# PaperStream Capture 5.0

# ユーザーズガイド

## はじめに

#### 本製品について

PaperStream Capture、PaperStream Capture Pro、および PaperStream Capture Pro Premium は、業務用 イメージ スキャナーを利用して原稿を読み取るためのアプリケーションです。 PaperStream Capture、PaperStream Capture Pro、または PaperStream Capture Pro Premium を 使用して、業務用 イメージ スキャナーで読み取りを行う方法について説明しています。

#### ● 商標および登録商標

Microsoft、Excel、PowerPoint、SharePoint、Windows、および Windows Server は、マイクロソフ トグループの企業の商標です。

ISIS は、Open Text の商標です。

Intel および Intel Core は、アメリカ合衆国および / またはその他の国における Intel Corporation また はその子会社の商標です。

QR コードは、株式会社デンソーウェーブの登録商標です。

ABBYY<sup>™</sup> FineReader<sup>™</sup> Engine © ABBYY. OCR by ABBYY

ABBYY および FineReader は、いくつかの法域で登録されている場合がある ABBYY Software Ltd.の 商標です。

ScanSnap および PaperStream は、株式会社 PFU の日本における登録商標または商標です。 その他の社名、製品名は、一般に各社の商標または登録商標です。

#### 開発・販売元

株式会社 PFU 〒 220-8567 神奈川県横浜市西区みなとみらい 4-4-5(横浜アイマークプレイス)

#### ● ハイセイフティ用途での使用について

本製品は、一般事務用、パーソナル用、家庭用、通常の産業用等の一般的用途を想定して設計・製造さ れているものであり、原子力施設における核反応制御、航空機自動飛行制御、航空交通管制、大量輸送 システムにおける運行制御、生命維持のための医療用機器、兵器システムにおけるミサイル発射制御な ど、極めて高度な安全性が要求され、仮に当該安全性が確保されない場合、直接生命・身体に対する重 大な危険性を伴う用途(以下「ハイセイフティ用途」という)に使用されるよう設計・製造されたもの ではありません。お客様は、当該ハイセイフティ用途に要する安全性を確保する措置を施すことなく、 本製品を使用しないでください。お客様がハイセイフティ用途に本製品を使用したことにより発生する 損害につきましては、お客様または第三者からのいかなる請求または損害賠償に対しても当社は一切そ の責任を負いません。

#### 発行日・発行責任

発行日 2024 年 12 月 発行責任 株式会社 PFU ©PFU Limited 2024

#### お願い

•本書の内容は、改善のため予告なく変更することがあります。

- 本書に記載されたデータの使用に起因する、第三者の特許権およびその他の権利の侵害については、
   当社は一切その責任を負いません。
- ●無断転載を禁じます。

## 本書をお読みになる前に

#### 本書での略記

本書では、以下の名称について省略して記載しています。

| 本文中の表記              | 名称                                                                                                    |
|---------------------|----------------------------------------------------------------------------------------------------|
| Windows 10          | Windows <sup>®</sup> 10 Home(32/64 ビット)                                                                      |
|                     | Windows <sup>®</sup> 10 Pro(32/64 ビット)                                                                       |
|                     | Windows <sup>®</sup> 10 Enterprise(32/64 ビット)                                                                |
|                     | Windows <sup>®</sup> 10 Education(32/64 ビット)                                                                 |
| Windows Server 2016 | Windows Server <sup>®</sup> 2016 Standard(64 ビット)                                                            |
| Windows Server 2019 | Windows Server <sup>®</sup> 2019 Standard(64 ビット)                                                            |
| Windows Server 2022 | Windows Server <sup>®</sup> 2022 Standard(64 ビット)                                                            |
| Windows 11          | Windows <sup>®</sup> 11 Home(64 ビット)                                                                         |
|                     | Windows <sup>®</sup> 11 Pro(64 ビット)                                                                          |
|                     | Windows <sup>®</sup> 11 Enterprise(64 ビット)                                                                   |
|                     | Windows <sup>®</sup> 11 Education(64 ビット)                                                                    |
| Windows Server 2025 | Windows Server <sup>®</sup> 2025 Standard(64 ビット)                                                            |
| Windows             | Windows 10、Windows Server 2016、Windows Server 2019、Windows<br>Server 2022、Windows 11、および Windows Server 2025 |
| Word                | Microsoft <sup>®</sup> Word                                                                                  |
| Excel               | Microsoft <sup>®</sup> Excel <sup>®</sup>                                                                    |
| PowerPoint          | Microsoft <sup>®</sup> PowerPoint <sup>®</sup>                                                               |
| SharePoint          | Microsoft <sup>®</sup> SharePoint <sup>®</sup> Server 2016                                                   |
|                     | Microsoft <sup>®</sup> SharePoint <sup>®</sup> Server 2019                                                   |
| SharePoint Online   | Microsoft <sup>®</sup> SharePoint <sup>®</sup> Online                                                        |
| .NET Framework      | Microsoft <sup>®</sup> .NET Framework                                                                        |

#### 製品名の表記

本書では、PaperStream Capture、PaperStream Capture Pro、および PaperStream Capture Pro Premium のすべてを指す場合、「PaperStream Capture」と表記している場合があります。

PaperStream Capture 固有の説明の場合は、「PaperStream Capture の場合、」や「PaperStream Capture で、」などと表記しています。

#### スキャナーのボタン名の表記

本書では、スキャナーのボタン名を以下のように表記しています。

| 本文中の表記            | 名称                                                                                                    |
|-------------------|----------------------------------------------------------------------------------------------------|
| スキャナーのス<br>キャンボタン | [Scan/Enter] ボタン、[Scan/Stop] ボタンなど、ボタン名に「Scan」が含まれ<br>たスキャナーのボタンを総称した表記です。<br>スキャナーのスキャンボタンの名称は、スキャナーの機種によって異なります。詳<br>細は、スキャナーのオペレーターガイドを参照してください。 |

#### PaperStream Capture の起動方法

PaperStream Capture は、以下の方法で起動できます。

- 「スタート」メニューから起動する
- デスクトップのショートカット (し) から起動する

PaperStream Capture をインストールすると、デフォルトでデスクトップのショートカットが作成されます。このため、本書では、デスクトップのショートカットから PaperStream Capture を起動する 手順を記載しています。

#### ● 連続する操作の表記

本文中の操作手順で、連続する操作手順を「→」でつなげて記載しています。

**例**: 「スタート」 メニュー→ 「コントロール パネル」 をクリックします。

#### PaperStream Capture の機能名や用語について

PaperStream Capture 4.0 以降で、機能名や用語をスキャナーの専門知識がない方にも理解しやすい名称に変更しました。

以下に変更した機能名や用語を示します。

| 旧名称                    | 新名称    |
|------------------------|--------|
| プロファイル<br>ドキュメントプロファイル | ジョブ    |
| ブランクページ                | 白紙     |
| マルチフィード                | 重送     |
| AIQC                   | 折れ/破れ  |
| セパレーター                 | 仕分け    |
| マーク設定                  | 画像チェック |
| メタデータ                  | 抽出データ  |

| 旧名称  | 新名称                                    |
|------|----------------------------------------|
| リリース | 出力                                     |
| 名前規則 | バッチ名オプション<br>フォルダー名オプション<br>ファイル名オプション |

#### ● 本書に掲載している画面

Microsoft Corporation のガイドラインに従って画面写真を使用しています。 画面は、改善のため予告なく変更することがあります。

本書では、PaperStream Capture、PaperStream Capture Pro、および PaperStream Capture Pro Premium の共通の機能を説明する画面の場合、PaperStream Capture の画面で説明しています。 本書では、Windows 10 の画面を例に説明しています。

オペレーティングシステムによって、表示される画面および操作が異なる場合があります。 表示された画面が、本書に記載されている画面と異なる場合は、実際の画面に従って操作してください。

#### ● HTML版 PaperStream Capture ユーザーズガイドの参照方法

PaperStream Capture を操作しながらブラウザー上で参照できる、PaperStream Capture ユーザーズ ガイドを用意しています。

PaperStream Capture の画面にある?や、各設定画面の? をクリックすると表示できます。

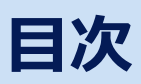

| 第1章 PaperStream Capture とは                                                                                                    | 14                                                                                                    |
|----------------------------------------------------------------------------------------------------|----------------------------------------------------------------------------------------------------|
| 1.1 PaperStream Capture でできること                                                                                                    | 14                                                                                                    |
| 1.2 PaperStream Capture と PaperStream Capture Pro / PaperStre<br>Premium の違い                                                                                                    | am Capture Pro<br>                                                                                                    |
| <b>1.3 PaperStream Capture Pro / PaperStream Capture Pro Premiur</b><br>1.3.1 抽出データの活用                                                                                                    | n の機能19<br>                                                                                                    |
| 1.3.2 マルチステーション運用の特長<br>1.3.3 PaperStream Capture Pro Premium を評価する                                                                                                    |                                                                                                    |
| 1.4 PaperStream Capture / PaperStream Capture Pro / PaperStre<br>Premiumの仕様                                                                                                    | am Capture Pro<br>22                                                                                                    |
| 1.5 旧バージョンからの変更点                                                                                                    | 32                                                                                                    |
| 1.6 PaperStream 製品を使い分けるポイント                                                                                                    | 33                                                                                                    |
| 第2章 PaperStream Capture をインストールする                                                                                                    | 36                                                                                                    |
| 2.1 Setup DVD-ROM からインストールする                                                                                                    |                                                                                                    |
| 2.2 セットアッププログラムをダウンロードしてインストールする                                                                                                    | 37                                                                                                    |
| 2.3 PaperStream Capture を使うコンピューターを変更する                                                                                                    |                                                                                                    |
|                                                                                                    |                                                                                                    |
| 第3章 PaperStream Capture Pro/PaperStream Ca<br>Premium をインストールする                                                                                                    | pture Pro<br>42                                                                                                    |
| 第3章 PaperStream Capture Pro/PaperStream Ca<br>Premium をインストールする<br>3.1 セットアッププログラムをダウンロードしてインストールする                                                                                                    | pture Pro<br>42                                                                                                    |
| 第3章 PaperStream Capture Pro/PaperStream Ca<br>Premium をインストールする<br>3.1 セットアッププログラムをダウンロードしてインストールする<br>3.2 PaperStream Capture Pro/PaperStream Capture Pro Premium                                                                                                    | pture Pro<br>42<br>42<br>をアクティベート                                                                                                    |
| <ul> <li>第3章 PaperStream Capture Pro/PaperStream Capremium をインストールする</li> <li>3.1 セットアッププログラムをダウンロードしてインストールする</li> <li>3.2 PaperStream Capture Pro/PaperStream Capture Pro Premium して使用する</li> <li>3.2.1 オンラインの環境でライセンスをアクティベートする</li> </ul>                                                                                                    | pture Pro<br>42<br>42<br>をアクティベート<br>44                                                                                                    |
| <ul> <li>第3章 PaperStream Capture Pro/PaperStream Capter Promium をインストールする</li> <li>3.1 セットアッププログラムをダウンロードしてインストールする</li> <li>3.2 PaperStream Capture Pro/PaperStream Capture Pro Premium して使用する</li> <li>3.2.1 オンラインの環境でライセンスをアクティベートする</li> <li>3.2.2 オフライン環境のライセンスをアクティベートする</li> </ul>                                                                                                    | <b>pture Pro</b><br>42<br>42<br>をアクティベート<br>44<br>44                                                                                         |
| <ul> <li>第3章 PaperStream Capture Pro/PaperStream Capter in the second stream in the second stream in the sec</li></ul> | <b>pture Pro</b> 42 42 をアクティベート 44 44 44 44 45 47                                                                                            |
| 第3章 PaperStream Capture Pro/PaperStream Capter Display Capter Display Capter          | <b>pture Pro</b> 42 42 をアクティベート 44 44 45 47 48                                                                                               |
| <ul> <li>第3章 PaperStream Capture Pro/PaperStream Capter Not Stream を 100 (2000)</li> <li>3.1 セットアッププログラムをダウンロードしてインストールする</li></ul>                                                                                                    | #2         42         をアクティベート         44         45         47         48         50                                                        |
| 第3章 PaperStream Capture Pro/PaperStream Capture Advance         3.1 セットアッププログラムをダウンロードしてインストールする         3.2 PaperStream Capture Pro/PaperStream Capture Pro Premium して使用する         3.2.1 オンラインの環境でライセンスをアクティベートする         3.2.2 オフライン環境のライセンスをアクティベートする         3.2.3 オンラインの環境でライセンスをディアクティベートする         3.2.4 オフライン環境のライセンスをディアクティベートする         3.3 PaperStream Capture Pro AI-OCR Option をインストールする         第4章 読み取り前の準備                                                                                                    | pture Pro<br>42<br>42<br>をアクティベート<br>44<br>44<br>45<br>47<br>48<br>50<br>51                                                                  |
| 第3章 PaperStream Capture Pro/PaperStream Capter Not Premium をインストールする         3.1 セットアッププログラムをダウンロードしてインストールする         3.2 PaperStream Capture Pro/PaperStream Capture Pro Premium して使用する         3.2.1 オンラインの環境でライセンスをアクティベートする         3.2.2 オフライン環境のライセンスをアクティベートする         3.2.3 オンラインの環境でライセンスをディアクティベートする         3.2.4 オフライン環境のライセンスをディアクティベートする         3.3 PaperStream Capture Pro AI-OCR Option をインストールする         第4章 読み取り前の準備         4.1 環境設定をする                                                                                                    | pture Pro<br>42<br>42<br>をアクティベート<br>44<br>44<br>44<br>45<br>47<br>48<br>50<br>51                                                            |
| 第3章 PaperStream Capture Pro/PaperStream Capter Magnet Stream Capture Pro/PaperStream Capture Pro/PaperStream Capture Pro Premium して使用する                                                                                                    | pture Pro<br>42<br>42<br>をアクティベート<br>44<br>44<br>45<br>47<br>48<br>50<br>51<br>51<br>52                                                      |
| 第3章 PaperStream Capture Pro/PaperStream Capter Not Not Not Not Not Not Not Not Not Not                                                                                                    | pture Pro<br>42<br>たアクティベート<br>44<br>44<br>44<br>45<br>47<br>48<br>50<br>51<br>51<br>51<br>52                                                |
| 第3章 PaperStream Capture Pro/PaperStream Capter Number Stream Capture Pro/PaperStream Capture Pro/PaperStream Capture Pro Premium UC使用する                                                                                                    | 42         をアクティベート         44         44         44         45         47         48         50         51         52         52         53 |

|               | 5.1 バッチスキャンモードの操作の流れ                                                                                                    | 54                                                                                                    |
|---------------|----------------------------------------------------------------------------------------------------|----------------------------------------------------------------------------------------------------|
|               | 5.2 シンプルスキャンモードの操作の流れ                                                                                                    | 55                                                                                                    |
| <u>第</u>      | 6章 読み取りの条件(ジョブ)を設定する(バッチスキャンモー                                                                                                    | -ド) 56                                                                                                    |
|               | 6.1 読み取りの条件を簡単に設定する(かんたん作成)                                                                                                    | 56                                                                                                    |
|               | 6.1.1 原稿を読み取って画像を保存する                                                                                                    |                                                                                                    |
|               | 6.1.2 読み取った原稿の画像を仕分けて保存する                                                                                                    |                                                                                                    |
|               | 6.1.3 原稿内の文字列をファイル名や保存先のフォルダー名にして保存する                                                                                                    | 62                                                                                                    |
|               | 6.1.4 定型帳票内の文字列をファイル名やフォルダー名にして保存する                                                                                                    | 68                                                                                                    |
|               | 6.2 より高度な読み取り条件を設定する(こだわり作成)                                                                                                    | 74                                                                                                    |
| <u>第</u>      | 7章 原稿を読み取る(バッチスキャンモード)                                                                                                    | 78                                                                                                    |
|               | 7.1 読み取った画像を確認/編集する(バッチスキャンモード)                                                                                                    | 79                                                                                                    |
|               | 7.2 ジョブの設定を一時的に変更して読み取る(バッチスキャンモード)                                                                                                    | 85                                                                                                    |
|               | 7.3 インデックスを編集する(バッチスキャンモード)                                                                                                    | 86                                                                                                    |
|               | 7.4 読み取った画像の確認を一時保存する(バッチスキャンモード)                                                                                                    | 88                                                                                                    |
|               | 75 読み取った画像またけ編集した内容を破棄する(バッチフキャンエード)                                                                                                    | 80                                                                                                    |
|               |                                                                                                    |                                                                                                    |
|               |                                                                                                    |                                                                                                    |
| 第             | 8 草 読み取りの履歴を確認する(ハッチスキャンモード)                                                                                                    | 90                                                                                                    |
| <u>第</u><br>第 | 8 草 読み取りの履歴を確認する(ハッチスキャンモード)<br>9 章 シンプルスキャンモードによる読み取り                                                                                                 | <u>90</u><br>91                                                                                                    |
| <u>第</u><br>第 | 8 草 読み取りの履歴を確認する(ハッチスキャンモード)<br>9 章 シンプルスキャンモードによる読み取り<br>9.1 シンプルスキャンモードの設定をする                                                                        | <u>90</u><br>91                                                                                                    |
| <u>第</u><br>第 | 8 草 読み取りの履歴を確認する(ハッチスキャンモード)<br>9 章 シンプルスキャンモードによる読み取り<br>9.1 シンプルスキャンモードの設定をする<br>9.2 原稿を読み取って保存する(シンプルスキャンモード)                                       | 90<br>91<br>91<br>                                                                                                    |
| <u>第</u> 第    | 8 草 読み取りの履歴を確認する(ハッチスキャンモード)<br>9 章 シンプルスキャンモードによる読み取り<br>9.1 シンプルスキャンモードの設定をする<br>9.2 原稿を読み取って保存する(シンプルスキャンモード)<br>9.3 読み取った画像を確認 / 編集する(シンプルスキャンモード) | 90<br>91<br>91<br>92<br>93                                                                                                    |
| <u>第</u><br>第 | 8 草 読み取りの腹歴を確認する(ハッチスキャンモード)<br>9 章 シンプルスキャンモードによる読み取り<br>9.1 シンプルスキャンモードの設定をする<br>9.2 原稿を読み取って保存する(シンプルスキャンモード)<br>9.3 読み取った画像を確認 / 編集する(シンプルスキャンモード) | 90<br>91<br>91<br>92<br>93<br>93                                                                                                    |
| <u>第</u><br>第 | <ul> <li>8 草 読み取りの腹歴を確認する(ハッチスキャンモード)</li> <li>9 章 シンプルスキャンモードによる読み取り</li> <li>9.1 シンプルスキャンモードの設定をする</li></ul>                                         | 90<br>91<br>91<br>92<br>93<br>93<br>93                                                                                                    |
| 第 第           | <ul> <li>8 草 読み取りの履歴を確認する(ハッチスキャンモード)</li> <li>9 章 シンプルスキャンモードによる読み取り</li> <li>9.1 シンプルスキャンモードの設定をする</li></ul>                                         | 90<br>91<br>91<br>92<br>93<br>93<br>93<br>93<br>93                                                                                           |
| 第一第           | <ul> <li>8 草 読み取りの腹歴を確認する(ハッチスキャンモード)</li> <li>9 章 シンプルスキャンモードによる読み取り</li> <li>9.1 シンプルスキャンモードの設定をする</li></ul>                                         | 90<br>91<br>91<br>92<br>93<br>93<br>93<br>93<br>93<br>93<br>93                                                                               |
| 第一第           | <ul> <li>8 草 読み取りの腹歴を確認する(ハッチスキャンモード)</li> <li>9 章 シンプルスキャンモードによる読み取り</li> <li>9.1 シンプルスキャンモードの設定をする</li></ul>                                         | 90<br>91<br>91<br>91<br>93<br>93<br>93<br>93<br>93<br>93<br>93<br>93<br>93<br>93<br>93<br>93                                                 |
| 第 第           | <ul> <li>8 草 読み取りの腹歴を確認する(ハッチスキャンモード)</li> <li>9 章 シンプルスキャンモードによる読み取り</li> <li>9.1 シンプルスキャンモードの設定をする</li></ul>                                         | 90<br>91<br>91<br>91<br>92<br>93<br>93<br>93<br>93<br>93<br>95<br>95                                                                         |
| 第 第           | <ul> <li>8 草 読み取りの腹歴を確認する (ハッチスキャンモード)</li> <li>9 章 シンプルスキャンモードによる読み取り</li> <li>9.1 シンプルスキャンモードの設定をする</li></ul>                                        | 90<br>91<br>91<br>92<br>93<br>93<br>93<br>93<br>95<br>95<br>95                                                                               |
| 第 第           | <ul> <li>8 草 読み取りの腹陸を確認する (ハッチスキャンモード)</li> <li>9 章 シンプルスキャンモードによる読み取り</li> <li>9.1 シンプルスキャンモードの設定をする</li></ul>                                        | 90<br>91<br>91<br>92<br>93<br>93<br>93<br>93<br>95<br>95<br>95<br>95<br>95                                                                   |
| 第 第           | <ul> <li>8 草 読み取りの腹歴を確認する (ハッチスキャンモード)</li> <li>9 章 シンプルスキャンモードによる読み取り</li> <li>9.1 シンプルスキャンモードの設定をする</li></ul>                                        | 90<br>91<br>91<br>91<br>92<br>93<br>93<br>93<br>93<br>93<br>93<br>95<br>95<br>95<br>95<br>95<br>95<br>95                                     |
| 第 第           | <ul> <li>8 草 読み取りの腹歴を確認する (ハッチスキャンモード)</li> <li>9 章 シンプルスキャンモードによる読み取り</li> <li>9.1 シンプルスキャンモードの設定をする</li></ul>                                        | 90<br>91<br>91<br>92<br>93<br>93<br>93<br>93<br>93<br>93<br>95<br>95<br>95<br>95<br>95<br>95<br>95<br>95<br>95<br>95                         |
| 第 第           | <ul> <li>8 車 読み取りの腹陸を確認する (ハッチスキヤンモード)</li> <li>9 章 シンプルスキャンモードによる読み取り</li> <li>9.1 シンプルスキャンモードの設定をする</li></ul>                                        | 90<br>91<br>91<br>91<br>92<br>93<br>93<br>93<br>93<br>93<br>93<br>93<br>95<br>95<br>95<br>95<br>95<br>95<br>95<br>95<br>95<br>95<br>95<br>95 |
| 第 第           | <ul> <li>8 草 読み取りの腹歴を確認する (ハッチスキャンモード)</li> <li>9 章 シンプルスキャンモードによる読み取り</li> <li>9.1 シンプルスキャンモードの設定をする</li></ul>                                        | 90<br>91<br>91<br>92<br>93<br>93<br>93<br>93<br>93<br>93<br>95<br>95<br>95<br>95<br>95<br>95<br>95<br>95<br>95<br>95<br>95<br>95<br>95       |

9.4 確認 / 編集した画像を保存する(シンプルスキャンモード)......98

<u>99</u>

## 第10章 便利な設定に変更する

| 10.1 かんにん作成のショノをこにわり作成に移行9る                       |
|---------------------------------------------------|
| 10.2 スキャナーのボタンで原稿を読み取る100                         |
| 10.2.1 PaperStream Capture 側の設定101                |
| 10.2.2 コンヒューター側の設定                                |
| 10.2.3 スキャナー側の設定104                               |
| 10.3 画像の解像度の設定を変更する104                            |
| 10.4 原稿の白紙ページを自動で削除する106                          |
| 10.4.1 かんたん作成の場合106                               |
| 10.4.2 こだわり作成の場合107                               |
| 10.5 原稿の色(カラー/白黒)を自動判別して出力する108                   |
| 10.5.1 かんたん作成の場合108                               |
| 10.5.2 こだわり作成の場合109                               |
| 10.6 画像の向きを自動で補正する111                             |
| 10.6.1 かんたん作成の場合111                               |
| 10.6.2 こだわり作成の場合111                               |
| 10.7 パンチ穴除去をオフにする113                              |
| 10.8 読み取り中、読み取り後の画面表示/非表示を設定する                    |
| 10.8.1 読み取りで検出されたエラーに対応する                         |
| 10.9 読み取り中に画像を確認する117                             |
| 10.10 画像のファイルサイズを設定する119                          |
| 10.10.1 バッチスキャンモードで読み取る場合120                      |
| 10.10.2 シンプルスキャンモードで読み取る場合121                     |
| 10.11 画像を文字の検索ができる PDF ファイルにする124                 |
| 10.12 ファイル名オプションを使ってファイル名を指定する                    |
| 10.12.1 ファイル名の設定例128                              |
| 10.13 画像のファイル名に連番を付ける131                          |
| 10.14 原稿内の文字列やバーコード/QR コードの情報を抽出する                |
| 10.15 原稿内の文字列やバーコード/QR コードの情報をインデックスファイルに出力する136  |
| 10 16                                             |
|                                                   |
| 10.17 原稿内の文字列やバーコード/QR コードを使用して画像ファイルを自動で仕分ける139  |
| 10.18 定型帳票の文字列やバーコード/OR コードの情報を抽出する               |
| 10.18.1 情報を抽出するエリアを手動で追加する                        |
| 10.18.2 情報を抽出するエリアを一括で追加する148                     |
| 10.19 定型帳票の文字列やバーコード/QR コードの情報をインデックスファイルに出力する153 |

|          | 10.21  | 定型帳票の種類ごとに画像ファイルを自動で仕分ける157        |
|----------|--------|------------------------------------|
|          | 10.22  | 読み取った画像上の文字を塗りつぶす159               |
|          | 10.23  | ジョブの改善ポイントを確認する162                 |
|          | 10.24  | 使い方に合わせた読み取り方法を選択する163             |
|          | 10.25  | 確認が必要な画像にマークを付ける163                |
|          | 10.26  | インプリンタと連携して原稿に印字する165              |
|          | 10.27  | ほかのツールで作成した画像を画質補正して取り込む167        |
|          | 10.28  | 読み取った画像を SharePoint に出力する168       |
|          | 10.29  | 白紙を使用して画像ファイルを自動で仕分ける169           |
|          | 10.30  | ページ数を指定して画像ファイルを自動で仕分ける170         |
|          | 10.31  | パッチコードを使用して画像ファイルを自動で仕分ける171       |
|          | 10.32  | Ctrl キーを押して画像ファイルを自動で仕分ける173       |
|          | 10.33  | レイアウトを識別して画像ファイルを自動で仕分ける174        |
|          | 10.34  | ファイル名を使用して画像ファイルを自動で仕分ける176        |
|          | 10.35  | 抽出した文字列を SharePoint のフィールド(列)に保存する |
|          | 10.36  | 抽出した文字列にフィールドルールを設定する178           |
|          | 10.37  | 抽出データの高度な設定178                     |
| <u>第</u> | 11章    | 運用環境を移出/移入する 182                   |
|          | 11.1 j | 重用環境を移出する                          |

# 10.37 抽出データの高度な設定.....

| <br>11.1 運用環境を移出する           |
|------------------------------|
| <br>11.2 運用環境をほかのコンピューターに移入す |
| <br>11.3 運用環境の移入結果を確認する      |

10.20 定型帳票の文字列やバーコード/QR コードの情報をファイル名やフォルダー名に使用す

る ......155

#### 第12章 「お使いの前に」 画面 187

#### 第13章 メニュー 188

## 第14章 「ジョブ作成/編集」画面

| 14.1 | 目的選択画面          |     |
|------|-----------------|-----|
| 14.2 | 「こだわり作成」画面の構成   |     |
| 14.3 | 「ジョブ情報設定」タブ     |     |
| 14   | 4.3.1 バッチ名オプション | 196 |
|      |                 |     |

191

| 14.4 「読み取り設定                                                                                                    | 」 タブ199                                                                                                    |
|----------------------------------------------------------------------------------------------------|----------------------------------------------------------------------------------------------------|
| 14.4.1 PaperStrea                                                                                                    | am IP Import の設定項目 209                                                                                                    |
| 14.4.2 「読み取り                                                                                                    | モードオプション」画面213                                                                                                    |
| 14.5 「出力先設定」                                                                                                    | タブ                                                                                                    |
| 14.5.1 「ネットワ                                                                                                    | ークフォルダーセキュリティ」 画面 226                                                                                                    |
| 14.5.2 [SharePo                                                                                                    | int オプション」画面 226                                                                                                    |
| 14.5.3 [SharePo                                                                                                    | int Online オプション」画面 227                                                                                                    |
| 14.5.4 「FTP オプ                                                                                                    | ション」画面                                                                                                    |
| 14.5.5 「アプリケ                                                                                                    | ーションの起動オプション」 画面 231                                                                                                    |
| 14.5.6 「メールオ                                                                                                    | プション」画面                                                                                                    |
| 14.5.7 「プリンタ                                                                                                    | ーオプション」画面                                                                                                    |
| 14.5.8 「オプショ                                                                                                    | ン設定」画面                                                                                                    |
| 14.5.9 フォルダー                                                                                                    | 名オプション                                                                                                    |
| 14.5.10 ファイルネ                                                                                                    | 名オプション                                                                                                    |
| 14.5.11 ファイルネ                                                                                                    | 名オプション(インデックスファイル) 251                                                                                                    |
| 14.5.12 「カウンタ                                                                                                    | ターオプション」 画面 254                                                                                                    |
| 14.5.13 「インデッ                                                                                                    | ックス一覧オプション」画面 259                                                                                                    |
|                                                                                                    |                                                                                                    |
| 14.6 「データ抽出設                                                                                                    | 定」 タブ                                                                                                    |
| <b>14.6 「データ抽出設</b><br>14.6.1 「バーコー                                                                                                    | <b>定」タブ261</b><br>ドの設定」画面(データ抽出)277                                                                                                    |
| <b>14.6 「データ抽出設</b><br>14.6.1 「バーコー<br>14.6.2 エリア設定                                                                                                    | <b>定」タブ261</b><br>ドの設定」画面(データ抽出)277<br>画面(データ抽出)                                                                                                    |
| <b>14.6 「データ抽出設</b><br>14.6.1 「バーコー<br>14.6.2 エリア設定<br>14.6.3 「帳票登録                                                                                                    | <b>定」タブ261</b><br>ドの設定」画面(データ抽出)                                                                                                    |
| <b>14.6 「データ抽出設</b><br>14.6.1 「バーコー<br>14.6.2 エリア設定<br>14.6.3 「帳票登録<br>14.6.4 「フィール                                                                                                    | <b>定」タブ</b>                                                                                                    |
| <b>14.6 「データ抽出設</b><br>14.6.1 「バーコー<br>14.6.2 エリア設定<br>14.6.3 「帳票登録<br>14.6.4 「フィール<br>14.6.5 「フィール                                                                                                    | 定」タブ261ドの設定」画面(データ抽出)277画面(データ抽出)277」画面280ド定義」画面284ドの自動追加」画面292                                                                                                    |
| <b>14.6 「データ抽出設</b><br>14.6.1 「バーコー<br>14.6.2 エリア設定<br>14.6.3 「帳票登録<br>14.6.4 「フィール<br>14.6.5 「フィール<br>14.6.6 「リストの                                                                                                    | 定」夕ブ       261         ドの設定」画面(データ抽出)       277         画面(データ抽出)       277         」画面       280         ド定義」画面       284         ドの自動追加」画面       292         定義」画面       293                                                                                                    |
| <b>14.6 「データ抽出設</b><br>14.6.1 「バーコー<br>14.6.2 エリア設定<br>14.6.3 「帳票登録<br>14.6.4 「フィール<br>14.6.5 「フィール<br>14.6.6 「リストの<br>14.6.7 「ODBC デ                                                                                                    | 定」夕ブ       261         ドの設定」画面(データ抽出)       277         画面(データ抽出)       277         」画面       280         ド定義」画面       284         ドの自動追加」画面       292         定義」画面       293         ジークソース」画面       294                                                                                                    |
| 14.6 「データ抽出設<br>14.6.1 「バーコー<br>14.6.2 エリア設定<br>14.6.3 「帳票登録<br>14.6.4 「フィール<br>14.6.5 「フィール<br>14.6.5 「フィール<br>14.6.6 「リストの<br>14.6.7 「ODBC デ<br>14.6.8 「代替オプ                                                                                                    | 定」夕ブ       261         ドの設定」画面(データ抽出)       277         画面(データ抽出)       277         」画面       280         ド定義」画面       284         ドの自動追加」画面       292         定義」画面       293         ジョン」画面       294         ジョン」画面       295                                                                                                    |
| <ul> <li>14.6 「データ抽出設</li> <li>14.6.1 「バーコー</li> <li>14.6.2 エリア設定</li> <li>14.6.3 「帳票登録</li> <li>14.6.4 「フィール</li> <li>14.6.5 「フィール</li> <li>14.6.6 「リストの</li> <li>14.6.7 「ODBC デ</li> <li>14.6.8 「代替オプ</li> <li>14.7 「仕分け設定」</li> </ul>                                                         | 定」タブ       261         ドの設定」画面(データ抽出)       277         画面(データ抽出)       277         」画面       280         ド定義」画面       284         ドの自動追加」画面       292         定義」画面       293         データソース」画面       294         ション」画面       295         タブ       296                                                                                                    |
| <ul> <li>14.6 「データ抽出設<br/>14.6.1 「バーコー<br/>14.6.2 エリア設定<br/>14.6.3 「帳票登録<br/>14.6.4 「フィール<br/>14.6.5 「フィール<br/>14.6.5 「フィール<br/>14.6.6 「リストの<br/>14.6.7 「ODBC デ<br/>14.6.8 「代替オプ</li> <li>14.7 「仕分け設定」<br/>14.7.1 「バーコー</li> </ul>                                                               | 定」夕ブ       261         ドの設定」画面(データ抽出)       277         画面(データ抽出)       277         」画面       280         ド定義」画面       284         ドの自動追加」画面       292         定義」画面       293         データソース」画面       294         ジョン」画面       295         夕ブ       296         ドの設定」画面(仕分け)       304                                                                                                  |
| <ul> <li>14.6 「データ抽出設<br/>14.6.1 「バーコー<br/>14.6.2 エリア設定<br/>14.6.3 「帳票登録<br/>14.6.4 「フィール<br/>14.6.5 「フィール<br/>14.6.5 「フィール<br/>14.6.6 「リストの<br/>14.6.7 「ODBC デ<br/>14.6.8 「代替オプ</li> <li>14.7.1 「バーコー<br/>14.7.2 エリア設定</li> </ul>                                                               | 定」夕ブ       261         ドの設定」画面(データ抽出)       277         画面(データ抽出)       277         」画面       280         ド定義」画面       284         ドの自動追加」画面       292         定義」画面       293         データソース」画面       294         ジョン」画面       295         夕ブ       296         ドの設定」画面(仕分け)       304         画面(仕分け)       304                                                                        |
| <ul> <li>14.6「データ抽出設<br/>14.6.1「バーコー<br/>14.6.2 エリア設定<br/>14.6.3「帳票登録<br/>14.6.4「フィール<br/>14.6.5「フィール<br/>14.6.5「フィール<br/>14.6.6「リストの<br/>14.6.7「ODBCデ<br/>14.6.8「代替オプ</li> <li>14.7「仁分け設定」<br/>14.7.1「バーコー<br/>14.7.2 エリア設定</li> <li>14.8「テスト」タブ</li> </ul>                                     | 定」夕ブ       261         ドの設定」画面 (データ抽出)       277         画面 (データ抽出)       277         」画面       280         ド定義」画面       284         ドの自動追加」画面       292         定義」画面       293         データソース」画面       294         ジョン」画面       295         夕ブ       296         ドの設定」画面 (仕分け)       304         画面 (仕分け)       304         306       306                                              |
| <ul> <li>14.6 「データ抽出設<br/>14.6.1 「バーコー<br/>14.6.2 エリア設定<br/>14.6.3 「帳票登録<br/>14.6.4 「フィール<br/>14.6.5 「フィール<br/>14.6.5 「フィール<br/>14.6.6 「リストの<br/>14.6.7 「ODBC デ<br/>14.6.8 「代替オプ</li> <li>14.7 「仕分け設定」<br/>14.7.1 「バーコー<br/>14.7.2 エリア設定</li> <li>14.8 「テスト」タブ<br/>14.8.1 「スキャン</li> </ul>       | 定」タブ       261         ドの設定」画面(データ抽出)       277         画面(データ抽出)       277         」画面       280         ド定義」画面       284         ドの自動追加」画面       292         定義」画面       293         データソース」画面       294         ション」画面       295         ダブ       296         ドの設定」画面(仕分け)       304         (テスト)」画面       307                                                                       |
| <ul> <li>14.6「データ抽出設<br/>14.6.1「バーコー<br/>14.6.2 エリア設定<br/>14.6.3「帳票登録<br/>14.6.4「フィール<br/>14.6.5「フィール<br/>14.6.5「フィール<br/>14.6.6「リストの<br/>14.6.7「ODBCデ<br/>14.6.8「代替オプ</li> <li>14.7「「仕分け設定」<br/>14.7.1「バーコー<br/>14.7.2 エリア設定</li> <li>14.8「テスト」タブ<br/>14.8.1「スキャン<br/>14.8.2 「QC(テス)</li> </ul> | 定」タブ       261         ドの設定」画面(データ抽出)       277         画面(データ抽出)       277         」画面       280         ド定義」画面       284         ドの自動追加」画面       292         定義」画面       293         ニータソース」画面       294         ション」画面       295         タブ       296         ドの設定」画面(仕分け)       304         画面(仕分け)       304         「       306         (テスト)」画面       307         ト)」画面       309 |

## 第 15 章 「PaperStream Capture 管理ツール」画面 / 「PaperStream Capture Pro 管理ツール」画面 / 「PaperStream Capture Pro Premium 管理ツール」画面 313

| 15.1 「PaperStream Capture 管理ツール」画面 /     | ′ 「PaperStream Capture Pro 管理ツー |
|------------------------------------------|---------------------------------|
| ル」 画面 / 「PaperStream Capture Pro Premiur | n 管理ツール」 画面の構成313               |
| 15.2 「一般」タブ                              |                                 |

|          | 15.3 | 「ユーザビリティー」タブ              |     |
|----------|------|---------------------------|-----|
|          | 15   | .3.1 「ショートカット設定」画面        |     |
|          | 15.4 | 「出力」タブ                    |     |
|          | 15.5 | 「アクティベーション」タブ             |     |
|          | 15.6 | 「ステーション」タブ                |     |
|          | 15.7 | 「サポート」タブ                  | 326 |
| 第        | 16章  | 『 「スキャン」画面                | 329 |
| 第        | 17 章 | 『「スキャン」画面(確認 / 編集時)       | 331 |
| <u>第</u> | 18 章 | 『 「スキャン&インデックス」画面         | 334 |
| <u>第</u> | 19 章 | 「スキャン&インデックス」画面(確認 / 編集時) | 336 |
| <u>第</u> | 20 章 | <b>リカバリー画面</b>            | 339 |
| <u>第</u> | 21 章 | 「QC」画面                    | 342 |
| <u>第</u> | 22 章 | <b>፤</b> 「インデックス」画面       | 345 |
| <u>第</u> | 23 章 | <b>ミッールバー</b>             | 348 |
| <u>第</u> | 24 章 | <b>「ファイル名の指定」画面</b>       | 357 |
| <u>第</u> | 25 章 | <b>シアイル名の編集画面</b>         | 359 |
| <u>第</u> | 26章  | <b>「バッチ管理」画面</b>          | 361 |
|          | 26.1 | 「出力済みファイル一覧」画面            |     |
|          | 26.2 | 「備考」画面                    | 364 |
| <u>第</u> | 27 章 | 5 「所属/ユーザーの選択」画面          | 366 |
| <u>第</u> | 28章  | <b>「同名ファイルの扱い確認」画面</b>    | 368 |
| <u>第</u> | 29 章 | 「お知らせ」画面                  | 370 |
| <u>第</u> | 30 章 | <b>「運用環境の移出」画面</b>        | 371 |
| <u>第</u> | 31章  | <b>「運用環境の移入」画面</b>        | 372 |
| 第        | 32 重 | <b>「シンプルスキャンモード」画面</b>    | 375 |

12

| 32.1 「読み取り設定」画面       |     |
|-----------------------|-----|
| 32.2 「スキャンの実行」画面      |     |
| 32.2.1 「ファイル名の詳細設定」画面 | 385 |
| 32.2.2 「TIFF オプション」画面 | 391 |
| 32.2.3 「PDF オプション」画面  | 393 |
| 32.2.4 「JPEG オプション」画面 | 395 |
| 32.3 「追加/挿入/差替え」画面    |     |
| 32.4 「仕分けの挿入」画面       |     |
| 32.5 「名前を付けて保存」画面     |     |

## 第33章 困ったときには

| . バージョンの情報を確認する          | 400 |
|--------------------------|-----|
| 2 出力処理中の警告に対応する          | 400 |
| 。 バッチが進行中のまま完了しない        | 402 |
| ・ ゾーン OCR で文字が正しく認識されない  | 403 |
| <b>ジ バーコードが正しく認識されない</b> | 404 |

## 第34章 メッセージー覧

|          | 34.1 起動や接続に関連するメッセージ                                   | 405         |
|----------|--------------------------------------------------------|-------------|
|          | 34.2 管理ツールやジョブ設定に関連するメッセージ                             | 413         |
|          | 34.3 読み取りや編集に関連するメッセージ                                 | 422         |
|          | 34.4 詳細設定や環境設定に関連するメッセージ                               | 450         |
|          | 34.5 画像の出力に関連するメッセージ                                   | 496         |
|          | 34.6 運用環境の移出 / 移入に関連するメッセージ                            | 513         |
|          | 34.7 帳票の登録に関連するメッセージ                                   | 524         |
| <u>第</u> | 35章 設定値一覧                                              | 528         |
| 第        | 36章 仕様                                                 | 536         |
|          | 36.1 ファイル形式                                            | 536         |
|          | 36.2 インデックス情報ファイル形式(PaperStream Capture)               | 539         |
|          | 36.3 インデックス情報ファイル形式 (PaperStream Capture Pro、PaperStre | eam Capture |
|          | Pro Premium)                                           | 545         |
|          | 36.4 既定の圧縮形式                                           | 552         |
|          | 36.5 収集するデータ                                           | 554         |

## <u>405</u>

**400** 

| 第38章 お問い合わせ                                                                                                  | 587 |
|----------------------------------------------------------------------------------------------------|-----|
| 第 37 章 用語集                                                                                                   | 583 |
| 36.13 PaperStream Capture、PaperStream Capture Pro 、または PaperStream<br>Capture Pro Premium とドライバープロファイルの設定の関係 | 580 |
| 36.12 ジョブ移入結果ログ                                                                                              | 579 |
| 36.11.1 識別できない原稿                                                                                             | 577 |
| 36.11 登録帳票の条件                                                                                                |     |
| 36.10 ID カード(TD2)の検知条件                                                                                       |     |
| 36.9 ID カード(TD1)の検知条件                                                                                        | 573 |
| 36.8 パスポートの検知条件                                                                                              | 572 |
| 36.7 ゾーン OCR の検知条件                                                                                           |     |
| 36.6 バーコードの種類と検知条件                                                                                           | 556 |

# PaperStream Capture とは

PaperStream Capture は、業務用 イメージ スキャナーに添付されている画像読み取り用アプリケーションです。

直感的なユーザーインターフェイスで、簡単に操作できます。普段スキャニングに馴染みのない利用者でも 迷わずすぐに運用できるため、事前にトレーニングをしなくても業務を開始できます。

PaperStream Capture Pro および PaperStream Capture Pro Premium は、PaperStream Capture の機能を拡張した有償のアプリケーションです。ライセンス製品を購入して、アクティベートすると使用できます。機能の拡張によって、より詳細な仕分け機能を使用できるようになります。また、スキャン、クオリティーチェック(以降、QC)、インデックス処理の作業を端末ごとに分業できるマルチステーション運用に対応し、お客様の運用に合わせた使い方ができます。

詳細は、1.2 PaperStream Capture と PaperStream Capture Pro / PaperStream Capture Pro Premium の違い (19 ページ)または 1.4 PaperStream Capture / PaperStream Capture Pro / PaperStream Capture Pro Premium の仕様 (22 ページ)を参照してください。

本製品は、画面タッチ数を削減する「One Click Capture」をコンセプトとしており、繰り返し行われる作業の効率化はもちろん操作ミスの防止に効果を発揮します。

## 1.1 PaperStream Capture でできること

PaperStream Capture を使用してできることや機能の特長を説明します。

#### ● 用途に合わせた読み取り方法

第1章

PaperStream Capture には、バッチスキャンモードとシンプルスキャンモードの2つの読み取り方法 があります。

読み取り方法は [モード切替え] ボタンで変更できます。

#### バッチスキャンモード

バッチスキャンモードは、読み取りのパターンが決まっていたり、マルチステーション運用で業務 を分担したりなどの定型業務向けの読み取り方法です。 読み取りの条件や出力の条件などを設定したジョブを事前に作成し、ジョブをワンクリックすれば 読み取りが完了します。

| 🚯 Repartment Casher                      | - 🗆 X                     |
|------------------------------------------|---------------------------|
| <b>ニ・ スキャン</b> パッチ管理<br>①                | 🜲 🤤 🥝<br>スルル、5世、モード切除え、スル |
| 並び替え 最終更新日時(新しい順) ・ 🗘 ジョブの検索             | 検索 🗹 ジョブ作成/編集 🕕           |
| Black and White Color Auto-Color One Pus | n n                       |
| ジョブ                                      |                           |
|                                          |                           |
|                                          |                           |
|                                          |                           |
|                                          |                           |

バッチスキャンモードは、以下のような画面で操作します。

ジョブは「かんたん作成」または「こだわり作成」のどちらかの方法で作成できます。

#### かんたん作成

初めて PaperStream Capture を使用する方やスキャナーを使った読み取り操作に慣れていない方に適したモードです。

以下の読み取り方法から目的に合ったものを選び、画面に表示される手順に従って設定するだ けで、迷わず簡単にジョブを作成できます。

- 画像として保存
- 仕分けして保存
- データを抽出し保存
- 定型帳票からデータを抽出し保存

以下のような画面でジョブを作成します。

| Ī | ager Treaser Capitorie |                                            |                         |        |         |       |         |       |
|---|------------------------|--------------------------------------------|-------------------------|--------|---------|-------|---------|-------|
| Y | かんたん作成<br>画像として保存      |                                            |                         |        |         |       |         |       |
| 0 | 読み取り設定                 | スキャナーの読み                                   | 取り設定、読み                 | 取った画像の | 表示に関する設 | 定をおこな | ってください。 |       |
| 0 | 出力先設定                  | スキャナー                                      |                         |        |         |       |         |       |
|   | 出力先の種類                 | -                                          |                         |        |         |       |         |       |
|   | 出力先                    | 8-7300                                     |                         |        |         |       |         |       |
| 8 | ジョブ情報設定                | 読み取り設定                                     |                         |        |         |       |         |       |
|   |                        | 画像タイプ                                      | 解像度                     | 用紙サイズ  | 読み取り面   | 回転    | 白紙削除    | 重送検知  |
|   |                        |                                            | 200 doi (#              | Auto   | -       | Guto  |         | බ් -  |
|   |                        | 值白黒/カラー)                                   | 進)                      | 自動     | 片面      | 自動    | 有効      | 有効    |
|   |                        | 画像表示オプ                                     | ション                     |        |         |       |         |       |
|   |                        | <ul> <li>読み取った語</li> <li>読み取り中(</li> </ul> | 画像を表示せず、す<br>こ画像をチェックする | ぐに出力する |         |       |         |       |
|   |                        |                                            |                         |        |         |       |         |       |
|   |                        |                                            |                         |        |         |       |         |       |
|   |                        |                                            |                         |        |         |       |         |       |
|   |                        |                                            |                         |        |         |       |         |       |
|   |                        |                                            | 前へ                      |        | 次へ      |       | 完了      | キャンセル |

#### こだわり作成

今まで PaperStream Capture を使用してきた方や詳細な読み取り条件を設定したい方に適したモードです。

従来のドキュメントプロファイル(PaperStream Capture 4.0 以降は「ジョブ」と呼びます)の作成方法です。

詳細な読み取り条件を PaperStream IP ドライバーで設定できるため、読み取りの目的や用途 に合わせ、より高度な読み取り条件を設定できます。

PaperStream Capture 4.0 より前のバージョンで作成したドキュメントプロファイル(ジョ ブ)をそのまま使用したり、変更したりできます。 以下のような画面でジョブを作成します。

| •••                 |       |                                                                    | - 🗆 ×           |
|---------------------|-------|--------------------------------------------------------------------|-----------------|
| こだわり作成              | 51701 |                                                                    | 🌲 😲<br>お知らせ へルス |
| ● ジョブ情報設定           | ジョブ情報 |                                                                    |                 |
|                     | ジョブ名  | 26201                                                              | ミュブブルどっー        |
| ❷ 読み取り設定            | 説明    | ジョブの説明を入力してください。                                                   | 2327021         |
| 002 : Color Default | アイコン  |                                                                    | 1 · · ·         |
| ● 出力先設定<br>フォルダー    |       |                                                                    |                 |
| オプション               |       |                                                                    |                 |
| データ抽出設定             |       |                                                                    |                 |
| 什么什些                | ホットキー | + 追加 前 前時                                                          |                 |
| 江历初設定               | 優先度   | 標準                                                                 |                 |
| テスト                 | 表示    | <ul> <li>● 表示</li> <li>○ 隠す</li> <li>○ 表示するユーザーを選択 ∠ 進宗</li> </ul> |                 |
|                     | バッチ情報 |                                                                    |                 |
|                     | バッチ名  | バッチ名オジョン                                                           | カウンターオプション      |
|                     | サンプル  | 012701298FG0627862902408021559906                                  |                 |
|                     |       | 前へ 次へ 保存 閉じる                                                       |                 |

#### シンプルスキャンモード

シンプルスキャンモードは、原稿ごとに読み取りの条件を変更するような、パターン化されていない非定型業務向けの読み取り方法です。

ファイルの保存先、ファイル名、ファイルの保存形式などの設定を、必要に応じて変更して読み取 りができます。

シンプルスキャンモードは、以下のような画面で操作します。

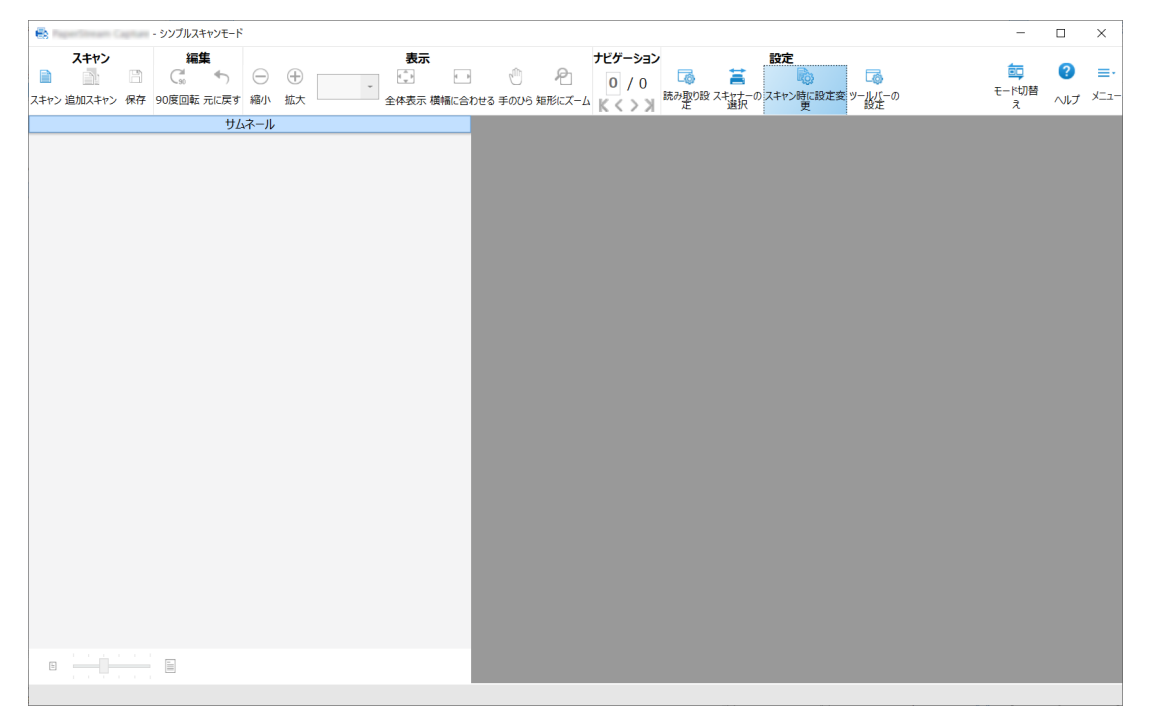

#### 編集/保存の特長

- 読み取った画像のサムネールにマークを付けて、読み取った画像を簡単に選別できます。
- 読み取った画像を編集し、名前を付けて保存したり、ファイル形式を指定して保存したりできます。
- BMP、JPEG、TIFF、マルチページ TIFF、PDF、PDF/A、検索可能な PDF、PNG、リッチテキストといったファイル形式で、読み取った画像を出力できます。ABBYY FineReader for ScanSnap がインストールされている場合は、Word 文書、Excel 文書、PowerPoint 文書のファイル形式も出力できます。

#### 便利な機能

- FTP サーバー、SharePoint、または SharePoint Online と連携すれば、読み取った画像を指定した サーバーに自動的に格納できます。
   出力した画像ファイルをメールアプリケーションと連携してメールに添付したり、指定したプリン ターで印刷したりできます。
   また、PaperStream Connector Option を追加でインストールすると、クラウドサービスへの保存や メールおよびインターネット FAX との連携が可能となります。
- 仕分けの機能を使用すれば、指定した条件でページが仕分けされ、異なるファイルに保存できます。
   また、申請書やアンケートなどの定型帳票のレイアウトを識別して、帳票の種類ごとにファイルを分けて保存することもできます。
- 読み取った画像から、バーコードを認識したり、ゾーン OCR による文字認識をしたりできます。
   どちらも認識結果をインデックス情報ファイルに出力したり、ファイル名やフォルダー名に設定したりできます。
   また、申請書やアンケートなどの定型帳票を事前に PaperStream Capture に登録しておけば、種類の異なる帳票をまとめて読み取った場合でも、各帳票のレイアウトに応じた文字の認識ができます。
- 個人情報(機微情報)などを隠したい場合に、事前に対象エリアを設定しておくことで、読み取った 画像の一部を黒塗りまたは白塗りにマスキングして出力できます。
- ●出力した画像ファイルやインデックス情報ファイルをパラメーターとして、指定したアプリケーションを呼び出せます。
- 「運用環境の移出」ツールおよび「運用環境の移入」ツールを使用すれば、現在使用しているコンピュー ター内の PaperStream Capture の運用環境を移出し、ほかのコンピューター内の PaperStream Capture に移入できます。
   複数台のコンピューターに同じ環境を構築する場合は、移出した運用環境を各コンピューターに移入 するだけで環境が構築できるので、1台ごとに細かな設定をする必要がありません。
- 読み取りしたあとの編集操作から、ジョブの設定で自動化できる作業を判断し、設定の改善ポイントをお知らせします。
   「お知らせ」画面に表示された改善ポイントに従って、該当するジョブの設定を見直すことで、読み取りしたあとの編集作業の効率を改善できます。

#### ● アクセシビリティーに配慮した操作性

画像を確認/編集する画面や画像を出力する画面などで、音声読み上げソフトを利用できます。また、 キーボードだけで操作することもでき、アクセシビリティーに配慮した操作性を実現しています。

#### ● 他社製スキャナーの使用

PaperStream Capture Pro および PaperStream Capture Pro Premium の場合に、TWAIN ドライ バーに対応した他社製のスキャナーを使用できます。

なお、一部使用できる機能に制限があります。

→ 機能一覧 (23ページ)

他社製の TWAIN 対応スキャナーを使用した場合の PaperStream Capture Pro または PaperStream Capture Pro Premium の動作は保証しません。

## 1.2 PaperStream Capture と PaperStream Capture Pro / PaperStream Capture Pro Premium の違い

PaperStream Capture は、毎回決まった条件で原稿を読み取りたい業務での利用に適しています。また、原稿の定位置に印字されたバーコードや文字の情報を抽出して、保存する画像ファイル名にして保存したり、画像ファイルを自動で仕分けたりすることができ、効率的にデータを整理できます。 PaperStream Capture Pro および PaperStream Capture Pro Premium は有償ソフトウェアです。 PaperStream Capture の機能に加え、読み取り作業や確認作業などをチーム内で分担可能にするマルチステーション機能の使用や、より高度なデータ抽出が可能です。

→ 機能一覧 (23ページ)

## 1.3 PaperStream Capture Pro / PaperStream Capture Pro Premium の機能

ここでは、PaperStream Capture Pro または PaperStream Capture Pro Premium にアクティベートした 場合の機能や、ライセンスを購入する前に PaperStream Capture Pro または PaperStream Capture Pro Premium を体験し、評価する方法について説明します。

### 1.3.1 抽出データの活用

PaperStream Capture Pro または PaperStream Capture Pro Premium では、フィールドに設定できるフィールド種別が追加されるため、抽出データを活用した高度な運用ができます。

→ 10.37 抽出データの高度な設定 (178 ページ)

### 1.3.2 マルチステーション運用の特長

PaperStream Capture Pro または PaperStream Capture Pro Premium ではストレージサーバーを使用 したマルチステーション運用ができます。

マルチステーション運用では、1 つの読み取り処理に関するワークフロー(スキャン、QC、インデックス処理)を異なる端末で分けて作業できるため、チーム内で作業を分担でき、効率的な文書処理を可能にします。

→ 4.2 マルチステーション運用の設定 (52ページ)

PaperStream Capture Pro または PaperStream Capture Pro Premium の基本的な操作の流れと運用例 は、以下のとおりです。

#### **1** 環境設定

用途に応じたステーション運用ができます。

シングルステーション運用の例

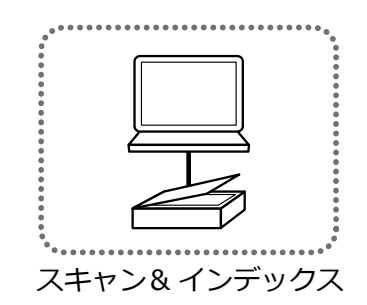

• ストレージサーバーを使用したマルチステーション運用の例

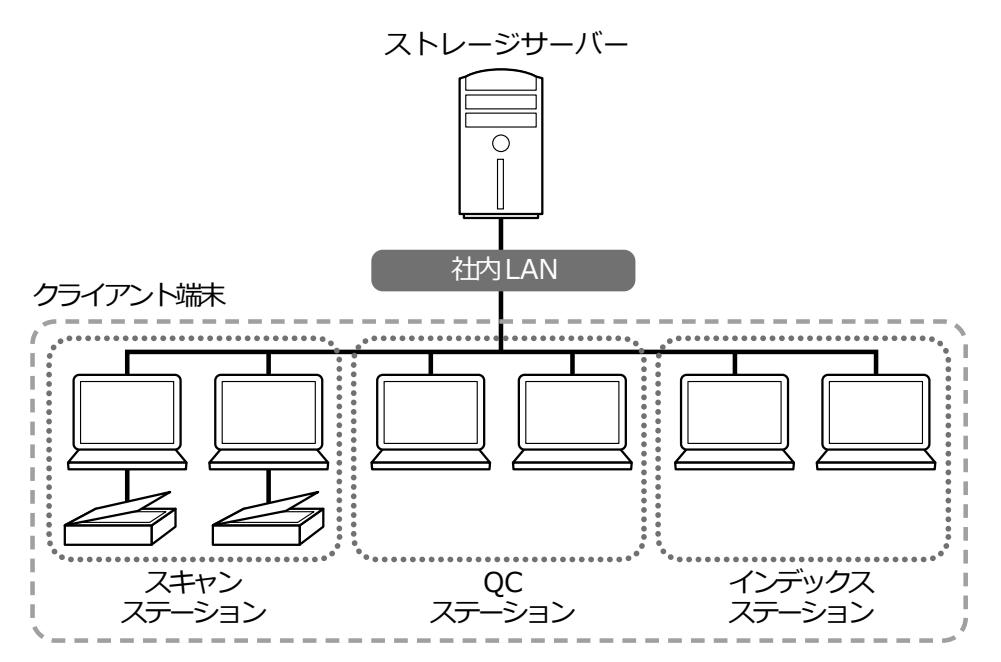

ストレージサーバーでは、ジョブや読み取った画像を含むバッチの管理をします。 クライアント端末のステーションは、「スキャン&インデックス」、「スキャン」、「QC」、「イン デックス」の4種類から選択できます。

なお、「スキャン」、「QC」、「インデックス」は、組み合わせて1つのステーションとして設定 もできます。

2 定義

バッチスキャンモード用のジョブを作成します。

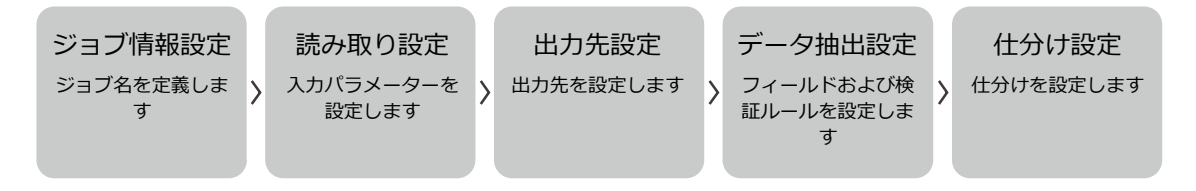

3 運用

原稿を読み取りしたあと、画像のチェックと編集、およびインデックス処理を行い、画像やイン デックスファイルを出力します。 また、バッチも各工程で管理できます。

#### 以下は、運用の例です。

例 1

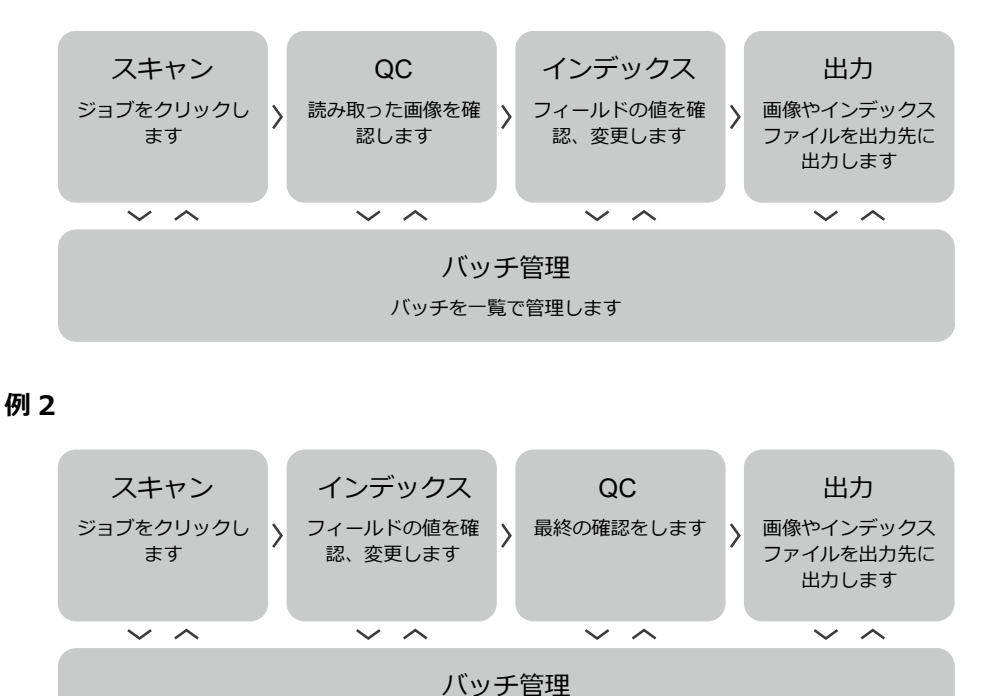

## 1.3.3 PaperStream Capture Pro Premium を評価する

PaperStream Capture では、PaperStream Capture Pro Premium の機能を体験し、評価できます。 評価期間は 60 日、バッチ数は 200 です。 評価できるのは、1 つの端末につき 1 度だけです。

バッチを一覧で管理します

以下の場合、評価は終了します。

- 評価期間の期日に達した
- バッチ数の上限に達した

• 管理ツールの「アクティベーション」タブで[ディアクティベート] ボタンをクリックした PaperStream Capture Pro Premium の機能を評価する方法は、以下のとおりです。

1 メニューの から「管理ツール」を選択します。

「PaperStream Capture 管理ツール」画面の「一般」タブが表示されます。

2 「アクティベーション」タブを選択します。

#### 3 [評価] ボタンをクリックします。

評価版の申し込みフォームがブラウザーに表示されます。

- **4 評価版の申し込みフォームで評価用のライセンスコードを申し込みます。** 評価用のライセンスコードがメールで送付されます。
- 5 メニューの = から「管理ツール」を選択します。

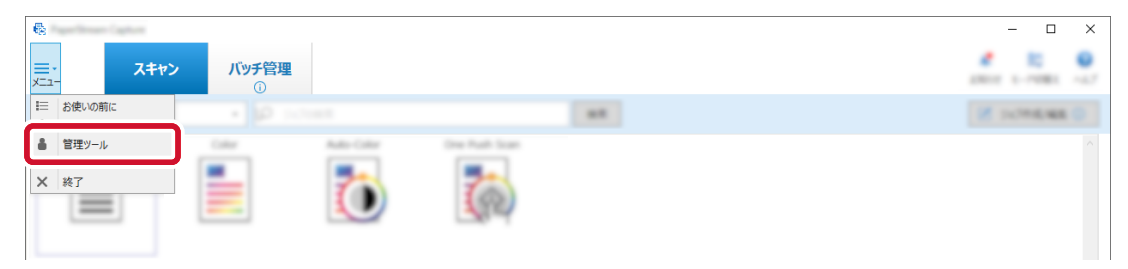

「PaperStream Capture 管理ツール」画面の「一般」タブが表示されます。

- 6 「アクティベーション」タブを選択します。
- 7 [アクティベート] ボタンをクリックします。

ライセンスコード入力画面が表示されます。

- 8 ライセンスコードを入力します。 メールで受け取ったライセンスコードを参照してください。
- 9 [アクティベーション] ボタンをクリックします。

ライセンスがアクティベートされます。

PaperStream Capture を再起動すると、PaperStream Capture Pro Premium の評価が開始します。 また、アイコントレイから、評価残日数がメッセージで通知されます。

#### 重要

 評価期間中に PaperStream Capture Pro Premium の固有の機能を利用して作成したジョブを、評価 完了後、PaperStream Capture で編集すると、PaperStream Capture Pro Premium の固有の機能が 失われます。

# 1.4 PaperStream Capture / PaperStream Capture Pro / PaperStream Capture Pro Premium の仕様

PaperStream Capture、PaperStream Capture Pro、および PaperStream Capture Pro Premium の主な 機能と動作環境を示します。

#### ● 機能一覧

| 機能   |           |                                    | PaperStrea<br>m Capture                                                                                | PaperStrea<br>m Capture<br>Pro                                       | PaperStrea<br>m Capture<br>Pro<br>Premium                                                              | 他社製スキャ<br>ナー利用時                  |
|------|-----------|------------------------------------|----------------------------------------------------------------------------------------------------|----------------------------------------------------------------------|----------------------------------------------------------------------------------------------------|----------------------------------|
| 読み取り | スキャ<br>ナー | 業務用 イメー<br>ジ スキャナー                 | fi-8040/fi-70F<br>fi-8250/fi-730                                                                       | /fi-8170/fi-827<br>0NX/fi-800R/SI                                    | 0/fi-8150/<br>P-1425                                                                                   | -                                |
|      |           |                                    | fi-8190/fi-829                                                                                         | 0/fi-7480/fi-74                                                      | 60                                                                                                    |                                  |
|      |           |                                    | fi-7700/<br>fi-7700S/<br>fi-7600                                                                       | -                                                                    | fi-7700/<br>fi-7700S/<br>fi-7600                                                                       | •                                |
|      |           |                                    | fi-8950/<br>fi-8930/<br>fi-8820/<br>fi-7900/<br>fi-7800                                                | -                                                                    | fi-8950/<br>fi-8930/<br>fi-8820/<br>fi-7900/<br>fi-7800                                                |                                  |
|      |           | 業務用 イメー<br>ジ スキャナー<br>(販売終了機<br>種) | fi-5950/<br>fi-6800/<br>fi-6400/<br>fi-7280/<br>fi-7260/<br>fi-7180/<br>fi-7160/<br>fi-7030/<br>fi-65F | fi-7280/<br>fi-7260/<br>fi-7180/<br>fi-7160/<br>fi-7030/<br>fi-65F   | fi-5950/<br>fi-6800/<br>fi-6400/<br>fi-7280/<br>fi-7260/<br>fi-7180/<br>fi-7160/<br>fi-7030/<br>fi-65F |                                  |
|      |           | 他社製スキャ<br>ナー(*1)                   | -                                                                                                    | A4/レターサ<br>イズ以下の読<br>み取りが可能<br>な TWAIN ド<br>ライバー対応<br>のスキャナー/<br>複合機 | TWAIN ドラ<br>イバー対応の<br>スキャナー/複<br>合機                                                                    |                                  |
|      |           | 画像のイン<br>ポート                       | -                                                                                                    | -                                                                    | 0                                                                                                    | ○ <b>(</b> *2)                   |
|      | スキャナー     | ードライバー                             | PaperStream<br>IP (TWAIN)<br>PaperStream<br>IP (ISIS)                                                  | PaperStream<br>IP(TWAIN)<br>他社製スキャ<br>ナーの<br>TWAIN ドラ<br>イバー         | PaperStream<br>IP(TWAIN)<br>他社製スキャ<br>ナーの<br>TWAIN ドラ<br>イバー                                           | 他社製スキャ<br>ナーの<br>TWAIN ドラ<br>イバー |

| 機能        |             |                    | PaperStrea<br>m Capture | PaperStrea<br>m Capture<br>Pro | PaperStrea<br>m Capture<br>Pro<br>Premium | 他社製スキャ<br>ナー利用時 |
|-----------|-------------|--------------------|-------------------------|--------------------------------|-------------------------------------------|-----------------|
|           | 読み取り<br>方法  | バッチスキャ<br>ンモード     | 0                       | 0                              | 0                                         | 0               |
|           |             | アドホックス<br>キャン      | 0                       | 0                              | 0                                         | -               |
|           |             | シンプルス<br>キャンモード    | 0                       | 0                              | 0                                         | -               |
| 帳票登録      | 登録可能な       | は帳票の数              | 1000 帳票                 | 1000 帳票                        | 1000 帳票                                   | 1000 帳票         |
| 画像品質      | 画像          | 重送                 | 0                       | 0                              | 0                                         | -               |
|           | チェック        | 折れ、破れ              | 0                       | 0                              | 0                                         | -               |
|           |             | 白紙                 | 0                       | 0                              | 0                                         | -               |
|           |             | 原稿識別精度<br>(ドライバー)  | 0                       | 0                              | 0                                         | -               |
|           | 画像補正        | アシストス<br>キャン機能     | 0                       | 0                              | 0                                         | -               |
|           |             | 画像補正<br>(ASC)機能    | -                       | 0                              | 0                                         | -               |
| 仕分け       | 仕分け方<br>法   | ドキュメント<br>仕分け      | 0                       | 0                              | 0                                         | 0               |
|           |             | バッチ仕分け             | -                       | 0                              | 0                                         | 0               |
|           | 仕分けの<br>種類  | バーコード /<br>2 次元コード | 0                       | 0                              | 0                                         | 0               |
|           |             | 白紙                 | 0                       | 0                              | 0                                         | -               |
|           |             | ページ数               | 0                       | 0                              | 0                                         | 0               |
|           |             | ゾーン OCR            | 0                       | 0                              | 0                                         | -               |
|           |             | パッチコード             | 0                       | 0                              | 0                                         | -               |
|           |             | Ctrl 押下            | 0                       | 0                              | 0                                         | 0               |
|           |             | 帳票識別               | 0                       | 0                              | 0                                         | 0               |
|           |             | 原稿識別 (ドラ<br>イバー)   | 0                       | 0                              | 0                                         | -               |
|           |             | ファイル名              | -                       | -                              | 0                                         | O (*2)          |
| データ抽<br>出 | データ抽<br>出方法 | ページ単位              | 0                       | 0                              | 0                                         | 0               |

| 機能                    |                |                       | PaperStrea<br>m Capture | PaperStrea<br>m Capture<br>Pro | PaperStrea<br>m Capture<br>Pro<br>Premium | 他社製スキャ<br>ナー利用時 |
|-----------------------|----------------|-----------------------|-------------------------|--------------------------------|-------------------------------------------|-----------------|
|                       | ドキュメント<br>単位   |                       | -                       | 0                              | 0                                         | 0               |
|                       |                | 帳票単位                  | 0                       | 0                              | 0                                         | 0               |
|                       | 文字認識<br>(OCR)対 | 文字認識(活<br>字)          | 28 言語(*3)               | 6 言語(*4)                       |                                           |                 |
|                       | 応言語            | 文字認識 (手書<br>き文字) (*5) | -                       | 6 言語(*4)                       |                                           |                 |
| データ抽<br>出             | データ抽<br>出の種類   | バーコード/2<br>次元コード      | 0                       | 0                              | 0                                         | 0               |
| (ドキュ<br>  メント単        |                | ゾーン OCR               | 〇(活字)                   | (活字)                           | (活字)                                      | -               |
| ハン 「 <i>羊</i><br>位、ペー |                | パスポート                 | 0                       | 0                              | 0                                         | -               |
| ジ単位)                  |                | ID カード<br>(TD1)       | 0                       | 0                              | 0                                         | -               |
|                       |                | ID カード<br>(TD2)       | 0                       | 0                              | 0                                         | -               |
|                       |                | 直接入力                  | -                       | 0                              | 0                                         | 0               |
|                       |                | システム値                 | -                       | 0                              | 0                                         | 0               |
|                       |                | リストから選<br>択           | -                       | 0                              | 0                                         | 0               |
|                       |                | DB オートフィ<br>ル         | -                       | 0                              | 0                                         | 0               |
|                       |                | フィールドの<br>組み合わせ       | -                       | 0                              | 0                                         | 0               |
|                       |                | バーコードの<br>分割値         | -                       | 0                              | 0                                         | 0               |
|                       |                | JSON 解析值              | -                       | 0                              | 0                                         | 0               |
|                       | フィール           | 必須                    | -                       | 0                              | 0                                         | 0               |
|                       | ド属性<br>        | 読み取り専用                | -                       | 0                              | 0                                         | 0               |
|                       |                | 継続                    | -                       | 0                              | 0                                         | 0               |
|                       |                | DB ルックアッ<br>プ         | -                       | 0                              | 0                                         | 0               |
|                       | フィールト          | ドルール                  | -                       | 0                              | 0                                         | 0               |

| 機能         |                        |                               | PaperStrea<br>m Capture | PaperStrea<br>m Capture<br>Pro | PaperStrea<br>m Capture<br>Pro<br>Premium | 他社製スキャ<br>ナー利用時 |
|------------|------------------------|-------------------------------|-------------------------|--------------------------------|-------------------------------------------|-----------------|
|            | 設定可能なデータ抽出の<br>数       |                               | 合計 20 個                 | 合計 100 個                       | 合計 100 個                                  | 合計 100 個        |
| データ抽<br>出  | データ抽<br>出の種類           | バーコード/2<br>次元コード              | 0                       | 0                              | 0                                         | 0               |
| (帳票単<br>位) |                        | ゾーン OCR                       | (活字)                    | 〇(活字/手書<br>き文字)                | 〇(活字/手書<br>き文字)                           | 〇(活字/手書<br>き文字) |
|            |                        | チェックマー<br>ク                   | -                       | 0                              | 0                                         | 0               |
|            | フィール                   | 必須                            | -                       | 0                              | 0                                         | 0               |
|            | ド属性<br>                | 読み取り専用                        | -                       | 0                              | 0                                         | 0               |
|            | フィールドルール               |                               | -                       | 0                              | 0                                         | 0               |
|            | マスキング                  |                               | -                       | 0                              | 0                                         | 0               |
|            | 設定可能な<br>数(1 帳票        | なデータ抽出の<br>長あたり)              | 合計1個                    | 合計 100 個                       | 合計 100 個                                  | 合計 100 個        |
|            | 利用可能な帳票の数(1<br>ジョブあたり) |                               | 1 帳票                    | 150 帳票                         | 150 帳票                                    | 150 帳票          |
| ファイル       | ファイル                   | フォルダー                         | 0                       | 0                              | 0                                         | 0               |
| の出力        | の出力先                   | ネットワーク<br>フォルダー               | 0                       | 0                              | 0                                         | 0               |
|            |                        | SharePoint                    | 0                       | 0                              | 0                                         | 0               |
|            |                        | SharePoint<br>Online          | 0                       | 0                              | 0                                         | 0               |
|            |                        | FTP/SFTP                      | 0                       | 0                              | 0                                         | 0               |
|            |                        | メール                           | 0                       | 0                              | 0                                         | 0               |
|            |                        | プリンター                         | 0                       | 0                              | 0                                         | 0               |
|            |                        | 他アプリケー<br>ション                 | 0                       | 0                              | 0                                         | 0               |
|            |                        | Microsoft<br>OneDrive<br>(*6) | 0                       | 0                              | 0                                         | 0               |
|            |                        | Dropbox (*6)                  | 0                       | 0                              | 0                                         | 0               |

| 機能  | _                          |                     | PaperStrea<br>m Capture | PaperStrea<br>m Capture<br>Pro | PaperStrea<br>m Capture<br>Pro<br>Premium | 他社製スキャ<br>ナー利用時 |
|-----|----------------------------|---------------------|-------------------------|--------------------------------|-------------------------------------------|-----------------|
|     |                            | Google ドライ<br>ブ(*6) | 0                       | 0                              | 0                                         | 0               |
|     |                            | メール送信<br>(*6)       | 0                       | 0                              | 0                                         | 0               |
|     |                            | FAX(*6)             | 0                       | 0                              | 0                                         | 0               |
|     |                            | Box (*7)            | -                       | 0                              | 0                                         | 0               |
|     |                            | DocuWare<br>(*8)    | -                       | 0                              | 0                                         | 0               |
|     | ファイル                       | Bitmap              | 0                       | 0                              | 0                                         | 0               |
|     | 形式<br>                     | TIFF                | 0                       | 0                              | 0                                         | 0               |
|     |                            | Multi-TIFF          | 0                       | 0                              | 0                                         | 0               |
|     |                            | JPEG                | 0                       | 0                              | 0                                         | 0               |
|     |                            | JPEG2000            | 0                       | 0                              | 0                                         | 0               |
|     |                            | PDF                 | 0                       | 0                              | 0                                         | 0               |
|     |                            | PDF/A               | 0                       | 0                              | 0                                         | 0               |
|     |                            | 検索可能な<br>PDF        | 0                       | 0                              | 0                                         | -               |
|     |                            | PNG                 | 0                       | 0                              | 0                                         | 0               |
|     |                            | リッチテキス<br>ト         | 0                       | 0                              | 0                                         | 0               |
|     |                            | Word (*9)           | 0                       | 0                              | 0                                         | -               |
|     |                            | Excel (*9)          | 0                       | 0                              | 0                                         | -               |
|     |                            | PowerPoint<br>(*9)  | 0                       | 0                              | 0                                         | -               |
|     | インデッ<br>クス情報<br>ファイル<br>形式 | Unicode テキ<br>スト    | 0                       | 0                              | 0                                         | 0               |
|     |                            | CSV                 | 0                       | 0                              | 0                                         | 0               |
|     |                            | XML                 | 0                       | 0                              | 0                                         | 0               |
| その他 | マルチスラ                      | テーション機能             | -                       | 0                              | 0                                         | 0               |
|     | 運用環境の移出/移入                 |                     | 0                       | 0                              | 0                                         | 0               |
|     | インプリン                      | ンタとの連携              | 0                       | 0                              | 0                                         | -               |

- 設定可能
- 設定不可
- \*1: PaperStream Capture Pro の場合、スキャナーの選択画面には他社製スキャナーも表示されます。 ただし、ライセンス条件を満たさない状態で他社製スキャナーを選択するとエラーメッセージが表 示され、他社製スキャナーを選択できません。
- \*2: PaperStream Capture Pro Premium の場合に使用できます。
- \*3:対象の言語は、日本語 / 英語 / フランス語 / ドイツ語 / イタリア語 / スペイン語 / 中国語(簡体字) / 中国語(繁体字) / ロシア語 / 韓国語 / トルコ語 / ギリシャ語 / ベトナム語 / ポルトガル語 / アラビア語 / スウェーデン語 / オランダ語 / ポーランド語 / チェコ語 / ルーマニア語 / ヘブ ライ語 / ウクライナ語 / タイ語 / インドネシア語/デンマーク語/ノルウェー語/ハンガリー語/ フィンランド語です。
- \*4:対象の言語は、日本語 / 英語 / フランス語 / ドイツ語 / イタリア語 / スペイン語です。
- \*5:データの抽出方法が帳票単位の場合に手書き文字を認識できます。
  - ブロック体の手書き文字を認識します。
  - •手書き文字の認識は、32ビットオペレーティングシステムでは非対応です。
  - PaperStream Capture から PaperStream Capture Pro または PaperStream Capture Pro Premium に変更した場合、別途、PaperStream Capture Pro AI-OCR Option のインストール が必要です。
- \*6: 別途、PaperStream Connector Option のインストールが必要です。
- \*7: 別途、PaperStream Capture Pro Box Connector のインストールが必要です。
- \*8: 別途、PaperStream Capture Pro DocuWare Connector のインストールが必要です。
- \*9: 別途、ABBYY FineReader for ScanSnap のインストールが必要です。

#### ● 動作環境

• PaperStream Capture

| オペレーティ<br>ングシステム<br>(*1) | Windows <sup>®</sup> 10 Home(32 / 64 ビット)(*2)<br>Windows <sup>®</sup> 10 Pro(32 / 64 ビット)(*2) |  |  |
|--------------------------|-----------------------------------------------------------------------------------------------|--|--|
|                          | Windows <sup>®</sup> 10 Enterprise(32 / 64 ビット)(*2)                                           |  |  |
|                          | Windows <sup>®</sup> 10 Education(32 / 64 ビット)(*2)                                            |  |  |
|                          | Windows Server <sup>®</sup> 2016 Standard(64 ビット)(*2)                                         |  |  |
|                          | Windows Server <sup>®</sup> 2019 Standard(64 ビット)(*2)                                         |  |  |
|                          | Windows Server <sup>®</sup> 2022 Standard(64 ビット)(*2)                                         |  |  |
|                          | Windows <sup>®</sup> 11 Home(64 ビット)(*2)                                                      |  |  |
|                          | Windows <sup>®</sup> 11 Pro(64 ビット)(*2)                                                       |  |  |
|                          | Windows <sup>®</sup> 11 Enterprise(64 ビット)(*2)                                                |  |  |
|                          | Windows <sup>®</sup> 11 Education(64 ビット)(*2)                                                 |  |  |
|                          | Windows Server <sup>®</sup> 2025 Standard(64 ビット)(*2)                                         |  |  |

| 対応ドライ<br>バー(*3)   | PaperStream IP (TWAIN)<br>PaperStream IP (ISIS)                                                                                                    |
|-------------------|----------------------------------------------------------------------------------------------------|
| ソフトウェア            | .NET Framework 4.7.2 以降                                                                                                    |
| CPU               | Intel <sup>®</sup> または Intel <sup>®</sup> 互換プロセッサー                                                                                                    |
| ディスプレイ<br>解像度(*4) | 1280×800 ピクセル以上、65536 色以上が表示可能なディスプレイ                                                                                                    |
| ディスク容量            | 10GB以上(*5)                                                                                                    |
| 言語 (*6) (*7)      | 日本語/英語/フランス語/ドイツ語/イタリア語/スペイン語/中国語(簡体字)/中国<br>語(繁体字)/ロシア語/韓国語/ポルトガル語(ブラジル)/アラビア語/トルコ語/ギ<br>リシャ語/ベトナム語/ポーランド語/チェコ語/オランダ語/スウェーデン語/ルーマ<br>ニア語/ヘブライ語/ウクライナ語/タイ語/インドネシア語/デンマーク語/ノル<br>ウェー語/ハンガリー語/フィンランド語 |

- \*1:64 ビットオペレーティングシステムについては、64 ビットオペレーティングシステム上で動作 する 32 ビットアプリケーションとしてサポートします。
- \*2: デスクトップアプリケーションとして動作します。
- \*3: PaperStream IP (TWAIN x64) は使用できません。
- \*4:フォントサイズが大きい場合、一部の画面が正常に表示されないことがあります。この場合は、フォントサイズを小さくして使用してください。

\*5:原稿を読み取るときには、保存されるファイルサイズに応じたディスク容量が必要となります。 \*6:以下の言語は、ゾーン OCR および検索可能な PDF による文字認識だけできます。

- ギリシャ語
- ベトナム語
- ポーランド語
- チェコ語
- オランダ語
- スウェーデン語
- ルーマニア語
- ヘブライ語
- ウクライナ語
- タイ語
- インドネシア語
- デンマーク語
- ノルウェー語
- ハンガリー語
- フィンランド語

- \*7:バッチスキャンモードの場合、「読み取り設定」タブの「読み取り設定」にある「ドライバープロ ファイル」で「ScanSnap Manager for fi 互換」を選択しているときは、認識する文字の言語と して、以下は指定できません。
  - ギリシャ語
  - ベトナム語
  - ポーランド語
  - チェコ語
  - オランダ語
  - スウェーデン語
  - ルーマニア語
  - ヘブライ語
  - ウクライナ語
  - タイ語
  - インドネシア語
  - デンマーク語
  - ノルウェー語
  - ハンガリー語
  - フィンランド語
- PaperStream Capture Pro/PaperStream Capture Pro Premium

| オペレーティ<br>ングシステム<br>(*1)<br>対応ドライ<br>バー | Windows <sup>®</sup> 10 Home $(32 / 64  ビット) (*2)$<br>Windows <sup>®</sup> 10 Pro $(32 / 64 \\ ビット) (*2)$<br>Windows <sup>®</sup> 10 Enterprise $(32 / 64 \\ ビット) (*2)$<br>Windows <sup>®</sup> 10 Education $(32 / 64 \\ ビット) (*2)$<br>Windows Server <sup>®</sup> 2016 Standard $(64 \\ ビット) (*2)$<br>Windows Server <sup>®</sup> 2019 Standard $(64 \\ ビッh) (*2)$<br>Windows Server <sup>®</sup> 2022 Standard $(64 \\ ビッh) (*2)$<br>Windows <sup>®</sup> 11 Home $(64 \\ ビッh) (*2)$<br>Windows <sup>®</sup> 11 Pro $(64 \\ ビッh) (*2)$<br>Windows <sup>®</sup> 11 Enterprise $(64 \\ ビッh) (*2)$<br>Windows <sup>®</sup> 11 Education $(64 \\ ビッh) (*2)$<br>Windows <sup>®</sup> 11 Education $(64 \\ ビッh) (*2)$<br>PaperStream IP (TWAIN) |  |  |
|-----------------------------------------|----------------------------------------------------------------------------------------------------|--|--|
| ソフトウェア                                  | .NET Framework 4.7.2 以降                                                                                                    |  |  |
|                                         | Microsoft <sup>®</sup> Internet Information Service 10.0以降                                                                                                    |  |  |

| CPU                  | Intel <sup>®</sup> または Intel <sup>®</sup> 互換プロセッサー                                                                                                    |
|----------------------|----------------------------------------------------------------------------------------------------|
| ディスプレイ<br>解像度(*3)    | 1280×800 ピクセル以上、65536 色以上が表示可能なディスプレイ                                                                                                    |
| ディスク容量               | 10GB以上 (*4)                                                                                                    |
| 言語 (*5) (*6)<br>(*7) | 日本語/英語/フランス語/ドイツ語/イタリア語/スペイン語/中国語(簡体字)/中国<br>語(繁体字)/ロシア語/韓国語/ポルトガル語(ブラジル)/アラビア語/トルコ語/ギ<br>リシャ語/ベトナム語/ポーランド語/チェコ語/オランダ語/スウェーデン語/ルーマ<br>ニア語/ヘブライ語/ウクライナ語/タイ語/インドネシア語/デンマーク語/ノル<br>ウェー語/ハンガリー語/フィンランド語 |
| 最大接続数 (推<br>奨)       | マルチステーション運用でのクライアント端末の接続数は、最大 7 台を推奨します<br>(接続例:スキャン端末 3 台、QC 端末 2 台、インデックス端末 2 台)。                                                                                                    |

\*1:64 ビットオペレーティングシステムについては、64 ビットオペレーティングシステム上で動作 する 32 ビットアプリケーションとしてサポートします。

- \*2:デスクトップアプリケーションとして動作します。
- \*3:フォントサイズが大きい場合、一部の画面が正常に表示されないことがあります。この場合は、 フォントサイズを小さくして使用してください。

\*4: 原稿を読み取るときには、保存されるファイルサイズに応じたディスク容量が必要となります。

- \*5:以下の言語は、ゾーン OCR および検索可能な PDF による文字認識だけできます。
  - ギリシャ語
  - ベトナム語
  - ポーランド語
  - チェコ語
  - オランダ語
  - スウェーデン語
  - ルーマニア語
  - ヘブライ語
  - ウクライナ語
  - タイ語
  - インドネシア語
  - デンマーク語
  - ノルウェー語
  - ハンガリー語
  - フィンランド語
- \*6:バッチスキャンモードの場合、「読み取り設定」タブの「読み取り設定」にある「ドライバープロ ファイル」で「ScanSnap Manager for fi 互換」を選択しているときは、認識する文字の言語と して、以下は指定できません。

- ギリシャ語
- ベトナム語
- ポーランド語
- チェコ語
- オランダ語
- スウェーデン語
- ルーマニア語
- ヘブライ語
- ウクライナ語
- タイ語
- インドネシア語
- デンマーク語
- ノルウェー語
- ハンガリー語
- フィンランド語
- \*7:以下の言語は、ブロック体の手書き文字を認識できます。

ただし、32 ビットオペレーティングシステムの場合は、非対応です。

- 日本語
- 英語
- ドイツ語
- フランス語
- イタリア語
- スペイン語

## 1.5 旧バージョンからの変更点

PaperStream Capture 5.0 以降の変更点を説明します。

#### PaperStream Capture Pro Premium(有償ソフトウェア)を提供

新しく PaperStream Capture Pro Premium を提供します。業務用 イメージ スキャナーのすべての 機種で使用できます。

また、従来オプション機能として提供していたファイルインポート機能を標準機能として使用できます。 なお、PaperStream Capture Pro Premium の提供に伴い、PaperStream Capture Pro で以下の変更 があります。

- •ファイルインポート機能は使用できません。
- PaperStream Capture Pro 5.0 で使用できる対象スキャナーについては、機能一覧 (23 ページ)を参照してください。

PaperStream Capture Pro 5.0 より前のバージョンで使用していたスキャナーが対象でなくなって いた場合は、PaperStream Capture Pro Premium を購入する必要があります。

#### 原稿レイアウトの識別機能を強化

従来の PaperStream IP ドライバーの自動プロファイル選択機能を使用した、原稿のレイアウトで識別 する仕分け機能に加え、高精度なレイアウト識別機能が追加されました。

申請書やアンケートなどの定型帳票を事前に PaperStream Capture に登録しておくことで、レイアウトから帳票の種類を識別して、帳票の種類ごとの仕分け、およびデータの抽出ができます。

また、PaperStream Capture Pro および PaperStream Capture Pro Premium では、手書き文字や チェックマークの認識も可能です。

#### マスキング機能を追加

事前に対象エリアを設定しておくことで、画像上の隠したい情報を黒塗りまたは白塗りにマスキングで きます。

PaperStream Capture Pro または PaperStream Capture Pro Premium のこだわり作成のジョブで 設定できます。

#### バーコード検出(データ抽出)の文字列指定機能を追加

バーコードのデータ抽出で、検出するバーコード文字列を指定できるようになりました。

#### アクセシビリティーの改善

アクセシビリティーに配慮し、画面の見やすさや操作のしやすさを改善しました。

- 色使い、フォントサイズを改善
- キーボード操作を改善(画像を確認/編集する画面や画像を出力する画面)
- ・
   音声読み上げソフトウェアへの対応
   (画像を確認/編集する画面や画像を出力する画面
   )

#### **1.6** PaperStream 製品を使い分けるポイント

PaperStream では、業務用 イメージ スキャナーを利用して原稿を読み取るために、以下のアプリケーションを提供しています。

- PaperStream Capture
- PaperStream Capture Pro
- PaperStream Capture Pro Premium
- PaperStream ClickScan

目的別で使用するアプリケーションや読み取り方法を使い分けることで、効率良く原稿の読み取りができます。

以下は、目的別の使用例です。使い分けのポイントにしてください。

#### PaperStream Capture、PaperStream Capture Pro、および PaperStream Capture Pro Premium のバッチスキャンモード

● ファイル名や出力先など詳細な読み取り条件を指定したジョブを使って、毎回同じ条件で原稿を 読み取りたい場合

- バーコード認識やゾーン OCR(指定範囲内の文字情報抽出)で認識した結果を活用したい場合
- パスポートや ID カード (TD1 および TD2 に準拠) の情報を認識して読み取りたい場合
- 認識結果をファイル名やフォルダー名を使用して出力したい場合
- 帳票の種類ごとに自動でファイルを仕分けて保存したい場合
- 読み取った画像の一部を隠した状態で出力したい場合
- インプリンタと連携して読み取りたい場合
- スキャナーのボタンひとつで、詳細な読み取り条件に従って原稿を読み取りたい場合(\*1)
- PaperStream Capture Pro または PaperStream Capture Pro Premium の場合で、以下のよう なとき
  - 帳票の手書き文字やマークの情報を認識して結果を活用したい場合
  - 読み取った画像の一部を隠した状態で出力したい場合
  - マルチステーション運用で、読み取りや画像の確認、インデックスの確認という作業を複数名で 分担したい場合
  - データベースの連携やバーコードの JSON 解析など、高度な抽出データの設定を活用したい場合
  - 読み取り完了後の画像を、読み取りし直しせずに画質補正したい場合

#### PaperStream Capture、PaperStream Capture Pro、および PaperStream Capture Pro Premium のシンプルスキャンモード

- 読み取りに使用するスキャナーを簡単に切り替えながら作業したい場合
- ●バッチスキャンモードのように、詳細な設定をせずに、原稿を分割して読み取りたい場合
- バッチスキャンモードのように、詳細な設定をせずに、各カウンターの設定値をファイル名やフォ ルダー名に使用したい場合
- インプリンタと連携して読み取りたい場合

#### PaperStream ClickScan

- •スキャナーのボタンひとつで原稿を読み取りたい場合(\*1)
- 簡単な設定で原稿を読み取り、すぐ連携先に出力したい場合
- •短時間で読み取りから出力まで行いたい場合
- \*1: PaperStream ClickScan が起動している場合は、スキャナーのスキャンボタンを押すと PaperStream ClickScan での読み取りが実行されます。PaperStream Capture、PaperStream Capture Pro、または PaperStream Capture Pro Premium を使ってスキャナーのスキャンボタ ンでの読み取りを実行する場合は、タスク バーにある PaperStream ClickScan のアイコン

(
)を右クリックし、表示されたメニューで以下のどちらかの操作をしてください。

- PaperStream ClickScan の自動起動を解除する場合
  - 1 「出力先の管理」を選択します。

- 2 表示された画面の右上にある 🍄 をクリックします。
- **3** 表示された「管理者設定」画面で、「コンピューターへのログオン時に PaperStream ClickScan を起動する」 チェックボックスのチェックを外します。

| 環境設定                                      |         |  |  |  |
|-------------------------------------------|---------|--|--|--|
| Iンピューターへのログオン時にPaperStream ClickScanを起動する |         |  |  |  |
| ✔ スキャナーの接続を通知する                           |         |  |  |  |
| □ ネットワーク接続しているスキャナーを占有しない                 |         |  |  |  |
| ?                                         | 保存キャンセル |  |  |  |

- 4 [保存] ボタンをクリックします。
- 5 コンピューターからログオフして、再度ログオンします。
- 一時的に PaperStream ClickScan を終了させる場合
  - 1 「終了」を選択してください。

## 第2章

る

# PaperStream Capture をインストールす

PaperStream Capture は、1 台のコンピューターにインストールできます。1 台のスキャナーを複数のコン ピューターで利用する場合は、ソフトウェアライセンスの購入が必要です。

## 2.1 Setup DVD-ROM からインストールする

インストール後のソフトウェアが最新でない場合は、Web サイトからセットアッププログラムをダウンロードしてインストールしてください。手順は、2.2 セットアッププログラムをダウンロードしてインストールする (37 ページ)を参照してください。

- 1 コンピューターの電源を投入して、コンピューターの管理者権限を持つユーザーで、Windows にロ グオンします。
- **2** Setup DVD-ROM を DVD ドライブにセットします。 「fi シリーズ セットアップ」画面が表示されます。

#### ヒント

- ●「fi シリーズ セットアップ」画面が表示されない場合は、「エクスプローラー」または「コンピュー ター」から、Setup DVD-ROM 内の「Setup.exe」をダブルクリックしてください。
- 3 使用するスキャナーの機種名をクリックします(機種名選択画面が表示された場合)。
- 4 [おすすめインストール] ボタンをクリックします。

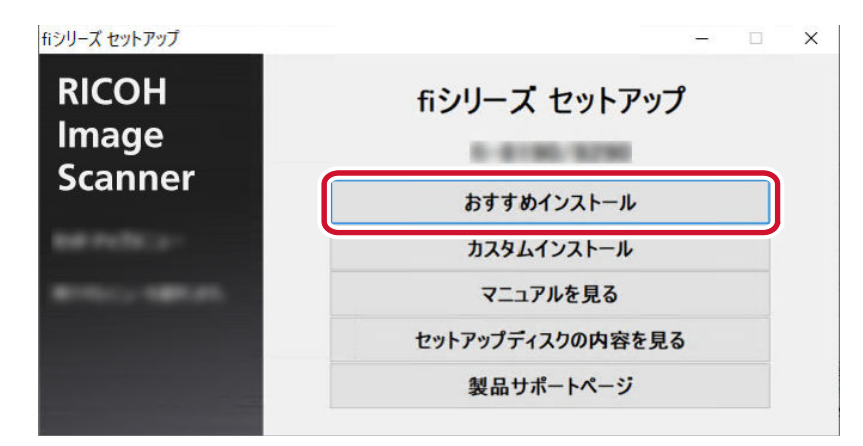

5 表示される画面の指示に従ってインストールします。

#### ヒント

- おすすめインストールでは、次のソフトウェアがインストールされます。
  - PaperStream IP (TWAIN)
  - Network Setup Tool for fi Series
  - Software Operation Panel
- Error Recovery Guide
- PaperStream ClickScan
- PaperStream Capture
- マニュアル
- fi Series Online Update
- なお、Network Setup Tool for fi Series は、機種によってはインストールされません。

## 2.2 セットアッププログラムをダウンロードしてインストールする

- 1 コンピューターの電源を投入して、コンピューターの管理者権限を持つユーザーで、Windows にロ グオンします。
- **2** fi シリーズ ソフトウェア ダウンロードサイトに接続します。 https://www.pfu.ricoh.com/fi/dl/
- 3 画面の Step 1.~ Step 3.で該当する項目を選択し、[ソフトウェアの一覧を表示する] ボタンをク リックします。

| fiシリーズ ソフトウェア ダウンロード        |                                                  |                          |
|-----------------------------|--------------------------------------------------|--------------------------|
| fiシリーズの最新のソフトウェアをダウンロードできます | •                                                |                          |
| Step 1. スキャナー種別を選択してください    | Step 2. 製品名を選択してください                             | Step 3. OSを選択してください      |
| · · · ·                     | ·                                                |                          |
|                             | ソフトウェアの一覧を表示する                                   |                          |
|                             |                                                  |                          |
| (注)お使いのスキャナー                | の製品名や <b>OS</b> が表示されない場合は、 <u>ドライバ &amp; ダウ</u> | <u>ンロード</u> ページをご確認ください。 |

- **4** PaperStream IP ドライバーをインストールします。
  - a スキャナードライバーのカテゴリーから「PaperStream IP (TWAIN) X.XX.X」のダウン ロードリンクをクリックします。

| ソフトウェア                                        |               |     |
|-----------------------------------------------|---------------|-----|
| セットアッププログラム アップデート                            |               |     |
| ャットマッププログライ                                   |               |     |
| 2917 9791 794                                 |               |     |
|                                               |               |     |
| スキャナードライバ                                     |               |     |
| スキャナードライバ<br>ソフトウェア                           |               | 更新日 |
| スキャナードライバ<br>ソフトウェア<br>PaperStream IP (TWAIN) | <u>ダウンロ-ド</u> | 更新日 |
| スキャナードライバ<br>ソフトウェア<br>PaperStream IP (TWAIN) |               | 更新日 |
| スキャナードライバ<br>ソフトウェア<br>PaperStream IP (TWAIN) | <u>ダウンロード</u> | 更新日 |

b と をクリックして、使用するコンピューターに「PSIPTWAIN-X\_XX\_X.exe」をダウン ロードします。

| 対応OS メワノロート ファイル 主/           | a変更点 オノストール手順                                                                   |
|-------------------------------|---------------------------------------------------------------------------------|
| 対応 <b>OS</b>                  |                                                                                 |
| Rindowedl 11 / Windowedl 10   |                                                                                 |
| Rindows Samuell 2022 / Window | n Sanarê 2018 : Window Sanarê 2018 : Window Sanarê 2012 42 : Window Sanarê 2012 |
|                               |                                                                                 |
| ダウンロードファイル                    |                                                                                 |
| ダウンロードファイル                    |                                                                                 |
| ダウンロードファイル                    |                                                                                 |

c 「PSIPTWAIN-X\_XX\_X.exe」をダブルクリックして実行します。

画面の表示に従って、インストールを進めてください。 コンピューターを再起動するメッセージが表示された場合は、コンピューターを再起動してく ださい。

- 5 PaperStream Capture をインストールします。
  - a アプリケーションのカテゴリーから対象の PaperStream Capture を選択し、ダウンロード リンクをクリックします。

| ソフトウェア                                           |                          | 更新日        |  |
|--------------------------------------------------|--------------------------|------------|--|
| PaperStream Capture                              | <u>ダウンロード</u>            | 202344533  |  |
| PaperBream Children 13.0                         | #2-8-8                   | 2023484533 |  |
| PaperStream Childhan Seanchable PDF Option 1.2.0 | \$2.44                   | 202084583  |  |
| Pagarditwan Connector Option 1.0.0               | #2.414                   | 20248510   |  |
| 20 Barcola la Paparliman 1.1.3 (32)              | このシフトウェア法子ウンロー<br>とで表示さん |            |  |
|                                                  |                          |            |  |

**b** スキャナーのシリアルナンバー(SER.NO.)を入力し、[確認] ボタンをクリックします。 シリアルナンバー(SER.NO.)は、スキャナーの背面または底面に貼付されているラベルの 「SER.NO.」に記載されています。

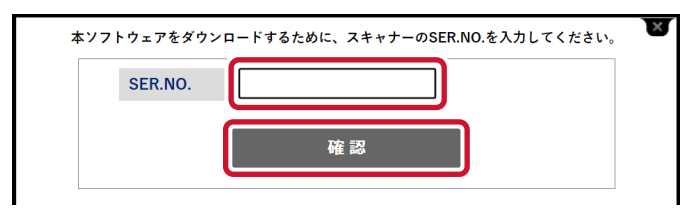

c 🛃 をクリックして、使用するコンピューターに「PSCXXXX.exe」をダウンロードします。

| 対応OS ダウンロードファイル インス                  | ール手順                                                                                 |
|--------------------------------------|--------------------------------------------------------------------------------------|
|                                      |                                                                                      |
| 対応OS                                 |                                                                                      |
| induced 11.7 Beauted 10              |                                                                                      |
| Indian Second 2022 Constant          | the second state and state and state and state and state and state and state         |
|                                      | Harden blag and harden blage blag and harden bears blage blag at a series bears blag |
|                                      | month To.2. comment Recent To.6. comment Recent To.6 of comment Recent To.6          |
| <ul><li>Sの詳細は、お使いのスキャナー</li></ul>    | の <u>マニュアル</u> を参照してください。                                                            |
| <ul> <li>OSの詳細は、お使いのスキャナ~</li> </ul> | の <u>マニュアル</u> を参照してください。                                                            |
| ※ OS の詳細は、お使いのスキャナー<br>ダウンロードファイル    | の <u>マニュアル</u> を参照してください。                                                            |
| ٤ OS の詳細は、お使いのスキャナー<br>ダウンロードファイル    | の <u>マニュアル</u> を参照してください。                                                            |
| ※ OS の詳細は、お使いのスキャナー<br>ダウンロードファイル    | の <u>マニュアル</u> を参照してください。                                                            |

#### d 「PSCXXXX.exe」をダブルクリックして実行します。

画面の表示に従って、インストールを進めてください。 コンピューターを再起動するメッセージが表示された場合は、コンピューターを再起動してく ださい。

## 2.3 PaperStream Capture を使うコンピューターを変更する

コンピューターを買い替えた場合、前と同じ環境で PaperStream Capture を使用するには、使用していた コンピューターの運用環境を移出して、買い替えたコンピューターに運用環境を移入します。

#### 重要

- 移入先コンピューターの PaperStream Capture および PaperStream IP のバージョンは、移出元と同じ版数以降にしてください。
- 登録帳票も移出/移入の対象です。
  - 1 使用しているコンピューターから運用環境を移出します。
    - → 11.1 運用環境を移出する (182 ページ)
  - 2 買い替えたコンピューターに PaperStream IP ドライバーおよび PaperStream Capture をイン ストールします。
    - ◆ 第2章 PaperStream Capture をインストールする (36ページ)
  - 3 「運用環境の移入」画面を表示します。
    - Windows 10/Windows Server 2016/Windows Server 2019/Windows Server 2022
       「スタート」メニュー→「PaperStream Capture」→「運用環境の移入」をクリックします。
    - Windows 11 / Windows Server 2025
       「スタート」メニュー→「すべてのアプリ」→「PaperStream Capture」→「運用環境の移入」をクリックします。
  - 4 移入するファイルを指定します。

手順1で移出したファイル(.dpav(旧形式の場合は.cab))または ScandAll PRO で移出したファイル(.cab)を指定してください。

移入ファイルを指定するには、以下の方法があります。

- •ファイルのパス名を 255 バイトまでの文字数で入力する
- [参照] ボタンをクリックして指定する
- ドラッグ & ドロップ操作で指定する

| 🍐 PaperStream Capture - 運用環境の移入                                                      | ?    | $\times$ |
|--------------------------------------------------------------------------------------|------|----------|
| 移入ファイル(F):<br>C:¥Users¥ .dpav                                                        | 参照(E | 3)       |
| ジョブの移入方法 <ul> <li>● 新規移入(N)</li> <li>○ 追加移入(A)</li> <li>□ドライバープロファイルを移入する</li> </ul> |      |          |
| 実行(I)                                                                                | 閉じる  | 5(C)     |

#### 5 運用環境の移入方法を選択します。

移入方法には以下の種類があります。

• 新規移入

PaperStream Capture に現在登録されているジョブおよび登録帳票のうち、サンプルジョブ以外を すべて削除し、移入ファイル内のジョブおよび登録帳票に置き換えます。 選択すると、「ドライバープロファイルを移入する」チェックボックスが表示されます。 こだわり作成のジョブに関連付けられているドライバープロファイルも移入する場合は、チェックを

付けてください。

- 新しいコンピューターに移入する場合
   「ドライバープロファイルを移入する」チェックボックスにチェックを付けてください。
   チェックを外すと、ドライバープロファイルが移入されないため、こだわり作成のジョブが正常に動作しないことがあります。
- PaperStream Capture を運用中で、すでにドライバープロファイルが登録されているコンピュー ターに移入する場合
  - ●「ドライバープロファイルを移入する」チェックボックスにチェックを付けると、運用中のドラ イバープロファイルをすべて削除し、移入ファイル内のドライバープロファイルに置き換えま す。
  - 削除せずに残しておきたいドライバープロファイルがある場合は、チェックを外してください。
     チェックを外して移入すると、こだわり作成のジョブには移出元のドライバープロファイルと同じ番号のドライバープロファイルが関連付けられるため、こだわり作成のジョブが正常に動作しないことがあります。

移出元と移入先でドライバープロファイルの設定が異なる場合は、以下の手順でドライバープロファイルを設定してください。

- **a** 「読み取り設定」タブの [詳細設定] ボタンをクリックして、移出元と同じ設定のドライ バープロファイルを新規作成します。
- **b**「読み取り設定」タブの「ドライバープロファイル」で、新規作成したドライバープロ ファイルを選択して、ジョブを保存します。
- 追加移入

移入ファイル内のジョブ、帳票リストでチェックが付いている帳票、およびフィールドが定義されている帳票を、PaperStream Capture に追加します。

この場合、ドライバープロファイルは移入されません。こだわり作成のジョブで使用するドライバー プロファイルを新規に作成してください。

6 [実行] ボタンをクリックします。

移入処理完了のメッセージが表示されます。

7 [OK] ボタンをクリックします。

買い替えたコンピューターに運用環境が移入されました。買い替えたコンピューターで PaperStream Capture を使用できます。

#### 8 移出元のコンピューターの運用環境を削除します。

# 第3章 PaperStream Capture Pro/ PaperStream Capture Pro Premium を インストールする

## 3.1 セットアッププログラムをダウンロードしてインストールする

### ヒント

- PaperStream Capture から PaperStream Capture Pro のライセンスをアクティベートして、 PaperStream Capture Pro を使用することもできます。
  - → 3.2 PaperStream Capture Pro/PaperStream Capture Pro Premium をアクティベートして使用 する (44 ページ)

PaperStream Capture Pro の場合を例に説明します。

- 1 メールで受け取った Web サイトからセットアッププログラムをダウンロードします。
- 2 ダウンロードしたインストーラーをダブルクリックします。

インストールには管理者権限が必要です。ユーザーアカウント制御画面が表示された場合、管理者パ スワードを入力してください。

3 ドロップダウンリストから、使用する言語を選択します。

| PaperStream Capture Setup X |                                                                                                    |   |  |  |  |
|-----------------------------|----------------------------------------------------------------------------------------------------|---|--|--|--|
| このインスト                      | ールで使用する言語を次のリストから選択してください。                                                                                              | • |  |  |  |
|                             | 日本語~                                                                                                    |   |  |  |  |
|                             | 英語<br>ドイツ語<br>スペイン語<br>フランス語<br>イタリア語<br><b>日本語</b><br>韓国語<br>ロシア語<br>中国語 (簡体字)<br>中国語 (際体字)<br>ポルトガル語<br>アラビア語<br>トルコ語 |   |  |  |  |

使用許諾契約が記載された画面が表示されます。

.NET Framework 4.7.2 以上がインストールされていない場合、.NET Framework 4.7.2 が先にイン ストールされます。

インストール後、PaperStream Capture Proのインストールが再開し、使用許諾契約が記載された画面が表示されます。

4 「使用許諾契約」に記載されている内容を確認し、同意される場合は「使用許諾契約に同意します」 チェックボックスにチェックを付けます。 **5** PaperStream Capture Pro の運用方法を選択します。

選択できる項目は、以下のとおりです。

- •シングルステーション運用(ストレージサーバーは使用しない)
- マルチステーション運用(ストレージサーバーとして使用する)
- マルチステーション運用(ステーションとして使用する)

#### ヒント

- 運用プロセスや形態は「管理ツール」の「ステーション」タブで変更できます。マルチステーション運用で、設定が必要な場合は、PaperStream Capture Proまたは PaperStream Capture Pro Premium を終了し、以下の方法で「管理ツール」を起動してください。
  - Windows 10/Windows Server 2016/Windows Server 2019/Windows Server 2022 「スタート」メニュー→「PaperStream Capture」→「管理ツール」をクリックします。
  - Windows 11 / Windows Server 2025
     「スタート」メニュー→「すべてのアプリ」→「PaperStream Capture」→「管理ツール」をク リックします。

## 6 必要に応じて、以下のチェックボックスのチェックを外します。

デフォルトの状態は、チェックボックスにチェックが付いています。

- ショートカットをデスクトップに作成する
- サンプルジョブを表示する
- •スタートアップ時に「お使いの前に」を表示する
- 7 「フォルダー名」でインストール先を確認します。 インストール先を変更したい場合は、[変更] ボタンをクリックし、インストール先を変更します。
- 8 [インストール] ボタンをクリックします。
- 9 「PaperStream Capture Pro セットアップウィザードが完了しました」という画面が表示されたら、 [完了] ボタンをクリックします。

ストレージサーバーに必要なコンポーネントの有効化およびストレージサービスの登録が実行されます。

PaperStream IP(TWAIN) ドライバーのインストールも併せて実行されます。 ストレージサーバーとしての準備および PaperStream IP(TWAIN) ドライバーのインストール完了 画面が表示されます。

#### **10** [OK] ボタンをクリックします。

PaperStream Capture Pro のインストールが完了します。

## 3.2 PaperStream Capture Pro/PaperStream Capture Pro Premium をアクティベートして使用する

ここでは、PaperStream Capture Pro および PaperStream Capture Pro Premium のライセンスのアク ティベート方法とディアクティベート方法について説明します。 PaperStream Capture Pro の場合を例に説明します。

## 3.2.1 オンラインの環境でライセンスをアクティベートする

インターネットに接続できる環境(オンライン)のコンピューターでライセンスをアクティベートする方法 は、以下のとおりです。

- 1 コンピューターの電源を入れて、コンピューターの管理者権限を持つユーザーでログオンします。
- 2 デスクトップの をダブルクリックして PaperStream Capture を起動します。

#### ヒント

- PaperStream Capture Pro または PaperStream Capture Pro Premium をダウンロードして インストールした場合、初めて起動するとライセンスコード入力画面が表示されます。
   手順6に移動してください。
- 3 メニューの = から「管理ツール」を選択します。

| 6              |                       |            |              |    | - 🗆 X           |
|----------------|-----------------------|------------|--------------|----|-----------------|
| <u>≡·</u> スキャン | バッチ管理<br><sup>①</sup> |            |              |    | 2000 1 1-1000   |
| ■= お使いの前に      |                       |            |              | ** | of screening () |
| ▲ 管理ツール        | Color                 | Auto-Color | (ne hah loat |    |                 |
| X 終了           |                       | 0          | (2)          |    |                 |

「PaperStream Capture 管理ツール」画面の「一般」タブが表示されます。

- 4 「アクティベーション」タブを選択します。
- 5 [アクティベート] ボタンをクリックします。

ライセンスコード入力画面が表示されます。

- 6 ライセンスコードを入力します。 メールで受け取ったライセンスコードを参照してください。
- 7 [アクティベーション] ボタンをクリックします。 ライセンスがアクティベートされます。 また、アイコントレイから、アクティベートの完了がメッセージで通知されます。

## 3.2.2 オフライン環境のライセンスをアクティベートする

インターネットに接続できる環境(オンライン)のコンピューターを利用して、インターネットに接続でき ない環境(オフライン)のコンピューターのライセンスをアクティベートする方法は、以下のとおりです。

1 オフラインの環境のコンピューターで、デスクトップの をダブルクリックして PaperStream Capture を起動します。

PaperStream Capture Pro または PaperStream Capture Pro Premium をダウンロードしてイン ストールした場合、初めて起動するとライセンスコード入力画面が表示されます。 ライセンスコードは入力せず、PaperStream Capture を起動してください。

2 メニューの = から、「管理ツール」を選択します。

| - 0         |
|-------------|
| 2000 1-1000 |
| of scholast |
|             |
|             |
|             |
|             |

「PaperStream Capture 管理ツール」画面が表示されます。

- 3 「アクティベーション」タブを選択します。
- 4 「ライセンス管理」の [アクティベート] ボタンをクリックします。

「PaperStream Pro ライセンスのアクティベーション」画面が表示されます。

5 「ライセンスコード」にライセンスコードを入力し、[アクティベーション] ボタンをクリックします。

#### 以下の画面が表示されます。

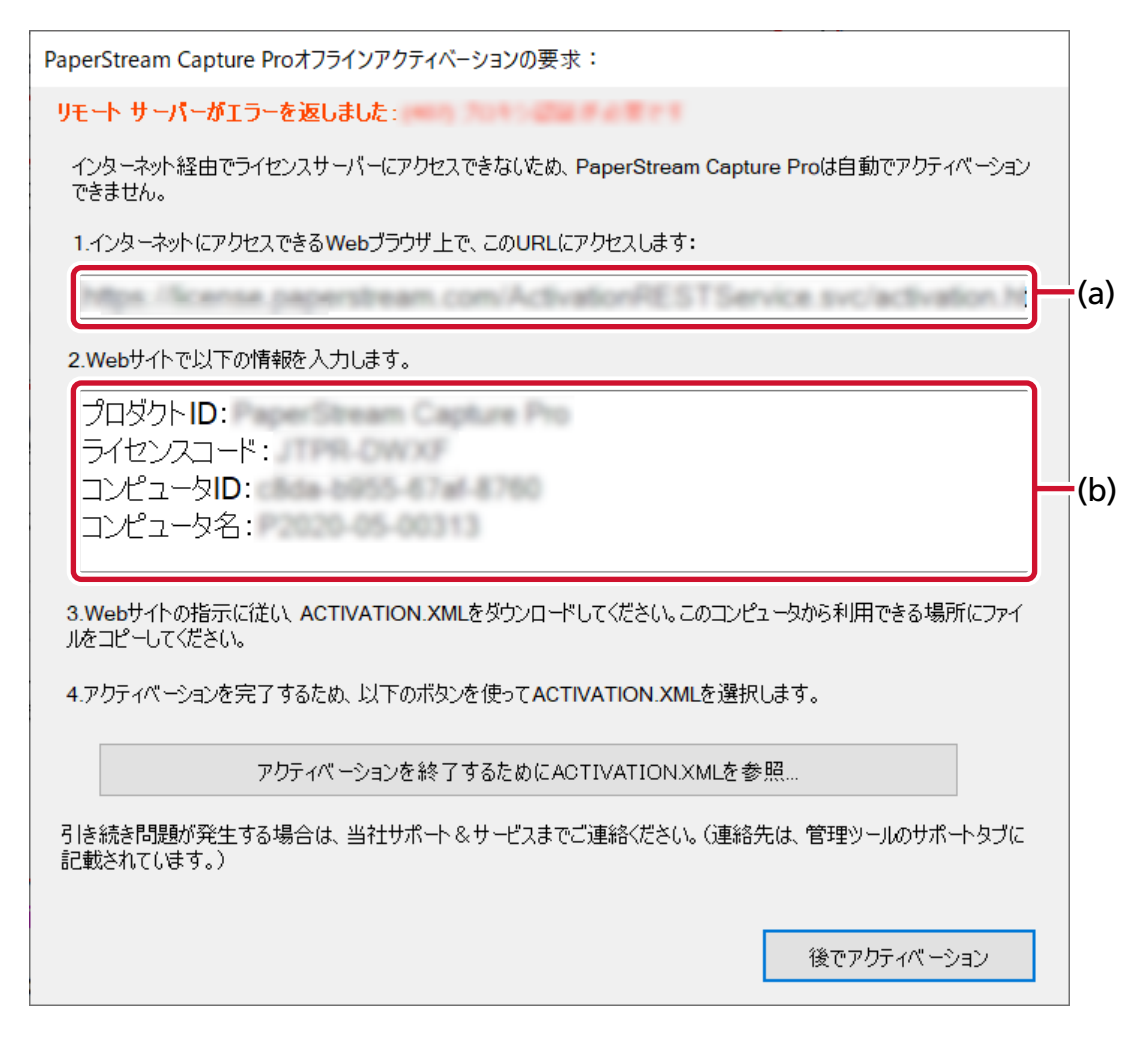

- 6 (a) および (b) の記載をメモします。
- 7 オンラインの環境のコンピューターで、手順6でメモした(a)のWebサイトに接続します。
- 8 手順6でメモした(b)の内容を入力します。
- 9 [アクティベーション] ボタンをクリックします。
- **10** [Activation.XML ファイルのダウンロード] ボタンをクリックします。
- 11 任意の格納先に ACTIVATION.XML ファイルを保存します。
- 12 オフラインの環境のコンピューターで、ACTIVATION.XML ファイルを任意のフォルダーに移動しま す。

#### 13 以下の画面で、[アクティベーションを終了するために ACTIVATION.XML を参照] ボタンをクリッ クして ACTIVATION.XML ファイルを選択します。

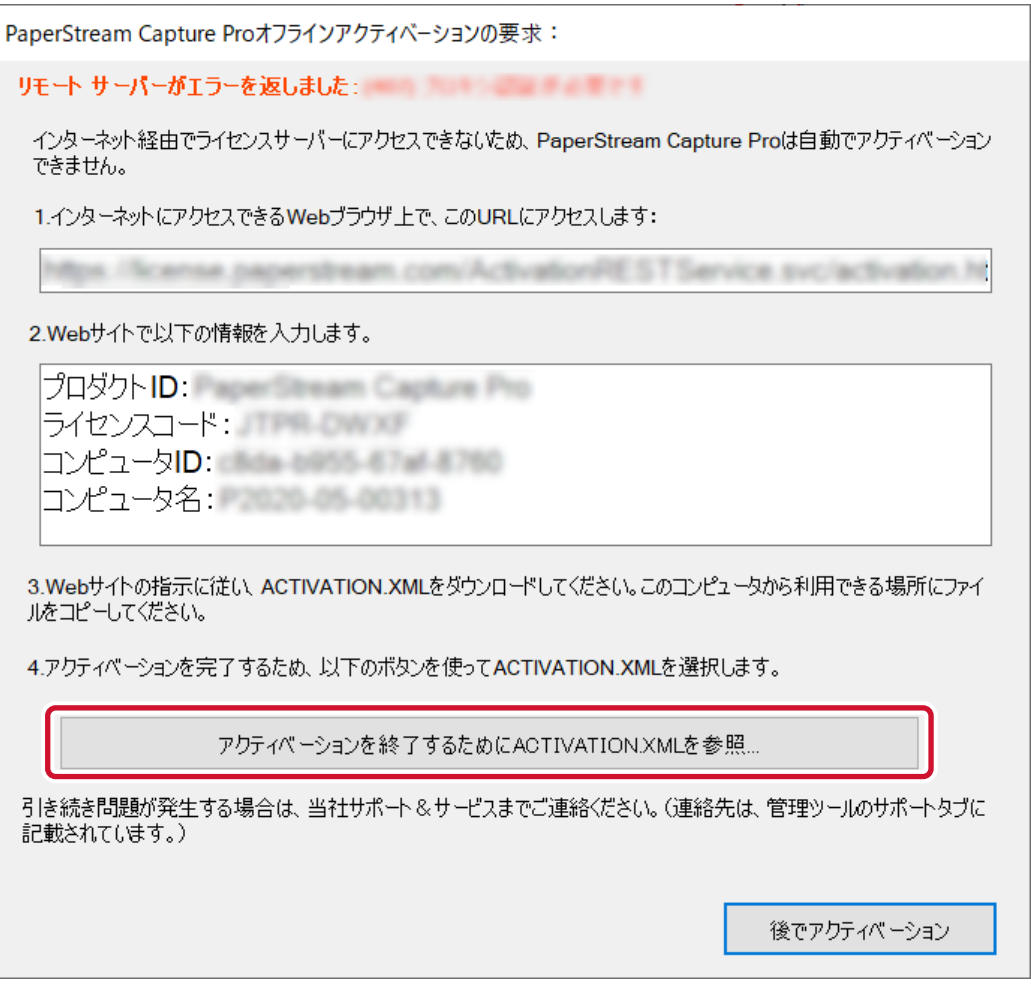

ライセンスがアクティベートされます。

また、アイコントレイから、アクティベートの完了がメッセージで通知されます。

## 3.2.3 オンラインの環境でライセンスをディアクティベートする

インターネットに接続できる環境(オンライン)のコンピューターでライセンスをディアクティベートする 方法は、以下のとおりです。

#### 1 コンピューターの電源を入れて、コンピューターの管理者権限を持つユーザーでログオンします。

2 デスクトップのをダブルクリックして PaperStream Capture を起動します。

3 メニューの = から、「管理ツール」を選択します。

| €8  | gerlinger (geige No. |                |            |                 | - 🗆 X                 |
|-----|----------------------|----------------|------------|-----------------|-----------------------|
| ב_א | スキャン&インデッ            | ックス バッチ管理<br>① | Ł          |                 | 100 - 100 - 100 - 100 |
| =   | お使いの前に               | + D            |            |                 | <br>2 x1740.00 🔘      |
|     | 管理ツール                | Cale -         | Auto-Caler | One Public Scan |                       |
|     | バージョン情報<br>終了        |                | 0          | <b>(</b>        |                       |

「PaperStream Capture Pro 管理ツール」画面が表示されます。

- 4 「アクティベーション」タブを選択します。
- 5 「ディアクティベート」をクリックします。

ライセンスがディアクティベートされます。 また、アイコントレイから、ディアクティベートの完了がメッセージで通知されます。

## 3.2.4 オフライン環境のライセンスをディアクティベートする

インターネットに接続できる環境(オンライン)のコンピューターを利用して、インターネットに接続できない環境(オフライン)のコンピューターのライセンスをディアクティベートする方法は、以下のとおりです。

- 1 オフラインの環境のコンピューターで、デスクトップの この たダブルクリックして PaperStream Capture を起動します。
- 2 メニューの = から、「管理ツール」を選択します。

| gerfman (gear No  |            |            |               | - 🗆 X              |
|-------------------|------------|------------|---------------|--------------------|
| スキャン&インデックス       | バッチ管理<br>① |            |               |                    |
| お使いの前に            | • Ø        |            |               | <br>🧭 setteriora 🍘 |
| 管理ツール             | (inter-    | Auto-Color | One Push loan |                    |
| <br>バージョン情報<br>終了 |            | Ö          | <b>(</b>      |                    |

「PaperStream Capture Pro 管理ツール」画面が表示されます。

- 3 「アクティベーション」タブを選択します。
- 4 「ライセンス管理」の「ディアクティベート」をクリックします。

以下の画面が表示されます。

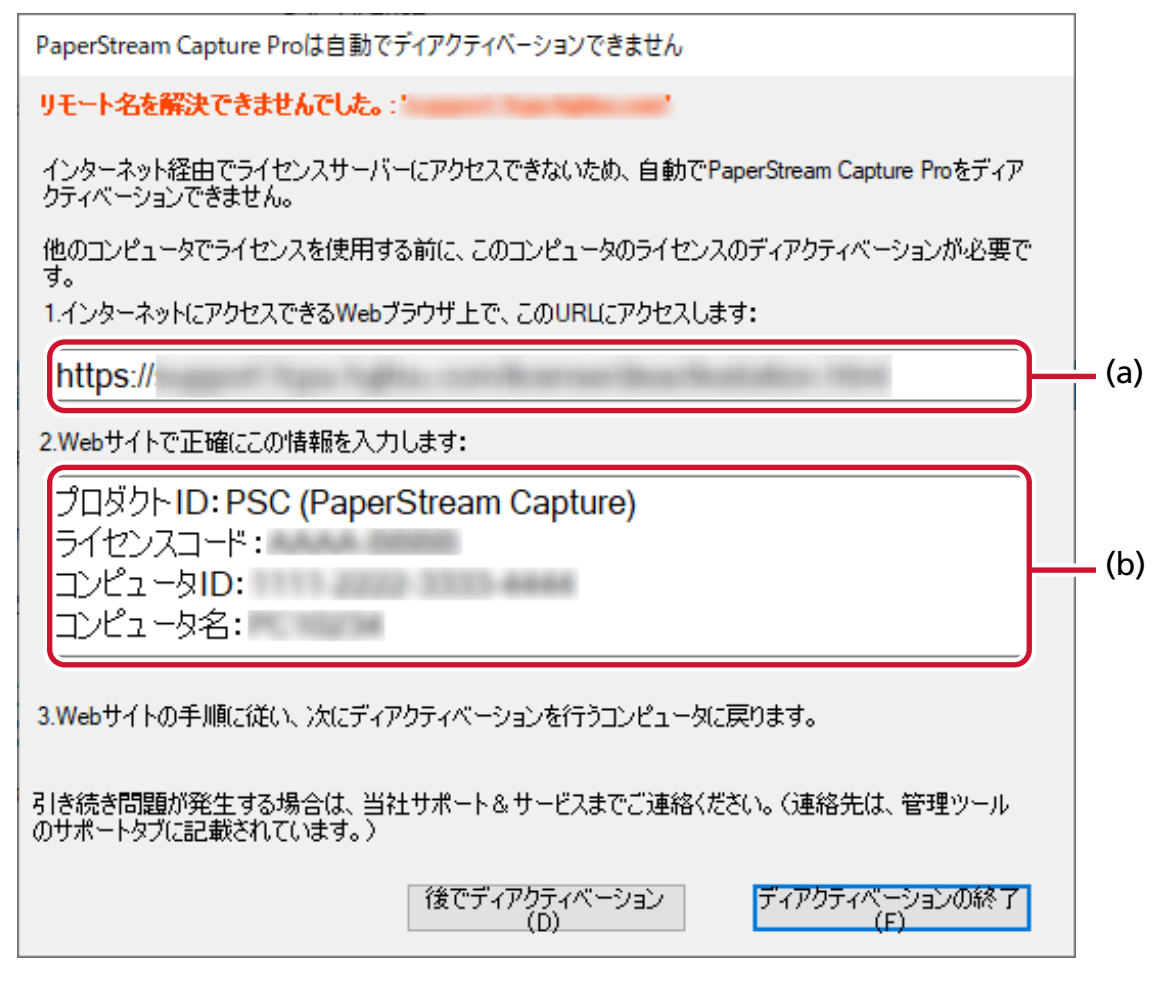

- 5 (a) および (b) の記載をメモします。
- 6 オンラインの環境のコンピューターで、手順5でメモした(a)のWebサイトに接続します。
- 7 手順5でメモした(b)の内容を入力します。
- 8 [ディアクティベーション] ボタンをクリックします。

9 オフラインの環境のコンピューターで、以下の画面の [ディアクティベーションの終了] ボタンをク リックします。

| PaperStream Capture Proは自動でディアクティベーションできません                                     |
|---------------------------------------------------------------------------------|
| リモート名を解決できませんでした。:'                                                             |
| インターネット経由でライセンスサーバーにアクセスできないため、自動でPaperStream Capture Proをディア<br>クティベーションできません。 |
| 他のコンピュータでライセンスを使用する前に、このコンピュータのライセンスのディアクティベーションが必要で<br>す。                      |
| 1.インターネットにアクセスできるWebブラウザ上で、このURLにアクセスします:                                       |
| https://                                                                        |
| 2.Webサイトで正確にこの情報を入力します:                                                         |
| プロダクトID: PSC (PaperStream Capture)                                              |
| ライセンスコード:<br>  コンピュータID:                                                        |
| コンピュータ名:                                                                        |
| 3.Webサイトの手順に従い、次にディアクティベーションを行うコンピュータに戻ります。                                     |
| 引き続き問題が発生する場合は、当社サポート&サービスまでご連絡ください。(連絡先は、管理ツール<br>のサポートタブに記載されています。)           |
| 後でディアクティベーション<br>(D) (F)                                                        |
| ライセンスがディアクティベートされます。                                                            |

また、アイコントレイから、ディアクティベートの完了がメッセージで通知されます。

# 3.3 PaperStream Capture Pro AI-OCR Option をインストールする

PaperStream Capture から PaperStream Capture Pro または PaperStream Capture Pro Premium に 変更した場合、帳票に記入された手書き文字を認識するには、PaperStream Capture Pro AI-OCR Option をインストールする必要があります。

PaperStream Capture Pro AI-OCR Option のインストールが必要な場合は、 [お知らせ] ボタンの表示を

← にしてお知らせします。[お知らせ] ボタンをクリックし、「お知らせ」画面のメッセージに従って、 PaperStream Capture Pro AI-OCR Option をインストールしてください。

# 第 4 章 読み取り前の準備

## 4.1 環境設定をする

スキャナードライバーや読み取り方法などの環境を必要に応じて設定します。

- 1 デスクトップの をダブルクリックして PaperStream Capture を起動します。
- 2 メニューの ̄ ̄` から、「管理ツール」を選択します。

パスワードを設定している場合、パスワードの入力を求める画面でパスワードを入力します。

- 3 表示された 15.2 「一般」タブ (314 ページ)で、以下の項目を設定します。
  - ロゴイメージ
  - サンプルジョブ
  - サムネール画質
  - ジョブ表示サイズ
  - 管理パスワード
  - スキャナードライバー
  - バッチ管理画面の自動更新間隔
  - モード切替え
  - 作業フォルダー
  - おすすめ設定
- 4 15.3 「ユーザビリティー」タブ (318ページ)で、以下の項目を設定します。
  - イベント定義
  - クリック方法
  - ホットキー動作モード
  - スキャン中止のホットキー
  - 手動仕分けのショートカットキー
  - ショートカット設定
- 5 15.4 「出力」タブ (320 ページ)で、以下の項目を設定します。
  - ファイル形式
  - Word 文書/Excel 文書/PowerPoint 文書の出力設定
  - (ABBYY FineReader for ScanSnap がインストールされている場合) 次の操作に進みます。
  - PaperStream Capture の場合、手順 8 へ進みます。

- PaperStream Capture Pro または PaperStream Capture Pro Premium の場合、手順 6 へ進みま す。
- 6 必要に応じて、15.5 「アクティベーション」タブ (322 ページ)で、ライセンスの管理をします。
- 7 15.6 「ステーション」タブ (323 ページ)で、プロセスの設定をします。
- 8 15.7 「サポート」タブ (326 ページ)で、イベントログの設定をします。
- 9 [保存] ボタンをクリックします。

設定した内容が保存されます。

#### 10 [閉じる] ボタンをクリックします。

「PaperStream Capture 管理ツール」画面、「PaperStream Capture Pro 管理ツール」画面、または 「PaperStream Capture Pro 管理ツール」画面が閉じます。

### 4.2 マルチステーション運用の設定

ここでは、PaperStream Capture Pro または PaperStream Capture Pro Premium のマルチステーション 運用の設定手順について説明します。

→ 1.3.2 マルチステーション運用の特長 (19ページ)

### 4.2.1 マルチステーション運用でストレージサーバーの設定をする

マルチステーション運用を活用すると、作業を分業できます。 ストレージサーバーでは、ジョブや読み取った画像を含むバッチの管理をします。

- **1** PaperStream Capture Pro または PaperStream Capture Pro Premium のライセンスをアク ティベートします。
  - → 3.2 PaperStream Capture Pro/PaperStream Capture Pro Premium をアクティベートして使用する (44 ページ)
- 2 「管理ツール」を起動します。

PaperStream Capture を起動している場合は、PaperStream Capture を終了してから「管理ツール」を起動します。

- Windows 10/Windows Server 2016/Windows Server 2019/Windows Server 2022
   「スタート」メニュー→「PaperStream Capture」→「管理ツール」をクリックします。
- Windows 11 / Windows Server 2025
   「スタート」メニュー→「すべてのアプリ」→「PaperStream Capture」→「管理ツール」をクリックします。
- 3 「ステーション」タブを選択します。
- 4 「ストレージサーバー」で「マルチステーション運用(ストレージサーバーとして使用する)」を選択 します。
- 5 ジョブなどの管理ファイルの格納先を変更したい場合は、「ストレージフォルダー」の参照先を変更し ます。

#### 重要

 格納するフォルダーを変更する場合、変更前のフォルダーに格納されている既存のジョブは使用で きなくなります。

引き続きジョブを使用したい場合は、フォルダーの変更前に運用環境を移出し、変更後に運用環境 を移入してください。

→ 第11章 運用環境を移出/移入する (182ページ)

#### 6 [保存] ボタンをクリックします。

マルチステーション運用でストレージサーバーとして使用する端末の設定が保存されます。

### 4.2.2 マルチステーション運用でステーションの設定をする

マルチステーション運用を活用すると、作業を分業できます。 各ステーションでは、割り振られた作業を実施します。

- **1** PaperStream Capture Pro または PaperStream Capture Pro Premium のライセンスをアク ティベートします。
  - → 3.2 PaperStream Capture Pro/PaperStream Capture Pro Premium をアクティベートして使用する (44 ページ)

#### 2 「管理ツール」を起動します。

PaperStream Capture を起動している場合は、PaperStream Capture を終了してから「管理ツール」を起動します。

- Windows 10/Windows Server 2016/Windows Server 2019/Windows Server 2022
   「スタート」メニュー→「PaperStream Capture」→「管理ツール」をクリックします。
- Windows 11 / Windows Server 2025
   「スタート」メニュー→「すべてのアプリ」→「PaperStream Capture」→「管理ツール」をクリックします。
- 3 「ステーション」 タブを選択します。
- 4 「プロセスの設定」で担当するプロセスをクリックします。
- 5 必要に応じて、「次のバッチに自動的に遷移する」チェックボックスにチェックを付けます。 チェックを付けると、バッチに対する担当のプロセスを実施したあと、次のバッチに自動的に遷移し ます。
- 6 「ストレージサーバー」で「マルチステーション運用(ステーションとして使用する)」を選択します。
- **7**「サーバーのアドレス」でストレージサーバーのアドレスを入力します。
- 8 ストレージサーバーとの接続を確認する場合、[テスト] ボタンをクリックします。 ストレージサーバーの端末の設定で、「ステーション」タブの「ストレージファイアウォール」の右側 に[閉じる] ボタンが表示されている場合、接続を確認できます。
- 9 [保存] ボタンをクリックします。

マルチステーション運用でステーションとして使用する端末の設定が保存されます。

# 第 5 章 基本的な読み取り操作

ここでは、バッチスキャンモードとシンプルスキャンモードの読み取り操作の流れについて説明します。

## 5.1 バッチスキャンモードの操作の流れ

- 1 デスクトップの をダブルクリックして PaperStream Capture を起動します。
- 2 読み取りや保存に関する条件をジョブ情報として登録します。
  - → 第6章 読み取りの条件(ジョブ)を設定する(バッチスキャンモード) (56ページ)
- 3 原稿を読み取ります。
  - → 第7章 原稿を読み取る(バッチスキャンモード) (78ページ)

#### 4 読み取った画像を確認/編集します。

必要に応じて、抽出データを編集したり、読み取った画像の確認を中断して一時保存したりできます。 PaperStream Capture Pro または PaperStream Capture Pro Premium で読み取った画像に抽出 データの設定がある場合、「スキャン&インデックス」画面または「インデックス」画面が表示され、 抽出データの編集、中断、および一時保存ができます。

→ 7.1 読み取った画像を確認/編集する(バッチスキャンモード) (79ページ)

5 [完了] ボタンをクリックして、読み取った画像を保存します。

#### ヒント

 PaperStream Capture、PaperStream Capture Pro、または PaperStream Capture Pro Premium は、コマンドプロンプトから「PFU.PaperStream.Capture.exe」のフルパス名を指定しても起動できま す。

PaperStream Capture、PaperStream Capture Pro、または PaperStream Capture Pro Premium を デフォルトの状態でインストールした場合のファイルパスは、以下のとおりです。

C: ¥Program Files ¥fiScanner ¥PaperStream Capture ¥PFU.PaperStream.Capture.exe

(64 ビットオペレーティングシステムの場合は、C:¥Program Files (x86)¥fiScanner¥PaperStream Capture¥PFU.PaperStream.Capture.exe)

また、指定できるパラメーターは、以下のとおりです。

| パラメーター                         | 説明                                                                                                    |
|--------------------------------|----------------------------------------------------------------------------------------------------|
| /DocType: ジョブ<br>名             | 指定されたジョブで読み取りします。<br>本パラメーターを複数指定した場合、最初の指定が有効となります。                                                                                                    |
| /BatchFolder:<br>バッチフォルダー<br>名 | /DocType: パラメーターと同時に使用します。<br>バッチフォルダー名を指定する画面を表示せずに /DocType: パラメーターで指<br>定したジョブに設定されている出力先または連携先の配下にバッチフォルダーを<br>作成し、ファイルを出力します。<br>バッチフォルダー名は最大で 32 文字まで入力できます。<br>本パラメーターを複数指定した場合、最後の指定が有効となります |

| パラメーター     | 説明                                                                                                    |
|------------|----------------------------------------------------------------------------------------------------|
|            | なお、/DocType: パラメーターで指定したジョブに、バッチフォルダーを使用す<br>る設定がされていない場合、本パラメーターは無視されます。                                        |
| /Exit      | /DocType: パラメーターと併用すると、読み取り終了後にアプリケーションを終<br>了します。                                                               |
| /NOERR     | 読み取り中に異常が発生してもエラー(メッセージ番号の最後の文字が "E" のもの)や警告メッセージ(メッセージ番号の最後の文字が "W" のもの)を表示しません。読み取り中にユーザーの操作待ち状態とならないために使用します。 |
| /NOWARNING | 警告メッセージ(メッセージ番号の最後の文字が "W" のもの)を表示しません。                                                                          |

ただし、PaperStream Capture Pro または PaperStream Capture Pro Premium で「ステーション」 タブで設定されているプロセスが「スキャン&インデックス」または「スキャン」以外の端末の場合、「/ NOERR」と「/NOWARNING」以外のパラメーターを指定しても無視されます。

# 5.2 シンプルスキャンモードの操作の流れ

- 1 デスクトップの をダブルクリックして PaperStream Capture を起動します。
- 2 ファイルの保存先や読み取り条件を設定します。
  - → 9.1 シンプルスキャンモードの設定をする (91 ページ)
- 3 原稿を読み取って保存します。

→ 9.2 原稿を読み取って保存する(シンプルスキャンモード) (92 ページ)

- 4 必要に応じて、読み取った画像を確認したり編集したりします。
  - → 9.3 読み取った画像を確認 / 編集する(シンプルスキャンモード) (93 ページ)
- 5 確認や編集した画像を、名前を付けて保存します。
  - → 9.4 確認 / 編集した画像を保存する(シンプルスキャンモード) (98 ページ)

# 第 6 章 読み取りの条件(ジョブ)を設定する(バッチ スキャンモード)

読み取りや出力の条件などを設定するジョブの作成手順を説明します。

## 6.1 読み取りの条件を簡単に設定する(かんたん作成)

かんたん作成でジョブを作成する手順を説明します。

#### 重要

PaperStream IP(ISIS)ドライバーの場合、かんたん作成のジョブは新規作成できません。
 すでにあるジョブは編集できますが、「読み取り設定」タブの「スキャナー」は編集できません。

### 6.1.1 原稿を読み取って画像を保存する

原稿を読み取って画像を保存したい場合は、目的選択画面で「画像として保存」を選択してジョブを作成します。

ここでは、A4 原稿を解像度 200dpi のカラー画像の PDF 形式でファイルを生成して、フォルダーに保存す るジョブの作成手順を例に説明します。

#### **1** PaperStream Capture のメイン画面で、[ジョブ作成 / 編集] ボタンをクリックします。

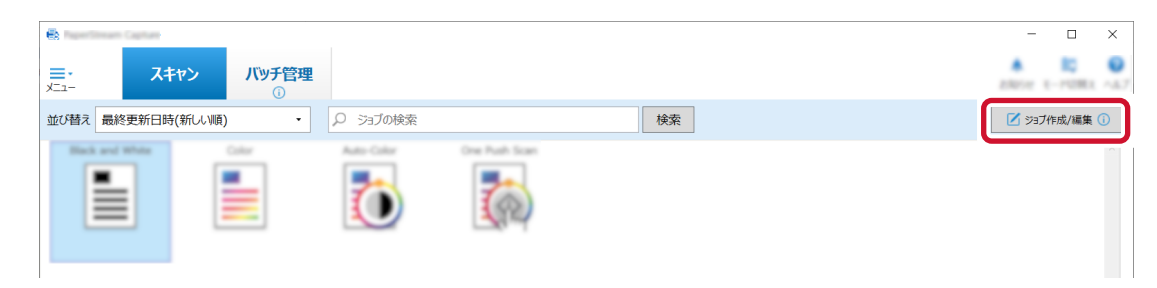

#### 2 [新規作成(かんたん)] ボタンをクリックします。

| •              | Capital  |        |          |        |          | - 🗆 ×      |
|----------------|----------|--------|----------|--------|----------|------------|
| ジョブ作成/編        | 譙        |        |          |        |          |            |
|                | *****    | 1.498) |          | - 10.0 |          | # ROMAL R1 |
| 新規作成<br>(かんたん) | 0<br>80% | 2      | Read and | <br>-  | (C area) |            |

| else かんたん作成                   |                                                                                               | -                                                                                                    |   | × |
|-------------------------------|-----------------------------------------------------------------------------------------------|----------------------------------------------------------------------------------------------------|---|---|
| ■<br>目的に合う保存方法を選び、[作成開始]ボタン   | を押してください。                                                                                     |                                                                                                    |   |   |
| 画像として保存                       | 仕分けして保存                                                                                       | データを抽出し保存                                                                                             |   |   |
| スキャンルた画像を指定のファイル形式、出力先に保存します。 | 住い間後(31)やイージ際で、2+68年50回して始待しま<br>す。<br>25万法2×6-F-6週25001-73874。<br>32パーン-F955902703996、19853で | 原稿の定な認いIPPされたパーコードや文字信頼を施た<br>し、2450年またりつくは定されりして知力します。<br>おと、施設活躍はインデッジ2信頼としてCSV2Pくらで出<br>力することとされず。 |   |   |
| < □ → □                       |                                                                                               | ABC-123<br>■<br>■<br>■<br>■<br>■<br>■                                                                 | > |   |
| 詳小說明を見る<br>作成開始               | 11.4.50 H 4.50                                                                                | 11                                                                                                    |   |   |
|                               | <b>キャンセル</b>                                                                                  |                                                                                                    |   |   |

3 「画像として保存」の [作成開始] ボタンをクリックします。

4 「読み取り設定」タブの「スキャナー」で使用するスキャナーを選択して、「読み取り設定」を以下の 設定にします。

**画像タイプ:**カラー 解像度: 200dpi 用紙サイズ:自動

| ✓ 読み取り設定        | スキャナーの読み取り設定、読み取った画像の表示に関する設定をおこなってください。                                                                                                    |
|-----------------|----------------------------------------------------------------------------------------------------|
| 0 m/mare        | <u></u>                                                                                                    |
| 21.52.96,44,980 |                                                                                                    |
| • SCHWIER       | 読み取り設定                                                                                                    |
|                 | 画像タイプ 解像度 用紙サイズ 読み取り面 回転 白紙判除 重送検知                                                                                                    |
|                 | ・     ・     ・     ・     ・     ・     ・     ・     ・     ・     ・     ・     ・     ・     ・     ・     ・     ・     ・     ・     ・     ・     ・     ・     ・     ・     ・     ・     ・     ・     ・     ・     ・     ・     ・     ・     ・     ・     ・     ・     ・     ・     ・     ・     ・     ・     ・     ・     ・     ・     ・     ・     ・     ・     ・     ・     ・     ・     ・     ・     ・     ・     ・     ・     ・     ・     ・     ・     ・     ・     ・     ・     ・     ・     ・     ・     ・     ・     ・     ・     ・     ・     ・     ・     ・     ・     ・     ・     ・     ・     ・     ・     ・     ・     ・     ・     ・     ・     ・     ・     ・     ・     ・     ・     ・     ・     ・     ・     ・     ・     ・     ・     ・     ・     ・     ・     ・     ・     ・     ・     ・     ・     ・     ・     ・     ・     ・     ・     ・     ・     ・     ・     ・     ・     ・     ・< |

5 [次へ] ボタンをクリックします。

6 「出力先設定」タブの「出力先の種類」で、出力先の種類「フォルダー」をクリックします。

| • 20-W-202 | 出力先の種類を選択 | <b>Rしてください</b> |       |         |                                                                                                    |   |      |
|------------|-----------|----------------|-------|---------|----------------------------------------------------------------------------------------------------|---|------|
| 2 出力先設定    | 出力先       |                |       |         |                                                                                                    |   |      |
| ✓ 出力先の種類   |           | Cel            | 80    |         |                                                                                                    | 8 | 8    |
| 4.7.8      | フォルダー     |                | 10000 | Colors. | <br>$(0,1)^{-1} (1,1)^{-1} (1,1)^{-1$ |   | 70.4 |
| 0          |           |                |       |         |                                                                                                    |   |      |

- 7 [次へ] ボタンをクリックします。
- 8 「出力先設定」タブの「出力先」で、読み取った画像を保存するフォルダーとファイル名を設定して、 画像のファイル形式を選択します。

| · molecular | 出力先とファイル形式を設定してください。                     |  |  |  |  |  |  |  |  |
|-------------|------------------------------------------|--|--|--|--|--|--|--|--|
| ✓ 出力先設定     | 出力先                                      |  |  |  |  |  |  |  |  |
| ✓ 出力先の種類    | □ 出力時にファイル&を指定する<br>フォルダー<br>フォルダー<br>2月 |  |  |  |  |  |  |  |  |
| ✓ 出力先       | ファイル                                     |  |  |  |  |  |  |  |  |
| 0 :         | サンブル<br>ファイル形式                           |  |  |  |  |  |  |  |  |
|             |                                          |  |  |  |  |  |  |  |  |

- 9 [次へ] ボタンをクリックします。
- 10 「ジョブ情報設定」タブの「ジョブ情報」で、ジョブ名とジョブのアイコンを設定します。

| · Invenior   | テストスキャンでジョブの動 | か作を確認し、完了してくた | <b>ささい。</b>                                                                                                    |    |        |                                                                                                    |      |
|--------------|---------------|---------------|----------------------------------------------------------------------------------------------------|----|--------|----------------------------------------------------------------------------------------------------|------|
| ANABE        | ジョブ情報         |               |                                                                                                    |    |        |                                                                                                    |      |
| × 10.7.7.088 | ジョブ名<br>アイコン  | indhe.        |                                                                                                    |    |        |                                                                                                    | 十追加  |
| ¥ 10.00      |               |               | I REFERENCE<br>Company<br>I Reference<br>I Reference<br>I Referen |    | Desert | Berger Mann B. 20 M<br>Terrar<br>Terrar<br>Different Minister (1999)<br>Different Minister (1999)<br>Different M | 前 削除 |
| ✓ ジョブ情報設定    |               |               | and and                                                                                                    |    |        |                                                                                                    |      |
|              |               | -             | -                                                                                                    | -  |        |                                                                                                    |      |
|              |               |               |                                                                                                    | -0 |        |                                                                                                    |      |
|              |               |               |                                                                                                    |    |        |                                                                                                    | J    |

- 11 各タブの設定が完了したら、ジョブの作成を終了します。
  - a [完了] ボタンをクリックします。

**b** [前の画面に戻る] ボタンをクリックします。

| e.                 | Innam Capiture |   |         |   |          |        |     |
|--------------------|----------------|---|---------|---|----------|--------|-----|
| ジョブイド              | 成/編集           |   |         |   |          |        |     |
| NOTAL NUMBER (NAM) |                |   |         |   | 188.82   |        | 8.8 |
| C.                 | C Billing      | 2 | eneret. | - | 10 10000 | 0 4714 |     |

メイン画面に戻ります。

### 6.1.2 読み取った原稿の画像を仕分けて保存する

まとめて読み取った画像を自動的に仕分けて保存したい場合は、目的選択画面で「仕分けして保存」を選択 してジョブを作成します。

ここでは、画像を仕分ける仕切紙に白紙を使用して、出力先のフォルダーを振り分けるジョブの作成手順を 例に説明します。

かんたん作成では、以下を使って仕分けができます。

- バーコード
- 白紙
- ページ数
- ゾーン OCR
- パッチコード
- 帳票識別
  - **1** PaperStream Capture のメイン画面で、[ジョブ作成 / 編集] ボタンをクリックします。

|                                                                                                    |                       | - 🗆 X                      |
|----------------------------------------------------------------------------------------------------|-----------------------|----------------------------|
| □・<br>★□-     □     □     □     □     □     □     □     □     □     □     □     □     □     □     □     □     □     □     □     □     □     □     □     □     □     □     □     □     □     □     □     □     □     □     □     □     □     □     □     □     □     □     □     □     □     □     □     □     □     □     □     □     □     □     □     □     □     □     □     □     □     □     □     □     □     □     □     □     □     □     □     □     □     □     □     □     □     □     □     □     □     □     □     □     □     □     □     □     □     □     □     □     □     □     □     □     □     □     □     □     □     □     □     □     □     □     □     □     □     □     □     □     □     □     □     □     □     □     □     □     □     □     □     □     □     □     □     □     □     □     □     □     □     □     □     □     □     □     □     □     □     □     □     □     □     □     □     □     □     □     □     □     □     □     □     □     □     □     □     □     □     □     □     □     □     □     □     □     □     □     □     □     □     □     □     □     □     □     □     □     □     □     □     □     □     □     □     □     □     □     □     □     □     □     □     □     □     □     □     □     □     □     □     □     □     □     □     □     □     □     □     □     □     □     □     □     □     □     □     □     □     □     □     □     □     □     □     □     □     □     □     □     □     □     □     □     □     □     □     □     □     □     □     □     □     □     □     □     □     □     □     □     □     □     □     □     □     □     □     □     □     □     □     □     □     □     □     □     □     □     □     □     □     □     □     □     □     □     □     □     □     □     □     □     □     □     □     □     □     □     □     □     □     □     □     □     □     □     □     □     □     □     □     □     □     □     □     □     □     □     □     □     □     □     □     □     □     □     □     □     □     □     □     □     □     □     □     □     □     □     □     □     □     □     □     □     □ |                       | A R Q<br>20050 E-POINT ALT |
| 並び替え 最終更新日時(新しい順) ・ ♀ ジ                                                                                                    | ョブの検索 検索              | ☑ ジョブ作成/編集 ①               |
|                                                                                                    | Color Ore Parts Stars |                            |

2 [新規作成(かんたん)] ボタンをクリックします。

| ē:                  | lagram.             |        |                   |      |          |       |                 |   |
|---------------------|---------------------|--------|-------------------|------|----------|-------|-----------------|---|
| ジョブ作成/編             | 集                   |        |                   |      |          |       |                 | 2 |
|                     |                     | 1.410) |                   |      |          |       | <br>- 10 (10.0) |   |
| ●<br>新現作成<br>(かんたん) | O<br>Bindi<br>1221) | 2      | <b>R</b><br>800-4 | <br> | <u>.</u> | 1.000 |                 |   |

|        | / Jareth                |                                                                                                    | _                                                                                                    | •       | ×   |
|--------|-------------------------|----------------------------------------------------------------------------------------------------|----------------------------------------------------------------------------------------------------|---------|-----|
| Ψ かんIC |                         | ****                                                                                                  |                                                                                                    | Distant | 167 |
|        | 目的に合う保存方法を選び、[作成開始]ボダンを | けしてにたさい。<br>仕分けして保存<br>仕切紙(※)やページ数で、ファイルを分割して保存しま<br>す。<br>出力先フォルダーの撮り分けもできます。<br>※パーコードが印刷された原稿、白紙など | データを加加し保存<br>原稿の定意識に見つれたパーユードや文字情報を抽点<br>し、245年またりでは表示が少して知ります。<br>おと、抽点効率はインデッジ活動にしてCSVDP-G&であ<br>力することしてきす。 |         |     |
| <      | -                       |                                                                                                    | ABC-123<br>→ ABC-123                                                                                          | >       | >   |
|        | 1002000.014             | <u>詳人感明を見る</u><br>作成開始                                                                                | 01.4.00000.000                                                                                                |         |     |
|        |                         | 44285                                                                                                 |                                                                                                    |         |     |

3 「仕分けして保存」の [作成開始] ボタンをクリックします。

4 「読み取り設定」タブで、使用するスキャナーの選択、および読み取り条件を設定します。

| ✓ 読み取り設定   | スキャナーの読み耳           | 対設定、プレ           | ユー表示を設 | 定してください。 |      |      |      |
|------------|---------------------|------------------|--------|----------|------|------|------|
| 0 0.0002   | スキャナー               |                  |        |          |      |      |      |
| 0          | -                   |                  |        |          |      |      |      |
| 8492       | 1.100               |                  |        |          |      |      |      |
| 0 A.1.1.84 | 読み取り設定              |                  |        |          |      |      |      |
| 1.7.7.0408 | 画像タイプ               | 解像度              | 用紙サイズ  | 読み取り面    | 回転   | 白紙削除 | 重送検知 |
| 1.13       | •                   | ۵.               | Ā4 _   | Ē.       | Guto | L.   | j,   |
| A          | カラー自動(二<br>値白黒/カラー) | 200 dpi (標<br>準) | A4     | 片面       | 自動   | 有効   | 有効   |

5 [次へ] ボタンをクリックします。

6 「仕分け設定」タブの「仕分けの種類」で「白紙」をクリックします。

|                             | 什分け方法を選択してください。                                           |
|-----------------------------|-----------------------------------------------------------|
| <ul> <li>monomic</li> </ul> | 4分けの種類                                                    |
| 2 仕分け設定                     |                                                           |
| ✓ 仕分けの種類                    | - 0 - 8 0                                                 |
|                             | <u>自新</u>                                                 |
|                             | 白紙の原稿を検出し、その位置で原稿を仕分けます。<br>仕切紙として使用するページの画像は削除することもできます。 |
|                             |                                                           |
|                             |                                                           |
|                             |                                                           |
|                             | - + + +                                                   |
|                             |                                                           |
|                             |                                                           |
|                             |                                                           |
|                             |                                                           |
|                             |                                                           |

- 7 [次へ] ボタンをクリックします。
- 8 「仕分け設定」タブの「条件設定」で白紙の設定を確認または変更します。

| · montaine | 白紙の条件設定を確認してください。 |  |  |  |  |  |  |  |
|------------|-------------------|--|--|--|--|--|--|--|
| (+/)/+80*  | 条件設定              |  |  |  |  |  |  |  |
| ✓ 11万0歳足   | □ 仕分け用原稿を削除する     |  |  |  |  |  |  |  |
| ✓ 仕分けの種類   | □ 両面が白紙の場合に仕分けする  |  |  |  |  |  |  |  |
| ✓ 条件設定     |                   |  |  |  |  |  |  |  |

- 9 [次へ] ボタンをクリックします。
- 10 「出力先設定」タブの「出力先の種類」で、出力先の種類「フォルダー」をクリックします。

| · Inversion | 出力先の種類を選択してください |
|-------------|-----------------|
| • CHURK     | 出力先             |
| × 0.00088   |                 |
| × 8402      | 7π//9-          |
| 3 出力先設定     |                 |
| ✓ 出力先の種類    |                 |
| 4.18        |                 |

11 [次へ] ボタンをクリックします。

12 「出力先設定」タブの「出力先」で、読み取った画像を保存するフォルダーとファイル名、画像のファ イル形式を選択します。

| • monome                                 | 出力先とファイル形式を設定してください。                                                                                           |
|------------------------------------------|----------------------------------------------------------------------------------------------------|
|                                          | 出力先                                                                                                    |
| 4 August 10                              | <ul> <li>出力時にファイル名を指定する</li> <li>「フォルダータオナションリバファイルスオナション)成分 水槽下すると、什分けで設定した内容をフォルダータ/ファイルスに設定できます。</li> </ul> |
|                                          | - フォルダー 参照 フォルダー名オプション                                                                                         |
| × 8482                                   | ファイル Doc Fキュメントカウンター × ファイル名オブション                                                                              |
| ✓ 出力先設定                                  | אלכיני                                                                                                    |
| ✓ 出力先の種類                                 | <i>Ърацик</i> а                                                                                                |
| ✓ 出力先                                    | ■備ファイル<br>□ 四名ファイルを上書きする<br>□ 四日 一 四名ファイルを上書きする                                                                |
| • > <th>PDF File<br/>(*,pdf) 章语 日本语</th> | PDF File<br>(*,pdf) 章语 日本语                                                                                     |

- 13 [次へ] ボタンをクリックします。
- 14 「ジョブ情報設定」タブの「ジョブ情報」で、ジョブ名とジョブのアイコンを設定します。

| BARNER                         | テストスキャンでジョブの動 | か作を確認し、完了してく)                                                                                                    | <b>さい。</b> |        |                   |                                                                                                    |     |
|--------------------------------|---------------|----------------------------------------------------------------------------------------------------|------------|--------|-------------------|----------------------------------------------------------------------------------------------------|-----|
| • course                       | ジョブ情報         |                                                                                                    |            |        |                   |                                                                                                    |     |
| × 200088                       | ジョブ名<br>アイコン  | (and the second second s |            |        |                   |                                                                                                    | 十追加 |
| × 8402                         |               |                                                                                                    | REPARTS    |        | Fraterie Laborate | The second second secon | 前附除 |
| A15.888                        |               |                                                                                                    | iter itit" | Berner | NJ.555            | Totolitication                                                                                                    |     |
| <ul> <li>attraction</li> </ul> |               |                                                                                                    |            |        |                   |                                                                                                    |     |
| ¥ 828                          |               |                                                                                                    |            |        |                   |                                                                                                    |     |
| ジョブ情報設定                        |               |                                                                                                    |            |        |                   |                                                                                                    | J   |

- 15 各タブの設定が完了したら、ジョブの作成を終了します。
  - a [完了] ボタンをクリックします。
  - **b** [前の画面に戻る] ボタンをクリックします。

| •                       | sam Capiture            |   |      |   |                  |         |         | - 🗆 ×                      |
|-------------------------|-------------------------|---|------|---|------------------|---------|---------|----------------------------|
| ジョブ作成                   | 〉編集                     |   |      |   |                  |         |         | <b>▲ ●</b><br>2007/11 ~457 |
| moma (                  | REFERENCES (REAM)       |   |      |   |                  | 8.8     | 前の画面に戻る |                            |
| C<br>HERITAL<br>(PALLA) | O<br>Billindi<br>(2224) | 2 | PERM | - | 48 (22200)<br>10 | () #FDE |         |                            |

メイン画面に戻ります。

# 6.1.3 原稿内の文字列をファイル名や保存先のフォルダー名にして保存する

読み取った原稿内の文字列を画像のファイル名や保存先のフォルダー名にしたい場合は、目的選択画面で 「データを抽出し保存」を選択してジョブを作成します。 ここでは、特定エリアの文字列を読み取るゾーン OCR 機能を使用して、読み取った文字列をフォルダー名に するジョブの作成手順を例に説明します。

1 PaperStream Capture のメイン画面で、[ジョブ作成 / 編集] ボタンをクリックします。

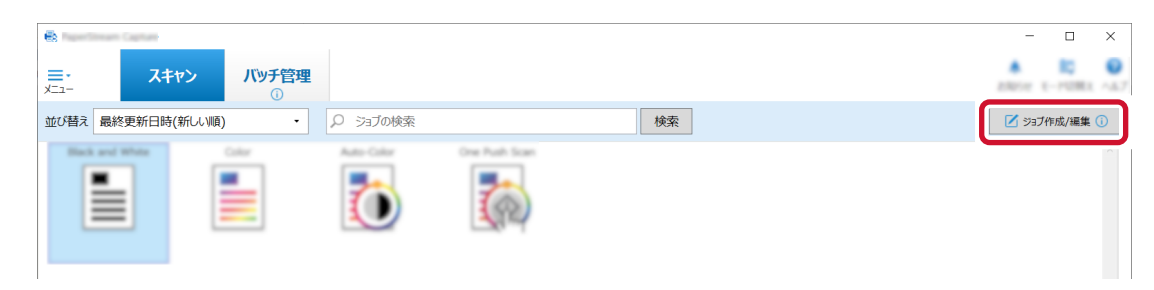

#### 2 [新規作成(かんたん)] ボタンをクリックします。

| <b>e</b> s          | Capitan           |   |   |       |   |    | - 🗆 ×        |
|---------------------|-------------------|---|---|-------|---|----|--------------|
| ジョブ作成/編             | 푩                 |   |   |       |   |    |              |
|                     | ******            | 1 |   | -61.0 |   | ** | - ROMAN - RO |
| ●<br>新規作成<br>(かんたん) | 0<br>8114<br>1111 | 2 | - | <br>- | 1 |    |              |

3 「データを抽出し保存」の [作成開始] ボタンをクリックします。

| e.    | un Capture                          |                                                                                    | -                                                                                                    |   | × |
|-------|-------------------------------------|------------------------------------------------------------------------------------|----------------------------------------------------------------------------------------------------|---|---|
| 🌳 かんた | ん作成                                 |                                                                                    |                                                                                                    |   | 0 |
|       | 目的に合う保存方法を選び、[作成開始]ボタンを             | 押してください。                                                                           |                                                                                                    |   |   |
|       | 調査として保存                             | 仕分けして保存                                                                            | データを抽出し保存                                                                                             |   |   |
|       | スキャンスと通信を起このファイムのざ、出力決定保守します。<br>す。 | 住宅風(米)やヘージ数で、2ヶ64を9割して新行しま<br>す。<br>2013月246月一の新行らいたであます。<br>31月~3~17日2時からと新聞。自然日だ | 原稿の定位置に印字されたパーコードや文字情報を抽出<br>し、フルルダー名やファイル名に付与して保存します。<br>また、抽出結果はインテックス情報としてCSVファイルで出<br>力することもできます。 |   |   |
| <     | -                                   |                                                                                    | ABC-123<br>→ ABC-123                                                                                  |   | > |
|       | 10.4 00004.925<br>17.4237.00        | 10.413800                                                                          | 詳(√30明を見る<br>作成開始                                                                                     |   |   |
|       |                                     | <b>#</b> #2世版                                                                      |                                                                                                    | - |   |
|       |                                     |                                                                                    |                                                                                                    |   |   |

4 「読み取り設定」タブで、使用するスキャナーの選択、および読み取り条件を設定します。

| ✓ 読み取り設定   | スキャナーの読み取                                                              | り設定、プレ           | ニー表示を設             | 定してください。 |    |    |      |
|------------|------------------------------------------------------------------------|------------------|--------------------|----------|----|----|------|
| • /        |                                                                        |                  |                    |          |    |    |      |
| 1.11.00    | 1.74                                                                   |                  |                    |          |    |    |      |
| 1.1.1      | 読み取り設定                                                                 |                  |                    |          |    |    |      |
| 0 :-/?ease | 画像タイプ<br>・<br>・<br>・<br>・<br>・<br>・<br>・<br>・<br>・<br>・<br>・<br>・<br>・ | 解像度              | 用紙サイズ<br><u> 4</u> | 読み取り面    |    |    | 重送検知 |
|            | (二)<br>(直白黒/カラー)                                                       | 200 dpi (凉<br>準) | A4                 | 片面       | 自動 | 有効 | 有効   |

#### 5 [次へ] ボタンをクリックします。

6 「データ抽出設定」タブでフィールドの種別「ゾーン OCR」をクリックします。

| 🎨 データ抽出 – フイールド種別                                                                            | ? ×                         |
|----------------------------------------------------------------------------------------------|-----------------------------|
| フィールドの種別を選択してください。                                                                           |                             |
| 原稿から文字情報を抽出します。<br>抽出した文字情報は保存先のフォルダー名やファイル名に付与、インデックス情報と<br>ます。<br>文字情報の位置を指定するエリアの定義が必要です。 | してCSVファイル等で出力することができ        |
| ■像ファイル<br>▲-10B00C0<br>■ 105 A-10B00C0.p<br>インデックスファイル<br>■ 105 A-10B00C0-I                  | odf<br>NDEX.csv             |
| File name         Pa           A-10800C0.pdf         1                                       | ge Number Data<br>A-10800C0 |
| 前へ 次へ OK                                                                                     | キャンセル                       |

7 [次へ] ボタンをクリックします。

8 スキャナーに原稿を1枚セットして、[スキャン]をクリックします。

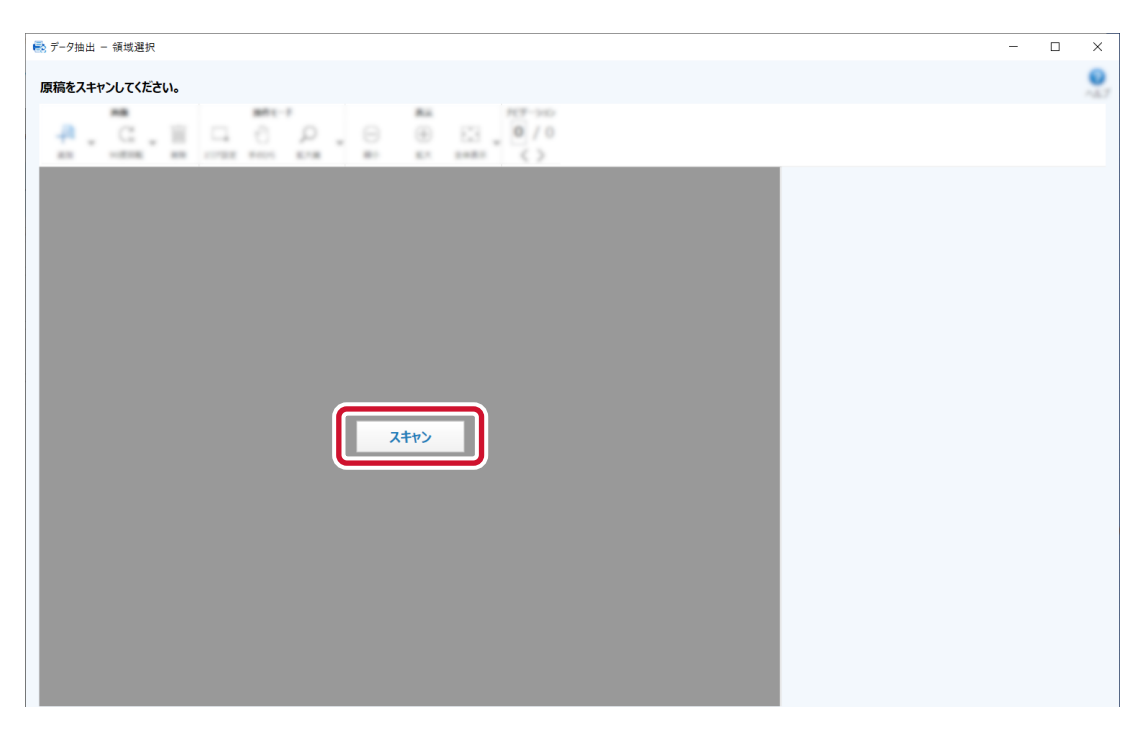

9 読み取った画像上で、ゾーン OCR を検出する領域をドラッグして選択します。

| 💼 データ抽出 - 領域選択                                                                                                    | -                                              | × |
|----------------------------------------------------------------------------------------------------|------------------------------------------------|---|
| OCR認識する領域をマウスで囲ってください。                                                                                                    |                                                | 0 |
| 4. C. E G C P. O B C                                                                                                    | S = (1/1)<br>(1/1)<br>(2)<br>(2)<br>(2)<br>(2) |   |
|                                                                                                    | BHD (- 57-1)                                   |   |
|                                                                                                    |                                                |   |
|                                                                                                    | 0.48                                           |   |
|                                                                                                    |                                                |   |
|                                                                                                    |                                                |   |
|                                                                                                    |                                                |   |
| Every new and then your may come into the situation is two have<br>to present ones and or divisioni call and to provide the situation of earning<br>you may use Excelly graph and the earling creates it should chann<br>— boat larks tears it move a triast and if these particulated designs                                                                                                    |                                                |   |
| ack is provide to find for another applications of the second second se<br>Second second second second second second second second second second second second second second second second second second second second second second second second second second second second second second second second second seco |                                                |   |
| to a first stage gave interactional and creates are reflectivenes.<br>Advanced to result in the groups of the first first interaction (see the<br>end of the stage) of the stage of the stage of the stage of the stage<br>works, is in the case just clock an the respective scale for stars<br>executed to starwidt the differ stage).                                                                                                    |                                                |   |
| This scanard will drive was the to room exactly appending charts using Adult<br>maturation is apply total: darker we may be used as built at the primeric discusses<br>of this scanard. In or you can be pupply have the toward as apply of the motion be hoppen<br>to participations 2006.                                                                                                    |                                                |   |
| The second second secon |                                                |   |
|                                                                                                    |                                                |   |

「認識結果」に、選択した領域でのゾーン OCR の認識結果が表示されます。

10 正しく認識されていることを確認し、[OK] ボタンをクリックします。

- 🗖 かんたん作成 e 0 データを抽出し保存 すべてのフィールド定義が完了したら[次へ]を選択してください。 3.5-80122 文字抽出するフィールド定義 🥑 データ抽出設定 🕂 追加 ∠ 編集 前 削除 新規フィールド-01 0 B-82+-56-0 2.7.7.00 0 24788822 protect and create a new decument. pre-graph tool" from the "tools" palette o lefault only the "column graph tool" is the rest sective icon for some フィールド数(1/20) 完了 キャンセル 前へ 次へ
- 11 必要に応じて、フィールド定義の追加、編集、削除を行います。

- 12 [次へ] ボタンをクリックします。
- 13 「出力先設定」タブの「出力先の種類」で、読み取った画像を保存するフォルダーとファイル名を設定 します。

| · Roberts | 出力先の種類を選択 | Rしてください  |      |         |                                    |   |      |
|-----------|-----------|----------|------|---------|------------------------------------|---|------|
| 2 出力先設定   | 出力先       |          |      |         |                                    |   |      |
| ✓ 出力先の種類  |           |          | 80   |         |                                    | 8 | 8    |
| 1.13      | フォルダー     | 11-12-02 | 1000 | Colors. | <br>$\{ (x_i,y_i) \mid i \in I \}$ |   | 70.0 |
| 0 >-78422 |           |          |      |         |                                    |   |      |

- 14 [次へ] ボタンをクリックします。
- 15 「出力先設定」タブの「出力先」で、読み取った画像の出力先、フォルダー名オプションを使用した フォルダー名、およびファイル名のオプションを選択します。

| <ul> <li>automat</li> </ul> | 出力先とファイル形式を設定してください。                                                                                        |
|-----------------------------|----------------------------------------------------------------------------------------------------|
|                             | 出力先                                                                                                    |
| 7-78182                     | □ 出力時にファイル名を指定する  「コッパル名を指定する」  「コッパル名を指定する」  「コッパルス・オキャン」(「コッパルス・オキャン」(書か)を描下すると、第一日、キャラをカッパルス・パライルス・ジャテキオ |
| ✓ 出力先設定                     |                                                                                                    |
| ✓ 出力先の種類                    | 77-1ル Doc F手ュメントカウンター × 77-1ル名オプション                                                                         |
| ✓ 出力先                       | サンブル 国家<br>インデックス                                                                                           |

[フォルダー名オプション]ボタンをクリックすると、「フォルダー名オプション」画面が表示され、 フォルダー名のオプションを指定できます。

#### a 「抽出データ」タブで、フォルダー名に使用するフィールドの [+] ボタンをクリックします。

| フォルダー名オ                | プション         |                                    |          |            | ? | × |
|------------------------|--------------|------------------------------------|----------|------------|---|---|
| <b>フォルター名</b><br>フォルダー | に設定したい項目の「+」 | ボタンを選択してくたさい。<br>傾域名(新規フィールド-01) X |          |            |   |   |
| サンプル                   | 名前規則         | 抽出データ                              |          |            |   |   |
| 選択                     | 領域名          | 種別                                 | サンプル     | 新規フィールド-01 |   |   |
| ŀ                      | 新規フィールド-01   | ゾーンOCR                             |          |            |   |   |
|                        |              |                                    | OK キャンセル |            |   |   |

「フォルダー」にフィールド定義が追加されます。

- **b** [OK] ボタンをクリックします。
- 16 [次へ] ボタンをクリックします。
- 17 「ジョブ情報設定」タブの「ジョブ情報」で、ジョブ名とジョブのアイコンを設定します。

| · Internet      | テストスキャンでジョブの動 | 竹を確認し、完了してくた | <b>ごさい。</b>                                                                                                    |                    |                                                                                                    |      |
|-----------------|---------------|--------------|----------------------------------------------------------------------------------------------------|--------------------|----------------------------------------------------------------------------------------------------|------|
| A15888          | ショブ情報         |              |                                                                                                    |                    |                                                                                                    |      |
| < 10.00 Million | ジョブ名<br>アイコン  | indha        |                                                                                                    |                    |                                                                                                    | 十追加  |
| * m18           |               |              | High Constant Constant Constan | Finiters Latitudes | Report Name (J. 2017)<br>Name (J. 2017)<br>Name (J. 2017) | 前 削除 |
| ✓ ジョブ情報設定       |               |              |                                                                                                    |                    | Biologia accessiver<br>Accessiver                                                                                                    |      |
|                 |               |              |                                                                                                    |                    |                                                                                                    |      |
|                 |               |              |                                                                                                    |                    |                                                                                                    | J    |

- 18 各タブの設定が完了したら、ジョブの作成を終了します。
  - a [完了] ボタンをクリックします。

**b** [前の画面に戻る] ボタンをクリックします。

| e.                    | ream Capiture          |                  |      |   |       |        |     | - 0     |
|-----------------------|------------------------|------------------|------|---|-------|--------|-----|---------|
| ジョブ作成                 | 戉/編集                   |                  |      |   |       |        |     |         |
| moma [                | RATES OF COM           | 81.4 <b>88</b> ) | •    |   | 快乐    |        | 8.8 | ← 前の画面に |
| C<br>HERMA<br>(Ind.A) | C<br>Billind<br>(2224) | 2                | Band | - | ## (# | 0 4704 |     |         |

メイン画面に戻ります。

## 6.1.4 定型帳票内の文字列をファイル名やフォルダー名にして保存する

読み取った帳票内の文字列やバーコード/QR コードを画像のファイル名や保存先のフォルダー名にしたい場合は、目的選択画面で「定型帳票からデータを抽出し保存」を選択してジョブを作成します。 ここでは、帳票内の文字列をゾーン OCR 機能を使用して読み取り、読み取った文字列をフォルダー名にする ジョブの作成手順を例に説明します。

#### 1 登録する帳票の原稿を用意します。

- 帳票は、最大 1000 個まで登録できます。
- ●未記入の帳票を登録することを推奨します。

登録できる帳票の条件については、36.11 登録帳票の条件 (576 ページ)を参照してください。

2 [新規作成(かんたん)] ボタンをクリックします。

| e.             | Capital  |        |   |   |      | - 🗆 ×         |
|----------------|----------|--------|---|---|------|---------------|
| ジョブ作成/約        | 甂集       |        |   |   |      |               |
|                |          | 1.480) |   |   | -8.8 | <br>1 BORD 21 |
| 新規作成<br>(かんたん) | 0<br>80% | 2      | - | 1 |      |               |

3 をクリックして、右へ移動します。

4 「定型帳票からデータを抽出し保存」の [作成開始] ボタンをクリックします。

| <b>2</b> 5 | e Costea                                                                                               |       |  |         | ~   |
|------------|----------------------------------------------------------------------------------------------------|-------|--|---------|-----|
|            |                                                                                                    |       |  |         | 0   |
| ゆかんたん      | CYFbX                                                                                                  |       |  | ERE'S A | ~&7 |
|            | 目的に合う保存方法を選び、[作成開始]ボタンを押してく                                                                            | ださい。  |  |         |     |
|            | 定型帳票からデータを抽出し保存                                                                                        |       |  |         |     |
|            | 登録した帳票と一致した原稿からパーコードや文字情報を<br>抽出し、フォルダ名やファルACが与して保存します。<br>また、抽出結果はインデックス情報としてCSVファイルで出<br>力することもできます。 |       |  |         |     |
|            | ABC-123                                                                                                |       |  |         |     |
|            | →                                                                                                    |       |  |         |     |
|            | 詳认 戰明を見る                                                                                               |       |  |         |     |
|            | 作成開始                                                                                                   |       |  |         |     |
|            |                                                                                                    | 49026 |  |         |     |
|            |                                                                                                    |       |  |         |     |

5 「読み取り設定」タブで、使用するスキャナーの選択、および読み取り条件を設定します。

| ✓ 読み取り設定  | スキャナーの読み取り設定、読み取った画像の表示に関する設定をおこなってください。 |
|-----------|------------------------------------------|
| 0 /       |                                          |
| 2.53.088  |                                          |
| 257.8     | 読み取り設定                                   |
| 0 >=78822 |                                          |

#### 重要

・帳票の仕分けやデータ抽出を行うジョブの場合は、帳票を登録するときの読み取り設定と、ジョブの読み取り設定の、画像タイプ / 解像度 / 用紙サイズを同じ設定にすることを推奨します。
 ・帳票を登録するときは、以下の設定で帳票を読み取ります。設定は変更できません。

**画像タイプ:** カラー

**解像度:** 300dpi

用紙サイズ:自動

設定が異なると、文字列やバーコード/QRコードを読み取る認識精度が低くなり、認識結果の表示に時間がかかる場合があります。

6 [次へ] ボタンをクリックします。

7 「データ抽出設定」タブで、[帳票登録] ボタンをクリックします。

| <ul> <li>IN-MEDIZ</li> </ul> | データ抽出に使用する極票を選択し、「フィールド定義」ボタンを押して、フィールド定義ダイアログを開いてください。 |
|------------------------------|---------------------------------------------------------|
|                              | データ抽出設定                                                 |
| ● データ抽出設定                    |                                                         |
| 0                            |                                                         |

- 8 帳票を登録します。
  - a [追加] ボタンをクリックします。

| 2897- | 40              |  |
|-------|-----------------|--|
|       | A - 100000      |  |
| 🕒 追加  | Z HR G PRINT II |  |

- b スキャナーに、登録する帳票の原稿をセットします。
- c [スキャン] をクリックします。

| ●●●●●●●●●●●●●●●●●●●●●●●●●●●●●●●●●●●● |                                                                                                    | – 🗆 ×    |
|--------------------------------------|----------------------------------------------------------------------------------------------------|----------|
| STREETERS. BEFFER. CON.              |                                                                                                    | 9<br>147 |
| 2117                                 | オーチオー設計<br>オーチオー設計<br>オーチオー設計<br>オーチオー設計<br>オーチオー設計<br>オーチオー設計<br>オーチオー設計<br>オーチオー設計<br>オーチオー設計<br>オーチオー設計<br>オーチオー設計<br>オーチオー設計<br>オーチオー設計<br>オーチオー設計<br>オーチオー設計<br>オーチオー設計<br>オーチオー<br>オーチオー<br>オーチオー<br>オーチオー<br>オーチオー<br>オーチオー<br>オーチオー<br>オーチオー<br>オーチオー<br>オーチオー<br>オーチオー<br>オーチオー<br>オーチオー<br>オーチオー<br>オーチオー<br>オーチオー<br>オーチオー<br>オーチオー<br>オーチオー<br>オーチオー<br>オーチオー<br>オーチオー<br>オーチオー<br>オーチオー<br>オーチオー<br>オーチオー<br>オーチオー<br>オーチオー<br>オーチオー<br>オーチオー<br>オーチオー<br>オー<br>オー<br>オー<br>オー<br>オー<br>オー<br>オー<br>オー<br>オー<br>オー<br>オー<br>オー<br>オ | 表示       |
| O an Z an G sens B an                |                                                                                                    |          |
| 825                                  |                                                                                                    |          |
| 2.042 (00)                           |                                                                                                    |          |
|                                      |                                                                                                    | +r>      |
|                                      |                                                                                                    |          |
|                                      |                                                                                                    |          |
|                                      |                                                                                                    |          |
| ####(1/1000)                         | 売了                                                                                                    | キャンセル    |
|                                      | IIC4                                                                                                    |          |

d [完了] ボタンをクリックします。

| ■ 根票登録                   | — 🗆 X |
|--------------------------|-------|
| 毎回を取得する場合、後期ボタンを押してCEさい。 |       |
| 新規販売-0001                |       |
| #E世話(1/1000)             |       |

e 「帳票名」のテキストボックスをクリックして、帳票名を入力します。

- f 必要に応じて、帳票の追加、編集、参照作成、削除を行います。
- g [閉じる] ボタンをクリックします。

#### 9 「データ抽出設定」タブで、文字列を抽出する帳票を選択します。

帳票は1つだけ選択できます。

帳票リストの帳票名の横に 
りが表示されている場合は、
りをマウスでポイントすると表示される
メッセージを確認して、対処してください。

選択した登録帳票の画像が表示されます。

| 🖶 Faartaan Carta         |                                                                                                    | - 🗆 ×            |
|--------------------------|----------------------------------------------------------------------------------------------------|------------------|
| ♥ かんたん作成 定型帳票からデータを抽出し保存 | Ŧ                                                                                                    | A O<br>EBENE ALT |
| • in-water               | データ抽出に使用する帳票を選択し、「フィールド定義」ボタンを押して、フィールド定義ダイアログを開いてください。<br>データ抽出設定                                                                                                    |                  |
| ● データ抽出設定                | 機要リスト                                                                                                    |                  |
| 0 #58.82                 |                                                                                                    |                  |
| 10.7176-0838             |                                                                                                    |                  |
| 22.5.45                  |                                                                                                    |                  |
| 0 >-78822                | The second second  |                  |
|                          | the second second second second second second second second second second second second second second second se                                                                                                    |                  |
|                          | and the second second sec |                  |
|                          |                                                                                                    |                  |
|                          | the second second second second second second second second second second second second second second second s                                                                                                    |                  |
|                          |                                                                                                    |                  |
|                          |                                                                                                    |                  |
|                          |                                                                                                    |                  |
|                          |                                                                                                    |                  |
|                          | BA RA 87 \$1925                                                                                                    |                  |
|                          |                                                                                                    |                  |

10 [フィールド定義] ボタンをクリックします。

| <ul> <li>MARKER</li> </ul>  | データ抽出に使用する帳票を選択し、「フィールド定義」ボタンを押して、フィールド定義ダイアログを開いてください。<br>データ抽出設定 |
|-----------------------------|--------------------------------------------------------------------|
| <ol> <li>データ抽出設定</li> </ol> | 帳票以下<br>フィールド定義                                                    |
| 2.7.9.082                   |                                                                    |
| 8.258                       |                                                                    |

「フィールド定義」画面が表示されます。

- 11 「フィールドリスト」の「追加」をクリックします。
- 12 フィールドを設定します。
  - a フィールドリストのフィールド名をクリックして、フィールド名を編集します。
  - **b**「種別」で「ゾーン OCR」を選択します。
  - c 使用する言語を「言語」のドロップダウンリストから選択します。
  - d 表示された画像上で、ゾーン OCR を検出する領域をドラッグして選択します。

| 🖶 フィールド定義                               | - 0                                        | ×                  |
|-----------------------------------------|--------------------------------------------|--------------------|
| フィールドを追加および設定してください。<br>つ 追加 面 胸除       |                                            | <b>?</b><br>NJJ    |
| → ・ ・ ・ ・ ・ ・ ・ ・ ・ ・ ・ ・ ・ ・ ・ ・ ・ ・ ・ |                                            | <del>ر</del> يار م |
|                                         | Bar 2010 2010 2010 2010 2010 2010 2010 201 | Ļ                  |

- **13** PaperStream Capture Pro または PaperStream Capture Pro Premium でフィールドを複数 追加する場合は、手順 11~12 の操作を繰り返します。
- 14 [完了] ボタンをクリックします。
- 15 [次へ] ボタンをクリックします。
16 「出力先設定」タブの「出力先の種類」で、出力先の種類「フォルダー」をクリックします。

| • II-4/III | 出力先の種類を選折 | <b>れしてください</b> |       |          |                                                                                                    |     |       |
|------------|-----------|----------------|-------|----------|----------------------------------------------------------------------------------------------------|-----|-------|
| 2 出力先設定    | 出力先       |                |       |          |                                                                                                    |     |       |
| ✓ 出力先の種類   |           |                | 80    |          |                                                                                                    | 53  | 0     |
| 1.7.8      | フォルダー     | 11-22468-      | 10.00 | Contra . | <br>$\{ (x_i)_{i=1}^m, (x_i)_{i=1}^m, (x$ | 1-6 | 71.4- |
| • ~~*****  |           |                |       |          |                                                                                                    |     |       |

- 17 [次へ] ボタンをクリックします。
- 18 「出力先設定」タブの「出力先」で、読み取った画像を保存するフォルダーとファイル名を設定しま す。

| · molecular | 出力先とファイル形式を設定してください。              |
|-------------|-----------------------------------|
|             | 出力先                               |
| 7-78082     |                                   |
| ✓ 出力先設定     |                                   |
| ✓ 出力先の種類    | ファイル Doc Fキュメントカウンター X ファイル名オブション |
| ✓ 出力先       | サンブル 画像 インデックス                    |

[フォルダー名オプション]ボタンをクリックすると、「フォルダー名オプション」画面が表示され、 フォルダー名のオプションを指定できます。

a 「抽出データ」タブで、フォルダー名に使用するフィールドの [+] ボタンをクリックします。

| 🐟 フォルダー名オ     | プション         |                |                        |                                   | ? | × |
|---------------|--------------|----------------|------------------------|-----------------------------------|---|---|
| フォルダー名        | に設定したい項目の「+. | 」ボタンを選択してください。 |                        |                                   |   |   |
| フォルダー<br>サンプル | 1-7-707      | 新規帳器           | ₹-0001 - 新規フィールド-001 × |                                   |   |   |
|               | 名前規則         | 抽出データ          |                        |                                   |   |   |
| 選択            | 領域名          | 種別             | サンプル                   | 新規フィールド-001                       |   |   |
|               | 新規フィールド-001  | У->OCR         |                        | <section-header></section-header> |   |   |

「フォルダー」にフィールド定義が追加されます。

- **b** [OK] ボタンをクリックします。
- 19 [次へ] ボタンをクリックします。

20 「ジョブ情報設定」タブの「ジョブ情報」で、ジョブ名とジョブのアイコンを設定します。

| <ul> <li>abrinz</li> </ul> | テストスキャンでジョブの動 | か作を確認し、完了してくた | <b>ださい。</b> |         |                                                                                                    |                                                                                                    |     |
|----------------------------|---------------|---------------|-------------|---------|----------------------------------------------------------------------------------------------------|----------------------------------------------------------------------------------------------------|-----|
| <ul> <li>A1588</li> </ul>  | ジョブ情報         |               |             |         |                                                                                                    |                                                                                                    |     |
| × 205000                   | ジョフ名<br>アイコン  | and the       |             |         |                                                                                                    |                                                                                                    | 十追加 |
| × 828                      |               |               | REFAILS     |         | Deseration of the second second secon | Register Anna S. 20<br>Terrar B.<br>Million and Anna S. 20<br>Million and Anna S. 20 | 前附除 |
| ⊘ ジョブ情報設定                  |               |               | and and     | Barrows |                                                                                                    |                                                                                                    |     |
|                            |               |               |             |         |                                                                                                    |                                                                                                    |     |
|                            |               |               | ==          |         |                                                                                                    |                                                                                                    |     |
|                            |               |               |             |         |                                                                                                    |                                                                                                    |     |

- 21 各タブの設定が完了したら、ジョブの作成を終了します。
  - a [完了] ボタンをクリックします。
  - **b** [前の画面に戻る] ボタンをクリックします。

| <b>e</b> | m Capiture |                   |        |   |        |          | - 0      |
|----------|------------|-------------------|--------|---|--------|----------|----------|
| ジョブ作成/   | 編集         |                   |        |   |        |          |          |
| 80783 B  | PRICIN(    | 81.4. <b>98</b> ) |        |   | 148.92 | 8.8      | ← 前の画面に戻 |
| 0        | 0          | 2                 | B      | н | 1      | () where |          |
| (242.4.) | (228/0)    |                   | PROVA. |   |        |          |          |

メイン画面に戻ります。

# 6.2 より高度な読み取り条件を設定する(こだわり作成)

こだわり作成でジョブを作成する手順を説明します。

ここでは、A4 原稿を解像度 200dpi の白黒画像で PDF 形式としてファイルを生成して、「SCAN」+「読み 取り年月日」+「読み取り時間」(SCANyyyyMMddHHmmss)のファイル名で自動保存するジョブの作成手 順を例に説明します。

また、バーコードを検出するごとに読み取りファイルを分割します。

1 PaperStream Capture のメイン画面で、[ジョブ作成 / 編集] ボタンをクリックします。

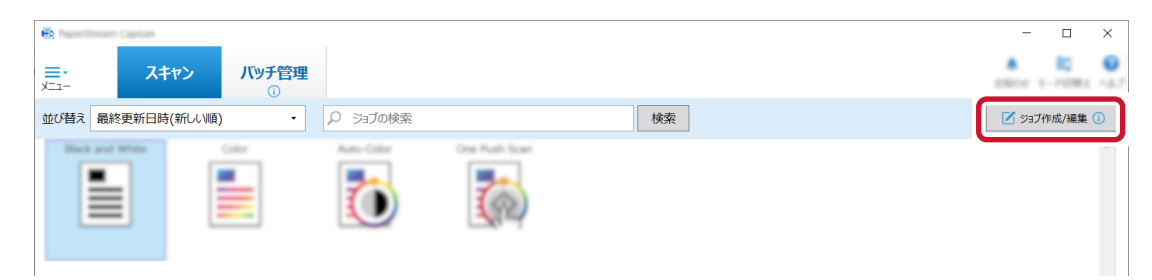

2 [新規作成(こだわり)] ボタンをクリックします。

| e.                       | sam Capiture        |                |       |   |      |       | -      |     | × |
|--------------------------|---------------------|----------------|-------|---|------|-------|--------|-----|---|
| ジョブ作成                    | 〉編集                 |                |       |   |      |       | ,      |     | 0 |
| BORN (                   | Rees cards          | LA 188)        | ٠     |   | 48.9 | 10.21 | ✔ 前の画面 | に戻る |   |
| 0<br>81801-6<br>(21-2)-1 | ●<br>新規作成<br>(こだわり) | <u>ک</u><br>۳۳ | PER-4 | - |      |       |        |     |   |

3 「ジョブ情報設定」タブの「ジョブ情報」で、ジョブ名とジョブのアイコンを設定します。

| <b>R</b>           |       |                  | – 🗆 ×        |
|--------------------|-------|------------------|--------------|
| こだわり作成             | ジョブ01 |                  | 1000 C       |
| ● ジョブ情報設定          | ジョブ情報 |                  |              |
|                    | ジョブ名  | j≫⊒701           | *:=171.4/2== |
| • 20-0022          | 説明    | ジョブの説明を入力してください。 | ≫37701       |
|                    | アイコン  |                  |              |
| • <u>6.7</u> .4.82 |       |                  |              |
| 1200               |       |                  |              |
| 7-1960/072         |       |                  |              |
|                    |       | 十遍加 前 刑除         |              |

4 「読み取り設定」タブの「スキャナー」で使用するスキャナーを選択します。また、「読み取り設定」 で「画像タイプ」、「解像度」、「用紙サイズ」、および「読み取り面」を設定します。

| • 20 <sup>78600</sup> | 読み取り設定   |                                             |
|-----------------------|----------|---------------------------------------------|
|                       | スキャナー    | 統分取9段定                                      |
| ❷ 読み取り設定              |          | ドライバープロファイル 002:Color Default - 🕃 新規保存 🗎 保存 |
| In The same           |          | 画像タイプ 解像度 用紙サイズ 読み取り面 継続読み取り                |
|                       | 0.732386 | •. •. •. •.                                 |
| • Jak                 |          | 二個白黑 200 dpi (標 A4 両面 無効 詳細設定               |

5 「出力先設定」タブで、出力先の種類、出力ファイルの形式、ファイルの出力先、およびファイル名を 設定します。

| • 2.78882<br>• 2.49782<br>2.192             | 出力先<br>「 「 」 」 「 」 」 」 「 」 」 」 「 」 」 」 「 」 」 」 」 「 」 」 」 」 」 」 」 」 」 」 」 」 」 」 」 」 」 」 」 」                  |
|---------------------------------------------|----------------------------------------------------------------------------------------------------|
| ● 出力先設定<br>フォルター                            | ⊃ <sub>2</sub> -1⊌ງໃນ/5 <sub>7</sub> -                                                                      |
| 8750                                        | C ADM: 2-G DARTYS                                                                                           |
| 7-1900/072<br>12-07                         | フォルダーネオプションまたはファイルネオプションで抽出データを使用する場合は、テータ抽出設定タブでフィールドを定義」パください。                                            |
| 1.101002<br>1010000000000000000000000000000 | 声音     圧縮     既定の圧縮形式に従う       PDF File<br>(*.pdf)     フォルダー<br>ファイル     クォルジー<br>(*.pdf)     クォルジー<br>ファイル |
|                                             | サンブル オプション役定                                                                                                |

[ファイル名オプション] ボタンをクリックするとメニューが表示され、ファイル名のオプションを指 定できます。ファイル名を「SCAN」+「読み取り年月日」+「読み取り時間」 (SCANyyyyMMddHHmmss)の形式にする場合は、以下の手順で設定します。

- a 「ファイル名」に「SCAN」と入力します。
- **b** [ファイル名オプション] ボタンをクリックします。

## **c**「出力日」-「yyyyMMdd」を選択します。

| • 25 <sup>2</sup>     | 出力先                                                                                    |                                                     |
|-----------------------|----------------------------------------------------------------------------------------|-----------------------------------------------------|
| Automatic             |                                                                                        |                                                     |
| ● 出力先設定<br>フォルター      | ファイルプロパティ         シートカウンター           は他なか         ・・・・・・・・・・・・・・・・・・・・・・・・・・・・・・・・・・・・ | ► 1                                                 |
|                       |                                                                                        | ууууMMdd                                            |
| 87545                 | ファイル出力詳細日時                                                                             | yyyy-mininau                                        |
| 7-080000              | *=+1×2×2+任分比值                                                                          | yyyy_MM_dd                                          |
|                       | マルチィメージ出力順                                                                             | MMddyyyy                                            |
|                       | フォルター名オフションまたは、アイル名オフションで掲出ナータを使用する場合は、テータ抽出設定タブでフィールドを定義しく(たさい。 出力面                   | MM-dd-yyyy                                          |
| 0.000                 | 編集文字列                                                                                  | MM_dd_yyyy                                          |
| 10.00 million (10.00) | 上橋 既定の圧縮形式に従う ▼  フォルターと切り  フォルターと切り  フォルターと切り                                          | ddMMyyyy                                            |
|                       |                                                                                        | <ul> <li>dd-MM-yyyy</li> <li>dd MM yaaar</li> </ul> |
|                       | SinglePage                                                                             |                                                     |
| 1.10                  | (*.pdf) ファイル る SCAN (*.pdf) ファイル名オブション カウンターオブ                                         | MM                                                  |
|                       | サンプル                                                                                   | YY                                                  |
|                       | オプション設定 🗿 指定されたファイル名は、複数のファイル名が重複し、出力時に上書きされる可能性があります。出力先設定タブのファ                       | YYYY                                                |
|                       | イル名を見直してたさい。                                                                           | YYDDD (ユリウス暦)                                       |
|                       | Dobrimania                                                                             | YY-DDD (ユリウス暦)                                      |
|                       |                                                                                        | YY_DDD (ユリウス暦)                                      |

#### d 「出力時刻」-「HHmmss-24 時間表記」を選択します。

| Superior          | 出けた<br>ジョブ名<br>パッチ名<br>ユーザー名<br>フォルダー ネットウーガフボルダー SharePoint<br>フォルダー ネットウーガブポルダー SharePoint<br>Online FTP 電力プリケーション メール プリンター<br>ドキントパック | 9-                                       |
|-------------------|----------------------------------------------------------------------------------------------------|------------------------------------------|
| ●出力先設定<br>フォルタ-   | ファイルプロパティ         シートカウンター           環境交致                                                                                                 | •                                        |
| 100               | し 出 カ 時刻                                                                                                    | ▶ HHmmss-24時間表記                          |
| 7-980388<br>(2-07 | ドキュメント仕分<br>フォルダーをオプションまたはファイル名オプションで抽出データを使用する場合は、デーダ抽出設定タブでフィールドを定義してください。<br>出力回                                                       | ナ値 HH_mm_ss-24時間表記<br>力順 HH-24時間表記<br>mm |
| 0.0002            |                                                                                                    | , ss                                     |
|                   | 981         Ο         7π/λ <sup>2</sup> MU3           981         O         SinglePage         POF/A File         POF                     |                                          |
|                   | (*,pdf) パイル 3VM (曲が日本) (アイルをオンタン)<br>サンプル<br>オプション設定 (*) 和主なは2.77 (ル名は、複数のファイル名が重視し、出力時に上書きれる可能性があります。出力先設定97 のファ                         |                                          |

6 「仕分け設定」タブの「仕分けの種類」で「バーコード」を選択します。

| • <u>&gt;&gt;</u>         | ドキュメント仕分け<br>仕分けの種類 |  |  |   |            |
|---------------------------|---------------------|--|--|---|------------|
| • <u>8-9782</u>           | ۲.−⊐−۴              |  |  | 4 | )11<br>mar |
| • <u>67</u> 4.82          |                     |  |  |   |            |
| オプション                     |                     |  |  |   |            |
| 仕分け設定<br>ドキュメントロ分け(使用しない) |                     |  |  |   |            |

7 分割に使用する原稿に複数のバーコードがある場合は、「バーコード文字列」チェックボックスに チェックを付けます。認識させたいバーコードの文字列を入力し、ドロップダウンリストから認識の 条件を選択します。

| <ul> <li>出力先認定</li> </ul> | 仕分けに使用するバー                | ーコードの種類                      |                           |        |            |       |             |        |                |
|---------------------------|---------------------------|------------------------------|---------------------------|--------|------------|-------|-------------|--------|----------------|
| 2867-                     |                           |                              |                           |        | <b>MAG</b> |       | 100         |        |                |
| 米プション                     | UPC-A/                    | and Code 128/                | Contrationer<br>Character | 111    | 1006417    | QK2-7 | Data Matrix | //FEBR |                |
| データ地と設定<br>0.2eームド        | ✔ バーコード文字列                |                              |                           |        |            |       |             | 完全一    | 致 -            |
|                           | 検出エリア                     | <ul> <li>画像全体</li> </ul>     | ○ エリア定義                   | エリアを決  | É義 >>      |       |             | 完全     | -致             |
| 仕分け設定<br>ドキュメント仕分け(バーコード) | 0.0500.000.0<br>0.050.000 | レベージを用用する<br>11.2.10月1(レート)の | NBC I TO                  | 00 T L |            |       |             | 部分     | →x<br>一致<br>灵現 |
|                           | C ROBITERLA               | (場合, 住 (905-46)              |                           |        |            |       |             |        | _              |

- 8 各タブで設定内容の変更が完了したら、ジョブの作成を終了します。
  - a [保存] ボタンをクリックします。
  - **b** [閉じる] ボタンをクリックします。

|       | and the second second s |       |            |  |
|-------|----------------------------------------------------------------------------------------------------|-------|------------|--|
| テスト   | P340-702-04                                                                                                    |       | COM - Next |  |
|       | 8117-0                                                                                                    |       |            |  |
|       | 2112-012-02020                                                                                                    |       | 87         |  |
|       | 2112475335                                                                                                    |       | 10 M       |  |
|       | 2210/02/02/2007                                                                                                    |       | 10.        |  |
|       | 3141-8770-14187                                                                                                    |       | 10 M       |  |
|       | 881.01                                                                                                    | а     | h          |  |
|       | <                                                                                                    |       |            |  |
| tit . | <b>iへ</b> 次へ                                                                                                    | 保存    | 閉じる        |  |
|       |                                                                                                    | PINTA | 14100      |  |

c [前の画面に戻る] ボタンをクリックします。

| •        | Invan Capture      |                  |        |   |       |   |        |     |
|----------|--------------------|------------------|--------|---|-------|---|--------|-----|
| ジョブ作     | :成/編集              |                  |        |   |       |   |        |     |
| 201788.3 | ALC: P. M. C. P. ( | 81.4 <b>88</b> ) | •      |   | -92.8 |   |        | 8.0 |
| C.       | e sand             | 2                | Read a | - |       | 2 | 0 4704 |     |

メイン画面に戻ります。

# 第 7 章 原稿を読み取る(バッチスキャンモード)

PaperStream Capture の画面から、ジョブを使用して原稿を読み取る手順を説明します。

- 1 スキャナーの電源がオンになっていることを確認し、読み取る原稿をセットします。
- 2 PaperStream Capture のメイン画面で、使用するジョブのアイコンをクリックします。 使用するジョブのアイコン(ここでは「ジョブ01」)をクリックします。ジョブを作成していない場 合は、サンプルジョブをクリックします。

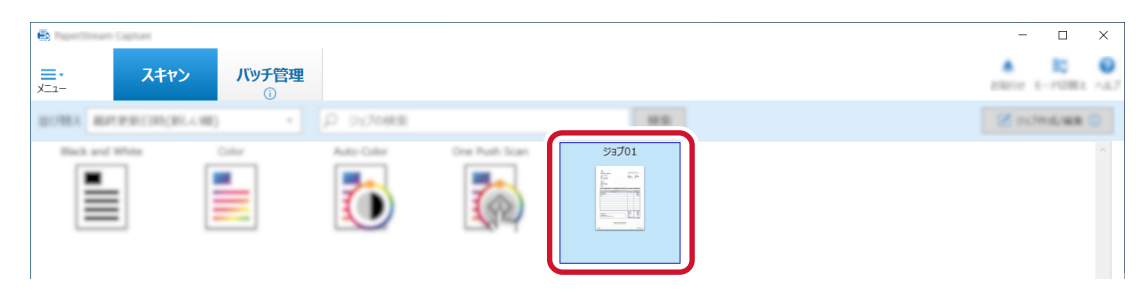

原稿の読み取りが開始されます。

読み取りが完了したら、画像を確認 / 編集する画面が表示されます。

#### 3 読み取った画像を確認し、[完了] ボタンをクリックします。

読み取った画像を修正したい場合は、[完了] ボタンをクリックせず、7.1 読み取った画像を確認/編集 する(バッチスキャンモード) (79 ページ)を参照してください。

|                                                                                                  | - 🗆 ×    |
|--------------------------------------------------------------------------------------------------|----------|
| <b>ニ・ スキャン</b> バッチ管理<br>(1)                                                                      | <u>.</u> |
| スキャン         画像         資格モード         表示         その他         犬ゲーション                              |          |
|                                                                                                  |          |
| 3. 加 50度回転 和除 マーク 元に戻す 年のひち 私工協 ブラカズ 移小 拡大 金は長示 フルルターオフ 第1 ペパム <sup>20</sup> ペペ 《 》 》><br>サイルシール |          |
| 0001 E8-19-18-1                                                                                  |          |
|                                                                                                  |          |
|                                                                                                  |          |

ジョブで指定した出力先のフォルダーにファイルが保存されます。

## ヒント

- 読み取り中に、読み取りを中止する場合は、ツールバーの「キャンセル」をクリックしてください。また、「読み取り設定」タブの「画像表示オプション」にある「スキャン中に画像表示」の設定により、以下の方法でも読み取りを中止できます。
  - -「スキャン中に画像表示」を選択している場合 キーボードの「Esc」キーを押す
  - 「スキャン中に画像表示」を選択していない場合 ジョブ上に表示された [キャンセル] ボタンをクリックする

# 7.1 読み取った画像を確認/編集する(バッチスキャンモード)

原稿を読み取ったあとに表示される画像を確認 / 編集する画面で、読み取った画像を編集したり、再度原稿 を読み取って追加または差し替えたりできます。

## 1 サムネールで対象のページを選択します。

#### 2 ツールバーで目的のアイコンをクリックします。

表示されていないツールは、アイコンの右側にある▼をクリックして選択できます。

#### 追加または差し替える画像を、新たに読み取る場合

追加または差し替える原稿をスキャナーにセットします。

ツールバーの「追加」の右側にある▼をクリックして、「追加」または「差し替え」をクリックす ると、原稿の読み取りが開始されます。

| スキャン                | 871-7         |               | 80      | 108 107-000       |
|---------------------|---------------|---------------|---------|-------------------|
|                     | - <u>o</u> p. | M. 0 0        | G. X. 4 | 2. <u>6</u> . 2/5 |
| 📄 追加                | ムネール          |               |         |                   |
| 🗐 追加(ドライバープロファイル)   | •             | *キュメント内ページ数:5 |         |                   |
| 💾 追加(ドライバー画面)       | 000           |               |         |                   |
| 平 追加 (アシストスキャン)     |               |               |         |                   |
| 🧿 差し替え              |               |               |         |                   |
| ⊘ 差し替え(ドライバープロファイル) | 2             |               |         |                   |
| 🍠 差し替え(ドライバー画面)     |               |               |         | (900              |
| 🍠 差し替え(アシストスキャン)    | 55 C          |               |         | 1 S 1             |

「追加」をクリックした場合は、選択したページのあとに画像が追加されます。 「差し替え」をクリックした場合は、選択したページが削除され画像が挿入されます。

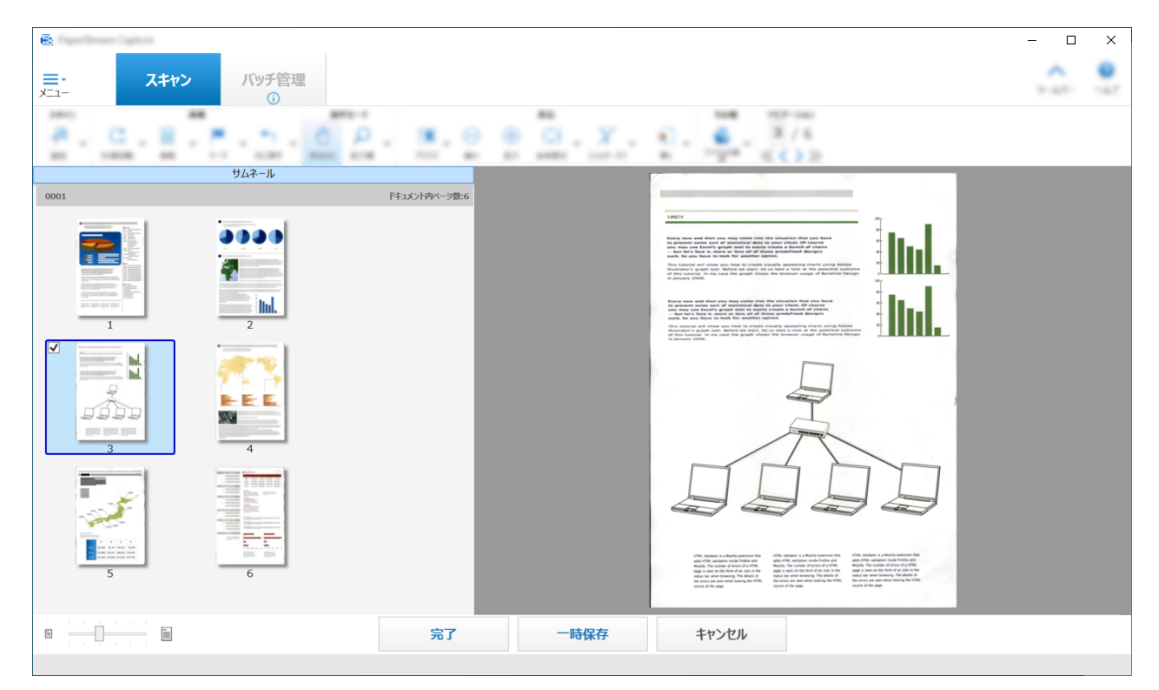

#### 追加または差し替える画像の読み取り条件を変更して、新たに読み取る場合

こだわり作成のジョブを使用して原稿を読み取った場合、追加で原稿を読み取るときに、読み取り条件を変更できます。

このツールを選択できる条件については、第23章 ツールバー (348 ページ)を参照してください。

別のドライバープロファイルに変更して読み取る
 追加または差し替える原稿をスキャナーにセットします。

ツールバーの「追加」の右側にある▼をクリックして、「追加(ドライバープロファイル)」または「差し替え(ドライバープロファイル)」をクリックして、変更するドライバープロファイル を選択すると、原稿の読み取りが開始されます。

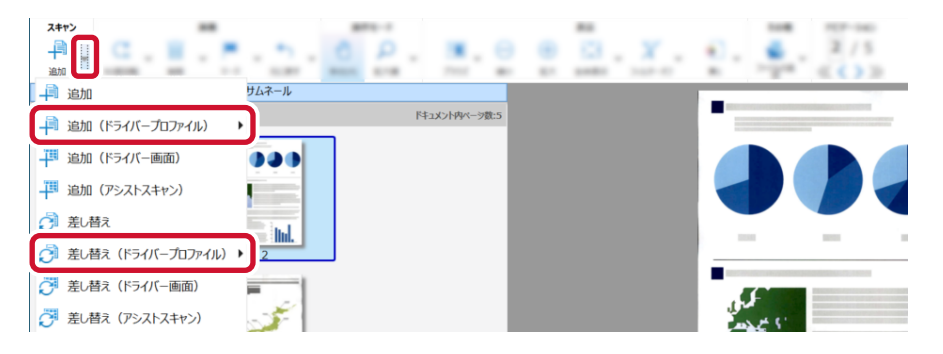

「追加(ドライバープロファイル)」をクリックした場合は、選択したページのあとに画像が追加 されます。

「差し替え(ドライバープロファイル)」をクリックした場合は、選択したページが削除され画像 が挿入されます。

ドライバープロファイルの設定を変更して読み取る

追加または差し替える原稿をスキャナーにセットします。

ツールバーの「追加」の右側にある▼をクリックして、「追加(ドライバー画面)」または「差し 替え(ドライバー画面)」をクリックすると、PaperStream IP ドライバーの詳細ダイアログが 表示されます。

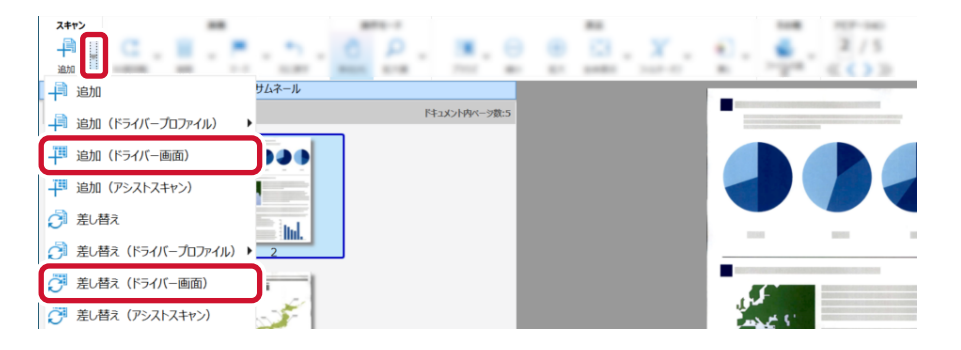

詳細ダイアログでドライバープロファイルの設定を変更して、[スキャン]ボタンをクリックすると、原稿の読み取りが開始されます。

| 🚯 PaperStream IP (746A/A) - 5-7300A(K #) |                                                           | ×   |
|------------------------------------------|-----------------------------------------------------------|-----|
| - C10 14-401 - E                         | 面│▶ ि•│                                                   | 1 🔅 |
| ◆ すべて展開                                  | 画像タイプ                                                     | ?   |
| ~ 基本                                     | 〇二値白黒( <u>B</u> )                                         |     |
| 画像タイプ     カラー                            | <ul> <li>○ グレースケール(<u>G</u>)</li> <li>● カラー(C)</li> </ul> |     |
| 1 給紙                                     | ○ カラー / モノクロ自動判別(A)                                       |     |
| ■ 解像度                                    |                                                           |     |
| ┃ 用紙サイズ                                  | ○ コードシート切留え(5)                                            |     |
| キャリアシート                                  |                                                           |     |
| ★ ★ 表裏合成                                 |                                                           |     |
| > 画像                                     |                                                           |     |
| > ページ                                    |                                                           |     |
| > 用紙搬送                                   |                                                           |     |
| > バッチ                                    |                                                           |     |
| > エンドーサ                                  |                                                           |     |
| > 出力                                     |                                                           |     |
| スキャン                                     | 閉じる リセット プレ                                               | Ľュ- |

「追加(ドライバー画面)」をクリックした場合は、選択したページのあとに画像が追加されます。

「差し替え(ドライバー画面)」をクリックした場合は、選択したページが削除され画像が挿入されます。

#### 選択したページを回転する場合

ツールバーの「90度回転」の右側にある▼をクリックして、「90度回転」、「-90度回転」または 「180度回転」をクリックすると、選択したページが回転されます。

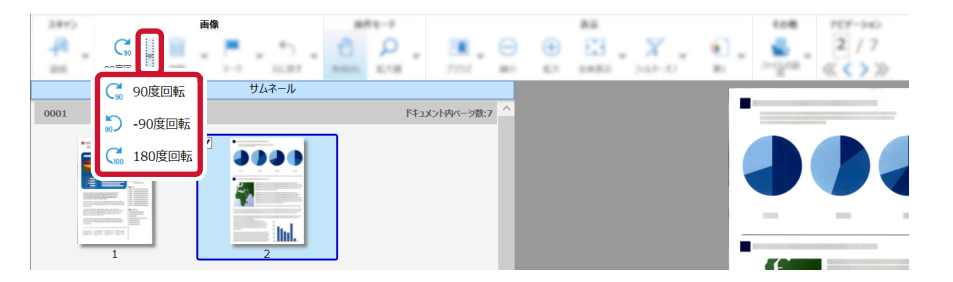

#### 選択したページを削除する場合

ツールバーの「削除」アイコンをクリックすると、以下のメッセージが表示されます。[はい]ボ タンをクリックすると、選択したページが削除されます。

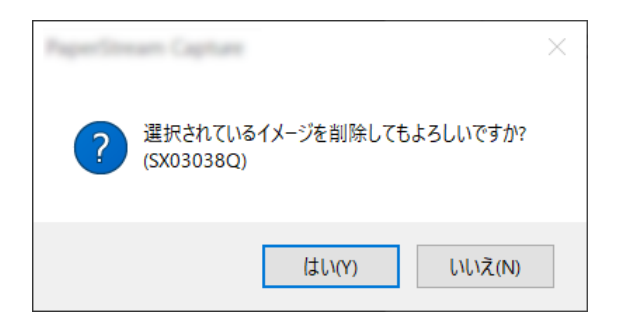

#### 追加または差し替える画像を、保存済み画像から選択する場合

ツールバーの「ファイルの追加」をクリックすると、追加するファイルを選択する画面が表示されます。対象のファイルを選択して[開く]ボタンをクリックすると、選択したページのあとに 画像が追加されます。

| 🛃 開く                           |                                        |   |              |     |               |             | ×   |
|--------------------------------|----------------------------------------|---|--------------|-----|---------------|-------------|-----|
| $\leftarrow \  \  \rightarrow$ | * 🛧 📕 « 10-000 Fold Ele + 3-F- + #70-# |   | 70-20074-002 | ڻ ~ |               |             | P   |
| 整理▼                            | 新しいフォルダー                               |   |              |     |               | •           | ?   |
|                                | Delut                                  | ^ | 名前           | ^   | 日付時刻          |             | 種类  |
|                                | ph. Joseph                             |   | <b>.</b>     | pdf | /04/26 11:11  |             | Ado |
|                                | -fax                                   |   |              |     |               |             |     |
|                                | 100.040                                |   |              |     |               |             |     |
|                                |                                        |   |              |     |               |             |     |
|                                | Pulse Second                           |   |              |     |               |             |     |
|                                | 17047 7904-0 <b>88</b>                 |   |              |     |               |             |     |
|                                | A76+3 723++7                           |   |              |     |               |             |     |
|                                | 171-10F1-0-1                           |   |              |     |               |             |     |
|                                | A Production and a second              |   |              |     |               |             |     |
|                                | 421-100311                             |   |              |     |               |             |     |
|                                |                                        | ~ | <            |     |               |             | >   |
|                                | ファイル名(N): .pdf                         |   |              | ~   | すべての画像ファイル (* | .bmp;*.dib; | ~   |
|                                |                                        |   |              |     | 開く(O)         | キャンセル       |     |

#### 読み取ったページを並べ替える場合

サムネール上で選択したページをマウスでクリックしたまま、移動したい場所へドラッグ&ドロップして並べ替えます。

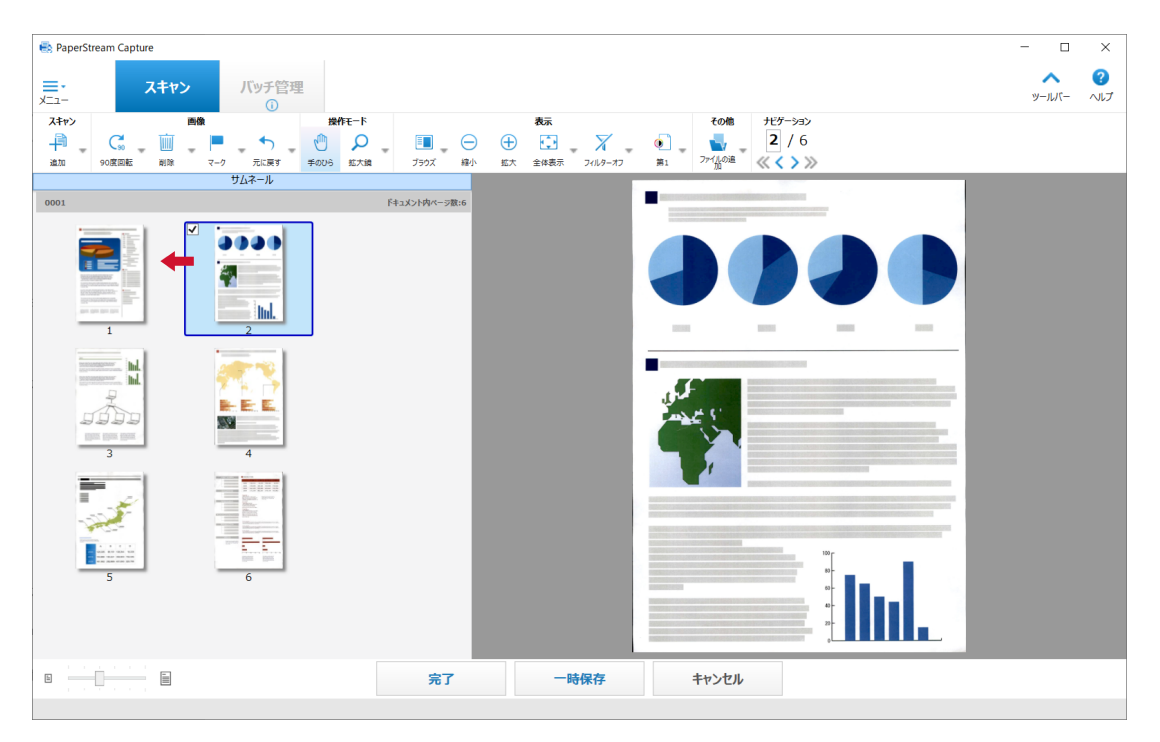

## 3 編集が終わったら、[完了] ボタンをクリックします。

|       |               |            |       | - 🗆 ×       |
|-------|---------------|------------|-------|-------------|
|       |               |            |       | 9-547 - ALT |
|       | 0 P. M. O 0   | B E3 . X . | €     |             |
| サムネール |               |            |       |             |
| 0001  | ドキュメント内ページ数:6 |            |       |             |
|       | - 1           |            |       |             |
|       | - 1           |            |       |             |
| 5 6   | - 1           |            |       |             |
|       |               |            |       |             |
|       | 完了            | 一時保存       | キャンセル |             |

### ヒント

 既存のジョブの設定では最適な画像が得られない場合、PaperStream IP ドライバーの「アシスト スキャン」機能を使用すると簡単に画像を補正できます。詳細は、PaperStream IP ドライバーの ヘルプを参照してください。

# 7.2 ジョブの設定を一時的に変更して読み取る(バッチスキャンモード)

アドホックスキャン機能を使用すると、一時的にジョブの読み取り条件を変更して原稿を読み取れます。読 み取りが完了すると、ジョブの読み取り条件は元に戻ります。

- 1 スキャナーに原稿をセットします。 詳細は、使用しているスキャナーのオペレーターガイドを参照してください。
- 2 次の操作をします。
  - PaperStream Capture の場合
     第16章 「スキャン」画面 (329 ページ)で、ジョブを右クリックすると表示される「アドホックス キャン」を選択します。
  - PaperStream Capture Pro または PaperStream Capture Pro Premium の場合 第 18章 「スキャン&インデックス」画面 (334 ページ)または第 16章 「スキャン」画面 (329 ページ)で、ジョブを右クリックすると表示される「アドホックスキャン」を選択します。

アドホックスキャンのジョブ作成画面が表示されます。

- 3 読み取り条件を変更します。
- 4 [スキャン] ボタンをクリックします。

読み取り条件に従って読み取りを開始します。

- PaperStream Capture の場合、読み取りまたは取り込みが完了すると、第17章「スキャン」画面 (確認 / 編集時) (331ページ)が表示されます。
- PaperStream Capture Pro の場合、読み取りまたは取り込みが完了すると、画像を確認 / 編集する 画面が表示されます。
- PaperStream Capture Pro Premium の場合、14.4 「読み取り設定」タブ (199 ページ)の「ス キャナー」で「PaperStream IP Import」を選択しているジョブで、「フォルダーの参照」画面が表 示された場合は、取り込むファイルが格納されているフォルダーを選択します。
   読み取りまたは取り込みが完了すると、画像を確認 / 編集する画面が表示されます。

## 重要

•「読み取り設定」タブの「スキャナー」でスキャナーを選択したり、「読み取り設定」の[詳細設定] ボ タンから PaperStream IP ドライバーの画面を開いたりなど、選択中のスキャナーに PaperStream Capture、PaperStream Capture Pro、または PaperStream Capture Pro Premium がアクセスして 設定する操作では、「ジョブ作成/編集」画面を閉じるまで該当のスキャナーは占有されます。 占有中は、他のアプリケーションで該当のスキャナーを使用できません。

# 7.3 インデックスを編集する(バッチスキャンモード)

抽出データの設定がされているページのフィールドを変更したり、新たに追加したりします。 PaperStream Capture Pro または PaperStream Capture Pro Premium でマスキングを設定している場合、マスキングのエリアはフィールドのサイズや位置と連動します。

1 第 23 章 ツールバー (348 ページ)の「表示」が「オールインワン」または「フルページ」になって いるかを確認します。

抽出データが設定されているページは、ビューアーの右側にフィールドパネルが表示されます。 フィールドパネルには、認識結果がフィールド値として表示されます。 ビューアーには、ページと指定されている認識領域が枠囲みで表示されます。 認識領域は、以下の枠で表示されます。

- ゾーン OCR、パスポート、ID カード(TD1)、ID カード(TD2)の場合 : 赤枠
- バーコードの場合、JSON 解析 (PaperStream Capture Pro または PaperStream Capture Pro Premium)の場合:青枠
- 直接入力(PaperStream Capture Pro または PaperStream Capture Pro Premium)の場合: 青
   枠
- 2 フィールドパネルで、編集するフィールドを選択します。
- **3** ツールバーの「操作モード」にある「エリア設定」をクリックします。

「エリア設定」以外のツールが非活性になり、認識領域の枠にキャンセルボタン(
)が表示されます。

4 認識領域の位置を変更する場合は、枠を選択し、移動します。認識領域のサイズを変更する場合は、

5 ツールバーの「操作モード」にある「エリア設定」をクリックします。

「エリア設定」が解除されます。

**6** フィールドパネルに表示されている認識結果を確認し、変更する場合は、直接入力します。

PaperStream Capture Pro または PaperStream Capture Pro Premium の場合、「データ抽出 フィールド定義」の「適用ページ」の設定によって、抽出データは以下のようになります。

- ●「指定ページ」を設定した場合
   抽出データは、ドキュメントで1つ付与され、読み取ったときに指定ページから取得します。
- 「全ページ」を設定した場合 抽出データは、ドキュメントの各ページに付与されます。
   「データ抽出フィールド定義」の「適用ページ」で「指定ページ」を設定した場合、設定したページと は異なるページをビューアーに表示した状態で、フィールドパネルにフィールド値を入力すると、 ビューアーで表示しているページのフィールド値として抽出データが反映されます。

例えば、「データ抽出フィールド定義」の「適用ページ」で「指定ページ」に「1」を設定した場合、 設定した1ページとは異なる3ページを表示した状態で、フィールドパネルにフィールド値を入力す ると、3ページのフィールド値として抽出データが反映されます。

#### 重要

- PaperStream IP (TWAIN) ドライバーを使用してパスポートまたは ID カード (TD1 および TD2 に 準拠)を読み取った場合、機械読み取り領域 (Machine Readable Zone = MRZ) をフィールドの認識 領域として自動的に指定します。
- パスポートの MRZ について
  - MRZ は、44 桁 2 行で構成されています。詳細は、36.8 パスポートの検知条件 (572 ページ)を参照 してください。 MRZ の 1 行目を「MRZ 上段」、2 行目を「MRZ 下段」としています。 「MRZ 上段」には、「姓」、「名」、および「発行国」の情報が含まれています。 「MRZ 下段」には、「旅券番号」、「国籍」、「生年月日」、「性別」、「有効期間満了日」、および「個人番 号」の情報が含まれています。 そのため、「フィールド属性」で指定した「種別」が「MRZ 上段」や「姓」、「名」、または「発行国」 の場合は、MRZ の上段部分が認識領域に指定されます。「種別」が「MRZ 下段」や「旅券番号」、「国 籍」、「生年月日」、「性別」、「有効期間満了日」、または「個人番号」の場合は、MRZ の下段部分が認 識領域に指定されます。 「エリア設定」 でフィールドの認識領域を変更する場合は、情報が含まれている MRZ の段(44桁)が 認識領域に含まれるように指定してください。 - 「MRZ 上段」や「MRZ 下段」のフィールド値を変更すると、「MRZ 上段」や「MRZ 下段」に含まれる 情報のフィールド値に反映されます。 同様に、「MRZ 上段」や「MRZ 下段」に含まれる情報のフィールド値を変更すると、「MRZ 上段」や 「MRZ 下段」のフィールド値にも反映されます。
    - ただし、「MRZ 上段」や「MRZ 下段」に含まれる情報のフィールドに、ICAO(国際民間航空機関)の 規格に沿わない値を入力した場合は、「MRZ 上段」や「MRZ 下段」のフィールド値には反映されません。
- ID カード (TD1 準拠)の MRZ について
  - MRZ は、30 桁 3 行で構成されています。詳細は、36.9 ID カード(TD1)の検知条件 (573 ページ)を参照してください。
  - MRZ の 1 行目を「MRZ 上段」、2 行目を「MRZ 中段」、3 行目を「MRZ 下段」としています。 「MRZ 上段」には、「発行国」、「文書番号」、および「発行国拡張情報上段」の情報が含まれています。 「MRZ 中段」には、「生年月日」、「性別」、「有効期間満了日」、「国籍」、および「発行国拡張情報中段」 の情報が含まれています。
  - 「MRZ下段」には、「姓」および「名」の情報が含まれています。
  - そのため、「フィールド属性」で指定した「種別」が「MRZ 上段」や「発行国」、「文書番号」、または 「発行国拡張情報上段」の場合は、MRZ の上段部分が認識領域に指定されます。「種別」が「MRZ 中 段」や「生年月日」、「性別」、「有効期間満了日」、「国籍」、または「発行国拡張情報中段」の場合は、 MRZ の中段部分が認識領域に指定されます。「種別」が「MRZ 下段」や「姓」または「名」の場合は、 MRZ の下段部分が認識領域に指定されます。

「エリア設定」 でフィールドの認識領域を変更する場合は、情報が含まれている MRZ の段(30桁)が認識領域に含まれるように指定してください。

- 「MRZ 上段」、「MRZ 中段」、「MRZ 下段」のフィールド値を変更すると、「MRZ 上段」、「MRZ 中段」、「MRZ 下段」に含まれる情報のフィールド値に反映されます。
   同様に、「MRZ 上段」、「MRZ 中段」、「MRZ 下段」に含まれる情報のフィールド値を変更すると、「MRZ 上段」、「MRZ 中段」、「MRZ 下段」のフィールド値にも反映されます。
   ただし、「MRZ 上段」、「MRZ 中段」、「MRZ 下段」に含まれる情報のフィールドに、ICAO(国際民間 航空機関)の規格に沿わない値を入力した場合は、「MRZ 上段」、「MRZ 中段」、「MRZ 下段」のフィールド値には反映されません。
   ID カード(TD2 準拠)の MRZ について
   MRZ は、36 桁 2 行で構成されています。詳細は、36.10 ID カード(TD2)の検知条件(575 ページ)を参照してください。
   MRZ の 1 行目を「MRZ 上段」、2 行目を「MRZ 下段」としています。
  - 「MRZ 上段」には、「発行国」、「姓」、および「名」の情報が含まれています。

「MRZ 下段」には、「文書番号」、「国籍」、「生年月日」、「性別」、 「有効期間満了日」、および「拡張情報」の情報が含まれています。

そのため、「フィールド属性」で指定した「種別」が「MRZ 上段」や「発行国」、「姓」、または「名」の場合は、MRZ の上段部分が認識領域に指定されます。「種別」が「MRZ 下段」や「文書番号」、「国籍」、「生年月日」、「性別」、「有効期間満了日」、または「拡張情報」の場合は、MRZ の下段部分が認識領域に指定されます。

「エリア設定」でフィールドの認識領域を変更する場合は、情報が含まれている MRZ の段(36桁)が 認識領域に含まれるように指定してください。

- 「MRZ 上段」、「MRZ 下段」のフィールド値を変更すると、「MRZ 上段」、「MRZ 下段」に含まれる情報のフィールド値に反映されます。

同様に、「MRZ 上段」、「MRZ 下段」に含まれる情報のフィールド値を変更すると、「MRZ 上段」、「MRZ 下段」のフィールド値にも反映されます。

ただし、「MRZ 上段」、「MRZ 下段」に含まれる情報のフィールドに、ICAO(国際民間航空機関)の規格に沿わない値を入力した場合は、「MRZ 上段」、「MRZ 下段」のフィールド値には反映されません。

 PaperStream Capture で PaperStream IP (ISIS) ドライバーを使用している場合、パスポートまたは ID カード (TD1 および TD2 に準拠)の MRZ を自動で検知できません。ツールバーから「エリア設定」 を選択し、情報が含まれている MRZ の段 (パスポートの場合は 44 桁、ID カード (TD1)の場合は 30 桁、ID カード (TD2)の場合は 36 桁)を認識領域として指定してください。

# 7.4 読み取った画像の確認を一時保存する(バッチスキャンモード)

読み取った画像の確認を中断し、一時保存します。

- 1 次の操作を行います。
  - PaperStream Capture の場合
     第 16 章 「スキャン」画面 (329 ページ)で、[一時保存] ボタンをクリックします。
  - PaperStream Capture Pro または PaperStream Capture Pro Premium の場合
     第 18 章 「スキャン&インデックス」画面 (334 ページ)または第 16 章 「スキャン」画面 (329 ページ)で、[一時保存] ボタンをクリックします。
- 2 メッセージ画面で一時保存する理由を選択または入力します。

#### 3 [はい] ボタンをクリックします。

読み取った画像が一時保存されます。

## ヒント

●一時保存処理中は、ステータスバーの右側に「バッチの出力中、または一時保存中です」と表示されます。

メッセージ上をクリックすると、一時保存処理を中断する画面が表示されます。

画面が表示されている間に、[中断] ボタンをクリックすると、一時保存処理を中断します。中断した バッチは、第26章 「バッチ管理」画面 (361 ページ)で確認できます。

# 7.5 読み取った画像または編集した内容を破棄する(バッチスキャンモー ド)

PaperStream Capture の場合は、読み取った画像をすべて破棄します。 PaperStream Capture Pro または PaperStream Capture Pro Premium の場合は、読み取った画像、また は編集した内容を破棄します。

- 1 次の操作をします。
  - PaperStream Capture の場合
     「スキャン」画面 で、[キャンセル] ボタンをクリックします。
  - PaperStream Capture Pro または PaperStream Capture Pro Premium の場合
     「スキャン&インデックス」画面 または「スキャン」画面で、「キャンセル」ボタンをクリックします。

読み取った画像、または編集した内容が破棄されます。

## ヒント

 ●第26章「バッチ管理」画面 (361 ページ)から、一時保存したバッチを開いた場合は、[キャンセル] ボタンをクリックすると、画像を確認 / 編集する画面で編集した内容が破棄されます。
 一時保存したバッチを削除する場合は、「バッチ管理」画面で、削除したいバッチを選択し、ツールバーの「削除」をクリックしてください。

# 第8章 読み取りの履歴を確認する(バッチスキャン モード)

「バッチ管理」画面で、実行したバッチの履歴を確認したり、一時保存したバッチや手動で中断したバッチ、 またはエラーとなったバッチを再開したりできます。

1 メニューの [バッチ管理] ボタンをクリックします。

| €<br>,<br>,<br>,<br>,<br>,<br>, | スキャン         |        | <b>バッチ管理</b><br>①           | 2        |        |          |          |                |        |                |            |        |              |   |
|---------------------------------|--------------|--------|-----------------------------|----------|--------|----------|----------|----------------|--------|----------------|------------|--------|--------------|---|
| 「バッチ                            | 管理」          | 画面     | 「が表                         | 示され      | ます。    |          |          |                |        |                |            |        |              |   |
| €.                              | n Caphan     |        |                             |          |        |          |          |                |        |                |            |        | - 0          | × |
| <b></b><br>-ت_لا                | スキャ          | >      | <mark>ト</mark><br>バッチ管<br>① | 管理       |        |          |          |                |        |                |            |        | 10<br>1-1100 | 0 |
| C                               |              |        |                             | ) II     |        |          | <b>P</b> |                | Ŵ      |                | 5          |        |              |   |
| 再読み込み                           | バッチを展開       | 再開     | 全て再                         | 専開 リリースの | 中断 オペレ | ーターを選択   | 備考       | 出力済みファイルー<br>覧 | 削除     | 同名ファイルの取り<br>い | 扱 リカバリー    |        |              |   |
| バッチ名                            |              |        |                             | 状況       | 状態     | 作成日時     |          | 優先度            | オペレーター |                | 備考         |        |              |   |
| 9x7228FG                        | 06.2786.2024 | 080517 | 2359                        | 出力済み     |        | 2024/08/ | 05 17:24 | 標準             |        |                |            |        |              |   |
| 247012860                       | 2062786202   | 08051  | 72542                       | スキャン     | 一時保存   | 2024/08/ | 05 17:25 | 標準             |        |                | 2024/08/07 | ]一時保存の | )理由:         |   |

「状態」に以下が表示されている場合は、バッチを再開できます。

| 表示   | バッチの状態                                                                           |
|------|----------------------------------------------------------------------------------|
| 一時保存 | 一時保存したバッチ                                                                        |
| 中断   | 手動で中断したバッチ                                                                       |
| エラー  | エラーにより中断されたバッチ<br>中断の原因がエラーの場合、「備考」にエラーの情報が表示されます。<br>エラーの内容を確認して、エラーを取り除いてください。 |

## 2 再開するバッチのバッチ名を選択して、ツールバーの「バッチを展開」をクリックします。

| 🖶 PaperStre       | eam Capture              |       |                 |         |        |            |               |      |                 |               |       | -    |        | ×               |
|-------------------|--------------------------|-------|-----------------|---------|--------|------------|---------------|------|-----------------|---------------|-------|------|--------|-----------------|
| ,<br>             | スキャ                      | >     | A<br>バッチ管理<br>① |         |        |            |               |      |                 |               |       | ŧ    | - ド切替え | <b>?</b><br>ヘルプ |
| C                 |                          |       | •               | 11      |        | ø          |               |      |                 | 5             |       |      |        |                 |
| 再読み込み             | バッチを展開                   | 再開    | 全て再開            | リリースの中断 | オペレーター | を選択 備考     | 出力済みファイル<br>覧 |      | 同名ファイルの取り扱<br>い | リカバリー         |       |      |        |                 |
| バッチ名              |                          |       | 状況              | . 状     | 態      | 作成日時       | 優先度           | オペレー | 9-              | 備考            |       |      |        |                 |
| The second second | 1994 1994 1994 1997 1998 |       | 出力              | 済み      |        | 2024/08/05 | 標準            |      |                 |               |       |      |        |                 |
| 01701788          | (20627862024             | 08051 | (#1             | シ • -   | 時保存 🔻  | 2024/08/05 | 17.25 標準      | •    |                 | [2024/08/05 1 | ]一時保存 | アの理由 | 1:     |                 |

「一時保存」または「エラー」の場合は、再開するバッチが表示されます。 「中断」の場合は、出力処理が再開されます。

# 第9章 シンプルスキャンモードによる読み取り

シンプルスキャンモードの操作の流れと、読み取りから名前を付けて保存するまでの手順を説明します。

# 9.1 シンプルスキャンモードの設定をする

シンプルスキャンモードで、事前に設定できる項目を説明します。

1 [モード切替え] ボタンをクリックし、シンプルスキャンモードの画面に切り替えます。

| 「 バッチ管理 ▲ 「 範                                                                                                    |       |                                         |
|----------------------------------------------------------------------------------------------------|-------|-----------------------------------------|
| アンチ管理 テレー・アンチ管理 アンチング アンチング アンゲング アンゲング アンゲング アンゲング アンゲング アンゲング アンゲング アンゲング アンゲング アンゲング アンゲング アンゲング アンゲング アンゲング アンゲング アンゲング アンゲング アンゲング アンゲング アンゲング アンゲング アンゲング アンゲング アンゲング アンゲング アンゲング アンゲング アンゲング アンゲング アンゲング アンゲング アンゲング アンゲー アンゲング アンゲング アンゲング アンゲング アンゲング アンゲング アンゲング アンゲング アンゲング アンゲング アンゲング アンゲング アンゲング アンゲング アンゲング アンゲング アンゲング アンゲング アンゲング アンゲング アンゲング アンゲング アンゲング アンゲング アンゲング アンゲング アンゲング アンゲング アンゲング アンゲング アンゲング アンゲン アンゲン |       |                                         |
|                                                                                                    | バッチ管理 | 구 드 드 드 드 드 드 드 드 드 드 드 드 드 드 드 드 드 드 드 |

2 第 32章 「シンプルスキャンモード」画面 (375 ページ)のツールバーの「スキャナーの選択」をク リックして、使用するスキャナーを選択します。

| 🖶 haaringa Cartan 🖓                                                                                                    | >>7あるキャンモーチ |           |                          |                      |                         |
|----------------------------------------------------------------------------------------------------|-------------|-----------|--------------------------|----------------------|-------------------------|
| スキャン                                                                                                    | 16.5        | #2        | アビデーシ                    | 10                   | 設定                      |
| <ul> <li>A</li> <li>A</li> <li>B</li> <li>A</li> <li>A</li></ul> | G *)        | 0 0 0 0 0 | 0 0 0 0/0                |                      |                         |
| ARY BEARS ARE IN                                                                                                    | 0008-1277   | 80 EA     | MCDARD FROM MELT-A K ( ) | 読み取り! スキャナーの<br>定 選択 | キャン時に設定変 ツールバーの<br>更 設定 |
|                                                                                                    | 22.7        | 1-8       |                          |                      |                         |
|                                                                                                    |             |           |                          |                      |                         |

- 3 ツールバーの「読み取り設定」をクリックします。
- 4 画面の設定を確認し、ファイルの保存先や読み取り条件などを必要に応じて設定します。

| 売み取り設定      |                                  |    | ?        |
|-------------|----------------------------------|----|----------|
| ファイルの出力     |                                  |    |          |
| ✓ スキャン中にファイ | ル出力する                            |    |          |
| フォルダー       | C:¥Users¥Public¥Documents        |    | 参照       |
| ファイル名       | image0010                        |    | 詳細設定     |
| ファイル形式      | Tagged Image File Format (*.tif) | •  | オプション    |
| 同名ファイルの扱い   | 名前を付けて保存する                       | •  |          |
| 売み取り        |                                  |    |          |
| ドライバープロファイル | 002 : Color Default              | -  | ドライバーの設定 |
| 読み取り枚数      | 全て読み取る                           | •  | 1 0ページ   |
| □ スキャン時にTW  | AINドライバーのUIを表示する                 |    |          |
| オプション       |                                  |    |          |
| ドキュメント分割    | 分割しない                            | -  | 1        |
| ✔ スキャン画像を表  | 示する                              |    |          |
|             |                                  | ОК | キャンセル    |

## 5 [OK] ボタンをクリックします。

設定が反映され、画面が閉じます。

# 9.2 原稿を読み取って保存する(シンプルスキャンモード)

ここでは、ツールバーの「スキャン時に設定変更」を選択し、「読み取り設定」画面で「ファイルの出力」の 「スキャン中にファイル出力する」チェックボックスにチェックを付けている例で説明します。

1 [モード切替え] ボタンをクリックし、シンプルスキャンモードの画面に切り替えます。

#### 4 スキャナーに原稿をセットします。

詳細は、使用しているスキャナーのオペレーターガイドを参照してください。

5 第 32 章 「シンプルスキャンモード」画面 (375 ページ)のツールバーの「スキャン」をクリックします。

32.2 「スキャンの実行」画面 (382 ページ)が表示されます。

事前に「読み取り設定」画面でファイルの出力、読み取り、オプションを設定していた場合、設定が 反映された状態で、「スキャンの実行」画面が表示されます。

#### ヒント

- ツールバーの「スキャン時に設定変更」を選択していない場合、「スキャン」をクリックすると「読み取り設定」画面で設定した読み取り条件で、すぐに読み取りが開始されます。
- 6 必要に応じて、ファイルの出力、読み取り、オプションを設定します。

# 7 [スキャン] ボタンをクリックします。

読み取りが開始し、読み取った画像が保存されます。

#### ヒント

- スキャナーからの読み取り中は、ツールバーの「スキャン」が「キャンセル」に変更されます。
   読み取り中に、読み取りを中止する方法は、以下のとおりです。
  - キーボードの「Esc」キーを押す

- ツールバーの「キャンセル」をクリックする

# 9.3 読み取った画像を確認 / 編集する(シンプルスキャンモード)

#### 重要

シンプルスキャンモードで確認 / 編集中に、[モード切替え] ボタンで読み取り方法を切り替えると、編集中の画像は破棄されます。

## 9.3.1 ページを確認する

シンプルスキャンモードで読み取ったページの詳細を確認します。 ここでは、画面の表示を「ブラウズ」にしている例で説明します。

1 サムネールー覧から確認するページをクリックします。

ビューアーにページの詳細が表示されます。

## 9.3.2 ページを追加 / 挿入する

シンプルスキャンモードで読み取った画像または開いた既存のファイルに、読み取った別の画像または既存のファイルを、ページとして追加または挿入します。

画像のページ数は最大 9999 ページまでです。

ここでは、スキャナーで読み取った画像をページに追加または挿入する例で説明します。

- 1 スキャナーに原稿をセットします。 詳細は、使用しているスキャナーのオペレーターガイドを参照してください。
- 第 32章 「シンプルスキャンモード」画面 (375 ページ)の「追加スキャン」をクリックします。
   32.2 「スキャンの実行」画面 (382 ページ)が表示されます。
- 3「読み取り」と「オプション」を設定し、[スキャン] ボタンをクリックします。
   32.3 「追加/挿入/差替え」画面 (396 ページ)が表示されます。
- 4 画像の追加先または挿入先とする「対象」を、「ページ」または「ドキュメント」から選択します。
- 5 「位置」で以下の項目から追加または挿入位置を選択します。
  - ●「最初」
  - ●「最後」
  - ●「対象」で「ページ」を選択した場合は「ページ」、「ドキュメント」を選択した場合は「ドキュメント」が表示されます。
- 6「操作」で「前に挿入」または「後に追加」を選択します。 ただし、「位置」で「最初」または「最後」を選択した場合、本項目は選択できません。
- 7 [OK] ボタンをクリックします。

「読み取り設定」画面または「スキャンの実行」画面と、「追加/挿入/差替え」画面の設定に従って、読 み取りを開始します。 読み取りが完了すると、選択した位置にページが追加または挿入されます。

#### ヒント

- •既存のファイルをドラッグ&ドロップしてもファイルを追加または挿入できます。
- スキャナーからの読み取り中は、ツールバーの「スキャン」が「キャンセル」に変更されます。
   読み取り中に、読み取りを中止する方法は、以下のとおりです。
  - キーボードの「Esc」キーを押す
  - ツールバーの「キャンセル」をクリックする

## 9.3.3 ページを差し替える

シンプルスキャンモードで、指定したページを読み取った別の画像または既存のファイルに差し替えます。 ここでは、読み取った画像を、読み取った別の画像に差し替える例で説明します。

- 1 スキャナーに原稿をセットします。 詳細は、使用しているスキャナーのオペレーターガイドを参照してください。
- **2** 差し替えたいページを選択します。
- 第 32 章 「シンプルスキャンモード」画面 (375 ページ)の「追加スキャン」をクリックします。
   32.2 「スキャンの実行」画面 (382 ページ)が表示されます。
- 4 「読み取り」と「オプション」を設定し、[スキャン] ボタンをクリックします。
   32.3 「追加/挿入/差替え」画面 (396 ページ)が表示されます。
- 5 差し替えの対象として、「対象」で「ページ」を選択します。
- 6 「位置」の「ページ」で差し替えるページの範囲を指定します。
- 7 「操作」で「差替え」を選択します。

## 8 [OK] ボタンをクリックします。

「読み取り設定」画面または「スキャンの実行」画面と、「追加/挿入/差替え」画面の設定に従って、読 み取りを開始します。

読み取りが完了すると、指定したページの範囲が差し替えられます。

## ヒント

● スキャナーからの読み取り中は、ツールバーの「スキャン」が「キャンセル」に変更されます。 読み取り中に、読み取りを中止する方法は、以下のとおりです。

- キーボードの「Esc」キーを押す

- ツールバーの「キャンセル」をクリックする

## 9.3.4 ページを回転する

シンプルスキャンモードで読み取った画像の、向きが誤っているページを回転します。

- 1 回転するページを選択します。
- 2 第 32 章 「シンプルスキャンモード」画面 (375 ページ)の「90 度回転」をクリックします。

ページが回転します。

## 9.3.5 ページを削除する

シンプルスキャンモードで読み取った画像の、不要なページを削除します。

- 1 削除するページを選択します。
- **2** サムネールまたはビューアー上で右クリックします。

メニューが表示されます。

3 「削除」をクリックします。

メッセージ画面が表示されます。

4 [はい] ボタンをクリックします。

選択しているページが削除されます。

## 9.3.6 ページを切り取る

シンプルスキャンモードで読み取ったページを切り取り、PaperStream Capture の記憶領域に一時保存します。

- 1 切り取りたいページを選択します。
- **2** サムネールまたはビューアー上で右クリックします。

メニューが表示されます。

3 「切り取り」をクリックします。

選択しているページが切り取られます。

## 9.3.7 ページをコピーする

シンプルスキャンモードで読み取ったページをコピーして、PaperStream Capture の記憶領域に一時保存します。

- 1 コピーしたいページを選択します。
- サムネールまたはビューアー上で右クリックします。
   メニューが表示されます。
- 3 「コピー」をクリックします。

選択しているページがコピーされます。

## 9.3.8 ページを貼り付ける

シンプルスキャンモードで読み取り、コピーまたは切り取ったページを貼り付けます。 画像のページ数は最大 9999 ページまでです。

- 1 ページを選択します。
- **2** サムネールまたはビューアー上で右クリックします。

メニューが表示されます。

3 「貼り付け」をクリックします。

32.3 「追加/挿入/差替え」画面 (396 ページ)が表示されます。

- 4 貼り付け先の対象を、「対象」の「ページ」または「ドキュメント」から選択します。
- 5 「位置」で以下の項目から貼り付け位置を選択します。
  - ●「最初」
  - ●「最後」
  - ●「対象」で「ページ」を選択した場合は「ページ」、「ドキュメント」を選択した場合は「ドキュメント」が表示されます。
- **6 「操作」で「前に挿入」または「後に追加」を選択します。** ただし、「位置」で「最初」または「最後」を選択した場合、本項目は選択できません。
- 7 [OK] ボタンをクリックします。

ページが貼り付けられます。

## 9.3.9 ドキュメントを分割する

シンプルスキャンモードで読み取ったドキュメント(ページごとのまとまり)に仕分けを挿入して分割します。

- 1 ページを選択します。
- 2 サムネールまたはビューアー上で右クリックします。
   メニューが表示されます。
- 3 「仕分けの挿入」をクリックします。

32.4 「仕分けの挿入」 画面 (397 ページ)が表示されます。

- 4 仕分けの挿入先の対象を、「対象」の「ページ」または「ドキュメント」から選択します。
- 5 「位置」で以下の項目から仕分けの挿入位置を選択します。
  - ●「最初」
  - ●「最後」
  - ●「対象」で「ページ」を選択した場合は「ページ」、「ドキュメント」を選択した場合は「ドキュメント」が表示されます。

- **6 「操作」で「前に挿入」または「後に追加」を選択します。** ただし、「位置」で「最初」または「最後」を選択した場合、本項目は選択できません。
- 7 [OK] ボタンをクリックします。

仕分けが挿入され、ドキュメントが分割されます。

#### ヒント

仕分けは、最大 9999 個まで登録できます。

## 9.3.10 ドキュメントを結合する

シンプルスキャンモードで読み取ったドキュメント(ページごとのまとまり)の仕分けを削除して結合しま す。

- 1 削除したい仕分け(ドキュメント)を選択します。
- **2** サムネールまたはビューアー上で右クリックします。

メニューが表示されます。

3 「仕分けの削除」をクリックします。

メッセージが表示されます。

**4 [はい] ボタンをクリックします。** 仕分けが削除され、直前のドキュメントと結合されます。

## 9.3.11 ページを並べ替える

シンプルスキャンモードで読み取ったページの順番を並べ替えます。

- 1 ページの並び順を変更したいドキュメントまたはそのドキュメント内のページを選択します。
- 2 サムネールまたはビューアー上で右クリックします。

メニューが表示されます。

- 3 ページを並べ替える方法を以下から選択します。
  - 折畳み

ページ順に画像を並べ替えます。

読み取った画像のページが、1、3、5、6、4、2のように、表面にあたる画像(奇数ページ)が昇順 で並んでいるのに対し、裏面にあたる画像(偶数ページ)が降順で並んでいる場合に有効です。

• 平行移動

ページ順に画像を並べ替えます。 読み取った画像のページが、1、3、5、2、4、6のように、表面にあたる画像(奇数ページ)も裏面 にあたる画像(偶数ページ)も昇順で並んでいる場合に有効です。

●逆順

全ページを逆から順番に並べ替えます。 降順で並んでいるページを昇順に並べ替える場合に有効です。 4 選択した方法で、ドキュメント内のページが並べ替えられます。

## 9.3.12 ページにマークを付加する

シンプルスキャンモードで読み取った画像のうち、あとで操作が必要な画像を区別するために、ページにマー クを付加できます。

- 1 マークを付加したいページを選択します。
- **2** サムネールまたはビューアー上で右クリックします。

メニューが表示されます。

3 「マーク」をクリックします。

サムネールの背景とビューアーの枠がオレンジ色になります

ヒント

●マークを解除するには、ページを選択し、ツールバーまたは右クリックで表示されるメニューの「マークを解除」をクリックします。

## 9.4 確認 / 編集した画像を保存する(シンプルスキャンモード)

シンプルスキャンモードで確認 / 編集した画像を、名前を付けて保存(出力)します。

- 第 32章 「シンプルスキャンモード」画面 (375ページ)のツールバーの「保存」をクリックします。
   32.5 「名前を付けて保存」画面 (398ページ)が表示されます。
- 2 「ファイルの出力」の設定値を変更したい場合は、変更します。
- 3 [OK] ボタンをクリックします。

読み取った画像が保存(出力)されます。

ヒント

32.1 「読み取り設定」画面 (380 ページ)または 32.2 「スキャンの実行」画面 (382 ページ)で「スキャン中にファイル出力する」チェックボックスにチェックを付けた場合、読み取りの完了と同時にファイルが出力されます。

# 第 10 章 便利な設定に変更する

PaperStream Capture の便利な機能について、ジョブの設定方法を説明します。

# 10.1 かんたん作成のジョブをこだわり作成に移行する

## 重要

•「管理ツール」画面の「一般」タブの「スキャナードライバー」で「ISIS」を選択している場合、かんた ん作成のジョブから、こだわり作成のジョブへの変換はできません。

 かんたん作成のジョブでは、PaperStream IP ドライバーのプロファイルを使用しませんが、こだわり 作成では PaperStream IP ドライバーの詳細設定画面を表示して、PaperStream Capture では設定で きない項目を選択したり、詳細な読み取り条件を設定したりできます。こだわり作成に移行すると、移 行するジョブ名と同じ名前のドライバープロファイルが作成され、関連付けられます。

1 「ジョブ作成/編集」画面で、対象のかんたん作成のジョブを選択します。

| e                                          |                        |                                           |        |     |       | -     |       |   |
|--------------------------------------------|------------------------|-------------------------------------------|--------|-----|-------|-------|-------|---|
| ジョブ作成/編集                                   |                        |                                           |        |     |       |       |       | 0 |
| BOBR BARRIER                               | H.4.88) *              | ₽ 967688                                  |        | 8.8 |       | * 818 | B. 71 |   |
| C C C C C C C C C C C C C C C C C C C      | Calor                  | Hanna Carlos<br>Anter-Carlos<br>Telefonia | ro. at |     | yafu2 |       |       |   |
| Electrication<br>Electrication<br>(M.C.A.) | Elizational<br>(22227) |                                           |        |     |       |       |       | 4 |

2 ツールバーの [編集 (こだわりに移行)] ボタンをクリックします。

| 6    | e bran lagter |   |   |                                  |   | - |   | $\times$ |
|------|---------------|---|---|----------------------------------|---|---|---|----------|
| ジョブ  | 作成/編集         |   |   |                                  |   |   | 1 |          |
| 71.0 |               | 0 |   |                                  | - | - |   |          |
| -    |               | 2 | R | <br><u>ダ</u><br>編集(こだわり<br>(こ移行) |   |   |   |          |

#### 以下のメッセージが表示されます。

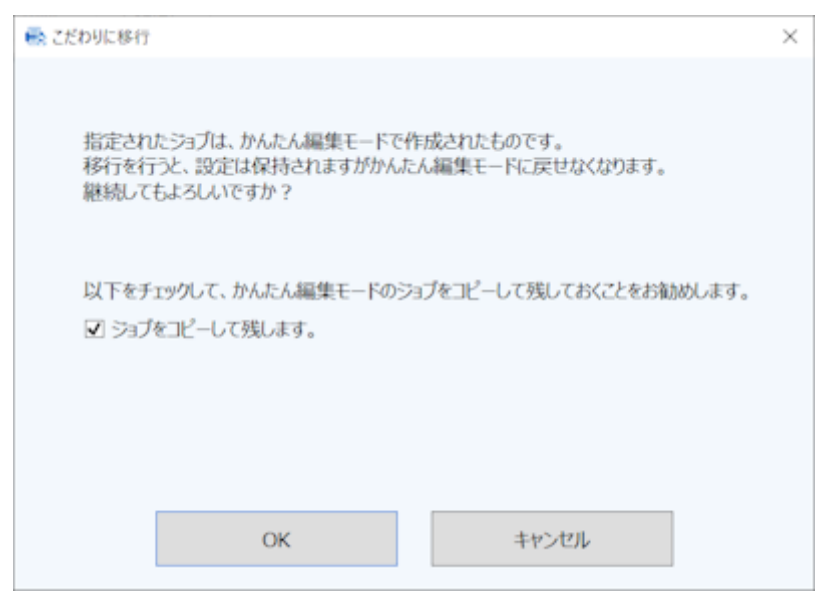

#### 「ジョブをコピーして残します。」チェックボックス

チェックを付けると、かんたん作成のジョブをコピーで残し、こだわり作成のジョブとして編集 します。かんたん作成のジョブ名が「ジョブ 01」だった場合、こだわり作成のジョブ名は「ジョ ブ 01」になり、かんたん作成のジョブは「ジョブ 01\_コピー」になります。 チェックを外すと、かんたん作成のジョブは残さず、こだわり作成のジョブとして編集します。 かんたん作成のジョブ名が「ジョブ 01」だった場合、こだわり作成のジョブ名は「ジョブ 01」に なります。

#### 3 [OK] ボタンをクリックします。

こだわり作成の「ジョブ情報設定」タブが表示されます。

## 10.2 スキャナーのボタンで原稿を読み取る

スキャナーのボタン(Scan および Send to)を使用して、原稿を読み取ります。

#### 重要

- ●他社製の TWAIN 対応スキャナーを使用している場合、この機能は使用できません。
- PaperStream ClickScan が起動している場合は、スキャナーのスキャンボタンを押すと PaperStream ClickScan での読み取りが実行されます。PaperStream Capture、PaperStream Capture Pro、また は PaperStream Capture Pro Premium を使ってスキャナーのスキャンボタンでの読み取りを実行す

る場合は、タスク バーにある PaperStream ClickScan のアイコン (
<sup>1</sup>) を右クリックし、表示され
たメニューで以下のどちらかの操作をしてください。

- PaperStream ClickScan の自動起動を解除する場合
  - 1 「出力先の管理」を選択します。

- 2 表示された画面の右上にある 😳 をクリックします。
- **3** 表示された「管理者設定」画面で、「コンピューターへのログオン時に PaperStream ClickScan を起動する」 チェックボックスのチェックを外します。

| 環境設定                                 |          |
|--------------------------------------|----------|
| ロ コンピューターへのログオン時にPaperStream ClickSc | anを起動する  |
| ✔ スキャナーの接続を通知する                      |          |
| □ ネットワーク接続しているスキャナーを占有しない            |          |
| ?                                    | 保存 キャンセル |

- 4 [保存] ボタンをクリックします。
- 5 コンピューターからログオフして、再度ログオンします。
- 一時的に PaperStream ClickScan を終了させる場合
  - 1 「終了」を選択してください。

PaperStream Capture 側、コンピューター側、スキャナー側のそれぞれで設定が必要です。

# 10.2.1 PaperStream Capture 側の設定

1 メニューの デ から「管理ツール」を選択します。

| <b>6</b> |            |            |               |    | - 🗆 X               |
|----------|------------|------------|---------------|----|---------------------|
| 三・ スキャン  | バッチ管理<br>① |            |               |    | 2000 1 1-1000 - 1-1 |
| ■ お使いの前に |            |            |               | ** | W schements ()      |
| ● 管理ツール  | Caller     | Auto-Color | One Push Scan |    |                     |
| X 終了     |            | 0          | (1)           |    |                     |

「PaperStream Capture 管理ツール」画面が表示されます。

- 2 「ユーザビリティー」タブをクリックします。
- 3 「Scan」をクリックし、使用するジョブ名を選択します。

| - #       | 1/X)h                             |
|-----------|-----------------------------------|
|           | Scan                              |
| ユーザビリティー  |                                   |
| 8.7       |                                   |
|           | キ 働シンプルスキャンモード<br>風 One Dick Scan |
| 79944-545 |                                   |
| 76-1      | 1 million                         |

「Scan」アイコンが、選択したジョブのアイコンに切り替わります。

- 4 設定を保存します。
  - a [保存] ボタンをクリックします。
  - **b** [閉じる] ボタンをクリックします。

PaperStream Capture 側の設定が完了しました。

# 10.2.2 コンピューター側の設定

1 「コントロールパネル」画面を開き、「デバイスとプリンター」をクリックします。

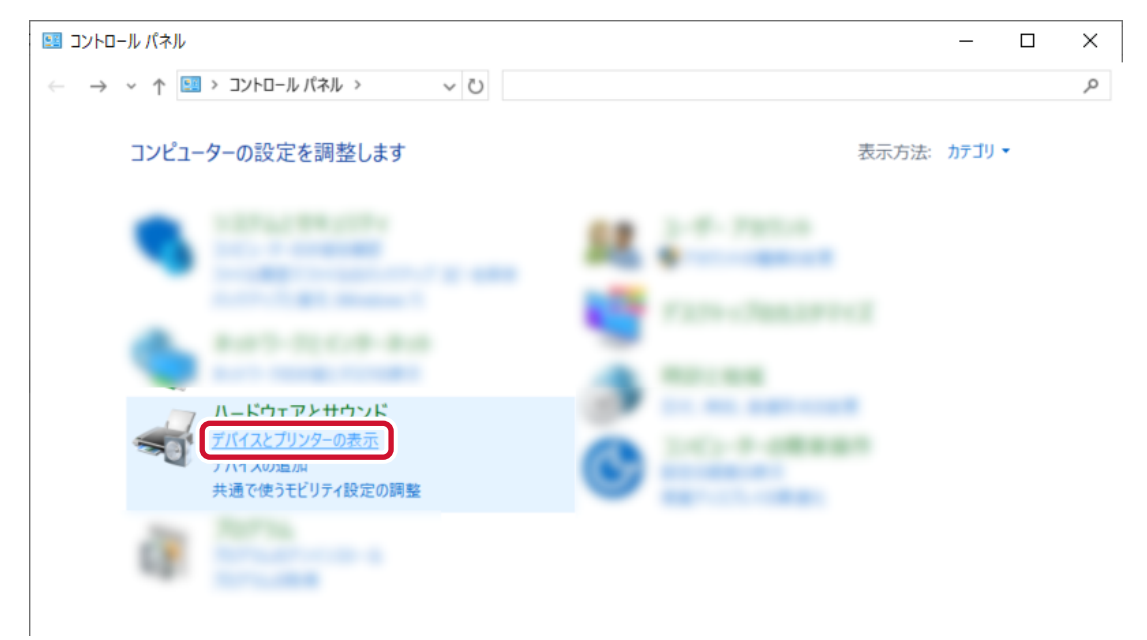

2 お使いのスキャナーのアイコンを右クリックして表示されるメニューから、「スキャン プロパティ」を 選択します。

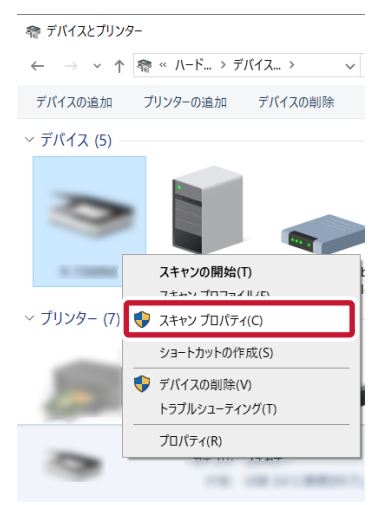

3 「イベント」タブで、スキャナーのスキャンボタンを押したときの動作を設定します。

a 「イベント」タブで、「イベントを選択してください」から「Scan Button」を選択します。

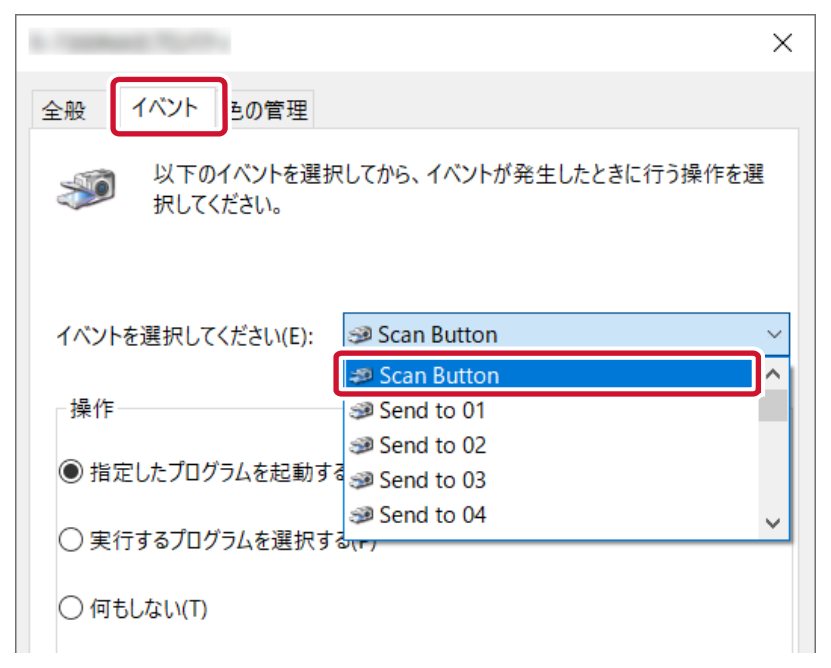

b 「指定したプログラムを起動する」を選択して、「PaperStream Capture」を選択します。

|                                                                                                    | × |
|----------------------------------------------------------------------------------------------------|---|
| 全般 イベント 色の管理                                                                                                    |   |
| 以下のイベントを選択してから、イベントが発生したときに行う操作を選<br>択してください。                                                                           |   |
| イベントを選択してください(E): 🥩 Scan Button                                                                                         | × |
| 操作                                                                                                    |   |
| ● 指定したプログラムを起動する(S): PaperStream Capture                                                                                |   |
| <ul> <li>○ 実行するプログラムを選択する(P)</li> <li>◇ 深行するプログラムを選択する(P)</li> <li>◇ WINDOWS FAX と人+ヤン アノリリー</li> <li>◇ スキャン</li> </ul> |   |
| ○ 何もしない(T)                                                                                                    | - |

- c [OK] ボタンをクリックします。
- 4 コンピューターを再起動します。

変更した設定が有効になります。コンピューター側の設定が完了しました。

#### ヒント

ネットワーク対応のスキャナーをネットワークに接続して使用する場合は、Network Setup Tool をインストールしたあと、コンピューターに再度ログオンするか再起動してください。再起動しても、
 PaperStream Capture がスキャナーのボタンを押したときに起動するアプリケーションとして設定さ

れない場合は、お使いのスキャナーの Button Event Manager を起動し、「ボタン設定」画面で設定してください。詳細は、Network Setup Toolのヘルプを参照してください。

## 10.2.3 スキャナー側の設定

スキャナーのスキャンボタンを押したときの動作を、スキャナー側でも設定する場合があります。 お使いのスキャナーの機種により設定方法が異なります。

詳細は、お使いのスキャナーのオペレーターガイドで、スキャナーのスキャンボタンの設定に関する記事を 参照してください。

## 10.3 画像の解像度の設定を変更する

読み取った画像を確認して、読みづらかったり見づらかったりする場合に、読み取りの解像度を変更できます。

解像度の数値を低くするとファイルサイズは小さくなり、高くするとファイルサイズは大きくなります。 ここでは、こだわり作成の場合に、PaperStream Capture では設定できない解像度に変更する場合の手順 を説明します。

- 1 「ジョブ作成/編集」画面で既存のジョブを選択して、ツールバーの[編集] ボタンをクリックします。
- 2 「読み取り設定」タブを選択して、[詳細設定] ボタンをクリックします。

| <ul> <li></li></ul> | 読み取り設定 |                       |                  |       |       |        |            |  |  |
|---------------------|--------|-----------------------|------------------|-------|-------|--------|------------|--|--|
| ○ 読み取り設定            | スキャナー  | 読み取り設定<br>ドライバープロファイル | , 000:現在         | の設定   |       |        | 副新規保存 🗒 保存 |  |  |
| • DUVIAN DECL       | A      | 画像タイプ                 | 解像度              | 用紙サイズ | 読み取り面 | 継続読み取り |            |  |  |
|                     | 0.7480 | •                     | ē) .             | A3    | Þ.    | ₽.     |            |  |  |
| Sart-               |        | 二値白黒                  | 200 dpi (標<br>準) | A3    | 両面    | 無効     | 詳細設定       |  |  |

- 3 PaperStream IP ドライバーの詳細設定画面で「基本」を選択し、読み取り内容を設定します。
  - a 「解像度」を選択します。

**b** 変更する解像度を選択します。

| 6                                                                                                    |                                                                                                    | ×       |
|----------------------------------------------------------------------------------------------------|----------------------------------------------------------------------------------------------------|---------|
| the other tailed                                                                                                    | • 🖺 🔟 🖕 🖒 •                                                                                                    | (j) (j) |
| ◆ すべて展開                                                                                                    | 解療度                                                                                                    | ?       |
| <ul> <li>✓ 基本         <ul> <li>● 画像タイプ<br/>二値白黒</li> <li>※給紙<br/>フィーダー(両面)</li> <li>● 解像度<br/>200 dpi</li> <li>● 和紙サイズ<br/>A3</li> <li>● キャリアシート<br/>オフ</li> <li>● 素泉合成<br/>オフ</li> </ul> </li> </ul> | <ul> <li>○ 150 dpi(1)</li> <li>○ 200 dpi(2)</li> <li>○ 240 dpi(0)</li> <li>○ 300 dpi(3)</li> <li>○ 400 dpi(4)</li> <li>○ 500 dpi(5)</li> <li>○ 600 dpi(5)</li> <li>○ 1200 dpi(D)</li> <li>○ カスタム(C)</li> </ul> |         |

- 4 保存アイコン (💾)をクリックします。
- 5 ドライバープロファイルを保存します。
  - a 「新規保存」または「上書き保存」を選択しドライバープロファイル名を入力します。
  - **b** [OK] ボタンをクリックします。

| 🚯 วีอวรานอง           | 呆存                                    |             |          |       |
|-----------------------|---------------------------------------|-------------|----------|-------|
| 新規保存( <u>9</u> プロファイル | i)<br><u>占(P</u> ): profile_01        |             |          |       |
| ○ 上書き保存<br>プロファイル(    | ( <u>O)</u><br>( <u>R</u> ): 001 : B& | W Default   |          |       |
| □ プロファイルネ<br>プロファイル   | 4を変更する( <u>E)</u><br>名(E):            |             |          |       |
| 読み取り条<br>プロファイル       | :件が変更されています。<br>に保存する場合は、「新規          | 見保存」または「上書き | 保存」を選択して | ください。 |
|                       |                                       | b           | ок       | キャンセル |

**6** 設定したドライバープロファイルが一覧に追加されたことを確認します。

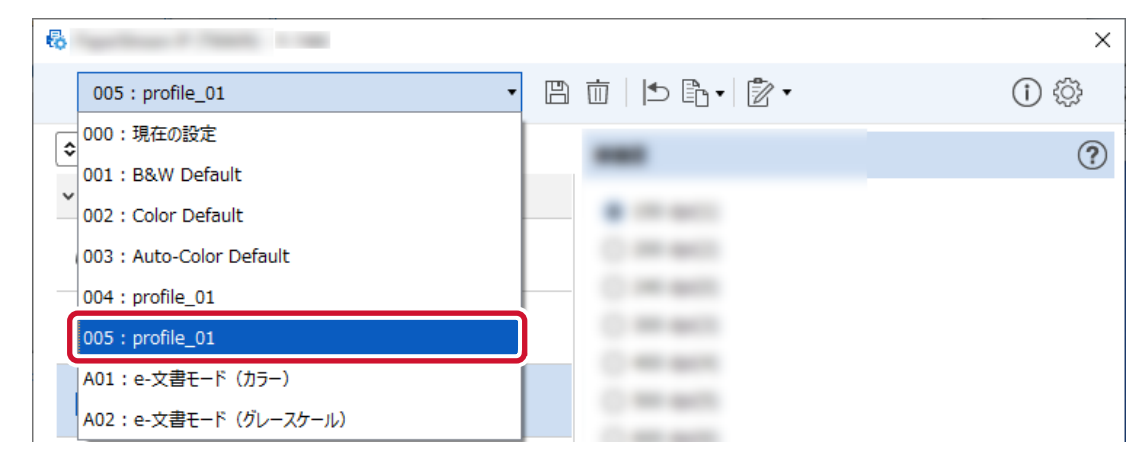

#### 7 [OK] ボタンをクリックします。

PaperStream Capture の「読み取り設定」タブに戻ります。

#### 8 [保存] ボタンをクリックします。

ジョブの設定が保存されます。

#### 9 [閉じる] ボタンをクリックします。

「ジョブ作成/編集」画面に戻ります。

## 10.4 原稿の白紙ページを自動で削除する

原稿を読み取って白紙ページを検出した場合、白紙ページを自動で削除できます。

## 10.4.1 かんたん作成の場合

- 1 「ジョブ作成/編集」画面で既存のジョブを選択して、ツールバーの[編集] ボタンをクリックします。
- 2 「読み取り設定」タブを選択します。
- 3 「読み取り設定」の「白紙削除」で「有効」を選択します。

| ✓ 読み取り設定   | スキャナーの訪み後の説記、読み後つた場像の表示に対する説をものになって(ださい。 |  |  |  |  |
|------------|------------------------------------------|--|--|--|--|
| • 10.0.002 | 2007-                                    |  |  |  |  |
| 0.53.0000  |                                          |  |  |  |  |
| 1575%      | 6-7300M                                  |  |  |  |  |
| 0 >=788822 | 読み取り設定                                   |  |  |  |  |
|            |                                          |  |  |  |  |
|            |                                          |  |  |  |  |
|            |                                          |  |  |  |  |
|            |                                          |  |  |  |  |
|            |                                          |  |  |  |  |

4 [保存] ボタンをクリックします。

ジョブの設定が保存されます。

#### 5 [閉じる] ボタンをクリックします。

「ジョブ作成/編集」画面に戻ります。

## 10.4.2 こだわり作成の場合

- 1 「ジョブ作成/編集」画面で既存のジョブを選択して、ツールバーの[編集] ボタンをクリックします。
- 2 「読み取り設定」タブを選択して、[詳細設定] ボタンをクリックします。

| • <u>&gt;_78882</u> | 読み取り設定 |                                     |
|---------------------|--------|-------------------------------------|
|                     | スキャナー  | 読み取り設定                              |
| 1 読み取り設定            |        | ドライバープロファイル 000:現在の設定 🔹 🐨 新規保存 🗎 保存 |
| • BROTATEZ          | A .    | 画像タイプ 解像度 用紙サイズ 読み取り面 総統読み取り        |
|                     | 0.7400 |                                     |
| · Service ·         |        | 二值白黑 200 dpi (標 A3 両面 無効 詳細設定       |

- 3 PaperStream IP ドライバーの詳細設定画面で、「ページ」を選択し、読み取り内容を設定します。
  - a 「ブランクページ検出」を選択します。
  - **b**「オン」にして、「出力する」チェックボックスのチェックを外します。

| 6                       |                                                                            | ×        |
|-------------------------|----------------------------------------------------------------------------|----------|
|                         | @  ▶ ₨• ፟ ₽                                                                | ()<br>() |
| ◆ すべて展開                 | ブランクページ検出                                                                  | ?        |
| > 基本<br>> 画像 b<br>> ページ | <ul> <li>オン(<u>0</u>)</li> <li>画像の出力:</li> <li>山 出力する(<u>U</u>)</li> </ul> |          |
| <b>クロッピング</b><br>自動     | BR. BARRELL                                                                |          |
| · 上下分割<br>」 オフ          |                                                                            |          |
| ( ) 回転<br>自動            |                                                                            |          |
|                         | C montane range                                                            |          |
|                         | 1.1.1                                                                      |          |
| <b>ブランクページ検出</b><br>オン  |                                                                            |          |

- 4 保存アイコン (💾)をクリックします。
- 5 ドライバープロファイルを保存します。
  - a 「新規保存」または「上書き保存」を選択しドライバープロファイル名を入力します。
  - **b** [OK] ボタンをクリックします。

| 2                                                               | 🖏 プロファイルの保存                                                    |                   | × |  |  |
|-----------------------------------------------------------------|----------------------------------------------------------------|-------------------|---|--|--|
|                                                                 | <ul> <li>新規保存(<u>S</u>)</li> <li>プロファイル名(<u>P</u>):</li> </ul> | profile_01        |   |  |  |
|                                                                 | ○ 上書き保存( <u>0</u> )<br>プロファイル( <u>R</u> ):                     | 001 : B&W Default |   |  |  |
|                                                                 | プロファイル名を変更す<br>プロファイル名(E):                                     | 3( <u>E)</u>      |   |  |  |
| 1 読み取り条件が変更されています。<br>プロファイルに保存する場合は、「新規保存」または「上書き保存」を選択してください。 |                                                                |                   |   |  |  |
|                                                                 |                                                                | р ок ±ьхан        |   |  |  |

6 設定したドライバープロファイルが一覧に追加されたことを確認します。

| ÷ | Spectrum 7 Teach 1 Te    |               | ×          |
|---|--------------------------|---------------|------------|
|   | 005 : profile_01 •       | 🖺 🛅 ២ 🖻 🕇 🖻 🕇 | (i) 🔅      |
|   | 000:現在の設定                |               | 3          |
|   | 001 : B&W Default        |               | $\bigcirc$ |
|   | 002 : Color Default      |               |            |
| _ | 003 : Auto-Color Default | C             |            |
|   | 004 : profile_01         | C 100 (800)   |            |
|   | 005 : profile_01         | 0.000         |            |
|   | A01:e-文書モード(カラー)         |               |            |
|   | A02:e-文書モード(グレースケール)     |               |            |

#### 7 [OK] ボタンをクリックします。

PaperStream Capture の「読み取り設定」タブに戻ります。

#### 8 [保存] ボタンをクリックします。

ジョブの設定が保存されます。

#### 9 [閉じる] ボタンをクリックします。

「ジョブ作成/編集」画面に戻ります。

## 10.5 原稿の色(カラー/白黒)を自動判別して出力する

読み取った原稿がカラーかモノクロかを自動的に判別して出力できます。 カラーやモノクロの原稿が混在する場合に、原稿に応じて読み取り条件を変更する必要がありません。

## 10.5.1 かんたん作成の場合

#### 1 「ジョブ作成/編集」画面で既存のジョブを選択して、ツールバーの[編集] ボタンをクリックします。

2 「読み取り設定」タブを選択します。
3 「読み取り設定」の「画像タイプ」で「カラー自動(二値白黒/カラー)」を選択します。

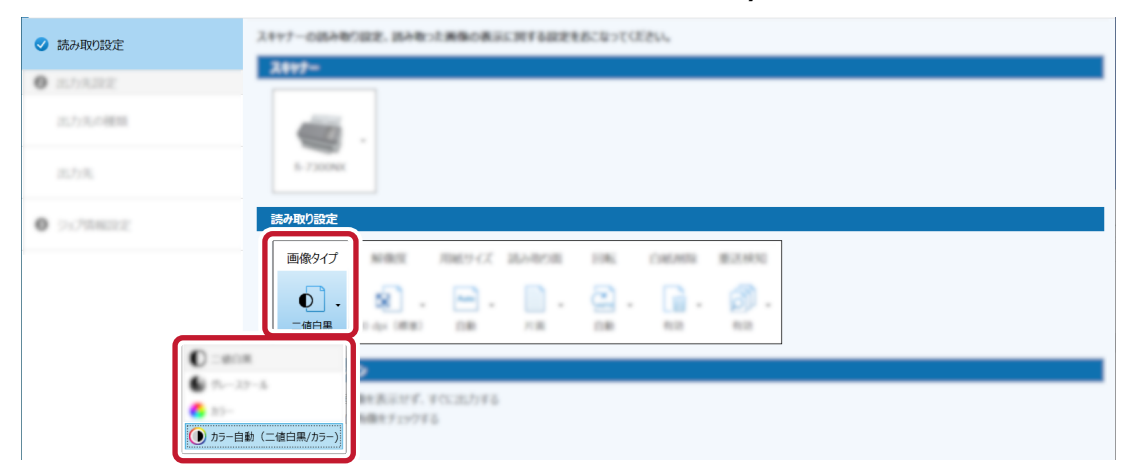

4 [保存] ボタンをクリックします。

ジョブの設定が保存されます。

5 [閉じる] ボタンをクリックします。

「ジョブ作成/編集」画面に戻ります。

## 10.5.2 こだわり作成の場合

- 1 「ジョブ作成/編集」画面で既存のジョブを選択して、ツールバーの[編集] ボタンをクリックします。
- 2 「読み取り設定」タブを選択して、[詳細設定] ボタンをクリックします。

| • <u>20</u> 78682 | 読み取り設定     |                               |  |
|-------------------|------------|-------------------------------|--|
|                   | スキャナー      | 読み取り設定                        |  |
| ● 読み取り設定          | -          | ドライバープロファイル 000:現在の設定         |  |
| in the set        | <b>S</b> · | 画像タイプ 解像度 用紙サイズ 読み取り面 継続読み取り  |  |
|                   | 8.7480     |                               |  |
| • <u>111</u>      |            | 二億白冕 200 dpi (標 A3 両面 無効 詳細設定 |  |

- 3 PaperStream IP ドライバーの詳細設定画面で「基本」を選択し、読み取り内容を設定します。
  - a 「画像タイプ」を選択します。
  - **b** 「カラー/モノクロ自動判別」を選択します。

| 6                       |                                                                                                    | × |
|-------------------------|----------------------------------------------------------------------------------------------------|---|
| - E                     | ∄ 前  5 ि• 2ै•                                                                                                    | 1 |
| ◆ すべて展開                 | 画像タイプ                                                                                                    | ? |
| ◆ 基本 ■像タイプ 二値白黒         | <ul> <li>一値白黒(B)</li> <li>グレースケール(G)</li> <li>カラー(C)</li> </ul>                                                                                                    |   |
| <b>給紙</b><br>フィーダー (両面) | <ul> <li>(二)</li> <li>(二)</li></ul> |   |
| <b>解像度</b><br>150 dpi   | <ul> <li>○ 用紙長判別(<u>L</u>)</li> <li>○ コードシート切替え(<u>S</u>)</li> </ul>                                                                                                    |   |

c タブを切り替えて、画像タイプごとに解像度を調整します。

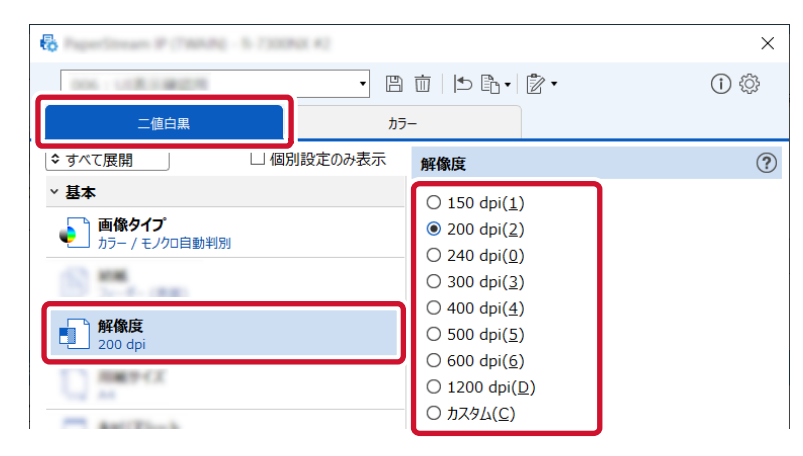

- 4 保存アイコン (💾)をクリックします。
- 5 ドライバープロファイルを保存します。
  - a 「新規保存」または「上書き保存」を選択しドライバープロファイル名を入力します。
  - **b** [OK] ボタンをクリックします。

| <ul> <li>新規保存(<u>S</u>)</li> <li>プロファイル名(<u>P</u>):</li> </ul> | profile_01                                            |
|----------------------------------------------------------------|-------------------------------------------------------|
| ○ 上書き保存( <u>○</u> )<br>プロファイル( <u>ℝ</u> ):                     | 001 : B&W Default                                     |
| <ul> <li>プロファイル名を変更す<br/>プロファイル名(E):</li> </ul>                | する( <u>E)</u>                                         |
| 1 読み取り条件が変更                                                    | 見されています。<br>スロークは「 年日 月 左 はちは「 ト 君 キ 月 左 広 深 行り マイゼン」 |
| プロファイルに保存す                                                     | る物口は、「利沈休け」よんは「上台さ休け」で進入していたでい。                       |

6 設定したドライバープロファイルが一覧に追加されたことを確認します。

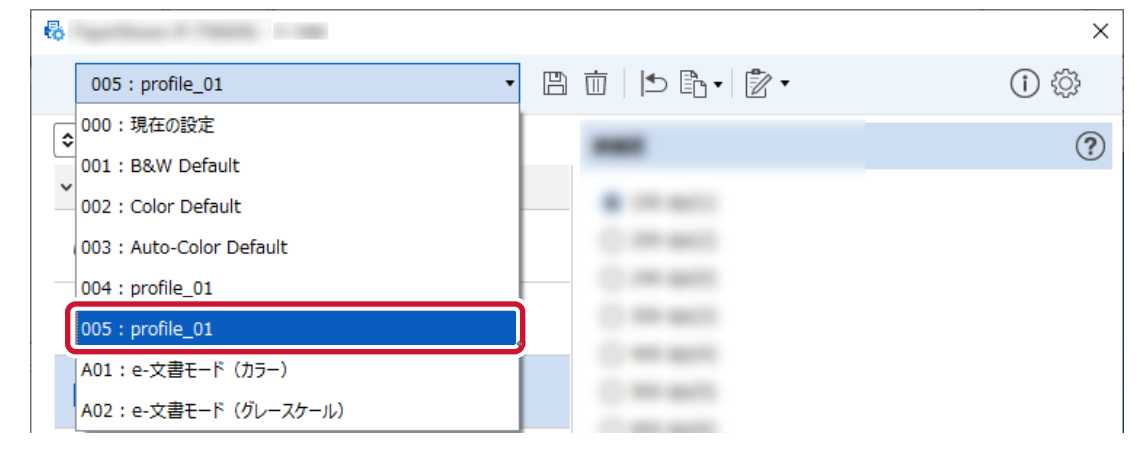

7 [OK] ボタンをクリックします。

PaperStream Capture の「読み取り設定」タブに戻ります。

- 8 [保存] ボタンをクリックします。 ジョブの設定が保存されます。
- 9 [閉じる] ボタンをクリックします。

「ジョブ作成/編集」画面に戻ります。

## 10.6 画像の向きを自動で補正する

原稿の文字から向きを自動的に判断し、正しい向きに補正して出力できます。 原稿の状態によっては、正しい向きに補正されない場合があります。

## 10.6.1 かんたん作成の場合

- 1 「ジョブ作成/編集」画面で既存のジョブを選択して、ツールバーの[編集] ボタンをクリックします。
- 2 「読み取り設定」タブを選択します。
- 3 「読み取り設定」の「回転」で「自動」を選択します。

| ✓ 読み取り設定       | スキャナーの初み取り回走、初み取った損損の表示に対する設定をあたなってください。            |
|----------------|-----------------------------------------------------|
| 0 20322        | 2117-                                               |
| 21.717-0.01808 | 40.                                                 |
| 25.75%         | 6.7mm                                               |
| 0 ><70402      | 读み取り設定                                              |
|                |                                                     |
|                |                                                     |
|                | 【<br>( ) 6度<br>( ) 90度<br>) 90度 (反時計回2)<br>( ) 180度 |

4 [保存] ボタンをクリックします。

ジョブの設定が保存されます。

5 [閉じる] ボタンをクリックします。

「ジョブ作成/編集」画面に戻ります。

## 10.6.2 こだわり作成の場合

1 「ジョブ作成/編集」画面で既存のジョブを選択して、ツールバーの[編集] ボタンをクリックします。

2 「読み取り設定」タブを選択して、[詳細設定] ボタンをクリックします。

| • <u>22</u> 28602 | 読み取り設定 |                                     |
|-------------------|--------|-------------------------------------|
|                   | スキャナー  | 読み取り設定                              |
| ●時み取り設定           |        | ドライバープロファイル 000:現在の設定 ・ 🔀 新規保存 🖹 保存 |
| BRUTHK JEXAE      | A      | 画像タイプ 解像度 用紙サイズ 読み取り面 継続読み取り        |
|                   | 3.7400 |                                     |
| Sat.              | L      | 二碳白素 200 dpi (泰 A3 両面 無効 詳細設定       |

- 3 PaperStream IP ドライバーの詳細設定画面で、「ページ」を選択し、読み取り内容を設定します。
  - a 「回転」を選択します。
  - **b**「自動」を選択します。

| 6               |                             | ×      |
|-----------------|-----------------------------|--------|
|                 | )                           | () (j) |
| ◆ すべて展開         | 回転                          | ?      |
| > 基本            | <b>b</b> (1) 自動( <u>A</u> ) |        |
| > 画像            | ○ 0度( <u>0</u> )            |        |
| ページ             | ○ 90度(時計回り)回転( <u>C</u> )   |        |
| クロッピング          | ○ 90度(反時計回り)回転(U)           |        |
|                 | ○ 180度( <u>1</u> )          |        |
| 上下分割<br>a オフ    | BROWNER .                   |        |
| <b>回転</b><br>自動 | Condendaria                 |        |

- 4 保存アイコン (💾)をクリックします。
- 5 ドライバープロファイルを保存します。
  - a 「新規保存」または「上書き保存」を選択しドライバープロファイル名を入力します。
  - **b** [OK] ボタンをクリックします。

| プロファイル名( <u>P</u> ):                           | profile_01        |
|------------------------------------------------|-------------------|
| 上 <b>書き保存(<u>0</u>)</b><br>プロファイル( <u>R</u> ): | 001 : B&W Default |
| プロファイル名を変更<br>プロファイルタ(E)・                      | する( <u>E)</u>     |

6 設定したドライバープロファイルが一覧に追加されたことを確認します。

| 6                                            |               | × |
|----------------------------------------------|---------------|---|
| 005 : profile_01 •                           | 🖺 🛅 ២ 🖻 • 👘 • | 1 |
| ◆<br>000:現在の設定<br>001:B&W Default            |               | ? |
| V 002 : Color Default                        |               |   |
| 003 : Auto-Color Default<br>004 : profile_01 | 0.000         |   |
| 005 : profile_01                             |               |   |
| A01:e-文書モード (カラー)<br>A02:e-文書モード (グレースケール)   | C manual to   |   |

#### 7 [OK] ボタンをクリックします。

PaperStream Capture の「読み取り設定」タブに戻ります。

#### 8 [保存] ボタンをクリックします。

ジョブの設定が保存されます。

### 9 [閉じる] ボタンをクリックします。

「ジョブ作成/編集」画面に戻ります。

## 10.7 パンチ穴除去をオフにする

パンチ穴除去は、原稿にパンチ穴がある場合に画像のパンチ穴の部分を塗りつぶします。 「パンチ穴除去」を「オン」にすると、読み取り画像からパンチ穴が除去されます。原稿内の丸い図形がパン チ穴と認識され、除去されてしまう場合は、「パンチ穴除去」は「オフ」にしてください。

- 1 「ジョブ作成/編集」画面で既存のジョブを選択して、ツールバーの[編集] ボタンをクリックします。
- 2 「読み取り設定」タブを選択して、[詳細設定] ボタンをクリックします。

| • 227    | 5402 | 読み取り設定 |                      |                  |       |            |        |            |  |
|----------|------|--------|----------------------|------------------|-------|------------|--------|------------|--|
| 8 読み目    | 向り設定 | スキャナー  | 読み取り設定<br>ドライバープロファイ | ル 000:現在         | の設定   |            | •      | 副新規保存 🖹 保存 |  |
| 0 00074  |      | A      | 画像タイプ                | 解像度              | 用紙サイズ | 読み取り面      | 継続読み取り |            |  |
|          | 107  | 8.7480 | 0.                   | ۵.               | A3    | <b>b</b> . | ₽.     |            |  |
| - Sector |      |        | 二値白黒                 | 200 dpi (標<br>準) | A3    | 両面         | 無効     | 詳細設定       |  |

3 PaperStream IP ドライバーの詳細設定画面で「ページ」を選択し、読み取り内容を設定します。

#### a 「パンチ穴除去」を選択します。

**b**「オフ」を選択します。

| 6     | and the second second sec |                     | ×     |
|-------|----------------------------------------------------------------------------------------------------|---------------------|-------|
|       | ▼ [ <sup>10</sup>                                                                                                    | 〕                   | (i) 🄅 |
| \$ বৃ | べて展開                                                                                                    | パンチ穴除去              | ?     |
| > 基   | 本                                                                                                    | b (• 77( <u>0</u> ) |       |
| > 画   | 像                                                                                                    | 塗りつぶす色:             |       |
| ~ ^:  | -9                                                                                                    | ● 周辺色(B)            |       |
|       | <b>クロッピング</b><br>自動                                                                                                    |                     |       |
|       | <u>漁</u> 上下分割                                                                                                    | €-№:                |       |
|       | 」 オフ                                                                                                    | ● 標準(S)             |       |
| C     | ▶ 回転<br>自動                                                                                                    |                     |       |
| a [   | L <b>エッジ補正</b><br>」 オン                                                                                                    |                     |       |
| Ę     | <b>パンチ穴除去</b><br>オフ                                                                                                    |                     |       |
|       | ▶ <b>ブランクページ検出</b><br>オン                                                                                                    |                     |       |

- 4 保存アイコン (💾)をクリックします。
- 5 ドライバープロファイルを保存します。
  - a 「新規保存」または「上書き保存」を選択しドライバープロファイル名を入力します。
  - **b** [OK] ボタンをクリックします。

| ポレファイルの保存     コーク     ロファイルの保存     コーク     ローク     マーク     マ |                                             | × |
|----------------------------------------------------------------------------------------------------|---------------------------------------------|---|
| <ul> <li>● 新規保存(S)<br/>プロファイル名(P):</li> <li>○ 上書き保存(Q)<br/>プロファイル(R):</li> </ul>                                                                                                    | profile_01                                  |   |
| <ul> <li>プロファイル名を変更す<br/>プロファイル名(E):</li> </ul>                                                                                                    | 73( <u>E)</u>                               |   |
| 1 読み取り条件が変更<br>プロファイルに保存す                                                                                                    | ēされています。<br>る場合は、「新規保存」または「上書き保存」を選択してください。 |   |
|                                                                                                    | b                                           |   |

6 設定したドライバープロファイルが一覧に追加されたことを確認します。

| 6                                                              |               | × |
|----------------------------------------------------------------|---------------|---|
| 005 : profile_01 •                                             | 🖺 🛅 占 🖻 • 👘 • | 1 |
| <ul> <li>○ 000:現在の設定</li> <li>○ 001:B&amp;W Default</li> </ul> |               | ? |
| 002 : Color Default                                            |               |   |
| 003 : Auto-Color Default                                       | 0.000         |   |
| 005 : profile_01                                               |               |   |
| A01:e-文書モード (カラー)<br>A02:e-文書モード (グレースケール)                     | (             |   |

### 7 [OK] ボタンをクリックします。

PaperStream Capture の「読み取り設定」タブに戻ります。

### 8 [保存] ボタンをクリックします。

ジョブの設定が保存されます。

### 9 [閉じる] ボタンをクリックします。

「ジョブ作成/編集」画面に戻ります。

## 10.8 読み取り中、読み取り後の画面表示/非表示を設定する

原稿の読み取り中または読み取り後に、読み取った画像を表示させる/させないを選択できます。 以下に読み取った画像の表示/非表示、および PaperStream Capture の画面の表示/非表示を切り替える手順を説明します。

#### 1 「ジョブ作成/編集」画面で既存のジョブを選択して、ツールバーの[編集] ボタンをクリックします。

- 2 「読み取り設定」タブの設定を変更します。
  - かんたん作成の場合

「画像表示オプション」の「読み取った画像を表示せず、すぐに出力する」チェックボックスにチェックを付けると、読み取った画像を表示せずに、「出力先設定」タブの「出力先」で設定した出力先に、 読み取った画像を自動で出力します。 チェックを外すと、読み取り開始時から、読み取った画像を表示します。画像を確認 / 編集する画面 で[完了] ボタンをクリックすると、読み取った画像をファイルに保存します。

| ✓ 読み取り設定  | スキャナーの読み取り設定、読み取った斎像の表示に留する設定をおこなってください。                                                                                                    |
|-----------|----------------------------------------------------------------------------------------------------|
| 6 出力先設定   | 2897-                                                                                                    |
| 出力先の観題    |                                                                                                    |
| 出力先       | 8 - 700000                                                                                                    |
| 0 9s/8822 | RAB/BE                                                                                                    |
|           | MBD*C7         MBD         MBC*C2         MAXAMAN         MAX         MAXAMAN         MAXAMAN< |
|           | <b>直像表示オプション</b> □ 読み取った画像を表示せず、すぐに出力する                                                                                                    |

### • こだわり作成の場合

「画像表示オプション」の「表示オプション」で、設定する項目をクリックします。

| ● 読み取り設定<br><sup>6-7300NX</sup><br>000:境在の設定    | Mill         Mill         Mill <th< th=""></th<> |
|-------------------------------------------------|----------------------------------------------------------------------------------------------------|
| <ul> <li>8.7/ABE<br/>348<sup>-</sup></li> </ul> |                                                                                                    |
| 87540                                           | 画像表示オプション<br>表示オプション                                                                                                    |
| 7-980382<br>12-17                               |                                                                                                    |
| 4.1943222<br>14.411222                          | □ スキャン中に画像をチェックする                                                                                                    |
|                                                 | AMP of                                                                                                    |
| 9.22                                            |                                                                                                    |

| 選択項目                                            | 動作内容                                                                                                    |
|-------------------------------------------------|----------------------------------------------------------------------------------------------------|
| スキャン中に画像表示                                      | デフォルト値です。<br>読み取り開始時から、読み取った画像を表示します。<br>画像を確認 / 編集する画面で[完了] ボタンをクリックす<br>ると、読み取った画像をファイルに保存します。                                                 |
| スキャン後すぐに出力                                      | [完了] ボタンをクリックすることなく、読み取った画像を<br>ファイルに保存します。                                                                                                    |
| スキャン中にウィンドウ最小化                                  | 読み取り開始以降、画像を確認 / 編集する画面を最小化し<br>ます。                                                                                                    |
| 別途 QC を行う                                       | PaperStream Capture Pro または PaperStream<br>Capture Pro Premium の場合、選択できます。選択する<br>と、読み取りと QC を別々に作業できます。                                         |
| スキャン後すぐに出力<br>スキャン中にウィンドウ最小化<br>スキャン後アプリケーション終了 | 読み取り中は画像を確認 / 編集する画面を最小化し、読み<br>取った画像をファイルに保存して、PaperStream Capture<br>を終了します。<br>この3項目を選択し、スキャナーのボタンで原稿を読み取<br>る設定と組み合わせると、コンピューターに PaperStream |

| 選択項目 | 動作内容                              |
|------|-----------------------------------|
|      | Capture の画面を表示せずに、読み取った画像をファイル    |
|      | に保存して、PaperStream Capture を終了します。 |

3 [保存] ボタンをクリックします。

ジョブの設定が保存されます。

4 [閉じる] ボタンをクリックします。

「ジョブ作成/編集」画面に戻ります。

## 10.8.1 読み取りで検出されたエラーに対応する

読み取り中に検出されたエラーに対応します。

第 20 章 リカバリー画面 (339 ページ)は、14.4 「読み取り設定」タブ (199 ページ)の「表示オプション」 で「スキャン後すぐに出力」を選択し、「エラー/マーク検出時に画像確認を行う」 チェックボックスにチェッ クを付けている場合に表示されます。

ただし、「画像チェック」で「重送」を選択している場合、原稿の重なりが検出されると、リカバリー画面は 表示されず、以下のようになります。

PaperStream Capture の場合
 第17章 「スキャン」画面(確認 / 編集時) (331 ページ)に検出された画像がマーク付きで表示されます。また、PaperStream IP(ISIS) ドライバーの場合、リカバリー画面は表示されません。

 PaperStream Capture Pro または PaperStream Capture Pro Premium の場合 第 19 章 「スキャン&インデックス」画面(確認 / 編集時) (336 ページ)または第 17 章 「スキャン」画 面(確認 / 編集時) (331 ページ)に検出された画像がマーク付きで表示されます。

ここでは、リカバリー画面で原稿づまりが検出された画像を削除して、読み取りを継続する例で説明します。

- 1 原稿づまりが検出された画像を選択します。
- 2 ツールバーの「画像」にある「削除」をクリックします。

メッセージ画面が表示されます。

- **3 [はい] ボタンをクリックします。** 選択しているページが削除されます。
- 4 [継続読み取り] ボタンをクリックします。

読み取りが継続されます。

## 10.9 読み取り中に画像を確認する

バッチスキャンモードでは、原稿の読み取り中に読み取りが完了した画像を確認して、画像にマークを付け ることができます。

以下にジョブの設定手順と読み取り中に画像を確認する手順を説明します。

- 1 「ジョブ作成/編集」画面で既存のジョブを選択して、ツールバーの[編集] ボタンをクリックします。
- 2 「読み取り設定」タブの設定を変更します。

• かんたん作成の場合

「画像表示オプション」の「読み取り中に画像をチェックする」チェックボックスにチェックを付け ます。

| <ul><li>✓ 読み取り設定</li></ul> | 入キャナーの読み取り設定、読み取った画像の表示に留する設定をおこなって(ださい。<br>    |
|----------------------------|-------------------------------------------------|
| 0 出力未設定                    | 2177-                                           |
| 出力氏の視題                     |                                                 |
| 出力先                        | 4.7mm                                           |
| • Schinicz                 | BABOBE                                          |
|                            | . NARY OF NARR THEY OF HAVEN FIRE CHEMIN BERNIN |
|                            |                                                 |
|                            | 画像表示オプション                                       |
|                            |                                                 |

• こだわり作成の場合

「画像表示オプション」の「表示オプション」で「スキャン中に画像表示」を選択して、「スキャン中 に画像をチェックする」チェックボックスにチェックを付けます。

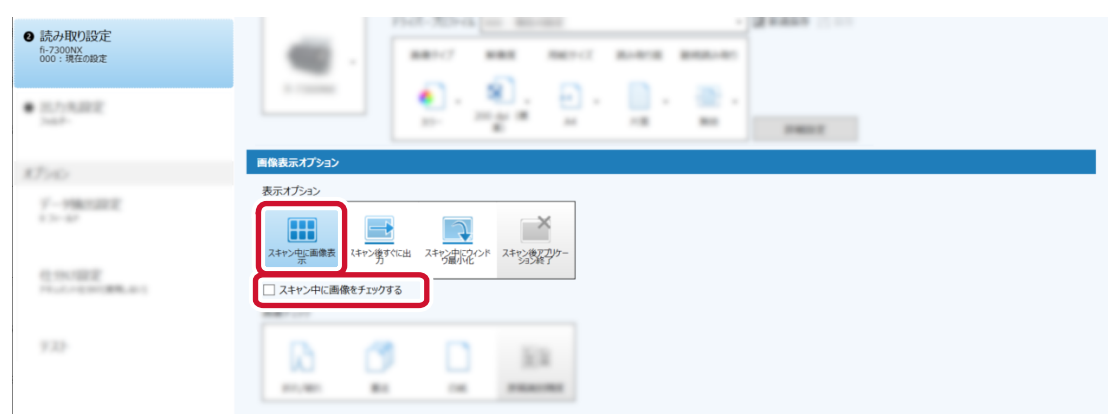

3 [保存] ボタンをクリックします。

ジョブの設定が保存されます。

- **4 [閉じる] ボタンをクリックします。** 「ジョブ作成/編集」画面に戻ります。
- 5 [前の画面に戻る] ボタンをクリックします。 メイン画面に戻ります。
- 6 原稿を読み取ります。
  - → 第7章 原稿を読み取る (バッチスキャンモード) (78ページ)

7 原稿の読み取り中に、サムネールで確認する画像のページを選択して、ビューアーに表示された画像 を確認します。

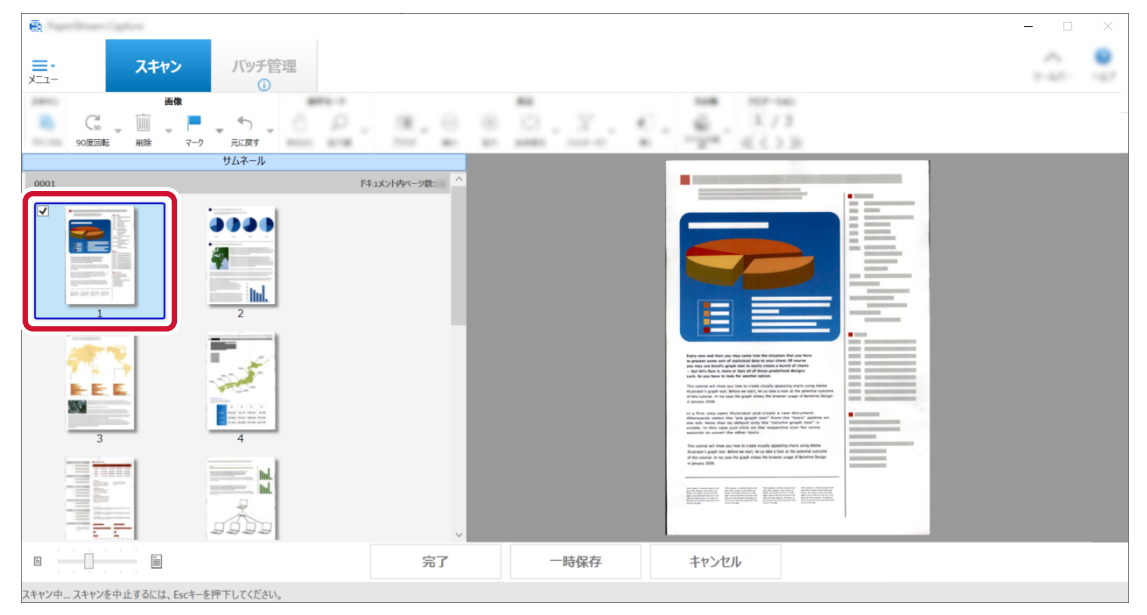

8 サムネールにマークを付ける場合は、ツールバーの「マーク」をクリックします。

| -    | G III    | **<br>•  | 0.0      | 14.1        | a 0. Y.       | 4. 6. 3/3   |
|------|----------|----------|----------|-------------|---------------|-------------|
| -    | 90度回転 副除 | マーク 元に戻す | man area | 1111 101    | an and the of | a > ga (()) |
|      |          | サムネール    |          |             |               |             |
| 0001 |          |          | F#2      | メント内ペーラ数: ^ |               |             |
| 8    |          |          |          |             |               |             |

マークを削除する場合は、ツールバーの「マークを解除」をクリックしてください。

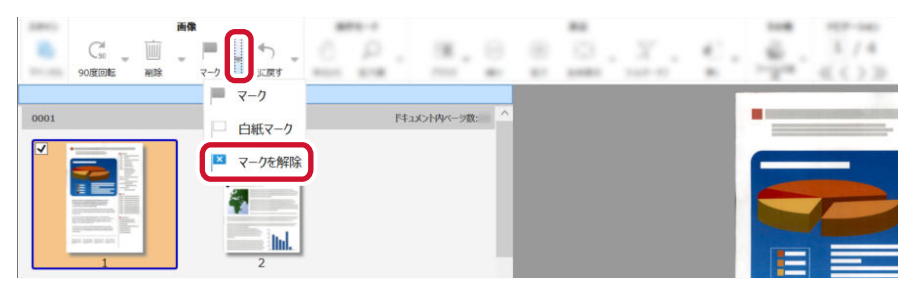

● 白紙のサムネールにマークを付ける場合は、白紙のサムネールを選択して、「白紙マーク」をクリックしてください。

## 10.10 画像のファイルサイズを設定する

読み取った画像を PDF、JPEG、または TIFF 形式で出力する場合に、ファイルサイズを調整できます。 JPEG 画像または TIFF 画像の場合は、画像の種類が「グレースケール」または「カラー」のときだけ、調整 できます。

## 10.10.1 バッチスキャンモードで読み取る場合

1 「ジョブ作成/編集」画面で既存のジョブを選択して、ツールバーの[編集] ボタンをクリックします。

#### 2 「出力先設定」タブの設定を変更します。

- かんたん作成の場合
  - a 「出力先」を選択して、「ファイルプロパティ」の [その他の設定] ボタンまたは [オプション設定] ボタンをクリックします。

| ✓ 出力先      | 2+66 Dec 1433034920 == 4-59200 == 2+688,0540                                                                                                    |
|------------|----------------------------------------------------------------------------------------------------|
| 0 >-784822 | <ul> <li>ワンプム C-RUMPSR-S2513-070RDocumenta/Robot001_8001.pdf</li> <li>取力27-65、8213年第27-6467(28372005(1+82532)88月7865年。<br/>取力322297827-656、62597238827-646。取力2455-6572、82172389-665823455-6572.884281-C0255</li> </ul> |
|            | <i>ファイルフ</i> ╘ルティ                                                                                                    |
|            | 画像ファイル<br>PDF File<br>(*-,pdf)<br>その他の設定                                                                                                    |

**b** スライダーでサイズを指定します。
 ファイルサイズを小さくするほど画像の劣化が目立つようになりますが、ファイルサイズを 小さくできます。

以下はファイル形式が PDF の場合の例です。

| 8 | PDFオプション         | ? | × |
|---|------------------|---|---|
|   | 圧縮 3 サイズ大 サイズ小   |   |   |
|   | □ PDF/Aファイルを作成する |   |   |
|   | □ 開くパスワードを設定する   |   |   |

- **c** [OK] ボタンをクリックします。 「出力先」に戻ります。
- こだわり作成の場合
  - a 「ファイルプロパティ」の [オプション設定] ボタンをクリックします。

| ❸ 出力先設定                                                                                                    | ファイルプロバティ     |       |                                               |             |             |
|----------------------------------------------------------------------------------------------------|---------------|-------|-----------------------------------------------|-------------|-------------|
| 7πIV9-                                                                                                    |               |       |                                               |             |             |
| (7)(c)                                                                                                    | C ANR CHARTER |       |                                               |             |             |
| 7-19032                                                                                                    | 0704088440    |       |                                               |             |             |
|                                                                                                    |               |       | AND TABLES & MANDER TO A CARD BE COME.        |             |             |
|                                                                                                    |               |       | PERMIT PROFESSION AND ADDRESS OF A DECEMPTORY |             |             |
| Concept and the second second s | DDE           | 1.0   | R200405-21 *                                  |             |             |
|                                                                                                    | 第1 • PDE File | 2484- | 1 cases in all finances                       | #10         | 7467-8475   |
| 1.22                                                                                                    | (*.pdf)       | 2115  | Dec BRUKERMENT                                | 2+668.475-0 | 875-9-87540 |
|                                                                                                    |               | 75.76 | Charles Mathematical and                      |             |             |
|                                                                                                    | オプション設定       | J     |                                               |             |             |
|                                                                                                    | Constant      |       |                                               |             |             |

b スライダーでサイズを指定します。 ファイルサイズを小さくするほど画像の劣化が目立つようになりますが、ファイルサイズを 小さくできます。

\_\_\_\_\_\_ --ド切替え

以下はファイル形式が PDF の場合の例です。

| 🛃 オプション設定                                            | ? | × |
|------------------------------------------------------|---|---|
| PDFオプション                                             |   |   |
| 圧縮 3 サイズ大 サイズ小                                       |   |   |
| <ul> <li>□ カラー高圧縮を行う</li> <li>□ グレー高圧縮を行う</li> </ul> |   |   |

- **c** [OK] ボタンをクリックします。 「出力先設定」タブに戻ります。
- 3 [保存] ボタンをクリックします。

ジョブの設定が保存されます。

4 [閉じる] ボタンをクリックします。

「ジョブ作成/編集」画面に戻ります。

# 10.10.2 シンプルスキャンモードで読み取る場合

1 [モード切替え] ボタンをクリックし、シンプルスキャンモードの画面に切り替えます。

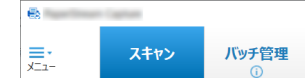

2 第 32 章 「シンプルスキャンモード」画面 (375 ページ)のツールバーの「スキャナーの選択」をク リックして、使用するスキャナーを選択します。

| 🖶 Frankfirmer Cartan ( | シンプあるキャンモード   |                                       |                                     |  |
|------------------------|---------------|---------------------------------------|-------------------------------------|--|
| 3,892                  | 16.5          | #3.                                   | 2017-5452 設定                        |  |
| A (2) (2)              | C * 0         | · · · · · · · · · · · · · · · · · · · |                                     |  |
| 2110 BB2110 #8 1       | 0008 N.27 MIL | EA DATE BRODIES FOR MULT-A            | 読み取り スキャナーの キャン時に設定変 ツールバーの<br>選択 更 |  |
|                        | 952-5         |                                       | 7300NR                              |  |

3 ツールバーの「読み取り設定」をクリックします。

4 「ファイル形式」でファイル形式を選択して、[オプション] ボタンをクリックします。

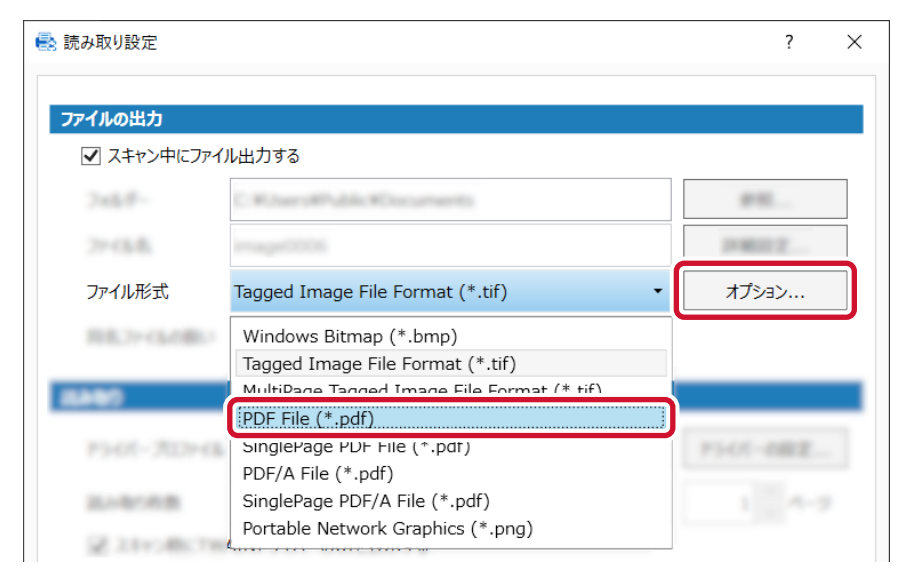

### 5 スライダーでサイズを指定します。

ファイルサイズを小さくするほど画像の劣化が目立つようになりますが、ファイルサイズを小さくできます。

| 🖶 PDFオプション |      |  |  |          | ? | × |
|------------|------|--|--|----------|---|---|
| 圧縮         |      |  |  |          |   |   |
|            |      |  |  |          |   |   |
| 圧縮レベル      | サイズ大 |  |  | <br>サイズ小 |   | 3 |
|            |      |  |  |          |   |   |

#### 6 [OK] ボタンをクリックします。

「読み取り設定」画面に戻ります。

#### 7 [OK] ボタンをクリックします。

シンプルスキャンモードの画面に戻ります。

### JPEG 形式の場合

「読み取り設定」画面で[ドライバーの設定]ボタンをクリックして、PaperStream IP ドライバーの詳細ダイアログで変更します。

- **1** PaperStream IP ドライバーの詳細ダイアログで「出力」を選択し、読み取り内容を設定します。
  - **a**「JPEG 圧縮」を選択します。

| ( | b                        |                         | ×       |
|---|--------------------------|-------------------------|---------|
|   |                          | ∄ 前   ▶ ि•   ∦•         | (j) (j) |
|   | ◆ すべて展開                  | JPEG圧縮                  | ?       |
|   | ▶ 基本                     | データサイズ(D):              | 4 ᡱ     |
|   | > 画像                     | b[                      |         |
|   | > ページ                    | 小さい                     | 大きい     |
|   | > 用紙搬送                   | ● 画像の種類が「二値白黒」の場合は無効です。 |         |
|   | > パッチ                    |                         |         |
|   | > エンドーサ                  |                         |         |
| а | ▼ 出力                     |                         |         |
| u | JPEG圧縮<br>4              |                         |         |
|   | <b> いい</b><br>統計情報<br>オフ |                         |         |

**b** 「データサイズ」のスライダーで調整します。

- 2 保存アイコン (巴)をクリックします。
- 3 ドライバープロファイルを保存します。
  - a 「新規保存」または「上書き保存」を選択しドライバープロファイル名を入力します。
  - **b** [OK] ボタンをクリックします。

| 🖏 プロファイルの保存                                                    | ×                                           |
|----------------------------------------------------------------|---------------------------------------------|
| <ul> <li>新規保存(<u>S</u>)</li> <li>プロファイル名(<u>P</u>):</li> </ul> | profile_01                                  |
| ○ 上書き保存(○)<br>プロファイル(R):                                       | 001 : B&W Default                           |
| <ul> <li>プロファイル名を変更で<br/>プロファイル名(E):</li> </ul>                | する( <u>E)</u>                               |
| 読み取り条件が変更<br>プロファイルに保存す                                        | ēされています。<br>る場合は、「新規保存」または「上書き保存」を選択してください。 |
|                                                                | р<br>ок ‡ьхат                               |

4 設定したドライバープロファイルが一覧に追加されたことを確認します。

| Ð | Spectrum P. States, 1 and |               | ×        |
|---|---------------------------|---------------|----------|
|   | 005 : profile_01 •        | 🖹 📩 Ҍ 🖻 🕇 🖥 🕇 | ()<br>() |
| 6 | 000:現在の設定                 |               | 0        |
|   | 001 : B&W Default         | _             |          |
| Ň | 002 : Color Default       |               |          |
|   | 003 : Auto-Color Default  | 0.000         |          |
| _ | 004 : profile_01          | C             |          |
|   | 005 : profile_01          | C             |          |
|   | A01:e-文書モード (カラー)         |               |          |
|   | A02:e-文書モード(グレースケール)      |               |          |

- **5** [OK] ボタンをクリックします。 PaperStream Capture の「読み取り設定」タブに戻ります。
- 6 [保存] ボタンをクリックします。

## 10.11 画像を文字の検索ができる PDF ファイルにする

- 1 「ジョブ作成/編集」画面で既存のジョブを選択して、ツールバーの[編集] ボタンをクリックします。
- 2 「出力先設定」タブの設定を変更します。
  - かんたん作成の場合
    - a「出力先」を選択します。
    - **b** ファイル形式で PDF を選択します。
    - c 「検索可能な PDF を作成する」チェックボックスにチェックを付けて、言語を選択します。

| ✓ 出力先                | a multime multime                                               |
|----------------------|-----------------------------------------------------------------|
| • > <th>J7flu形式</th> | J7flu形式                                                         |
|                      | b<br>PDF File<br>(*.pdf)<br>で 接然可能なPDFを作成する<br>調道 日本語<br>その他の設定 |

- こだわり作成の場合
  - a ファイル形式で PDF を選択します。

**b** [オプション設定] ボタンをクリックします。

| フォルダー                                      | C REPHALIBERS                                                                                                    |                   |                   |
|--------------------------------------------|----------------------------------------------------------------------------------------------------|-------------------|-------------------|
|                                            | 0.0x73x2F-88893                                                                                                    |                   |                   |
| 7-18122                                    | C ROME DE LA COLUMN DE LA COLUMN DE LA COLUM |                   |                   |
| 1.2-40                                     | And deficiency of the second state of the second state of the                                                                                                    |                   |                   |
|                                            |                                                                                                    |                   |                   |
|                                            |                                                                                                    |                   |                   |
| 0.001002                                   | a manua a                                                                                                    |                   |                   |
| 0.000000<br>1.0000000000000000000000000000 | R1 OF File                                                                                                    | -                 | 344-647-          |
| 作う2017開業<br>1413年1日日第二日日<br>月223           | #1 PDF File (*.pdf)                                                                                                    | PR<br>(realition) | Sul-LOs<br>Et+Osi |

c 「検索可能な PDF を作成する」チェックボックスにチェックを付けて、言語を選択します。

| 💀 オプション設定                    |                | ?   | ×     |
|------------------------------|----------------|-----|-------|
| PDFオプション                     |                |     |       |
| AM 1 9423                    |                |     |       |
| C 10-8038017                 |                |     |       |
|                              | <b>_</b>       |     |       |
| □ (快希可能なPDFで作成9 5)<br>=語 日本語 | *              |     |       |
| □ 先頭ページのみ検索可能とする             |                |     |       |
| 以下のメッセージが表示されたら、             | <br>[OK] ボタンをク | ッリッ | クしてくだ |
| PaperStream Capture          |                | ~   | 7     |

| PaperStre | eam Capture                                              | × |
|-----------|----------------------------------------------------------|---|
|           | 検索可能PDFを作成する場合、テキスト認識において非常に時間がかかる場合があります。<br>(SX04043W) |   |
|           | OK キャンセル                                                 |   |

**d** [OK] ボタンをクリックします。 「出力先設定」タブに戻ります。

### 3 [保存] ボタンをクリックします。

ジョブの設定が保存されます。

4 [閉じる] ボタンをクリックします。

「ジョブ作成/編集」画面に戻ります。

# 10.12 ファイル名オプションを使ってファイル名を指定する

ファイル名やフォルダー名、およびインデックス情報ファイルに、規則に沿った名前を指定できます。 例えば、ファイル名に「出力日」、「ジョブ名」、「ページカウンター」を指定すると、いつ、どのようなジョ ブで、何ページ目かという情報が、ファイル名で判断できるようになります。

→ 14.5.10 ファイル名オプション (246 ページ)

1 「ジョブ作成/編集」画面で既存のジョブを選択して、ツールバーの[編集] ボタンをクリックします。

#### 2 「出力先設定」タブの設定を変更します。

- かんたん作成の場合
  - a「出力先」を選択します。
  - **b**「ファイル」の入力域の横にある[ファイル名オプション]ボタンをクリックします。
  - c 「名前規則」タブまたは「抽出データ」タブを選択して、ファイル名に使用する項目の[+] ボタンをクリックします。

| 🖶 ファイル名オプション                                                                                                    |                                       |                                        |                                                    |                                                          |                              | ? | × |
|----------------------------------------------------------------------------------------------------|---------------------------------------|----------------------------------------|----------------------------------------------------|----------------------------------------------------------|------------------------------|---|---|
| ファイル名に設定した                                                                                                    | こい項目の「+」ボタンを選択して                      | ください。                                  |                                                    |                                                          |                              |   |   |
| ファイル                                                                                                    | *** *********                         |                                        |                                                    |                                                          |                              |   |   |
| サンプル                                                                                                    | x:0001                                |                                        |                                                    |                                                          |                              |   |   |
| 名前規                                                                                                    | 則抽                                    | 出データ                                   |                                                    |                                                          |                              |   |   |
| 出力日<br>(十) システム標<br>(十) yyyyMM<br>(十) yyyy-MM<br>(十) yyyy-MM                                                                                                    | サンプル<br>標準形式 ①<br>idd<br>4-dd<br>M_dd | 出力時刻                                   | サンプル<br>・ 154646<br>・ 15-46-46<br>・ 15_46_46<br>15 | カウンター<br>・ ドキュメントカウンター ①<br>・ ページカウンター ①<br>・ シートカウンター ① | サンプル<br>0001<br>0001<br>0001 |   | ~ |
| <ul> <li>         ◆ MMddyy         ◆ MM-dd-y         ◆ MM_dd_         ◆ ddMMyy         ◆ dd-MM-y         ◆ dd_MM_y         ◆ dd_MM_Y         ◆ dd_MM_Y         ◆ MM     </li> </ul> | уу<br>уууу<br>уууу<br>уууу<br>уууу    | <ul> <li>◆ mm</li> <li>◆ ss</li> </ul> | 46<br>46                                           | カウンターオプショ                                                | >                            |   |   |
| <ul> <li>MM</li> <li>YY</li> <li>YYYY</li> <li>YYDDD</li> </ul>                                                                                                    | (ユリウス暦)                               |                                        |                                                    |                                                          |                              |   | ~ |

ファイル名の入力域に、選択した項目がタグ形式で表示されます。 「サンプル」にファイル名オプションに沿ったファイル名が自動的に表示されます。

- **d** [OK] ボタンをクリックします。 「出力先」タブに戻ります。
- こだわり作成の場合
  - a 「ファイルプロパティ」で「ファイル」の入力域の右側にある [ファイル名オプション] ボ タンをクリックします。

**b** 表示されたメニューから、指定する項目を選択します。

| <ul> <li>9:7586822</li> <li>9:701</li> <li>38-89:3822</li> <li>6:73009K</li> <li>010: j.ju602</li> </ul> |                                                         | ジョブ名<br>バッチ名<br>ユーザー名<br>コンピューター名<br>ドキュントカウンター<br>ベージカウンター<br>シートカウンター<br>支援教会教 |
|----------------------------------------------------------------------------------------------------|---------------------------------------------------------|----------------------------------------------------------------------------------|
| ● 出力先設定                                                                                                  | □ 目前20×60年上間をする<br>□ 月5月25年5年<br>□ 出入時に20×66名大阪定する      | 出力日 ・<br>出力時刻 ・<br>ファイル出力詳細日時<br>ドキュメント仕分け値                                      |
| デー918日認定<br>0 転用<br>仕945認定                                                                               | 圧縮 関定の圧縮形式に従う・                                          | バッチ仕分け値<br>マルチイメージ出力順<br>出力面<br>編集文字列<br>フォルター区切り<br>地中データ                       |
| ドキュントセリハ(第2回第3)<br>パッチセリハ(第2回上ない)<br>デスト                                                                 | フォルダー     フォルダー       ファイル     ワテイル       サンプル     サンプル | 開いる<br>別しる<br>ファイル名オブション<br>カウンターオブション                                           |

ファイル名の入力域に、選択した項目がタグ形式で表示されます。 「サンプル」にファイル名オプションに沿ったファイル名が自動的に表示されます。

**c** 「閉じる」をクリックし、メニューを閉じます。

## 3 [保存] ボタンをクリックします。

ジョブの設定が保存されます。

4 [閉じる] ボタンをクリックします。

「ジョブ作成/編集」画面に戻ります。

## 10.12.1 ファイル名の設定例

フォルダー名オプションまたはファイル名オプションを使って、以下のような出力例1~3のフォルダー名とファイル名にするには、どのように設定するかを説明します。なお、15枚の原稿を両面読み取りで読み取り、3枚1組(6ページ)で原稿分割するという前提とします。

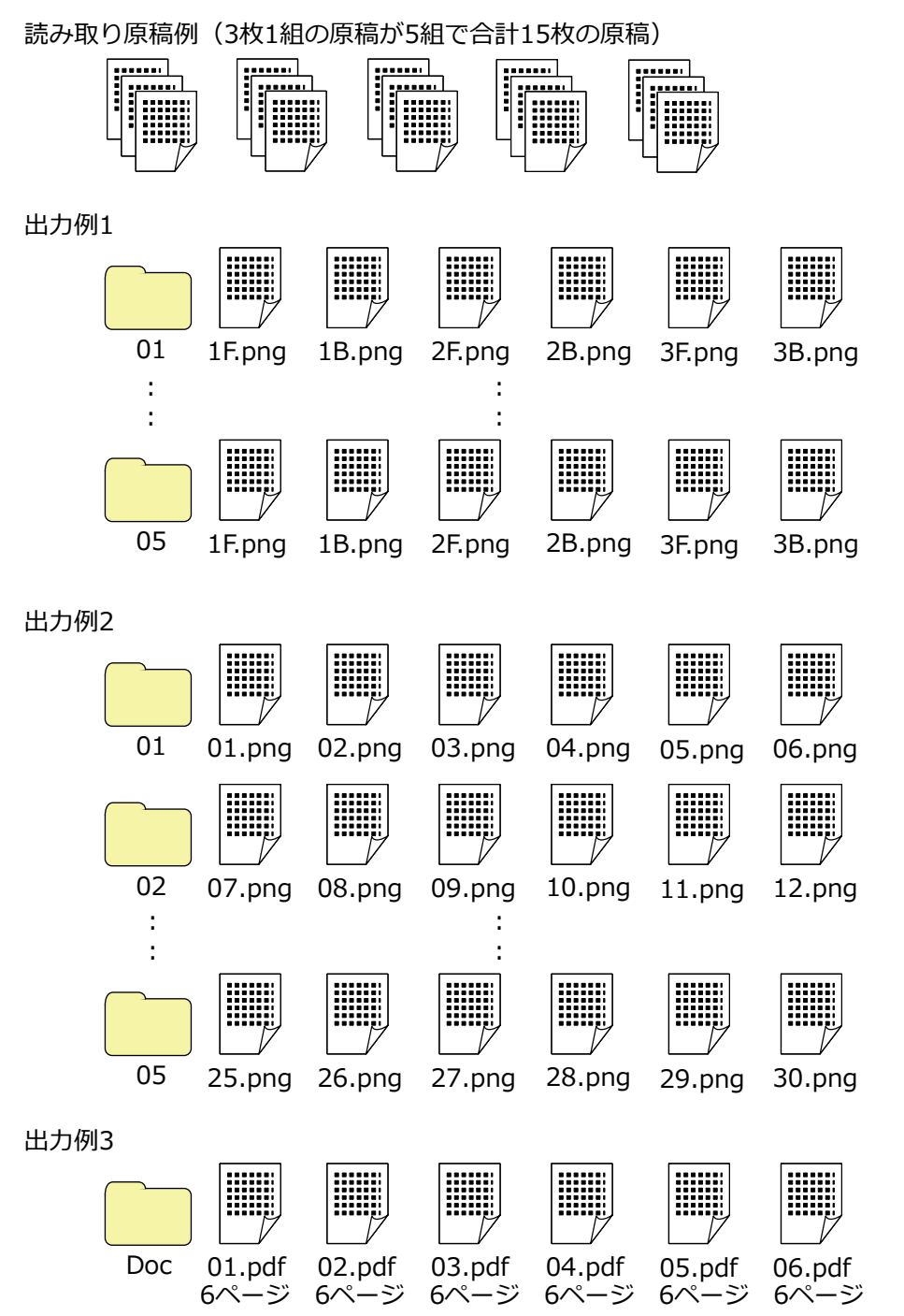

「ファイル名オプション」で「ドキュメントカウンター」、「ページカウンター」および「シートカウンター」 を選択した場合、[カウンターオプション] ボタンをクリックし、表示された「カウンターオプション」画面 で、希望する出力になるように設定をしてください。

→ 10.13 画像のファイル名に連番を付ける (131 ページ)

#### • 出力例 1

#### フォルダー名とファイル名

- フォルダー名
   01、02、03、04、05
- ファイル名

1F.png、1B.png、2F.png、2B.png、3F.png、3B.png

各フォルダー内に同じファイル名のファイルが生成されます。数字は原稿の枚数を、Fは表面、B は裏面を表しています。

#### どのように出力するか

- 原稿1組ごとにフォルダーを連番で作成し、画像ファイルを格納する
- 画像は1ページ1ファイルとし、何枚目の原稿の表面か裏面かを判別できるファイル名にする

#### 設定内容

- ファイル形式
   PNG 形式
- ファイル名

「ドキュメントカウンター」、「フォルダー区切り」、「シートカウンター」、「出力面」の順でファイ ル名オプションを指定します。

ファイル名の入力域には、以下のように表示されます。

「¥」は「フォルダー区切り」のことです。

- カウンターオプション
  - ドキュメントカウンター
     「初期値」を「1」、「初期値を自動更新する」を選択、「最小桁数」を「2」で指定します。
     シートカウンター

「初期値」を「1」、「読み取り毎に初期値に戻す」を選択、「最小桁数」を「1」で指定します。

#### • 出力例 2

### フォルダー名とファイル名

- フォルダー名
   01、02、03、04、05
- ファイル名

01.png、02.png、~略~、30.png

01 フォルダーには、01.png~06.png まで、02 フォルダーには、07.png~12.png までという ように、各フォルダー内に 6 ファイルずつ格納されます。

#### どのように出力するか

● 原稿1組ごとにフォルダーを連番で作成し、画像ファイルを格納する

 画像は1ページ1ファイルとし、フォルダーに関係なく、全ページ数が確認できるファイル名に する

#### 設定内容

- ファイル形式
   PNG 形式
- ファイル名
   「ドキュメントカウンター」、「フォルダー区切り」、「ページカウンター」の順でファイル名オプ
   ションを指定します。
   ファイル名の入力域には、以下のように表示されます。

「¥」は「フォルダー区切り」のことです。

- カウンターオプション
  - ドキュメントカウンター
    「初期値」を「1」、「初期値を自動更新する」を選択、「最小桁数」を「2」で指定します。
     ページカウンター
    「初期値」を「1」、「初期値を自動更新する」を選択、「最小桁数」を「2」で指定します。
- 出力例 3

フォルダー名とファイル名

- フォルダー名
   Doc
- ファイル名
   01.pdf、02.pdf、03.pdf、04.pdf、05.pdf
   各 PDF ファイルは、6 ページで形成されます。

#### どのように出力するか

原稿1組分を1ファイルとし、連番のファイル名で、すべて同じ「Doc」フォルダーに格納する

#### 設定内容

• ファイル形式

PDF 形式

• ファイル名

ファイル名の入力域に「Doc」を入力してから、「ファイル名オプション」で「フォルダー区切り」、 「ドキュメントカウンター」の順でファイル名オプションを指定します。 ファイル名の入力域には、以下のように表示されます。

Doc¥ ドキュメントカウンター × ファイル

「¥」は「フォルダー区切り」のことです。

• カウンターオプション

- ドキュメントカウンター

「初期値」を「1」、「初期値を自動更新する」を選択、「最小桁数」を「2」で指定します。

読み取る原稿の枚数が多い場合は、最小桁数を大きくしてください。例えば、連番で 1,000 ファイルを 出力する場合は、最小桁数を 4 桁以上にしてください。

## 10.13 画像のファイル名に連番を付ける

画像のファイル名に連番を付ける設定にすると、ファイル名の重複を防ぐことができます。

- 1 「ジョブ作成/編集」画面で既存のジョブを選択して、ツールバーの[編集] ボタンをクリックします。
- 2 「カウンターオプション」画面を開きます。
  - かんたん作成の場合
    - a 「出力先設定」タブの「出力先」を選択して、[ファイル名オプション] ボタンをクリックします。
    - **b**「ファイル名オプション」画面で、[カウンターオプション] ボタンをクリックします。
  - こだわり作成の場合
     「出力先設定」タブを選択して、[カウンターオプション]ボタンをクリックします。
- 3 カウンターおよびファイル名の付与方法を検討します。

各カウンターの動作は以下です。

| カウンター名      | 動作                                                                                    |
|-------------|---------------------------------------------------------------------------------------|
| ドキュメントカウンター | 1回の読み取りの単位で1ドキュメントとなり、カウント値に1を足<br>します。<br>1回の読み取りで仕分けがある場合、分割された単位で1ドキュメン<br>トとなります。 |
| シートカウンター    | 読み取った原稿 1 枚が 1 シートとなり、1 シート読み取るごとに、カ<br>ウント値に 1 を足します。                                |
| ページカウンター    | 読み取った原稿の面が 1 ページとなり、1 ページ読み取るごとに、カ<br>ウント値に 1 を足します。                                  |

- •任意の文字+(シートカウンター)+ページカウンター
- 1ページまたは1シート(片面)を1ファイルで保存する、以下のファイル形式を選択した場合に よく使われる付与方法です。
- Windows Bitmap
- Tagged Image File Format
- JPEG2000 File
- JPEG File
- SinglePage PDF File
- SinglePage PDF/A File

- Portable Network Graphics
- 任意の文字 + ドキュメントカウンター 複数ページを1つのファイルにまとめて保存する、以下のファイル形式を選択した場合によく使われる付与方法です。
  - MultiPage Tagged Image File Format
  - PDF File
  - PDF/A File
  - リッチテキスト形式
  - Word 文書
  - Excel 文書
  - PowerPoint 文書

#### 4 使用するカウンターの項目を設定して、[OK] ボタンをクリックします。

| +18217/1929-                                                                                         |     | ページカワンター                                                                |   |
|----------------------------------------------------------------------------------------------------|-----|-------------------------------------------------------------------------|---|
| 初期値<br><ul> <li>初期値を自動更新する</li> <li>読み取り毎に初期値に戻す</li> <li>日付が変わたら初期値に戻す</li> <li>出力瞭に編集する</li> </ul> | 1   | 初期値<br>○ 初期値を自動更新する<br>◎ 読み取り毎に初期値に戻す<br>○ 日付が変わったら初期値に戻す<br>□ 出力時に編集する | 1 |
| 最小行数                                                                                                 | 4   | □ 桁数を固定する                                                               | 4 |
| 初期値                                                                                                  | 1 💭 | -                                                                       |   |
| <ul> <li>初期値を自動更新する</li> <li>読み取り毎に初期値に戻す</li> <li>日付が変わったら初期値に戻す</li> <li>出力時に編集する</li> </ul>       |     |                                                                         |   |
| 最小桁数<br>□ 桁数を固定する                                                                                    | 4   |                                                                         |   |

「出力先設定」タブに戻ります。

5 [保存] ボタンをクリックします。

ジョブの設定が保存されます。

6 [閉じる] ボタンをクリックします。

「ジョブ作成/編集」画面に戻ります。

## 10.14 原稿内の文字列やバーコード/QR コードの情報を抽出する

抽出データを設定すると、原稿に記載された以下の情報を読み取って、認識した文字列をファイル名やフォ ルダー名として活用したり、インデックス情報として出力したりできます。

- ゾーン OCR
- バーコード

• パスポート

(MRZ 上段、MRZ 下段、発行国、姓、名、旅券番号、国籍、生年月日、性別、有効期間満了日、個人番号)

- ID カード(TD1) (MRZ 上段、MRZ 中段、MRZ 下段、発行国、文書番号、発行国拡張情報上段、生年月日、性別、有効期間 満了日、国籍、発行国拡張情報中段、姓、名)
- ID カード(TD2)

(MRZ 上段、MRZ 下段、発行国、姓、名、文書番号、国籍、生年月日、性別、有効期間満了日、拡張情報) PaperStream Capture Pro および PaperStream Capture Pro Premium では、ほかの情報を使用した抽出 データの設定ができます。詳細は、10.37 抽出データの高度な設定 (178 ページ)を参照してください。 ここではこだわり作成で、文字列またはバーコードの情報を読み取る手順を説明します。

- 1 検出する文字列やバーコードを印刷した原稿を用意します。
- 2 「ジョブ作成/編集」画面で既存のジョブを選択して、ツールバーの[編集] ボタンをクリックします。
- 3 「データ抽出設定」タブを選択します。
- 4 「適用対象の単位」で「ページ」を選択します。
- 5 「フィールドリスト」の「追加」をクリックします。

| ● ジェア指相設定                                       | データ抽出フィールド定義                                   |
|-------------------------------------------------|------------------------------------------------|
| 34241                                           | 適用対象の単位  ・  ・  ・  ・  ・  ・  ・  ・  ・  ・  ・  ・  ・ |
| IBJARDINE     IF 7200NX     OO2 : Color Default |                                                |
| <ul> <li>出力先設定<br/>286年-</li> </ul>             | ノイールドム 種別<br>0 フィールドを追加してください                  |
| 87510                                           |                                                |
| データ抽出設定<br>0 フィールド                              |                                                |
|                                                 |                                                |

- 6 フィールド属性を設定します。
  - 文字列を読み取る場合
    - a 「フィールド名」を入力します。
    - **b**「種別」で「ゾーン OCR」を選択します。
    - c 使用する言語を「言語」のドロップダウンリストから選択します。
    - **d** [エリアを定義 >>] ボタンをクリックします。

| データ抽出フィールド定義      |                                                                                                    |
|-------------------|----------------------------------------------------------------------------------------------------|
| 適用対象の単位 ●ページ ○ 帳票 |                                                                                                    |
| フィールドリスト          | フィールド属性                                                                                                    |
| ● 追加 □ 追加 □ 削除    | フィールト名 <b>a</b>                                                                                                    |
| フィールド名 種別         | 種別 <b>り</b> ソーンOCR -                                                                                                    |
| ゾーンOCR            | 検出エリア C エリアを定義 >>                                                                                                    |
|                   | ● ゾーンOCRのエリアを設定してください。                                                                                                   |
|                   |                                                                                                    |
|                   |                                                                                                    |
|                   |                                                                                                    |
|                   | データ抽出フィールド定義       適用対象の単位     ● ページ ○ 帳票       フィールドリスト     ● 追加       ● 追加     ● 参照作成       フィールド名     種別       ダーンOCR |

- バーコード/QR コードを読み取る場合
  - a 「フィールド名」を入力します。
  - **b**「種別」で「バーコード」を選択します。
  - **c**「検出エリア」で「エリア定義」を選択します。
  - d [エリアを定義 >>] ボタンをクリックします。

| <ul> <li>&gt;17指指指定</li> </ul>                                       | データ抽出フィールド定義                                                         |
|----------------------------------------------------------------------|----------------------------------------------------------------------|
| 24.701                                                               | 適用対象の単位 ●ページ ○ 帳票                                                    |
| <ul> <li>IBA-BESIERE<br/>5-7300MK</li> <li>IColor Default</li> </ul> | フィールドリスト     フィールド属性       ♥ 追加     日 参照作成     面 削除     フィールド名     0 |
|                                                                      | 7/-ルド名 種別 種別 0 パーコード ・                                               |
| 2459-                                                                | バーコード<br>検出エリア<br>使出エリア<br>で 型の合体<br>「エリアを定義 >> d                    |
| オプション                                                                |                                                                      |
| データ抽出設定                                                              |                                                                      |
| 1 21-201                                                             | UPC-A / Code 3 of 9 Code 128 / Codebar ITF                           |
| 住分に設定<br>Fキュの十世分の(観察-42-5)                                           | PDF417 QR3-K Data Matrix                                             |
|                                                                      |                                                                      |

7 スキャナーに、手順1で用意した原稿を1枚セットします。

### 8 [スキャン] をクリックします。

| <ul> <li></li></ul> | 新規フィールド-01 ・ |       |
|---------------------|--------------|-------|
| • 11-1/112          |              |       |
| •                   |              | 7-200 |
|                     |              |       |
| デーダ相当成上<br>17ィールド   |              |       |
| 1. 1. 199 per en    |              |       |
| 1.0                 |              |       |
|                     |              |       |
|                     |              |       |

9 文字列またはバーコードを読み取るエリアを設定します。

読み取る範囲をマウスの左ボタンをクリックしながら選択します。 選択できる領域は1か所です。十分な余白がある領域を選択してください。

選択した領域横のキャンセルボタン(
)をクリックすると、選択を解除できます。

認識されると、フィールドパネルに認識結果が表示されます。 以下は、「種別」で「ゾーン OCR」を選択した場合の画面例です。

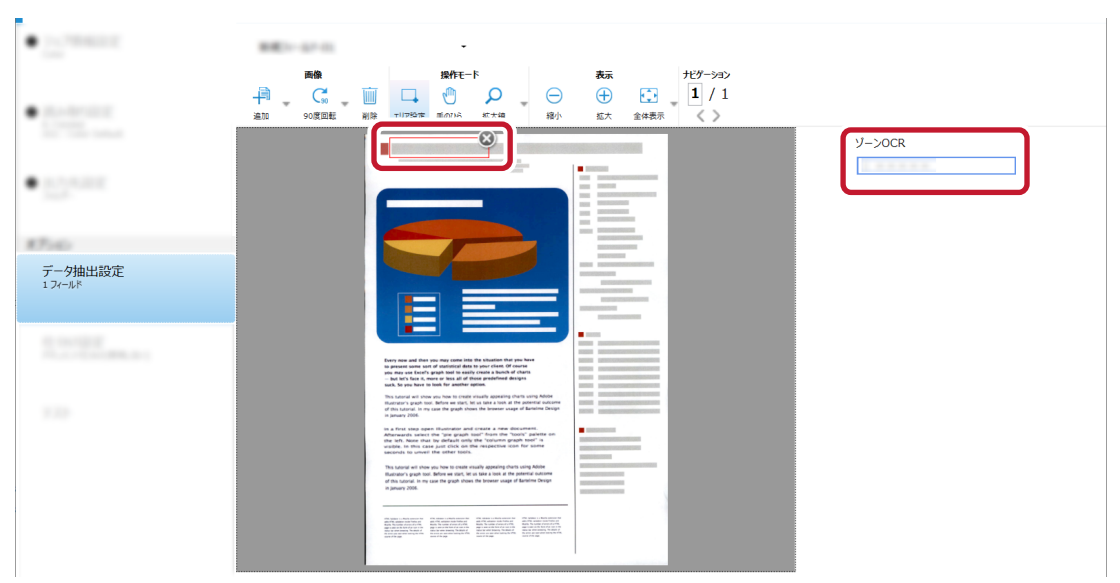

「種別」が「バーコード」の場合、選択した領域は青色の枠囲みで表示されます。

PaperStream Capture、PaperStream Capture Pro、または PaperStream Capture Pro Premium でゾーン OCR を使って認識する場合、手順6で選択した「言語」が英語、フランス語、ドイツ語、 イタリア語、スペイン語、ロシア語、トルコ語、ギリシャ語、ポルトガル語、スウェーデン語、オラ ンダ語、ポーランド語、チェコ語、ルーマニア語、ウクライナ語、インドネシア語、デンマーク語、 ノルウェー語、ハンガリー語、またはフィンランド語の場合、認識する文字の種別と文字数を指定す る領域が表示されるので、種別をドロップダウンリストから選択し、必要に応じて文字数を指定しま す。

認識領域の編集は、ツールバーの「操作モード」にある「エリア設定」をクリックすると、終了できます。

### **10** 正しく認識されていることを確認し、[OK] ボタンをクリックします。

「データ抽出設定」タブ画面に戻ります。

11 [保存] ボタンをクリックします。

ジョブの設定が保存されます。

12 [閉じる] ボタンをクリックします。

「ジョブ作成/編集」画面に戻ります。

13 [前の画面に戻る] ボタンをクリックします。

メイン画面に戻ります。

#### 14 原稿を読み取ります。

→ 第7章 原稿を読み取る (バッチスキャンモード) (78ページ)

#### 15 読み取った画像を確認します。

「スキャン」画面(確認 / 編集時)で、読み取った画像および抽出したデータを確認します。 必要に応じて、抽出データを編集したり、読み取った画像の確認を中断して一時保存したりできます。

### ヒント

- ビューアー内にマウス ポインターを表示させて、マウスの左ボタンを長押ししても、認識領域を編集で きます。
  - また、認識領域の編集は、以下の方法で終了できます。
  - ツールバーの「操作モード」にある「エリア設定」をクリック
  - ビューアー内にマウスポインターを表示させて、マウスを右クリック

# 10.15 原稿内の文字列やバーコード/QR コードの情報をインデックスファ イルに出力する

10.14 原稿内の文字列やバーコード/QR コードの情報を抽出する (132 ページ)で読み取った抽出データ (文字情報、バーコード/QR コードなど)を、インデックスファイルに出力できます。

- 1 「ジョブ作成/編集」画面で既存のジョブを選択して、ツールバーの[編集] ボタンをクリックします。
- 2 「データ抽出設定」 タブで、原稿内の文字列やバーコード/QR コードの情報を認識するための設定をします。
  - ➡ 10.14 原稿内の文字列やバーコード/QR コードの情報を抽出する (132 ページ)
- 3 「出力先設定」タブで、インデックス情報ファイルを設定します。
  - a 「インデックス情報を出力する」チェックボックスにチェックを付けます。
  - **b**「ファイル形式」でインデックス情報ファイルのファイル形式を選択します。
  - c インデックス情報ファイルの出力方法を「ドキュメント毎に1ファイル」または「バッチ毎に 1ファイル」から選択します。

| ● 出力先設定<br>フォルター                        | - ###+77862+64825114<br>2x6F=8475-642322+64840 | 501867-19                                                                                                    | 10171-0404.7-986-022772-3-PEEBL70284                                                                                                    |             |             |
|-----------------------------------------|------------------------------------------------|----------------------------------------------------------------------------------------------------|----------------------------------------------------------------------------------------------------|-------------|-------------|
| #754b                                   |                                                |                                                                                                    | 8200805-82                                                                                                    |             |             |
| 7-9960322<br>12-67                      | · • • •                                        | 2457-                                                                                                    |                                                                                                    |             | 7487-8475-0 |
|                                         | (* pdf)                                        | 2115                                                                                                    | (~ BRUCKROWCE)                                                                                                    | 2+668.47510 | 875-9875-05 |
| 代15547日222<br>戸ちょことで1389(18 <b>86</b> ) | 875-0488                                       | 95/78<br>0:07/2+48<br>0:07/2+48<br>0:07/2+68<br>0:07/2+68<br>0:07 | C. R. Law (#1211) 117 #Coccurrent/CorRelation public<br>. R. Law (#22) - CALOCORDING CO-4403 (2018) 1997<br>1977027 (CAL), CO-9932888027 (CAL), (27) 2637 - 6573, (24) 7878<br>1977027 (CAL), CO-9932888027 (CAL), (27) 2637 - 6573, (24) 7878<br>1977027 (CAL), CO-9932888027 (CAL), (27) 2637 - 6573, (24) 7878<br>1977027 (CAL), CO-9932888027 (CAL), (27) 2637 - 6573, (24) 7878<br>1977027 (CAL), (27) 273888027 (CAL), (27) 2737<br>1977027 (CAL), (27) 27388027 (CAL), (27) 2737<br>1977027 (CAL), (27) 27388027 (CAL), (27) 2737<br>1977027 (CAL), (27) 27388027 (CAL), (27) 2737<br>1977027 (CAL), (27) 27388027 (CAL), (27) 2737<br>1977027 (CAL), (27) 27388027 (CAL), (27) 2737<br>1977027 (CAL), (27) 2737<br>197707 (CAL), (27) 2737<br>197707 (CAL), (27) 2737<br>197707 (CAL | -508804-    |             |
| 9.235                                   | a マンデックス情報を出力する<br>ノアイルセンエ、                    | インデックスファ<br>イル<br>サンプル                                                                                                    | NOT MELETIMO                                                                                                    | ファイル名オプション  | データの選択      |
|                                         | b<br>TXT File<br>(*.txt)                       | C                                                                                                    | ● ドキュメント毎に1ファイル ○ パッチ毎に1ファイル                                                                                                    | -5098256    |             |

- 4 インデックスファイルに出力する項目を設定します。
  - a 「インデックスファイル」の [データの選択] ボタンをクリックします。 インデックス一覧オプション画面が表示されます。
  - b 設定済み項目で不要な項目を選択し、[<<] ボタンをクリックして、設定可能項目側へ移動し ます。

- c 設定可能項目で必要な項目を選択し、[>>]ボタンをクリックして、設定済み項目側へ移動し ます。
- d 項目を選択し、[上へ] ボタンまたは [下へ] ボタンをクリックして、インデックスファイル に出力する順序を設定します。
- e インデックス情報ファイルのファイル形式を「TXT」または「CSV」に指定していて、項目名 を出力したい場合は、「ファイルヘッダーにフィールド名を出力する」チェックボックスに チェックを付けます。

|                                        | 項目                                                                      |    | 設定済み項                                                                              | 目                               |   |         |
|----------------------------------------|-------------------------------------------------------------------------|----|------------------------------------------------------------------------------------|---------------------------------|---|---------|
| バッチフォル<br>ジョブ名<br>文字列1<br>文字列3<br>文字列4 | ダー名<br>ダー名<br>ヘッダーにフィールド名を出力する<br>ントの先頭ページ清戦のみを出力する<br>ントの抽出テータを1行で出力する | >> | 仕分けNa<br>現在のドキト<br>ドキュメント<br>マージ番のの<br>ロンビューター<br>フレパス<br>ファイルター名<br>フォルター名<br>経像度 | ユメントの総ページ数<br>のページ番号<br>)<br>-名 | × | 스<br>자국 |
|                                        |                                                                         |    | 文字列3 。                                                                             | string3                         |   |         |
| 文字列1                                   | string1                                                                 |    | J                                                                                  | -                               |   |         |

**5** [OK] ボタンをクリックします。

「出力先設定」タブに戻ります。

### 6 [保存] ボタンをクリックします。

ジョブの設定が保存されます。

7 [閉じる] ボタンをクリックします。

「ジョブ作成/編集」画面に戻ります。

# 10.16 原稿内の文字列やバーコード/QR コードの情報をファイル名やフォ ルダー名に使用する

10.14 原稿内の文字列やバーコード/QR コードの情報を抽出する (132 ページ)で抽出データ (文字情報、 バーコード/QR コードなど)を、ファイル名やフォルダー名に使用できます。

- 1 「ジョブ作成/編集」画面で既存のジョブを選択して、ツールバーの[編集] ボタンをクリックします。
- 2 「データ抽出設定」 タブで、原稿内の文字列やバーコード/QR コードの情報を認識するための設定をします。

→ 10.14 原稿内の文字列やバーコード/QR コードの情報を抽出する (132 ページ)

- 3 「出力先設定」タブを選択します。
- 4 「ファイルプロパティ」で[フォルダー名オプション] ボタンまたは [ファイル名オプション] ボタン をクリックします。

表示されたメニューから、「抽出データ」をクリックして、使用するフィールド名を選択します。

| ● 出力先設定<br>フォレター | 274/1/20/54                                                      |
|------------------|------------------------------------------------------------------|
| 17:0             | □ /h/72467-488115<br>□ ±59802>(6848275                           |
| 7-980.000        | 0704088.40                                                       |
|                  | フォルダー名オプションまたはファイル名オプションで抽出データを使用する場合は、データ抽出設定タブでフィールドを定義してください。 |
| 10002            | 日日日 田道の圧縮形式に従う ・                                                 |
|                  | 第1 0 PDF File 77ルパー 27ルパー 参照 77ルパー 27ルパー                         |
| 1.25             | (*,pdf) ファイル Color 除キュメントカウンター X ファイルをホオジョン                      |
|                  | 555% オプション級正                                                     |
|                  | □ インデックス情報を出力する                                                  |
|                  | 1000 · · · · · · · · · · · · · · · · · ·                         |
|                  | L<br>協力データ ・                                                     |
|                  | 前へ次へ保存期じる                                                        |

「フォルダー」または「ファイル」の入力域にタグ形式で追加されます。

#### 5 「閉じる」をクリックし、メニューを閉じます。

6 [保存] ボタンをクリックします。

ジョブの設定が保存されます。

7 [閉じる] ボタンをクリックします。

「ジョブ作成/編集」画面に戻ります。

8 [前の画面に戻る] ボタンをクリックします。

メイン画面に戻ります。

#### 9 原稿を読み取ります。

- → 第7章 原稿を読み取る(バッチスキャンモード) (78ページ)
- 10 読み取った画像を確認します。

「スキャン」画面(確認 / 編集時)で、読み取った画像および抽出したデータを確認します。 必要に応じて、抽出データを編集したり、読み取った画像の確認を中断して一時保存したりできます。

### 重要

- ●同じジョブを使って読み取ると、ファイル名が重複する場合があります。以下を設定すると、ファイル を誤って上書きしないようにできます。
  - [カウンターオプション] ボタンをクリックし、表示される「カウンターオプション」画面の「ページ カウンター」で「初期値を自動更新する」を選択
  - 出力先フォルダーが読み取りごとに変わるよう、出力先フォルダーのフォルダー名オプションを設定

# 10.17 原稿内の文字列やバーコード/QR コードを使用して画像ファイルを 自動で仕分ける

原稿内の文字列やバーコード/QRコードの認識結果を利用して、連続して読み取った画像のファイルを分割できます。

ここではこだわり作成で、原稿内の文字列やバーコード/QR コードの認識結果を使用して、複数のファイル に分割し、文字列ごとに出力先フォルダーに振り分ける手順を説明します。

- 1 仕分け用の原稿を用意します。
- 2 「ジョブ作成/編集」画面で既存のジョブを選択して、ツールバーの[編集] ボタンをクリックします。
- 3 「仕分け設定」タブを選択します。
- 4 「ドキュメント仕分け」の各項目を設定します。
  - 文字列で仕分ける場合
    - a 「仕分けの種類」で「ゾーン OCR」を選択します。
    - b 認識する言語を「言語」のドロップダウンリストから選択します。
    - c 認識する文字列を「認識文字列」に入力し、入力域の横にあるドロップダウンリストから認 識の条件を選択します。
    - d [エリアを定義 >>] ボタンをクリックします。

| 2.78882                    |   | ドキュメント仕分け                   |         |           |              |            |         |    |      |   |
|----------------------------|---|-----------------------------|---------|-----------|--------------|------------|---------|----|------|---|
|                            |   | 仕分けの種類                      |         | a         |              | <u> </u>   |         |    |      |   |
| 1br.0.2                    |   |                             |         |           | OCR          |            |         | 12 |      |   |
|                            |   | 10-2-0                      | 116     |           | ゾーンOCR       | 10000-0    |         | -  |      |   |
| 0.75882                    |   | フィールドを使用                    | 使       | 用しない      |              |            |         |    |      |   |
|                            | b | <b>3</b> 18                 | Ba      | 語         | •            |            |         |    |      |   |
| 17540                      | c | 認識文字列                       |         |           |              |            |         |    | 完全一致 | • |
| 7-196182                   |   | 検出エリア                       | d 🔲     | エリアを定義 >> | <b>0</b> y-> | OCRのエリアを設定 | してください。 |    |      |   |
| 1.1-10                     |   | □ 仕分けに使用し                   | たページを削除 | する        |              |            |         |    |      |   |
|                            |   | □ 仕分けに使                     | 用した原稿(き | シート)の画像はす | べて削除する       |            |         |    |      |   |
| 仕分け設定<br>ドキュメント仕分け(ソーンOCR) |   | <ul> <li>同じ値が連続し</li> </ul> | た場合、仕分に | わない       |              |            |         |    |      |   |
|                            |   |                             |         |           |              |            |         |    |      |   |
|                            |   |                             |         |           |              |            |         |    |      |   |

- バーコード/QR コードで仕分ける場合
  - **a**「仕分けの種類」で「バーコード」を選択します。
  - **b**「仕分けに使用するバーコードの種類」から検知するバーコードの種類を1つ以上選択します。
  - c 「検出エリア」で「エリア定義」を選択します。

d [エリアを定義 >>] ボタンをクリックします。

| <ul> <li>2x7888222</li> <li>22484</li> </ul>                                 | የትጋአንት <del>ዚ</del> ያታ                                                                                                    |
|------------------------------------------------------------------------------|----------------------------------------------------------------------------------------------------|
| BARGER     Lines     Lines     Lines     Lines     Lines     Lines     Lines |                                                                                                    |
| <ul> <li>出力洗濯定<br/>244-</li> </ul>                                           | 仕分けに使用するバーコードの連鎖                                                                                                    |
| X7×0                                                                         | Image: Note of a start of the start of the star |
| デー9種出版注<br>1.3mm年                                                            | □ パーコード文字列 完全 - 政 ・                                                                                                    |
|                                                                              | 検出エリア (画像全体 ) エリアを定義 >>                                                                                                    |
| 仕分け設定<br>ドキュメント仕分け(バーコード)                                                    | <ul> <li>         「一二一ドのエリアを就たしてくてこさい。         </li> <li>         仕分けに使用したページを削除する         <ul> <li></li></ul></li></ul>                                                                                                    |
| 9.25                                                                         | <ul> <li></li></ul>                                                                                                    |

- 5 スキャナーに、手順1で用意した原稿を1枚セットします。
- 6 [スキャン] をクリックします。

| • Warner                   | ドキュメント仕分け ゾーンOCR              |  |
|----------------------------|-------------------------------|--|
| • Automatic                | A. C. E. G. C. A. C. B. C. M. |  |
|                            | У->OCR                        |  |
| • Western                  |                               |  |
| 1975-60                    |                               |  |
| Y - 1961.002               |                               |  |
| 仕分け設定<br>ドキュメント社分け(ソーンOCR) | <b>744</b> 2                  |  |
| 100                        |                               |  |
|                            |                               |  |
|                            |                               |  |
|                            |                               |  |
|                            |                               |  |

### 7 文字列またはバーコードを読み取るエリアを設定します。

読み取る範囲をマウスの左ボタンをクリックしながら選択します。 選択できる領域は1か所です。十分な余白がある領域を選択してください。

選択した領域横のキャンセルボタン(

シンクリックすると、選択を解除できます。

認識されると、フィールドパネルに認識結果が表示されます。 以下は、「仕分けの種類」で「ゾーン OCR」を選択した場合の画面例です。

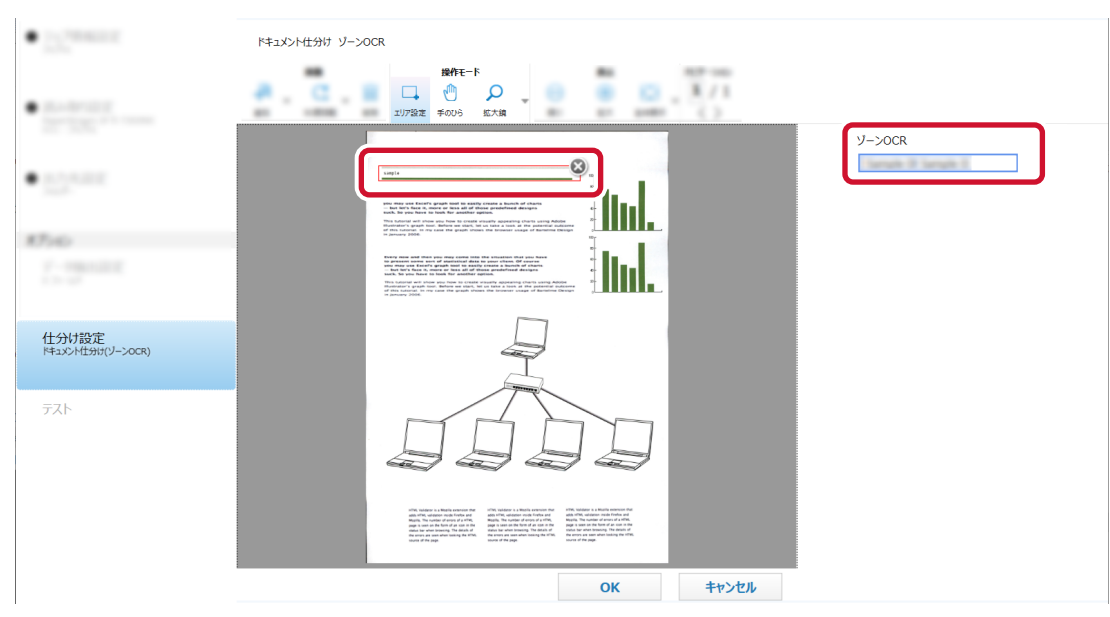

「仕分けの種類」が「バーコード」の場合、選択した領域は青色の枠囲みで表示されます。

- 8 正しく認識されていることを確認し、[OK] ボタンをクリックします。 「仕分け設定」タブに戻ります。
- 9 「出力先設定」タブをクリックします。
- 10 「出力先」で、読み取った画像の出力先をクリックします。
- 11 「ファイルプロパティ」で [フォルダー名オプション] ボタンまたは [ファイル名オプション] ボタン をクリックします。
- 12 表示されたメニューから、「ドキュメント仕分け値」を選択します。

| ● 出力先設定<br>フォル <sup>3</sup> - | <u>ファイルプロパティ</u>                                                                        | 1478<br>Artili<br>2-47-8<br>240-47-8 |
|-------------------------------|-----------------------------------------------------------------------------------------|--------------------------------------|
| 87540                         | B.5496-29-(A-8A-802)/4                                                                  |                                      |
| デーが働き回定                       | 07070388.40                                                                             | 4.50 *                               |
|                               | フォルダー名オプションまたはファイル名オプションで抽出テータを使用する場合は、データ抽出設定タブでフィールドを定義してください。                        | ドキュメント仕分け値                           |
| 0.001222                      | <b>PDF</b> 圧縮 既定の圧縮形式に従う ・                                                              |                                      |
| 9.22                          | 第1 ● PDF File<br>(*.pdf) ファイル File<br>(*.pdf) ファイル File<br>(*.pdf) ファイル アイルター 文 ファイルをオブ | フォルター名オフション<br>ション カウンターオプション        |
|                               | サンプル オプション設定                                                                            |                                      |
|                               | 前へ 次へ 保存 閉じる                                                                            |                                      |

「フォルダー」または「ファイル」にドキュメント仕分け値が追加されます。

- 13 「閉じる」をクリックし、メニューを閉じます。
- 14 [保存] ボタンをクリックします。

ジョブの設定が保存されます。

15 [閉じる] ボタンをクリックします。

「ジョブ作成/編集」画面に戻ります。

16 [前の画面に戻る] ボタンをクリックします。

メイン画面に戻ります。

- 17 読み取る原稿を用意し、仕分け用の原稿を区切りたい位置に入れます。
- 18 原稿を読み取ります。
  - → 第7章 原稿を読み取る(バッチスキャンモード) (78ページ)

原稿が仕分け用原稿の位置で分割されながら読み取りされます。

19 読み取った画像の仕分け位置を確認します。 必要に応じて、読み取った画像の仕分け位置を編集します。

## 10.18 定型帳票の文字列やバーコード/QR コードの情報を抽出する

抽出データを設定すると、定型帳票に記載された以下の情報を読み取って、認識した文字列をファイル名や フォルダー名として活用したり、インデックス情報として出力したりできます。

• ゾーン OCR

以下の文字の情報を認識できます。

- 活字
- 手書き文字

PaperStream Capture Pro または PaperStream Capture Pro Premium で、以下の条件を満たす場合 に認識できます。

- •「言語」で以下のどれかを選択
  - 日本語
  - 英語
  - ドイツ語
  - フランス語
  - イタリア語
  - スペイン語
- PaperStream Capture Pro AI-OCR Option がインストールされている
- ・バーコード
- チェックマーク

PaperStream Capture Pro または PaperStream Capture Pro Premium の場合に認識できます。 ここでは、こだわり作成で、ゾーン OCR を使用して、帳票の文字列の情報を読み取る手順を説明します。

## 10.18.1 情報を抽出するエリアを手動で追加する

ここでは、PaperStream Capture Pro または PaperStream Capture Pro Premium の場合を例に説明します。

1 登録する帳票の原稿を用意します。

- 帳票は、最大 1000 個まで登録できます。
- 未記入の帳票を登録することを推奨します。

登録できる帳票の条件については、36.11 登録帳票の条件 (576 ページ)を参照してください。

- 2 「ジョブ作成/編集」画面で既存のジョブを選択して、ツールバーの[編集] ボタンをクリックします。
- 3 「データ抽出設定」タブを選択します。
- 4 「適用対象の単位」で「帳票」を選択します。
- 5 [帳票登録] ボタンをクリックします。
- **6** 帳票を登録します。
  - a [追加] ボタンをクリックします。

| 2897- | 40.    |  |
|-------|--------|--|
|       | A COMM |  |

帳票の背景に小さい文字や薄い模様などのパターン(地紋)があり、デフォルトの読み取り設定では認識精度が低くなる場合は、読み取り設定(画像タイプ、解像度)を変更できます。

•業務用 イメージ スキャナーを使用している場合

「ドライバープロファイルを使用して帳票を設定する」チェックボックスにチェックを付け て、デフォルトの読み取り設定(画像タイプ:カラー、解像度:300dpi、用紙サイズ:自 動)を変更します。

表示されるドロップダウンリストから、使用する PaperStream IP ドライバーのプロファイ ルを選択します。また、[詳細設定] ボタンをクリックして、PaperStream IP ドライバー のプロファイルを編集できます。

- 他社製の TWAIN 対応スキャナーを使用している場合
   [詳細設定] ボタンをクリックして、ドライバーの設定を変更します。
- b スキャナーに、登録する帳票の原稿をセットします。

c [スキャン] をクリックします。

| 🛃 帳票登録                   |      |         |                              |    |   |
|--------------------------|------|---------|------------------------------|----|---|
| KEEBSTERD, BRATCH, CORN. |      |         |                              |    | 0 |
| 2117                     | 操作   | 7-3<br> | <b>8 8 63</b><br>40 8.5 2483 | 11 | ] |
| C as Z as G sens B as    |      |         |                              |    |   |
| 10.00                    |      |         |                              |    |   |
| REPORT COL               |      |         |                              |    |   |
|                          |      | 2       | ŧ#>                          |    |   |
|                          |      |         |                              |    |   |
|                          |      |         |                              |    |   |
|                          |      |         |                              |    |   |
|                          |      |         |                              |    |   |
| AUTO(1/100)              |      | 完了      | キャンセル                        |    |   |
|                          | IRC6 |         |                              |    |   |

- d [完了] ボタンをクリックします。
- e 「帳票名」のテキストボックスをクリックして、帳票名を入力します。

| 🛃 帳票登録                       | - 🗆 | × |
|------------------------------|-----|---|
| 場面を登録する場合、追加ボタンを押してCEさい。     |     |   |
| 2000日<br>2000日<br>月前規帳票-0001 |     |   |
| 施市助(1/1000)                  |     |   |

- f 必要に応じて、帳票の追加、編集、参照作成、削除を行います。
- g [閉じる] ボタンをクリックします。
- 7 帳票リストでデータを抽出する帳票のチェックボックスにチェックを付けて、[フィールド定義] ボタンをクリックします。

帳票を登録するときの読み取り設定と、ジョブの読み取り設定の、画像タイプ / 解像度 / 用紙サイズ の設定が異なる場合、帳票リストの帳票名の横に **①** が表示されます。
● をマウスでポイントすると表示されるメッセージを確認して、対処してください。

| <ul> <li>9x76882</li> </ul>         | データ抽出フィールド定義      |                                                                                                    |
|-------------------------------------|-------------------|----------------------------------------------------------------------------------------------------|
| 275762                              | 適用対象の単位 ○ページ ● 帳票 |                                                                                                    |
| <ul> <li></li></ul>                 | フィールド定義           |                                                                                                    |
| <ul> <li>出力先設定<br/>245年-</li> </ul> |                   | WHEN                                                                                                    |
| 17540                               |                   | the second second second second second second second second second second second second second second second se |
| データ抽出設定                             |                   | and the second second                                                                                           |
| 住.90222<br>F41×バーセ.90(新聞講師)         |                   |                                                                                                    |
| 7.25                                |                   | E E E                                                                                                    |
|                                     | ->-++====         |                                                                                                    |

「フィールド定義」画面が表示されます。

- 8 [追加] ボタンをクリックします。
- 9 フィールド名およびフィールド属性を設定します。
  - a フィールドリストのフィールド名をクリックして、フィールド名を編集します。
  - b 「フィールド種別」で「ゾーン OCR」を選択します。
  - c 使用する言語を「言語」のドロップダウンリストから選択します。
  - d PaperStream Capture Pro または PaperStream Capture Pro Premium の場合に、
     「言語」で日本語、英語、ドイツ語、フランス語、イタリア語、またはスペイン語を選択した
     場合は、「形式」をドロップダウンリストから選択します。
  - e 文字列を読み取るエリアを設定します。
     読み取る範囲をマウスの左ボタンをクリックしながら選択します。
     選択できる領域は1か所です。十分な余白がある領域を選択してください。

選択した領域横のキャンセルボタン(

)をクリックすると、選択を解除できます。

| 🛃 フィールド定義     |                        |             |       |                                                                                    |                                                                           |                                                                                                    | — D   |   |
|---------------|------------------------|-------------|-------|------------------------------------------------------------------------------------|---------------------------------------------------------------------------|----------------------------------------------------------------------------------------------------|-------|---|
| フィールドを追加およる   | び設定してください。<br>追加 中参照作成 | <u>面</u> 削除 |       |                                                                                    |                                                                           |                                                                                                    |       |   |
|               |                        |             |       | 操作モード                                                                              |                                                                           | 表示                                                                                                 |       |   |
| B(BC)(-3-F-01 |                        |             |       |                                                                                    | ₽ ⊝ ⊕                                                                     | 100                                                                                                |       |   |
|               |                        |             | لم ا  | ロア設定 手のひら 拡大鏡                                                                      | 矩形にズーム 縮小 拡大                                                              | 全体表示 横幅に合わせる 100%                                                                                  | 6     |   |
|               |                        |             | 下へ    |                                                                                    |                                                                           |                                                                                                    |       |   |
|               |                        |             |       |                                                                                    | PA                                                                        | MENT REQUEST FORM                                                                                  |       | 1 |
|               |                        | フィールド数(1/   | (100) |                                                                                    |                                                                           | Date:                                                                                              |       |   |
| フィールド属性       | 0                      |             |       | Please type/<br>Any items to be sent with the check                                | including invoice copies, should be stapled                               | to the request                                                                                     |       |   |
| フィールド種別       | ゾーンOCR ・               |             |       | Blank or invalid inform<br>F PAYEE INFOR<br>Name to appear on < ck                 |                                                                           |                                                                                                    |       |   |
| 属性            |                        | ]           |       | Mailing Address:                                                                   |                                                                           |                                                                                                    | Ŀ     | 1 |
|               | 必須 読み取り専用              |             |       | City:                                                                              | State:                                                                    | Zp.                                                                                                |       | 1 |
|               |                        | ]           |       | Payee is: U.S. Ottoen or Resident A                                                | ion W-0 must be on file                                                   | U Employee RWU ID#:<br>contine EN:                                                                 | =     | 1 |
| 言語 C          | E3.848 -               | )           |       | C Foreign National                                                                 | W-8 or 8233 must be Per                                                   | tendip SSNEN:<br>In Sch Pap.* SSNEN:                                                               | =     | 1 |
| Hit d         |                        |             |       | Attachments:<br>Indicate if there are attachments to be in                         | cluded with the payment separate                                          | dividual, sole proprietor or company without a<br>te EIN must complete an "Employee or independent |       |   |
| u u           |                        |             |       | 2. JUSTIFICATION & DELIVER                                                         | Une (centra                                                               | nter Chisantcation" form prior to payment.                                                         | -     | 1 |
| マスキング         | ●なし○黒○白                |             |       | Associate Coperation                                                               |                                                                           |                                                                                                    | _     | I |
|               |                        |             |       | Check Handling Instructions:                                                       | Malling Balley - Malazin In Co.                                           | and and a she want for the bar and                                                                 |       | ł |
|               |                        |             |       | D Interoffice                                                                      | using the address in Datatel or to<br>may be sent via interoffice mail or | the above address if different. Employee checks<br>mailed to the home address in Datatel.          |       |   |
| フィールドルール      |                        |             |       | Special Instructions:                                                              |                                                                           |                                                                                                    |       |   |
| □ 正規表現        |                        |             | ルール   | 3. FUNDING SOURCE<br>Requesting Department:                                        | Requested By:                                                             | Extension:                                                                                         |       | I |
| □ 長さ          | 最小                     | 1 最大        | 10    | Budget Account Number(s) and Des<br>Fund Unit Objec<br>(7 dists) (7 dists) (8 dist | ription(s):<br>t Location<br>d (1 digit) General                          | Ledger Description Amount                                                                          | 1(5): |   |
| □ 数値          | 最小                     | 1 最大        | 10    |                                                                                    |                                                                           |                                                                                                    |       | J |

- **10** PaperStream Capture Pro または PaperStream Capture Pro Premium で、フィールドを複数追加する場合は、手順 8~9 の操作を繰り返して、フィールドを追加します。
- 11 [完了] ボタンをクリックします。

「データ抽出設定」タブ画面に戻ります。

- 12 手順 7~11の操作を繰り返して、各帳票にフィールドを追加します。
- 13 [保存] ボタンをクリックします。

ジョブの設定が保存されます。

14 [閉じる] ボタンをクリックします。

「ジョブ作成/編集」画面に戻ります。

15 [前の画面に戻る] ボタンをクリックします。

メイン画面に戻ります。

## 16 原稿を読み取ります。

原稿は、登録した帳票と同じ向きになるようにセットしてください。

- → 第7章 原稿を読み取る (バッチスキャンモード) (78ページ)
- 17 読み取った画像を確認します。
  - a 第 23 章 ツールバー (348 ページ)の「表示」が「オールインワン」または「フルページ」に なっているかを確認します。

**b** フィールドパネルの「帳票名」や「フィールド」の抽出データを確認します。 必要に応じて、抽出データを編集します。

|                                                                                                    |                                                                                                    | 1 帳票名                                                                                                    |
|----------------------------------------------------------------------------------------------------|----------------------------------------------------------------------------------------------------|----------------------------------------------------------------------------------------------------|
|                                                                                                    | BAVIENT BENIEST FORM                                                                                                    | BAYERT SAVIET PAR                                                                                                    |
|                                                                                                    | Accounts Populate Department                                                                                                    |                                                                                                    |
| Prese tool<br>Any toma to be sort with the check, by<br>Other or the other check and the sort                                                                                                    | Phase type<br>Are press to actually the closely. Periodic phase region, actual to the region<br>there or holds information with much a procession alson.                                                                                                    | Plana ball<br>Ang bara ta una rata de plana, saude plana, saude a general de de regent.                                                                                                    |
| Overski i na cesta na cesta     Servici i na cesta cesta     Servici i na cesta cesta     Servici i na cesta     Servici i na cesta     Servici na cesta     Servici i na cesta | A Conception of the Conception of the Conception                                                                                             | Rect Market Market                                                                                                    |
| Willing Address: 122 Marin<br>Large: Andress: 122 Marin                                                                                                    | Vality Admini<br>Day Antonin CA 1974                                                                                                    | Taliyatana US Mar Band                                                                                                    |
| Sensity (Facility & NO.<br>Pages N. 2014) Statistics Constantial                                                                                                    | Country (Prinding) PRI Data (Sector 2014) Control (Sector 2014) Control (Sector 2014) Co                                                                                             | Amprover For Barry Constraints Constraints                                                                                                    |
| Minutenets<br>Histores et al. (1996)<br>Helister Fores and and the local kit                                                                                                    | Construction     Construction     C                                                                                                  | Constanting to the second second                                                                                                    |
| Annual Ar Experiment                                                                                                    | Anno an Anno an                                                                                                    | ter van de la de la de la de la de la de la de la de la de la de la de la de la de la de la de la de la de la d<br>Norma de la definition de la definition de la definitación de la definition de la definitación de                                                                                                    |
| Dank Newling Industries                                                                                                    | Deak Meeting had voices                                                                                                    |                                                                                                    |
| i us.ne<br>Cinee¥e                                                                                                    | Li ci heir and proving i ci ci ci cintergi vice di ci ci cintergi vice di ci ci cintergi vice di ci ci cintergi vice di ci ci ci ci ci ci ci ci ci ci ci ci ci                                                                                                    | 2 Streaks and a streak of the streak of the                                                                                                    |
| Beeck Hartwellers:<br>THE FLOOR SOURCE IN<br>Floorantic Constrained                                                                                                    | April Interactions           N #2002/201         Reparated Ty:         Extension           Nexternal Contention         Reparated Ty:         Extension                                                                                                    | levi i fuzični s<br>N 10/2015/02/1<br>Veni je javati pravni Pravnik (pravni pravni                                                                                                    |
| Param<br>Dependence (Construction)<br>Dependence (Construction)<br>Dependence (Construction)                                                                                                    | Parament Jaco Steb 123<br>hops traver the holdshift<br>d color product of holdshift Color Step 123<br>d color product of holdshift Color Step 123<br>d color product | Pouranet Jan (MD) (2)<br>July Low (A) (2000/0)<br>2000 and (A) (2000/0)<br>2000 and (A) (A) (A) (A) (A) (A) (A) (A) (A) (A)                                                                                                    |
| 10 123-007 1224<br>11 123-007 1222                                                                                                    | 13 17497 12202 2000 Bank Bank Bank Bank Bank Bank Bank Bank                                                                                                    | 1 1927 123 400 https://www.international.com/<br>1 1947 1291 1200 https://www.international.com/<br>1 1947 1291 1200 https://www.international.com/                                                                                                    |
| Protorigan a regular from the test of any<br>4 and 2020/2021                                                                                                    | Privilenzana s technic (view attors a sprine live) (2019) as a distinct Agreent Report Report from the<br>4. UPD/2020/15<br>1. Privilenza report (View attors attors attors attors attors attors attors attors attors attors attors attors                                                                                                    | Plate gant table (ann acht spein faire). Nath an y air athrea haparthan tha ann an Ann an Ann a                                                                                                    |
| Department<br>Upper Name<br>John Dos                                                                                                    | Daniel bardina (San Delinoue Lacer)<br>lynn bare<br>Jaho Danie<br>Universitätian                                                                                                    | Dana bar Direk Andrika Barre<br>Un barre<br>Sah Dana<br>Direkt Synthese<br>Direkt Synthese |
| ryge same:<br>Productive Versident<br>Dype harme:                                                                                                    | Type Name proposers programmer<br>Provident Provident<br>Type Name Digentime Data                                                                                                    | jes Karc Japanie<br><del>Vasietrijes Nasiet</del><br>jes Karc Japanie<br>Karker Japanie                                                                                                    |
| Plase consider the P Card for no                                                                                                    | Please scenario to P Card for requests under 52,000. Thank you                                                                                                    | Plane consider the P Carl for aquebit under III, 100. Thereit yes                                                                                                    |
|                                                                                                    |                                                                                                    |                                                                                                    |
|                                                                                                    |                                                                                                    | 1238年4大学の構成                                                                                                    |
|                                                                                                    |                                                                                                    |                                                                                                    |

c 再度、帳票のデータを抽出する場合は、サムネールで対象のページを右クリックして、表示されたメニューで「帳票識別」を選択して、対象の帳票名を選択します。

| サム      | 1.080/0016  | C21 + AR + D                                                                                                    |                                                                                                    | 修善文                                                                                                    |
|---------|-------------|----------------------------------------------------------------------------------------------------|----------------------------------------------------------------------------------------------------|----------------------------------------------------------------------------------------------------|
| 0001    | 00080       | Ch1 + X                                                                                                    |                                                                                                    | 1010                                                                                                    |
|         | X-          | Ch1 + C                                                                                                    | PAYMENT REQUEST FORM<br>Accounts Psychia Department                                                                                                    |                                                                                                    |
|         | 80794312    | Cb1 + V                                                                                                    | Tate: 0900202                                                                                                    | フィールド                                                                                                    |
|         | ドキンの小社分類    | Cb1 + AR + 5                                                                                                    | logon/<br>the to be avert with the check, instacting division implies, about the adapted to the negoest.<br>In install'information will neuroneersaay delays.                                                                                                    |                                                                                                    |
| and the | FEDCHERIC   | CD/I + AR + H                                                                                                    |                                                                                                    | B-BC/-A-F-001                                                                                                   |
|         | 帳票識別        |                                                                                                    | 新規帳票-0002                                                                                                    |                                                                                                    |
|         | パージ部の触え     |                                                                                                    | 12245                                                                                                    |                                                                                                    |
|         | 2-2         | Reper-                                                                                                    | Verman 2000 multier 12 Converses 88 12-000759<br>Verland 200 multier Charantier 286254<br>In Station Charantier 266254                                                                                                    | NUM 14 - 8 - 6 - 6 - 6 - 6 - 6 - 6 - 6 - 6 - 6                                                                  |
|         | 0857-7      | 70                                                                                                    | Any Jackston, and prophetics or company without a     supress     payment     payment     Contractor Complete an Transplayme an Independent     Contractor Complete Area gives to approved.                                                                                                    | #1.80,71 387 5012                                                                                               |
|         | 2-24808     | The second second secon | A definition of the segment of the segment                                                                                                    | 100.00                                                                                                    |
|         | 8-8-07D     |                                                                                                    | Barrow Wegnerican                                                                                                    | WHEN-47-003                                                                                                    |
|         | 7917        | 4.000 - 1000                                                                                                    | Boling Policy: All sheeks to Unaversity readins will be reached downly to the wender     adap the address to Outarrist on to the adap and these address of Adaptation     adaptation of the address of the adaptation of the adaptation of the adaptation     adaptation of the address of the adaptation                                                                                                    |                                                                                                    |
|         | 7917(2+1)   | 1.0 x 1.000                                                                                                    | e   w   26                                                                                                    | La Phanese and                                                                                                  |
|         | 11.2-6      |                                                                                                    | Negembel By:<br>Jano Smith 122                                                                                                    | 新聞27-37-004                                                                                                    |
|         | 78-4-1      | PRODUCT PORTO                                                                                                    | Annual Constitution Annual (i)                                                                                                    | The second second second second second second second second second second second second second second second se |
|         | BB8-1-1     |                                                                                                    | Offer Supplier Persbare 0906.00<br>Offer Supplier Persbare \$118.00                                                                                                    |                                                                                                    |
|         |             |                                                                                                    | Salarie a republic disaat datub a segunde afters: (C) 601 use as additions Phymeir Report from Investige Total 8220.00                                                                                                    | 新規2イールド-005                                                                                                    |
|         | 27+Cb-O4E30 | /AL + 1                                                                                                    | Anternet for finite based over the second over the second over | 1.0                                                                                                    |
|         |             |                                                                                                    | John Doe NUCCI                                                                                                    |                                                                                                    |
|         |             |                                                                                                    | PresidentVice President<br>Type Name: Stantare: Date:                                                                                                    | 新規2マールド-006                                                                                                    |
|         |             |                                                                                                    | Please consider the P Card for requests ensur \$2,500. Think yos.                                                                                                    |                                                                                                    |
|         |             |                                                                                                    |                                                                                                    |                                                                                                    |
|         |             |                                                                                                    |                                                                                                    | BUB_7(-3:1-007                                                                                                  |
|         |             |                                                                                                    |                                                                                                    | (max) v                                                                                                    |
|         |             |                                                                                                    |                                                                                                    |                                                                                                    |

### ヒント

●ビューアー内にマウスポインターを表示させて、マウスの左ボタンを長押ししても、認識領域を編集できます。

また、認識領域の編集は、以下の方法で終了できます。

- ツールバーの「操作モード」にある「エリア設定」をクリック
- ビューアー内にマウスポインターを表示させて、マウスを右クリック
- PaperStream Capture Pro または PaperStream Capture Pro Premium で以下の条件を満たす場合、 「フィールド」に表示される文字のうち、信頼性の低い文字は赤色で表示されます。
  - -「フィールド種別」が「ゾーン OCR」
  - 「言語」で以下のどれかを選択
    - 日本語
    - ●英語

- ドイツ語
- フランス語
- イタリア語
- スペイン語
- PaperStream Capture Pro AI-OCR Option がインストールされている

# 10.18.2 情報を抽出するエリアを一括で追加する

PaperStream Capture Pro または PaperStream Capture Pro Premium の場合、未記入の帳票と記入済みの帳票の差分を検出して、複数のフィールドを自動で追加できます。

フィールドを自動で追加するには、PaperStream Capture Pro AI-OCR Option がインストールされている 必要があります。

→ 3.3 PaperStream Capture Pro AI-OCR Option をインストールする (50 ページ)

### 重要

- 記入済みの帳票の手書き文字やチェックマークの書き方によっては、正確なフィールドのエリアを追加 できない場合があります。自動追加されたフィールドのエリアを確認して、必要に応じて範囲を調整し てください。
  - 1 未記入の帳票(登録帳票)と記入済みの帳票を用意します。
    - 未記入の帳票(登録帳票)
       帳票は、最大1000個まで登録できます。
       登録できる帳票の条件については、36.11 登録帳票の条件 (576ページ)を参照してください。
    - 記入済みの帳票
       記入済みの帳票は、未記入の帳票(登録帳票)と一致するフォーマットのものを準備してください。
       また、情報を抽出するエリアの項目をすべて記入した状態にしてください。
      - チェックボックスにはチェックを付けてください。
      - 複数の文字を 1 文字ずつ文字枠に記入する形式(はしご枠)の項目は、すべての文字枠に文字を 記入してください。 例えば、5 文字記入できる項目に 3 文字しか記入していない場合、3 文字分のエリアが設定されま す。
  - 2 「ジョブ作成/編集」画面で既存のジョブを選択して、ツールバーの[編集] ボタンをクリックします。
  - 3 「データ抽出設定」タブを選択します。
  - 4 「適用対象の単位」で「帳票」を選択します。
  - 5 [帳票登録] ボタンをクリックします。
  - 6 帳票を登録します。

a [追加] ボタンをクリックします。

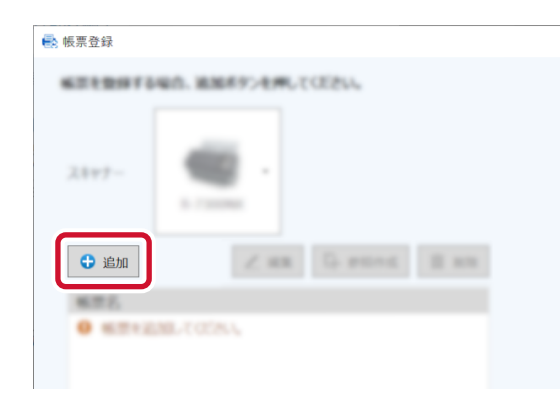

帳票の背景に小さい文字や薄い模様などのパターン(地紋)があり、デフォルトの読み取り設定では認識精度が低くなる場合は、読み取り設定(画像タイプ、解像度)を変更できます。

- 業務用 イメージ スキャナーを使用している場合
   「ドライバープロファイルを使用して帳票を設定する」チェックボックスにチェックを付け
   て、デフォルトの読み取り設定(画像タイプ:カラー、解像度:300dpi、用紙サイズ:自
   動)を変更します。
   表示されるドロップダウンリストから、使用する PaperStream IP ドライバーのプロファイ
   ルを選択します。また、[詳細設定] ボタンをクリックして、PaperStream IP ドライバー
   のプロファイルを編集できます。
- 他社製の TWAIN 対応スキャナーを使用している場合
   [詳細設定] ボタンをクリックして、ドライバーの設定を変更します。
- b スキャナーに、未記入の帳票(登録帳票)の原稿をセットします。
- c [スキャン] をクリックします。

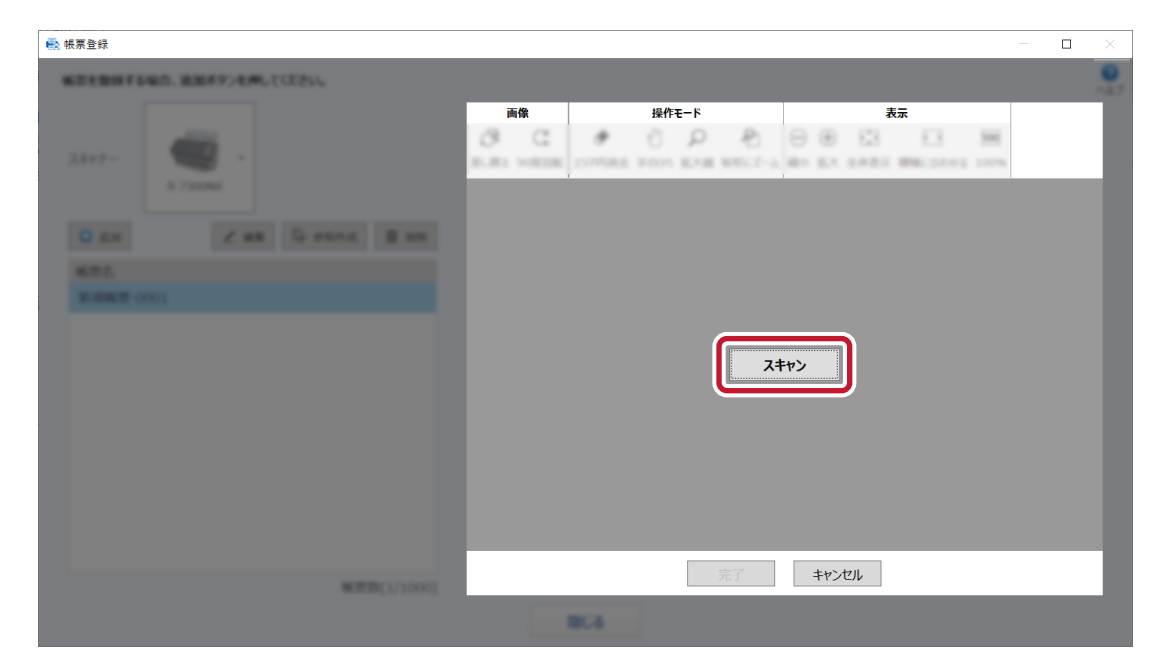

d [完了] ボタンをクリックします。

| ● 帳票登録                                      |  | × |
|---------------------------------------------|--|---|
| NETを見得する場合、1838年9つを外してCE20。                 |  |   |
| Andrea (1995)<br>Andrea (1995)<br>新規帳票-0001 |  |   |
| 報道語(1/1000)                                 |  |   |

e 「帳票名」のテキストボックスをクリックして、帳票名を入力します。

- f 必要に応じて、帳票の追加、編集、参照作成、削除を行います。
- g [閉じる] ボタンをクリックします。
- 7 帳票リストでデータを抽出する帳票のチェックボックスにチェックを付けて、[フィールド定義] ボタ ンをクリックします。

帳票を登録するときの読み取り設定と、ジョブの読み取り設定の、画像タイプ / 解像度 / 用紙サイズの設定が異なる場合、帳票リストの帳票名の横に ● が表示されます。

🕕 をマウスでポイントすると表示されるメッセージを確認して、対処してください。

| <ul> <li>ジェブ防制設定</li> </ul>                                           | データ抽出フィールド定義                                                                                                    |
|-----------------------------------------------------------------------|----------------------------------------------------------------------------------------------------|
| 24244                                                                 | 適用対象の単位 ○ページ ④ 帳票                                                                                               |
| <ul> <li>3EA-RESULT</li> <li>6-7300NK</li> <li>010 : jub02</li> </ul> | フィールド定義                                                                                                    |
| 部1000年度                                                               |                                                                                                    |
| 2859-                                                                 |                                                                                                    |
| X7540                                                                 | The second second second second second second second second second second second second second second second se |
| データ抽出設定                                                               |                                                                                                    |
|                                                                       | - Brancharder                                                                                                   |
| 住9022<br>F4+C+C900000000                                              |                                                                                                    |
|                                                                       |                                                                                                    |
| 9.25                                                                  |                                                                                                    |
|                                                                       | 7-3-P082                                                                                                    |

「フィールド定義」画面が表示されます。

### 8 [自動追加] ボタンをクリックします。

「フィールドの自動追加」画面が表示されます。

9 スキャナーに、記入済みの帳票を1枚セットします。

10 [スキャン] をクリックします。

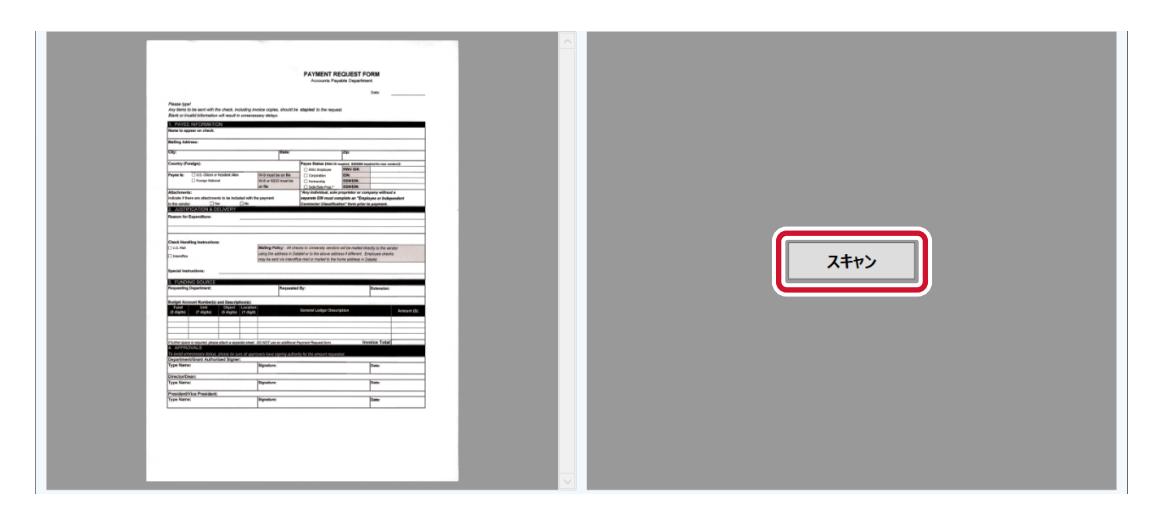

11 [OK] ボタンをクリックします。

未記入の帳票(登録帳票)と記入済みの帳票の差分を検出して、フィールドを自動で追加します。 フィールドの追加が完了した、またはフィールド数が上限の100個に達すると、画面が閉じて、「フィー ルド定義」画面に戻ります。

12 追加したフィールドのフィールド名を変更し、フィールドの設定、およびビューアーに表示されているエリア(フィールドの認識範囲)を確認します。

また、認識を行わないフィールドは、フィールド名のチェックボックスのチェックを外します。

| 🛃 フィールド定義                                                                                                    | - 🗆 X                                                                                                    |
|----------------------------------------------------------------------------------------------------|----------------------------------------------------------------------------------------------------|
| <ul> <li>フィールドを追加および設定してください。</li> <li>◆ 追加</li> <li>◆ 自動追加 ①</li> <li>● 参照作成</li> <li>面 削除</li> </ul>                           |                                                                                                    |
| アイールド数(29/100)                                                                                                    | 日本 1 日本 1 日本 1 日本 1 日本 1 日本 1 日本 1 日本 1                                                                                                    |
| フィールド属性       種別     ソーンOCR ・       属性     「●」」●●       必須     読み取り専用       言語     ・       形式     ・       マスキング     ③ なし ○ 黒 ○ 白 | In transmit of the first sector of the first sector of the first sect |
|                                                                                                    |                                                                                                    |
| □ IXC     IXI     III     III       □ 数値     最小     1     最大     10                                                              |                                                                                                    |

13 [完了] ボタンをクリックします。

「データ抽出設定」タブ画面に戻ります。

14 手順 7~13 の操作を繰り返して、各帳票にフィールドを追加します。

### 15 [保存] ボタンをクリックします。

ジョブの設定が保存されます。

- **16 [閉じる] ボタンをクリックします。** 「ジョブ作成/編集」画面に戻ります。
- 17 [前の画面に戻る] ボタンをクリックします。

メイン画面に戻ります。

#### 18 原稿を読み取ります。

原稿は、登録した帳票と同じ向きになるようにセットしてください。

- → 第7章 原稿を読み取る(バッチスキャンモード) (78 ページ)
- 19 読み取った画像を確認します。
  - a 第 23章 ツールバー (348 ページ)の「表示」が「オールインワン」または「フルページ」に なっているかを確認します。
  - **b** フィールドパネルの「帳票名」や「フィールド」の抽出データを確認します。 必要に応じて、抽出データを編集します。

c 再度、帳票のデータを抽出する場合は、サムネールで対象のページを右クリックして、表示されたメニューで「帳票識別」を選択して、対象の帳票名を選択します。

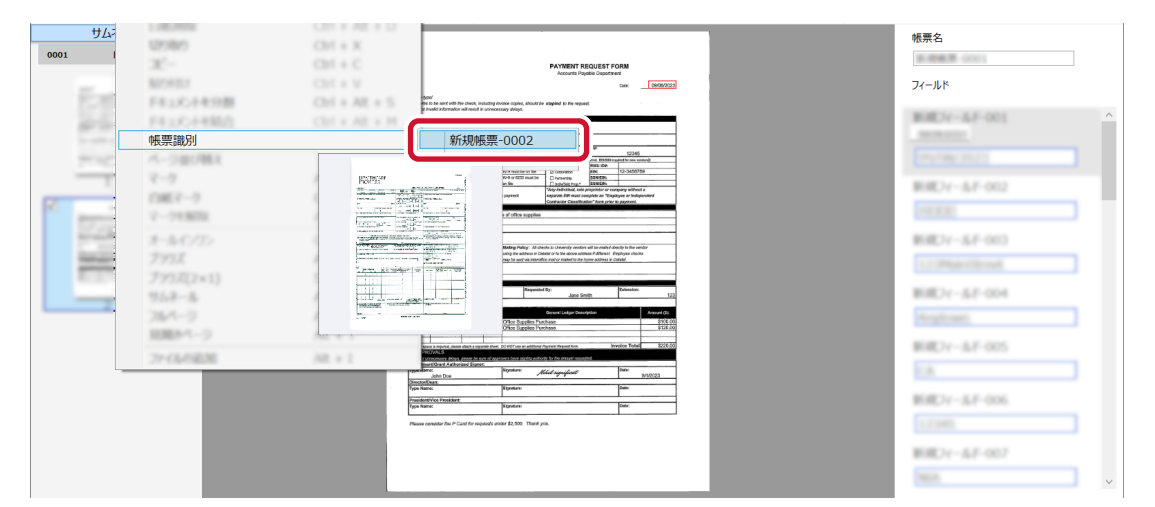

### ヒント

ビューアー内にマウスポインターを表示させて、マウスの左ボタンを長押ししても、認識領域を編集できます。

また、認識領域の編集は、以下の方法で終了できます。

- ツールバーの「操作モード」にある「エリア設定」をクリック
- ビューアー内にマウス ポインターを表示させて、マウスを右クリック
- PaperStream Capture Pro または PaperStream Capture Pro Premium で以下の条件を満たす場合、 「フィールド」に表示される文字のうち、信頼性の低い文字は赤色で表示されます。
  - 「フィールド種別」が「ゾーン OCR」
  - 「言語」で以下のどれかを選択
    - 日本語
    - 英語
    - ドイツ語
    - フランス語
    - イタリア語
    - スペイン語
  - PaperStream Capture Pro AI-OCR Option がインストールされている

# 10.19 定型帳票の文字列やバーコード/QR コードの情報をインデックス ファイルに出力する

10.18 定型帳票の文字列やバーコード/QR コードの情報を抽出する (142 ページ)で読み取った抽出データ (文字情報、バーコード/QR コードなど)を、インデックスファイルに出力できます。 ここではこだわり作成で、インデックスファイルに出力する項目を選択し、インデックスファイルを出力す る設定手順を説明します。

- 1 「ジョブ作成/編集」画面で既存のジョブを選択して、ツールバーの[編集] ボタンをクリックします。
- 2 「データ抽出設定」 タブで、帳票内の文字列やバーコード/QR コードの情報を認識するための設定をします。

→ 10.18 定型帳票の文字列やバーコード/QR コードの情報を抽出する (142 ページ)

- 3 「出力先設定」タブで、インデックス情報ファイルを設定します。
  - a 「インデックス情報を出力する」チェックボックスにチェックを付けます。
  - **b**「ファイル形式」でインデックス情報ファイルのファイル形式を選択します。
  - C インデックス情報ファイルの出力方法を「ドキュメント毎に1ファイル」または「バッチ毎に
     1ファイル」から選択します。

| ● 出力先設定<br>フォルター                 | - ###+77852+64482915<br>2487-8472-64232+64847 |                                      | 100111401.F-180021717-17128.10255                   |             |             |
|----------------------------------|-----------------------------------------------|--------------------------------------|-----------------------------------------------------|-------------|-------------|
| x75x0                            | -                                             |                                      | REAL PROPERTY AND INC.                              |             |             |
| 7 - 9980338282<br>8.3x-63        | RI 🕘 PEFTA                                    | 2457-                                | S-F-ROME - HOUSE                                    |             | 2467-847545 |
|                                  | (*.pdf)                                       | 2115                                 | - BELICEBURG                                        | 2H648.47540 | 8754-87545  |
| 代-1947日22日<br>H4.4C-PEters(1946) | 17-042                                        | 91/76<br>0/1/2/4<br>9-0/20<br>9-0/20 | C. R. LEWIS CO. CO. CO. CO. CO. CO. CO. CO. CO. CO. | 27-308-8245 |             |
| 9.23-                            | a マインデックス情報を出力する                              | インデックスファ<br>イル<br>サンプル               | NOTE MARKET                                         | ファイル名オプション  | データの選択      |
|                                  | b                                             | ) c (                                | <ul> <li>・ドキュメント毎に17アイル 〇 パッチ毎に17アイル</li> </ul>     | E7-308€745  |             |

- 4 インデックスファイルに出力する項目を設定します。
  - a 「インデックスファイル」の [データの選択] ボタンをクリックします。 インデックス一覧オプション画面が表示されます。
  - b 設定済み項目で不要な項目を選択し、[<<] ボタンをクリックして、設定可能項目側へ移動し ます。
  - c 設定可能項目で必要な項目を選択し、[>>]ボタンをクリックして、設定済み項目側へ移動し ます。
  - d 項目を選択し、[上へ] ボタンまたは [下へ] ボタンをクリックして、インデックスファイル に出力する順序を設定します。

e インデックス情報ファイルのファイル形式を「TXT」または「CSV」に指定していて、項目名 を出力したい場合は、「ファイルヘッダーにフィールド名を出力する」チェックボックスに チェックを付けます。

| 夏正可能現日                                         |    | 設定済み項目                                                                                                    |   |          |
|------------------------------------------------|----|----------------------------------------------------------------------------------------------------|---|----------|
| ペンシストレントロントロントロントロントロントロントロントロントロントロントロントロントロン | >> | 仕分け№       現在のドキュメントの総ページ数       ドキュメントのページ番号       ページ番号       実際のページ番号       日付と時刻       コンピューター名       ユーザー名       フルパス       フィルター名       スホルター名       装置名       経像度       文字列3 | ~ | 上へ<br>下へ |

### 5 [OK] ボタンをクリックします。

「出力先設定」タブに戻ります。

6 [保存] ボタンをクリックします。

ジョブの設定が保存されます。

7 [閉じる] ボタンをクリックします。

「ジョブ作成/編集」画面に戻ります。

# 10.20 定型帳票の文字列やバーコード/QR コードの情報をファイル名や フォルダー名に使用する

10.18 定型帳票の文字列やバーコード/QR コードの情報を抽出する (142 ページ)で読み取った文字列の認 識結果やバーコード/QR コードの検出結果を、ファイル名やフォルダー名に使用する手順を説明します。 ここでは、こだわり作成で設定する手順を説明します。

- 1 「ジョブ作成/編集」画面で既存のジョブを選択して、ツールバーの[編集] ボタンをクリックします。
- 2 「データ抽出設定」 タブで、帳票内の文字列やバーコード/QR コードの情報を認識するための設定をします。

→ 10.18 定型帳票の文字列やバーコード/QR コードの情報を抽出する (142 ページ)

3 「出力先設定」タブを選択します。

4 「ファイルプロパティ」で[フォルダー名オプション] ボタンまたは [ファイル名オプション] ボタン をクリックします。

表示されたメニューから、「抽出データ」をクリックして、使用する帳票名とフィールド名を選択します。

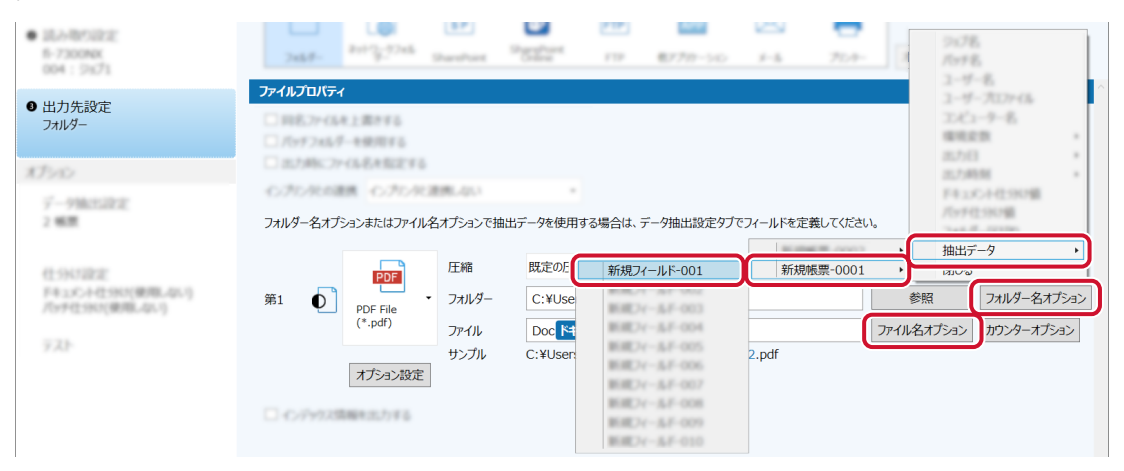

「フォルダー」または「ファイル」の入力域にタグ形式で追加されます。

5 「閉じる」をクリックし、メニューを閉じます。

#### 6 [保存] ボタンをクリックします。

ジョブの設定が保存されます。

7 [閉じる] ボタンをクリックします。

「ジョブ作成/編集」画面に戻ります。

8 [前の画面に戻る] ボタンをクリックします。

メイン画面に戻ります。

- 9 原稿を読み取ります。
  - → 第7章 原稿を読み取る(バッチスキャンモード) (78 ページ)

#### 10 読み取った画像を確認します。

「スキャン」画面(確認 / 編集時)で、読み取った画像および抽出したデータを確認します。 必要に応じて、抽出データを編集したり、読み取った画像の確認を中断して一時保存したりできます。

#### 重要

- ●同じジョブを使って読み取ると、ファイル名が重複する場合があります。以下を設定すると、ファイル を誤って上書きしないようにできます。
  - [カウンターオプション] ボタンをクリックし、表示される「カウンターオプション」画面の「ページ カウンター」で「初期値を自動更新する」を選択
  - 出力先フォルダーが読み取りごとに変わるよう、出力先フォルダーのフォルダー名オプションを設定

# 10.21 定型帳票の種類ごとに画像ファイルを自動で仕分ける

連続して読み取った画像のファイルを、帳票の種類ごとに分割できます。 ここではこだわり作成で、帳票の種類ごとに出力先フォルダーを分けて保存する手順を説明します。

- 1 「ジョブ作成/編集」画面で既存のジョブを選択して、ツールバーの[編集] ボタンをクリックします。
- 2 「仕分け設定」タブを選択します。
- 3 「仕分けの種類」で「帳票識別」を選択します。

帳票を登録するときの読み取り設定と、ジョブの読み取り設定の、画像タイプ / 解像度 / 用紙サイズの設定が異なる場合、帳票リストの帳票名の横に **①** が表示されます。

🕕 をマウスでポイントすると表示されるメッセージを確認して、対処してください。

| ● 217指标注定                                                    | ドキュメント仕分け   |         |        |                |      |              |      |           |
|--------------------------------------------------------------|-------------|---------|--------|----------------|------|--------------|------|-----------|
| 94/01                                                        | 仕分けの種類      |         |        |                |      |              |      |           |
| <ul> <li>IEA-BESIESE<br/>5-730000X<br/>012 : job1</li> </ul> |             |         |        |                |      | -            | 低票識別 | REAL CONC |
| <ul> <li>出力先認定<br/>246年-</li> </ul>                          | 0.000 #08.4 | U-DEMON | 15<br> | LI I < CHINE E |      |              |      |           |
| オプション                                                        | 622         |         |        |                | - L. | Concession - |      |           |
| データMATSIRT<br>2 報題                                           |             | 0001    |        |                |      |              | cit: | 5         |
| 仕分け設定                                                        |             |         |        |                |      | -            | -    |           |

- 4 [帳票登録] ボタンをクリックします。
- 5 帳票を登録します。
  - a [追加] ボタンをクリックします。

| 6212073 | 場合、後期ボタンを用いてください。 |
|---------|-------------------|
| 2897-   | -                 |
| 4 追加    | Z AR G PROG II AN |
| 0 6212  |                   |

帳票の背景に小さい文字や薄い模様などのパターン(地紋)があり、デフォルトの読み取り設定では認識精度が低くなる場合は、読み取り設定(画像タイプ、解像度)を変更できます。

業務用 イメージ スキャナーを使用している場合
 「ドライバープロファイルを使用して帳票を設定する」チェックボックスにチェックを付けて、デフォルトの読み取り設定(画像タイプ:カラー、解像度:300dpi、用紙サイズ:自動)を変更します。

表示されるドロップダウンリストから、使用する PaperStream IP ドライバーのプロファイ ルを選択します。また、[詳細設定] ボタンをクリックして、PaperStream IP ドライバー のプロファイルを編集できます。

● 他社製の TWAIN 対応スキャナーを使用している場合
 [詳細設定] ボタンをクリックして、ドライバーの設定を変更します。

### b スキャナーに、登録する帳票の原稿をセットします。

c [スキャン] をクリックします。

| 💼 帳票登録                    |          | - <b>D</b> ×    |
|---------------------------|----------|-----------------|
| 第回を登録する場合、通知ボタンを用してCE254。 |          |                 |
| 2247                      | 画像 投作モート |                 |
| O an Z an G sund B an     |          |                 |
| NOT.                      |          |                 |
|                           | 2:       | <del>+</del> #> |
|                           |          |                 |
|                           |          |                 |
|                           |          |                 |
| #EWIN(1/1000)             | 完了       | キャンセル           |
|                           | HC4      |                 |

- d [完了] ボタンをクリックします。
- e 「帳票名」のテキストボックスをクリックして、帳票名を入力します。

| 截 帳票登録                                                      |  | ×   |
|-------------------------------------------------------------|--|-----|
| 株式を登録する場合、後加ポタンを用してCEさい。                                    |  |     |
| 「「「「「」」<br>「「」」<br>「「」」<br>「「」」<br>「「」」<br>「「」」<br>「」」<br>「 |  | 147 |
| #220(1/100)                                                 |  |     |

f 必要に応じて、帳票の追加、編集、参照作成、削除を行います。

- g [閉じる] ボタンをクリックします。
- **6** 帳票リストから、仕分けに使用する帳票のチェックボックスにチェックを付けます。

ビューアーに、選択した帳票の画像が表示されます。

- 7 「出力先設定」タブを選択します。
- 8 「ファイルプロパティ」で [フォルダー名オプション] ボタンをクリックします。 表示されたメニューから、「ドキュメント仕分け値」をクリックします。

| <ul> <li>出力先設定</li> </ul>      | ファイルプロパティ                                                           |                          |                                    |            | 1478.<br>Artik                    |
|--------------------------------|---------------------------------------------------------------------|--------------------------|------------------------------------|------------|-----------------------------------|
| 71//-                          | □ 目前27-644上第771<br>□ パッチフェルチーを発用す<br>□ 出力時に27-65名を招い<br>くっていた 単単単の1 | 5<br>15<br>275           |                                    |            | 2-9-8<br>2:Cr-9-8<br>8888<br>8/10 |
| 13-42                          | フォルダー名オプションまたはフ                                                     | ファイル名オプションで抽出データを        | を使用する場合は、データ抽出設定タブでフィールドを定義してください。 |            | ドキュメント仕分け値                        |
| 8:96/82<br>Hulo 4:88/2* (2008) | #1                                                                  | 20F<br>・ フォルダー           | 既定の圧縮形式に従う                         | 参照         | フォルダー名オプション                       |
| 9.32                           | PDF<br>(*.pc                                                        | File<br>df) ファイル<br>サンプル | <b>ドキュメントカウンター X</b>               | ファイル名オプション | カウンターオブション                        |
|                                | オプラ                                                                 | ション設定                    |                                    |            |                                   |
|                                |                                                                     | 前へ次                      | へ 保存 閉じる                           |            |                                   |

「フォルダー」の入力域にタグ形式で追加されます。

- 9 「閉じる」をクリックし、メニューを閉じます。
- 10 [保存] ボタンをクリックします。

ジョブの設定が保存されます。

- **11 [閉じる] ボタンをクリックします。** 「ジョブ作成/編集」画面に戻ります。
- 12 [前の画面に戻る] ボタンをクリックします。 メイン画面に戻ります。
- 13 読み取る帳票を用意します。
- 14 帳票を読み取ります。
  - → 第7章 原稿を読み取る(バッチスキャンモード) (78ページ)

帳票の種類ごとに仕分けされながら読み取りされます。

15 読み取った画像の仕分け位置を確認します。 必要に応じて、読み取った画像の仕分け位置を編集します。

# 10.22 読み取った画像上の文字を塗りつぶす

PaperStream Capture Pro または PaperStream Capture Pro Premium のこだわり作成では、マスキング 機能を使用して、機密情報や個人情報など表示させたくない部分を黒色または白色に塗りつぶした画像を出 力できます。 マスキングは、ゾーン OCR の認識領域に設定できます。認識領域を移動したり、サイズを変更したりする と、マスキングのエリアも連動して変更されます。

#### 重要

マスキングを設定した画像は、文書の改ざんと見なされる場合があります。マスキングを設定しても問題ないか事前に確認してください。

ここでは、帳票を読み取った画像にマスキングを設定する手順を説明します。

- 1 原稿を用意します。
- 2 「ジョブ作成/編集」画面で既存のジョブを選択して、ツールバーの[編集] ボタンをクリックします。
- 3 「データ抽出設定」タブを選択します。
- **4 帳票リストでマスキングを設定する帳票を選択して、[フィールド定義] ボタンをクリックします。** 「フィールド定義」画面が表示されます。
- 5 [追加] ボタンをクリックします。
- 6 フィールド名およびフィールド属性を設定します。
  - a フィールドリストのフィールド名をクリックして、フィールド名を編集します
  - b 「フィールド種別」で「ゾーン OCR」を選択します。
  - c 使用する言語を「言語」のドロップダウンリストから選択します。
  - d マスキングの色(「黒」または「白」)を選択します。
  - e 読み取った画像上で、ゾーン OCR の認識領域を設定します。 読み取る範囲をマウスの左ボタンをクリックしながら選択します。 選択できる領域は1か所です。十分な余白がある領域を選択してください。

| 🛃 フィールド定義                 | – 🗆 X                                                                                                    |
|---------------------------|----------------------------------------------------------------------------------------------------|
| フィールドを追加および設定してください。      |                                                                                                    |
| 😉 追加 😔 自動追加 🕕 🕼 参照作成 🛅 削除 | 74J                                                                                                    |
| フィールド名                    | 操作モード 表示                                                                                                    |
| WW07-6F-010 ^             |                                                                                                    |
| <del>ک</del> ط            | エリア設定 手のひら 拡大鏡 矩形にズーム 細小 拡大 全体表示 機幅に合わせる 100%                                                                                                    |
| TA                        | _                                                                                                    |
|                           | HEALTHCARE                                                                                                    |
| フィールド数(51/100)            |                                                                                                    |
|                           |                                                                                                    |
| 種別<br>ゾーンOCR -            |                                                                                                    |
| 展性 Reg PO.                |                                                                                                    |
| 必須 読み取り専用                 |                                                                                                    |
| 言語 C MANA -               |                                                                                                    |
| 形式                        |                                                                                                    |
| マスキング C 0 なし ® 黒 ○ 白      |                                                                                                    |
|                           |                                                                                                    |
|                           |                                                                                                    |
| 2(-878-8                  | a vise for the attention of the second second |
|                           | ann Rotol PAGAGE PAGAT PATTOR                                                                                                    |
|                           |                                                                                                    |

### 7 [完了] ボタンをクリックします。

「データ抽出設定」タブ画面に戻ります。

- 8 [保存] ボタンをクリックします。 ジョブの設定が保存されます。
- 9 [閉じる] ボタンをクリックします。 「ジョブ作成/編集」画面に戻ります。
- 10 [前の画面に戻る] ボタンをクリックします。 メイン画面に戻ります。
- 11 原稿を読み取ります。
  - → 第7章 原稿を読み取る(バッチスキャンモード) (78ページ)
- 12 読み取った画像を確認します。
  - a ツールバーの「マスキング」にある「表示」をクリックします。

マスキングを設定した認識領域が、黒色また白色に塗りつぶされた状態で表示されます。

b 必要に応じて、抽出データを確認したり、マスキングの領域の移動やサイズを変更したりしま す。

| スキャン                |                                                                                                    | 画像          | 操作モード                                                                                                    |                                                                                                    | 表示                                           | その他   | ナビゲーション マスキング        |               |        |
|---------------------|----------------------------------------------------------------------------------------------------|-------------|----------------------------------------------------------------------------------------------------|----------------------------------------------------------------------------------------------------|----------------------------------------------|-------|----------------------|---------------|--------|
| - <sup>-</sup>      |                                                                                                    | · · · · · · |                                                                                                    |                                                                                                    |                                              |       |                      | 1             |        |
| 追加                  | 90度回転 削限                                                                                                    | ド マーク 元に戻り  | 「リア設定」手のひら拡大鏡                                                                                                    | , 和小 孤大                                                                                                    | 全体表示 ノイルターオノ                                 | 第1 追加 |                      |               |        |
|                     | ムイール ちもっかいわかー 2000 1                                                                                                    |             |                                                                                                    |                                                                                                    |                                              |       | 帳票名                  |               |        |
| 0001                | TTINGTON SIL                                                                                                    |             |                                                                                                    |                                                                                                    |                                              |       | B. B. B. (100)       |               |        |
| RODU"               | -                                                                                                    |             | HEALTHCARE                                                                                                    |                                                                                                    |                                              |       | フィールド                |               |        |
|                     |                                                                                                    |             |                                                                                                    | HEALTH INSURAN                                                                                                    | CE CLAIM FORM                                |       | 881-141              |               | ^      |
| TEP-MARK            | BP - MARLANDAR<br>- Marca<br>- Marca<br>- Mar |             | I KOT, NOP                                                                                                    |                                                                                                    | 7/, 9/20                                     |       | 11-14-14-14-14-14-14 |               |        |
| 1000 million (1997) |                                                                                                    |             | 29 HIK 1222206 3440 KM 5                                                                                                    |                                                                                                    | Same                                         |       | 12 House to          | and the first |        |
|                     |                                                                                                    |             | COMPANYING CAN BE AND THE REAL PROPERTY OF AND AND AND AND AND AND AND AND AND AND                                                                                                    | TERECORDER CON                                                                                                    | RP123456-987                                 |       | 128/12274            | 100           |        |
|                     |                                                                                                    |             | COMPARING AND A DOC OF AND     MON      MON |                                                                                                    | me Corp                                      |       | × :                  | 1.78          |        |
|                     |                                                                                                    |             | LINE JACK FLANDING OF PRODUCTION                                                                                                    | INCOMENTATION CONTRACTOR OF THE OWNER OF THE OWNER OF THE OWNER OF THE OWNER OF THE OWNER OWNER OWNE                                                                                                    |                                              |       |                      |               |        |
|                     |                                                                                                    |             | and a series Rode Roy<br>and Roy Roy Roy Roy<br>and Roy Roy Roy Roy<br>and Roy Roy Roy Roy<br>and Roy Roy Roy Roy<br>and Roy Roy Roy Roy<br>and Roy Roy Roy Roy<br>and Roy Roy Roy Roy<br>and Roy Roy Roy Roy<br>and Roy Roy Roy Roy Roy<br>and Roy Roy Roy Roy Roy<br>and Roy Roy Roy Roy Roy<br>and Roy Roy Roy Roy Roy Roy<br>and Roy Roy Roy Roy Roy Roy Roy Roy<br>and Roy Roy Roy Roy Roy Roy Roy Roy Roy Roy                                                                                                    | Level 2/22/23 areas                                                                                                    | A contract to upper a current occurrent in a |       | ¥ :                  | 842           |        |
|                     |                                                                                                    |             | Jack Pedgeod                                                                                                    | GM123456987                                                                                                    |                                              |       |                      | 790           |        |
|                     |                                                                                                    |             |                                                                                                    | 1                                                                                                    |                                              |       |                      | 85            |        |
|                     |                                                                                                    |             | 2 2 22 23 1 0 0 0P                                                                                                    | TH 152 2025 73                                                                                                    | nun 120 120 an on 1000000"                   |       |                      |               |        |
|                     |                                                                                                    |             |                                                                                                    |                                                                                                    |                                              |       | 10071277             |               |        |
|                     |                                                                                                    |             |                                                                                                    | 1.1                                                                                                    | OM OF L                                      |       | 100,000              |               |        |
|                     |                                                                                                    |             |                                                                                                    | APPEARENT AN AVAILABLE AN AVAILABLE AN AVAIL | 17659 000 17659                              |       | ERD(-AF-             | 110           |        |
|                     |                                                                                                    |             | · HARREN AND                                                                                                    | http://www.international.com<br>1999 Bechanic Vilay<br>h.w.toulie KY 87499                                                                                                    | The practice serve was dealer as see         |       |                      |               |        |
|                     |                                                                                                    |             | ana M2101                                                                                                    | PLEASE PEAKT ON TYPE                                                                                                    |                                              |       | Careful and a        |               |        |
|                     |                                                                                                    |             |                                                                                                    |                                                                                                    |                                              |       | 認識する文字の              | 100           | $\sim$ |

13 読み取った画像を保存します。

→ 7.1 読み取った画像を確認/編集する(バッチスキャンモード) (79ページ)

# 10.23 ジョブの改善ポイントを確認する

読み取りしたあとの編集操作から、ジョブの設定で自動化できる作業を判断し、設定の改善ポイントがある

場合は、メニューの [お知らせ] ボタンの表示を ᆕ にしてお知らせします。

[お知らせ] ボタンをクリックすると「お知らせ」画面が表示されます。

画面に表示されている改善ポイントに従って、該当するジョブの設定を見直すことで、読み取りしたあとの 編集作業の効率を改善できます。

以下は表示例です。

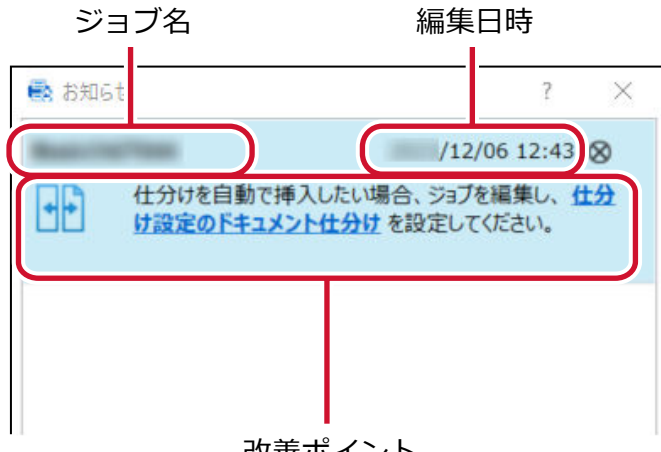

改善ポイント

「お知らせ」画面は、「こだわり作成」画面にある「テスト」タブで行った読み取りテストでも、設定の 改善ポイントがあると表示されます。

# 10.24 使い方に合わせた読み取り方法を選択する

「バッチスキャンのみを使用する」または「シンプルスキャンモードのみを使用する」を選択すると、どちら かの読み取り方法だけを使用して読み取りができます。 「エード切林っ」ボタンは非まっになります

[モード切替え] ボタンは非表示になります。

1 メニューの = から、「管理ツール」を選択します。

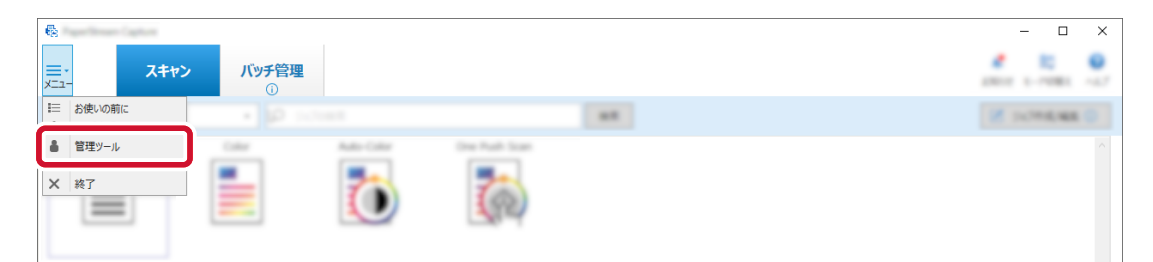

### 2 「モード切替え」で読み取り方法を以下から選択します。

- バッチスキャンとシンプルスキャンモードの両方を使用する
- バッチスキャンのみを使用する
- シンプルスキャンモードのみを使用する

| 一般        | ADRADOR DELETE             | ŕ                                                                                                   |
|-----------|----------------------------|----------------------------------------------------------------------------------------------------|
|           | 8802-4                     | 3417-55(%-                                                                                          |
| 3-403074- | 0.000-NEERYS               |                                                                                                    |
|           | K27-7 WEB/CI7-743.56.10064 | 49 500                                                                                              |
|           | ###/075-74.1.5.1023-5      | Taxan                                                                                               |
| 28275     | PP&PS245345542522-74使用L403 | X1+2-BBRAND, CRAMPHOND NUCLEY 5                                                                     |
|           | Avressonerses              | 王一下切替え                                                                                              |
| 79744-545 |                            | <ul> <li>バッチスキャンとシンプルスキャンモードの両方を使用する</li> <li>バッチスキャンのみを使用する</li> <li>シンプルスキャンモードのみを使用する</li> </ul> |
|           |                            | X 8 / 8 / 8 / 8 / 10                                                                                |

### 3 [保存] ボタンをクリックします。

ジョブの設定が保存されます。

# 10.25 確認が必要な画像にマークを付ける

こだわり作成のジョブを使用して読み取った画像に問題が検出された場合、該当の画像にマークを付けて確認できます。

問題のある画像をすぐに見つけることができ、画像の確認作業を効率化できます。

- 1 「ジョブ作成/編集」画面で既存のジョブを選択して、ツールバーの[編集] ボタンをクリックします。
- 2 「読み取り設定」タブを選択します。
- 3 「画像チェック」で、読み取った画像に対してマークを付けて確認したい項目を、以下から選択しま す。
  - 折れ/破れ
     原稿の折れや破れなどの異常を検出した場合、マークを付けます。

重送

原稿の重なりを検出した場合、マークを付けます。

●白紙

原稿の白紙ページを検出した場合、マークを付けます。

● 原稿識別精度(ドライバー)

PaperStream IP(TWAIN)ドライバーの「自動プロファイル選択」機能を使って識別した原稿で、 識別精度が低い画像を検出した場合、マークを付けます。

「読み取り設定」の「ドライバープロファイル」で選択している PaperStream IP(TWAIN)ドライ バーのプロファイルで、「自動プロファイル選択」 の設定が「オン」 の場合、有効になります。

| <ul> <li>● 読み取り設定</li> <li>fi-7300NX</li> <li>002 : Color Default</li> </ul> | F9467-元2029年5 002:Color Default ● 2 Million 2 Million 2 Mi |
|------------------------------------------------------------------------------|----------------------------------------------------------------------------------------------------|
| <ul> <li>出力先設定<br/>246年-</li> </ul>                                          | - 2000AL     - 200 dg (1000) A4 808 800     210022                                                                                                    |
| オプション                                                                        | 画像表示オプション                                                                                                    |
| デー91855322<br>1.2ビールF<br>住身び設定<br>F415C4社会の(第386455)                         | Altrophene       Altrophene       Altrophene       Altrophene       Altrophene       Altrophene       Altrophene       Altrophene                                                                                                    |
| 721                                                                          | 近し         原稿調励機模(ド<br>予化/で)                                                                                                    |

#### 重要

- •「画像チェック」で確認したい項目を選択かつ「表示オプション」で「スキャン後すぐに出力」を 選択している場合は、検出された画像の確認を行う画面を表示するために、「エラー/マーク検出時 に画像確認を行う」チェックボックスのチェックを付けてください。
- •「画像チェック」の設定は、PaperStream IP ドライバーのマルチフィード検出やブランクページ 検出の設定より優先されます。
- 4 [保存] ボタンをクリックします。

ジョブの設定が保存されます。

#### 5 [閉じる] ボタンをクリックします。

「ジョブ作成/編集」画面に戻ります。

「画像チェック」の設定項目が検出された場合、サムネールの背景にマークとして色が付き、アイコンを表示 します。

「画像チェック」の設定項目に対応するマークの色は、以下のとおりです。

- 折れ/破れ: 黄色
- 重送:赤色
- 白紙:黒色
- 原稿識別精度(ドライバー): 紫色(PaperStream IP(TWAIN) ドライバーだけ対応)

例えば、「画像チェック」で「重送」を選択し、原稿の重なりを検出した場合、以下のようなマークとアイコ ンが付けられます。

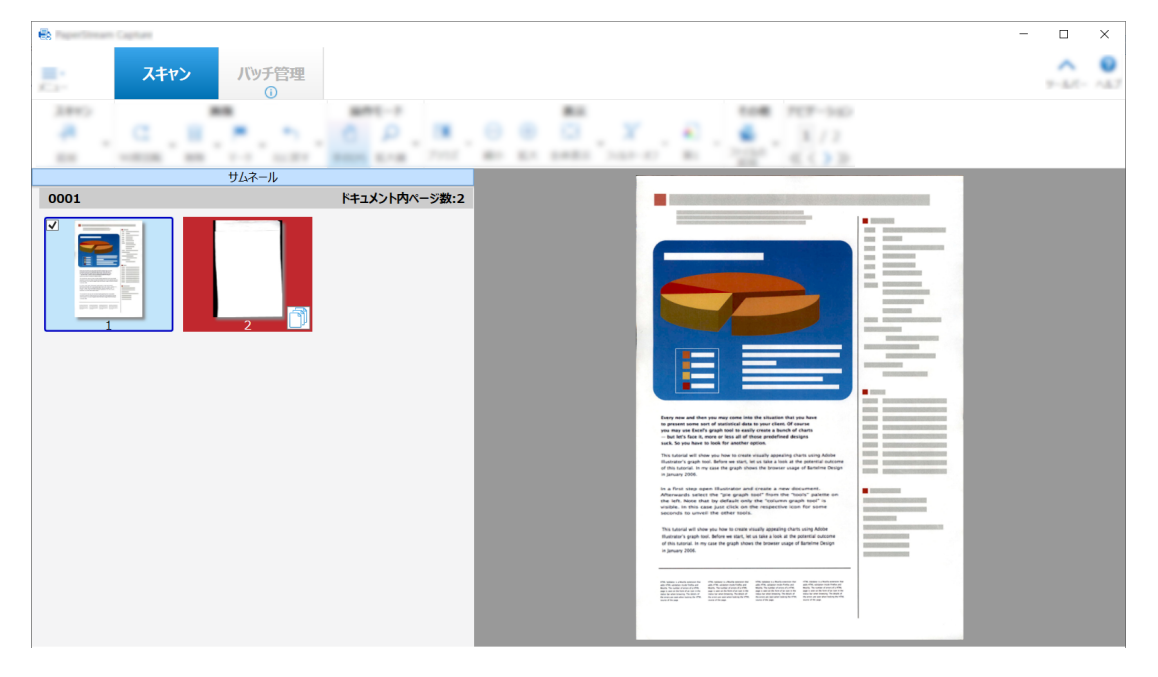

# 10.26 インプリンタと連携して原稿に印字する

インプリンタと連携して、読み取った原稿に以下を印字できます。

- •ページカウンター
- シートカウンター
- バッチフォルダー名
- バッチフォルダー名とページカウンター
- バッチフォルダー名とシートカウンター

インプリンタで印字すると、印字の有無で読み取った原稿とそうでない原稿を区別したり、印字されたバッ チフォルダー名から読み取った画像が格納されているフォルダーを参照して確認したりできます。 ここでは、バッチスキャンモードで、新規のジョブを参照作成し、インプリンタと連携してページカウンター を読み取った原稿に印字するためのポイントを以下に示します。

- 1 「ジョブ作成/編集」画面で既存のジョブを選択して、ツールバーの[参照作成] ボタンをクリックします。
- 2 「出力先設定」タブを選択します。

3 「ファイルプロパティ」の「インプリンタとの連携」のドロップダウンリストから、「ページカウンター をインプリンタで印字する」を選択します。

| <ul> <li>ジェブ防衛設定<br/>ジェブ2</li> </ul>               | 808                                                                                                    |
|----------------------------------------------------|----------------------------------------------------------------------------------------------------|
| III.J-RP3022;     6-73004K     002 : Color Default | Image: State of the state of the s |
| <ul> <li>出力先設定<br/>フォルダー</li> </ul>                | <i>ንァイルプロパティ</i>                                                                                                    |
| 37505<br>7-985222<br>134-88                        | インプリンタとの連携 インプリンタと連携しない<br>インプリンタと連携しない<br>ページカワンターをインプリンタで印字する<br>シートカワンターをインプリンタで印字する                                                                                                    |

- **4 「ファイル」の入力域の右側にある [ファイル名オプション] ボタンをクリックします。** メニューが表示されます。
- 5 表示されたメニューから「ページカウンター」を選択します。

「サンプル」にファイル名オプションに沿ったファイル名が自動的に表示されます。

6 「閉じる」をクリックし、メニューを閉じます。

### 7 [保存] ボタンをクリックします。

ジョブの設定が保存されます。

8 [閉じる] ボタンをクリックします。

「ジョブ作成/編集」画面に戻ります。

### 重要

- PaperStream Capture Pro または PaperStream Capture Pro Premium でインプリンタと連携する とき、バッチスキャンモードで、シングルステーションまたはマルチステーションのスキャン&インデッ クスの場合は、ページカウンターを原稿に印字できます。
- •以下の場合、ページカウンターとインプリンタのカウンターは同期されません。
  - 白紙削除やマルチイメージ出力などの機能により、スキャナーが読み取ったページ数と読み込みページ数が一致しない場合
  - 両面読み取りで、インプリンタの印字面が裏面の場合
  - 仕分け用原稿を使用またはページ数を指定して、原稿を分割した場合
  - 読み取りしたあと、出力する前に、ページカウンターやページの出力順を変更した場合
- PaperStream IP ドライバー側で指定した印字文字列にカウンターが含まれない状態で、「出力先設定」 タブで「ページカウンターをインプリンタで印字する」を指定した場合、印字文字列のうしろにカウン ターが付加されます。インプリンタカウンターの桁数は、「カウンターオプション」画面のページカウン ターの初期値が1~5桁の場合は5桁、6桁以上の場合は8桁になります。
   「出力先設定」タブで「ページカウンターをインプリンタで印字する」を指定した状態で、PaperStream IP (ISIS)ドライバーのインプリンタの設定を無効にすると、スキャナーによっては文字列が印字され ずにカウンター値だけが印字される場合があります。

•本機能は、PaperStream IP ドライバーのデジタルエンドーサのカウンター初期値と連携しません。

- •ページカウンターは出力後に更新されます。そのため、以下の条件の場合、ページカウンターの番号と インプリンタ印字番号が異なる場合があります。十分注意して運用してください。
  - ジョブの設定
    - ●「出力先設定」タブで「ページカウンターをインプリンタで印字する」を選択、かつファイル名に 「ページカウンター」を指定する
    - ●「カウンターオプション」画面で、「ページカウンター」の「初期値を自動更新する」を選択する
    - 「読み取り設定」タブで「スキャン後すぐに出力」以外を選択する
  - 読み取り
    - 上記ジョブで読み取ったバッチを一時保存または中断する
    - •同じジョブで別の読み取りを開始する
    - あとで読み取ったバッチを、一時保存または中断したバッチより先に出力する
- ●以下の場合、「出力先設定」タブで「ページカウンターをインプリンタで印字する」を指定しても、イン プリンタで印字されません。
  - ファイル名オプションで「ページカウンター」を設定していない
  - 追加や差し替えで読み取った原稿
  - 「テスト」タブで読み取った原稿

ただし、PaperStream IP ドライバーの設定でインプリンタを有効にしている場合、インプリンタで印字されます。

## 10.27 ほかのツールで作成した画像を画質補正して取り込む

PaperStream Capture Pro Premium では、ジョブの設定に従って、ファイルを画質補正して取り込めます。

- 1 「ジョブ作成/編集」画面で既存のジョブを選択して、ツールバーの[編集] ボタンをクリックします。
- 2 「読み取り設定」タブを選択します。
- **3**「スキャナー」のドロップダウンリストから、「PaperStream IP Import」を選択します。
- **4 「読み取り設定」の [詳細設定] ボタンをクリックします。** 「PaperStream IP (TWAIN) - Import」 画面が表示されます。
- 5 左側のツリーペインから「インポート」を選択します。

読み取り条件の項目が表示されます。

- 6 項目をクリックすると、右側の設定ペインに設定項目が表示されるので、設定を確認し、必要に応じて変更します。
  - → 14.4.1 PaperStream IP Import の設定項目 (209 ページ)

設定を変更すると、画面左上に表示されているドライバープロファイル名の番号部分にアスタリスク (\*)が付きます。

# 7 💾 をクリックします。

「プロファイルの保存」画面が表示されます。

8 「新規保存」を選択し、プロファイル名を入力して、[OK] ボタンをクリックします。 「プロファイルの保存」画面が閉じ、「PaperStream IP(TWAIN)- Import」画面の左上に表示され

ているドライバープロファイル名が、設定したプロファイル名に変更されます。

9 [OK] ボタンをクリックします。

「PaperStream IP (TWAIN) - Import」 画面が閉じます。

- **10 [保存] ボタンをクリックします。** ジョブの設定が保存されます。
- 11 [閉じる] ボタンをクリックします。

「ジョブ作成/編集」画面に戻ります。

12 [前の画面に戻る] ボタンをクリックします。

メイン画面に戻ります。

13 ジョブをクリックし、ファイルを取り込みます。

# 10.28 読み取った画像を SharePoint に出力する

読み取った画像を SharePoint に出力するためのポイントを以下に示します。

- 1 登録先となる SharePoint に以下の項目が作成されていることを確認します。
  - ・サイトURL
  - ユーザー名
  - ・パスワード
  - ライブラリー
  - コンテンツタイプ

詳細は、SharePoint のマニュアルを参照してください。

- 2 「ジョブ作成/編集」画面で既存のジョブを選択して、ツールバーの[編集] ボタンをクリックします。
- 3 「出力先設定」タブを選択します。
- **4**「出力先」で「SharePoint」を選択します。
- 5 [オプション設定] ボタンをクリックします。

14.5.2 「SharePoint オプション」 画面 (226 ページ)が表示されます。

6 登録先となる SharePoint への接続情報(サイト URL、ユーザー名、パスワード)を入力します。

Windows 認証を使用する場合は、「Windows 認証を使用する」 チェックボックスにチェックを付けます。この場合、すでに「ユーザー名」と「パスワード」に入力されている情報は無効になります。

- 7 [接続] ボタンをクリックします。
- 8 「ライブラリー」でライブラリーを選択します。
- 9 「コンテンツタイプ」でコンテンツタイプを選択します。
- **10** [OK] ボタンをクリックします。
- 11 [保存] ボタンをクリックします。

ジョブの設定が保存されます。

- **12 [閉じる] ボタンをクリックします。** 「ジョブ作成/編集」画面に戻ります。
- 13 [前の画面に戻る] ボタンをクリックします。 メイン画面に戻ります。
- 14 原稿を読み取ります。
  - → 第7章 原稿を読み取る(バッチスキャンモード) (78ページ)
- 15 読み取った画像を確認します。

「スキャン」画面(確認 / 編集時)で、読み取った画像および抽出したデータを確認します。 必要に応じて、抽出データを編集したり、読み取った画像の確認を中断して一時保存したりできます。

- 16 読み取った画像を保存します。
  - → 7.1 読み取った画像を確認/編集する(バッチスキャンモード) (79ページ)

## 10.29 白紙を使用して画像ファイルを自動で仕分ける

PaperStream Capture、PaperStream Capture Pro、または PaperStream Capture Pro Premium では、 白紙を使った画像ファイルの仕分け機能をサポートしています。

本機能を使用すれば、複数枚の原稿の読み取りを中断しなくても、指定した原稿単位でページが分割されます。指定した原稿単位でページが分割された結果、読み取った画像がドキュメントとして区切られます。

1 白紙原稿を仕分け用原稿として用意します。

#### 重要

- 白紙原稿を複数回使用すると、紙のよごれにより認識精度が低下する場合があります。正しく認識しない場合や、紙がよごれた場合は、新しい白紙原稿を使用してください。
- 2 「ジョブ作成/編集」画面で既存のジョブを選択して、ツールバーの[編集] ボタンをクリックします。
- 3 「仕分け設定」タブを選択します。
- 4 「仕分けの種類」で「白紙」をクリックします。

- 5 仕分け用原稿として使用する白紙原稿の画像を保存しない場合は、「仕分けに使用したページを削除す る」チェックボックスにチェックを付けます。
- 6 [保存] ボタンをクリックします。 ジョブの設定が保存されます。
- 7 [閉じる] ボタンをクリックします。 「ジョブ作成/編集」画面に戻ります。
- 8 [前の画面に戻る] ボタンをクリックします。 メイン画面に戻ります。
- 9 読み取る原稿を用意し、手順1の白紙原稿を区切りたい位置に入れます。
- 10 原稿を読み取ります。

◆第7章 原稿を読み取る(バッチスキャンモード)(78ページ) 原稿が、仕分け用原稿の位置で仕分けされながら読み取りされます。

11 読み取った画像の仕分け用原稿の位置を確認します。
第 17章 「スキャン」画面(確認 / 編集時) (331 ページ)で、読み取った画像の仕分け用原稿の位置が正しいかを確認します。
必要に応じて、読み取った画像の仕分け用原稿の位置を編集します。

# 10.30 ページ数を指定して画像ファイルを自動で仕分ける

PaperStream Capture では、ページ数の指定による仕分け機能をサポートしています。 本機能を使用すれば、複数枚の原稿の読み取りを中断しなくても、指定した原稿単位でページが仕分けされ ます。指定した原稿単位でページが仕分けされた結果、読み取った画像がドキュメントとして区切られます。 ここでは、ページ数を指定して原稿を仕分けるためのポイントを以下に示します。

- 1 「ジョブ作成/編集」画面で既存のジョブを選択して、ツールバーの[編集] ボタンをクリックします。
- 2 「仕分け設定」タブを選択します。
- 3 「仕分けの種類」で、「ページ数」をクリックします。
- 4 表示されたカウンターで、原稿を区切るページ数を指定します。
- 5 [保存] ボタンをクリックします。

ジョブの設定が保存されます。

6 [閉じる] ボタンをクリックします。

「ジョブ作成/編集」画面に戻ります。

- 7 [前の画面に戻る] ボタンをクリックします。 メイン画面に戻ります。
- 8 原稿を読み取ります。

◆第7章 原稿を読み取る(バッチスキャンモード)(78ページ) 原稿が、指定したページ数で仕分けされながら読み取りされます。

9 読み取った画像の仕分けページの位置を確認します。
 第17章「スキャン」画面(確認 / 編集時) (331ページ)で、読み取った画像の仕分けページの位置が正しいかを確認します。
 必要に応じて、読み取った画像の仕分けページの位置を編集します。

# 10.31 パッチコードを使用して画像ファイルを自動で仕分ける

PaperStream Capture、PaperStream Capture Pro、または PaperStream Capture Pro Premium では、 パッチコードによる仕分け機能をサポートしています。

本機能を使用すれば、複数枚の原稿の読み取りを中断しなくても、指定した原稿単位でページが仕分けされ ます。指定した原稿単位でページが仕分けされた結果、読み取った画像はドキュメントごとに区切られた状 態で表示されます。

#### 1 パッチコードを印刷した原稿を、仕分け用原稿として用意します。

PaperStream IP ドライバーで用意されているパッチコードシートを必要枚数だけ印刷してください。 詳細は、PaperStream IP ドライバーのヘルプを参照してください。

#### ヒント

- PaperStream Capture の場合に PaperStream IP (ISIS) をドライバーを使用しているときは、 使用できるパッチコードは、以下のとおりです。
  - Patch1
  - Patch2
  - Patch3
  - PatchT

2 「ジョブ作成/編集」画面で既存のジョブを選択して、ツールバーの[編集] ボタンをクリックします。

### 3 「仕分け設定」タブを選択します。

• かんたん作成の場合

「仕分けの種類」の「パッチコード」を選択します。

| MARKER                                       | 仕分け方法を選択してください。                                                   |
|----------------------------------------------|-------------------------------------------------------------------|
| ✓ 仕分け設定                                      | - <del>仕分</del> けの種類                                              |
| ✓ 仕分けの種類                                     |                                                                   |
| ✓ ##322                                      |                                                                   |
| 意力洗泥定                                        | パッチコードが印刷されに原稿を検出し、その位置で原稿を仕分けます。<br>パッチコードの印刷方法についてはヘルプをご参照ください。 |
| ✓ 355560000                                  | 仕切紙として使用する原稿の画像は削除することもできます。                                      |
| <ul> <li>SAR</li> <li>\$1.7888322</li> </ul> |                                                                   |
|                                              | ↓ ↓ ↓                                                             |
|                                              |                                                                   |
|                                              |                                                                   |
|                                              |                                                                   |
|                                              |                                                                   |

- こだわり作成の場合
  - a 「仕分けの種類」の「パッチコード」をクリックします。
  - **b**「パッチコード」で検出するパッチコードを選択します。
  - c 仕分け用原稿として使用する原稿の画像を保存しない場合は、「仕分けに使用したページを 削除する」チェックボックスにチェックを付けます。

| <ul> <li>&gt;&lt;78402</li> </ul> | <del>ולנא</del> ועגבוא                                                       |
|-----------------------------------|------------------------------------------------------------------------------|
| • 11-1/112                        |                                                                              |
| • <u>60</u> 482                   | 1073-F<br>仕分けに使用するパッチコードの種類                                                  |
| 1750                              | Patch 1 Patch 2 Patch 3 Patch 4 Patch 6                                      |
| 7                                 | <ul> <li>□ 仕分けに使用したべージを削除する</li> <li>□ 仕分けに使用した原稿(S-ト)の画像はすべて削除する</li> </ul> |
| <b>仕分け設定</b><br>ドキュメント仕分け(パッチコード) |                                                                              |

## ヒント

- 仕分け用原稿として使用する原稿の画像をすべて削除するときは、「仕分けに使用した 原稿(シート)の画像はすべて削除する」チェックボックスにチェックを付けます。
   仕分け用原稿として使用する原稿の両面の画像や、PaperStream IPドライバーで「上 下分割」を設定した場合は、仕分け用原稿として使用する原稿の仕分けされた画像がす べて削除されます。
- 4 [保存] ボタンをクリックします。

ジョブの設定が保存されます。

5 [閉じる] ボタンをクリックします。

「ジョブ作成/編集」画面に戻ります。

#### 6 [前の画面に戻る] ボタンをクリックします。

メイン画面に戻ります。

7 読み取る原稿を用意し、仕分け用原稿を区切りたい位置に入れます。

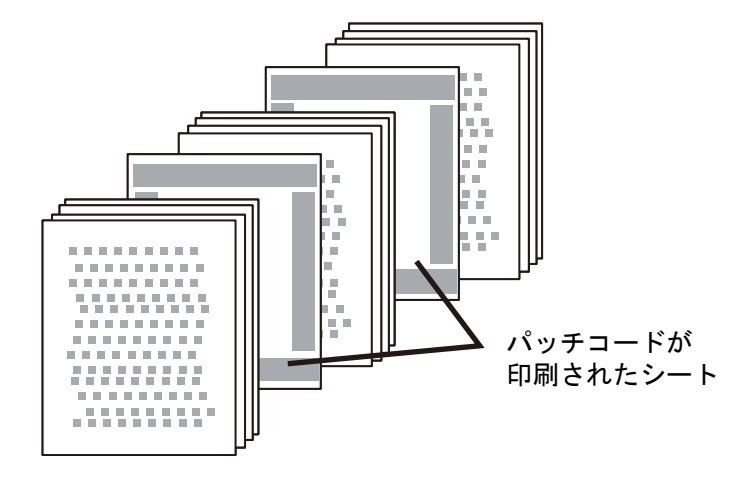

#### 8 原稿を読み取ります。

原稿をスキャナーにセットするときは、仕分け用原稿の印字面を ADF 給紙シュート側に向けてください。

原稿が、仕分け用原稿の位置で仕分けされながら読み取りされます。

#### 9 読み取った画像の仕分け用原稿の位置を確認します。

必要に応じて、読み取った画像の仕分け用原稿の位置を編集します。

### ヒント

読み取った原稿をパッチコードシートごとに別のフォルダーに格納することもできます。
 ここでは、仕分け用原稿ごとに「ドキュメントカウンター」をフォルダー名に指定する例を説明します。

- 1 「出力先設定」タブをクリックします。
- **2**「ファイルプロパティ」で「ファイル」の入力域の右側にある[ファイル名オプション]ボタン をクリックし、表示されたメニューから「ドキュメントカウンター」を選択します。
- 3 入力域に表示された<Document Counter>のうしろに¥(出力先が FTP サーバーの場合、/)を 入力します。
- **4** [保存] ボタンをクリックします。 ジョブの設定が保存されます。

# 10.32 Ctrl キーを押して画像ファイルを自動で仕分ける

バッチスキャンモードのこだわり作成では、「Ctrl」キーを押して画像ファイルを仕分けできます。 本機能を使用すれば、手差しで複数枚の原稿を読み取る場合、「Ctrl」キーを押したタイミングでページが仕 分けされます。指定した原稿単位でページが仕分けされた結果、読み取った画像がドキュメントとして区切 られます。 原稿を仕分けするキーは、デフォルトでは「Ctrl」ですが、15.3 「ユーザビリティー」タブ (318 ページ)の「手動仕分けのショートカットキー」で任意のキーに変更できます。

- 1 「ジョブ作成/編集」画面で既存のジョブを選択して、ツールバーの[編集] ボタンをクリックします。
- 2 「仕分け設定」タブを選択します。
- 3 「仕分けの種類」の「Ctrl 押下」 をクリックします。
- 4 [保存] ボタンをクリックします。

ジョブの設定が保存されます。

- **5 [閉じる] ボタンをクリックします。** 「ジョブ作成/編集」画面に戻ります。
- 6 [前の画面に戻る] ボタンをクリックします。 メイン画面に戻ります。
- 7 手差しで原稿を読み取ります。
  - → 第7章 原稿を読み取る (バッチスキャンモード) (78ページ)
- 8 次の原稿をセットする前に「Ctrl」キーを押します。
- 9 手差しで次の原稿を読み取ります。 原稿が仕分けされて、読み取りされます。
- 10 読み取った画像の仕分け位置を確認します。 第 17 章 「スキャン」画面(確認 / 編集時) (331 ページ)で、読み取った画像の仕分け位置が正しい かを確認します。 必要に応じて、読み取った画像の仕分け位置を編集します。

# 10.33 レイアウトを識別して画像ファイルを自動で仕分ける

バッチスキャンモードのこだわり作成では、PaperStream IP(TWAIN)ドライバーの原稿識別機能を使用 して、原稿のレイアウトで識別する仕分け機能をサポートしています。

本機能は、ジョブで選択している PaperStream IP (TWAIN) ドライバーのプロファイルが、「自動プロファ イル選択」の設定を「オン」 にしている場合、有効になります。

ジョブで選択している PaperStream IP(TWAIN)ドライバーのプロファイルは、14.4 「読み取り設定」 タブ (199 ページ)の「読み取り設定」にある「ドライバープロファイル」で確認できます。

ここでは、こだわり作成で、PaperStream IP(TWAIN)ドライバーに登録済みの識別情報を使って原稿を 仕分けするためのポイントを以下に示します。

詳細は、PaperStream IP ドライバーのヘルプを参照してください。

- 1 「ジョブ作成/編集」画面で既存のジョブを選択して、ツールバーの[編集] ボタンをクリックします。
- 2 「読み取り設定」タブを選択します。

- 3 「読み取り設定」の「ドライバープロファイル」で選択している PaperStream IP (TWAIN) ドラ イバーのプロファイルで、「自動プロファイル選択」の設定が「オン」になっていることを確認しま す。
- 4 14.7 「仕分け設定」タブ (296 ページ)を選択します。
- 5 「ドキュメント仕分け」の「原稿識別(ドライバー)」をクリックします。
- 6 「登録済み識別情報」で、識別名の横にあるチェックボックスにチェックを付け、仕分け用原稿として 使用する識別情報を選択します。

識別情報を仕分け用原稿として使用すると、識別情報に登録されているレイアウトと同じレイアウトの原稿と、異なるレイアウトの原稿で仕分けします。

レイアウトが異なる数種類の原稿を、レイアウトごとに仕分けしたい場合は、該当するレイアウトが 登録されている識別情報の識別名を、「登録済み識別情報」からすべて選択します。

7 仕分け用原稿として使用する識別情報に登録されているレイアウトと同じレイアウトの原稿を画像として保存しない場合は、「仕分けに使用したページを削除する」チェックボックスにチェックを付けます。

#### ヒント

- 仕分け用原稿として使用する原稿の画像を削除して、原稿に印刷されているバーコードなどの抽出 データだけを保存し、ファイル名やフォルダー名に使用できるようにする場合は、「削除されたページの抽出データ情報を残す」チェックボックスにチェックを付けます。
- 仕分け用原稿として使用する原稿の画像をすべて削除する場合は、「仕分けに使用した原稿(シート)の画像はすべて削除する」チェックボックスにチェックを付けます。
   仕分け用原稿として使用する原稿の両面の画像や、PaperStream IP ドライバーで「上下分割」を設定した場合は、仕分け用原稿として使用する原稿の分割された画像がすべて削除されます。
- 8 仕分け用原稿として使用する識別情報に登録されているレイアウトとして識別できなかった原稿を仕 分けして「未識別」フォルダーに格納する場合は、「識別しなかった原稿を仕分けする」チェックボッ クスにチェックを付けます。 この項目は、「仕分けに使用したページを削除する」チェックボックスのチェックが外れている場合に

この項目は、「仕方りに使用したページを削除する」チェックホックスのチェックか外れている場合に 有効になります。

「未識別」フォルダーの名前を変更する場合は、仕分け値にフォルダー名を入力します。

- 9 仕分け用原稿として使用する値と完全に一致する認識結果の原稿を連続して認識したときに、最初に 認識した原稿以外で原稿の仕分けをしない場合は、「同じ値が連続した場合、仕分けしない」チェック ボックスにチェックを付けます。
- 10 [保存] ボタンをクリックします。

ジョブの設定が保存されます。

- **11 [閉じる] ボタンをクリックします。** 「ジョブ作成/編集」画面に戻ります。
- 12 [前の画面に戻る] ボタンをクリックします。

メイン画面に戻ります。

#### 13 原稿を読み取ります。

◆第7章原稿を読み取る(バッチスキャンモード)(78ページ) 原稿が、選択した識別情報に登録されているレイアウトで識別され、仕分けされながら読み取りされます。

#### 14 読み取った画像の仕分け用原稿の位置を確認します。

第17章 「スキャン」画面(確認 / 編集時) (331 ページ)で、読み取った画像の仕分け用原稿の位置 が正しいかを確認します。 必要に応じて、読み取った画像の仕分け用原稿の位置を編集します。

必要に心して、読み取つた画像の牡ガり用原稿の恒直を編集します。

# 10.34 ファイル名を使用して画像ファイルを自動で仕分ける

PaperStream Capture Pro Premium のこだわり作成では、ファイル名による仕分け機能をサポートしています。

- 1 「ジョブ作成/編集」画面で既存のジョブを選択して、ツールバーの[編集]ボタンをクリックします。
- 2 「読み取り設定」タブを選択します。
- **3**「スキャナー」のドロップダウンリストから、「PaperStream IP Import」を選択します。
- 4 「仕分け設定」タブを選択します。
- 5 「ドキュメント仕分け」の「ファイル名」をクリックします。
- 6 [保存] ボタンをクリックし、設定を保存します。

# 10.35 抽出した文字列を SharePoint のフィールド(列)に保存する

PaperStream Capture Pro または PaperStream Capture Pro Premium では、こだわり作成のジョブの 「データ抽出設定」タブで「適用対象の単位」で「ページ」を選択している場合、タブにあるフィールドリス トに、SharePoint のフィールド(列)を取り込めます。

そのジョブで出力先を SharePoint に設定し、画像を SharePoint に出力すると、SharePoint のフィールド (列) に抽出データを出力できます。

### 1 同期先となる SharePoint に次の項目が作成されていることを確認します。

- ・サイトURL
- ユーザー名
- ・パスワード
- ライブラリー
- コンテンツタイプ

詳細は、SharePointのマニュアルを参照してください。

2 「ジョブ作成/編集」画面で既存のジョブを選択して、ツールバーの[編集] ボタンをクリックします。

3 「出力先設定」タブを選択します。

- **4**「出力先」で「SharePoint」を選択します。
- 5 [設定] ボタンをクリックします。

14.5.2 「SharePoint オプション」 画面 (226 ページ)が表示されます。

- 6 登録先となる SharePoint への接続情報(サイト URL、ユーザー名、パスワード)を入力します。 Windows 認証を使用する場合は、「Windows 認証を使用する」チェックボックスにチェックを付けま す。この場合、すでに「ユーザー名」と「パスワード」に入力されている情報は無効になります。
- 7 [接続] ボタンをクリックします。
- 8 「ライブラリー」でライブラリーを選択します。
- 9「コンテンツタイプ」でコンテンツタイプを選択します。

SharePoint サーバーのフィールドリストと同期するかを確認するメッセージ画面が表示されます。

10 [はい] ボタンをクリックします。

SharePoint サーバーと同期し、フィールド(列)リストを取り込みます。

#### 重要

14.6 「データ抽出設定」タブ (261ページ)の「フィールドリスト」にフィールドが設定されている状態で SharePoint サーバーと同期すると、すでに設定されているフィールドを削除し、SharePoint のフィールド(列)リストに置換します。
 「適用対象の単位」で「帳票」を選択している場合は、すでに設定されているフィールドリストを削除し、「適用対象の単位」を「ページ」に変更して、SharePoint のフィールド(列)に置換します。

SharePoint のフィールド(列)は、「データ抽出設定」タブの「フィールド値プロパティ」では以下の5つに割り当てられます。

- テキスト
- 数値
- 通貨
- 日付と時刻
- ブーリアン

事前に SharePoint の該当フィールドとの連携を確認してください。

### 11 [OK] ボタンをクリックします。

12「データ抽出設定」タブを選択します。

「フィールドリスト」に、取り込んだフィールドが表示されていることを確認します。 フィールドには、「フィールド属性」や「フィールドルール」などのフィールド定義が自動で設定され ます。必要に応じて設定を変更してください。

#### 13 [保存] ボタンをクリックします。

ジョブの設定が保存されます。

#### 14 [閉じる] ボタンをクリックします。

「ジョブ作成/編集」画面に戻ります。

# 10.36 抽出した文字列にフィールドルールを設定する

PaperStream Capture Pro または PaperStream Capture Pro Premium では、フィールド値の正規表現や 長さ、および数値をフィールドルールとして指定できます。

指定すると、フィールドルールに沿わないフィールド値の場合、警告が表示されるので、フィールドルール に沿ったフィールド値に修正できます。

ここでは、すでに設定されているフィールドに対し、アルファベットと数字の組み合わせで、文字数が最大 5 文字で構成されるフィールド値をフィールドルールとして設定するためのポイントを以下に示します。

- 1 「ジョブ作成/編集」画面で既存のジョブを選択して、ツールバーの[編集] ボタンをクリックします。
- 2 「データ抽出設定」タブを選択します。
- 3 「フィールドリスト」から、フィールドルールを設定したいフィールド名を選択します。
- 4 「フィールドルール」の「正規表現」チェックボックスにチェックを付けます。
- 5 [ルール] ボタンをクリックし、表示されたリストから「アルファベット文字(A-Z, a-z)」を選択し ます。

入力域に [A-Za-z] が表示されます。

- **6 もう一度 [ルール] ボタンをクリックし、表示されたリストから「数字(0-9)」を選択します。** 入力域に [0-9] が追加され、[A-Za-z][0-9] と表示されます。
- 7 「長さ」チェックボックスにチェックを付けます。
- 8 「最小」の入力域に1、「最大」の入力域に5を入力します。
- 9 [保存] ボタンをクリックします。

ジョブの設定が保存されます。

10 [閉じる] ボタンをクリックします。

「ジョブ作成/編集」画面に戻ります。

## 10.37 抽出データの高度な設定

PaperStream Capture Pro または PaperStream Capture Pro Premium では、こだわり作成のジョブの 「データ抽出設定」タブで「適用対象の単位」に「ページ」を選択している場合、フィールドごとに高度な機 能を使用して、フィールド値を設定できます。

ここでは、「データ抽出設定」タブで、選択したフィールドに、以下の種別を「フィールド属性」で設定する 方法を説明します。

• DB ルックアップ

- DB オートフィル(ほかのフィールドの「フィールド属性」で「属性」に「DB ルックアップ」が設定されているか、「種別」が「リストから選択」でリストの定義をデータベースから移入している場合に選択できます)
- 組み合わせ(フィールドが複数ある場合に選択できます)
- 分割(ほかのフィールドの種別に「バーコード」が設定され、かつ「分割を使用する」チェックボックス にチェックが付いている場合に選択できます)
- JSON 解析
- JSON 値(ほかのフィールドの種別に「JSON 解析」が設定されている場合に選択できます)

「DB ルックアップ」と「DB オートフィル」

「DB ルックアップ」は、フィールドに連携するデータベースを設定します。そのフィールドに設定 されたデータベースから、対応する情報を取得してフィールド値を設定するのが「DB オートフィ ル」です。

「DB ルックアップ」と「DB オートフィル」を設定したジョブで読み取ると、「インデックス」画面 のフィールドパネルに「DB ルックアップ」を設定したフィールドと「DB オートフィル」を設定し たフィールドが表示されます。

「DB ルックアップ」を設定したフィールドのフィールド値に、データベースで設定している値を入 カすると、「DB オートフィル」を設定したフィールドのフィールド値に、対応した値が自動的に設 定されます。

なお、「DB ルックアップ」を設定する場合は、抽出データ用のデータベースとそのデータベースに アクセスするための ODBC データソースが必要です。事前に用意してください。

- •「DB ルックアップ」の設定方法
  - 1 「種別」で「直接入力」を選択します。
  - **2**「属性」で「DB ルックアップ」を選択します。
  - **3**「DB ルックアップ」をポイントして表示される をクリックします。 14.6.7 「ODBC データソース」 画面 (294 ページ)が表示されます。
  - **4**「ODBC データソース」で該当するデータ名を選択します。
  - 5 必要に応じて「ユーザー名」と「パスワード」を入力し、[接続] ボタンをクリックしま す。
  - 6 「リスト情報」の「表」で、データベースから使用する表を選択します。
  - 7 「フィールド」で、指定するデータベースのフィールドを選択します。
  - 8 [OK] ボタンをクリックします。
- •「DBオートフィル」の設定方法
  - **1**「種別」で「DB オートフィル」をポイントします。
  - 2 表示されたメニューから、指定するデータベースのフィールドを選択します。

#### 「組み合わせ」

ほかのフィールドのフィールド値を組み合わせて、フィールド値を設定します。 例えば、Aのフィールドに「Light」、Bのフィールドに「Blue」という抽出データが設定されてい る場合、Cのフィールドで、AとBのフィールドを選択した「組み合わせ」を設定すると、Cの フィールドに「LightBlue」という値が自動的に設定されます。

- 「組み合わせ」の設定方法
  - 1 「種別」で「組み合わせ」をポイントします。
  - 2 表示されたメニューから、組み合わせたいフィールド名をすべて選択します。
  - **3**「閉じる」をクリックし、メニューを閉じます。

#### 「分割」

ほかのフィールドの設定が「バーコード」で、かつ「分割を使用する」チェックボックスにチェッ クが付いている場合、そのバーコードの認識結果を分割し、フィールド値を設定します。 例えば、フィールド「A」、「B」、「C」に、以下の設定をします。

- フィールド「A」
   種別:「バーコード」を選択
   分割:文字の「,(カンマ)」を指定
- フィールド「B」
   種別:「分割」から、指定するフィールドとして「A」を選択 分割 No.: 1 を指定
- フィールド「C」
   種別:「分割」から、指定するフィールドとして「A」を選択
   分割 No.: 2 を指定
   この場合、フィールド「A」のバーコードの認識結果が「"Country":"Japan","age":"29"」だった
   とき、フィールド「B」には、「"Country":"Japan"」という値が、フィールド「C」には「"age":"29"」
   という値が自動的に設定されます。

### 「JSON 解析」と「JSON 値」

「JSON 解析」は、フィールドで指定したバーコードの情報を解析します。解析した値を使って、 フィールドのフィールド値を自動で取得するのが「JSON 値」です。 「JSON 値」を設定しているフィールド名が、「JSON 解析」で解析した値にある場合、「JSON 値」 は、解析した値から対応する情報を取得してフィールド値を設定します。 例えば、「JSON 解析」を設定したフィールドで、解析したバーコードの情報が 「{"Country":"Japan"}」だった場合、「JSON 値」を設定したフィールドの名前が「Country」だ と、そのフィールドのフィールド値に「Japan」が自動的に設定されます。

- ●「JSON 解析」の設定方法
  - 1 「種別」で「JSON 解析」を選択します。
  - 2 「バーコードの種類」で、検出するバーコードの種類を1つ以上選択します。
  - 3 [エリアを定義 >>] ボタンをクリックします。 14.6.2 エリア設定画面(データ抽出) (277 ページ)が表示されます。
- 4 スキャナーに、原稿を1枚セットします。
- 5 [スキャン] をクリックします。 読み取りが完了すると、ビューアーに読み取った画像が表示されます。
- **6** ツールバーの「操作モード」にある「エリア設定」をクリックします。
- 7 読み取った画像上で、バーコードを検出する領域をドラッグして選択します。 フィールドパネルに、選択した領域でのバーコード認識結果が表示されます。 選択できる領域は1か所です。十分な余白がある領域を選択してください。

選択した領域横のキャンセルボタン (WW) をクリックすると、選択を解除できます。 選択した領域は、青色の枠囲みで表示されます。 認識領域の編集は、ツールバーの「操作モード」にある「エリア設定」をクリックする と、終了できます。

- 8 正しく認識されていることを確認し、[OK] ボタンをクリックします。
- 「JSON 値」の設定方法
  - 1 「種別」で「JSON 値」をポイントします。
  - 2 表示されたメニューから、JSON 解析を指定したフィールド名を選択します。
  - 3 手順 2 で指定したフィールドで解析される JSON 形式に沿って、フィールド名を入力します。

例えば、解析したバーコードの情報が {"プロパティ名":"値"} の場合、プロパティ名に該 当する内容をフィールド名に入力します。

# 第 11 章 運用環境を移出/移入する

複数のコンピューターで、PaperStream Capture を使用している場合、作成したジョブを「運用環境の移 出」ツールで移出ファイルとして取り出し、その移出ファイルを、「運用環境の移入」ツールで、ほかのコン ピューターの PaperStream Capture に移入すれば、簡単に同じ運用環境を構築できます。 また、ScandAll PRO から移出したプロファイルを PaperStream Capture のジョブとして移入できます。

# 重要

- •サンプルのジョブは移出/移入の対象に含まれません。
- •登録帳票も移出/移入の対象です。
- PaperStream Capture Pro または PaperStream Capture Pro Premium では、「ステーション」タブの「ストレージサーバー」で以下を選択している場合、運用環境の移出および移入ができます。
  - シングルステーション運用(ストレージサーバーは使用しない)
  - マルチステーション運用(ストレージサーバーとして使用する)

# 11.1 運用環境を移出する

PaperStream Capture で作成したジョブや PaperStream IP ドライバーのプロファイルなどを含む運用環境を移出します。

# 1 「運用環境の移出」画面を表示します。

- Windows 10/Windows Server 2016/Windows Server 2019/Windows Server 2022
   「スタート」メニュー→「PaperStream Capture」→「運用環境の移出」をクリックします。
- Windows 11 / Windows Server 2025
   「スタート」メニュー→「すべてのアプリ」→「PaperStream Capture」→「運用環境の移出」をクリックします。
- 2 移出するジョブのチェックボックスにチェックを付けます。

| ٥                                                             | - 運用環境の移出                | ?                   | × |
|---------------------------------------------------------------|--------------------------|---------------------|---|
| ジョブ一覧<br>すべて選択(A)                                             | すべて解除(U)                 |                     |   |
| ジョブ                                                           | <br>プロファイル               | ,                   |   |
| <ul> <li>✓ ジョブ01</li> <li>↓ ジョブ02</li> <li>↓ ジョブ03</li> </ul> | 001 : B&W<br>003 : Auto- | Default<br>-Color . |   |

3 [実行] ボタンをクリックします。

「名前を付けて保存」画面が表示されます。

**4** 移出ファイルを保存する場所やファイル名を指定して、[保存] ボタンをクリックします。

PaperStream Capture の運用環境が移出され、移出処理完了のメッセージが表示されます。

移出ファイルは、「.dpav」の拡張子で作成されます。

5 [OK] ボタンをクリックします。

運用環境が移出されます。

- 移出ファイルは、運用環境のバックアップとしても利用できます。
- 登録帳票はすべて移出の対象です。
- サンプルのジョブは移出の対象に含まれません。

# 11.2 運用環境をほかのコンピューターに移入する

11.1 運用環境を移出する (182 ページ)で移出した PaperStream Capture の運用環境、または ScandAll PRO で移出したプロファイルを移入します。

#### 重要

- 運用環境の移入には管理者権限が必要です。
   また、標準ユーザーが「管理者として実行」を実行しても、運用環境を移入できません。
- 移入先コンピューターの PaperStream Capture および PaperStream IP のバージョンは、移出元と同じ版数以降にしてください。
  - 1 運用環境を移入する前に、移入先の運用環境のバックアップを作成します。

→ 11.1 運用環境を移出する (182 ページ)

2 「運用環境の移入」画面を表示します。

Windows 10/Windows Server 2016/Windows Server 2019/Windows Server 2022
 「スタート」メニュー→「PaperStream Capture」→「運用環境の移入」をクリックします。

Windows 11 / Windows Server 2025
 「スタート」メニュー→「すべてのアプリ」→「PaperStream Capture」→「運用環境の移入」をクリックします。

3 移入するファイルを指定します。

11.1 運用環境を移出する (182 ページ)で移出したファイル(.dpav(旧形式の場合は.cab))または ScandAll PRO で移出したファイル(.cab)を指定してください。 移入ファイルを指定するには、以下の方法があります。

- •ファイルのパス名を 255 バイトまでの文字数で入力する
- [参照] ボタンをクリックして指定する

• ドラッグ & ドロップ操作で指定する

| 🍐 PaperStream Capture - 運用環境の移入                                             | ?      | $\times$ |
|-----------------------------------------------------------------------------|--------|----------|
| 移入ファイル(F):                                                                  | 参照(口   | 6        |
| ジョブの移入方法                                                                    | P.MALD | <i>v</i> |
| <ul> <li>● 新規移入(N)</li> <li>○ 追加移入(A)</li> <li>□ドライバープロファイルを移入する</li> </ul> |        |          |
| 実行(1)                                                                       | 閉じる    | 5(C)     |

4 運用環境の移入方法を選択します。

移入方法には以下の種類があります。

• 新規移入

PaperStream Capture に現在登録されているジョブおよび登録帳票のうち、サンプルジョブ以外を すべて削除し、移入ファイル内のジョブおよび登録帳票に置き換えます。 選択すると、「ドライバープロファイルを移入する」チェックボックスが表示されます。 こだわり作成のジョブに関連付けられているドライバープロファイルも移入する場合は、チェックを 付けてください。

- 新しいコンピューターに移入する場合

「ドライバープロファイルを移入する」チェックボックスにチェックを付けてください。 チェックを外すと、ドライバープロファイルが移入されないため、こだわり作成のジョブが正常に 動作しないことがあります。

- PaperStream Capture を運用中で、すでにドライバープロファイルが登録されているコンピュー ターに移入する場合
  - 「ドライバープロファイルを移入する」チェックボックスにチェックを付けると、運用中のドラ イバープロファイルをすべて削除し、移入ファイル内のドライバープロファイルに置き換えま す。
  - 削除せずに残しておきたいドライバープロファイルがある場合は、チェックを外してください。
     チェックを外して移入すると、こだわり作成のジョブには移出元のドライバープロファイルと同じ番号のドライバープロファイルが関連付けられるため、こだわり作成のジョブが正常に動作しないことがあります。

移出元と移入先でドライバープロファイルの設定が異なる場合は、以下の手順でドライバープロファイルを設定してください。

- a 「読み取り設定」タブの [詳細設定] ボタンをクリックして、移出元と同じ設定のドライ バープロファイルを新規作成します。
- **b**「読み取り設定」タブの「ドライバープロファイル」で、新規作成したドライバープロ ファイルを選択して、ジョブを保存します。

• 追加移入

移入ファイル内のジョブ、帳票リストでチェックが付いている帳票、およびフィールドが定義されている帳票を、PaperStream Capture に追加します。 この場合、ドライバープロファイルは移入されません。こだわり作成のジョブで使用するドライバー プロファイルを新規に作成してください。

5 [実行] ボタンをクリックします。

移入処理完了のメッセージが表示されます。

6 [OK] ボタンをクリックします。

運用環境が移入されます。

#### 重要

- 移出した PaperStream Capture の運用環境は、同じ言語環境に移入してください。移出したシステム と異なる言語環境に移入できません。
- 新しいバージョンの PaperStream Capture で移出した移出ファイルは、前のバージョンの PaperStream Capture に移入できません。
- ScandAll PRO で使用していたドライバーが PaperStream IP(TWAIN)ドライバー以外だった場合、 プロファイルを移入してもドライバーの設定は移入されません。
   移入したジョブでは、PaperStream IPドライバーの設定が「000:現在の設定」になるので、ドライバーを再設定してください。
   ドライバーを再設定すると、ファイル形式が変更される場合があります。「出力先設定」タブの「ファイルプロパティ」で、移出元と同じファイル形式が設定されているかを確認してください。
- ScandAll PRO のプロファイルだけにある機能および運用環境は移入されません。

#### ヒント

- 移入するファイルの拡張子が「.dpav」の場合、ファイルを直接ダブルクリックして「運用環境の移入」 画面を開けます。この方法で画面を開いたときは、手順3からの操作を行ってください。
- 移入すると、移出元に設定されたイベントがある場合、移入先にもそのイベントが設定されます(イベントは、「ユーザビリティー」タブの「イベント」で設定の確認ができます)。
   新規移入した場合は、管理ツールの「イベント」以外の設定も移入先に設定されます。
- 「バッチ管理」画面に、一時保存または中断しているバッチがある場合、「新規移入」は選択できません。 バッチを出力または削除してから、運用環境の移入を再度実行してください。
   また、PaperStream Capture Pro または PaperStream Capture Pro Premium では、一時保存または 中断しているバッチがある状態で、PaperStream Capture Pro または PaperStream Capture Pro
   Premium をアンインストールするとき、表示されるメッセージ画面で[いいえ] ボタンをクリックした 場合は、「PaperStream Capture Pro 管理ツール」画面または「PaperStream Capture Pro Premium 管理ツール」画面の「ステーション」タブの「ストレージサーバー」で指定した「ストレージフォル ダー」にファイルが残ります。この状態で別のバージョンの PaperStream Capture Pro または PaperStream Capture Pro Premium をインストールすると、「新規移入」が選択できない場合があり ます。「バッチ管理」画面に一時保存または中断のバッチがないのに「新規移入」が選択できない場合

は、「ストレージフォルダー」に格納されているファイルを削除してから、運用環境の移入を再度実行してください。

# 11.3 運用環境の移入結果を確認する

# 1 移入結果が格納されているフォルダーを開きます。

デフォルトの移入結果格納先は以下のとおりです。 C:¥Users¥ユーザー名¥Documents¥PaperStreamCapture

# 2 ログファイルをダブルクリックします。

デフォルトのファイル形式およびファイル名は、以下のとおりです。

- •ファイル形式
  - CSV
- ファイル名
   PSCImpProfile.csv

# 3 1 行目にログが出力された日時、2 行目以降に、移入された各ジョブの移入結果が表示されます。

移入に成功した場合は「OK」、移入に失敗した場合は「NG」が表示されます。

例えば、2017 年 11 月 20 日月曜日 17 時 53 分 16 秒に Job1 と Job2 を移入し、移入結果が Job1 は 成功、Job2 は失敗だった場合、以下のように表示されます。

| Monday. November 20. 2017 17:53:16 |     |      |  |  |
|------------------------------------|-----|------|--|--|
| NG                                 | NEW | Job2 |  |  |
| ОК                                 | NEW | Job1 |  |  |

# 第 12 章 「お使いの前に」画面

PaperStream Capture、PaperStream Capture Pro、または PaperStream Capture Pro Premium の基本 的な使い方が記載されている、HTML版 PaperStream Capture ユーザーズガイドのトピックへリンクして いる画面です。

PaperStream Capture、PaperStream Capture Pro、または PaperStream Capture Pro Premium を起動

したとき以外にも、メニューの = から、「お使いの前に」を選択して表示できます。

# お使いの前に

第5章 基本的な読み取り操作 (54ページ)

ジョブ

ジョブに関連するトピック

# もっと詳しく

第10章 便利な設定に変更する (99ページ)

PaperStream Capture、PaperStream Capture Pro、または PaperStream Capture Pro Premium を操作 するためのボタンを集めたメニューです。

• PaperStream Capture の場合

例:バッチスキャンモードの「スキャン」画面のメニュー

• PaperStream Capture Pro または PaperStream Capture Pro Premium の場合

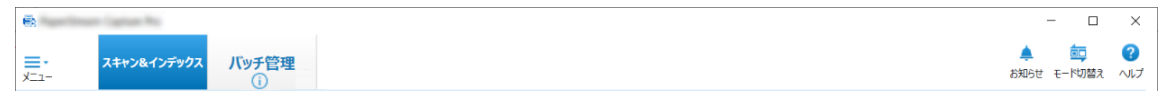

例:バッチスキャンモードの「スキャン&インデックス」画面のメニュー

ロゴイメージ

「PaperStream Capture 管理ツール」画面、「PaperStream Capture Pro 管理ツール」画面、また は「PaperStream Capture Pro Premium 管理ツール」画面の 15.2 「一般」タブ (314 ページ) で設定したロゴイメージが表示されます。

# =.

クリックすると、以下のメニューが表示されます。

- お使いの前に 選択すると、第12章「お使いの前に」画面 (187ページ)を表示します。
- ジョブ作成/編集
   選択すると、第14章「ジョブ作成/編集」画面 (191 ページ)を表示します。
- 管理ツール

選択すると、「PaperStream Capture 管理ツール」画面、「PaperStream Capture Pro 管理ツー ル」画面、または「PaperStream Capture Pro Premium 管理ツール」画面の「一般」タブを表 示します。

• オンラインリソース

選択すると、PaperStream Capture、PaperStream Capture Pro、または PaperStream Capture Pro Premium の Web サイトを表示します。

この項目は、PaperStream Capture Pro または PaperStream Capture Pro Premium の場合に 表示されます。

バージョン情報

選択すると、PaperStream Capture、PaperStream Capture Pro、または PaperStream Capture Pro Premium のバージョン情報を表示します。

終了

選択すると、PaperStream Capture、PaperStream Capture Pro、または PaperStream Capture Pro Premium を終了します。

# [スキャン&インデックス] ボタン

この項目は、PaperStream Capture Pro または PaperStream Capture Pro Premium の場合に表示されます。

クリックすると、第18章「スキャン&インデックス」画面 (334 ページ)が表示されます。

# [スキャン] ボタン

クリックすると、第16章「スキャン」画面 (329 ページ)が表示されます。

# [QC] ボタン

この項目は、PaperStream Capture Pro または PaperStream Capture Pro Premium の場合に表示されます。

クリックすると、第21章「QC」画面 (342 ページ)が表示されます。

# [インデックス] ボタン

この項目は、PaperStream Capture Pro または PaperStream Capture Pro Premium の場合に表示されます。

クリックすると、第22章「インデックス」画面 (345ページ)が表示されます。

#### [バッチ管理] ボタン

クリックすると、第26章「バッチ管理」画面 (361 ページ)が表示されます。

#### [お知らせ] ボタン

「PaperStream Capture 管理ツール」画面、「PaperStream Capture Pro 管理ツール」画面、または「PaperStream Capture Pro Premium 管理ツール」画面の「一般」タブにある「おすすめ設定」で「お知らせする」を選択、または「お知らせするユーザーを選択」で表示するユーザーとして選択されている場合、以下の画面で表示されます。

- PaperStream Capture の場合
  - 「PaperStream Capture 管理ツール」画面
  - 「ジョブ作成/編集」画面
  - 「かんたん作成」 画面
  - 「こだわり作成」画面
  - 「スキャン」 画面
- PaperStream Capture Pro の場合
  - 「PaperStream Capture Pro 管理ツール」画面
  - 「ジョブ作成/編集」 画面
  - 「かんたん作成」 画面
  - 「こだわり作成」画面
  - 「スキャン&インデックス」 画面
  - 「スキャン」 画面
- PaperStream Capture Pro Premium の場合

- 「PaperStream Capture Pro Premium 管理ツール」画面
- 「ジョブ作成/編集」画面
- 「かんたん作成」 画面
- 「こだわり作成」 画面
- 「スキャン&インデックス」 画面
- 「スキャン」 画面

未読のお知らせがある場合は、ボタンの表示が 🍧 になります。

クリックすると、第29章「お知らせ」画面 (370 ページ)が表示されます。

#### [モード切替え] ボタン

クリックすると、バッチスキャンモードまたはシンプルスキャンモードに読み取り方法を切り替えられます。

ただし、「PaperStream Capture 管理ツール」画面、「PaperStream Capture Pro 管理ツール」画 面、または「PaperStream Capture Pro Premium 管理ツール」画面の「一般」タブの「モード切 替え」で「バッチスキャンのみを使用する」を選択した場合、[モード切替え] ボタンは表示されま せん。

#### 並び替え

ジョブの表示順を変更できます。ドロップダウンリストからジョブの表示順を選択します。

- 最終更新日時(新しい順)
- 最終更新日時(古い順)
- 作成日時(新しい順)
- 作成日時(古い順)
- ジョブ名(昇順)
- ジョブ名(降順)
- ユーザー指定順

#### ジョブの検索

ジョブ名またはジョブ名の一部を入力して [検索] ボタンをクリックすると、対象のジョブが表示 されます。

#### [ジョブ作成/編集] ボタン

選択すると、第14章 「ジョブ作成/編集」画面 (191 ページ)を表示します。

# 第 14 章 「ジョブ作成/編集」画面

ジョブを新規作成、参照作成、編集、および削除できます。 画面にジョブの一覧が表示されます。

# 並び替え

ジョブの表示順を変更できます。ドロップダウンリストからジョブの表示順を選択します。

- 最終更新日時(新しい順)
- 最終更新日時(古い順)
- 作成日時(新しい順)
- 作成日時(古い順)
- ジョブ名 (昇順)
- ジョブ名(降順)
- ユーザー指定順

並び順を自由に変更できます。ジョブをマウスでポイントし、「Shift」キーを押しながらドラッグして、配置したい位置にドロップします。

変更した並び順は、ログオンしたユーザーごとで管理されます。

# ジョブの検索

ジョブ名またはジョブ名の一部を入力して [検索] ボタンをクリックすると、対象のジョブが表示 されます。

# [前の画面に戻る] ボタン

クリックすると、1つ前の画面に戻ります。

# [新規作成(かんたん)] ボタン

新しいジョブを作成します。 クリックすると、「かんたん作成」画面が表示されます。

# [新規作成(こだわり)] ボタン

新しいジョブを作成します。 クリックすると、「こだわり作成」画面が表示されます。

# [編集] ボタン

ジョブを編集します。

こだわり作成のジョブをクリックして、[編集] ボタンをクリックすると、「こだわり作成」画面が 表示されます。

かんたん作成のジョブ(♥アイコン)をクリックして、[編集] ボタンをクリックすると、「かんた ん作成」画面が表示されます。

第26章 「バッチ管理」画面 (361ページ)で、「状況」が「出力済み」以外になっているバッチの ジョブを編集する場合、一部の項目は編集できません。

#### [参照作成] ボタン

ジョブを複製して、ジョブを作成します。

こだわり作成のジョブをクリックして、[参照作成] ボタンをクリックすると、「こだわり作成」画面が表示されます。

かんたん作成のジョブ(\*アイコン)をクリックして、[参照作成] ボタンをクリックすると、「かんたん作成」 画面が表示されます。

#### [削除] ボタン

ジョブを削除します。

クリックすると、ジョブを削除するかどうかの確認画面が表示されます。

# [編集(こだわりに移行)] ボタン

かんたん作成のジョブを選択した場合に表示されます。 クリックすると、こだわり作成のジョブに移行され、「こだわり作成」画面が表示されます。

# ジョブの一覧

ジョブが表示されます。

「PaperStream Capture 管理ツール」画面、「PaperStream Capture Pro 管理ツール」画面、または「PaperStream Capture Pro Premium 管理ツール」画面の「一般」タブで、「サンプルジョブを表示する」チェックボックスにチェックを付けている場合は、以下のジョブがサンプルで表示されます。

- Auto-Color
- Color
- Black and White
- ScanSnap Manager for fi 互換
- One Push Scan

ジョブの上にカーソルを移動すると、ジョブの詳細が表示されます。 ジョブを右クリックすると、以下のメニューが表示されます。

#### 編集

ジョブを編集します。

#### 参照作成

ジョブを複製して、ジョブを作成します。 複製するジョブを選択してから、このメニューをクリックします。

# 削除

ジョブを削除します。 削除するジョブを選択してから、このメニューをクリックします。 管理者権限のユーザーだけが操作できます。

# 編集(こだわりに移行)

かんたん作成のジョブを選択した場合に表示されます。

クリックすると、こだわり作成のジョブに移行され、「こだわり作成」画面が表示されます。

# 14.1 目的選択画面

かんたん作成でジョブを新規作成するときに、以下の保存方法から目的に合ったものを選び、ジョブの作成 を開始します。

- 画像として保存
- 仕分けして保存
- データを抽出し保存
- 定型帳票からデータを抽出し保存

#### 画像として保存

#### 詳しい説明を見る

リンクをクリックすると、6.1.1 原稿を読み取って画像を保存する (56 ページ)が表示されます。

#### [作成開始] ボタン

「画像として保存」画面が表示されます。

#### 仕分けして保存

# 詳しい説明を見る

リンクをクリックすると、6.1.2 読み取った原稿の画像を仕分けて保存する (59 ページ)が表示 されます。

# [作成開始] ボタン

「仕分けして保存」画面が表示されます。

#### データを抽出し保存

#### 詳しい説明を見る

リンクをクリックすると、6.1.3 原稿内の文字列をファイル名や保存先のフォルダー名にして 保存する (62 ページ)が表示されます。

#### [作成開始] ボタン

「データを抽出し保存」画面が表示されます。

## 定型帳票からデータを抽出し保存

#### 詳しい説明を見る

リンクをクリックすると、6.1.4 定型帳票内の文字列をファイル名やフォルダー名にして保存 する (68 ページ)が表示されます。

### [作成開始] ボタン

「定型帳票からデータを抽出し保存」画面が表示されます。

### [キャンセル] ボタン

クリックすると、第14章 「ジョブ作成/編集」画面 (191 ページ)に戻ります。

# 14.2 「こだわり作成」画面の構成

画面の構成は、以下のとおりです。

#### タブ

- •14.3 「ジョブ情報設定」 タブ (194 ページ)
- •14.4 「読み取り設定」 タブ (199 ページ)
- •14.5 「出力先設定」 タブ (216 ページ)
- •14.6 「データ抽出設定」 タブ (261 ページ)
- •14.7 「仕分け設定」 タブ (296 ページ)
- 14.8 「テスト」タブ (306 ページ)

タブ名をクリックすると、表示するタブを切り替えられます。

#### [前へ] ボタン

前のタブに戻ります。

#### [次へ] ボタン

次のタブに進みます。

#### [保存] ボタン

ジョブの設定を保存して完了します。

## [閉じる] ボタン

「こだわり作成」画面を閉じ、第14章 「ジョブ作成/編集」画面 (191 ページ)を表示します。 設定が未反映の場合、設定を反映するかどうかを確認するメッセージ画面が表示されます。

# 14.3 「ジョブ情報設定」タブ

ジョブ名およびアイコンを設定できます。

#### ジョブ情報

# ジョブ名

ジョブ名を設定します。最大で 128 文字まで設定できます。 ただし、使用禁止文字(¥/:\*?"<>))はジョブ名に使用できません。

●一時保存、中断、またはエラーのバッチが存在する場合、「ジョブ名」は編集できません。

#### ヒント

- ジョブ名に以下のような環境依存文字を使用すると、スキャナーの装置パネルにジョブ名が正しく表示されないことがあります。ジョブ名に環境依存文字を使用しないでください。
  - 丸囲み数字
  - ローマ数字
  - 単位
  - 省略文字
  - 人名・地名

#### 説明

ジョブの説明を設定します。最大で128文字まで設定できます。

# アイコン

ジョブのアイコンを設定します。 一覧からアイコン画像を選択します。

#### [追加] ボタン

PNG (.png) 形式のファイルを独自のアイコン画像として追加します。 ファイルサイズが 500KB までのファイルをアイコン画像として指定できます。 サンプルジョブのアイコン画像は、以下のフォルダーに格納されています。 C:¥ProgramData¥PaperStreamCapture¥Sample 必要に応じて追加してください。

#### [削除] ボタン

選択したアイコン画像を削除します。

#### ホットキー

読み取りを開始するためのホットキーを、キーボードの任意のキーで指定します。 ホットキーの動作は、15.3 「ユーザビリティー」タブ (318 ページ)の「ホットキー動作モー ド」で指定できます。

#### 重要

ホットキーを定義し、かつ「ホットキー動作モード」で「システム全体のホットキーとして動作する」を選択した場合、PaperStream Capture、PaperStream Capture Pro、または PaperStream Capture Pro Premium が動作中は、ほかのすべてのアプリケーショ

ンで定義されたキーが使用できなくなります。ほかのアプリケーションで使用しないキー を定義することを推奨します。

#### 優先度

バッチの優先度を選択します。

#### 表示

PaperStream Capture の場合、ジョブを第16章 「スキャン」画面 (329 ページ)に表示する かどうかを選択します。

PaperStream Capture Pro または PaperStream Capture Pro Premium の場合、ジョブを第 16章 「スキャン」画面 (329 ページ)または第 18章 「スキャン&インデックス」画面 (334 ページ)に表示するかどうかを選択します。

- 表示
- 隠す
- 表示するユーザーを選択 選択すると、「選択」が活性化されます。「選択」をクリックして表示される第27章「所属/ ユーザーの選択」画面 (366ページ)で、ジョブを表示するユーザーやグループ、または組織 を選択します。

# ジョブプレビュー

ジョブのプレビューが表示されます。

# バッチ情報

# バッチ名

バッチの名前を指定します。

#### [バッチ名オプション] ボタン

クリックすると、バッチ名に指定できる項目が表示されます。詳細は、14.3.1 バッチ名オ プション (196 ページ)を参照してください。 選択すると、バッチ名の入力域に、該当の項目が < > で括られて表示されます。

#### [カウンターオプション] ボタン

クリックすると、バッチカウンターの値を設定する 14.3.2 「バッチカウンターオプション」 画面 (198 ページ)が表示されます。 バッチ名オプションで「バッチカウンター」を選択した場合、設定してください。

# **14.3.1** バッチ名オプション

バッチ名のバッチ名オプションに設定できる項目を説明します。

PaperStream Capture Pro または PaperStream Capture Pro Premium の 14.7 「仕分け設定」タブ (296 ページ)で「バッチ仕分け」を設定している場合、出力されるバッチ名は「"バッチ名"\_仕分け No. (数字 4 桁)」になります。

14.3 「ジョブ情報設定」タブ (194 ページ)にある「バッチ名」で [バッチ名オプション] ボタンをクリッ クすると以下の項目が表示されます。

# ジョブ名

ジョブ名を指定します。

# ユーザー名

原稿の読み取りを実行したコンピューターのユーザー名を指定します。

# コンピューター名

原稿の読み取りを実行したコンピューター名を指定します。

#### バッチカウンター

バッチカウンターを指定します。

指定した場合、[カウンターオプション] をクリックし、表示された 14.3.2 「バッチカウンターオ プション」 画面 (198 ページ)で、バッチカウンターを設定してください。

## 作成日

作成日を指定します。

項目をマウスでポイントすると、さらに以下のサブメニューが表示されます。サブメニューから、 指定する形式を選択してください。

- システム標準形式
   システムロケールに合わせた形式で年月日を表示します。
- yyyyMMdd
   年月日を表示します。
- yyyy-MM-dd 年-月-日を表示します。
- yyyy\_MM\_dd
   年\_月\_日を表示します。
- MMddyyyy
   月日年を表示します。
- MM-dd-yyyy
   月-日-年を表示します。
- MM\_dd\_yyyy
   月\_日\_年を表示します。
- ddMMyyyy
   日月年を表示します。
- dd-MM-yyyy
   日-月-年を表示します。
- dd\_MM\_yyyy
   日\_月\_年を表示します。
- DD 日を表示します。
- MM 月を表示します。

• YY

年を表示します。表示は、西暦の下2桁になります。

- YYYY 年を表示します。
- YYDDD(ユリウス暦)
   年日を表示します。表示は、西暦の下2桁+1月1日からの通日になります。
   例えば、2016年3月16日の場合、16075と表示されます。
- YY-DDD(ユリウス暦)
   年日を表示します。表示は、西暦の下2桁+1月1日からの通日になります。
   例えば、2016年3月16日の場合、16-075と表示されます。
- YY\_DDD(ユリウス暦)
   年日を表示します。表示は、西暦の下2桁+1月1日からの通日になります。
   例えば、2016年3月16日の場合、16\_075と表示されます。

#### 作成時刻(HHmmss-24 時間表記)

```
作成時刻を指定します。
```

項目をマウスでポイントすると、さらに以下のサブメニューが表示されます。サブメニューから、 指定する形式を選択してください。

- HHmmss 時分秒を表示します。
- HH\_mm\_ss
   時\_分\_秒を表示します。
- HH-mm-ss
   時-分-秒を表示します。

#### バッチ仕分け値

PaperStream Capture Pro または PaperStream Capture Pro Premium の場合に表示されます。 バッチ仕分け値をバッチ名に指定します。

# ヒント

•本項目は、「読み取り設定」タブの「読み取り設定」にある「ドライバープロファイル」で 「ScanSnap Manager for fi 互換」を選択している場合、表示されません。

# 閉じる

バッチ名の設定を完了します。

# 14.3.2 「バッチカウンターオプション」画面

バッチカウンターの値を設定します。

#### バッチカウンター

#### 初期値

バッチカウンターの初期値を1~200000000の範囲で指定します。

# 最小桁数

バッチカウンターの最小桁数を 1 ~ 10 桁の範囲で指定します(デフォルトは 4)。 実際の桁数が最小桁数より少ない場合、残りの桁(値の左側)に 0 が補われます。 実際の桁数が最小桁数より多い場合、すべての桁が表示されます。 以下に例を示します。

| バッチカウンターの値 | 最小桁数 | 表示   |
|------------|------|------|
| 12         | 3    | 012  |
| 1234       | 3    | 1234 |

#### [OK] ボタン

設定を反映して、画面を閉じます。

#### [キャンセル] ボタン

設定を反映せず、画面を閉じます。

# 14.4 「読み取り設定」タブ

スキャナーおよび読み取り条件を設定します。

#### 読み取り設定

#### スキャナー

選択しているスキャナーのアイコンとスキャナー名が表示されます。

- PaperStream Capture の場合
   クリックすると、表示されるドロップダウンリストから、使用するスキャナーを選択します。
  - PaperStream IP(TWAIN) ドライバーの場合 コンピューターに接続しているスキャナーが表示されます。
  - PaperStream IP (ISIS) ドライバーの場合 対象スキャナー名が表示されます。
- PaperStream Capture Pro の場合 クリックすると、コンピューターに接続しているスキャナーが表示されます。表示されるドロップダウンリストから、使用するスキャナーを選択します。
- PaperStream Capture Pro Premium の場合
   「PaperStream IP Import」も表示されます。
   クリックすると、表示されるドロップダウンリストから、使用するスキャナーまたは
   「PaperStream IP Import」を選択します。

- PaperStream Capture Pro または PaperStream Capture Pro Premium の場合、 TWAIN ドライバーに対応した他社製のスキャナーを使用できます。ただし、 PaperStream Capture Pro の場合、A3 対応の他社製スキャナーは使用できません。 なお、他社製の TWAIN 対応スキャナーを使用した場合、PaperStream Capture Pro また は PaperStream Capture Pro Premium で使用できない機能があります。
  - → 機能一覧 (23ページ)
- 他社製の TWAIN 対応スキャナーを使用した場合の PaperStream Capture Pro または PaperStream Capture Pro Premium の動作は保証しません。

### 読み取り設定

- PaperStream Capture の場合
   PaperStream IP (TWAIN) ドライバーの場合、スキャナーの読み取り条件を設定できます。
   PaperStream IP (ISIS) ドライバーの場合、読み取り設定の内容だけ表示します。
- PaperStream Capture Pro または PaperStream Capture Pro Premium の場合 スキャナーの読み取り条件を設定できます。

スキャナーの読み取り条件で設定できるのは、以下の項目です。ただし、選択したスキャナー によっては、設定できる項目が異なる場合があります。

#### 重要

●一時保存、中断、またはエラーのバッチが存在する場合、「読み取り設定」は編集できません。

#### ドライバープロファイル

選択している PaperStream IP ドライバーのプロファイルが表示されます。 クリックして、表示されるドロップダウンリストから、使用する PaperStream IP ドライ バーのプロファイルを選択します。

「読み取り設定」で設定値を変更すると、該当するプロファイル名の番号部分にアスタリス ク(\*)が付きます。

- PaperStream Capture の場合
  - 一部の機種では、PaperStream IP(TWAIN) ドライバーを使用しているときに
     「ScanSnap Manager for fi 互換」というドライバープロファイルが表示されます。
     「ScanSnap Manager for fi 互換」を選択した場合、「ジョブ作成/編集」画面で設定できる項目が「ScanSnap Manager for fi 互換」用に変更されます。
- PaperStream Capture Pro または PaperStream Capture Pro Premium の場合 一部の機種では「ScanSnap Manager for fi 互換」というドライバープロファイルが表示されます。「ScanSnap Manager for fi 互換」を選択した場合、「ジョブ作成/編集」画面で設定できる項目が「ScanSnap Manager for fi 互換」用に変更されます。

- ●一時保存、中断、またはエラーのバッチが存在する場合、「ドライバープロファイル」 は編集できません。
- PaperStream Capture または PaperStream Capture Pro の場合、選択している PaperStream IP (TWAIN) ドライバーのプロファイルで、「自動プロファイル選択」の設定が「オン」の場合、「読み取り設定」にある項目は非活性になり、ドライバーの設定に従います。
- PaperStream Capture Pro Premium の場合、選択している PaperStream IP ドラ イバーのプロファイルで、「自動プロファイル選択」の設定が「オン」の場合、「読み 取り設定」にある項目は「画質補正」以外は非活性になり、ドライバーの設定に従い ます。
- 設定によってドライバープロファイルの設定が無効になるものがあります。また、ドライバープロファイルの設定により、PaperStream Capture、PaperStream Capture Pro、または PaperStream Capture Pro Premium の設定が無効になる場合もあります。詳細は、36.13 PaperStream Capture、PaperStream Capture Pro、または PaperStream Capture Pro Premium とドライバープロファイルの設定の関係 (580 ページ)を参照してください。

#### 新規保存

現在の設定内容で、PaperStream IP ドライバーのプロファイルを新規に保存します。 クリックすると、「新規保存」画面が表示されます。

#### 保存

現在の設定内容を、選択中の PaperStream IP ドライバーのプロファイルに上書き保存します。

#### 画像タイプ

以下から選択できます。

- 二値白黒
- グレースケール
- ・カラー
- カラー自動(二値白黒/カラー)
- ドライバーの設定に従う

ただし、「ドライバープロファイル」で「ScanSnap Manager for fi 互換」を選択している 場合の選択肢は、以下になります。

- カラー自動
- カラー
- グレースケール
- 二値白黒
- カラー高圧縮

・帳票の仕分けやデータ抽出を行うジョブの場合は、帳票を登録するときの読み取り設定と、ジョブの読み取り設定の、画像タイプ / 解像度 / 用紙サイズを同じ設定にすることを推奨します。
 設定が異なると、文字列やバーコード/QR コードを読み取る認識精度が低くなり、認識結果の表示に時間がかかる場合があります。

# 解像度

以下から選択できます。

- 150 dpi (ドラフト)
- 200 dpi (標準)
- 240 dpi (高標準)
- 300 dpi(ファイン)
- 400 dpi (スーパーファイン)
- 600 dpi (エクセレント)
- ドライバーの設定に従う

```
ただし、「ドライバープロファイル」で「ScanSnap Manager for fi 互換」を選択している
場合の選択肢は、以下になります。
```

- 自動
- ノーマル(カラー/グレー: 150dpi、白黒: 300dpi 相当)
- •ファイン(カラー/グレー: 200dpi、白黒: 400dpi 相当)
- スーパーファイン(カラー/グレー: 300dpi、白黒: 600dpi 相当)
- エクセレント(カラー/グレー: 600dpi、白黒: 1200dpi 相当)

#### 用紙サイズ

以下から選択できます。

- PaperStream Capture の場合
  - レター
  - リーガル
  - エグゼクティブ
  - A3 (\*1)
  - A4
  - A5
  - スキャナーの最大値(PaperStream IP(ISIS)ドライバーの場合)
  - 自動(PaperStream IP(TWAIN)ドライバーの場合)
  - ドライバーの設定に従う

- PaperStream Capture Pro または PaperStream Capture Pro Premium の場合
  - レター
  - リーガル
  - エグゼクティブ
  - A3 (\*1)
  - A4
  - A5
  - 自動
  - ドライバーの設定に従う

ただし、「ドライバープロファイル」で「ScanSnap Manager for fi 互換」を選択している 場合の選択肢は、以下になります。

- •自動(\*2)
- A3 (297 × 420 mm) (\*1)
- A4 (210 × 297 mm)
- A5 (148 × 210 mm)
- A6 (105 × 148 mm)
- B4 (257 × 364 mm) (\*1)
- B5 (182 × 257 mm)
- B6  $(128 \times 182 \text{ mm})$
- はがき (100 × 148 mm)
- レター (8.5 × 11 インチ, 216 × 279.4 mm)
- ダブルレター (11 × 17 インチ, 279.4 × 431.8 mm) (\*1)
- リーガル (8.5 × 14 インチ, 216 × 355.6 mm)
- •名刺 (55 × 91 mm)
- 長尺原稿
- \*1:「スキャナー」で選択しているスキャナーが A3 対応機種の場合、表示されます。
- \*2:本設定で厚みがある原稿を読み取ると、画像の周囲に不要な空白帯ができる場合があります。この場合、画像または PDF を編集できるアプリケーションで、必要な部分を切り出してください。

### 読み取り面

以下から選択できます。

- ●片面
- 両面
- フラットベッド(\*1)
- ドライバーの設定に従う

ただし、「ドライバープロファイル」で「ScanSnap Manager for fi 互換」を選択している 場合の選択肢は、以下になります。

- 片面
- 両面
- フラットベッド(\*1)
- 自動(\*1)
- \*1:「スキャナー」で選択しているスキャナーがフラットベッド搭載機の場合、表示されます。

### 継続読み取り

以下から選択できます。

- 有効
- ●無効
- ドライバーの設定に従う

ただし、「ドライバープロファイル」で「ScanSnap Manager for fi 互換」を選択している 場合の選択肢は、以下になります。

- ●無効
- 有効

# 画質補正

「無効」または「有効」から選択できます。

この項目は、PaperStream Capture Pro または PaperStream Capture Pro Premium の 場合に表示されます。

#### ヒント

本項目は、「ドライバープロファイル」で「ScanSnap Manager for fi 互換」を選択している場合、表示されません。

# [オプション設定] ボタン

PaperStream Capture の場合、PaperStream IP(TWAIN)ドライバーを使用し、かつ 「ドライバープロファイル」で「ScanSnap Manager for fi 互換」を選択すると表示されま す。

PaperStream Capture Pro または PaperStream Capture Pro Premium の場合、「ドラ イバープロファイル」で「ScanSnap Manager for fi 互換」を選択すると表示されます。 クリックすると、14.4.2 「読み取りモードオプション」画面 (213 ページ)が表示されま す。

#### [詳細設定] ボタン

「ドライバープロファイル」で選択している PaperStream IP ドライバーのプロファイル を編集できます。

クリックすると、PaperStream IP ドライバーの画面が表示されます。

PaperStream Capture では、PaperStream IP(ISIS)ドライバーの場合、この項目だけ 表示されます。

「ページ」 でページの回転やブランクページ(白紙)の削除を設定したり、「回転のカスタム設定」 でドライバープロファイルへの原稿登録をしたりなど、詳細な読み取り設定ができます。詳細は、PaperStream IP ヘルプを参照してください。

#### 重要

 「スキャナー」でスキャナーを選択したり、「読み取り設定」の[詳細設定] ボタンから PaperStream IP ドライバーの画面を開いたりなど、選択中のスキャナーに PaperStream Capture、PaperStream Capture Pro、または PaperStream Capture Pro Premium が アクセスして設定する操作では、「ジョブ作成/編集」画面を閉じるまで該当のスキャナー は占有されます。

占有中は、他のアプリケーションで該当のスキャナーを使用できません。

画像表示オプション

表示オプション

# ヒント

本項目は、「ドライバープロファイル」で「ScanSnap Manager for fi 互換」を選択している場合、表示されません。

# スキャン中に画像表示

- PaperStream Capture の場合 選択すると、読み取り中に、画像が「スキャン」画面(確認 / 編集時)に表示され ます。読み取りが完了したあとだけ、画像を「スキャン」画面(確認 / 編集時)に 表示したい場合は、選択しないでください。
- PaperStream Capture Pro または PaperStream Capture Pro Premium の場合 選択すると、読み取り中に、画像が「スキャン&インデックス」画面(確認 / 編集 時)または「スキャン」画面(確認 / 編集時)に表示されます。読み取りが完了し たあとだけ、画像を「スキャン&インデックス」画面(確認 / 編集時)または「ス キャン」画面(確認 / 編集時)に表示したい場合は、選択しないでください。

#### 「スキャン中に画像をチェックする」チェックボックス

チェックを付けると、原稿の読み取り中に、サムネール一覧で読み取り済みの画 像のページを選択して、ビューアーで画像を確認できます。また、選択したサム ネールにマークを付加できます。 ただし、「スキャン中に画像表示」と「スキャン後すぐに出力」を選択した場合、 この項目は選択できません。 なお、以下の場合、この機能は使用できません。

- 読み取り方法がシンプルスキャンモードの場合
- ●「スキャン」画面(確認 / 編集時)または「スキャン&インデックス」画面(確 認 / 編集時)の表示が、「フルページ」または「見開きページ」の場合

- ●追加または差し替えで、新たに原稿を読み取った場合
- こだわり作成のジョブで、「読み取り設定」タブ の「読み取り設定」にある「ド ライバープロファイル」で「ScanSnap Manager for fi 互換」を選択している 場合

以下の場合は、正常に操作できません。

- 14.6 「データ抽出設定」タブ (261ページ)の「定義モード」が「標準モード」で、かつ、「適用ページ」が「指定ページ」の場合、最後に選択したページのドキュメントの指定ページが選択されます。
- ●「データ抽出設定」タブの「定義モード」が「標準モード」の場合、認識結果 はすべての原稿を読み取ったあとに表示されます。

#### スキャン後すぐに出力

選択すると、ジョブで設定した出力先に、読み取った画像が自動で出力されます。

### 「インデックスをスキップ」チェックボックス

この項目は、PaperStream Capture Pro または PaperStream Capture Pro Premium の場合に表示されます。

チェックを付けると、「データ抽出設定」タブでフィールドの定義をしていても、 抽出データを設定しません。そのため、抽出データが設定されない画像が自動で 出力されます。

ただし、「別途 QC を行う」を選択した場合、チェックの有無にかかわらず、この 項目が非表示になり、設定が無効になります。

#### 「エラー/マーク検出時に画像確認を行う」チェックボックス

チェックを付けると、条件によって、以下の画面が表示されます。

- 読み取り中にエラーが検出された場合
   第 20 章 リカバリー画面 (339 ページ)が表示されます。
- ●「画像チェック」を設定し、設定した項目が検出された場合
  - PaperStream Capture の場合 「スキャン」画面(確認 / 編集時)が表示されます。
  - PaperStream Capture Pro または PaperStream Capture Pro Premium の場合

```
「スキャン&インデックス」 画面(確認 / 編集時) または「スキャン」 画面(確認 / 編集時)が表示されます。
```

#### 「出力速度を優先する」チェックボックス

「エラー/マーク検出時に画像確認を行う」チェックボックスのチェックが外れている場合、選択できます。 チェックを付けると、読み取りながらファイルを出力します。

なお、以下の場合、この機能は使用できません。

- PaperStream Capture の場合
  - PaperStream IP ドライバーの「画像タイプ」で「マルチイメージ」を選択している
  - PaperStream IP ドライバーの「画像タイプ」が「カラー/モノクロ自動判別」 かつ 14.5 「出力先設定」タブ (216 ページ)で「画像タイプ毎にファイルを 出力する」チェックボックスにチェックが付いている
  - 14.7 「仕分け設定」タブ (296 ページ)の「ドキュメント仕分け」で「白紙」 を選択、かつ「両面が白紙ページの場合に仕分けする」チェックボックスに チェックが付いている
  - 14.5.8 「オプション設定」画面 (235 ページ)の「ファイルオプション」で 「マルチページファイルを指定サイズで分割する」チェックボックスにチェッ クが付いている
- PaperStream Capture Pro または PaperStream Capture Pro Premium の 場合
  - 14.6 「データ抽出設定」タブ (261 ページ)で「定義モード」の「標準モード」を選択している
  - PaperStream IP ドライバーの「画像タイプ」で「マルチイメージ」を選択している
  - PaperStream IP ドライバーの「画像タイプ」が「カラー/モノクロ自動判別」 かつ 14.5 「出力先設定」タブ (216 ページ)で「画像タイプ毎にファイルを 出力する」チェックボックスにチェックが付いている
  - 14.7 「仕分け設定」タブ (296 ページ)でバッチ仕分けを設定している
  - 14.7 「仕分け設定」タブ (296 ページ)の「ドキュメント仕分け」で「白紙」 を選択、かつ「両面が白紙ページの場合に仕分けする」チェックボックスに チェックが付いている
  - 14.5.8 「オプション設定」画面 (235 ページ)の「ファイルオプション」で 「マルチページファイルを指定サイズで分割する」チェックボックスにチェッ クが付いている
  - また、本項目は、以下の場合に設定できます。
  - 「PaperStream Capture Pro 管理ツール」画面または「PaperStream Capture Pro Premium 管理ツール」画面の 15.6 「ステーション」 タブ (323 ページ)にある「プロセスの設定」で「スキャン&インデックス」を選択、か つ「ストレージサーバー」でシングルステーション運用を選択している場合
  - 「PaperStream Capture Pro 管理ツール」画面または「PaperStream Capture Pro Premium 管理ツール」画面の「ステーション」タブにある「プ ロセスの設定」で「スキャン&インデックス」または「スキャン」を選択、か つジョブから「アドホックスキャン」で読み取る場合

# ヒント

●「バッチ管理」画面に、一時保存または出力処理を中断したバッチがある場合、そのバッチで使用されたジョブでは、本項目の設定を変更できません。

ただし、「アドホックスキャン」で読み取るときだけ、設定の変更ができます。

#### スキャン中にウィンドウ最小化

選択すると、読み取り開始以降、画面を最小化します。

#### 別途 QC を行う

この項目は、PaperStream Capture Pro または PaperStream Capture Pro Premium の場合に表示されます。

選択すると、読み取りと QC を別々に作業できます。

マルチステーション運用で、QC ステーションを設定する場合は、選択してください。 QC は、第 21 章 「QC」画面 (342 ページ)で行います。「QC」画面は、「バッチ管 理」画面で QC の操作待ちになっているバッチをダブルクリックすると表示できます。 「PaperStream Capture Pro 管理ツール」画面または「PaperStream Capture Pro Premium 管理ツール」画面の「ステーション」タブで、[スキャン&インデックス] ボタンを選択しているときは、本設定は無視されます。

#### スキャン後アプリケーション終了

「スキャン後すぐに出力」を指定した場合、選択できます。 選択すると、スキャナーで読み取りを開始し、読み取った画像を自動で保存したあと、 PaperStream Capture が自動で終了します。

# 画像チェック

# ヒント

本項目は、「ドライバープロファイル」で「ScanSnap Manager for fi 互換」を選択している場合、表示されません。

# 折れ/破れ

選択すると、原稿に折れや破れなどの異常を検出した場合、黄色のマークとアイコン を付けます。

また、選択すると PaperStream IP ドライバーの設定が「クロッピング」が「なし」、 「背景」が「白」の場合でも、一時的に「クロッピング」を「自動」に変更して読み取 りします。

PaperStream IP ドライバーの設定の詳細は、PaperStream IP ドライバーのヘルプ を参照してくさい。

#### 重送

選択すると、原稿の重送を検出した場合、読み取りは中止せず、赤色のマークとアイ コンを付けます。

# 白紙

選択すると、原稿に白紙ページを検出した場合、黒色のマークとアイコンを付けます。

### 原稿識別精度(ドライバー)

「ドライバープロファイル」で選択している PaperStream IP(TWAIN)ドライバー のプロファイルで、「自動プロファイル選択」の設定が「オン」のとき、有効になり ます。

選択すると、原稿の識別精度が低い画像を検出した場合、紫色のマークとアイコンを 付けます。

以下の場合、本項目は非活性になります。

- •「データ抽出設定」タブの「適用対象の単位」で「帳票」を選択
- •「仕分け設定」タブの「仕分けの種類」で「帳票識別」を選択

PaperStream Capture で PaperStream IP(ISIS) ドライバーの場合、本項目は表示されません。

#### 「自動フィルター」チェックボックス

「画像チェック」で「白紙」だけを有効にした場合、表示されます。 チェックを付けると、第23章 ツールバー (348 ページ)の「表示」に「白紙」が表示 された状態になり、白紙ページとして検出したページが表示されます。

# 重要

 ●「表示オプション」で「スキャン後すぐに出力」を選択している場合、「画像チェック」 で設定した項目が検出されても、出力が優先されるため、検出された画像の確認 / 編 集ができません。
 検出された画像を確認 / 編集する場合は、「エラ−/マ−ク検出時に画像確認を行う」

チェックボックスにチェックを付けてください。 PaperStream Capture の場合、チェックを付けると、「画像チェック」で設定した項目が検出されたとき、第17章「スキャン」画面(確認 / 編集時) (331ページ)に検出された画像がマーク付きで表示され、画像の確認 / 編集ができます。 PaperStream Capture Pro または PaperStream Capture Pro Premium の場合、 チェックを付けると、「画像チェック」で設定した項目が検出されたとき、第19章「スキャン&インデックス」画面(確認 / 編集時) (336ページ)または第17章「スキャン」画面(確認 / 編集時) (331ページ)に検出された画像がマーク付きで表示され、画像の確認 / 編集ができます。

●「画像チェック」の設定は、PaperStream IP ドライバーのマルチフィード検出やブラ ンクページ検出の設定より優先されます。

# ヒント

● 折れ/破れや重送が検出されたページは、ページを差し替えることを推奨します。

# 14.4.1 PaperStream IP Import の設定項目

インポートするファイル拡張子や格納先を指定したり、ファイルの拡張子を指定したり、ファイルをインポートしたあとの処理方法を設定したりします。

「読み取り設定」タブの「スキャナー」で「PaperStream IP Import」を選択し、「読み取り設定」の[詳細 設定] ボタンをクリックして表示される「PaperStream IP (TWAIN) - Import」 画面の、左側のツリーペ インから「インポート」を選択すると、右側の設定ペインに設定項目が表示されます。

ここでは、「インポート」の読み取り条件の各項目を選択したときに表示される設定項目について説明します。詳細は、PaperStream IP ドライバーのヘルプを参照してください。

# 重要

• 「PaperStream IP Import」は PaperStream Capture Pro Premium の場合に選択できます。 PaperStream Capture Pro 5.0 以降では使用できません。

# ソースフォルダ

#### フォルダ名

インポートするファイルが格納されているフォルダーを指定します。 フォルダー名には、使用禁止文字(\*?<>|)は指定できません。また、ファイル名または フォルダー名に、システムロケールの設定言語に対して無効な文字コードが含まれている場合、 正しくインポートできません。

#### [...] ボタン

表示される「フォルダーの参照」画面で、ファイル出力先のフォルダーを指定します。

#### ファイル拡張子

インポートするファイルの拡張子を指定します。 サポートする拡張子は、BMP、JPG、TIF、JPEG、TIFF、および PDF です。拡張子の大文字 / 小文字は区別しません。 複数の拡張子を指定する場合は、「;」(セミコロン)で区切ります。

#### サブフォルダの検索

# オン

「フォルダ名」で指定したフォルダーのサブフォルダーを、検索の対象とします。

オフ

「フォルダ名」で指定したフォルダーのサブフォルダーを、検索の対象としません。

#### ヒント

インポートするファイルは、以下の順番で処理されます。

- 1 「フォルダ名」で指定したフォルダーに存在する、作成日時の古いファイルから順番に 処理されます。
- **2**「サブフォルダの検索」がオンの場合、作成日時の古いフォルダーから順番に処理されます。

例えば、サブフォルダーの中にさらにフォルダーがある場合、サブフォルダー配下の全フォル ダーのファイルが処理されてから、次のサブフォルダー配下を処理する順番になります。

#### フォルダ監視

# オン

「フォルダ名」 で指定したフォルダーを監視し、新しいファイルがフォルダーに格納されると自 動的にインポートします。

「監視の終了条件」で設定した条件のどれかを満たすとインポートを終了します。

#### 監視の終了条件

#### 最大待ち時間

「フォルダ名」で指定したフォルダーを監視する最大時間を、0~255秒の範囲で指定します(デフォルトは 30)。

0を指定した場合、監視時間の上限はなくなります。

フォルダーに最後のファイルが格納されたときから、指定した待ち時間で監視を開始します。

#### 最大ファイル個数

自動的にインポートするファイルの最大数を、0 ~ 65535 の範囲で指定します(デ フォルトは 0)。

0を指定した場合、ファイル数の上限はなくなります。

#### 終了マーカーファイル名

「フォルダ名」で指定したフォルダーの監視を終了するマーカーを指定します。 ここで指定した文字列が、インポートするファイル名の先頭と一致した場合、監視を 終了します。

マーカーのファイル名には、使用禁止文字(¥ /:? " < > |) は指定できません。

#### 重要

- ●読み取りを開始する前に、監視対象のフォルダーに格納されたファイルはインポート対象 になりません。
- 読み取りを開始したあと、監視対象のフォルダーに最初のファイルが格納されるまで、「最 大待ち時間」の指定にかかわらず、監視し続けます。

#### オフ

「フォルダ名」で指定したフォルダーを監視せずに、フォルダーに現在格納されているファイル だけをインポートします。

#### インポート後の処理

#### なし

処理を実行しません。

#### プレフィックス付加

インポートしたファイル名の先頭に、指定された文字列を追加します。

#### サフィックス付加

インポートしたファイル名の末尾に、指定された文字列を追加します。

#### プレフィックス/サフィックス文字列

インポートしたファイル名の先頭または末尾に追加する文字列を指定します。

#### ファイル移動

インポートしたファイルを指定のフォルダーに移動します。

#### ファイル移動先フォルダ

ファイルを移動するフォルダーを指定します。

#### [...] ボタン

表示される「フォルダーの参照」画面で、ファイル出力先のフォルダーを指定します。

#### エラー処理

# GUI で選択

エラーが発生した場合、エラーの処理を選択するメッセージ画面を表示します。

#### 読み取りを中断する

エラーが発生した場合、ファイルのインポートを中止します。

#### 例外フォルダへ移動

インポートでエラーが発生したファイルを、例外フォルダーに移動します。

#### 無視

エラーを無視し、ファイルのインポートを継続します。

#### 例外フォルダ名

インポートでエラーが発生したファイルを格納する例外フォルダーを指定します。

#### [...] ボタン

表示される「フォルダーの参照」画面で、ファイル出力先のフォルダーを指定します。

# ログ格納フォルダ名

エラーのログを格納するフォルダーを指定します。

#### [...] ボタン

表示される「フォルダーの参照」画面で、ファイル出力先のフォルダーを指定します。

# 14.4.2 「読み取りモードオプション」画面

「ScanSnap Manager for fi 互換」で原稿を読み取る場合のオプションを設定します。

#### 白黒読み取りの濃度

白黒で読み取る場合の濃度を指定します。「画像タイプ」が「二値白黒」の場合に設定できます。 -5~5の11段階から、スライダーで指定します(デフォルトは0)。数値に比例して、濃度は濃 くなります。

数値を大きくすると濃度は濃くなり、数値を小さくすると濃度は薄くなります。

#### 「文字をくっきりさせる」チェックボックス

チェックを付けると、画像の明暗を強調します。 以下のような原稿を読み取りたい場合に有効です。

- 両面印刷された白黒原稿
- 活字や手書き文字の原稿

#### 「白紙ページを自動的に削除する」チェックボックス

チェックを付けると、原稿に含まれる白紙ページを検出し、自動的に削除して出力します。 例えば、両面原稿と片面原稿が混在した状態で、両面読み取りを行うと、片面原稿の裏面(白紙ペー ジ)だけを取り除いて出力できます。

読み取った原稿がすべて白紙と認識された場合は、メッセージが表示され、画像は出力されません。

#### 重要

- 以下のような原稿は、白紙として識別される場合があります。読み取った原稿を破棄される場合は、誤って削除されたページがないか必ず確認してください。
  - 白紙原稿内に、2、3 文字以内の文字だけが書かれている場合
  - 白色ではないが、ページ全体が一様色(無地、黒色)の場合

# 「文字列の傾きを自動的に補正する」チェックボックス

チェックを付けると、原稿内の文字列が傾いている場合に、文字列の傾きを検出し、その傾きを補 正して出力します。

最大±5度の傾きを補正できます。

行数の多い文章が記入されている原稿を考慮しているため、以下のような原稿を読み取ると、間違った角度に補正される場合があります。

- 文字間や行間が極端に狭いまたは文字が接触している原稿
- 白抜きや装飾文字が多い原稿
- 写真や図などが多く、文字の少ない原稿
- 文字の背景に模様がある原稿
- 図面など、文字が一定方向を向いていない原稿
- 斜め方向の長い直線がある原稿
- 手書き文字の原稿

間違った角度に補正される場合は、チェックを外してください。

#### 「原稿の向きを自動的に補正する」チェックボックス

チェックを付けると、横向きや、上下逆さまに読み取られた原稿を、正しい向きに補正して出力します。

原稿中の文字列を基準にして補正するため、以下のような原稿は正しい向きに補正されない場合が あります。

- 文字サイズが8~12ポイント程度で文字が少ない原稿
- 極端に大きい文字や小さい文字が多い原稿
- 文字間や行間が極端に狭いまたは文字が接触している原稿
- 下線や罫線に接触している文字が多い原稿
- 白抜きや装飾文字が多い原稿
- 写真や図などが多く、文字の少ない原稿
- 文字の背景に模様がある原稿
- 図面など、文字が一定方向を向いていない原稿
- アルファベット大文字だけで書かれている原稿
- 手書き文字の原稿
- 文字の色が薄い原稿
- かすれた文字の原稿

正しい向きに補正されない場合は、チェックを外してください。

#### 「原稿を上向きにしてセットする」チェックボックス

原稿を上向きにセットして読み取る場合にチェックを付けます。 上向きの面を1ページ目として読み取ります。

#### 「重送検知」チェックボックス

チェックを付けると、選択した条件で原稿の重送を検出します。

#### 条件設定

クリックして、表示されるドロップダウンリストから、原稿の重送を検出する方法を選択しま す。

長さで検出

スキャナー内のセンサーで搬送される原稿の長さを監視し、原稿が重なって搬送されたとき の原稿の長さの変化によって、原稿の重送を検出します。

重なりで検出(超音波)
 原稿の厚さを監視し、原稿が重なって搬送されたときの厚さの変化によって、原稿の重送を
 検出します。

#### A3 キャリアシート設定

A3 キャリアシートを使用して原稿を読み取る場合の設定をします。

実行モード

クリックして、表示されるドロップダウンリストから、A3 キャリアシートを使用した場合の読 み取り方法を選択します。

見開き画像を出力する

A3 / B4 のような、A4 サイズより大きい原稿を、2 つ折りにして両面を読み取るためのモードです。

読み取った画像を見開き状態に並べて、1 つの画像につなぎ合わせて出力します。

表裏の画像をそれぞれ出力する

写真のような傷つきやすい原稿や、資料の切り抜きのような非定型サイズの原稿など、直接 スキャナーの ADF にセットして読み取ることが難しい原稿を ADF で読み取るためのモード です。

読み取った画像を、指定したサイズで出力します。

実行モードによって、原稿のセット方法が異なります。詳細は、使用しているスキャナーのオ ペレーターガイドを参照してください。

#### 出力画像サイズ

クリックして、表示されるドロップダウンリストから、読み取った画像を出力するときの画像 サイズを選択します。

以下の原稿サイズ(幅×長さ)を選択できます。

- ●「見開き画像を出力する」の場合
  - サイズ自動選択
  - A3 (297 × 420 mm)
  - B4 (257 × 364 mm)
  - ダブルレター (11 × 17 インチ, 279.4 × 431.8 mm)
- ●「表裏の画像をそれぞれ出力する」の場合
  - サイズ自動選択
  - A3 キャリアシートサイズ (220 × 297 mm)
  - A4 (210 × 297 mm)
  - A5 (148 × 210 mm)
  - $A6 (105 \times 148 \text{ mm})$
  - はがき (100 × 148 mm)
  - B5 (182  $\times$  257 mm)
  - B6 (128 × 182 mm)
  - レター (8.5 × 11 インチ, 216 × 279.4 mm)
  - 名刺縦 (55 × 91 mm)
  - 名刺横 (91 × 55 mm)

- 「サイズ自動選択」と「A3 キャリアシートサイズ (220 × 297 mm)」以外を選択して原稿を読み取った場合、選択したサイズで原稿の表裏にある画像を切り出します。
   画像は、出力画像サイズの中心に配置されるため、選択した出力画像サイズから画像がはみ出した場合は、はみ出した部分が削除された状態で出力されます。
   また、出力する対象の画像が以下の場合、画像を中心に上下左右に空白帯を設け、選択した出力画像サイズの中央に配置して出力します。
  - 位置が原稿の中央にない
  - 定型サイズではない

# [OK] ボタン

設定を反映して、画面を閉じます。

#### [キャンセル] ボタン

設定を反映せず、画面を閉じます。

# 14.5 「出力先設定」タブ

出力ファイルの形式およびファイルの出力先を設定します。

#### 出力先

読み取った画像の出力先または連携先を選択します。 出力先または連携先として選択できるのは、以下のとおりです。

- フォルダー
- ネットワークフォルダー
- SharePoint (\*1)
- SharePoint Online
- FTP
- 他アプリケーション
- •メール (\*2)
- プリンター
- \*1: SharePoint と同期する場合、「データ抽出設定」タブの「適用対象の単位」で「ページ」にあるフィールドリストが置き換わります。 「データ抽出設定」タブの「適用対象の単位」で「帳票」を選択している場合、「ページ」に切り替わり、設定したフィールドはすべて削除されます。
- \*2: 選択する場合は、以下の留意事項があります。
  - MAPI (Microsoft Messaging Application Programming Interface) に対応した電子メー ルアプリケーションがコンピューターにインストールされている必要があります。
- 連携で起動するのは、「コントロールパネル」→「プログラム」→「既定のプログラム」の「既定のプログラムの設定」で、「MAPI」に関連付けされている電子メールアプリケションです。
- 連携で起動した電子メールアプリケーションの画面が、PaperStream Capture の画面のうしろに表示される場合があります。
- ●電子メールアプリケーションが正しく連携されない場合は、お使いの電子メールアプリケーションの発売元にお問い合わせください。

# ヒント

- PaperStream Connector Option を追加でインストールすると、以下を出力先または連携先として選択できます。
  - Dropbox
  - メール送信
  - FAX
  - Google ドライブ
  - Microsoft OneDrive
- PaperStream Capture Pro Box Connector を追加でインストールすると、出力先として Box を選択できます。
- PaperStream Capture Pro DocuWare Connector を追加でインストールすると、出力先 として DocuWare を選択できます。

# [オプション設定] ボタン

「フォルダー」以外を選択した場合、クリックすると、各設定画面が表示されます。

- 14.5.1 「ネットワークフォルダーセキュリティ」画面 (226 ページ)
- 14.5.2 「SharePoint オプション」画面 (226 ページ)
- 14.5.3 「SharePoint Online オプション」 画面 (227 ページ)
- 14.5.4 「FTP オプション」画面 (228 ページ)
- •14.5.5 「アプリケーションの起動オプション」画面 (231ページ)
- 14.5.6 「メールオプション」画面 (232ページ)
- 14.5.7 「プリンターオプション」画面 (233 ページ)

#### 重要

- PaperStream Capture から出力するファイルを、バックグラウンドで動作する別の業務シス テムで利用したい場合、業務システムが PaperStream Capture の出力先フォルダー(ネット ワークフォルダーを含む)を監視し、出力されるファイルに処理を実行する方法だと、出力途 中のファイルに業務システムがアクセスするため、処理に問題が発生します。正しく処理を実 行するために、以下の手順で操作してください。
  - 1 本タブでインデックス情報ファイルを出力する設定をします。

- PaperStream Capture で原稿を読み取り、ファイルを出力します。
  指定した出力先に、ファイルとインデックス情報ファイルが出力されます。
- 3 インデックス情報ファイルを業務システムで解析し、必要な情報を取得します。
- 4 手順3で取得した情報を基に、出力したファイルを業務システムで処理します。

### ファイルプロパティ

#### 「同名ファイルを上書きする」チェックボックス

チェックを付けると、同名のファイルが出力先または連携先に存在する場合、常に上書きで出 力します。

#### 「バッチフォルダーを使用する」チェックボックス

チェックを付けると、ジョブをクリックして読み取るたびに、バッチフォルダー名を指定する 画面を表示します。

この画面で、バッチフォルダーの名前を入力し、[OK] ボタンをクリックすると、出力先また は連携先に指定しているフォルダーの配下に、バッチフォルダーを作成し、ファイルを出力し ます。

入力したバッチフォルダー名は記憶され、次回の読み取りでは、記憶したバッチフォルダー名 を反映した状態で、バッチフォルダー名を指定する画面を表示します。

記憶したバッチフォルダー名の末尾が数値の場合、自動的に1を加算して表示します。例えば、 バッチフォルダー名が「Doc\_01」の場合、次回は「Doc\_02」で表示します。

ただし、マルチステーション運用の場合、入力されたバッチフォルダー名は記憶されないため、 毎回、バッチフォルダー名を指定する画面でバッチフォルダー名を入力してください。

# ヒント

 ●本項目は、「読み取り設定」タブの「読み取り設定」にある「ドライバープロファイル」で 「ScanSnap Manager for fi 互換」を選択している場合、表示されません。

### 「出力時にファイル名を指定する」チェックボックス

チェックを付けると、ファイルを出力するときに、出力先とファイル名を指定する第24章 「ファイル名の指定」画面 (357ページ)を表示します。

# ヒント

- •以下の場合、本項目を設定できません。
  - PaperStream IP ドライバーで、「表面・裏面を同時に設定する」を選択かつ「画像タイ プ」の「カラー / モノクロ自動判別」、「コードシート切替え」、または「用紙長判別」を 選択している場合
  - PaperStream IP ドライバーで、「画像タイプ」の「マルチイメージ」を選択している場合
  - 「出力先」で「フォルダー」または「ネットワークフォルダー」以外を選択している場合

 ●本項目を設定する場合、「読み取り設定」タブの「表示オプション」で「スキャン後すぐに 出力」を選択しないでください。

### インプリンタとの連携

インプリンタと連携するかどうかを指定します。

#### ヒント

- 以下の場合、本項目は表示されません。
  - 「読み取り設定」 タブの「読み取り設定」 にある「ドライバープロファイル」 で「ScanSnap Manager for fi 互換」を選択している場合
  - 「出力時にファイル名を指定する」チェックボックスにチェックを付けている場合
- 15.6 「ステーション」 タブ (323 ページ)で以下を設定した場合、インプリンタと連携できます。
  - 「ストレージサーバー」で「シングルステーション運用(ストレージサーバーは使用しない)」を選択
  - 「プロセスの設定」で [スキャン&インデックス] ボタンを選択

選択できる項目は、以下のとおりです。

- インプリンタと連携しない
- ページカウンターをインプリンタで印字する
- シートカウンターをインプリンタで印字する

「バッチフォルダーを使用する」チェックボックスにチェックを付けた場合、選択できる項目 に、以下が追加されます。

- バッチフォルダーをインプリンタで印字する
- バッチフォルダーとページカウンターをインプリンタで印字する
- バッチフォルダーとシートカウンターをインプリンタで印字する

### 最小桁数

「バッチフォルダーとページカウンターをインプリンタで印字する」または「バッチフォル ダーとシートカウンターをインプリンタで印字する」を選択すると表示されます。 インプリンタで印字するカウンターの桁数を3~8の範囲で指定します(デフォルトは 4)。

### 「追加/差替えスキャン時にカウンターを印字する」チェックボックス

本項目は、以下の項目が選択されている場合、有効になります。

- ページカウンターをインプリンタで印字する
- シートカウンターをインプリンタで印字する
- バッチフォルダーとページカウンターをインプリンタで印字する
- バッチフォルダーとシートカウンターをインプリンタで印字する

チェックを付けると、追加や差し替えで原稿を読み取る場合も、インプリンタで印字しま す。

原稿を読み取るとインプリンタに印字するカウンターの初期値を指定する画面が表示されます。

# 重要

 本機能は、PaperStream IP ドライバーのデジタルエンドーサのカウンター初期値と連携 しません。

ページカウンターの場合

- •以下の場合、ページカウンターとインプリンタのカウンターは同期されません。
  - 白紙の削除などの機能により、スキャナーが読み取ったページ数と読み込みページ 数が一致しない場合
  - マルチイメージ出力で「第1」のカウンター値設定と、「第1」以外(「第2」または 「第3」)のカウンター値設定が異なる場合
  - 両面読み取りで、インプリンタの印字面が裏面の場合
  - 仕分け用原稿を使用またはページ数を指定して、原稿を分割した場合
  - 読み取りしたあと、出力する前に、ページカウンターやページの出力順を変更した 場合
- PaperStream IP ドライバー側で指定した印字文字列にカウンターが含まれない状態で、「ページカウンターをインプリンタで印字する」を指定した場合、印字文字列のうしろにカウンターが付加されます。インプリンタカウンターの桁数は、14.5.12「カウンターオプション」画面(254ページ)のページカウンターの初期値が1~5桁の場合は5桁、6桁以上の場合は8桁になります。
  PaperStream Capture の場合、「ページカウンターをインプリンタで印字する」を指定した状態で、PaperStream IP (ISIS)ドライバーのインプリンタの設定を無効にすると、スキャナーによっては文字列が印字されずにカウンター値だけが印字される場
- ページカウンターは出力後に更新されます。そのため、以下の条件の場合、ページカウンターの番号とインプリンタ印字番号が異なる場合があります。十分注意して運用してください。

- ジョブの設定

合があります。

- 「ページカウンターをインプリンタで印字する」を選択、かつファイル名に「ページカウンター」を指定する
- 「カウンターオプション」画面で、「ページカウンター」の「初期値を自動更新する」を選択する
- 「読み取り設定」タブで「スキャン後すぐに出力」以外を選択する

- 読み取り

- 上記ジョブで読み取ったバッチを一時保存または中断する
- 同じジョブで別の読み取りを開始する

- あとで読み取ったバッチを、一時保存または中断したバッチより先に出力する
- ●以下の場合、「ページカウンターをインプリンタで印字する」を指定しても、インプリンタで印字されません。
  - 14.5.10 ファイル名オプション (246 ページ)で「ページカウンター」を設定してい ない
  - 追加や差し替えで読み取った原稿
  - 14.8 「テスト」タブ (306 ページ)で読み取った原稿
  - ただし、PaperStream IP ドライバーの設定でインプリンタを有効にしている場合、 インプリンタで印字されます。

### シートカウンターの場合

- •以下の場合、シートカウンターとインプリンタのカウンターは同期されません。
  - マルチイメージ出力で「第1」のカウンター値設定と、「第1」以外(「第2」または 「第3」)のカウンター値設定が異なる場合
  - 仕分け用原稿を使用またはページ数を指定して、原稿を分割した場合
  - 読み取りしたあと、出力する前に、シートカウンターやシートの出力順を変更した 場合
- ●以下の場合、「シートカウンターをインプリンタで印字する」を指定しても、インプリンタで印字されません。
  - 14.5.10 ファイル名オプション (246 ページ)で「シートカウンター」を設定してい ない
  - 追加や差し替えで読み取った原稿
  - 「テスト」タブで読み取った原稿
  - ただし、PaperStream IP ドライバーの設定でインプリンタを有効にしている場合、 インプリンタで印字されます。
- PaperStream Capture で PaperStream IP (ISIS) ドライバーを使用している場合、
  「シートカウンター」の値は、常に設定された初期値になります。

# 「画像タイプ毎にファイルを出力する」チェックボックス

## ヒント

●本項目は、「出力時にファイル名を指定する」チェックボックスにチェックを付けている場合、表示されません。

PaperStream IP ドライバーで、表面・裏面を同時に設定するを選択し、画像タイプがカラー / モノクロ自動判別、コードシート切り替え、または用紙長判別の場合に表示されます。 チェックを付けると、画像タイプごとに「圧縮」、「フォルダー」、「ファイル」を指定できます。

# マルチイメージ

PaperStream IP ドライバーで、画像タイプを「マルチイメージ」に設定している場合、画像 を「第1」、「第2」、「第3」とし、指定している画像タイプのアイコンを横に表示します。 各画像に、異なるファイル形式、フォルダー、およびファイル名が指定できます。 マルチイメージを設定していない場合は、「第1」とその画像タイプのアイコンだけが表示され ます。

# ファイル形式

読み取った画像のファイル形式を選択します。詳細は、36.1 ファイル形式 (536 ページ)を参照してください。

### ヒント

ファイル形式で「Word 文書」、「Excel 文書」または「PowerPoint 文書」を選択した場合、読み取った画像は、PDF ファイルに保存されてから、選択したファイル形式に変換されます。そのため、設定によっては、PDF ファイルも出力先に格納されます。
 PDF ファイルが不要な場合は、第15章「PaperStream Capture 管理ツール」画面 / 「PaperStream Capture Pro 管理ツール」画面 / 「PaperStream Capture Pro Premium 管理ツール」画面 (313ページ)の 15.4 「出力」タブ (320ページ)にある「Word 文書/ Excel 文書/PowerPoint 文書の出力設定」で、「ABBYY FineReader for ScanSnap の設定」ボタンをクリックして表示される「ABBYY FineReader for ScanSnap x.x 設定」画面で、認識したあとの画像を削除する設定をしてください。
 x.x には、バージョンが表示されます。

### 圧縮

読み取った画像の圧縮形式を選択します。読み取り設定がカラーモノクロ自動検出の場合は、 既定の圧縮形式に従います。

→ 36.4 既定の圧縮形式 (552 ページ)

# [オプション設定] ボタン

クリックすると、14.5.8 「オプション設定」画面 (235 ページ)が表示されます。 ファイル形式で以下を選択した場合、設定が有効になります。

- TIFF 形式(圧縮形式が JPEG の場合)
- TIFF 形式(マルチページ)
- JPEG 形式(圧縮形式が JPEG2000 または JPEG の場合)
- PDF 形式
- PDF 形式(マルチページ)
- リッチテキスト形式

ただし、「読み取り設定」タブの「読み取り設定」にある「ドライバープロファイル」で 「ScanSnap Manager for fi 互換」を選択している場合、PDF オプション画面が表示されます。

## フォルダー

読み取った画像の出力先フォルダーを指定します。

「出力先」で指定した出力先が「フォルダー」、「ネットワークフォルダー」、「SharePoint」、 「SharePoint Online」、または「FTP」の場合、有効になります。 「フォルダー」または「ネットワークフォルダー」の場合、デフォルトで C:¥Users¥Public ¥Documents が入力域に設定されます。 以下の文字列は、フォルダー名に使用できません。

- 使用禁止文字
  - 「フォルダー」または「ネットワークフォルダー」の場合 /:?\*"<>|
  - 「SharePoint」、「SharePoint Online」、または「FTP」の場合 :?\* " < > ¥ |
- Windows 予約語だけ
- 以下の文字を設定すると、フォルダーを区切ります。
- ●「フォルダー」または「ネットワークフォルダー」の場合 ¥
- 「SharePoint」、「SharePoint Online」、または「FTP」の場合

[参照] ボタン

表示される「フォルダーの参照」画面で、ファイル出力先のフォルダーを指定します。

### [フォルダー名オプション] ボタン

# ヒント

本ボタンは、「出力時にファイル名を指定する」チェックボックスにチェックを付けている場合、表示されません。

クリックすると、フォルダー名に指定できる項目が表示されます。詳細は、14.5.9 フォル ダー名オプション (242 ページ)を参照してください。 選択すると、フォルダー名の入力域に、該当の項目がタグ形式で表示されます。

- ●「ドキュメント仕分け値」、「バッチ仕分け値」、または「抽出データ」の場合は、黄色の タグが表示されます。
- ●「ドキュメント仕分け値」、「バッチ仕分け値」、または「抽出データ」以外の場合は、青 色のタグが表示されます。

# ファイル

# ヒント

●本項目は、「出力時にファイル名を指定する」チェックボックスにチェックを付けている場合、表示されません。

読み取った画像のファイル名を指定します。 以下の文字列は、ファイル名に使用できません。

• 使用禁止文字

- 出力先が「フォルダー」または「ネットワークフォルダー」の場合

- ¥/:?\*"<>|,
- 上記以外の場合
- /:?\*"<>|,

Windows 予約語だけ

出力先が「フォルダー」または「ネットワークフォルダー」の場合、¥を設定すると、フォル ダーを区切ります。

なお、ファイル名に < および > を設定すると、出力時に < および > は削除されます。< および > は、ファイル名オプションの予約語で使用しているため、エラーメッセージは表示されません。

例えば、ファイル形式に PDF File (\*.pdf)を選択し、ファイル名に <Document> と設定した場合、Document.pdf と出力されます。

### [ファイル名オプション] ボタン

クリックすると、ファイル名に指定できる項目が表示されます。詳細は、14.5.10 ファイル名オプション (246 ページ)を参照してください。

選択すると、ファイル名の入力域に、該当の項目がタグ形式で表示されます。

- •「ドキュメント仕分け値」、「バッチ仕分け値」、または「抽出データ」の場合は、黄色の タグが表示されます。
- ●「ドキュメント仕分け値」、「バッチ仕分け値」、または「抽出データ」以外の場合は、青 色のタグが表示されます。

### [カウンターオプション]

クリックすると、ドキュメントカウンターおよびページカウンターの値を設定する 14.5.12 「カウンターオプション」画面 (254 ページ)が表示されます。 ファイル名オプションで「ドキュメントカウンター」または「ページカウンター」を選択 した場合、設定してください。

### サンプル

本画面で設定したフォルダーとファイル名のパスをサンプルで表示します。

# 「インデックス情報を出力する」チェックボックス

### ヒント

●本項目は、「読み取り設定」タブの「読み取り設定」にある「ドライバープロファイル」で「ScanSnap Manager for fi 互換」を選択している場合、表示されません。

チェックを付けると、インデックス情報ファイルを出力します。

### インデックスファイル

インデックス情報ファイルのファイル名を指定します。 ただし、使用禁止文字(¥/:\*?"<>|)は指定できません。

# [ファイル名オプション] ボタン

クリックすると、ファイル名に指定できる項目が表示されます。詳細は、14.5.11 ファ イル名オプション(インデックスファイル) (251 ページ)を参照してください。 選択すると、ファイル名の入力域に、該当の項目がタグ形式で表示されます。

- ●「ドキュメント仕分け値」、「バッチ仕分け値」、または「抽出データ」の場合は、黄 色のタグが表示されます。
- ●「ドキュメント仕分け値」、「バッチ仕分け値」、または「抽出データ」以外の場合は、 青色のタグが表示されます。

### [データの選択] ボタン

クリックすると、インデックス情報ファイルに出力する項目を設定する14.5.13 「インデックス一覧オプション」画面 (259 ページ)が表示されます。

#### ドキュメント毎に1ファイル

選択すると、ドキュメントごとにインデックス情報ファイルを出力します。

### バッチ毎に1ファイル

選択すると、バッチごとにインデックス情報ファイルを出力します。

#### ファイル形式

インデックス情報を格納するファイル形式を、以下から選択します。

- TXT
- XML
- CSV

CSV を選択すると以下の項目が表示されます。

## ドロップダウンリスト

出力する項目の区切り文字を選択できます。「その他」を選択すると、区切り文 字を指定する入力域が表示されるので、指定したい区切り文字を入力してくだ さい。

# 「UTF-8 で出力する」チェックボックス

チェックを付けると、UTF-8(8-bit UCS Transformation Format)で出力します。

チェックが外れている場合は、システムロケールの設定言語のデフォルト文字 コードで出力します。

# 「既にファイルが存在した場合、上書きする」チェックボックス

チェックを付けると、出力先のフォルダーに同名のファイルが存在する場合、常に上 書きで出力します。

### 重要

- SharePoint に保存する場合、チルダ(~)やシャープ(#)など SharePoint 側でファイル名に使用できない文字が含まれていると、出力に失敗します。
  SharePoint 側で使用できない文字種は、お使いの SharePoint のバージョンにより異なります。詳細は Microsoft のサポートサイトでご確認ください。
- •ファイル名にアラビア語を使用しないでください。

# 14.5.1 「ネットワークフォルダーセキュリティ」画面

読み取った画像の出力先に指定するネットワークフォルダーの設定をします。

### 「Windows 認証を使用する」チェックボックス

チェックを付けると、Windows 認証情報を使用します。 この場合、「ユーザー名」と「パスワード」の入力域が非活性になります。

# ユーザー名

ネットワークフォルダーのサーバーにログインするときのユーザー名を指定します。

## パスワード

ネットワークフォルダーのサーバーにログインするときのパスワードを指定します。

# [OK] ボタン

設定を反映して、画面を閉じます。

# [キャンセル] ボタン

設定を反映せず、画面を閉じます。

# 14.5.2 「SharePoint オプション」画面

読み取った画像の出力先に SharePoint を設定します。

### サイト URL

SharePoint のサイト URL を指定します。

# 「Windows 認証を使用する」チェックボックス

チェックを付けると、Windows 認証情報を使用します。 この場合、「ユーザー名」と「パスワード」の入力域が非活性になります。

# ユーザー名

SharePoint にサインインするときのユーザー名を指定します。

# パスワード

SharePoint にサインインするときのパスワードを指定します。

# [接続] ボタン

指定したサイト URL に接続し、指定したユーザー名およびパスワードでサインインします。 接続に成功すると、「ライブラリー」のドロップダウンリストに SharePoint のライブラリーが表示 されます。

# ライブラリー

ドロップダウンリストから、SharePoint のライブラリーを選択します。

# コンテンツタイプ

ドロップダウンリストから、SharePoint のコンテンツタイプを選択します。

### [OK] ボタン

設定を反映して、画面を閉じます。

### [キャンセル] ボタン

設定を反映せず、画面を閉じます。

# 14.5.3 「SharePoint Online オプション」画面

読み取った画像の出力先に SharePoint Online を設定します。

# サイト URL

SharePoint Online のサイト URL を指定します。

### 「ブラウザーで多要素認証を行う」チェックボックス

チェックを付けると、ブラウザーを表示して多要素認証を行います。 [接続] ボタンをクリックしたときに表示されるブラウザーでサインインに必要な情報を入力しま す。

# ユーザー名

SharePoint Online にサインインするときのユーザー名を指定します。 「ブラウザーで多要素認証を行う」チェックボックスにチェックを付けてサインインした場合、サイ ンインしたアカウントが表示されます。

### パスワード

SharePoint Online にサインインするときのパスワードを指定します。 多要素認証が指定されたアカウントで、アプリ パスワードを使って接続する場合、「ユーザー名」 にアカウント、「パスワード」にアプリ パスワードを入力してください。

# [接続] ボタン

指定したサイト URL に接続し、指定したユーザー名およびパスワードでサインインします。 「ブラウザーで多要素認証を行う」チェックボックスにチェックを付けている場合、多要素認証のた めのサインイン画面がブラウザーで表示されます。 接続に成功すると、「ライブラリー」のドロップダウンリストにサイトのライブラリーが表示されま す。

## ライブラリー

ドロップダウンリストから、サイトのライブラリーを選択します。

### コンテンツタイプ

ドロップダウンリストから、ライブラリーのコンテンツタイプを選択します。

### [OK] ボタン

設定を反映して、画面を閉じます。

# [キャンセル] ボタン

設定を反映せず、画面を閉じます。

### ヒント

● ブラウザーで多要素認証を行う場合、バッチ処理をするときに、ブラウザーを表示してサインインします。

サインインしたときのセッション情報は、ジョブに保存します。

SharePoint Online のセッションの有効期間中は、ブラウザーが表示されずに再認証されます。

●ユーザー名およびパスワードで認証を行う場合、バッチ処理をするたびに、指定された情報でサインインします。

# 14.5.4 「FTP オプション」画面

読み取った画像の出力先に指定する FTP サーバーの、ユーザー認証や接続方法などの項目を設定します。

## FTP オプション

### 転送プロトコル

ファイルを転送するプロトコルを選択します。 選択できる転送プロトコルは、以下のとおりです。

- FTP
- SFTP

### 暗号化

FTP を暗号化してファイルを転送する方法を選択します。 選択できる方法は、以下のとおりです。

- ・なし
- 暗黙の SSL/TSL 暗号化
- 明示的な SSL/TSL 暗号化

「転送プロトコル」で「SFTP」を選択した場合、この項目は非表示になります。

# ホスト

ファイルを転送する FTP サーバーのホスト名または IP アドレスを入力します。

# ポート

FTP サーバーのポート番号を指定します。

通常は標準の値を指定してください。サーバー管理者から指定がある場合は変更してください。

# 「匿名ユーザー」チェックボックス

チェックを付けると、「ユーザー名」と「パスワード」が非表示になります。 アノニマス FTP サーバー(匿名で接続できるサーバー)にログインする場合に選択します。 「転送プロトコル」で「SFTP」を選択した場合、この項目は非表示になります。

# ユーザー名

FTP サーバーにログインするためのユーザー名を入力します。 「匿名ユーザー」チェックボックスにチェックが付いている場合、この項目は非表示になりま す。

# パスワード

FTP サーバーにログインするためのパスワードを入力します。

PaperStream Capture Pro または PaperStream Capture Pro Premium で「転送プロトコ ル」に「SFTP」を選択して、「プライベートキーファイル」を設定する場合は、パスワードを 入力せず、空欄にしてください。

「匿名ユーザー」チェックボックスにチェックが付いている場合、この項目は非表示になりま す。

# メールアドレス

アノニマス FTP サーバーにログインするための e-mail アドレスを入力します。 「匿名ユーザー」チェックボックスにチェックが付いている場合に表示されます。

## プライベートキーファイル

公開鍵認証で SFTP サーバーにログインするためのプライベートキーファイルを入力します。 [参照] ボタンをクリックすると表示される画面で、プライベートキーファイルを選択します。 PaperStream Capture Pro または PaperStream Capture Pro Premium の場合に、「転送プ ロトコル」で「SFTP」を選択しているときに表示されます。

以下のフォーマットのプライベートキーファイルを使用できます。

- PuTTY 形式(\*.ppk)
- OpenSSH 形式(\*.pem、\*.key、id\_\*)

ただし、「パスワード」が入力されている場合、本設定は無視されます。

# [参照] ボタン

クリックすると表示される画面で、プライベートキーファイルを選択します。

# パスフレーズ

プライベートキーが暗号化されている場合、パスフレーズを入力します。 PaperStream Capture Pro または PaperStream Capture Pro Premium の場合に、「転送プ ロトコル」で「SFTP」を選択しているときに表示されます。 ただし、「パスワード」が入力されている場合、本設定は無視されます。

### 「タイムアウトを設定する」チェックボックス

チェックを付けると、一定時間 FTP サーバーからの応答がなければ、処理を中断します。 指定した時間だけ待ち合わせを行い、その間に FTP サーバーから応答がなければ、処理を中断 します。

タイムアウト時間は、1~300秒の範囲で指定してください。 デフォルトは 60秒です。

# 接続時

接続時のタイムアウト時間を指定します。

### データ送信時

データ送信時のタイムアウト時間を指定します。

# Zip オプション

ファイルを Zip 形式で転送する場合の項目を設定します。 PaperStream Capture Pro または PaperStream Capture Pro Premium の場合に、「転送プロト コル」で「SFTP」を選択しているときに表示されます。

# 「転送前にファイルを Zip に圧縮する」チェックボックス

チェックを付けると、ファイルを Zip 形式に圧縮してから FTP サーバーに転送できます。

#### Zip ファイル名

Zip ファイルのファイル名を入力します。

デフォルトはバッチ名です。

Zip ファイル名には、フォルダー名オプションと同じ予約語を入力できます。

以下に、入力できる予約語と設定例を示します。詳細は、14.5.9 フォルダー名オプション (242 ページ)を参照してください。

| フォルダー名オプション | 予約語                                                                        |  |
|-------------|----------------------------------------------------------------------------|--|
| ジョブ名        | <job name=""></job>                                                        |  |
| バッチ名        | <batch name=""></batch>                                                    |  |
| ユーザー名       | <user name=""></user>                                                      |  |
| ユーザープロファイル  | <user profile=""></user>                                                   |  |
| コンピューター名    | <station name=""></station>                                                |  |
| 環境変数        | 設定する項目によって異なります。<br>例: <user scanlibrary_path="" variables="" –=""></user> |  |
| 出力日         | 設定する項目によって異なります。<br>例: <release date="" yyyymmdd="" –=""></release>        |  |
| 出力時刻        | 設定する項目によって異なります。<br>例: <release (hhmmss-24hours)="" time=""></release>     |  |

| フォルダー名オプション | 予約語                                         |
|-------------|---------------------------------------------|
| ドキュメント仕分け値  | <document separator="" value=""></document> |
| バッチ仕分け値     | <batch separator="" value=""></batch>       |

## 「Zip ファイルをパスワードで保護する」チェックボックス

チェックを付けると、Zip ファイルにパスワードを設定できます。

#### パスワード

Zip ファイルのパスワードを入力します。

### [OK] ボタン

設定を反映して、画面を閉じます。

# [キャンセル] ボタン

設定を反映せず、画面を閉じます。

# ヒント

● FTP のプロキシ設定は、Windows のネットワーク設定の内容に従って動作します。

# 14.5.5 「アプリケーションの起動オプション」画面

読み取り後に連携して起動するアプリケーションを設定します。

# アプリケーションパス

起動するアプリケーションの格納先が表示されます。

### [参照] ボタン

クリックすると表示される画面で、起動するアプリケーションを指定します。

# パラメーター

アプリケーションを起動する場合に、アプリケーションに渡すコマンド引数を指定します。 指定できるパラメーターは、アプリケーションによって異なります。 詳細は、アプリケーションのマニュアルを参照してください。

• %f

ファイル名を渡します。 ファイルが複数の場合、すべてのファイル名がコマンド引数に渡されます。

• %i

インデックス情報ファイル名を渡します。

詳細は、36.2 インデックス情報ファイル形式(PaperStream Capture) (539 ページ)または 36.3 インデックス情報ファイル形式(PaperStream Capture Pro、PaperStream Capture Pro Premium) (545 ページ)を参照してください。

以下に起動アプリケーションに渡すコマンド引数の例を示します。

●パラメーターに「%f」を指定または省略した場合

Application.exe ファイル名 1 ファイル名 2 … 起動アプリケーションのパラメーターにファイル名が追加されます。

- パラメーターに「%i」を指定した場合 Application.exe インデックス情報ファイル名 インデックス情報ファイル名は、14.5「出力先設定」タブ (216ページ)の「インデックスファイ ル」で指定します。
- パラメーターに「/s %i %f」を指定した場合
  Application.exe /s インデックス情報ファイル名 ファイル名 1 ファイル名 2 …
  複数のパラメーターを指定できます。パラメーターには「%i」「%f」以外にアプリケーションに 渡す任意の文字列が指定できます。

### 作業フォルダー

アプリケーションと連携するファイルの出力先を表示します。

### [参照] ボタン

クリックすると表示される画面で、連携するファイルの出力先を指定します。

#### 「固定ファイル名を使用する」チェックボックス

チェックを付けると、0001 ~ 9999 までの連番でファイル名を生成します。 チェックを外すと、「出力先設定」タブの「ファイルプロパティ」で設定したファイル名に従って、 ファイル名が生成されます。

# [OK] ボタン

設定を反映して、画面を閉じます。

## [キャンセル] ボタン

設定を反映せず、画面を閉じます。

# 14.5.6 「メールオプション」画面

読み取った画像の出力先を連携するメールアプリケーションにして、添付ファイルとして送信する設定をします。

# 「送信ファイルを残す」チェックボックス

チェックを付けると、添付した画像ファイルを14.5 「出力先設定」タブ (216 ページ)の「ファイ ルプロパティ」で指定したフォルダーに残します。

# メール送信の単位

#### 一通のメールに全てのファイルを添付する

メールアプリケーションのメッセージ画面を1つ起動し、読み取った画像をすべて添付して送 信します。

ただし、添付できるファイル数は、最大10ファイルです。

一通のメールにファイルを1つ添付し、ファイル数分のメールを送る

メールアプリケーションのメッセージ画面をファイル数と同じ数だけ起動し、1つのメッセージ画面に対し1つの画像ファイルを添付して送信します。

### 「ファイルサイズの警告」チェックボックス

チェックを付けると、添付ファイルのファイルサイズを 1~9999 MB の範囲で指定できます。添付 ファイルのファイルサイズの合計が、指定したファイルサイズを超える場合、警告メッセージを表 示します。

# ヒント

 一通のメールに添付できるファイルサイズは、お使いのメールアプリケーションやメールサー バーによって異なります。

マルチページ形式で出力したファイルを添付する場合は、14.5.8 「オプション設定」画面 (235ページ)の「ファイルオプション」で、ファイルを分割する設定をし、「メール送信の単 位」で「一通のメールにファイルを1つ添付し、ファイル数分のメールを送る」を選択するこ とを推奨します。

### 宛先

メールアプリケーションのメッセージ画面の宛先に設定するメールアドレスを入力します。 複数の宛先を指定する場合は、メールアドレスを「, (カンマ)」で区切ってください。 入力できる文字数は、最大 1000 文字です。

### 件名

メールアプリケーションのメッセージ画面の件名に設定する文字列を入力します。

入力できる文字数は、最大 200 文字です。

「一通のメールにファイルを1つ添付し、ファイル数分のメールを送る」を選択している場合、件名の最初に(n/m)が自動的に付与されます。n には、現在のファイル番号、m には全ファイル数が 表示されます。

# [OK] ボタン

設定を反映して、画面を閉じます。

### [キャンセル] ボタン

設定を反映せず、画面を閉じます。

# 14.5.7 「プリンターオプション」画面

読み取った画像の出力先をプリンターにして印刷する設定をします。

# プリンター

# プリンター名

ドロップダウンリストから使用するプリンターを選択します。

# プロパティ

クリックすると、プリンターのプロパティ画面を表示します。

# 状態

プリンターの状態を表示します。

# 種類

プリンターの種類を表示します。

### 場所

プリンターの場所を表示します。

# コメント

プリンターのコメントを表示します。

# 印刷範囲

### すべて

すべてのページを印刷します。

### ページ指定

指定できません。

# 選択した部分

指定できません。

# 印刷部数

# 部数

印刷する部数を指定します。

# 「部単位で印刷」チェックボックス

2 部以上印刷する場合、有効になります。 チェックを付けると、部単位で印刷します。

### ヘッダー

# 「ページ番号」チェックボックス

チェックを付けると、ヘッダー部分にページ番号を印刷します。

# 「日付」チェックボックス

チェックを付けると、ヘッダー部分に日付を印刷します。

#### 印刷形式

# ページに合わせて印刷する

プリンターのプロパティ画面で指定した用紙サイズに合わせて、画像を拡大または縮小して印 刷します。

# 実際のサイズに合わせて印刷する

画像と同じサイズで印刷します。

プリンターのプロパティ画面で指定した用紙サイズが、実際の画像サイズより小さい場合、用 紙サイズからはみ出た部分は印刷されません。

### 「用紙中央に印刷する」チェックボックス

チェックを付けると、画像を用紙の中央に印刷します。

# 向き

### 自動

画像の向きに合わせて自動で印刷します。

# 縦

画像を縦向きで印刷します。

# 横

画像を横向きで印刷します。

#### 拡張設定

#### 「印刷に使用したデータをファイルで残す」チェックボックス

チェックを付けると、印刷した画像ファイルを14.5「出力先設定」 タブ (216 ページ)の「ファ イルプロパティ」で指定したフォルダーに残します。

# 「印刷画面を表示する」チェックボックス

チェックを付けると、出力するときに、印刷のプレビュー画面を表示します。

# [OK] ボタン

設定を反映して、画面を閉じます。

# [キャンセル] ボタン

設定を反映せず、画面を閉じます。

# 14.5.8 「オプション設定」画面

読み取った画像を以下の形式で出力する場合に使用するオプションを設定します。

- TIFF 形式(圧縮形式が JPEG の場合)
- TIFF 形式(マルチページ)
- JPEG 形式(圧縮形式が JPEG2000 または JPEG の場合)

- PDF 形式
- PDF 形式(マルチページ)
- リッチテキスト形式

ただし、14.4 「読み取り設定」タブ (199 ページ)の「読み取り設定」にある「ドライバープロファイル」 で「ScanSnap Manager for fi 互換」を選択している場合、PDF オプション画面が表示され、PDF 形式(マ ルチページを含む)のオプションだけが設定できます。

## PDF オプション

### 圧縮

PDF 形式で出力する場合の圧縮率を指定します。

1~7の7段階から、スライダーで指定します(デフォルトは3)。数値に比例して、圧縮率 は高くなります。

数値を大きくすると、ファイルサイズは小さくなりますが、画質が劣化します。

数値を小さくすると、ファイルサイズは大きくなりますが、画質の劣化が少なくなります。

本設定は、カラー画像に対してだけ適用されます。白黒画像として出力する場合は、本設定は 無視されて白黒用の圧縮が適用されます。

#### 重要

表示されているページの画質と出力されるファイルの画質は異なります。

# ヒント

●本項目は、「読み取り設定」タブの「読み取り設定」にある「ドライバープロファイル」で「ScanSnap Manager for fi 互換」を選択している場合、表示されません。

#### 「カラー高圧縮を行う」チェックボックス

チェックを付けると、カラー画像を高圧縮で出力します。 画像の文字部分と画像部分を分離して画像部分を高圧縮します。そのため、文字ベースの原稿 を読み取ると、文字がきれいなままファイルサイズを小さくできます。

一方、高圧縮されて画質が劣化するため、写真や図などの原稿の読み取りには適していません。

### 重要

- •システムが高負荷となり、非常に時間がかかる場合があります。
- •読み取った画像サイズが A3 より大きい場合、正しく動作しないことがあります。

# ヒント

●本項目は、「読み取り設定」タブの「読み取り設定」にある「ドライバープロファイル」で「ScanSnap Manager for fi 互換」を選択している場合、表示されません。

# 「グレー高圧縮を行う」チェックボックス

チェックを付けると、グレースケール画像で読み取りのときだけ高圧縮で出力します。

# ヒント

 ●本項目は、「読み取り設定」タブの「読み取り設定」にある「ドライバープロファイル」で 「ScanSnap Manager for fi 互換」を選択している場合、表示されません。

### 「検索可能な PDF を作成する」チェックボックス

チェックを付けると、テキスト認識を行って、検索可能な PDF ファイルとして出力します。

### ヒント

- PaperStream Capture の場合、第17章「スキャン」画面(確認 / 編集時) (331 ページ)で「ファイルの追加」を行ったとき、以下の条件を満たしていると、ファイルから追加したページが検索可能となります。
  - 「カラー高圧縮を行う」チェックボックスおよび「グレー高圧縮を行う」チェックボック スにチェックを付けていない
  - 追加したファイルが画像読み取り用アプリケーション(PaperStream ClickScan、 PaperStream Capture、ScanSnap Manager for fi Series、または ScandAll PRO)を 使用して出力した検索可能な PDF ファイルである

### 言語

テキスト認識する言語を指定します。

中国語(簡体字)、中国語(繁体字)、英語、フランス語、ドイツ語、イタリア語、日本語、韓 国語、ポルトガル語、ロシア語、スペイン語、ギリシャ語、トルコ語、アラビア語、ベト ナム語、スウェーデン語、オランダ語、ポーランド語、チェコ語、ルーマニア語、ヘブラ イ語、ウクライナ語、タイ語、インドネシア語、デンマーク語、ノルウェー語、ハンガリー 語、フィンランド語から選択できます。

### 重要

- アラビア語を選択する場合は、アラビア語オペレーティングシステム(OS)環境での 利用を推奨します。
- •「こだわり作成」画面の「読み取り設定」タブの「読み取り設定」にある「ドライバー プロファイル」で「ScanSnap Manager for fi 互換」を選択している場合、認識する 文字の言語として、以下は指定できません。
  - ギリシャ語
  - ベトナム語
  - スウェーデン語
  - オランダ語
  - ポーランド語

- チェコ語
- ルーマニア語
- ヘブライ語
- ウクライナ語
- タイ語
- インドネシア語
- デンマーク語
- ノルウェー語
- ハンガリー語
- フィンランド語

# 「先頭ページのみ検索可能とする」チェックボックス

チェックを付けると、複数ページの画像を検索可能な PDF ファイルとして出力する場合 に、先頭ページだけテキスト認識を行います。 全ページに対して処理するのに比べて、処理時間を短縮できます。

### 重要

- テキスト認識には、非常に時間がかかる場合があります。
- テキスト認識する場合は、以下の設定を推奨します。

| 画像タイプ   | 解像度           | 用紙サイズ |
|---------|---------------|-------|
| 二値白黒    | 400 / 600 dpi | A3 以下 |
| グレースケール | 200 / 300 dpi |       |
| カラー     |               |       |

上記以外の設定の場合、正しくテキスト認識できない場合があります。

• 以下のような原稿(文字)は、正しくテキスト認識できない場合があります。

- PaperStream Capture の場合

# 各言語共通

- 手書き文字
- 低解像度での小さな文字
- 傾いた原稿
- 設定言語以外の言語の原稿

# 日本語、中国語(簡体字) / 中国語(繁体字)

- イタリック体 (斜体)
- •上下添え字、複雑な数式

- 文字の背景が不均一色の原稿
  - 文字の背景に模様がある原稿
  - 影、白抜きなどの装飾がされている文字
- 網がけ内の文字
- 複雑なレイアウトの原稿、およびノイズの多い原稿(このような原稿では認識するのに非常に時間がかかる場合があります)
- PaperStream Capture Pro または PaperStream Capture Pro Premium の場合
  - 手書き文字
  - 低解像度での小さな文字
  - 傾いた原稿
  - 設定言語以外の言語の原稿
- PaperStream IP ドライバーの設定によっては、正しくテキスト認識できない場合があり ます。

# ヒント

- PaperStream IP ドライバーによる自動傾き補正と原稿向き補正フィルターを使用する と、認識率の向上が期待できます。
- PaperStream IP ドライバーの「回転」 で「自動」 が選択されている場合、ヘブライ語の 原稿を読み取ると、読み取った画像が逆さまになります。「回転」 で「0 度」 を指定し、 原稿の向きを正しい方向にそろえた状態で読み取りを実行してください。

#### 「開くパスワードを設定する」チェックボックス

PDF ファイルに「文書を開くパスワード」を、16 文字以内(半角文字換算)で付加できます。 本チェックボックスは PDF ファイルにだけチェックを付けられます(PDF/A ファイルでは チェックを付けられません)。

# 「固定のパスワードを使用する」チェックボックス

チェックを付けると、固定のパスワードを設定できます。

「パスワード」および「確認」の入力域に、指定したい値を入力します。

チェックを外すと、PDF ファイルを出力するときに表示される画面でパスワードを設定できます。

PaperStream Capture の場合、パスワードの設定画面は、「スキャン」画面(確認 / 編集時)で、[完了] ボタンをクリックすると、表示されます。

PaperStream Capture Pro または PaperStream Capture Pro Premium の場合、パス ワードの設定画面は、画像を確認 / 編集する画面で、[完了] ボタンをクリックしたときの 処理が、PDF ファイルとして出力になる場合、表示されます。

パスワード付き PDF ファイルは PaperStream Capture、PaperStream Capture Pro、また は PaperStream Capture Pro Premium では扱えないため、パスワードを付加したあとは、 PDF ファイル閲覧アプリケーションを使用して参照してください。

## 「キーワードを設定する」チェックボックス

チェックを付けると、PDF に設定したキーワードを埋め込みます。 「読み取り設定」タブの「読み取り設定」にある「ドライバープロファイル」で「ScanSnap Manager for fi 互換」を選択している場合、表示されません。 入力域に、指定したい値を直接入力するか、[キーワードの選択] ボタンをクリックし、指定す る設定値を選択します。値の指定後、不要な「;」(セミコロン)は削除してください。

### ヒント

- 複数のキーワードを指定する場合は、「;」(セミコロン)で区切ってください。
  「"」(ダブルクォート)を文字としてキーワードに含める場合は、「""」と入力すると「"」 を文字としてキーワードに指定できます。
   例えば、「キーワード"A」という文字列をキーワードにする場合は「キーワード""A」と、
   「"A"キーワード」という文字列をキーワードにする場合は「""A""キーワード」と入力します。
- Adobe<sup>®</sup> Acrobat<sup>®</sup> では、次の記号は区切り文字として扱われます。
  - -; (セミコロン)
  - ; (全角セミコロン)
  - , (カンマ)
  - , (全角カンマ)
  - 、(読点)
  - 、(半角カタカナの読点)

これらの記号をキーワードに含める場合は、「"」(ダブルクォート)でキーワードを囲んで ください。

[キーワードの選択] ボタン

キーワードとして指定する設定値を選択します。 クリックすると、以下のメニューが表示されます。

- ドキュメント仕分け値
- ●データ抽出
  項目をマウスでポイントすると表示されるサブメニューで、定義済みのフィールド名を 選択します。

# 重要

- マルチページ形式の PDF ファイルに対し、「抽出データ」をキーワードに指定した場合、先頭ページの抽出データの情報だけがキーワードとして設定されます。
- ●「ファイルオプション」で「マルチページファイルを指定サイズで分割する」チェック ボックスにチェックを付けている場合、先頭ページの抽出データの情報だけが、分割 後のすべての PDF ファイルに設定されます。

#### PDF ページ分割

「読み取り設定」タブの「読み取り設定」にある「ドライバープロファイル」で「ScanSnap Manager for fi 互換」を選択している場合、表示されます。

### すべてのページを1つの PDF ファイルにする

読み取った画像をすべて1つのファイルにまとめて保存します。

#### 設定ページごとに PDF ファイルを作る

指定したページ数ごとにファイルを作成します。

例えば、2 ページで指定し、6 ページある原稿を読み取ると、ファイルが 3 つ作成されます。

### ファイルの圧縮率を指定する(カラー、グレーイメージのみ有効)

「読み取り設定」タブの「読み取り設定」にある「ドライバープロファイル」で「ScanSnap Manager for fi 互換」を選択している場合、表示されます。

# 圧縮

PDF 形式で出力するファイルの圧縮率を指定します。

1~5の5段階から、スライダーで指定します(デフォルトは3)。数値に比例して、圧 縮率は高くなります。

数値を大きくすると、ファイルサイズは小さくなりますが、画質が劣化します。

数値を小さくすると、ファイルサイズは大きくなりますが、画質の劣化が少なくなります。

# JPEG オプション

### ヒント

•本項目は、「読み取り設定」タブの「読み取り設定」にある「ドライバープロファイル」で 「ScanSnap Manager for fi 互換」を選択している場合、表示されません。

#### 画質

JPEG 形式で出力する場合の画質を指定します。

-1 ~ 7 の 9 段階から、スライダーで指定します(デフォルトは 4)。 数値を大きくすると、ファイルサイズは大きくなりますが、画質の劣化が少なくなります。 数値を小さくすると、ファイルサイズは小さくなりますが、画質が劣化します。 PaperStream Capture で PaperStream IP(ISIS)ドライバーを使用する場合は、24bit カ ラーで出力するときに有効となります。

#### 重要

- ●1つのジョブで共通の設定になります。
- ●「画質」が「-1」または「0」の場合、表示されるページの画質と出力されるファイルの画 質が異なります。

# ファイルオプション

# ヒント

●本項目は、「読み取り設定」タブの「読み取り設定」にある「ドライバープロファイル」で「ScanSnap Manager for fi 互換」を選択している場合、表示されません。

「マルチページファイルを指定サイズで分割する」チェックボックス

チェックを付けると、以下の形式でマルチページのファイルを出力する場合、指定したファイルサイズの上限を超えないようにファイルを分割して出力します。 ファイルサイズは、1~512MBの範囲で指定できます(デフォルトは 50MB)。

- TIFF
- PDF
- PDF/A
- RTF

# 重要

• PDF または PDF/A を出力する場合、「PDF オプション」で「先頭ページのみ検索可能とする」チェックボックスにチェックを付けているときは、本機能が無効になります。

# TIFF オプション

# 画質

TIFF 形式で出力する場合の画質を指定します。

-1 ~ 7 の 9 段階から、スライダーで指定します(デフォルトは 4)。 数値を大きくすると、ファイルサイズは大きくなりますが、画質の劣化が少なくなります。 数値を小さくすると、ファイルサイズは小さくなりますが、画質が劣化します。

# 「ドキュメントごとに 1 つのファイルにする (MultiPage Tagged Image File Format)」 チェッ クボックス

読み取ったすべての画像を、1 つのファイルにまとめて保存します。

### 「1ページごとに1つのファイルにする (Tagged Image File Format)」チェックボックス

1ページごとに1つのファイルにします。

# [OK] ボタン

設定を反映して、画面を閉じます。

### [キャンセル] ボタン

設定を反映せず、画面を閉じます。

# 14.5.9 フォルダー名オプション

フォルダー名のフォルダー名オプションに設定できる項目を説明します。

14.5 「出力先設定」タブ (216 ページ)にある「ファイルプロパティ」で出力先フォルダーを指定する入力 域の横にある [フォルダー名オプション] ボタンをクリックすると以下の項目が表示されます。 かんたん作成の場合は、[フォルダー名オプション] ボタンをクリックすると、「フォルダー名オプション」 画面が表示されます。

### ジョブ名

「ジョブ情報設定」タブで指定したジョブ名を指定します。

#### バッチ名

「ジョブ情報設定」タブで指定したバッチ名を指定します。

## ユーザー名

ファイルの出力を実行したコンピューターのユーザー名を指定します。

### ユーザープロファイル

ユーザープロファイルを指定します。

かんたん作成の場合は、「名前規則」 タブで、「ユーザープロファイル」 の [+] ボタンをクリックし てください。

## コンピューター名

ファイルの出力を実行したコンピューター名を指定します。

#### 環境変数

ファイルの出力を実行したコンピューターの環境変数を指定します。 項目をマウスでポイントすると、さらに以下のサブメニューが表示されます。サブメニューから、 指定する形式を選択してください。

ユーザー変数

システム変数

各サブメニューに、定義されている環境変数が表示されます。 表示される環境変数は、お使いの環境によって異なります。

#### 出力日

出力した日を指定します。

項目をマウスでポイントすると、さらに以下のサブメニューが表示されます。サブメニューから、 指定する形式を選択してください。

かんたん作成の場合は、「名前規則」タブで、指定する形式の[+]ボタンをクリックしてください。

- システム標準形式
  システムロケールに合わせた形式で年月日を表示します。
- yyyyMMdd
  年月日を表示します。
- yyyy-MM-dd
  年-月-日を表示します。
- yyyy\_MM\_dd
  年\_月\_日を表示します。

- MMddyyyy
  月日年を表示します。
- MM-dd-yyyy 月-日-年を表示します。
- MM\_dd\_yyyy 月\_日\_年を表示します。
- ddMMyyyy
  日月年を表示します。
- dd-MM-yyyy
  日-月-年を表示します。
- dd\_MM\_yyyy 日\_月\_年を表示します。
- DD
  日を表示します。
- MM
  月を表示します。
- YY

年を表示します。表示は、西暦の下 2 桁になります。

- YYYY 年を表示します。
- YYDDD(ユリウス暦)
  年日を表示します。表示は、西暦の下2桁+1月1日からの通日になります。
  例えば、2016年3月16日の場合、16075と表示されます。

```
 YY-DDD(ユリウス暦)
 年日を表示します。表示は、西暦の下2桁+1月1日からの通日になります。
 例えば、2016年3月16日の場合、16-075と表示されます。
```

YY\_DDD(ユリウス暦)
 年日を表示します。表示は、西暦の下2桁+1月1日からの通日になります。
 例えば、2016年3月16日の場合、16\_075と表示されます。

# 出力時刻

出力した時刻を指定します。 項目をマウスでポイントすると、さらに以下のサブメニューが表示されます。サブメニューから、 指定する形式を選択してください。 かんたん作成の場合は、「名前規則」 タブで、指定する形式の [+] ボタンをクリックしてください。

- HHmmss-24 時間表記
  - HHmmss 時分秒を表示します。
  - HH\_mm\_ss 時\_分\_秒を表示します。
  - HH-mm-ss

時-分-秒を表示します。

- HH-24 時間表記
- mm
- SS

# 抽出データ

14.6 「データ抽出設定」タブ (261 ページ)で、定義済みのフィールド名を指定します。 項目をマウスでポイントすると表示されるサブメニューで、定義済みのフィールド名を選択します。 指定すると、フィールドのフィールド値がフォルダー名に使用されます。 なお、フォルダー名に使用される文字列長は、フィールド種別によって異なります。 かんたん作成の場合は、「抽出データ」タブで、指定する領域名(フィールド名)の[+] ボタンを クリックしてください。 例:

- ゾーン OCR
  先頭から 32 文字まで
- バーコード この項目は、PaperStream Capture の場合だけ表示されます。
   先頭から 128 バイトまで
- バーコード、JSON 解析、JSON 値 この項目は、PaperStream Capture Pro または PaperStream Capture Pro Premium の場合に 表示されます。
   先頭から 128 バイトまで
- パスポート
  - MRZ 上段、MRZ 下段 44 文字まで
  - 発行国、姓、名、旅券番号、国籍、生年月日、性別、有効期間満了日、個人番号 64 文字まで
- ID カード(TD1)
  - MRZ 上段、MRZ 中段、MRZ 下段 30 文字まで
  - 発行国、文書番号、発行国拡張情報上段、生年月日、性別、有効期間満了日、国籍、発行国拡張 情報中段、姓、名 64 文字まで
- ID カード(TD2)
  - MRZ 上段、MRZ 下段 36 文字まで
  - 発行国、姓、名、文書番号、国籍、生年月日、性別、有効期間満了日、拡張情報 64 文字まで
- 帳票
  先頭から 32 文字まで

# ヒント

本項目は、「読み取り設定」タブの「読み取り設定」にある「ドライバープロファイル」で「ScanSnap Manager for fi 互換」を選択している場合、表示されません。

# フォルダー区切り

フォルダーを区切ります。

ただし、「出力先設定」タブの「出力先」で「SharePoint」、「SharePoint Online」、または「FTP」 が選択されている場合、表示されません。

かんたん作成の場合は、「名前規則」タブで、「フォルダー区切り」の[+] ボタンをクリックしてく ださい。

# 閉じる

設定を完了します。

# 14.5.10 ファイル名オプション

ファイル名のファイル名オプションに設定できる項目を説明します。

14.5 「出力先設定」タブ (216 ページ)にある「ファイルプロパティ」でファイル名を指定する入力域の横 にある [ファイル名オプション] ボタンをクリックすると以下の項目が表示されます。 かんたん作成の場合は、[ファイル名オプション] ボタンをクリックすると、「ファイル名オプション」画面 が表示されます。

### ジョブ名

「ジョブ情報設定」タブで指定したジョブ名を指定します。

# バッチ名

「ジョブ情報設定」タブで指定したバッチ名を指定します。

# ユーザー名

ファイルの出力を実行したコンピューターのユーザー名を指定します。

# コンピューター名

ファイルの出力を実行したコンピューター名を指定します。

# ドキュメントカウンター

ドキュメントカウンターを指定します。

「ドキュメントカウンター」を選択した場合、[カウンターオプション]をクリックし、表示された 14.5.12 「カウンターオプション」画面 (254 ページ)で、ドキュメントカウンターを指定してく ださい。

例えば、「初期値」が「1」、「初期値を自動更新する」を選択し、「最小桁数」が「2」の場合、ファ イル名は「01」になります。出力したファイルが1つの場合、次回の「初期値」は「2」に設定さ れ、ファイル名は「02」になります。

かんたん作成の場合は、「名前規則」 タブで、「ドキュメントカウンター」の [+] ボタンをクリック してください。

### ページカウンター

ページカウンターを指定します。

「ページカウンター」を選択した場合、[カウンターオプション]をクリックし、表示された「カウンターオプション」画面で、ページカウンターを指定してください。

例えば、「初期値」が「1」、「初期値を自動更新する」を選択し、「最小桁数」が「2」の場合、ファ イル名は「01」になります。出力したファイルが1つでページ数が2ページの場合、次回の「初期 値」は「3」に設定され、ファイル名は「03」になります。

かんたん作成の場合は、「名前規則」 タブで、「ページカウンター」 の [+] ボタンをクリックしてく ださい。

### シートカウンター

シートカウンターを指定します。

「シートカウンター」を選択した場合、[カウンターオプション]をクリックし、表示された「カウンターオプション」画面で、シートカウンターを指定してください。

例えば、「最小桁数」が「3」の場合、ファイル名は「001」になります。

かんたん作成の場合は、「名前規則」 タブで、「シートカウンター」 の [+] ボタンをクリックしてく ださい。

## 重要

• PaperStream Capture で PaperStream IP (ISIS) ドライバーを使用している場合、「シート カウンター」の値は、常に設定された初期値になります。

### 環境変数

ファイルの出力を実行したコンピューターの環境変数を指定します。 項目をマウスでポイントすると、さらに以下のサブメニューが表示されます。サブメニューから、 指定する形式を選択してください。

- ユーザー変数
- システム変数

各サブメニューに、定義されている環境変数が表示されます。 表示される環境変数は、お使いの環境によって異なります。

# 出力日

出力した日を指定します。

項目をマウスでポイントすると、さらに以下のサブメニューが表示されます。サブメニューから、 指定する形式を選択してください。

かんたん作成の場合は、「名前規則」 タブで、指定する形式の [+] ボタンをクリックしてください。

- システム標準形式
  システムロケールに合わせた形式で年月日を表示します。
- yyyyMMdd
  年月日を表示します。
- yyyy-MM-dd 年-月-日を表示します。

- yyyy\_MM\_dd
  年\_月\_日を表示します。
- MMddyyyy
  月日年を表示します。
- MM-dd-yyyy
  月-日-年を表示します。
- MM\_dd\_yyyy
  月\_日\_年を表示します。
- ddMMyyyy
  日月年を表示します。
- dd-MM-yyyy
  日-月-年を表示します。
- dd\_MM\_yyyy 日\_月\_年を表示します。
- DD
  日を表示します。
- MM 月を表示します。
- YY
  年を表示します。表示は、西暦の下2桁になります。
- YYYY
  年を表示します。
- YYDDD(ユリウス暦)
  年日を表示します。表示は、西暦の下2桁+1月1日からの通日になります。
  例えば、2016年3月16日の場合、16075と表示されます。
- YY-DDD(ユリウス暦)
  年日を表示します。表示は、西暦の下2桁+1月1日からの通日になります。
  例えば、2016年3月16日の場合、16-075と表示されます。
- YY\_DDD(ユリウス暦)
  年日を表示します。表示は、西暦の下2桁+1月1日からの通日になります。
  例えば、2016年3月16日の場合、16\_075と表示されます。

### 出力時刻

出力した時刻を指定します。 項目をマウスでポイントすると、さらに以下のサブメニューが表示されます。サブメニューから、 指定する形式を選択してください。 かんたん作成の場合は、「名前規則」 タブで、指定する形式の [+] ボタンをクリックしてください。

- HHmmss-24 時間表記
  - HHmmss 時分秒を表示します。
  - HH\_mm\_ss

時\_分\_秒を表示します。

- HH-mm-ss
- 時-分-秒を表示します。
- HH-24 時間表記
- mm
- SS

### ファイル出力詳細日時

出力するファイルを作成し始めた時間をファイル名に指定します。 ファイル形式で「Word 文書」、「Excel 文書」、または「PowerPoint 文書」を選択した場合、読み 取った画像は、PDF ファイルに保存されてから、選択したファイル形式に変換されるため、ファイ ル名は、PDF ファイルを作成し始めた時間になります。 出力されるファイル名は、年月日と時刻(hhmmssfff)を合わせて表示します。 年月日の表示は、システムロケールに合わせた形式になります。

# ドキュメント仕分け値

ドキュメント仕分け値をファイル名に指定します。 ドキュメント仕分けに文字列が設定されていない場合、形式が「"SEPARATOR" + 仕分け No.(数 字 4 桁)」の文字列が、ファイル名に出力されます。 かんたん作成の場合は、「抽出データ」タブで、指定するドキュメント仕分け値の[+] ボタンをク リックしてください。

#### バッチ仕分け値

PaperStream Capture Pro または PaperStream Capture Pro Premium の場合に表示されます。 バッチ仕分け値をファイル名に指定します。

# ヒント

本項目は、「読み取り設定」タブの「読み取り設定」にある「ドライバープロファイル」で「ScanSnap Manager for fi 互換」を選択している場合、表示されません。

# マルチイメージ出力順

マルチイメージ出力の場合、そのページの出力順をファイル名に指定します。 PaperStream IP ドライバーの設定でマルチイメージが指定されている場合、有効になります。 なお、マルチイメージ出力以外の場合は、固定値「1」となります。

### ヒント

●本項目は、「読み取り設定」タブの「読み取り設定」にある「ドライバープロファイル」で「ScanSnap Manager for fi 互換」を選択している場合、表示されません。

# 出力面

ADF 両面読み取りの場合、原稿の出力面(表面 / 裏面)をファイル名に指定します。 表面の場合は「F」を、裏面の場合は「B」を出力します。 なお、フラットベッドでの読み取りや「ファイルの追加」を行った場合は、固定値「F」を出力します。

# 編集文字列

任意の文字列をファイル名に指定します。

PaperStream Capture で指定した場合、第17章 「スキャン」画面(確認 / 編集時) (331 ページ)で、[完了] ボタンをクリックすると、表示される第25章 ファイル名の編集画面 (359 ページ) でファイル名を入力します。

PaperStream Capture Pro または PaperStream Capture Pro Premium で指定した場合、ファイ ルを出力するときに表示される第 25 章 ファイル名の編集画面 (359 ページ)でファイル名を入力 します。

# 抽出データ

14.6 「データ抽出設定」タブ (261 ページ)で、定義済みのフィールド名を指定します。 項目をマウスでポイントすると表示されるサブメニューで、定義済みのフィールド名を選択します。 指定すると、フィールドのフィールド値がファイル名に使用されます。 なお、ファイル名に使用される文字列長は、フィールド種別によって異なります。 かんたん作成の場合は、「抽出データ」タブで、指定する領域名(フィールド名)の [+] ボタンを クリックしてください。 例:

ゾーン OCR
 先頭から 32 文字まで

- バーコード
  この項目は、PaperStream Capture の場合だけ表示されます。
  先頭から 128 バイトまで
- バーコード、JSON 解析、JSON 値 この項目は、PaperStream Capture Pro または PaperStream Capture Pro Premium の場合に 表示されます。
   先頭から 128 バイトまで
- パスポート
  - MRZ 上段、MRZ 下段 44 文字まで
  - 発行国、姓、名、旅券番号、国籍、生年月日、性別、有効期間満了日、個人番号 64 文字まで
- ID カード(TD1)
  - MRZ 上段、MRZ 中段、MRZ 下段 30 文字まで
  - 発行国、文書番号、発行国拡張情報上段、生年月日、性別、有効期間満了日、国籍、発行国拡張 情報中段、姓、名 64 文字まで
- ID カード(TD2)
  - MRZ 上段、MRZ 下段

36 文字まで

- 発行国、姓、名、文書番号、国籍、生年月日、性別、有効期間満了日、拡張情報 64 文字まで

• 帳票

先頭から 32 文字まで

### ヒント

●本項目は、「読み取り設定」タブの「読み取り設定」にある「ドライバープロファイル」で「ScanSnap Manager for fi 互換」を選択している場合、表示されません。

### フォルダー区切り

フォルダーを区切ります。

ただし、「出力先設定」タブの「出力先」で「SharePoint」、「SharePoint Online」、または「FTP」 が選択されている場合、表示されません。

かんたん作成の場合は、「名前規則」タブで、「フォルダー区切り」の[+] ボタンをクリックしてく ださい。

# 閉じる

設定を完了します。

# 14.5.11 ファイル名オプション(インデックスファイル)

インデックスファイル名のファイル名オプションに設定できる項目を説明します。

14.5 「出力先設定」タブ (216 ページ)にある「ファイルプロパティ」でインデックスファイル名を指定す る入力域の横にある [ファイル名オプション] ボタンをクリックすると以下の項目が表示されます。

# ジョブ名

「ジョブ情報設定」タブで指定したジョブ名を指定します。

# バッチ名

「ジョブ情報設定」タブで指定したバッチ名を指定します。

# ユーザー名

ファイルの出力を実行したコンピューターのユーザー名を指定します。

### コンピューター名

ファイルの出力を実行したコンピューター名を指定します。

# ドキュメントカウンター

ドキュメントカウンターを指定します。 指定した場合、[カウンターオプション] をクリックし、表示された 14.5.12 「カウンターオプショ ン」 画面 (254 ページ)で、ドキュメントカウンターを設定してください。

#### 環境変数

ファイルの出力を実行したコンピューターの環境変数を指定します。 項目をマウスでポイントすると、さらに以下のサブメニューが表示されます。サブメニューから、 指定する形式を選択してください。

- ユーザー変数
- システム変数

各サブメニューに、定義されている環境変数が表示されます。 表示される環境変数は、お使いの環境によって異なります。

# 出力日

出力した日を指定します。

項目をマウスでポイントすると、さらに以下のサブメニューが表示されます。サブメニューから、 指定する形式を選択してください。

- システム標準形式
  システムロケールに合わせた形式で年月日を表示します。
- yyyyMMdd
  年月日を表示します。
- yyyy-MM-dd
  年-月-日を表示します。
- yyyy\_MM\_dd
  年\_月\_日を表示します。
- MMddyyyy
  月日年を表示します。
- MM-dd-yyyy
  月-日-年を表示します。
- MM\_dd\_yyyy
  月\_日\_年を表示します。
- ddMMyyyy
  日月年を表示します。
- dd-MM-yyyy
  日-月-年を表示します。
- dd\_MM\_yyyy 日\_月\_年を表示します。
- DD 日を表示します。
- MM 月を表示します。
- YY
  年を表示します。表示は、西暦の下 2 桁になります。
- YYYY
年を表示します。

- YYDDD(ユリウス暦)
   年日を表示します。表示は、西暦の下2桁+1月1日からの通日になります。
   例えば、2016年3月16日の場合、16075と表示されます。
- YY-DDD(ユリウス暦)
   年日を表示します。表示は、西暦の下2桁+1月1日からの通日になります。
   例えば、2016年3月16日の場合、16-075と表示されます。
- YY\_DDD(ユリウス暦)
   年日を表示します。表示は、西暦の下2桁+1月1日からの通日になります。
   例えば、2016年3月16日の場合、16\_075と表示されます。

# 出力時刻(HHmmss-24 時間表記)

出力した時刻を指定します。

時刻の区切り文字を追加したい場合は、インデックスファイル名を指定する入力域に表示された HHmmss 部分に、「\_」(アンダースコア)または「-」(ハイフン)のどちらかを直接入力してくだ さい。

例えば、「-」(ハイフン)を追加する場合、HH-mm-ss になるよう入力します。

#### ドキュメント仕分け値

ドキュメント仕分け値をインデックスファイル名に指定します。 ドキュメント仕分けに文字列が設定されていない場合、形式が「"SEPARATOR" + 仕分け No.(数 字 4 桁)」の文字列が、インデックスファイル名に出力されます。

# バッチ仕分け値

この項目は、PaperStream Capture Pro または PaperStream Capture Pro Premium の場合に表示されます。

バッチ仕分け値をインデックスファイル名に指定します。

# マルチイメージ出力順

マルチイメージ出力の場合、そのページの出力順をインデックスファイル名に指定します。 PaperStream IP ドライバーの設定でマルチイメージが指定されている場合、有効になります。 なお、マルチイメージ出力以外の場合は、固定値「1」となります。

# 抽出データ

14.6 「データ抽出設定」タブ (261 ページ)で、定義済みのフィールド名を指定します。 項目をマウスでポイントすると表示されるサブメニューで、定義済みのフィールド名を選択します。 指定すると、フィールドのフィールド値がインデックスファイル名に使用されます。 なお、インデックスファイル名に使用される文字列長は、フィールド種別によって異なります。 例:

- ゾーン OCR
   先頭から 32 文字まで
- バーコード、JSON 解析、JSON 値 この項目は、PaperStream Capture Pro または PaperStream Capture Pro Premium の場合に 表示されます。

先頭から 128 バイトまで

- バーコード この項目は、PaperStream Capture の場合だけ表示されます。
   先頭から 128 バイトまで
- パスポート
  - MRZ 上段、MRZ 下段 44 文字まで
  - 発行国、姓、名、旅券番号、国籍、生年月日、性別、有効期間満了日、個人番号 64 文字まで
- ID カード(TD1)
  - MRZ 上段、MRZ 中段、MRZ 下段 30 文字まで
  - 発行国、文書番号、発行国拡張情報上段、生年月日、性別、有効期間満了日、国籍、発行国拡張 情報中段、姓、名
  - 64 文字まで
- ID カード(TD2)
  - MRZ 上段、MRZ 下段 36 文字まで
  - 発行国、姓、名、文書番号、国籍、生年月日、性別、有効期間満了日、拡張情報 64 文字まで

# 既定値に戻す

ファイル名オプションの設定を規定値に戻します。

#### フォルダー区切り

フォルダーを区切ります。 ただし、「出力先設定」タブの「出力先」で「SharePoint」、「SharePoint Online」、または「FTP」 が選択されている場合、表示されません。

# 閉じる

設定を完了します。

# 14.5.12「カウンターオプション」画面

ドキュメントカウンター、ページカウンター、およびシートカウンターの値を設定します。

#### ドキュメントカウンター

1回の読み取りの単位(仕分け設定がある場合はそれにより分割された単位)で1つのドキュメントとなり、その単位でカウンター値が付与されます。

#### 初期値

ドキュメントカウンターの開始番号の初期値を1~200000000の範囲で指定します。

#### 初期値を自動更新する

選択すると、読み取りのたびにドキュメントカウンターの初期値が加算され、続き番号と なります。

例えば、初期値「1」で2つのファイルを出力した場合、次回の初期値は「3」に設定されます。

200000000 を超えた場合、1 に更新されます。

#### 読み取り毎に初期値に戻す

選択すると、読み取りのたびにドキュメントカウンターの開始番号が「初期値」で指定した値に戻されます。

例えば、初期値「1」で2つのファイルを出力した場合、次回の初期値は「1」に設定されます。

#### 日付が変わったら初期値に戻す

選択すると、コンピューターの日付が変更されたあとに、読み取りまたはジョブを編集し たタイミングで、ドキュメントカウンターの開始番号が「初期値」で指定した値に戻され ます。

#### 「出力時に編集する」チェックボックス

チェックを付けると、第25章 ファイル名の編集画面 (359ページ)で、ドキュメントカウンターの初期値を直接入力できます。

PaperStream Capture の場合、ファイル名の編集画面は、第17章「スキャン」画面(確認 / 編集時) (331 ページ)で [完了] ボタンをクリックすると表示されます。

PaperStream Capture Pro または PaperStream Capture Pro Premium の場合、ファイル名の編集画面は、ファイルを出力するときに表示されます。ただし、マルチステーション運用をしている場合は、本設定が無効となり、出力時に編集できません。

#### 最小桁数

ドキュメントカウンターの最小桁数を 1 ~ 10 桁の範囲で指定します。 実際の桁数が最小桁数より少ない場合、残りの桁(値の左側)に 0 が補われます。 実際の桁数が最小桁数より多い場合、すべての桁が表示されます。 以下に例を示します。

| ドキュメントカウンターの値 | 最小桁数 | 表示   |
|---------------|------|------|
| 12            | 3    | 012  |
| 1234          | 3    | 1234 |

ページカウンター

読み取った原稿の面が1ページとなり、その単位でカウンター値が付与されます。 両面読み取りの場合は表裏で2ページ、上下分割した場合は上下で2ページとなります。

初期値

ページカウンターの開始番号の初期値を1~200000000の範囲で指定します。

#### 初期値を自動更新する

選択すると、読み取りのたびにページカウンターの初期値が加算され、続き番号となります。

例えば、初期値「1」で2つのファイルを出力した場合、次回の初期値は「3」に設定されます。

200000000 を超えた場合、1 に更新されます。

### 読み取り毎に初期値に戻す

選択すると、読み取りのたびにページカウンターの開始番号が「初期値」で指定した値に 戻されます。

例えば、初期値「1」で2つのファイルを出力した場合、次回の初期値は「1」に設定されます。

また、ドキュメントカウンターと同時に指定した場合、ドキュメントごとにページカウン ターの開始番号が「初期値」で指定した値に戻されます。

#### 日付が変わったら初期値に戻す

選択すると、コンピューターの日付が変更されたあとに、読み取りまたはジョブを編集したタイミングで、ページカウンターの開始番号が「初期値」で指定した値に戻されます。

# 「出力時に編集する」チェックボックス

チェックを付けると、ファイル名の編集画面で、ページカウンターの初期値を直接入力で きます。

- PaperStream Capture の場合 ファイル名の編集画面は、「スキャン」画面(確認 / 編集時)で[完了]ボタンをクリッ クすると表示されます。
  - ただし、以下の場合は、本設定が無効となり、出力時に編集できません。
  - 14.5 「出力先設定」タブ (216 ページ)の「ファイルプロパティ」で、ドロップダウン リストから「ページカウンターをインプリンタで印字する」を選択
  - 「出力先設定」タブの「ファイルプロパティ」で、ドロップダウンリストから「バッチ フォルダーとページカウンターをインプリンタで印字する」を選択
- PaperStream Capture Pro または PaperStream Capture Pro Premium の場合 ファイル名の編集画面は、ファイルを出力するときに表示されます。
   ただし、以下の場合は、本設定が無効となり、出力時に編集できません。
  - 「出力先設定」タブの「ファイルプロパティ」で、ドロップダウンリストから「ページ カウンターをインプリンタで印字する」を選択
  - 「出力先設定」タブの「ファイルプロパティ」で、ドロップダウンリストから「バッチ フォルダーとページカウンターをインプリンタで印字する」を選択
  - マルチステーション運用をしている

#### 最小桁数

ページカウンターの最小桁数を 1 ~ 10 桁の範囲で指定します。 実際の桁数が最小桁数より少ない場合、残りの桁(値の左側)に 0 が補われます。 実際の桁数が最小桁数より多い場合、すべての桁が表示されます。 以下に例を示します。

| ページカウンターの値 | 最小桁数 | 表示   |
|------------|------|------|
| 12         | 3    | 012  |
| 1234       | 3    | 1234 |

## 「桁数を固定する」チェックボックス

チェックを付けると、ページカウンターの桁数を「最小桁数」で指定した桁数で固定します。

原稿の読み取り中に桁数の最大値を超えた場合、カウンターは0に戻ります。 「出力先設定」タブの「ファイルプロパティ」で、ドロップダウンリストから「ページカウ ンターをインプリンタで印字する」を選択した場合、読み取り開始前に、PaperStream IP ドライバーで設定するインプリンタ印字文字列のカウンター桁数と「ページカウンター」 の「最小桁数」を合わせておくと、桁数の最大値を超えてもページカウンターは同期され ます。

PaperStream IP ドライバーの設定で指定しているカウンターの桁数と「ページカウン ター」の「最小桁数」が異なる場合、ページカウンターは正しく同期されません。

# ヒント

- PaperStream Capture の場合、PaperStream IP(ISIS)ドライバーを使用、かつ「ページカ ウンター」の設定が以下のとき、インプリンタの印字は桁数の最大値で印字されます。
  - 「初期値」がドライバーで設定しているカウンターの桁数を超えている

- 「桁数を固定する」チェックボックスのチェックが外れている

例えば、ドライバーの設定でカウンターの桁数を 5、「ページカウンター」の「初期値」を 6 桁の 100000 とした場合、インプリンタによる印字は、5 桁の最大値である 99999 から開始されます。

#### シートカウンター

読み取った原稿1枚が1シートとなり、その単位でカウンター値が付与されます。

# 初期値

シートカウンターの開始番号の初期値を1~200000000の範囲で指定します。

#### 初期値を自動更新する

選択すると、読み取りのたびにシートカウンターの初期値が加算され、続き番号となります。

例えば、初期値「1」で2つのファイルを出力した場合、次回の初期値は「3」に設定されます。

200000000 を超えた場合、1 に更新されます。

# 読み取り毎に初期値に戻す

選択すると、読み取りのたびにシートカウンターの開始番号が「初期値」で指定した値に 戻されます。 例えば、初期値「1」で2つのファイルを出力した場合、次回の初期値は「1」に設定されます。

# 重要

 PaperStream Capture Pro または PaperStream Capture Pro Premium の場合、 14.7 「仕分け設定」タブ (296 ページ)の「バッチ仕分け」でバッチの分割が設定されているときは、「読み取り毎に初期値に戻す」を選択していても、シートカウンターの値は、バッチの分割ごとに「初期値」で指定した値に戻りません。

#### 日付が変わったら初期値に戻す

選択すると、コンピューターの日付が変更されたあとに、読み取りまたはジョブを編集し たタイミングで、シートカウンターの開始番号が「初期値」で指定した値に戻されます。

# 「出力時に編集する」チェックボックス

チェックを付けると、ファイル名の編集画面で、シートカウンターの初期値を直接入力で きます。

 PaperStream Capture の場合 ファイル名の編集画面は、「スキャン」画面(確認 / 編集時)で[完了]ボタンをクリッ クすると表示されます。

ただし、以下の場合は、本設定が無効となり、出力時に編集できません。

- 14.5 「出力先設定」タブ (216 ページ)の「ファイルプロパティ」で、ドロップダウン リストから「シートカウンターをインプリンタで印字する」を選択
- 「出力先設定」タブの「ファイルプロパティ」で、ドロップダウンリストから「バッチ フォルダーとシートカウンターをインプリンタで印字する」を選択
- PaperStream Capture Pro または PaperStream Capture Pro Premium の場合 ファイル名の編集画面は、ファイルを出力するときに表示されます。
   ただし、以下の場合は、本設定が無効となり、出力時に編集できません。
  - 14.5 「出力先設定」タブ (216 ページ)の「ファイルプロパティ」で、ドロップダウン リストから「シートカウンターをインプリンタで印字する」を選択
  - 「出力先設定」タブの「ファイルプロパティ」で、ドロップダウンリストから「バッチ フォルダーとシートカウンターをインプリンタで印字する」を選択
  - マルチステーション運用をしている

# 最小桁数

シートカウンターの最小桁数を1~10桁の範囲で指定します。 実際の桁数が最小桁数より少ない場合、残りの桁(値の左側)に0が補われます。 実際の桁数が最小桁数より多い場合、すべての桁が表示されます。 以下に例を示します。

| シートカウンターの値 | 最小桁数 | 表示  |
|------------|------|-----|
| 12         | 3    | 012 |

| シートカウンターの値 | 最小桁数 | 表示   |
|------------|------|------|
| 1234       | 3    | 1234 |

# 重要

- PaperStream Capture で PaperStream IP(ISIS)ドライバーを使用している場合、「シート カウンター」の値は、常に設定された初期値になります。
- 14.4 「読み取り設定」タブ (199 ページ)で以下を設定している場合、原稿の表面を読み取ったあとに原稿の裏面を逆順で読み取り、両面データとして合成するため、裏面にはシートカウンターの番号が逆順の状態で付与されます。
  - 「入力」で仮想的に両面を読み取る機能に対応した片面読み取りスキャナーを選択
  - 「読み取り設定」で「読み取り面」が「ドライバーの設定に従う」かつ PaperStream IP ドラ イバーの「給紙」 で「フィーダー (両面(仮想))」 を選択

# [OK] ボタン

設定を反映して、画面を閉じます。

#### [キャンセル] ボタン

設定を反映せず、画面を閉じます。

# 14.5.13「インデックス一覧オプション」画面

インデックス情報ファイルに出力する項目を指定します。

#### 設定可能項目

指定できる項目が表示されます。

「Shift」キーまたは「Ctrl」キーを押したまま項目を選択すると、複数の項目を選択できます。

# [> >] ボタン

「設定可能項目」で選択した項目を「設定済み項目」に移動します。

# [< <] ボタン

「設定済み項目」で選択した項目を「設定可能項目」に移動します。

### 設定済み項目

出力する項目が表示されます。 デフォルトは、指定できる項目がすべて設定されています。

# [上へ] ボタン

クリックすると、「設定済み項目」で選択した項目が1つ上に移動します。

# [下へ] ボタン

クリックすると、「設定済み項目」で選択した項目が1つ下に移動します。

# 「ファイルヘッダーにフィールド名を出力する」チェックボックス

14.5 「出力先設定」タブ (216 ページ)で、インデックス情報ファイルのファイル形式を「TXT」 または「CSV」に設定した場合、表示されます。

チェックを付けると、インデックス情報ファイルの1行目に項目名を出力します。

# 「ドキュメントの先頭ページ情報のみを出力する」チェックボックス

チェックを付けると、ドキュメントごとに先頭ページだけインデックス行を出力します。

# ヒント

●本項目は、「ドキュメントの抽出データを1行で出力する」チェックボックスと同時には選択できません。

# 「ドキュメントの抽出データを1行で出力する」チェックボックス

チェックを付けると、ドキュメントの特定ページのフィールド値を1つずつ抽出し、1行で出力します。

- PaperStream Capture の場合 フィールド値のあるページのうち、最も小さなページ番号にあるフィールド値を抽出データとし て出力します。
- PaperStream Capture Pro または PaperStream Capture Pro Premium の場合 ドキュメントのどのページのフィールド値が抽出データとして出力されるかを以下に示します。
  - 「データ抽出フィールド定義」の「適用ページ」で「指定ページ」を設定した場合 設定したページのフィールド値を出力します。
  - 「データ抽出フィールド定義」の「適用ページ」で「全ページ」を設定した場合、または「定義 モード」で「互換モード」を選択した場合 フィールド値のあるページのうち、最も小さなページ番号にあるフィールド値を出力します。

# ヒント

 ●本項目は、「ドキュメントの先頭ページ情報のみを出力する」チェックボックスと同時には選択 できません。

# 文字列 1 ~ 4

インデックス情報ファイルに出力する文字列を指定します。 指定可能な最大文字数は 32 文字です。 文字列の先頭および末尾の空白は削除されます。

# [OK] ボタン

設定を反映して、画面を閉じます。

# [キャンセル] ボタン

設定を反映せず、画面を閉じます。

# 14.6 「データ抽出設定」タブ

データ抽出のフィールド定義を設定します。

# 重要

●一時保存、中断、またはエラーのバッチが存在する場合、「データ抽出設定」タブは編集できません。

# ヒント

 ●本タブは、「読み取り設定」タブの「読み取り設定」にある「ドライバープロファイル」で「ScanSnap Manager for fi 互換」を選択している場合、表示されません。

# データ抽出フィールド定義

#### 適用対象の単位

ページ

原稿のページごとにデータを抽出する場合に選択します。

# 帳票

帳票の種類ごとにデータを抽出する場合に選択します。 「仕分け設定」画面の「仕分けの種類」で、「原稿識別(ドライバー)」を選択している場 合、本項目は非活性になります。

#### 帳票リスト

「適用対象の単位」で「帳票」を選択した場合に表示されます。

登録されている帳票の一覧から、データを抽出する帳票のチェックボックスにチェックを付けます。

帳票は、「仕分け設定」タブの帳票リストで選択している帳票数と「データ抽出設定」タブの帳 票リストで選択している帳票数を合わせて、最大150まで選択できます。ただし、すでに選択 されている帳票と類似した帳票は選択できません。

帳票を登録するときの読み取り設定と、ジョブの読み取り設定の、画像タイプ / 解像度 / 用紙 サイズの設定が異なる場合、帳票リストの帳票名の横に 🜗 が表示されます。

#### [帳票登録] ボタン

クリックすると、14.6.3 「帳票登録」画面 (280 ページ)が表示されます。

# [フィールド定義] ボタン

クリックすると、14.6.4 「フィールド定義」画面 (284 ページ)が表示されます。

# 帳票の検索

帳票名または帳票名の一部を入力して [検索] ボタンをクリックすると、対象の帳票が表示されます。

#### 帳票の並べ替え

帳票の表示順を、以下の方法で変更できます。

- チェックボックスのチェック(あり/なし)
   帳票リストのチェックボックスの位置のヘッダー部分をクリックするごとに、昇順→降順→デフォルト表示の順に、帳票の表示順を変更できます。
  - 昇順の場合、チェックボックスにチェックが付いている帳票を上に表示します。
  - 降順の場合、チェックボックスにチェックが付いていない帳票を上に表示します。
  - ▲ が表示されている場合、クリックすると昇順に並べ替えます。
  - ▼ が表示されている場合、クリックすると降順に並べ替えます。
- ●帳票名(昇順 / 降順)
   帳票リストの「帳票名」をクリックするごとに、帳票名の昇順→降順→デフォルト表示の順に、帳票の表示順を変更できます。
  - ▲ が表示されている場合、クリックすると昇順に並べ替えます。
  - ▼ が表示されている場合、クリックすると降順に並べ替えます。
- フィールド数(昇順 / 降順)
  - 帳票リストの「フィールド数」をクリックするごとに、フィールド数の昇順→降順→デ フォルト表示の順に、帳票の表示順を変更できます。
  - ▲ が表示されている場合、クリックすると昇順に並べ替えます。
  - ▼ が表示されている場合、クリックすると降順に並べ替えます。

# フィールドリスト

「適用対象の単位」で「ページ」を選択した場合に表示されます。 フィールドの名前と種別がリストで表示されます。

#### [追加] ボタン

クリックすると、フィールドを追加します。

- PaperStream Capture の場合 追加できるフィールドは、最大 20 か所です。
- PaperStream Capture Pro または PaperStream Capture Pro Premium の場合 追加できるフィールドは、最大 100 か所です。

# [参照作成] ボタン

クリックすると、フィールドリストで選択しているフィールドを複製して、フィールドを 追加します。

# 重要

 ●「種別」が「ゾーン OCR」、「パスポート」、「ID カード(TD1)」、および「ID カード (TD2)」のフィールド数と、14.7 「仕分け設定」タブ (296 ページ)で仕分けの種類 として設定されている「ゾーン OCR」の数の合計が上限値に達している場合、「ゾー ン OCR」、「パスポート」、「ID カード(TD1)」、および「ID カード(TD2)」のフィール ドの参照作成は不可となり、本項目はグレイアウトされます。

#### [削除] ボタン

クリックすると、選択しているフィールドを削除します。

#### フィールド数

「フィールド数(設定しているフィールド数/フィールド数の上限値)」を表示します。

#### [バーコードの設定] ボタン

クリックすると、14.6.1 「バーコードの設定」画面(データ抽出) (277 ページ)を表示します。

# 定義モード

この項目は、PaperStream Capture Pro または PaperStream Capture Pro Premium の場合で、「適用対象の単位」で「ページ」を選択したときに表示されます。

データ抽出フィールドを定義するモードを、以下から選択します。

# ● 標準モード

選択すると、PaperStream Capture Pro または PaperStream Capture Pro Premium に対応したモードでデータ抽出フィールドを設定できます。

追加したデータ抽出フィールドは、指定したページに適用されます。ただし、「フィールド属性」の「種別」が「パスポート」、「ID カード(TD1)」、または「ID カード(TD2)」の場合、 すべてのページに適用されます。

データ抽出フィールドは、最大 100 か所に指定できます。

• 互換モード

選択すると、PaperStream Capture に対応したモードでデータ抽出フィールドを設定できます。

追加したデータ抽出フィールドは、すべてのページに適用されます。 データ抽出フィールドは、最大 20 か所に指定できます。

# フィールド属性

「適用対象の単位」で「ページ」を選択した場合に表示されます。 フィールドリストで選択しているフィールドの詳細が表示されます。

• PaperStream Capture の場合

# フィールド名

フィールドの名前が表示されます。入力域に直接文字を入力して名前を変更できます。

種別

フィールド種別を選択します。

クリックすると、以下のフィールド種別がリストで表示されます。

- ゾーン OCR

フィールド値に、ゾーン OCR の認識結果を使用する場合に指定します。

- バーコード

フィールド値に、バーコードの認識結果を使用する場合に指定します。

- パスポート

フィールド値に、パスポートから取得した値を使用する場合に指定します。 項目をマウスでポイントすると、さらに以下のサブメニューが表示されます。 サブメニューから、指定する形式を選択してください。

- MRZ 上段
- MRZ 下段
- 発行国
- ●姓
- ●名
- 旅券番号
- 国籍
- 生年月日
- 性別
- 有効期間満了日
- 個人番号

パスポートを読み取った場合、機械読み取り領域(Machine Readable Zone = MRZ) のうち、「フィールド属性」で指定した「種別」の情報が含まれている MRZ の段(44 桁)を認識領域として自動的に指定します。詳細は、36.8 パスポートの検知条件 (572 ページ)を参照してください。

PaperStream IP (TWAIN) ドライバーを使用してパスポートを読み取った場合、機械 読み取り領域 (Machine Readable Zone = MRZ) のうち、「フィールド属性」で指定 した「種別」の情報が含まれている MRZ の段 (44 桁)を認識領域として自動的に指 定します。詳細は、36.8 パスポートの検知条件 (572 ページ)を参照してください。

- ID カード(TD1)

フィールド値に、ICAO (国際民間航空機関)の規格 (Doc 9303) に沿った TD1 (ID-1 サイズ)の ID カードから取得した値を使用する場合に指定します。 項目をマウスでポイントすると、さらに以下のサブメニューが表示されます。 サブメニューから、指定する形式を選択してください。

- MRZ 上段
- MRZ 中段
- MRZ 下段
- 発行国
- 文書番号
- 発行国拡張情報上段
- 生年月日
- ●性別

- 有効期間満了日
- ●国籍
- 発行国拡張情報中段
- ●姓
- •名

ID カード(TD1 準拠)を読み取った場合、機械読み取り領域(Machine Readable Zone = MRZ)のうち、「フィールド属性」で指定した「種別」の情報が含まれている MRZ の段(30 桁)を認識領域として自動的に指定します。詳細は、36.9 ID カード (TD1)の検知条件 (573 ページ)を参照してください。

PaperStream IP (TWAIN) ドライバーを使用して ID カード (TD1 準拠) を読み取っ た場合、機械読み取り領域 (Machine Readable Zone = MRZ) のうち、「フィールド 属性」で指定した「種別」の情報が含まれている MRZ の段 (30 桁)を認識領域とし て自動的に指定します。詳細は、36.9 ID カード (TD1)の検知条件 (573 ページ)を 参照してください。

- ID カード(TD2)

フィールド値に、ICAO (国際民間航空機関)の規格 (Doc 9303) に沿った TD2 (ID-2 サイズ)の ID カードから取得した値を使用する場合に指定します。 項目をマウスでポイントすると、さらに以下のサブメニューが表示されます。 サブメニューから、指定する形式を選択してください。

- MRZ 上段
- MRZ 下段
- 発行国
- ●姓
- ●名
- 文書番号
- ●国籍
- 生年月日
- ●性別
- 有効期間満了日
- 拡張情報

ID カード(TD2 準拠)を読み取った場合、機械読み取り領域(Machine Readable Zone = MRZ)のうち、「フィールド属性」で指定した「種別」の情報が含まれている MRZ の段(36 桁)を認識領域として自動的に指定します。詳細は、36.10 ID カード (TD2)の検知条件 (575 ページ)を参照してください。

PaperStream IP (TWAIN) ドライバーを使用して ID カード (TD2 準拠) を読み取っ た場合、機械読み取り領域 (Machine Readable Zone = MRZ) のうち、「フィールド 属性」で指定した「種別」の情報が含まれている MRZ の段 (36 桁)を認識領域とし て自動的に指定します。詳細は、36.10 ID カード (TD2)の検知条件 (575 ページ) を参照してください。

# 重要

- 「種別」が「ゾーン OCR」、「パスポート」、「ID カード(TD1)」、および「ID カード (TD2)」のフィールド数と、「仕分け設定」タブで仕分けの種類として設定されてい る「ゾーン OCR」の数の合計が上限値に達している場合、「ゾーン OCR」、「パスポー ト」、「ID カード(TD1)」、「ID カード(TD2)」の選択は不可となり、グレイアウトさ れます。
- PaperStream Capture で PaperStream IP (ISIS) ドライバーを使用している場合、パスポートの MRZ を自動で検知できません。
   パスポートを読み取ったあと、「スキャン」画面(確認 / 編集時)のツールバーから「エリア設定」を選択し、情報が含まれている MRZ の段(44 桁)を認識領域として指定してください。

### 検出エリア

データ抽出の検出エリアを設定します。

### 画像全体

種別に「バーコード」を選択すると表示されます。 選択すると、読み取った画像全体からバーコードを検出します。

### エリア定義

種別に「バーコード」を選択すると表示されます。 選択すると、[エリアを定義 >>] ボタンが有効になります。

# [エリアを定義 >>] ボタン

「種別」で「ゾーン OCR」を選択すると表示されます。 クリックすると、認識領域を設定する 14.6.2 エリア設定画面(データ抽出) (277 ページ)が表示されます。

# 言語

「種別」で「ゾーン OCR」を選択すると表示されます。 ドロップダウンリストから、ゾーン OCR で認識する言語を選択します。

→ 36.7 ゾーン OCR の検知条件 (561 ページ)

# 重要

アラビア語を選択する場合は、アラビア語オペレーティングシステム(OS)環境での利用を推奨します。

# バーコードの種類

「種別」で「バーコード」を選択すると表示されます。 クリックすると、検知するバーコードの種類を選択できます。

→ 36.6 バーコードの種類と検知条件 (556 ページ)

# 「バーコード文字列」チェックボックス

「種別」で「バーコード」を選択すると表示されます。

チェックを付けると、入力域に入力した文字列とドロップダウンリストで選択した条件 に従って、認識するバーコードを検索します。

文字列は、128 バイト以内になるよう入力してください。条件は以下から選択できます。

- 完全一致
- 先頭一致
- 部分一致
- 正規表現

# 不正なフィールド値

「種別」で「パスポート」、「ID カード(TD1)」、または「ID カード(TD2)」を選択すると 表示されます。

出力するときに、不正なフィールド値があった場合の動作を、ドロップダウンリストから選択します。

- エラーにする 認識結果に不正なフィールド値があった場合、出力せずに編集画面へ遷移し、不正な フィールド値を選択した状態で表示します。
- 確認メッセージを表示する
   認識結果に不正なフィールド値があった場合、確認メッセージを表示します。
   [はい] ボタンをクリックすると、そのまま出力します。
   [いいえ] ボタンをクリックすると、出力せずに編集画面へ遷移し、不正なフィールド値を選択した状態で表示します。ただし、「読み取り設定」タブの「表示オプション」で「出力速度を優先する」チェックボックスにチェックを付けている場合、編集画面には遷移せず、エラーとなり「バッチ管理」画面に表示されます。
- エラーにせずに出力する 認識結果に不正なフィールド値があっても、そのまま出力します。
- PaperStream Capture Pro または PaperStream Capture Pro Premium の場合

#### フィールド名

フィールドの名前が表示されます。入力域に直接文字を入力して名前を変更できます。

#### 種別

フィールド種別を選択します。

クリックすると、以下のフィールド種別がリストで表示されます。

- 直接入力

フィールド値を直接入力する場合に指定します。

- ゾーン OCR

フィールド値に、ゾーン OCR の認識結果を使用する場合に指定します。

- バーコード

フィールド値に、バーコードの認識結果を使用する場合に指定します。

#### - システム

フィールド値に、システム値を使用する場合に指定します。 項目をマウスでポイントすると、さらに以下のサブメニューが表示されます。サブメ ニューから、指定する形式を選択してください。

- ジョブ名
- バッチ名
- ユーザー名
- コンピューター名
- 環境変数
- スキャン日
- スキャン時刻(HHmmss-24時間表記)
- 出力面

ユーザー名、コンピューター名、および環境変数は、原稿の読み取りを実行したコン ピューターの値になります。

- リストから選択

フィールド値を 14.6.6 「リストの定義」画面 (293 ページ)で設定したリストから選 択する場合に指定します。

- DB オートフィル フィールド値に、データベースから取得した値を設定する場合に指定します。
- 組み合わせ フィールド値に、ほかのフィールドのフィールド値を組み合わせた値を設定する場合に 指定します。
- 分割

フィールド値に、バーコードの認識結果を分割した値を設定する場合に指定します。 - JSON 解析

フィールド値に、JSON 解析で解析するバーコードの値を設定する場合に指定します。 - JSON 値

フィールド値に、JSON 解析で解析した値を取得し、設定する場合に指定します。

- パスポート

フィールド値に、パスポートから取得した値を使用する場合に指定します。 項目をマウスでポイントすると、さらに以下のサブメニューが表示されます。 サブメニューから、指定する形式を選択してください。

- MRZ 上段
- MRZ 下段
- 発行国
- ●姓
- ●名
- 旅券番号

- 国籍
- 生年月日
- 性別
- 有効期間満了日
- 個人番号

パスポートを読み取った場合、機械読み取り領域(Machine Readable Zone = MRZ) のうち、「フィールド属性」で指定した「種別」の情報が含まれている MRZ の段(44 桁)を認識領域として自動的に指定します。詳細は、36.8 パスポートの検知条件 (572 ページ)を参照してください。

PaperStream IP (TWAIN) ドライバーを使用してパスポートを読み取った場合、機械 読み取り領域 (Machine Readable Zone = MRZ) のうち、「フィールド属性」で指定 した「種別」の情報が含まれている MRZ の段(44 桁)を認識領域として自動的に指 定します。詳細は、36.8 パスポートの検知条件 (572 ページ)を参照してください。

- ID カード(TD1)

フィールド値に、ICAO (国際民間航空機関)の規格 (Doc 9303) に沿った TD1 (ID-1 サイズ)の ID カードから取得した値を使用する場合に指定します。 項目をマウスでポイントすると、さらに以下のサブメニューが表示されます。 サブメニューから、指定する形式を選択してください。

- MRZ 上段
- MRZ 中段
- MRZ 下段
- 発行国
- 文書番号
- 発行国拡張情報上段
- 生年月日
- 性別
- 有効期間満了日
- ●国籍
- 発行国拡張情報中段
- ●姓
- ●名

ID カード(TD1 準拠)を読み取った場合、機械読み取り領域(Machine Readable Zone = MRZ)のうち、「フィールド属性」で指定した「種別」の情報が含まれている MRZ の段(30 桁)を認識領域として自動的に指定します。詳細は、36.9 ID カード (TD1)の検知条件 (573 ページ)を参照してください。

PaperStream IP (TWAIN) ドライバーを使用して ID カード (TD1 準拠) を読み取った場合、機械読み取り領域 (Machine Readable Zone = MRZ) のうち、「フィールド属性」で指定した「種別」の情報が含まれている MRZ の段 (30 桁)を認識領域とし

て自動的に指定します。詳細は、36.9 ID カード(TD1)の検知条件 (573 ページ)を 参照してください。

- ID カード(TD2)

フィールド値に、ICAO (国際民間航空機関)の規格 (Doc 9303) に沿った TD2 (ID-2 サイズ)の ID カードから取得した値を使用する場合に指定します。 項目をマウスでポイントすると、さらに以下のサブメニューが表示されます。 サブメニューから、指定する形式を選択してください。

- MRZ 上段
- MRZ 下段
- 発行国
- ●姓
- ●名
- 文書番号
- ●国籍
- 生年月日
- ●性別
- 有効期間満了日
- 拡張情報

ID カード(TD2 準拠)を読み取った場合、機械読み取り領域(Machine Readable Zone = MRZ)のうち、「フィールド属性」で指定した「種別」の情報が含まれている MRZ の段(36 桁)を認識領域として自動的に指定します。詳細は、36.10 ID カード (TD2)の検知条件 (575 ページ)を参照してください。

PaperStream IP (TWAIN) ドライバーを使用して ID カード (TD2 準拠) を読み取っ た場合、機械読み取り領域 (Machine Readable Zone = MRZ) のうち、「フィールド 属性」で指定した「種別」の情報が含まれている MRZ の段 (36 桁)を認識領域とし て自動的に指定します。詳細は、36.10 ID カード (TD2)の検知条件 (575 ページ) を参照してください。

# 重要

 「種別」が「ゾーン OCR」、「パスポート」、「ID カード(TD1)」、および「ID カード (TD2)」のフィールド数と、「仕分け設定」タブで仕分けの種類として設定されてい る「ゾーン OCR」の数の合計が上限値に達している場合、「ゾーン OCR」、「パスポー ト」、「ID カード(TD1)」、「ID カード(TD2)」の選択は不可となり、グレイアウトさ れます。

# 検出エリア

データ抽出の検出エリアを設定します。

### 画像全体

「種別」で「バーコード」または「JSON 解析」を選択すると表示されます。

選択すると、読み取った画像全体からバーコードを検出します。

#### エリア定義

「種別」で「バーコード」、または「JSON 解析」を選択すると表示されます。 選択すると、[エリアを定義 >>] ボタンが有効になります。

#### [エリアを定義 >>] ボタン

「種別」で「直接入力」、「ゾーン OCR」、「バーコード」、または「JSON 解析」を選択すると表示されます。 クリックすると、認識領域を設定する 14.6.2 エリア設定画面(データ抽出) (277 ページ)が表示されます。

### [設定] ボタン

「種別」で「リストから選択」を選択すると表示されます。 クリックすると、「リストの定義」画面が表示されます。

# 分割 No.

「種別」で「分割」を選択すると表示されます。

ただし、選択したフィールドの「分割」の設定が「長さ」かつ「カスタマイズ」以外の 場合に、表示されます。

分割された何番目かを1~3741までの値で指定します。

## 文字

「種別」で「分割」を選択すると表示されます。 ただし、選択したフィールドの「分割」の設定が「長さ」かつ「カスタマイズ」の場合 に、表示されます。 何文字目から何文字目までの長さで分割するかを1~3741までの値で指定します。

#### 属性

以下から選択できます。

- 必須

選択すると、入力が必須になります。

- ●「定義モード」が「標準モード」
- ●「種別」が「バーコード」、「ゾーン OCR」、「DB オートフィル」、「分割」、「JSON 値」、 「パスポート」、「ID カード(TD1)」、または「ID カード(TD2)」
- ●「属性」が「必須」

◆ をクリックすると、14.6.8 「代替オプション」画面 (295 ページ)が表示されます。

- 読み取り専用

選択すると、読み取り専用になります。

- 継続

選択すると、ドキュメントの1ページ目のフィールド値が、同じドキュメントの全ペー ジに設定されます。また、「適用ページ」の設定は無効になります。 「種別」で「パスポート」、「ID カード(TD1)」、または「ID カード(TD2)」を指定した ときは、選択できません。

- DB ルックアップ

「種別」で「直接入力」、「バーコード」、または「ゾーン OCR」を指定した場合に選択できます。

選択すると、14.6.7「ODBC データソース」画面 (294 ページ)で指定したデータベー スと連携します。

項目をマウスでポイントし、表示された <sup>
ゆ</sup>をクリックすると、「ODBC データソース」 画面が表示されます。

#### 言語

「種別」で「直接入力」または「ゾーン OCR」を選択すると表示されます。 ドロップダウンリストから、ゾーン OCR で認識する言語を選択します。

- → 36.7 ゾーン OCR の検知条件 (561 ページ)
- バーコードの種類

「種別」で「バーコード」または「JSON 解析」を選択すると表示されます。 クリックすると、検知するバーコードの種類を選択できます。

→ 36.6 バーコードの種類と検知条件 (556 ページ)

#### 「バーコード文字列」チェックボックス

「種別」で「バーコード」を選択すると表示されます。 チェックを付けると、入力域に入力した文字列とドロップダウンリストで選択した条件 に従って、認識するバーコードを検索します。

文字列は、128 バイト以内になるよう入力してください。条件は以下から選択できます。

- 完全一致
- 先頭一致
- 部分一致
- 正規表現

# 「フィールドを隠す」チェックボックス

「種別」で「直接入力」、「ゾーン OCR」、「バーコード」、「JSON 解析」、「パスポート」、 「ID カード(TD1)」、または「ID カード(TD2)」以外を選択すると表示されます。 チェックを付けると、インデックスを編集する画面のフィールドパネルにフィールドが 表示されません。

#### 分割

「種別」で「バーコード」を選択すると表示されます。 バーコードの認識結果を分割する場合に指定します。

#### 「分割を使用する」チェックボックス

チェックを付けると、バーコードの認識結果を分割します。 以下の分割方法があります。

- 文字
- どの文字で分割するかを入力して指定します。
- 長さ(固定) 何文字で分割するかを 1~3741 までの値で指定します。
- 長さ(カスタマイズ) 「種別」が「分割」のフィールドにある「文字」で、何文字目から何文字目までの 長さで分割するかを 1~3741 までの値で指定します。

# フィールド値プロパティ

- フィールド値のプロパティを指定します。
- フィールドの「種別」で、「パスポート」、「ID カード(TD1)」、または「ID カード (TD2)」以外を選択すると表示されます。

出力先で以下を選択し、「データ抽出設定」タブの「適用対象の単位」で「帳票」を選択 している場合は、「適用対象の単位」が「ページ」に切り替わり、フィールドリストに値 が同期されます。このとき、帳票のフィールド定義は削除されます。

- SharePoint
- SharePoint Online
- Box (PaperStream Capture Pro Box Connector をインストールしている場合)
- DocuWare (PaperStream Capture Pro DocuWare Connector をインストールして いる場合)

# 種別

- フィールド値の種別は、以下から選択できます。
- テキスト
- 数値
  - 「数値」を選択した場合は、さらに「少数の位」を指定します。
- 通貨
  - 「通貨」を選択した場合は、さらに「少数の位」と「通貨形式」を指定します。
- 日付と時刻
- ブーリアン

なお、フィールド値は、選択したフィールド値の種別に沿って、以下のようにチェック されます。

- テキスト

文字列であるかをチェックします。

- 数値

数値であるかをチェックします。数値ではない場合や、指定した小数の位と異なる場合は、フィールドパネルに警告メッセージが表示されます。

桁区切り文字で区切られている場合、桁区切りの位置はチェックしません。ただし、先 頭に桁区切り文字がある場合は、フィールドパネルに警告メッセージが表示されます。

- 通貨

数値だけ、または文字列の最初か最後に指定した通貨記号を含む数値であるかをチェックします。

指定した小数の位と異なる場合は、フィールドパネルに警告メッセージが表示されます。

桁区切り文字で区切られている場合、桁区切りの位置はチェックしません。ただし、先 頭に桁区切り文字がある場合は、フィールドパネルに警告メッセージが表示されます。

- 日付と時刻

指定されている日付と時刻の形式に沿った値であるかをチェックします。 日付と時刻の形式は、「コントロール パネル」→「時計、言語、および地域」→「地域 と言語」の「形式」タブの指定に従います。

- ブーリアン

Boolean 型の文字列(true / false)、または数値であるかをチェックします。 Boolean 型の文字列の場合、大文字小文字の区別はしません。

数値の場合、0 は false、0 以外の数値は true を意味します。

さらに厳密なチェックを実施したい場合は、「フィールドルール」での設定を追加してく ださい。

# 不正なフィールド値

「種別」で「パスポート」、「ID カード(TD1)」、または「ID カード(TD2)」を選択すると 表示されます。

出力するときに、不正なフィールド値があった場合の動作を、ドロップダウンリストから選択します。

- エラーにする 認識結果に不正なフィールド値があった場合、出力せずに編集画面へ遷移し、不正な フィールド値を選択した状態で表示します。
- 確認メッセージを表示する

認識結果に不正なフィールド値があった場合、確認メッセージを表示します。 [はい] ボタンをクリックすると、そのまま出力します。

[いいえ] ボタンをクリックすると、出力せずに編集画面へ遷移し、不正なフィールド 値を選択した状態で表示します。ただし、「読み取り設定」タブの「表示オプション」 で「出力速度を優先する」チェックボックスにチェックを付けている場合、編集画面に は遷移せず、エラーとなり「バッチ管理」画面に表示されます。

- エラーにせずに出力する 認識結果に不正なフィールド値があっても、そのまま出力します。

#### マスキング

この項目は、「フィールド属性」の「種別」に「ゾーン OCR」を選択すると表示されます。

マスキングの設定を以下から選択します。

- なし

マスキングを実行しません。

- 黒
  - データ抽出の検出エリアを黒色で塗りつぶして出力します。
- 白
  - データ抽出の検出エリアを白色で塗りつぶして出力します。

#### 重要

- マスキングを設定した画像は、文書の改ざんと見なされる場合があります。マスキングを設定しても問題ないか事前に確認してください。
- PaperStream IP ドライバーの「デジタルエンドーサ」で指定した文字列の出力位 置と、マスキングのフィールドが重ならないようにしてください。重なっていると、 デジタルエンドーサで出力した文字列がマスキングで塗りつぶされた状態になりま す。

#### フィールドルール

この項目は、PaperStream Capture Pro または PaperStream Capture Pro Premium の場合 に表示されます。

フィールド値の文字列のルールを指定します。

フィールドの「種別」で、「パスポート」、「ID カード(TD1)」、または「ID カード(TD2)」以外 を選択すると表示されます。

# 「正規表現」チェックボックス

チェックを付けると、正規表現の指定ができます。 入力域に直接入力するか、[ルール] ボタンから選択します。

### [ルール] ボタン

クリックすると、正規表現に指定できる項目が表示されます。 以下から選択できます。

- 文字(.)
- アルファベット文字(A-Z,a-z)
- •数字(0-9)
- 直前の表現が1個以上(+)
- 直前の表現が0個以上(\*)

# 「OCR 時に使用する」チェックボックス

「言語」で英語、フランス語、ドイツ語、イタリア語、スペイン語、ロシア語、トルコ 語、ギリシャ語、ポルトガル語、スウェーデン語、オランダ語、ポーランド語、チェ コ語、ルーマニア語、ウクライナ語、インドネシア語、デンマーク語、ノルウェー語、 ハンガリー語、またはフィンランド語を選択している場合、表示されます。 チェックを付けると、ゾーン OCR を使用して読み取る場合に、正規表現で指定した ルールに基づいて読み取ります。 「正規表現」の設定内容によっては、認識精度が劣化する場合があります。

# 重要

正規表現を直接入力する場合、次の構文を指定すると、期待する認識結果が得られません。

¥、\$、?、{n}、{n,}、{n,m}、(?:pattern)、(?=pattern)、(?!pattern)、¥B、 ¥cx、¥d、¥D、¥f、¥n、¥r、¥S、¥s、¥t、¥v、¥w、¥W、¥xn、¥n、¥nm、¥nml、 ¥un

 認識する対象の文字とは明らかに異なる正規表現を指定した場合、期待する認識 結果が得られません。

# 「長さ」チェックボックス

チェックを付けると、使用できる文字数を指定できます。

文字数は、1 ~ 255 までの値で指定できます。

出力先で以下を選択し、「データ抽出設定」タブの「適用対象の単位」で「帳票」を選択し ている場合は、「適用対象の単位」が「ページ」に切り替わり、フィールドリストに値が同 期されます。このとき、帳票のフィールド定義は削除されます。

- SharePoint
- SharePoint Online
- Box (PaperStream Capture Pro Box Connector をインストールしている場合)
- DocuWare (PaperStream Capture Pro DocuWare Connector をインストールしてい る場合)

### 「数値」チェックボックス

チェックを付けると、使用できる数字の範囲を指定できます。

数字の範囲は、-1.79E+308 ~ 1.79E+308 までの値で指定できます。 出力先で以下を選択し、「データ抽出設定」 タブの「適用対象の単位」で「帳票」を選択し

ている場合は、「適用対象の単位」が「ページ」に切り替わり、フィールドリストに値が同 期されます。このとき、帳票のフィールド定義は削除されます。

- SharePoint
- SharePoint Online
- Box (PaperStream Capture Pro Box Connector をインストールしている場合)
- DocuWare (PaperStream Capture Pro DocuWare Connector をインストールしてい る場合)

#### 適用ページ

この項目は、PaperStream Capture Pro または PaperStream Capture Pro Premium の場合 に表示されます。

指定したページにフィールドを設定します。

フィールドの「種別」で、「パスポート」、「ID カード(TD1)」、または「ID カード(TD2)」以外 を選択すると表示されます。

「適用対象の単位」で「帳票」を選択している場合、または「定義モード」が「互換モード」の 場合は、この項目が非表示になります。 指定ページ

指定するページを、1 ~ 999 の範囲で直接入力します。 読み取り直後は、各ドキュメントの、ここで指定したページのフィールドとして設定され ます。

抽出データの編集でフィールドに対する指定ページの値も変更できます。

# 全ページ

すべてのページを指定します。

# 関連項目

10.14 原稿内の文字列やバーコード/QR コードの情報を抽出する (132 ページ)

10.37 抽出データの高度な設定(178ページ)

# 14.6.1 「バーコードの設定」画面(データ抽出)

バーコードの認識方法や出力方法を設定する画面です。

#### 「UTF-8 の QR コードを使用する」チェックボックス

チェックを付けると、QR コードを UTF-8 の文字コードで認識します。

# 「2次元コード内に制御コード[NUL]以降のデータも出力」チェックボックス

チェックを付けると、2次元コードのバーコードを認識したときに、データの途中に制御コードの [NUL] があっても情報を切らずに出力します。

# 14.6.2 エリア設定画面(データ抽出)

データを抽出するフィールドの認識領域を設定する画面です。

# フィールド名

認識領域を設定するフィールド属性の名前を表示します。クリックして表示されるリストで、設定 するフィールドを変更できます。

# ツールバー

認識領域の確認や編集に使用します。 表示されていないツールは、アイコンの右側にある▼をクリックして選択できます。

# 画像

#### 追加

別の原稿を読み取って、選択しているページの直後に追加します。 クリックすると、読み取った画像と同じ設定に従って読み取りを開始します。

#### 差し替え

別の原稿を読み取って、選択しているページを差し替えます。 クリックすると、読み取った画像と同じ設定に従って読み取りを開始します。

## 90 度回転

選択しているページを右に 90 度回転します。

# -90 度回転

選択しているページを左に 90 度回転します。

# 180 度回転

選択しているページを 180 度回転します。

#### 削除

選択しているページを削除します。

#### 操作モード

#### エリア設定

フィールドの認識範囲を変更します。 読み取った画像上で、フィールド値を検出する領域をドラッグして選択します。 選択できる領域は1か所です。十分な余白がある領域を選択してください。

選択した領域横のキャンセルボタン ( ) をクリックすると、選択を解除できます。 認識領域を選択すると、フィールドパネルに認識結果が表示されます。

• PaperStream Capture Pro または PaperStream Capture Pro Premium の場合 フィールド属性の「種別」が「直接入力」または「ゾーン OCR」の場合、認識する文字 の種別を選択する領域が表示されます。表示された領域で、認識する文字の種別をド ロップダウンリストから選択し、必要に応じて文字数を指定します。文字の数は、1 ~ 2147483647 までの値で指定します。対象の言語は英語、フランス語、ドイツ語、イタ リア語、スペイン語、ロシア語、トルコ語、ギリシャ語、ポルトガル語、スウェーデン 語、オランダ語、ポーランド語、チェコ語、ルーマニア語、ウクライナ語、インドネシ ア語、デンマーク語、ノルウェー語、ハンガリー語、またはフィンランド語です。それ 以外の言語は、認識する文字の種別は選択できず、SimpleText で認識します。 以下に認識する文字の種別を示します。

| 種別             | 説明                                    | 例       |
|----------------|---------------------------------------|---------|
| SimpleText     | 境界線や下線がない文字を検<br>出します。                | EXAMPLE |
| UnderlinedText | 下線がある文字を検出します。                        | EXAMPLE |
| TextInFrame    | 囲み枠の中にある文字を検出<br>します。                 | EXAMPLE |
| GreyBoxes      | 灰色の背景の上にある、別個の<br>白い背景内の文字を検出しま<br>す。 | EXAMPLE |

| 種別               | 説明                                      | 例                          |
|------------------|-----------------------------------------|----------------------------|
| CharBoxSeries    | 別個の枠の中にある文字を検<br>出します。                  | E X A M P L E              |
| SimpleComb       | 個々の文字の間を短い線で区<br>切った下線上にある文字を検<br>出します。 | LE   X   A   M   P   L   E |
| CombInFrame      | 個々の文字の間を短い線で区<br>切った囲み枠のある文字を検<br>出します。 | E   X   A   M   P   L   E  |
| PartitionedFrame | 個々の文字の間を区切った枠<br>の中にある文字を検出します。         | E X A M P L E              |

# 手のひら

画像表示をスクロールします。

#### 拡大鏡

マウスでポイントした箇所を拡大表示します。

# 矩形にズーム

マウスでドラッグした範囲を拡大表示します。

# 表示

### 縮小

ページを1段階縮小して表示します。

# 拡大

ページを1段階拡大して表示します。

# 全体表示

ビューアーにページの全体を表示します。

# 横幅に合わせる

ビューアーの横幅に合わせてページを表示します。

# 100%

ビューアーに実際の原稿のサイズでページを表示します。

# ビューアー

読み取った画像を表示します。

# フィールドパネル

フィールドのフィールド値を表示します。

# [スキャン] ボタン

クリックすると、原稿の読み取りを開始します。

# [OK] ボタン

クリックすると、エリアの設定を確定して「データ抽出設定」タブ画面に戻ります。

### [キャンセル] ボタン

クリックすると、「データ抽出設定」タブ画面に戻ります。

# 14.6.3 「帳票登録」画面

帳票を登録します。

### スキャナー

選択しているスキャナーのアイコンとスキャナー名が表示されます。

- PaperStream Capture または PaperStream Capture Pro の場合 クリックすると、コンピューターに接続しているスキャナーが表示されます。表示されるドロッ プダウンリストから、使用するスキャナーを選択します。
- PaperStream Capture Pro Premium の場合
   「PaperStream IP Import」も表示されます。
   クリックすると、表示されるドロップダウンリストから、使用するスキャナーまたは
   「PaperStream IP Import」を選択します。

# 重要

PaperStream Capture Pro または PaperStream Capture Pro Premium の場合、TWAIN ドライバーに対応した他社製のスキャナーを使用できます。ただし、PaperStream Capture Proの場合、A3 対応の他社製スキャナーは使用できません。
 なお、他社製のTWAIN 対応スキャナーを使用した場合、PaperStream Capture Pro または
 PaperStream Capture Pro Premium で使用できない機能があります。

→ 機能一覧 (23ページ)

 他社製の TWAIN 対応スキャナーを使用した場合の PaperStream Capture Pro または PaperStream Capture Pro Premium の動作は保証しません。

#### 「ドライバープロファイルを使用して帳票を設定する」チェックボックス

以下の場合にチェックボックスにチェックを付けて、デフォルトの読み取り設定(画像タイプ:カラー、解像度:300dpi、用紙サイズ:自動)を変更します。

- 帳票の背景に小さい文字や薄い模様などのパターン(地紋)があり、デフォルトの読み取り設定 では認識精度が低くなるため、画像タイプと解像度を変更したい場合
- 裏当て(背景色)が白色のフラットベッドスキャナーで、用紙サイズを指定して読み取る場合 クリックして、表示されるドロップダウンリストから、使用する PaperStream IP ドライバーのプ ロファイルを選択します。

#### [詳細設定] ボタン

「ドライバープロファイル」で選択している PaperStream IP ドライバーのプロファイルを編集できます。

クリックすると、PaperStream IP ドライバーの画面が表示されます。

他社製の TWAIN 対応スキャナーを使用している場合で読み取り設定を変更したいときは、クリックして、ドライバーの設定を変更できます。

#### 重要

 ● 帳票の仕分けやデータ抽出を行うジョブの場合は、帳票を登録するときの読み取り設定と、ジョ ブの読み取り設定の、画像タイプ / 解像度 / 用紙サイズを同じ設定にすることを推奨します。 設定が異なると、文字列やバーコード/QR コードを読み取る認識精度が低くなり、認識結果の 表示に時間がかかる場合があります。

#### 帳票リスト

帳票名がリストで表示されます。

#### [追加] ボタン

クリックするとビューアーが表示されます。ビューアー内の [スキャン] ボタンをクリックし て未記入の帳票を読み取り、帳票として追加します。 帳票は、最大 1000 個まで登録できます。

# [編集] ボタン

クリックすると、選択している帳票の画像がビューアーに表示され、帳票を編集できます。 「データ抽出設定」タブの帳票リストで選択している帳票の場合、または「仕分け設定」タブの 「仕分けの種類」で「帳票識別」を選択していて、帳票リストで選択している帳票の場合は、編 集できません。

#### [参照作成] ボタン

クリックすると、帳票リストで選択している帳票の画像とフィールド定義を複製して、「(参照 元の帳票名)\_コピー」という帳票を追加します。

#### [削除] ボタン

クリックすると、選択している帳票を削除します。

「データ抽出設定」タブの帳票リストで選択している帳票の場合、または「仕分け設定」タブの 「仕分けの種類」で「帳票識別」を選択していて、帳票リストで選択している帳票の場合は、削 除できません。

#### 帳票の絞り込み

クリックすると、表示されるドロップダウンリストから、絞り込み方法を選択して、対象の帳 票を表示します。

#### 全ての帳票

登録しているすべての帳票を表示します。

### ジョブで使用中の帳票

ジョブで使用されている帳票を表示します。

#### ジョブで未使用の帳票

ジョブで使用されていない帳票を表示します。

#### 帳票の検索

帳票名または帳票名の一部を入力して [検索] ボタンをクリックすると、対象の帳票が表示されます。

# 帳票名

テキストボックスをクリックすると、帳票名を編集できます。

最大で 255 文字まで設定できます。

ただし、使用禁止文字(/:?\*<>|[]="\$!`)は帳票名に使用できません。

### ドライバープロファイル

「ドライバープロファイルを使用して帳票を設定する」チェックボックスにチェックを付けて帳 票を登録した場合、使用した PaperStream IP ドライバーのプロファイル名が表示されます。 他社製の TWAIN 対応スキャナーを使用している場合は、スキャナー名が表示されます。

# [上へ] ボタン

クリックすると、選択中の帳票を1つ上の帳票と入れ替えます。

#### [下へ] ボタン

クリックすると、選択中の帳票を1つ下の帳票と入れ替えます。

#### 帳票の並べ替え

帳票の表示順を、以下の方法で変更できます。 「帳票登録」画面を閉じると、デフォルトの表示に戻ります。

• 帳票名(昇順 / 降順)

帳票リストの「帳票名」をクリックするごとに、帳票名の昇順→降順→デフォルト表示の順 に、帳票の表示順を変更できます。

▲ が表示されている場合、クリックすると昇順に並べ替えます。

▼ が表示されている場合、クリックすると降順に並べ替えます。

ドライバープロファイル名(昇順 / 降順)

帳票リストの「ドライバープロファイル」をクリックするごとに、ドライバープロファイル名の昇順→降順→デフォルト表示の順に、帳票の表示順を変更できます。

▲ が表示されている場合、クリックすると昇順に並べ替えます。

▼ が表示されている場合、クリックすると降順に並べ替えます。

ドライバープロファイル以外の表示がある場合は、以下の表示順になります。

- 昇順の場合

1 ドライバープロファイル名(昇順)

- 2 「なし」
- 3 空白
- 4 他社製のスキャナー名(昇順)
- 降順の場合
  - 1 ドライバープロファイル名(降順)
  - 2 「なし」
  - 3 空白
  - 4 他社製のスキャナー名(降順)

#### 帳票数

「帳票数(登録している帳票数/1000)」を表示します。

# ビューアー

読み取った画像を表示します。

[スキャン] ボタン

●「ドライバープロファイルを使用して帳票を設定する」のチェックボックスにチェックを付けた場 合

クリックすると、選択した PaperStream IP ドライバーの設定で読み取りを開始します。

 ●「ドライバープロファイルを使用して帳票を設定する」のチェックボックスにチェックを付けてい ない場合

クリックすると、以下の設定で帳票の読み取りを開始します。

画像タイプ: カラー

**解像度:** 300dpi

**用紙サイズ:**自動

# ツールバー

画像の編集に使用します。

#### 画像

差し替え

別の帳票を読み取って、選択している帳票を差し替えます。 クリックすると、読み取った画像と同じ設定に従って読み取りを開始します。 差し替える前の帳票にフィールドが定義されていた場合、フィールドの定義はそのまま残 ります。

# 90 度回転

選択している帳票を右に 90 度回転します。

元に戻す

直前の編集操作を取り消します。

# 操作モード

# エリア内消去

選択した領域を消去します。 画像上で、消去する領域をドラッグして選択します。

# 手のひら

画像表示をスクロールします。

# 拡大鏡

マウスでポイントした箇所を拡大表示します。

# 矩形にズーム

マウスでドラッグした範囲を拡大表示します。

#### 表示

縮小

帳票を1段階縮小して表示します。

### 拡大

帳票を1段階拡大して表示します。

#### 全体表示

ビューアーに帳票の全体を表示します。

# 横幅に合わせる

ビューアーの横幅に合わせて帳票を表示します。

#### 100%

ビューアーに実際の原稿のサイズで帳票を表示します。

# [OK] ボタン

クリックすると、帳票の登録および編集を完了します。

### [キャンセル] ボタン

クリックすると、帳票の登録および編集をキャンセルします。

# [閉じる] ボタン

クリックすると、「帳票登録」画面を閉じます。

# 14.6.4 「フィールド定義」画面

帳票のデータ抽出のフィールド定義とフィールドの認識領域を設定する画面です。

ほかのジョブで対象の帳票を使用している場合は、フィールドリストのチェックボックスの操作だけできます。

# フィールドリスト

帳票のフィールド名がリストで表示されます。
 認識を行わないフィールドは、フィールド名のチェックボックスのチェックを外します。
 フィールド名をクリックすると、フィールド名を編集できます。
 最大で 255 文字まで設定できます。
 ただし、使用禁止文字(< > [] = "\$!.`)はフィールド名に使用できません。

# [追加] ボタン

クリックすると、フィールドを追加します。

- PaperStream Capture の場合 追加できるフィールドは、1 か所です。
- PaperStream Capture Pro または PaperStream Capture Pro Premium の場合 追加できるフィールドは、最大 100 か所です。

# [自動追加] ボタン

この項目は、PaperStream Capture Pro または PaperStream Capture Pro Premium の場合 に表示されます。

クリックすると、14.6.5 「フィールドの自動追加」 画面 (292 ページ)が表示されます。

# [参照作成] ボタン

この項目は、PaperStream Capture Pro または PaperStream Capture Pro Premium の場合 に表示されます。

クリックすると、フィールドリストで選択しているフィールドを複製して、フィールドを追加 します。

# 重要

•「仕分け設定」タブの「仕分けの種類」で「ゾーン OCR」を選択している場合、「種別」 が「ゾーン OCR」のフィールド数と、14.7 「仕分け設定」タブ (296 ページ)で仕分けの 種類として設定されている「ゾーン OCR」の数の合計が上限値に達している場合、「ゾー ン OCR」のフィールドの参照作成は不可となり、本項目はグレイアウトされます。

# [削除] ボタン

クリックすると、選択しているフィールドを削除します。

# [上へ] ボタン

この項目は、PaperStream Capture Pro または PaperStream Capture Pro Premium の場合 に表示されます。

クリックすると、選択中のフィールドを1つ上のフィールドと入れ替えます。

[下へ] ボタン

この項目は、PaperStream Capture Pro または PaperStream Capture Pro Premium の場合 に表示されます。

クリックすると、選択中のフィールドを1つ下のフィールドと入れ替えます。

# フィールド数

- PaperStream Capture の場合
   「フィールド数(設定しているフィールド数/1)」を表示します。
- PaperStream Capture Pro または PaperStream Capture Pro Premium の場合 「フィールド数(設定しているフィールド数/100)」を表示します。

# フィールド属性

フィールドリストで選択しているフィールドの詳細が表示されます。

• PaperStream Capture の場合

# フィールド種別

フィールド種別を選択します。

クリックすると、以下のフィールド種別がリストで表示されます。

- ゾーン OCR

フィールド値に、ゾーン OCR の認識結果を使用する場合に指定します。

- バーコード フィールド値に、バーコードの認識結果を使用する場合に指定します。

# 重要

•「種別」が「ゾーン OCR」のフィールド数と、「仕分け設定」タブで仕分けの種類として 設定されている「ゾーン OCR」の数の合計が上限値に達している場合、「ゾーン OCR」 選択は不可となり、グレイアウトされます。

#### 言語

「フィールド種別」で「ゾーン OCR」を選択すると表示されます。 ドロップダウンリストから、ゾーン OCR で認識する言語を選択します。

→ 36.7 ゾーン OCR の検知条件 (561ページ)

# 重要

● アラビア語を選択する場合は、アラビア語オペレーティングシステム(OS)環境での利用を推奨します。

# バーコードの種類

「フィールド種別」で「バーコード」を選択すると表示されます。 クリックすると、検知するバーコードの種類を選択できます。

→ 36.6 バーコードの種類と検知条件 (556 ページ)

- PaperStream Capture Pro または PaperStream Capture Pro Premium の場合
  - フィールド種別
    - フィールド種別を選択します。
      クリックすると、以下のフィールド種別がリストで表示されます。
      ゾーン OCR
      フィールド値に、ゾーン OCR の認識結果を使用する場合に指定します。
      バーコード
      フィールド値に、バーコードの認識結果を使用する場合に指定します。
      チェックマーク
      フィールド値にチェックマークの認識結果を使用する場合に指定します。

属性

以下から選択できます。

- 必須 選択すると、入力が必須になります。

以下の条件をすべて満たす場合は、項目をマウスでポイントすると 🍄 が表示されます。

- ●「定義モード」が「標準モード」
- ●「フィールド種別」が「バーコード」、「ゾーン OCR」
- ●「属性」が「必須」

◇ をクリックすると、14.6.8 「代替オプション」画面 (295 ページ)が表示されます。

- 読み取り専用 選択すると、読み取り専用になります。

#### 言語

「フィールド種別」で「ゾーン OCR」を選択すると表示されます。 ドロップダウンリストから、ゾーン OCR で認識する言語を選択します。

→ 36.7 ゾーン OCR の検知条件 (561 ページ)

## 重要

● アラビア語を選択する場合は、アラビア語オペレーティングシステム(OS)環境での利用を推奨します。

# 形式

認識した手書き文字の形式を選択します。 以下の条件をすべて満たす場合に選択できます。

- 「定義モード」が「標準モード」
- 「フィールド種別」が「ゾーン OCR」
- 「言語」で以下のどれかを選択

- 日本語
- 英語
- ドイツ語
- フランス語
- イタリア語
- スペイン語

- PaperStream Capture Pro AI-OCR Option がインストールされている 以下の形式を選択できます。

- 氏名
- 住所
- 日付
- 金額
- 電話番号
- 数字・記号
- 一般
- メールアドレス

# チェックマークの種類

「フィールド種別」で「チェックマーク」を選択すると表示されます。 チェックマークの種類を以下から選択します。

- 上書き/枠内マーク 帳票の文字列の上のマーク、または枠の中のマークを認識する場合に選択します。

例:文字列の上のマーク

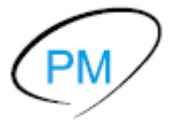

例:枠の中のマーク

- 枠内マーク

枠の中のマークを認識する場合に選択します。 「上書き/枠内マーク」を選択した場合よりも、認識精度が向上します。

マーク検出感度

「チェックマークの種類」で「枠内マーク」を選択すると表示されます。 記入されたマークの検出感度を以下から選択します。
- 感度1
- 感度 2
- 感度 3
- 感度 4
- 感度 5

設定値が大きいほど検出感度が高くなり、小さく記入されたマークも検出しやすくなります。 ただし、よごれやゴミをマークとして検出しやすくなります。

#### 出力文字

「フィールド種別」で「チェックマーク」を選択すると表示されます。 指定した認識領域にマークが記入されていた場合に出力する文字を全角または半角で設定し ます。

最大で 255 文字まで設定できます。

ただし、使用禁止文字(/:?\*<>|[]="\$!`)は設定できません。

#### 未記入時の出力文字

「フィールド種別」で「チェックマーク」を選択すると表示されます。 指定した認識領域にマークが記入されていなかった場合に出力する文字を全角または半角で 設定します。設定しなかった場合は、何も出力されません。 最大で 255 文字まで設定できます。 ただし、使用禁止文字(/:?\*<>|[]="\$!`)は設定できません。

#### バーコードの種類

「フィールド種別」で「バーコード」を選択すると表示されます。 クリックすると、検知するバーコードの種類を選択できます。

→ 36.6 バーコードの種類と検知条件 (556 ページ)

#### マスキング

この項目は、「フィールド属性」の「フィールド種別」に「ゾーン OCR」を選択すると表示されます。

マスキングの設定を以下から選択します。

- なし

マスキングを実行しません。

- 黒

データ抽出の検出エリアを黒色で塗りつぶして出力します。

- 白

データ抽出の検出エリアを白色で塗りつぶして出力します。

#### 重要

 マスキングを設定した画像は、文書の改ざんと見なされる場合があります。マスキング を設定しても問題ないか事前に確認してください。

#### フィールドルール

この項目は、PaperStream Capture Pro または PaperStream Capture Pro Premium の場合に表示されます。

フィールド値の文字列のルールを指定します。

「フィールド種別」で「バーコード」または「ゾーン OCR」を選択した場合に表示されます。

#### 「正規表現」チェックボックス

チェックを付けると、正規表現の指定ができます。 入力域に直接入力するか、[ルール] ボタンから選択します。

[ルール] ボタン

クリックすると、正規表現に指定できる項目が表示されます。 以下から選択できます。

- •文字(.)
- アルファベット文字(A-Z,a-z)
- •数字(0-9)
- 直前の表現が1個以上(+)
- 直前の表現が0個以上(\*)

#### 「長さ」チェックボックス

チェックを付けると、使用できる文字数を指定できます。

文字数は、1 ~ 255 までの値で指定できます。

出力先で以下を選択し、「データ抽出設定」タブの「適用対象の単位」で「帳票」を選択してい る場合は、「適用対象の単位」が「ページ」に切り替わり、フィールドリストに値が同期されま す。このとき、帳票のフィールド定義は削除されます。

- SharePoint
- SharePoint Online
- Box (PaperStream Capture Pro Box Connector をインストールしている場合)
- DocuWare (PaperStream Capture Pro DocuWare Connector をインストールしている場合)

#### 「数値」チェックボックス

チェックを付けると、使用できる数字の範囲を指定できます。 数字の範囲は、-1.79E+308 ~ 1.79E+308 までの値で指定できます。 出力先で以下を選択し、「データ抽出設定」タブの「適用対象の単位」で「帳票」を選択してい る場合は、「適用対象の単位」が「ページ」に切り替わり、フィールドリストに値が同期されま す。このとき、帳票のフィールド定義は削除されます。

- SharePoint
- SharePoint Online
- Box (PaperStream Capture Pro Box Connector をインストールしている場合)

DocuWare (PaperStream Capture Pro DocuWare Connector をインストールしている場合)

#### ビューアー

「データ抽出設定」タブの「帳票リスト」で選択した帳票の画像を表示します。 データを抽出するフィールドの認識領域を設定します。

#### ツールバー

認識領域の確認や編集に使用します。

#### 操作モード

#### エリア設定

フィールドの認識範囲を変更します。 読み取った画像上で、フィールド値を検出する領域をドラッグして選択します。 選択できる領域は1か所です。十分な余白がある領域を選択してください。

#### 手のひら

画像表示をスクロールします。

#### 拡大鏡

マウスでポイントした箇所を拡大表示します。

#### 矩形にズーム

マウスでドラッグした範囲を拡大表示します。

#### 表示

縮小

帳票を1段階縮小して表示します。

#### 拡大

帳票を1段階拡大して表示します。

#### 全体表示

ビューアーに帳票の全体を表示します。

#### 横幅に合わせる

ビューアーの横幅に合わせて帳票を表示します。

#### 100%

ビューアーに実際の原稿のサイズで帳票を表示します。

#### ビューアー

帳票の画像を表示します。

#### [完了] ボタン

クリックすると、フィールドの設定を完了します。

# 14.6.5 「フィールドの自動追加」画面

未記入の帳票(登録帳票)と記入済みの帳票の差分を検出して、フィールドを自動で追加します。

#### 重要

- ●帳票を登録するときの読み取り設定と、ジョブの読み取り設定の、画像タイプ / 解像度 / 用紙サイズを 同じ設定にすることを推奨します。
   設定が異なると、文字列やバーコード/QR コードを読み取る認識精度が低くなり、認識結果の表示に時 間がかかる場合があります。
- ●記入済みの帳票は、未記入の帳票(登録帳票)と一致するフォーマットのものを準備してください。
   また、情報を抽出するエリアの項目をすべて記入した状態にしてください。
  - チェックボックスにはチェックを付けてください。
  - 複数の文字を 1 文字ずつ文字枠に記入する形式(はしご枠)の項目は、すべての文字枠に文字を記入 してください。 例えば、5 文字記入できる項目に 3 文字しか記入していない場合、3 文字分のエリアが設定されます。

#### ビューアー1(登録帳票の画像)

「フィールド定義」画面の対象帳票の画像を表示します。

#### ツールバー

画像の編集に使用します。

#### 表示

縮小

帳票を1段階縮小して表示します。

#### 拡大

帳票を1段階拡大して表示します。

#### 全体表示

ビューアーに帳票の全体を表示します。

#### 横幅に合わせる

ビューアーの横幅に合わせて帳票を表示します。

#### 100%

ビューアーに実際の原稿のサイズで帳票を表示します。

#### [スキャン] ボタン

クリックすると、「読み取り設定」タブの「読み取り設定」の設定で読み取りを開始します。設定は 変更できません。

#### ビューアー2(設定用画像)

読み取った画像を表示します。

ツールバー

画像の編集に使用します。

#### 画像

#### 差し替え

別の原稿を読み取って、選択しているページを差し替えます。 クリックすると、読み取った画像と同じ設定に従って読み取りを開始します。

#### 90 度回転

選択しているページを右に 90 度回転します。

表示

縮小

帳票を1段階縮小して表示します。

#### 拡大

帳票を1段階拡大して表示します。

#### 全体表示

ビューアーに帳票の全体を表示します。

#### 横幅に合わせる

ビューアーの横幅に合わせて帳票を表示します。

#### 100%

ビューアーに実際の原稿のサイズで帳票を表示します。

#### [OK] ボタン

クリックすると、未記入の帳票と記入済みの帳票の差分を検出して、14.6.4 「フィールド定義」画面 (284 ページ)のフィールドリストにフィールドを追加します。 フィールドの追加が完了した、またはフィールド数が上限の 100 個に達すると、「フィールドの自

動追加」画面が閉じます。

# 14.6.6 「リストの定義」 画面

リストに表示するデータを定義します。

#### 入力域

リストに表示されるデータを入力します。

#### 「データベースから移入」チェックボックス

チェックを付けると、リストに表示するデータを、データベースから移入できます。

#### [設定] ボタン

クリックすると、14.6.7 「ODBC データソース」 画面 (294 ページ)が表示されます。

#### 「リストにない値の入力を許可」チェックボックス

チェックを付けると、リストに表示するデータを、入力域に直接入力できます。

#### 「重複データを削除し、昇順に並び替える」チェックボックス

チェックを付けると、リストから重複しているデータを削除し、昇順に並べ替えて表示します。

#### [OK] ボタン

設定を反映して、画面を閉じます。

#### [キャンセル] ボタン

設定を反映せず、画面を閉じます。

# 14.6.7 「ODBC データソース」画面

リストに表示するデータに使用する ODBC データソースおよび ODBC データソースに接続する情報を設定 します。

#### データソース仕様

#### ODBC データソース

定義済みの ODBC データソースの一覧を、ドロップダウンリストで表示します。 リストに表示するデータに使用する ODBC データソースを、リストから選択します。 リストに表示できる ODBC データソースのデータは、先頭から数えて最大 1000 件までという 制限を設けています。

#### [更新] ボタン

定義済みの ODBC データソースの一覧を更新します。

#### ユーザー名

選択したデータソースに接続するためのユーザー名を入力します。

#### パスワード

選択したデータソースに接続するためのパスワードを入力します。

#### [接続] ボタン

選択したデータソースに接続します。

#### リスト情報

#### 表

選択したデータソースに設定されている表の一覧を、ドロップダウンリストで表示します。 使用する表を、リストから選択します。

#### フィールド

選択した表に設定されているフィールド一覧を、ドロップダウンリストで表示します。 使用するフィールドを、リストから選択します。

#### [OK] ボタン

設定を反映して、画面を閉じます。

また、設定した値が「データ抽出設定」タブの各設定に反映されます。

#### [キャンセル] ボタン

設定を反映せず、画面を閉じます。

# 14.6.8 「代替オプション」画面

フィールド値の認識に失敗した場合の代替文字列を設定します。 デフォルトは、「空文字」が設定されています。

#### フィールド値抽出失敗時の代替文字列

#### 空文字

選択すると、フィールド値は空文字になります。

#### 連番

選択すると、フィールド値に連番が付きます。 「連番」の初期値と最少桁数は、「連番オプション」で指定できます。

#### 任意文字列

選択すると、フィールド値は任意の文字列になります。 入力域に、任意の文字列を入力します。 デフォルトは、「REPLACEMENT」です。 「任意文字列の後ろに連番を付加する」チェックボックスにチェックを付けた場合に付加される 数値を含めて、文字列は128文字まで入力できます。 半角空白だけの文字列は使用できません。 また、文字列の前後に半角空白がある場合、半角空白は削除されます。

#### 「任意文字列の後ろに連番を付加する」チェックボックス

チェックを付けると、「任意文字列」で設定した文字列のうしろに「連番」で設定した数値が追加されます。 例えば、「任意文字列」が「Customer」、「連番オプション」の「初期値」が「1」、「最小桁数」が「4」の場合、代替文字列は「Customer0001」になります。

#### 連番オプション

#### 初期値

「連番」の初期値を 1~9999 までの値で指定します。 デフォルトは、「1」です。

#### 最小桁数

「連番」の最小桁数を 1~10 までの値で指定します。 デフォルトは、「4」です。

#### 重要

- •以下の場合、フィールド値は空文字になります。
  - 14.4 「読み取り設定」タブ (199 ページ)の「表示オプション」の「インデックスをスキップ」チェックボックスにチェックを付けている場合
  - 14.6 「データ抽出設定」タブ (261 ページ)の「適用ページ」の「指定ページ」で指定した ページ数が、実際に読み取った原稿のページ数よりも多い場合

#### [OK] ボタン

設定を反映して、画面を閉じます。

[キャンセル] ボタン

設定を反映せず、画面を閉じます。

# 14.7 「仕分け設定」タブ

- PaperStream Capture の場合 原稿の分割方法を設定できます。
   原稿を分割すると、ファイル名オプションの「ドキュメントカウンター」がカウントアップされます。
- PaperStream Capture Pro または PaperStream Capture Pro Premium の場合 原稿およびバッチの分割方法を設定できます。
   原稿やバッチを分割すると、ファイル名オプションの「ドキュメントカウンター」がカウントアップされ ます。

14.5 「出力先設定」タブ (216 ページ)の「ファイル名オプション」にあるファイル名の設定で、「ドキュメ ントカウンター」をファイル名の要素として指定している場合、ドキュメント区切りによって、ファイル名 を変更できます。

#### ヒント

 本タブは、「読み取り設定」タブの「読み取り設定」にある「ドライバープロファイル」で「ScanSnap Manager for fi 互換」を選択している場合、表示されません。

#### ドキュメント仕分け

原稿を何で分割するかを設定します。何も選択しない場合は、原稿を分割しません。 原稿の分割方法は、以下から選択できます。

#### バーコード

バーコードが印刷されている原稿を使用して、原稿を分割します。

#### バーコードの種類

検知するバーコードの種類を選択します。

→ 36.6 バーコードの種類と検知条件 (556 ページ)

#### [バーコードの設定] ボタン

クリックすると、14.6.1 「バーコードの設定」画面(データ抽出) (277 ページ)を表示 します。

#### フィールドを使用

この項目は、PaperStream Capture Pro または PaperStream Capture Pro Premium の 場合に表示されます。

「データ抽出設定」タブで設定したフィールドを使用するかを設定します。

データ抽出情報を使用する場合は、フィールドの名前を選択します。

#### 検出エリア

バーコードの検出エリアを設定します。

#### 画像全体

読み取った画像全体からバーコードを検出します。

#### エリア定義

選択すると、[エリアを定義 >>] ボタンが有効になります。

#### [エリアを定義 >>] ボタン

クリックすると、認識領域を設定する 14.7.2 エリア設定画面(仕分け) (304 ページ)が表示されます。

#### 「バーコード文字列」チェックボックス

チェックを付けると、入力域に入力した文字列とドロップダウンリストで選択した条件に 従って、認識するバーコードの文字列を指定できます。

文字列は、128 バイト以内になるよう入力してください。条件は以下から選択できます。

- 完全一致
- 先頭一致
- 部分一致
- 正規表現

#### 「仕分けに使用したページを削除する」チェックボックス

チェックを付けると、仕分けに使用した原稿の画像を削除します。 チェックを外すと、仕分けに使用した原稿の画像を先頭ページにします。

#### 「削除されたページのデータ抽出情報を残す」チェックボックス

チェックを付けると、仕分けに使用する原稿の画像を削除し、原稿に印刷されている バーコードなどの抽出データだけを保存して、ファイル名やフォルダー名に使用でき るようにします。

#### 「仕分けに使用した原稿(シート)の画像はすべて削除する」チェックボックス

チェックを付けると、仕分けに使用した原稿の画像をすべて削除します。 仕分けに使用した原稿の両面の画像や、PaperStream IP ドライバーで「上下分割」 を設定した場合は、仕分けに使用した原稿の分割された画像がすべて削除されます。 ただし、他社製の TWAIN 対応スキャナーを使用している場合、この機能は使用でき ません。

#### 「同じ値が連続した場合、仕分けしない」チェックボックス

チェックを付けると、バーコードの種類に関係なく、仕分けに使用した値と完全に一致す る認識結果の原稿を連続して認識した場合は、最初に認識した原稿以外では原稿を分割し ません。

#### 白紙

白紙原稿を使用して、原稿を分割します。

#### 「仕分けに使用したページを削除する」チェックボックス

チェックを付けると、仕分けに使用した原稿の画像を削除します。 チェックを外すと、仕分けに使用した原稿の画像を先頭ページにします。

#### 「両面が白紙の場合に仕分けする」チェックボックス

チェックを付けると、両面が白紙の場合だけ、原稿を分割します。

ただし、チェックを付けていても、「読み取り設定」タブの「読み取り設定」で「読み取り 面」に「片面」を選択し、かつ原稿の読み取った面が白紙ページの場合は、原稿が分割さ れます。

PaperStream Capture では、本チェックボックスは PaperStream IP(TWAIN)ドライ バーの場合だけ表示されます。

#### ページ数

設定したページ数ごとに原稿を分割します。 分割するページ数を指定します。

#### ゾーン OCR

特定の領域で特定の文字列を認識すると、原稿を分割します。

#### 重要

仕分けの種類として設定されている「ゾーン OCR」の数と、14.6 「データ抽出設定」タブ (261ページ)で設定されている「種別」が「ゾーン OCR」、「パスポート」、「ID カード (TD1)」、および「ID カード(TD2)」のフィールド数の合計が上限値に達している場合、「ゾーン OCR」はグレイアウトされ、設定できません。

#### フィールドを使用

この項目は、PaperStream Capture Pro または PaperStream Capture Pro Premium の 場合に表示されます。

「データ抽出設定」タブで設定したフィールドを使用するかを設定します。

データ抽出情報を使用する場合は、フィールドの名前を選択します。

#### 言語

ドロップダウンリストから、ゾーン OCR で認識する言語を選択します。

→ 36.7 ゾーン OCR の検知条件 (561 ページ)

#### 重要

 ● アラビア語を選択する場合は、アラビア語オペレーティングシステム(OS)環境での 利用を推奨します。

#### 認識文字列

入力域に入力した文字列とドロップダウンリストで選択した条件に従って、認識する文字 列を指定します。 条件は以下から選択できます。

● 完全一致

- 先頭一致
- 部分一致
- 正規表現

#### 重要

- 正規表現を直接入力する場合、次の構文を指定すると、期待する認識結果が得られません。
  - ¥、\$、?、{n}、{n,}、{n,m}、(?:pattern)、(?=pattern)、(?!pattern)、¥B、¥cx、
    ¥d、¥D、¥f、¥n、¥r、¥S、¥s、¥t、¥v、¥w、¥W、¥xn、¥n、¥nm、¥nml、¥un
- 認識する対象の文字とは明らかに異なる正規表現を指定した場合、期待する認識結果が得られません。

#### 検出エリア

[エリアを定義 >>] ボタンをクリックすると、認識領域を設定する 14.7.2 エリア設定画面(仕分け) (304 ページ)が表示されます。

#### 「仕分けに使用したページを削除する」チェックボックス

チェックを付けると、仕分けに使用した原稿の画像を削除します。 チェックを外すと、仕分けに使用した原稿の画像を先頭ページにします。

#### 「削除されたページのデータ抽出情報を残す」チェックボックス

チェックを付けると、仕分けに使用する原稿の画像を削除し、原稿に印刷されている バーコードなどの抽出データだけを保存して、ファイル名やフォルダー名に使用でき るようにします。

#### 「仕分けに使用した原稿(シート)の画像はすべて削除する」チェックボックス

チェックを付けると、仕分けに使用した原稿の画像をすべて削除します。 仕分けに使用した原稿の両面の画像や、PaperStream IP ドライバーで「上下分割」 を設定した場合は、仕分けに使用した原稿の分割された画像がすべて削除されます。 ただし、他社製の TWAIN 対応スキャナーを使用している場合、この機能は使用でき ません。

#### 「同じ値が連続した場合、仕分けしない」チェックボックス

チェックを付けると、仕分けに使用している値と完全に一致する認識結果の原稿を連続し て認識した場合は、最初に認識した原稿以外では原稿を分割しません。

#### パッチコード

パッチコードが印刷されている原稿を使用して、原稿を分割します。

#### パッチコード

検出するパッチコードを選択します。

#### 「仕分けに使用したページを削除する」チェックボックス

チェックを付けると、仕分けに使用した原稿の画像を削除します。 チェックを外すと、仕分けに使用した原稿の画像を先頭ページにします。

#### 「仕分けに使用した原稿(シート)の画像はすべて削除する」チェックボックス

チェックを付けると、仕分けに使用した原稿の画像をすべて削除します。 仕分けに使用した原稿の両面の画像や、PaperStream IP ドライバーで「上下分割」 を設定した場合は、仕分けに使用した原稿の分割された画像がすべて削除されます。 ただし、他社製の TWAIN 対応スキャナーを使用している場合、この機能は使用でき ません。

#### Ctrl 押下

読み取り中に「Ctrl」キーを押して、原稿を分割します。

原稿を分割するキーは、15.3「ユーザビリティー」タブ (318 ページ)の「手動仕分けのショー トカットキー」で指定できます。

デフォルトは「Ctrl」です。

キーを指定すると、項目名に反映されます。

例えば、「Alt」キーを指定した場合、項目名は「Ctrl 押下」から「Alt 押下」 に変更されます。

#### 帳票識別

帳票のレイアウトを識別して、帳票の種類ごとに原稿を分割します。 PaperStream IP(ISIS)ドライバーの場合、本項目は表示されません。

#### 重要

 ・帳票の仕分けやデータ抽出を行うジョブの場合は、帳票を登録するときの読み取り設定と、 ジョブの読み取り設定の、画像タイプ / 解像度 / 用紙サイズを同じ設定にすることを推奨 します。

設定が異なると、文字列やバーコード/QR コードを読み取る認識精度が低くなり、認識結果の表示に時間がかかる場合があります。

#### 「仕分けに使用したページを削除する」チェックボックス

チェックを付けると、仕分けに使用した原稿の画像を削除します。 チェックを外すと、仕分けに使用した原稿の画像を先頭ページにします。

#### 「削除されたページのデータ抽出情報を残す」チェックボックス

チェックを付けると、仕分けに使用する原稿の画像を削除し、原稿に印刷されている バーコードなどの抽出データだけを保存して、ファイル名やフォルダー名に使用でき るようにします。

#### 「仕分けに使用した原稿(シート)の画像はすべて削除する」チェックボックス

チェックを付けると、仕分けに使用した原稿の画像をすべて削除します。 仕分けに使用した原稿の両面の画像や、PaperStream IP ドライバーで「上下分割」 を設定した場合は、仕分けに使用した原稿の分割された画像がすべて削除されます。 ただし、他社製の TWAIN 対応スキャナーを使用している場合、この機能は使用でき ません。

#### [帳票登録] ボタン

クリックすると、14.6.3 「帳票登録」 画面 (280 ページ)が表示されます。

#### 帳票の検索

帳票名または帳票名の一部を入力して [検索] ボタンをクリックすると、対象の帳票が表示されます。

#### 帳票リスト

登録されている帳票の一覧から、仕分けに使用する帳票のチェックボックスにチェックを 付けます。

帳票は、「仕分け設定」タブの帳票リストで選択している帳票数と「データ抽出設定」タブの帳票リストで選択している帳票数を合わせて、最大150まで選択できます。ただし、すでに選択されている帳票と類似した帳票は選択できません。

帳票を登録するときの読み取り設定と、ジョブの読み取り設定の、画像タイプ / 解像度 /

用紙サイズの設定が異なる場合、帳票リストの帳票名の横に 🌗 が表示されます。

#### 帳票の並べ替え

帳票の表示順を、以下の方法で変更できます。

- チェックボックスのチェック(あり / なし)
   帳票リストのチェックボックスの位置のヘッダー部分をクリックするごとに、昇順
   →降順→デフォルト表示の順に、帳票の表示順を変更できます。
  - 昇順の場合、チェックボックスにチェックが付いている帳票を上に表示します。
  - 降順の場合、チェックボックスにチェックが付いていない帳票を上に表示します。
  - ▲ が表示されている場合、クリックすると昇順に並べ替えます。
  - ▼ が表示されている場合、クリックすると降順に並べ替えます。
- 帳票名(昇順 / 降順)

帳票リストの「帳票名」をクリックするごとに、帳票名の昇順→降順→デフォルト 表示の順に、帳票の表示順を変更できます。

- ▲ が表示されている場合、クリックすると昇順に並べ替えます。
- ▼ が表示されている場合、クリックすると降順に並べ替えます。

#### 「識別しなかった原稿を仕分けする」チェックボックス

チェックを付けると、識別されなかった原稿を分割します。 「仕分け設定」タブの「種別」で「帳票識別」を選択し、帳票リストで帳票を選択していな い場合はエラーになります。

#### 仕分け値

「識別しなかった原稿を仕分けする」チェックボックスにチェックが付いている場合、 有効になります。

チェックを付けると、「未識別」フォルダーのフォルダー名を指定できます。 フォルダー名は、128 バイト以内になるよう入力してください。

#### 「同じ値が連続した場合、仕分けしない」チェックボックス

チェックを付けると、仕分けに使用した帳票と完全に一致する帳票を連続で認識した場合 は、最初に認識した帳票以外では原稿を分割しません。

#### 原稿識別(ドライバー)

PaperStream IP(TWAIN)ドライバーの「自動プロファイル選択」機能で使用する、登録済 みの識別情報を使って原稿を分割します。

「読み取り設定」タブの「読み取り設定」にある「ドライバープロファイル」で選択している PaperStream IP(TWAIN)ドライバーのプロファイルで、「自動プロファイル選択」 の設定 が「オン」 の場合、有効になります。

「データ抽出設定」画面の「適用対象の単位」で「帳票」を選択している場合、本項目は非活性 になります。

PaperStream Capture で PaperStream IP(ISIS) ドライバーの場合、本項目は表示されません。

#### 「仕分けに使用したページを削除する」チェックボックス

チェックを付けると、仕分けに使用した原稿の画像を削除します。 チェックを外すと、仕分けに使用した原稿の画像を先頭ページにします。

#### 「削除されたページのデータ抽出情報を残す」チェックボックス

チェックを付けると、仕分けに使用する原稿の画像を削除し、原稿に印刷されている バーコードなどの抽出データだけを保存して、ファイル名やフォルダー名に使用でき るようにします。

#### 「仕分けに使用した原稿(シート)の画像はすべて削除する」チェックボックス

チェックを付けると、仕分けに使用した原稿の画像をすべて削除します。 仕分けに使用した原稿の両面の画像や、PaperStream IP ドライバーで「上下分割」 を設定した場合は、仕分けに使用した原稿の分割された画像がすべて削除されます。 ただし、他社製の TWAIN 対応スキャナーを使用している場合、この機能は使用でき ません。

#### 登録済み識別情報

PaperStream IP(TWAIN)ドライバーに登録済みの識別情報から、仕分けに使用した識別情報の識別名を選択します。

#### 「識別しなかった原稿を仕分けする」チェックボックス

チェックを付けると、識別されなかった原稿を分割します。 識別されなかった原稿は「未識別」フォルダーに格納されます。

#### 仕分け値

「識別しなかった原稿を仕分けする」チェックボックスにチェックが付いている場合、 有効になります。 チェックを付けると、「未識別」フォルダーのフォルダー名を指定できます。 フォルダー名は、128 バイト以内になるよう入力してください。

#### 「同じ値が連続した場合、仕分けしない」チェックボックス

チェックを付けると、仕分けに使用した帳票と完全に一致する帳票を連続で認識した場合 は、最初に認識した帳票以外では原稿を分割しません。

#### ファイル名

この項目は、PaperStream Capture Pro Premium の場合に、「読み取り設定」 タブの「スキャナー」で「PaperStream IP Import」を選択すると有効になります。 入力ファイル名で、原稿を分割します。

#### バッチ仕分け

この項目は、PaperStream Capture Pro または PaperStream Capture Pro Premium の場合に表示されます。

バッチを何で分割するかを設定します。何も選択しない場合は、バッチを分割しません。 設定項目は、「ドキュメント仕分け」と同じです。

ただし、ドキュメント仕分けと同じ方法は指定できません。

なお、分割したバッチは、2 つ目以降が「一時保存」の扱いとなり、第 26 章 「バッチ管理」画面 (361 ページ)で管理されます。

# 14.7.1 「バーコードの設定」画面(仕分け)

バーコードの認識方法や出力方法を設定する画面です。

#### 「UTF-8のQRコードを使用する」チェックボックス

チェックを付けると、QR コードを UTF-8 の文字コードで認識します。

#### 「2次元コード内に制御コード[NUL]以降のデータも出力」チェックボックス

チェックを付けると、2次元コードのバーコードを認識したときに、データの途中に制御コードの [NUL] があっても情報を切らずに出力します。

# 14.7.2 エリア設定画面(仕分け)

仕分けに使用するゾーン OCR やバーコードの認識領域を設定する画面です。

#### 仕分けの種類

認識領域を設定する仕分けの種類を表示します。

#### ツールバー

認識領域の確認や編集に使用します。 表示されていないツールは、アイコンの右側にある▼をクリックして選択できます。

#### 画像

#### 追加

別の原稿を読み取って、選択しているページの直後に追加します。 クリックすると、読み取った画像と同じ設定に従って読み取りを開始します。

#### 差し替え

別の原稿を読み取って、選択しているページを差し替えます。 クリックすると、読み取った画像と同じ設定に従って読み取りを開始します。

#### 90 度回転

選択しているページを右に 90 度回転します。

#### -90 度回転

選択しているページを左に 90 度回転します。

#### 180 度回転

選択しているページを 180 度回転します。

#### 削除

選択しているページを削除します。

#### 操作モード

#### エリア設定

ゾーン OCR やバーコードの認識範囲を変更します。 読み取った画像上で、ゾーン OCR やバーコードを検出する領域をドラッグして選択しま す。

選択できる領域は1か所です。十分な余白がある領域を選択してください。

選択した領域横のキャンセルボタン(<sup>SSD</sup>)をクリックすると、選択を解除できます。 認識領域を選択すると、フィールドパネルに認識結果が表示されます。

 PaperStream Capture Pro または PaperStream Capture Pro Premium の場合 フィールド属性の「種別」が「ゾーン OCR」の場合、認識する文字の種別を選択する領 域が表示されます。表示された領域で、認識する文字の種別をドロップダウンリストか ら選択し、必要に応じて文字数を指定します。文字の数は、1 ~ 2147483647 までの値 で指定します。対象の言語は英語、フランス語、ドイツ語、イタリア語、スペイン語、 ロシア語、トルコ語、ギリシャ語、ポルトガル語、スウェーデン語、オランダ語、ポー ランド語、チェコ語、ルーマニア語、ウクライナ語、インドネシア語、デンマーク語、 ノルウェー語、ハンガリー語、またはフィンランド語です。それ以外の言語は、認識す る文字の種別は選択できず、SimpleText で認識します。 以下に認識する文字の種別を示します。

| 種別               | 説明                                      | 例                         |
|------------------|-----------------------------------------|---------------------------|
| SimpleText       | 境界線や下線がない文字を検<br>出します。                  | EXAMPLE                   |
| UnderlinedText   | 下線がある文字を検出します。                          | EXAMPLE                   |
| TextInFrame      | 囲み枠の中にある文字を検出<br>します。                   | EXAMPLE                   |
| GreyBoxes        | 灰色の背景の上にある、別個の<br>白い背景内の文字を検出しま<br>す。   | EXAMPLE                   |
| CharBoxSeries    | 別個の枠の中にある文字を検<br>出します。                  | E X A M P L E             |
| SimpleComb       | 個々の文字の間を短い線で区<br>切った下線上にある文字を検<br>出します。 | E   X   A   M   P   L   E |
| CombInFrame      | 個々の文字の間を短い線で区<br>切った囲み枠のある文字を検<br>出します。 | E   X   A   M   P   L   E |
| PartitionedFrame | 個々の文字の間を区切った枠<br>の中にある文字を検出します。         | E X A M P L E             |

#### 手のひら

画像表示をスクロールします。

#### 拡大鏡

マウスでポイントした箇所を拡大表示します。

#### 矩形にズーム

マウスでドラッグした範囲を拡大表示します。

#### 表示

#### 縮小

ページを1段階縮小して表示します。

#### 拡大

ページを1段階拡大して表示します。

#### 全体表示

ビューアーにページの全体を表示します。

#### 横幅に合わせる

ビューアーの横幅に合わせてページを表示します。

#### 100%

ビューアーに実際の原稿のサイズでページを表示します。

#### ビューアー

読み取った画像を表示します。

#### フィールドパネル

ゾーン OCR やバーコードの認識結果を表示します。

#### [スキャン] ボタン

クリックすると、原稿の読み取りを開始します。

#### [OK] ボタン

クリックすると、エリアの設定を確定して「仕分け設定」タブ画面に戻ります。

#### [キャンセル] ボタン

クリックすると、「仕分け設定」タブ画面に戻ります。

# 14.8 「テスト」タブ

設定した内容で、読み取りテストができます。 読み取りテストをした場合、設定したジョブの内容は保存されます。

#### ヒント

 ●本タブは、「読み取り設定」タブの「読み取り設定」にある「ドライバープロファイル」で「ScanSnap Manager for fi 互換」を選択している場合、表示されません。

#### ジョブボタンをクリックしてテストを開始します。

設定した内容のジョブを表示します。 アイコンをクリックすると、14.8.1 「スキャン(テスト)」画面 (307 ページ)が表示されます。 14.5 「出力先設定」タブ (216 ページ)で、「バッチフォルダーを使用する」チェックボックスに チェックを付けている場合は、バッチフォルダー名を設定する画面が表示されます。 バッチフォルダー名は最大で 32 文字まで入力できます。

#### [テストスキャン] ボタン

選択したジョブを使用して、読み取りを開始します。

#### ジョブ概要

ジョブの詳細を表示します。

# 14.8.1 「スキャン(テスト)」画面

「テスト」タブのジョブから読み取った画像を確認したり編集したりできます。

ツールバー

読み取った画像の確認や編集に使用します。

→ 第23章 ツールバー (348ページ)

#### ビューアー

読み取った画像を表示します。 画面の表示は、以下になります。

- ●抽出データが設定されていない場合
   「ブラウズ」になり、ビューアーの左側にサムネール一覧、ビューアーにサムネール一覧で選択しているページが表示されます。
- 抽出データが設定されている場合

「オールインワン」になり、ビューアーの左側にサムネール一覧、ビューアーにサムネール一覧で 選択しているページ、ビューアーの右側にフィールドパネルが表示されます。

ただし、PaperStream Capture Pro または PaperStream Capture Pro Premium の場合、 「PaperStream Capture Pro 管理ツール」画面または「PaperStream Capture Pro Premium 管 理ツール」画面の 15.6 「ステーション」タブ (323 ページ)にある「プロセスの設定」で、[ス キャン] ボタンを選択している場合は、画面の表示が「ブラウズ」になります。

ビューアーの横にサムネール一覧やフィールドパネルが表示されている場合、境界線をドラッグすると表示領域を変更できます。

サムネール一覧のタイトル部分をドラッグして画面外にドロップすると、サムネール一覧画面が分離して表示されます。

分離したサムネール一覧画面のタイトルをドラッグして、メイン画面内にドロップすると結合され、 分離状態が解除されます。 ドキュメントの仕分け

サムネール一覧で、各ドキュメントの最初に、仕分け番号とドキュメント内のページ数が表示されます。

画面の表示が「オールインワン」、「ブラウズ」、または「サムネール」の場合だけ表示されます。

#### [スキャン完了] ボタン

- PaperStream Capture の場合
   読み取った画像を確定して、出力します。
- PaperStream Capture Pro または PaperStream Capture Pro Premium の場合 読み取った画像を確定して、出力処理を実行します。
   ただし、「PaperStream Capture Pro 管理ツール」画面または「PaperStream Capture Pro
  - Premium 管理ツール」画面の「ステーション」タブにある「プロセスの設定」で、[スキャン] ボタンを選択かつ、ジョブで以下を設定している場合は、次のバッチ(テスト)に遷移します。
  - 14.4 「読み取り設定」タブ (199 ページ)で「別途 QC を行う」チェックボックスにチェックが 付いている
  - 14.6 「データ抽出設定」タブ (261 ページ)で抽出データを設定している

なお、次のバッチ(テスト)は、「ジョブ作成/編集」画面を閉じ、メニューの [バッチ管理] ボタ ンをクリックして表示される第 26 章 「バッチ管理」画面 (361 ページ)で確認してください。

#### ヒント

- •「出力先設定」タブの「ファイルプロパティ」にある「出力時にファイル名を指定する」チェックボックスにチェックを付けている場合、読み取った画像を出力する前に「ファイル名の指定」 画面が表示され、出力先フォルダーやファイル名を設定できます。
- •「出力先設定」タブの「ファイルプロパティ」にあるファイル名の設定で、ファイル名オプションに以下のどれかを設定している場合、読み取った画像を出力する前にファイル名の編集画面が表示され、ファイル名を編集できます。
  - 「編集文字列」を指定
  - 「ドキュメントカウンター」を指定し、かつ [カウンターオプション] をクリックして表示される「カウンターオプション」画面で、「ドキュメントカウンター」の「出力時に編集する」 チェックボックスにチェック
  - 「ページカウンター」を指定し、かつ [カウンターオプション] をクリックして表示される 「カウンターオプション」画面で、「ページカウンター」の「出力時に編集する」 チェックボッ クスにチェック
  - 「シートカウンター」を指定し、かつ [カウンターオプション] をクリックして表示される 「カウンターオプション」画面で、「シートカウンター」の「出力時に編集する」 チェックボッ クスにチェック

#### [テスト中止] ボタン

読み取った画像を破棄して、14.8 「テスト」タブ (306 ページ)に戻ります。

ステータスバー

画像をマウスでポイントすると、左から順に以下の項目が表示されます。

#### バッチ名

画面下に、バッチ名が表示されます。

#### ドキュメント数

画面下に、ドキュメントを分割している場合、選択中のドキュメント数が表示されます。

#### ページ数

画面下に、選択中のページ数が表示されます。

#### 属性情報

画面下に、選択中のページのカラー、解像度および画像サイズが表示されます。

#### 総ドキュメント数

画面下に、ドキュメントを分割している場合、ドキュメントの総数が表示されます。 デフォルト(原稿を分割していない場合)は、「1」です。

#### 総ページ数

読み取った画像の総ページ数が表示されます。

#### 関連項目

第 29 章 「お知らせ」画面 (370 ページ)

# 14.8.2 「QC(テスト)」画面

「テスト」タブのジョブから読み取った画像を確認したり編集したりできます。

#### ツールバー

読み取った画像の確認や編集に使用します。

◆第23章ツールバー (348ページ)

#### ビューアー

確認する画像を表示します。

画面の表示が、「ブラウズ」になり、ビューアーの左側にサムネール一覧、ビューアーにサムネール 一覧で選択しているページが表示されます。

ビューアーの左側にサムネール一覧が表示されている場合、境界線をドラッグすると表示領域を変更できます。

サムネール一覧のタイトル部分をドラッグして画面外にドロップすると、サムネール一覧画面が分離して表示されます。

分離したサムネール一覧画面のタイトルをドラッグして、メイン画面内にドロップすると結合され、 分離状態が解除されます。

#### ドキュメントの仕分け

サムネール一覧で、各ドキュメントの最初に、仕分け番号とドキュメント内のページ数が表示されます。

画面の表示が「ブラウズ」または「サムネール」の場合だけ表示されます。

[QC 完了] ボタン

画像の処理を確定する、または出力処理を実行します。 処理状況は、第26章 「バッチ管理」画面 (361ページ)で確認してください。

#### ヒント

- 「出力先設定」タブの「ファイルプロパティ」にある「出力時にファイル名を指定する」チェックボックスにチェックを付けている場合、読み取った画像を出力する前に「ファイル名の指定」 画面が表示され、出力先フォルダーやファイル名を設定できます。
- •「出力先設定」タブの「ファイルプロパティ」にあるファイル名の設定で、ファイル名オプションに以下のどれかを設定している場合、読み取った画像を出力する前にファイル名の編集画面が表示され、ファイル名を編集できます。
  - 「編集文字列」を指定
  - 「ドキュメントカウンター」を指定し、かつ [カウンターオプション] をクリックして表示さ れる「カウンターオプション」画面で、「ドキュメントカウンター」の「出力時に編集する」 チェックボックスにチェック
  - 「ページカウンター」を指定し、かつ [カウンターオプション] をクリックして表示される 「カウンターオプション」画面で、「ページカウンター」の「出力時に編集する」 チェックボッ クスにチェック
  - 「シートカウンター」を指定し、かつ [カウンターオプション] をクリックして表示される 「カウンターオプション」画面で、「シートカウンター」の「出力時に編集する」 チェックボッ クスにチェック

#### [テスト中止] ボタン

テスト用のバッチを削除し、「バッチ管理」画面に戻ります。

#### ステータスバー

画像をマウスでポイントすると、左から順に以下の項目が表示されます。

#### バッチ名

画面下に、バッチ名が表示されます。

#### ドキュメント数

画面下に、ドキュメントを分割している場合、選択中のドキュメント数が表示されます。

ページ数

画面下に、選択中のページ数が表示されます。

#### 属性情報

画面下に、選択中のページのカラー、解像度および画像サイズが表示されます。

#### 総ドキュメント数

画面下に、ドキュメントを分割している場合、ドキュメントの総数が表示されます。 デフォルト(原稿を分割していない場合)は、「1」です。

#### 総ページ数

読み取った画像の総ページ数が表示されます。

#### 関連項目

第29章 「お知らせ」画面 (370ページ)

# 14.8.3 「インデックス(テスト)」画面

「テスト」タブのジョブから読み取った画像で、抽出データの設定がされているページのデータ抽出フィール ドを変更したり、新たに追加したりします。

#### ツールバー

読み取った画像の確認や編集に使用します。

◆第23章ツールバー (348ページ)

#### ビューアー

抽出データが設定されている画像が表示されます。

画面の表示が「オールインワン」になり、ビューアーの左側にサムネール一覧、ビューアーにサム ネール一覧で選択しているページ、ビューアーの右側にフィールドパネルが表示されます。

ビューアーの左側にサムネール一覧が表示されている場合、境界線をドラッグすると表示領域を変更できます。

サムネール一覧のタイトル部分をドラッグして画面外にドロップすると、サムネール一覧画面が分離して表示されます。

分離したサムネール一覧画面のタイトルをドラッグして、メイン画面内にドロップすると結合され、 分離状態が解除されます。

#### ドキュメントの仕分け

サムネール一覧で、各ドキュメントの最初に、仕分け番号とドキュメント内のページ数が表示されます。

画面の表示が「オールインワン」または「ブラウズ」の場合だけ表示されます。

#### [インデックス完了] ボタン

抽出データを確定して、出力処理を実行します。

#### ヒント

- 「出力先設定」タブの「ファイルプロパティ」にある「出力時にファイル名を指定する」チェックボックスにチェックを付けている場合、読み取った画像を出力する前に「ファイル名の指定」 画面が表示され、出力先フォルダーやファイル名を設定できます。
- •「出力先設定」タブの「ファイルプロパティ」にあるファイル名の設定で、ファイル名オプションに以下のどれかを設定している場合、読み取った画像を出力する前にファイル名の編集画面が表示され、ファイル名を編集できます。
  - 「編集文字列」を指定

- 「ドキュメントカウンター」を指定し、かつ [カウンターオプション] をクリックして表示さ れる「カウンターオプション」画面で、「ドキュメントカウンター」の「出力時に編集する」 チェックボックスにチェック
- 「ページカウンター」を指定し、かつ [カウンターオプション] をクリックして表示される 「カウンターオプション」画面で、「ページカウンター」の「出力時に編集する」 チェックボッ クスにチェック
- 「シートカウンター」を指定し、かつ [カウンターオプション] をクリックして表示される 「カウンターオプション」画面で、「シートカウンター」の「出力時に編集する」 チェックボッ クスにチェック

#### [テスト中止] ボタン

テスト用のバッチを削除し、第26章「バッチ管理」画面 (361 ページ)に戻ります。

#### ステータスバー

画像をマウスでポイントすると、左から順に以下の項目が表示されます。

#### バッチ名

画面下に、バッチ名が表示されます。

#### ドキュメント数

画面下に、ドキュメントを分割している場合、選択中のドキュメント数が表示されます。

#### ページ数

画面下に、選択中のページ数が表示されます。

#### 属性情報

画面下に、選択中のページのカラー、解像度および画像サイズが表示されます。

#### 総ドキュメント数

画面下に、ドキュメントを分割している場合、ドキュメントの総数が表示されます。 デフォルト(原稿を分割していない場合)は、「1」です。

#### 総ページ数

読み取った画像の総ページ数が表示されます。

# 第15章 「PaperStream Capture 管理ツール」画 面 / 「PaperStream Capture Pro 管理 ツール」画面 / 「PaperStream Capture Pro Premium 管理ツール」画面

# 15.1 「PaperStream Capture 管理ツール」画面 / 「PaperStream Capture Pro 管理ツール」画面 / 「PaperStream Capture Pro Premium 管理ツール」画面の構成

「PaperStream Capture 管理ツール」画面、「PaperStream Capture Pro 管理ツール」画面、または 「PaperStream Capture Pro Premium 管理ツール」画面の構成は、以下のとおりです。

#### タブ

- 15.2 「一般」 タブ (314 ページ)
- 15.3 「ユーザビリティー」タブ (318 ページ)
- 15.4 「出力」タブ (320 ページ)
- 15.5 「アクティベーション」 タブ (322 ページ)
- 15.6 「ステーション」タブ (323 ページ)
   このタブは、PaperStream Capture Pro または PaperStream Capture Pro Premium の場合に 表示されます。
- 15.7 「サポート」タブ (326 ページ)

タブ名をクリックすると、表示するタブを切り替えられます。

#### [前へ] ボタン

前のタブに戻ります。

#### [次へ] ボタン

次のタブに進みます。

#### [保存] ボタン

設定を反映します。

#### [閉じる] ボタン

「PaperStream Capture 管理ツール」画面、「PaperStream Capture Pro 管理ツール」画面、または「PaperStream Capture Pro Premium 管理ツール」画面を閉じます。 設定が未反映の場合、設定を反映するかどうかを確認するメッセージ画面を表示します。

# ヒント

•「PaperStream Capture 管理ツール」画面、「PaperStream Capture Pro 管理ツール」画面、また

は「PaperStream Capture Pro Premium 管理ツール」画面では、 = \* をクリックして表示されるメニューが以下のようになります。

- バージョン情報

選択すると、PaperStream Capture、PaperStream Capture Pro、または PaperStream Capture Pro Premium のバージョン情報を表示します。

- 終了

選択すると、「PaperStream Capture 管理ツール」画面、「PaperStream Capture Pro 管理ツー ル」画面、または「PaperStream Capture Pro Premium 管理ツール」画面を閉じます。

# 15.2 「一般」タブ

画面表示やスキャナードライバーなどの環境を設定します。

# 表示

ロゴイメージ

第13章 メニュー (188 ページ)に表示するロゴイメージを指定します。 指定すると、ロゴイメージの格納先が表示されます。

#### [参照] ボタン

クリックすると表示される画面で、ロゴイメージを指定します。指定すると、ロゴイメージのプレビューが表示されます。

選択できるファイル形式は、BMP (.bmp)、JPEG (.jpg)、および PNG (.png) です。 ロゴイメージのファイルを作成する場合は、縦 32 × 横 204 ピクセルのサイズで作成して ください。

ロゴイメージをインストールしたときの状態に戻す場合は、以下のファイルを選択してください。なお、以下は PaperStream Capture をデフォルトの状態でインストールした場合のファイルパスです。

• PaperStream Capture の場合

C:¥ Program Files¥fiScanner¥PaperStream Capture¥assets¥img\_logo\_PSC.png (64 ビットオペレーティングシステムの場合は、C:¥Program Files (x86)¥fiScanner ¥PaperStream Capture¥assets¥img\_logo\_PSC.png)

● PaperStream Capture Pro の場合

C:¥Program Files¥fiScanner¥PaperStream Capture¥assets¥img\_logo\_PSCpro.png (64 ビットオペレーティングシステムの場合は、C:¥Program Files (x86)¥fiScanner ¥PaperStream Capture¥assets¥img\_logo\_PSCpro.png)

PaperStream Capture Pro Premium の場合
 C:¥Program Files¥fiScanner¥PaperStream Capture¥assets
 ¥img\_logo\_CaptureProPremium.png

(64 ビットオペレーティングシステムの場合は、C:¥Program Files (x86)¥fiScanner ¥PaperStream Capture¥assets¥img\_logo\_CaptureProPremium.png)

#### ロゴ名

ロゴイメージの説明を入力します。

#### 「サンプルジョブを表示する」チェックボックス

- PaperStream Capture の場合 チェックを付けると、第16章「スキャン」画面 (329ページ)および第14章「ジョブ作 成/編集」画面 (191ページ)にジョブのサンプルを表示します。
   ただし、サンプルジョブ「ScanSnap Manager for fi 互換」が表示されるのは、ジョブ設定 の画面だけです。
- PaperStream Capture Pro または PaperStream Capture Pro Premium の場合 チェックを付けると、第16章「スキャン」画面 (329 ページ)、第18章 「スキャン&イン デックス」画面 (334 ページ)、および第14章 「ジョブ作成/編集」画面 (191 ページ)に ジョブのサンプルを表示します。

```
ただし、サンプルジョブ「ScanSnap Manager for fi 互換」が表示されるのは、ジョブ設定の画面だけです。
```

#### [サンプルジョブの初期化] ボタン

クリックすると、サンプルジョブの設定内容を初期化します。

#### 最大ジョブ数

表示するジョブの数を 10 ~ 500 までの値で指定します。

#### 出力済みのバッチを xxx 日間表示する

出力済みのバッチを、「バッチ管理」画面に表示しておく日数を指定します。 xxx には、指定した日数が表示されます。 デフォルトは、1 日です。

#### サムネール画質

表示するサムネールの画質を指定します。 「低画質」、「標準画質」または「高画質」から選択します。

#### 「画像を高品質のビットマップスケーリングで表示する」チェックボックス

チェックを付けると、二値白黒、グレースケール、およびカラーのサムネールを高品質のビットマップスケーリングで表示します。

#### 「確認メッセージを表示する」チェックボックス

PaperStream Capture の場合、チェックを付けると、第17章 「スキャン」画面(確認 / 編 集時) (331ページ)で [完了] ボタンをクリックすると、帳票を登録するとき、およびバッチ を出力するときに確認メッセージを表示します。

PaperStream Capture Pro または PaperStream Capture Pro Premium の場合、チェックを 付けると、帳票を登録するとき、およびバッチを出力するときに確認メッセージを表示します。

#### 「ジョブの概要を表示する」チェックボックス

PaperStream Capture の場合、チェックを付けると、「スキャン」画面の表示を 2 分割し、左側にジョブの一覧、右側にジョブの概要を表示します。

PaperStream Capture Pro または PaperStream Capture Pro Premium の場合、チェックを 付けると、「スキャン」画面または「スキャン&インデックス」画面の表示を 2 分割し、左側に ジョブの一覧、右側にジョブの概要を表示します。

#### ジョブ表示サイズ

ジョブの表示サイズを変更します。 表示サイズは「中」または「大」から選択できます。 デフォルトの表示サイズは「中」です。

#### 管理パスワード

環境設定およびジョブの設定を保護するために、管理パスワードを設定します。

設定すると、メニューの ―― \* から、「ジョブ作成/編集」 または 「管理ツール」 を選択すると、「パ スワードの入力」 画面を表示します。

#### 「パスワードを使用する」チェックボックス

チェックを付けると、パスワードを設定できます。 「パスワード」および「確認」の入力域に、指定したい値を入力します。

#### 「アドホックスキャンはパスワードを使用しない」チェックボックス

チェックを付けると、管理パスワードが設定されていても、パスワードを入力せずにアドホックスキャンで原稿の読み取りができます。

#### スキャナードライバー

この項目は、PaperStream Capture の場合だけ表示されます。 読み取りに使用するスキャナードライバーを指定します。 「TWAIN」または「ISIS」を選択します。 ここでの指定がジョブを新規作成または編集するときに反映されます。

#### 「スキャナー装置を占有して読み取り開始時間を短くする」チェックボックス

チェックを付けると、スキャナーを占有し、読み取りを開始するまでの時間を短縮させます。 ただし、占有中は、ほかのアプリケーションで、該当のスキャナーが使用できなくなります。 本チェックボックスは PaperStream IP(TWAIN)ドライバーの場合だけ表示されます。

#### 重要

● 使用するジョブを以下のように変更した場合、変更直後の読み取りだけ、本機能の性能が 低下します。

- ドライバープロファイルの設定が「ScanSnap Manager for fi 互換」のジョブから、 「ScanSnap Manager for fi 互換」以外のジョブに変更 - ドライバープロファイルの設定が「ScanSnap Manager for fi 互換」以外のジョブから、 「ScanSnap Manager for fi 互換」のジョブに変更

#### バッチ管理画面の自動更新間隔

第 26 章 「バッチ管理」画面 (361 ページ)の表示を更新する間隔を 30 ~ 999 までの値で直接入 力します。デフォルトは 60 秒です。

#### モード切替え

読み取り方法を選択します。 デフォルトは「バッチスキャンとシンプルスキャンモードの両方を使用する」が選択されています。

- バッチスキャンとシンプルスキャンモードの両方を使用する 選択すると、バッチスキャンモードとシンプルスキャンモードの両方の読み取り方法を使用でき ます。
- バッチスキャンのみを使用する 選択すると、読み取り方法としてバッチスキャンモードだけ使用できます。
- シンプルスキャンモードのみを使用する
   選択すると、読み取り方法としてシンプルスキャンモードだけ使用できます。

#### 「終了後に常駐する」チェックボックス

チェックを付けると、PaperStream Capture の終了後、タスク バーにアイコンを常駐させ、 次回の起動時間を短縮します。

#### 作業フォルダー

バッチスキャンモードの場合

 PaperStream Capture の場合 ジョブ、バッチ、および PaperStream IP のドライバープロファイルの管理ファイルを格納す るフォルダーを指定します。
 格納するフォルダーを変更する場合、変更前のフォルダーに格納されている既存のジョブは使用 できなくなります。
 引き続きジョブを使用したい場合は、フォルダーの変更前に運用環境を移出し、変更後に運用環 境を移入してください。
 ◆ 11.1 運用環境を移出する (182 ページ)

- → 11.2 運用環境をほかのコンピューターに移入する (183 ページ)

 PaperStream Capture Pro または PaperStream Capture Pro Premium の場合 シングルステーション運用でステーションとして使用する端末のとき、ストレージサーバーから 転送されたデータを格納する作業フォルダーを指定します。
 バッチスキャンモード運用のとき、またはマルチステーション運用でストレージサーバーとして 使用する端末のときは、作業フォルダーを指定しても無視されます。
 以下の管理ファイルの格納先は、「PaperStream Capture Pro 管理ツール」画面または 「PaperStream Capture Pro Premium 管理ツール」画面の15.6 「ステーション」タブ (323 ページ)にある「ストレージサーバー」の「ストレージフォルダー」で変更できます。

• ジョブ

- ・バッチ
- PaperStream IP のドライバープロファイル

#### ヒント

- ●「ステーション」タブの「ストレージサーバー」は、以下の手順で「管理ツール」を起動す ると表示されます。
  - Windows 10 / Windows Server 2016 / Windows Server 2019 / Windows Server 2022

```
「スタート」メニュー→「PaperStream Capture」→「管理ツール」をクリックします。
```

- Windows 11 / Windows Server 2025 「スタート」メニュー→「すべてのアプリ」→「PaperStream Capture」→「管理ツー ル」をクリックします。
- シンプルスキャンモードの場合

に指定されているパスです。

読み取ったファイルが一時的に格納される作業フォルダーを指定します。 パスに環境依存文字(Unicode)が含まれるフォルダーは指定できません。 なお、以下は PaperStream Capture をデフォルトの状態でインストールした場合、作業フォルダー

- PaperStream Capture の場合
   C:¥ProgramData¥PaperStreamCapture¥Storage
- PaperStream Capture Pro または PaperStream Capture Pro Premium の場合 C:¥ProgramData¥PaperStreamCapture¥work

#### [参照] ボタン

クリックすると表示される画面で、作業フォルダーを指定します。

#### おすすめ設定

#### お知らせ

ジョブの設定の改善ポイントをお知らせするボタンをメニューに表示するかどうかを選択します。

- お知らせする
- お知らせしない
- お知らせするユーザーを選択 選択すると、「選択」が活性化されます。「選択」をクリックして表示される第27章「所属/ ユーザーの選択」画面 (366ページ)で、「お知らせ」ボタンを表示するユーザーやグループ、 または組織を選択します。

# 15.3 「ユーザビリティー」タブ

スキャナーのボタンを押したときに実行される動作、キーボード、およびマウスの設定をします。

#### イベント

スキャナーのボタン(スキャン または Send to)を押したときに、バッチスキャンモードで設定したジョブで読み取るか、またはシンプルスキャンモードで読み取るか指定します。

ボタン名の下のアイコンをクリックすると、ジョブの一覧とシンプルスキャンモードが項目として 表示されます。

読み取るときの設定をジョブの一覧またはシンプルスキャンモードから選択します。

スキャナーのスキャンボタンには、デフォルトでジョブの「One Push Scan」が指定されています。

#### [既定値に戻す] ボタン

設定をすべてデフォルトに戻します。

#### キーボード/マウス

#### クリック方法

PaperStream Capture、PaperStream Capture Pro、または PaperStream Capture Pro Premium での操作を、シングルクリックで実行するか、またはダブルクリックで実行するかを 指定します。

「シングルクリック」または「ダブルクリック」を選択します。

#### ホットキー動作モード

ホットキーの動作を指定します。

- PaperStream Capture が最前面の場合のみ動作する 選択すると、PaperStream Capture、PaperStream Capture Pro、または PaperStream Capture Pro Premium が最前面に表示されているときだけ、ホットキーが有効になります。
- システム全体のホットキーとして動作する 選択すると、PaperStream Capture、PaperStream Capture Pro、または PaperStream Capture Pro Premium の起動中は、システム全体のホットキーとして動作します。

#### スキャン中止のホットキー

読み取りを中止するためのホットキーを、キーボードの任意のキーで指定します。 ホットキーの動作は、「ホットキー動作モード」で指定できます。

#### 重要

ホットキーを定義し、かつ「ホットキー動作モード」で「システム全体のホットキーとして動作する」を選択した場合、PaperStream Capture、PaperStream Capture Pro、または PaperStream Capture Pro Premium が動作中は、ほかのすべてのアプリケーションで定義されたキーが使用できなくなります。ほかのアプリケーションで使用しないキーを定義することを推奨します。

#### 手動仕分けのショートカットキー

任意の時点で、手動で原稿を分割する場合に押下するキーを指定できます。 デフォルトは「Ctrl」です。 キーを指定すると、以下の項目に反映されます。

- 14.7 「仕分け設定」タブ (296 ページ)の「仕分けの種類」の「xxx キー押下」
- 32.1 「読み取り設定」画面 (380 ページ)の「オプション」にある「ドキュメント分割」の「xxx が押されたら分割する」
   xxx には、指定したキーが表示されます。

#### ショートカット設定

PaperStream Capture、PaperStream Capture Pro、または PaperStream Capture Pro Premium の各操作に、ショートカットキーを定義できます。 [設定] ボタンをクリックすると、15.3.1 「ショートカット設定」画面 (320 ページ)が表示さ れます。

# 15.3.1 「ショートカット設定」画面

PaperStream Capture、PaperStream Capture Pro、または PaperStream Capture Pro Premium の各操 作に、ショートカットキーを定義します。

#### 分類

クリックすると表示されるドロップダウンリストから、操作画面やツールバーが選択できます。 選択すると、その操作画面またはツールバーで定義できる操作とそのショートカットキーを一覧で 表示します。

#### ショートカットの入力

操作の一覧から操作を選択すると、入力域に、その操作に定義されているショートカットキーが表示されます。

ショートカットキーを変更する場合は、入力域を選択してから、キーボードの任意のキーで指定します。

#### [既定値に戻す] ボタン

設定をすべてデフォルトに戻します。

#### [OK] ボタン

設定を反映して、画面を閉じます。

#### [キャンセル] ボタン

設定を反映せず、画面を閉じます。

# 15.4 「出力」タブ

出力されるファイルの形式を設定します。

#### ヒント

この画面の項目「フル ASCII の Code 3 of 9 を使用する」チェックボックスは、メニューの
 から、「管理ツール」を選択した場合、表示されません。設定が必要な場合は、PaperStream

Capture、PaperStream Capture Pro、または PaperStream Capture Pro Premium を終了し、 以下の手順で「管理ツール」を起動してください。

- Windows 10 / Windows Server 2016 / Windows Server 2019 / Windows Server 2022 「スタート」メニュー→「PaperStream Capture」→「管理ツール」をクリックします。
- Windows 11 / Windows Server 2025

「スタート」メニュー→「すべてのアプリ」→「PaperStream Capture」→「管理ツール」をクリックします。

#### ファイル形式

#### TIFF の JPEG 圧縮形式

TIFF の JPEG 圧縮形式を選択します。 選択できる圧縮形式は以下のとおりです。

- Old JPEG (Compression=6)
- JPEG (Compression=7)

#### PDF のバージョン

ドロップダウンリストから、出力する PDF のバージョンを選択します。 PDF のバージョンは、1.2 (Acrobat 3) ~1.7 (Acrobat 8) で選択できます(デフォルトは、 1.7 (Acrobat 8))。

#### 重要

- PDF/A の場合、本項目の指定に関係なく、PDF のバージョンは、1.4 (Acrobat 5) とな ります。
- PDF または PDF/A の場合、14.5.8 「オプション設定」画面 (235 ページ)の「PDF オプション」で、「カラー高圧縮を行う」または「グレー高圧縮を行う」チェックボックスのチェックが付いているときは、本項目の指定は無効となり、PDF のバージョンは 1.7 (Acrobat 8) となります。
- PDF の場合、14.5.8 「オプション設定」画面 (235 ページ)の「PDF オプション」で、「検索可能な PDF を作成する」チェックボックスのチェックが付いているときは、本項目で「1.2 (Acrobat 3)」を選択しても、PDF のバージョンは 1.7 (Acrobat 8) となります。
- PDF の場合、14.5.8 「オプション設定」画面 (235 ページ)の「PDF オプション」で、「開 くパスワードを設定する」チェックボックスのチェックが付いているときは、本項目の指 定は無効となり、PDF のバージョンは 1.7 (Acrobat 8) となります。

#### Word 文書/Excel 文書/PowerPoint 文書の出力設定

#### [ABBYY FineReader for ScanSnap の設定] ボタン

Word、Excel、および PowerPoint 文書の出力に関する設定をします。 ABBYY FineReader for ScanSnap がインストールされている場合、有効になります。 クリックすると、「ABBYY FineReader for ScanSnap x.x 設定」画面が表示されます。 x.x には、バージョンが表示されます。 詳細は、ABBYY FineReader for ScanSnap のユーザーズガイドを参照してください。

#### 重要

- •「一般設定」 タブで「保存の前にファイル名を変更する」 チェックボックスにチェックを 付けた場合、PaperStream Capture、PaperStream Capture Pro、または PaperStream Capture Pro Premium の 14.5 「出力先設定」タブ (216 ページ)で、指定した出力先は 無効になります。ABBYY FineReader for ScanSnap が表示する画面で、保存先とファイ ル名を指定してください。
- •「一般設定」 タブで「認識後にスキャン画像を削除する」 チェックボックスのチェックを 外しても、PaperStream Capture、PaperStream Capture Pro、または PaperStream Capture Pro Premium では設定が無効となり、読み取った画像が削除されます。

#### ヒント

• 「Scan to Searchable PDF」タブで設定をしても、PaperStream Capture、PaperStream Capture Pro、または PaperStream Capture Pro Premium では無効になります。

# バーコード

#### 「フル ASCII の Code 3 of 9 を使用する」チェックボックス

チェックを付けると、Code39のバーコードを Full ASCII 形式で認識します。 ASCII 形式で認識する場合は、チェックを外してください。

# 15.5 「アクティベーション」タブ

ライセンス情報の確認、および管理をする画面です。

#### ライセンス情報

#### ライセンス名

ライセンス名が表示されます。

#### ユーザー名

PaperStream Capture Pro または PaperStream Capture Pro Premium のライセンス購入 者の名前が表示されます。

ライセンスコード

PaperStream Capture Pro または PaperStream Capture Pro Premium のアクティベート に使用したライセンスコードが表示されます。

#### ライセンス種別

PaperStream Capture Pro または PaperStream Capture Pro Premium のライセンス種別 が表示されます。

#### マシン ID

お使いのコンピューターの ID が表示されます。

#### 有効期限

PaperStream Capture Pro または PaperStream Capture Pro Premium の有効期限が表示 されます。

評価版を使用している場合、試用期限が表示されます。

#### ライセンス管理

#### 購入

クリックすると、PaperStream Capture Pro および PaperStream Capture Pro Premium の 購入サイトをブラウザーで表示します。

[アクティベート] ボタンをクリックして、ライセンス認証が成功すると、[購入] ボタンは [更 新] ボタンに切り替わります。

#### アクティベート

PaperStream Capture の場合、PaperStream Capture Pro Premium の評価版、または PaperStream Capture Pro および PaperStream Capture Pro Premium のライセンスを認 証します。

PaperStream Capture Pro または PaperStream Capture Pro Premium の場合、ライセンス が認証されていないときに表示されます。

クリックすると、ライセンスを入力する画面が表示されます。

取得したライセンスコードを入力し、[アクティベート] ボタンをクリックすると、ライセンス が認証されます。ライセンス認証が成功すると、[アクティベート] ボタンは [ディアクティ ベート] ボタンに切り替わります。

#### ディアクティベート

PaperStream Capture Pro または PaperStream Capture Pro Premium のライセンスが認 証済みの場合に表示されます。

クリックすると、ライセンスの認証を解除して、[ディアクティベート] ボタンは [アクティベート] ボタンに切り替わります。

#### 評価

クリックすると、評価版の申し込みフォームをブラウザーで表示します。 評価を開始する手順は、1.3.3 PaperStream Capture Pro Premium を評価する (21ページ) を参照してください。 評価期間は 60 日、バッチ数は 200 です。 評価できるのは、1 つの端末につき 1 度だけです。

# 15.6 「ステーション」タブ

PaperStream Capture Pro または PaperStream Capture Pro Premium の運用プロセスや形態を設定します。

#### ヒント

- この画面の項目「ストレージサーバー」は、メニューの から、「管理ツール」を選択した 場合、表示されません。マルチステーション運用で、設定が必要な場合は、PaperStream Capture Pro または PaperStream Capture Pro Premium を終了し、以下の手順で「管理ツール」を起動し てください。
  - Windows 10 / Windows Server 2016 / Windows Server 2019 / Windows Server 2022 「スタート」メニュー→「PaperStream Capture」→「管理ツール」をクリックします。
  - Windows 11 / Windows Server 2025
     「スタート」メニュー→「すべてのアプリ」→「PaperStream Capture」→「管理ツール」をク リックします。

#### プロセスの設定

#### [スキャン&インデックス] ボタン

スキャン、QC、インデックス、および出力処理を一度に行う場合に選択します。 マルチステーション運用では、読み取り、画像の確認や編集、または抽出データの確認や編集 ができるクライアント端末として指定する場合に選択します。 デフォルトは、選択されています。

#### [スキャン] ボタン

原稿の読み取りを行う場合に選択します。

マルチステーション運用では、読み取り操作ができるクライアント端末として指定する場合に 選択します。

#### [QC] ボタン

読み取った画像を確認したり、編集したりする場合に選択します。 マルチステーション運用では、画像の確認や編集ができるクライアント端末として指定する場 合に選択します。

#### [インデックス] ボタン

読み取った画像の抽出データを確認したり、変更したりする場合に選択します。 マルチステーション運用では、抽出データの確認や編集ができるクライアント端末として指定 する場合に選択します。

#### 「次のバッチに自動的に遷移する」チェックボックス

[スキャン&インデックス]ボタン以外を選択している場合、設定できます。 チェックを付けると、次のバッチに自動的に遷移します。

#### 「出力する前に最終確認を行う」チェックボックス

「マルチステーション運用(ストレージサーバーとして使用する)」を選択した場合、表示されます。

チェックを付けると、クライアント端末のステーションが「QC」の場合だけ、該当のバッチが 表示され、出力前に画像の最終確認ができます。
# ストレージサーバー

# シングルステーション運用(ストレージサーバーは使用しない)

ストレージサーバーを使用しない運用の場合に選択します。

ストレージフォルダー

ジョブ、バッチ、および PaperStream IP のドライバープロファイルの管理ファイルを格納するフォルダーを指定します。

パスに環境依存文字(Unicode)が含まれるフォルダーは指定できません。

格納するフォルダーを変更する場合、変更前のフォルダーに格納されている既存のジョブ は使用できなくなります。

引き続きジョブを使用したい場合は、フォルダーの変更前に運用環境を移出し、変更後に 運用環境を移入してください。

- → 11.1 運用環境を移出する (182 ページ)
- → 11.2 運用環境をほかのコンピューターに移入する (183 ページ)

## [参照] ボタン

クリックすると表示される画面で、格納するフォルダーを指定します。

# マルチステーション運用(ストレージサーバーとして使用する)

マルチステーション運用で、ストレージサーバーとして端末を使用する場合に選択します。

# ストレージフォルダー

ジョブ、バッチ、および PaperStream IP のドライバープロファイルの管理ファイルを格 納するフォルダーを指定します。

ネットワークフォルダーやパスに環境依存文字(Unicode)が含まれるフォルダーは指定 できません。

格納するフォルダーを変更する場合、変更前のフォルダーに格納されている既存のジョブ は使用できなくなります。

引き続きジョブを使用したい場合は、フォルダーの変更前に運用環境を移出し、変更後に 運用環境を移入してください。

- → 11.1 運用環境を移出する (182 ページ)
- → 11.2 運用環境をほかのコンピューターに移入する (183 ページ)

## [参照] ボタン

クリックすると表示される画面で、格納するフォルダーを指定します。

## 出力サービス

## [開始] ボタン

クリックすると、ストレージサーバーで PFU.PaperStream.Capture.ReleaseService を開始します。

# [停止] ボタン

クリックすると、ストレージサーバーで PFU.PaperStream.Capture.ReleaseService を停止します。

## ストレージファイアウォール

# [開く] ボタン

クリックすると、ストレージサーバーのファイアウォールのポートを開き、クライア ント端末からの通信を許可します。

#### [閉じる] ボタン

クリックすると、ストレージサーバーのファイアウォールのポートを閉じ、クライア ント端末からの通信を遮断します。

# マルチステーション運用(ステーションとして使用する)

マルチステーション運用で、スキャンや QC、インデックスの操作をするクライアント端末として使用する場合に選択します。

# サーバーのアドレス

マルチステーション運用でストレージサーバーとして設定した端末の IP アドレスまたは ホスト名を指定します。

# [テスト] ボタン

クリックすると、ストレージサーバーへの接続確認を実行します。

# 15.7 「サポート」タブ

ログファイルの出力、および出力する情報を設定します。 読み取りの履歴やエラーなどの情報を、Windows のイベントログに出力できます。

## サポートツール

#### イベントログ設定

#### 「メッセージのログ」チェックボックス

すべてのメッセージを出力します。

## 「選択したイベントのログ」チェックボックス

選択されたログイベントを出力します。選択できるログイベントは、以下のとおりです。

#### スキャンの実行

原稿が読み取られた時点でログを出力します ログイベント種別は、情報になります。

# ページ削除

ページが削除された時点でログを出力します。

白紙スキップ機能でページが削除された場合も同様です。 仕分け用原稿の破棄については出力されません。 ログイベント種別は、情報になります。

# 紙詰まり

原稿づまりが発生し、PaperStream IP ドライバーのメッセージに応答して読み取り を中止した時点でログを出力します。 ログイベント種別は、エラーになります。

#### 重送

重送が PaperStream Capture、PaperStream Capture Pro、または PaperStream Capture Pro Premium に通知された時点でログを出力します。 PaperStream IP ドライバーのマルチフィードリカバリーなどの機能で読み取りが継続された場合、ログは出力されません。 ログイベント種別は、エラーになります。

## その他のエラー

原稿の読み取り中にエラーが発生するとログを出力します。 ログイベント種別は、エラーになります。

# バッチの生成

バッチを作成し、保存した時点でログを出力します。 ログイベント種別は、情報になります。

## スキャン開始

スキャンを開始した時点でログを出力します。 ログイベント種別は、情報になります。

# スキャン終了

スキャンが終了した時点でログを出力します。 ログイベント種別は、情報になります。

# QC 開始

この項目は、PaperStream Capture Pro または PaperStream Capture Pro Premium の場合に表示されます。 QC を開始した時点でログを出力します。 ログイベント種別は、情報になります。

# QC 終了

この項目は、PaperStream Capture Pro または PaperStream Capture Pro Premium の場合に表示されます。 QC を終了した時点でログを出力します。

ログイベント種別は、情報になります。

# インデックス開始

この項目は、PaperStream Capture Pro または PaperStream Capture Pro Premium の場合に表示されます。 「インデックス」画面を開いた時点でログを出力します。

ログイベント種別は、情報になります。

# インデックス終了

この項目は、PaperStream Capture Pro または PaperStream Capture Pro Premium の場合に表示されます。 「インデックス」画面を閉じた時点でログを出力します。 ログイベント種別は、情報になります。

# 出力開始

出力を開始した時点でログを出力します。 ログイベント種別は、情報になります。

# 出力終了

出力が終了した時点でログを出力します。 ログイベント種別は、情報になります。

# [既定値に戻す] ボタン

設定をすべてデフォルトに戻します。

# 第 16 章 「スキャン」画面

事前に設定したジョブを選択して、原稿を読み取ります。 画面にジョブの一覧が表示されます。

# 重要

帳票識別(「データ抽出設定」タブの「適用対象の単位」で「帳票」を選択)のジョブで原稿を読み取る場合、設定によっては読み取り時の認識精度が低くなり、結果の表示が遅くなる可能性があります。

- ●帳票を登録するときの読み取り設定と、ジョブの読み取り設定の、画像タイプ / 解像度 / 用紙サイズの 設定が異なる場合
- アシストスキャンを行う場合

## 並び替え

ジョブの表示順を変更できます。ドロップダウンリストからジョブの表示順を選択します。

- 最終更新日時(新しい順)
- •最終更新日時(古い順)
- •作成日時(新しい順)
- 作成日時(古い順)
- ジョブ名 (昇順)
- ジョブ名(降順)
- ユーザー指定順 並び順を自由に変更できます。ジョブをマウスでポイントし、「Shift」キーを押しながらドラッグ して、配置したい位置にドロップします。 変更した並び順は、ログオンしたユーザーごとで管理されます。
   ボタンをクリックすると、昇順と降順を切り替えできます。
   ただし、「ユーザー指定順」を選択している場合は、切り替えが無効になります。

ジョブの検索

ジョブ名またはジョブ名の一部を入力して [検索] ボタンをクリックすると、対象のジョブが表示 されます。

128 文字まで入力できます。

# ジョブの一覧

ジョブの一覧を表示します。

「PaperStream Capture 管理ツール」画面、「PaperStream Capture Pro 管理ツール」画面、また は「PaperStream Capture Pro Premium 管理ツール」画面の「一般」タブで、「サンプルジョブ を表示する」チェックボックスにチェックを付けている場合は、以下のジョブがサンプルで表示さ れます。

- Auto-Color
- Color

- Black and White
- One Push Scan

# 重要

 PaperStream Capture の場合、PaperStream IP(ISIS)ドライバーでは、サンプルでの読み 取りは未サポートです。

アイコンをクリックすると、ジョブの設定に従って読み取りを開始します。 アイコンを右クリックすると「アドホックスキャン」が表示されます。「アドホックスキャン」を選 択すると、選択したジョブの読み取り条件を、一時的に変更して原稿を読み取れます。

→ 7.2 ジョブの設定を一時的に変更して読み取る(バッチスキャンモード)(85ページ)

# ヒント

サンプルのジョブ「ScanSnap Manager for fi 互換」は、デフォルトの設定では表示されません。

表示する場合は、以下の手順で設定を変更してください。

- **1** PaperStream Capture のメイン画面で、[ジョブ作成 / 編集] ボタンをクリックしま す。
- **2** ジョブ「ScanSnap Manager for fi 互換」を選択し、[編集] ボタンをクリックします。
- **3** 表示された「ジョブ情報設定」タブの「ジョブ情報」で、「表示」の設定を「表示」にして保存します。

**∢**/►

クリックすると、「ジョブ概要」の表示 / 非表示を切り替えます。

# ジョブ概要

選択しているジョブの詳細を表示します。

# 第 17 章 「スキャン」画面(確認 / 編集時)

読み取った画像を確認したり編集したりできます。

ツールバー

読み取った画像の確認や編集に使用します。

◆第23章 ツールバー (348ページ)

ビューアー

読み取った画像を表示します。

- PaperStream Capture の場合 画面の表示は、以下のとおりです。
  - 抽出データが設定されていない場合 「ブラウズ」になり、ビューアーの左側にサムネール一覧、ビューアーにサムネール一覧で選択 しているページが表示されます。

# 抽出データが設定されている場合 「オールインワン」になり、ビューアーの左側にサムネール一覧、ビューアーにサムネール一覧 で選択しているページ、ビューアーの右側にフィールドパネルが表示されます。 ビューアーの横にサムネール一覧やフィールドパネルが表示されている場合、境界線をドラッグ すると表示領域を変更できます。 サムネール一覧のタイトル部分をドラッグして画面外にドロップすると、サムネール一覧画面が 分離して表示されます。 分離したサムネール一覧画面のタイトルをドラッグして、メイン画面内にドロップすると結合さ れ、分離状態が解除されます。

 PaperStream Capture Pro または PaperStream Capture Pro Premium の場合 原稿を読み取りしたあとの画面の表示は、「ブラウズ」になり、ビューアーの左側にサムネールー 覧、ビューアーにサムネール一覧で選択しているページが表示されます。

ビューアーの左側にサムネール一覧が表示されている場合、境界線をドラッグすると表示領域を 変更できます。

サムネール一覧のタイトル部分をドラッグして画面外にドロップすると、サムネール一覧画面が 分離して表示されます。

分離したサムネール一覧画面のタイトルをドラッグして、メイン画面内にドロップすると結合され、分離状態が解除されます。

# ドキュメントの仕分け

サムネール一覧で、各ドキュメントの最初に、仕分け番号とドキュメント内のページ数が表示されます。

PaperStream Capture の場合、画面の表示が「オールインワン」、「ブラウズ」、「ブラウズ(2×1)」、 または「サムネール」のときだけ表示されます。

PaperStream Capture Pro または PaperStream Capture Pro Premium の場合、画面の表示が「ブラウズ」、「ブラウズ(2×1)」、または「サムネール」のときだけ表示されます。

# スライダー

サムネール一覧の下のスライダーでサムネールのサイズを変更します。

バーを左に移動させる、または 目をクリックすると、サムネールのサイズは小さくなります。
 バーを右に移動させる、または 目をクリックすると、サムネールのサイズは大きくなります。
 目または 目をクリックした場合、1 目盛だけサムネールのサイズが変更されます。
 デフォルトの目盛の位置は左から 3 番目です。

# [完了] ボタン

- PaperStream Capture の場合
   読み取った画像を確定して、出力処理を実行します。
- PaperStream Capture Pro または PaperStream Capture Pro Premium の場合 抽出データが設定されていない場合や、読み取りと QC を別々に作業しない場合は、読み取った 画像を確定して、出力処理を実行します。 抽出データが設定されている場合や、読み取りと QC を別々に作業する場合は、次のバッチに遷 移します。

# ヒント

- ●「出力先設定」タブの「ファイルプロパティ」にある「出力時にファイル名を指定する」チェックボックスにチェックを付けている場合、読み取った画像を出力する前に「ファイル名の指定」 画面が表示され、出力先フォルダーやファイル名を設定できます。
- •「出力先設定」タブの「ファイルプロパティ」にあるファイル名の設定で、ファイル名オプションに以下のどれかを設定している場合、読み取った画像を出力する前にファイル名の編集画面が表示され、ファイル名を編集できます。
  - 「編集文字列」を指定
  - 「ドキュメントカウンター」を指定し、かつ [カウンターオプション] をクリックして表示される「カウンターオプション」画面で、「ドキュメントカウンター」の「出力時に編集する」 チェックボックスにチェック
  - 「ページカウンター」を指定し、かつ [カウンターオプション] をクリックして表示される 「カウンターオプション」画面で、「ページカウンター」の「出力時に編集する」 チェックボッ クスにチェック
  - 「シートカウンター」を指定し、かつ [カウンターオプション] をクリックして表示される 「カウンターオプション」画面で、「シートカウンター」の「出力時に編集する」 チェックボッ クスにチェック

#### [一時保存] ボタン

読み取った画像の確認を中断して、一時保存します。 ボタンをクリックすると表示される画面で、中断理由を選択し、[はい] ボタンをクリックします。

● 後で再開

あとで確認する場合に選択します。

- 画質
  画像の品質が理由で中断する場合に選択します。
- その他

そのほかの理由で中断する場合に選択します。 入力域に理由を記入してください。

# [キャンセル] ボタン

読み取った画像を破棄して、第16章 「スキャン」画面 (329 ページ)に戻ります。

#### ステータスバー

各種情報が表示されます。

# 画像をマウスでポイントした場合

ステータスバーの左から順に、以下の項目が表示されます。

#### バッチ名

画面下に、バッチ名が表示されます。

## ドキュメント数

画面下に、ドキュメントを分割している場合、選択中のドキュメント数が表示されます。

#### ページ数

画面下に、選択中のページ数が表示されます。

# 属性情報

画面下に、選択中のページのカラー、解像度および画像サイズが表示されます。

#### 総ドキュメント数

画面下に、ドキュメントを分割している場合、ドキュメントの総数が表示されます。 デフォルト(原稿を分割していない場合)は、「1」です。

#### 総ページ数

読み取った画像の総ページ数が表示されます。

#### 出力または一時保存の処理中

ステータスバーの右側に「バッチの出力中、または一時保存中です」と表示されます。 メッセージ上をクリックすると、処理を中断する画面が表示されます。 画面が表示されている間に、[中断] ボタンをクリックすると、処理を中断できます。

# 第 18 章 「スキャン&インデックス」画面

事前に設定したジョブを選択して、原稿を読み取ります。 画面にジョブの一覧が表示されます。

# 重要

帳票識別(「データ抽出設定」タブの「適用対象の単位」で「帳票」を選択)のジョブで原稿を読み取る場合、設定によっては読み取り時の認識精度が低くなり、結果の表示が遅くなる可能性があります。

- ●帳票を登録するときの読み取り設定と、ジョブの読み取り設定の、画像タイプ / 解像度 / 用紙サイズの 設定が異なる場合
- アシストスキャンを行う場合

# 並び替え

ジョブの表示順を変更できます。ドロップダウンリストからジョブの表示順を選択します。

をクリックし、表示されるメニューから、以下の並べ方を選択できます。

- 最終更新日時
- 作成日時
- ジョブ名
- ユーザー指定順

並び順を自由に変更できます。ジョブをマウスでポイントし、「Shift」キーを押しながらドラッグして、配置したい位置にドロップします。

変更した並び順は、ログオンしたユーザーごとで管理されます。

ボタンをクリックすると、昇順と降順を切り替えできます。

ただし、「ユーザー指定順」を選択している場合は、切り替えが無効になります。

ジョブの一覧

ジョブの一覧を表示します。

「PaperStream Capture 管理ツール」の15.2 「一般」タブ (314 ページ)で、「サンプルジョブを 表示する」チェックボックスにチェックを付けている場合は、以下のジョブがサンプルで表示され ます。

- Auto-Color
- Color
- Black and White
- One Push Scan

アイコンをクリックすると、ジョブの設定に従って読み取りを開始します。 アイコンを右クリックすると「アドホックスキャン」が表示されます。「アドホックスキャン」を選 択すると、選択したジョブの読み取り条件を、一時的に変更して原稿を読み取れます。

→ 7.2 ジョブの設定を一時的に変更して読み取る(バッチスキャンモード)(85ページ)

ヒント

サンプルのジョブ「ScanSnap Manager for fi 互換」は、デフォルトの設定では表示されません。

表示する場合は、以下の手順で設定を変更してください。

- **1** PaperStream Capture のメイン画面で、[ジョブ作成 / 編集] ボタンをクリックしま す。
- **2** ジョブ「ScanSnap Manager for fi 互換」を選択し、[編集] ボタンをクリックします。
- **3** 表示された「ジョブ情報設定」タブの「ジョブ情報」で、「表示」の設定を「表示」にして保存します。

# **∢**, ►

クリックすると、「ジョブ概要」の表示 / 非表示を切り替えます。

# ジョブ概要

選択しているジョブの詳細を表示します。

# 第 19 章 「スキャン&インデックス」画面(確認 / 編集 時)

読み取った画像を確認したり編集したりできます。

ツールバー

読み取った画像の確認や編集に使用します。

◆第23章ツールバー(348ページ)

# ビューアー

読み取った画像を表示します。 画面の表示は、以下になります。

●抽出データが設定されていない場合
 「ブラウズ」になり、ビューアーの左側にサムネール一覧、ビューアーにサムネール一覧で選択しているページが表示されます。

## • 抽出データが設定されている場合

「オールインワン」になり、ビューアーの左側にサムネール一覧、ビューアーにサムネール一覧で 選択しているページ、ビューアーの右側にフィールドパネルが表示されます。

ビューアーの左側にサムネール一覧が表示されている場合、境界線をドラッグすると表示領域を変更できます。

サムネール一覧のタイトル部分をドラッグして画面外にドロップすると、サムネール一覧画面が分離して表示されます。

分離したサムネール一覧画面のタイトルをドラッグして、メイン画面内にドロップすると結合され、 分離状態が解除されます。

## ドキュメントの仕分け

サムネール一覧で、各ドキュメントの最初に、仕分け番号とドキュメント内のページ数が表示されます。

画面の表示が「オールインワン」、「ブラウズ」、「ブラウズ(2×1)」または「サムネール」の場合だ け表示されます。

# スライダー

サムネール一覧の下のスライダーでサムネールのサイズを変更します。

- バーを左に移動させる、または 🗉 をクリックすると、サムネールのサイズは小さくなります。
- バーを右に移動させる、または 🗎 をクリックすると、サムネールのサイズは大きくなります。
- または 🗏 をクリックした場合、1 目盛だけサムネールのサイズが変更されます。

デフォルトの目盛の位置は左から3番目です。

# [完了] ボタン

読み取った画像を確定して、出力処理を実行します。

# ヒント

- 「出力先設定」タブの「ファイルプロパティ」にある「出力時にファイル名を指定する」チェックボックスにチェックを付けている場合、読み取った画像を出力する前に「ファイル名の指定」 画面が表示され、出力先フォルダーやファイル名を設定できます。
- •「出力先設定」タブの「ファイルプロパティ」にあるファイル名の設定で、ファイル名オプションに以下のどれかを設定している場合、読み取った画像を出力する前にファイル名の編集画面が表示され、ファイル名を編集できます。
  - 「編集文字列」を指定
  - 「ドキュメントカウンター」を指定し、かつ [カウンターオプション] をクリックして表示さ れる「カウンターオプション」画面で、「ドキュメントカウンター」の「出力時に編集する」 チェックボックスにチェック
  - 「ページカウンター」を指定し、かつ [カウンターオプション] をクリックして表示される 「カウンターオプション」画面で、「ページカウンター」の「出力時に編集する」 チェックボッ クスにチェック
  - 「シートカウンター」を指定し、かつ [カウンターオプション] をクリックして表示される 「カウンターオプション」画面で、「シートカウンター」の「出力時に編集する」 チェックボッ クスにチェック

#### [一時保存] ボタン

読み取った画像の確認を中断して、一時保存します。 ボタンをクリックすると表示される画面で、中断理由を選択し、[はい] ボタンをクリックします。

後で再開
 あとで確認する場合に選択します。

●画質

画像の品質が理由で中断する場合に選択します。

その他
 そのほかの理由で中断する場合に選択します。
 入力域に理由を記入してください。

# [キャンセル] ボタン

読み取った画像を破棄して、第 16 章 「スキャン」画面 (329 ページ)に戻ります。

ステータスバー

各種情報が表示されます。

#### 画像をマウスでポイントした場合

ステータスバーの左から順に、以下の項目が表示されます。

# バッチ名

画面下に、バッチ名が表示されます。

#### ドキュメント数

画面下に、ドキュメントを分割している場合、選択中のドキュメント数が表示されます。

#### ページ数

画面下に、選択中のページ数が表示されます。

#### 属性情報

画面下に、選択中のページのカラー、解像度および画像サイズが表示されます。

#### 総ドキュメント数

画面下に、ドキュメントを分割している場合、ドキュメントの総数が表示されます。 デフォルト(原稿を分割していない場合)は、「1」です。

#### 総ページ数

読み取った画像の総ページ数が表示されます。

#### 出力または一時保存の処理中

ステータスバーの右側に「バッチの出力中、または一時保存中です」と表示されます。 メッセージ上をクリックすると、処理を中断する画面が表示されます。 画面が表示されている間に、[中断] ボタンをクリックすると、処理を中断できます。

# 第 20 章 リカバリー画面

エラーが検出された画像を、確認したり編集したりできます。

# ツールバー

# 編集

# 削除

選択しているページを削除します。

# 元に戻す

直前の編集操作を取り消します。

# やり直す

元に戻した編集操作をやり直します。

# 表示

# オールインワン

ビューアーの左側にサムネール一覧を、ビューアーにサムネール一覧で選択しているページを表示します。

# ブラウズ

ビューアーの左側にサムネール一覧を、ビューアーにサムネール一覧で選択しているページを表示します。

# ブラウズ(2×1)

ビューアーの左側にサムネール一覧を、ビューアー内の左側にサムネール一覧で選択して いるページ、右側に次のページを表示します。

# サムネール

ビューアー全体に、ドキュメントの全ページのサムネールを表示します。 サムネールをダブルクリックすると、表示を「フルページ」に変更し、ページを表示しま す。

# フルページ

ビューアーに、選択しているページを表示します。

## 見開きページ

ビューアーに、選択しているページと次のページが2ページ並んだ状態で表示します。

## 縮小

ページを1段階縮小して表示します。 表示が「サムネール」の場合、サムネールを1段階縮小して表示します。 拡大

ページを1段階拡大して表示します。 表示が「サムネール」の場合、サムネールを1段階拡大して表示します。

#### 全体表示

ビューアーにページの全体を表示します。

#### 横幅に合わせる

ビューアーの横幅に合わせてページを表示します。

100%

ビューアーに実際の原稿のサイズでページを表示します。

## 拡大鏡

マウスでポイントした箇所を拡大表示します。

# 矩形にズーム

マウスでドラッグした範囲を拡大表示します。

# 第1

クリックして、マルチイメージを第2または第3の表示に切り替えられます。 マルチイメージ出力の場合に有効です。

# ナビゲーション

現在ページ数/全ページ数が表示されます。 アイコンをクリックすることでも、ページを移動できます。

# ビューアー

読み取った画像を表示します。

原稿を読み取りしたあとの画面の表示は、「オールインワン」または「ブラウズ」になり、ビュー アーの左側にサムネール一覧、ビューアーにサムネール一覧で選択しているページが表示されます。 ビューアーの左側にサムネール一覧が表示されている場合、境界線をドラッグすると表示領域を変 更できます。

サムネール一覧のタイトル部分をドラッグして画面外にドロップすると、サムネール一覧画面が分離して表示されます。

分離したサムネールー覧画面のタイトルをドラッグして、メイン画面内にドロップすると結合され、 分離状態が解除されます。

#### ドキュメントの仕分け

サムネール一覧で、各ドキュメントの最初に、仕分け番号とドキュメント内のページ数が表示されます。

画面の表示が「ブラウズ」、「ブラウズ(2×1)」、または「サムネール」の場合に表示されます。 仕分けのバーは灰色で表示されます。 バッチの仕分け

サムネール一覧で、各バッチの最初に、仕分け番号とドキュメント内のページ数が表示されます。 画面の表示が「ブラウズ」、「ブラウズ(2×1)」、または「サムネール」の場合に表示されます。 仕分けのバーは水色で表示されます。

# スライダー

サムネール一覧の下のスライダーでサムネールのサイズを変更します。 バーを左に移動させる、または EIをクリックすると、サムネールのサイズは小さくなります。

バーを右に移動させる、または 🗎 をクリックすると、サムネールのサイズは大きくなります。

🗉 または 🗎 をクリックした場合、1 目盛だけサムネールのサイズが変更されます。

デフォルトの目盛の位置は左から3番目です。

# [継続読み取り] ボタン

読み取りを継続します。

[キャンセル] ボタン

PaperStream Capture の場合、読み取った画像を破棄して、第16章 「スキャン」 画面 (329 ページ) に戻ります。

PaperStream Capture Pro または PaperStream Capture Pro Premium の場合、読み取った画像 を破棄して、第 18章 「スキャン&インデックス」画面 (334 ページ)または第 16章 「スキャン」 画面 (329 ページ)に戻ります。

# 重要

マルチイメージ出力の場合は、ページ単位で画像を編集します。
 そのため、第1の画像を選択していれば、第2、第3の画像も同時に編集されます。
 ただし、第2、第3の画像を選択している場合は、ツールバーの「画像」にある「元に戻す」と「やり直す」以外のツールは使用できません。

# 第 21 章 「QC」画面

読み取った画像を確認したり編集したりできます。

# ツールバー

読み取った画像の確認や編集に使用します。

◆第23章ツールバー(348ページ)

# ビューアー

確認する画像を表示します。表示されるページ数は最大 9999 ページまでです。 画面の表示が、「ブラウズ」になり、ビューアーの左側にサムネール一覧、ビューアーにサムネール 一覧で選択しているページが表示されます。

PaperStream Capture Pro または PaperStream Capture Pro Premium の場合は、ビューアーの 左側にサムネール一覧が表示されている場合、境界線をドラッグすると表示領域を変更できます。 サムネール一覧のタイトル部分をドラッグして画面外にドロップすると、サムネール一覧画面が分 離して表示されます。

分離したサムネール一覧画面のタイトルをドラッグして、メイン画面内にドロップすると結合され、 分離状態が解除されます。

# ドキュメントの仕分け

サムネール一覧で、各ドキュメントの最初に、仕分け番号とドキュメント内のページ数が表示されます。

画面の表示が「ブラウズ」または「サムネール」の場合だけ表示されます。

# [完了] ボタン

画像の処理を確定する、または出力処理を実行します。 処理状況は、「バッチ管理」画面で確認してください。

# ヒント

- •「出力先設定」タブの「ファイルプロパティ」にある「出力時にファイル名を指定する」チェッ クボックスにチェックを付けている場合、読み取った画像を出力する前に「ファイル名の指定」 画面が表示され、出力先フォルダーやファイル名を設定できます。
- •「出力先設定」タブの「ファイルプロパティ」にあるファイル名の設定で、ファイル名オプションに以下のどれかを設定している場合、読み取った画像を出力する前にファイル名の編集画面が表示され、ファイル名を編集できます。
  - 「編集文字列」を指定
  - 「ドキュメントカウンター」を指定し、かつ [カウンターオプション] をクリックして表示さ れる「カウンターオプション」画面で、「ドキュメントカウンター」の「出力時に編集する」 チェックボックスにチェック
  - 「ページカウンター」を指定し、かつ [カウンターオプション] をクリックして表示される 「カウンターオプション」画面で、「ページカウンター」の「出力時に編集する」チェックボッ クスにチェック

- 「シートカウンター」を指定し、かつ [カウンターオプション] をクリックして表示される 「カウンターオプション」画面で、「シートカウンター」の「出力時に編集する」 チェックボッ クスにチェック

# [一時保存] ボタン

読み取った画像の確認を中断して、一時保存します。 ボタンをクリックすると表示される画面で、中断理由を選択し、[はい] ボタンをクリックします。

後で再開

あとで確認する場合に選択します。

- 画質
  画像の品質が理由で中断する場合に選択します。
- その他
   そのほかの理由で中断する場合に選択します。
   入力域に理由を記入してください。

# [キャンセル] ボタン

読み取った画像を破棄して、第16章 「スキャン」画面 (329 ページ)に戻ります。

# ステータスバー

各種情報が表示されます。

#### 画像をマウスでポイントした場合

ステータスバーの左から順に、以下の項目が表示されます。

#### バッチ名

画面下に、バッチ名が表示されます。

## ドキュメント数

画面下に、ドキュメントを分割している場合、選択中のドキュメント数が表示されます。

#### ページ数

画面下に、選択中のページ数が表示されます。

#### 属性情報

画面下に、選択中のページのカラー、解像度および画像サイズが表示されます。

#### ドキュメント数

画面下に、ドキュメントを分割している場合、ドキュメントの総数が表示されます。 デフォルト(原稿を分割していない場合)は、「1」です。

## 総ページ数

読み取った画像の総ページ数が表示されます。

# 出力または一時保存の処理中

ステータスバーの右側に「バッチの出力中、または一時保存中です」と表示されます。 メッセージ上をクリックすると、処理を中断する画面が表示されます。 画面が表示されている間に、[中断] ボタンをクリックすると、処理を中断できます。

# 第 22 章 「インデックス」画面

抽出データの設定がされているページのデータ抽出フィールドを変更したり、新たに追加したりします。

# ツールバー

読み取った画像の確認や編集に使用します。

◆第23章ツールバー(348ページ)

# ビューアー

抽出データが設定されている画像が表示されます。

画面の表示が「オールインワン」になり、ビューアーの左側にサムネール一覧、中央に選択しているページ、右側にフィールドパネルが表示されます。

ビューアーの左側にサムネール一覧が表示されている場合、境界線をドラッグすると表示領域を変更できます。

サムネール一覧のタイトル部分をドラッグして画面外にドロップすると、サムネール一覧画面が分離して表示されます。

分離したサムネール一覧画面のタイトルをドラッグして、メイン画面内にドロップすると結合され、 分離状態が解除されます。

# ドキュメントの仕分け

サムネール一覧で、各ドキュメントの最初に、仕分け番号とドキュメント内のページ数が表示されます。

画面の表示が「オールインワン」または「ブラウズ」の場合だけ表示されます。

# [完了] ボタン

抽出データを確定して、出力処理を実行します。

# ヒント

- 「出力先設定」タブの「ファイルプロパティ」にある「出力時にファイル名を指定する」チェックボックスにチェックを付けている場合、読み取った画像を出力する前に「ファイル名の指定」 画面が表示され、出力先フォルダーやファイル名を設定できます。
- •「出力先設定」タブの「ファイルプロパティ」にあるファイル名の設定で、ファイル名オプションに以下のどれかを設定している場合、読み取った画像を出力する前にファイル名の編集画面が表示され、ファイル名を編集できます。
  - 「編集文字列」を指定
  - 「ドキュメントカウンター」を指定し、かつ [カウンターオプション] をクリックして表示される「カウンターオプション」画面で、「ドキュメントカウンター」の「出力時に編集する」 チェックボックスにチェック
  - 「ページカウンター」を指定し、かつ [カウンターオプション] をクリックして表示される 「カウンターオプション」画面で、「ページカウンター」の「出力時に編集する」 チェックボッ クスにチェック

- 「シートカウンター」を指定し、かつ [カウンターオプション] をクリックして表示される 「カウンターオプション」画面で、「シートカウンター」の「出力時に編集する」 チェックボッ クスにチェック

# [一時保存] ボタン

読み取った画像の確認を中断して、一時保存します。 ボタンをクリックすると表示される画面で、中断理由を選択し、[はい] ボタンをクリックします。

後で再開

あとで確認する場合に選択します。

- 画質
  画像の品質が理由で中断する場合に選択します。
- その他
   そのほかの理由で中断する場合に選択します。
   入力域に理由を記入してください。

# [キャンセル] ボタン

読み取った画像を破棄して、第16章 「スキャン」画面 (329 ページ)に戻ります。

# ステータスバー

各種情報が表示されます。

#### 画像をマウスでポイントした場合

ステータスバーの左から順に、以下の項目が表示されます。

#### バッチ名

画面下に、バッチ名が表示されます。

## ドキュメント数

画面下に、ドキュメントを分割している場合、選択中のドキュメント数が表示されます。

ページ数

画面下に、選択中のページ数が表示されます。

#### 属性情報

画面下に、選択中のページのカラー、解像度および画像サイズが表示されます。

#### 総ドキュメント数

画面下に、ドキュメントを分割している場合、ドキュメントの総数が表示されます。 デフォルト(原稿を分割していない場合)は、「1」です。

#### 総ページ数

読み取った画像の総ページ数が表示されます。

# 出力または一時保存の処理中

ステータスバーの右側に「バッチの出力中、または一時保存中です」と表示されます。 メッセージ上をクリックすると、処理を中断する画面が表示されます。 画面が表示されている間に、[中断] ボタンをクリックすると、処理を中断できます。 第 23 章 ツールバー

読み取った画像の確認や編集に使用します。

PaperStream Capture の場合、第17章 「スキャン」画面(確認 / 編集時) (331 ページ)や 14.8.1 「ス キャン(テスト)」画面 (307 ページ)で表示されます。

PaperStream Capture Pro または PaperStream Capture Pro Premium の場合、以下の画面で表示されます。

- 14.8.1 「スキャン(テスト)」画面 (307 ページ)
- 14.8.2 「QC(テスト)」画面 (309ページ)
- 14.8.3 「インデックス(テスト)」画面 (311ページ)
- 第17章 「スキャン」画面(確認 / 編集時) (331ページ)
- 第19章 「スキャン&インデックス」 画面(確認 / 編集時) (336 ページ)
- 第 21 章 「QC」 画面 (342 ページ)
- 第 22 章 「インデックス」 画面 (345 ページ)

表示されていないツールは、アイコンの右側にある▼をクリックして選択できます。

## スキャン

# 追加

別の原稿を読み取って、選択しているページの直後に追加します。 クリックすると、読み取った画像と同じ設定に従って読み取りを開始します。

# 追加(ドライバープロファイル)

ー時的にドライバープロファイルを変更して別の原稿を読み取り、選択しているページの直後 に追加します。

こだわり作成のジョブで、以下の設定の場合に、このツールを選択できます。

- PaperStream Capture の場合
  - PaperStream IP(TWAIN)ドライバーの「画像タイプ」で「カラー / モノクロ自動判別」 または「コードシート切替え」を選択している場合
  - PaperStream IP (TWAIN) ドライバーの「自動プロファイル選択」で「オン」を選択して いる場合
  - ただし、以下の場合、このツールは選択できません。
  - かんたん作成のジョブの場合
  - こだわり作成のジョブで、以下の設定の場合
    - PaperStream IP (ISIS) ドライバーを使用している場合
    - •「読み取り設定」タブの「読み取り設定」にある「ドライバープロファイル」で「ScanSnap Manager for fi 互換」を選択している場合
- PaperStream Capture Pro または PaperStream Capture Pro Premium の場合
  - PaperStream IP ドライバーの「画像タイプ」で「カラー / モノクロ自動判別」または 「コードシート切替え」を選択している場合

- PaperStream IP ドライバーの「自動プロファイル選択」で「オン」を選択している場合 ただし、以下の場合、このツールは選択できません。

- かんたん作成のジョブの場合

- こだわり作成のジョブで、「読み取り設定」タブ の「読み取り設定」にある「ドライバープ ロファイル」で「ScanSnap Manager for fi 互換」を選択している場合

詳細は、PaperStream IP ドライバーのヘルプを参照してください。

# 追加(ドライバー画面)

PaperStream IP ドライバーの詳細ダイアログが表示されます。詳細ダイアログで一時的にド ライバープロファイルの設定を変更して [スキャン] ボタンをクリックすると、原稿を読み取 り、選択しているページの直後に追加します。

なお、変更した設定は保存されません。

こだわり作成のジョブで、以下の設定の場合に、このツールを選択できます。

- PaperStream Capture の場合
  - PaperStream IP (TWAIN) ドライバーの「画像タイプ」で「マルチイメージ」以外を選択 している場合
  - 「出力先設定」タブのファイル形式で PDF 形式を選択している場合

ただし、以下の場合、このツールは選択できません。

- かんたん作成のジョブの場合
- こだわり作成のジョブで、以下の設定の場合
  - PaperStream IP (ISIS) ドライバーを使用している場合
  - •「読み取り設定」タブの「読み取り設定」にある「ドライバープロファイル」で「ScanSnap Manager for fi 互換」を選択している場合
- PaperStream Capture Pro または PaperStream Capture Pro Premium の場合
  - PaperStream IP ドライバーの「画像タイプ」で「マルチイメージ」以外を選択している場合
  - 「出力先設定」タブのファイル形式で PDF 形式を選択している場合

ただし、以下の場合、このツールは選択できません。

- かんたん作成のジョブの場合
- こだわり作成のジョブで、「読み取り設定」タブ の「読み取り設定」にある「ドライバープ ロファイル」で「ScanSnap Manager for fi 互換」を選択している場合

# 追加(アシストスキャン)

PaperStream IP ドライバーのアシストスキャン機能を有効にして原稿を読み取り、選択しているページの直後に追加します。

ただし、PaperStream IP ドライバーの、ほかの読み取り条件や選択したプロファイルの内容 によっては、アシストスキャンが無効となり、エラーメッセージを表示して処理を中止する場 合があります。

詳細は、PaperStream IP ドライバーのヘルプを参照してください。

差し替え

別の原稿を読み取って、選択しているページを差し替えます。 クリックすると、読み取った画像と同じ設定に従って読み取りを開始します。

# 差し替え(ドライバープロファイル)

ー時的にドライバープロファイルを変更して別の原稿を読み取り、選択しているページを差し 替えます。

こだわり作成のジョブで、以下の設定の場合に、このツールを選択できます。

- PaperStream Capture の場合
  - PaperStream IP(TWAIN)ドライバーの「画像タイプ」で「カラー / モノクロ自動判別」 または「コードシート切替え」を選択している場合
  - PaperStream IP (TWAIN) ドライバーの「自動プロファイル選択」で「オン」を選択して いる場合
  - ただし、以下の場合、このツールは選択できません。
  - かんたん作成のジョブの場合
  - こだわり作成のジョブで、以下の設定の場合
    - PaperStream IP (ISIS) ドライバーを使用している場合
    - ●「読み取り設定」タブの「読み取り設定」にある「ドライバープロファイル」で「ScanSnap Manager for fi 互換」を選択している場合
- PaperStream Capture Pro または PaperStream Capture Pro Premium の場合
  - PaperStream IP ドライバーの「画像タイプ」で「カラー / モノクロ自動判別」または 「コードシート切替え」を選択している場合
  - PaperStream IP ドライバーの「自動プロファイル選択」で「オン」を選択している場合 ただし、以下の場合、このツールは選択できません。
  - かんたん作成のジョブの場合
  - こだわり作成のジョブで、「読み取り設定」タブ の「読み取り設定」にある「ドライバープ ロファイル」で「ScanSnap Manager for fi 互換」を選択している場合

## 差し替え(ドライバー画面)

PaperStream IP ドライバーの詳細ダイアログが表示されます。詳細ダイアログで一時的にドライバープロファイルの設定を変更して [スキャン] ボタンをクリックすると、原稿を読み取り、選択しているページを差し替えます。

なお、変更した設定は保存されません。

こだわり作成のジョブで、以下の設定の場合に、このツールを選択できます。

- PaperStream Capture の場合
  - PaperStream IP (TWAIN) ドライバーの「画像タイプ」で「マルチイメージ」以外を選択 している場合
  - 「出力先設定」タブのファイル形式で PDF 形式を選択している場合
  - ただし、以下の場合、このツールは選択できません。
  - かんたん作成のジョブの場合

- こだわり作成のジョブで、以下の設定の場合
  - PaperStream IP (ISIS) ドライバーを使用している場合
  - •「読み取り設定」タブの「読み取り設定」にある「ドライバープロファイル」で「ScanSnap Manager for fi 互換」を選択している場合
- PaperStream Capture Pro または PaperStream Capture Pro Premium の場合
  - PaperStream IP ドライバーの「画像タイプ」で「マルチイメージ」以外を選択している場合
  - 「出力先設定」タブのファイル形式で PDF 形式を選択している場合

ただし、以下の場合、このツールは選択できません。

- かんたん作成のジョブの場合
- こだわり作成のジョブで、「読み取り設定」タブ の「読み取り設定」にある「ドライバープ ロファイル」で「ScanSnap Manager for fi 互換」を選択している場合

## 差し替え(アシストスキャン)

PaperStream IP ドライバーのアシストスキャン機能を有効にして原稿を読み取り、選択しているページを差し替えます。

ただし、PaperStream IP ドライバーの、ほかの読み取り条件や選択したプロファイルの内容 によっては、アシストスキャンが無効となり、エラーメッセージを表示して処理を中止する場 合があります。

詳細は、PaperStream IP ドライバーのヘルプを参照してください。

# 差し替え(表裏判別しない)

PaperStream IP ドライバーの「基本」の「表裏判別」で「判別しない」以外を選択している 場合、表示されます。 身分証のような顔写真がある原稿でも表裏判別せずに読み取り、選択しているページを差し替 えます。

詳細は、PaperStream IP ドライバーのヘルプを参照してください。

# 画像

#### 画質補正(ASC)

この項目は、PaperStream Capture Pro または PaperStream Capture Pro Premium の場合 に表示されます。

PaperStream IP ドライバーのアシストスキャン機能を有効にして、選択しているページを再 読み取りせずに、画質補正したページに差し替えます。

# 90 度回転

選択しているページを右に 90 度回転します。

「ファイルの追加」でファイルから追加したページを選択した場合、ページによっては回転でき ない場合があります。

# -90 度回転

選択しているページを左に 90 度回転します。

「ファイルの追加」でファイルから追加したページを選択した場合、ページによっては回転でき ない場合があります。

# 180 度回転

選択しているページを 180 度回転します。

「ファイルの追加」でファイルから追加したページを選択した場合、ページによっては回転でき ない場合があります。

#### 削除

選択しているページを削除します。

#### 白紙削除

白紙のマークが付いているページをすべて削除します。

#### 切り取り

選択しているページを切り取ります。

# コピー

選択しているページをコピーします。

#### 貼り付け

切り取りまたはコピーしたページを貼り付けます。

#### ドキュメントを分割

選択しているページの直前で、ドキュメントを分割します。 「仕分け設定」タブで「帳票識別」を選択した場合、帳票リストでチェックボックスにチェック を付けた帳票の帳票名が表示されます。

#### ドキュメントを結合

選択しているドキュメントと直前のドキュメントを結合します。

#### 帳票識別

選択した帳票で再度識別を行います。 「データ抽出設定」タブで「適用の対象」に「帳票」を選択した場合、帳票リストでチェック ボックスにチェックを付けた帳票の帳票名が表示されます。

#### ページ並び替え

読み取った画像の順番を並べ替えます。 原稿を以下のように読み取った場合に有効です。

- 片面読み取りで、原稿の表面(奇数ページ)を読み取ったあとに、裏面(偶数ページ)を読み取った場合
- 原稿のページを降順で読み取った場合

# 折畳み

ページ順に画像を並べ替えます。

読み取った画像のページが、1、3、5、6、4、2のように、表面にあたる画像(奇数ページ)が昇順で並んでいるのに対し、裏面にあたる画像(偶数ページ)が降順で並んでいる 場合に有効です。

#### 平行移動

ページ順に画像を並べ替えます。 読み取った画像のページが、1、3、5、2、4、6のように、表面にあたる画像(奇数ページ)も裏面にあたる画像(偶数ページ)も昇順で並んでいる場合に有効です。

#### 逆順

全ページを逆から順番に並べ替えます。 降順で並んでいるページを昇順に並べ替える場合に有効です。

#### マーク

選択しているページにマークを付けます。 マークを付けると、サムネールの背景およびビューアーの枠がオレンジ色になります。

#### 白紙マーク

選択しているページに白紙のマークを付けます。 マークを付けると、サムネールの背景およびビューアーの枠が黒色になります。

# マークを解除

選択しているページのマークを解除します。

# 元に戻す

直前の編集操作を取り消します。

#### やり直す

元に戻した編集操作をやり直します。

#### 操作モード

#### エリア設定

フィールド値として認識する領域を変更します。

このツールは、画面の表示が「オールインワン」または「フルページ」で、かつ、ページに フィールド値として認識する領域が設定されている場合に表示されます。

#### 手のひら

画像表示をスクロールします。

#### 拡大鏡

マウスでポイントした箇所を拡大表示します。

#### 矩形にズーム

マウスでドラッグした範囲を拡大表示します。

#### 表示

## オールインワン

ビューアーの左側にサムネール一覧、ビューアーにサムネール一覧で選択しているページ、 ビューアーの右側にフィールドパネルを表示します。

PaperStream Capture の場合、このツールは、ページに抽出データが設定されている場合に 表示されます。

PaperStream Capture Pro または PaperStream Capture Pro Premium の場合、このツール は、インデックスを確認 / 編集する画面で表示されます。

# ブラウズ

ビューアーの左側にサムネール一覧を、ビューアーにサムネール一覧で選択しているページを 表示します。

## ブラウズ(2×1)

ビューアーの左側にサムネール一覧を、ビューアー内の左側にサムネール一覧で選択している ページ、右側に次のページを表示します。

# サムネール

ビューアー全体に、ドキュメントの全ページのサムネールを表示します。

サムネールをダブルクリックすると、表示を「フルページ」に変更し、ページを表示します。 PaperStream Capture Pro または PaperStream Capture Pro Premium の場合、このツール は、インデックスを確認 / 編集する画面以外で、表示されます。

#### フルページ

ビューアーに、選択しているページを表示します。

ページに抽出データが設定されている場合は、ビューアーの右側にフィールドパネルを表示し、 ビューアーにページの詳細、フィールドパネルにフィールドのフィールド値を表示します。 フィールド値は、直接入力または編集できます。

#### 見開きページ

ビューアーに、選択しているページと次のページが 2 ページ並んだ状態で表示します。 PaperStream Capture Pro または PaperStream Capture Pro Premium の場合、このツール は、インデックスを確認 / 編集する画面以外で、表示されます。

# 縮小

ページを1段階縮小して表示します。

表示が「サムネール」の場合、サムネールを1段階縮小して表示します。

#### 拡大

ページを1段階拡大して表示します。 表示が「サムネール」の場合、サムネールを1段階拡大して表示します。

#### 全体表示

ビューアーにページの全体を表示します。

# 横幅に合わせる

ビューアーの横幅に合わせてページを表示します。

# 100%

ビューアーに実際の原稿のサイズでページを表示します。

# フィルターオフ

すべてのページを表示対象にします。

# 重送

原稿の重送を検出したページを表示対象にします。

#### 折れ/破れ

原稿に折れや破れなどの異常を検出したページを表示対象にします。

# 白紙

白紙を検出したページを表示対象にします。

「白紙」が選択された状態で「白紙削除」を実行した場合、「フィルターオフ」に自動で切り替 わります。

# 原稿識別精度(ドライバー)

PaperStream IP(TWAIN)ドライバーの「自動プロファイル選択」機能で識別した原稿の、 識別精度が低いページを表示対象にします。

#### マーク

マークを付けたページを表示対象にします。

#### インデックスなし

この項目は、PaperStream Capture Pro または PaperStream Capture Pro Premium の場合 に表示されます。

インデックスの必須フィールドが未入力のページを表示対象にします。

# 第1

クリックして、マルチイメージを第2または第3の表示に切り替えられます。 マルチイメージ出力の場合に有効です。

#### その他

#### ファイルの追加

選択しているページの直後に、ファイルを追加します。 クリックすると、追加するファイルを選択する画面が表示されます。追加するファイルのパス 長は 200 バイトまでです。

#### → 36.1 ファイル形式 (536ページ)

PaperStream Capture の場合、マルチイメージ出力のとき、無効になります。

PaperStream Capture Pro または PaperStream Capture Pro Premium の場合、「読み取り 設定」タブの「読み取り設定」で「画質補正」が「有効」またはマルチイメージ出力の場合、 無効になります。

帳票のデータ抽出を行うジョブの場合、追加したファイルのデータ抽出は行いません。

#### 印刷

クリックすると、現在開いているファイルを印刷します。

# ナビゲーション

現在ページ数 / 全ページ数が表示されます。 アイコンをクリックすることでも、ページを移動できます。

# マスキング

この項目は、「スキャン&インデックス」画面(確認 / 編集時)または「インデックス」画面の表示が「オールインワン」または「フルページ」で、かつ、ページにマスキングの領域が設定されている場合に表示されます。

# 表示

マスキングを設定したエリアの表示/非表示を切り替えます。

#### 重要

- マルチイメージ出力の場合は、ページ単位で画像を編集します。
   そのため、第1の画像を選択していれば、第2、第3の画像も同時に編集されます。ただし、第2、第3の画像を選択している場合は、ツールバーにある以下のツールが使用できません。
  - 「スキャン」にあるツール
  - 「画像」にある「元に戻す」と「やり直す」以外のツール
- マスキングを設定した画像は、文書の改ざんと見なされる場合があります。マスキングを設定して も問題ないか事前に確認してください。

# 第 24 章 「ファイル名の指定」画面

読み取った画像の出力先やファイル名を指定できます。

14.5 「出力先設定」タブ (216 ページ)の「ファイルプロパティ」にある「出力時にファイル名を指定する」 チェックボックスにチェックを付けている場合、[完了] ボタンをクリックすると表示されます。

# フォルダー

読み取った画像を出力するフォルダーのパスを表示します。

「出力先設定」タブの「ファイルプロパティ」にあるフォルダー名の入力域で指定した値が初期表示 されます。

# [参照] ボタン

クリックすると表示される画面で、出力先のフォルダーを指定します。

# 日付を使用する

ファイル名に、ファイルの出力日時を使用します。表示形式は、以下から選択します。

- yyyy 年 MM 月 dd 日 HH 時 mm 分 ss 秒
- yyyyMMddHHmmss

出力先に同名のファイルがある場合は、ファイル名のうしろに「\_」(アンダースコア)と3桁の連番を自動的に付与します。

# 自分で名前を付ける

ファイル名に、任意の文字列と連番を付与します。

# 先頭文字列

ファイル名に指定する任意の文字列を入力域に入力します。

# 連番

ファイル名に付与する連番の桁数を、0~6桁の範囲で指定します。 ファイル数が、指定した桁数を超える場合は、桁数を1つ繰り上げて連番を付与します。 指定した先頭文字列と桁数の構成が、出力先にあるファイル名と同じ場合は、出力先のファイ ル名にない最小の数字から連番を付与します。

以下に、「先頭文字列」が「document」で、10 ファイルを PDF 形式で 出力した場合の例を 記載します。

•「連番」の桁数が「0」のとき

document.pdf、document1.pdf、document2.pdf、document3.pdf、document4.pdf、document5.pdf、document6.pdf、document7.pdf、document8.pdf、document9.pdf

- •「連番」の桁数が「1」のとき document1.pdf、document2.pdf、document3.pdf、document4.pdf、document5.pdf、 document6.pdf、document7.pdf、document8.pdf、document9.pdf、document10.pdf
- 「連番」の桁数が「2」で、出力先に「document01.pdf」、「document03.pdf」のファイル があるとき

document02.pdf、document04.pdf、document05.pdf、document06.pdf、 document07.pdf、document08.pdf、document09.pdf、document10.pdf、 document11.pdf、document12.pdf

# サンプル

本画面で設定したフォルダーとファイル名のパスをサンプルで表示します。

# [OK] ボタン

設定を反映して、出力処理を実行します。 また、変更した値が「出力先設定」タブの各設定に反映されます。

# [キャンセル] ボタン

設定を反映せず、画面を閉じます。

# 第 25 章 ファイル名の編集画面

読み取った画像の出力先やファイル名の一部を編集できます。

14.5 「出力先設定」タブ (216 ページ)の「ファイルプロパティ」にある [ファイル名オプション] ボタン をクリックすると表示されるリストで、以下のどれかを指定している場合、画像を確認 / 編集する画面で [完 了] ボタンをクリックすると表示されます。

- •「編集文字列」
- 「ドキュメントカウンター」を指定し、かつ [カウンターオプション] ボタンをクリックして表示される 14.5.12 「カウンターオプション」画面 (254 ページ)の「ドキュメントカウンター」の「出力時に編集す る」チェックボックスにチェックを付けている
- 「ページカウンター」を指定し、かつ [カウンターオプション] をクリックして表示される「カウンターオ プション」画面の「ページカウンター」の「出力時に編集する」チェックボックスにチェックを付けてい る
- 「シートカウンター」を指定し、かつ [カウンターオプション] をクリックして表示される「カウンターオ プション」画面の「シートカウンター」の「出力時に編集する」チェックボックスにチェックを付けてい る

マルチイメージの場合は、第1、第2、第3の画像でそれぞれ異なるフォルダー名やファイル名を指定できます。

# フォルダーパス

読み取った画像を出力するフォルダーを表示します。

「出力先設定」タブの「ファイルプロパティ」にあるフォルダー名の入力域で指定した値が初期表示 されます。

# [参照] ボタン

クリックすると表示される画面で、出力先のフォルダーを指定します。

# ファイル名

「出力先設定」タブの「ファイルプロパティ」にあるファイル名の入力域で指定した値が表示されます。

# 編集項目

# 編集文字列

ファイル名を入力します。最大で128文字まで入力できます。 ただし、使用禁止文字(¥/:\*"?"<>|)はファイル名に使用できません。 「出力先設定」タブの「ファイルプロパティ」にあるファイル名の入力域に「編集文字列」 を指定していない場合はグレイアウトされます。 同一のジョブで前回設定した値が初期表示されます。初めて本画面を表示した場合は、未 入力の状態で表示されます。

# ドキュメントカウンター

ドキュメントカウンターの開始番号の初期値を 1 ~ 200000000 の範囲で指定します。 ただし、以下の場合は、グレイアウトされます。

- 「出力先設定」タブの「ファイルプロパティ」にあるファイル名の入力域に「ドキュメントカウンター」を指定していない
- 「カウンターオプション」画面の「ドキュメントカウンター」で「出力時に編集する」
   チェックボックスにチェックを付けていない
- PaperStream Capture Pro または PaperStream Capture Pro Premium の場合、マル チステーション運用かつ「カウンターオプション」画面の「ドキュメントカウンター」 で「出力時に編集する」チェックボックスにチェックを付けている

「カウンターオプション」画面の「ドキュメントカウンター」の「初期値」で設定した値が 初期表示されます。

ページカウンター

ページカウンターの開始番号の初期値を 1 ~ 200000000 の範囲で指定します。 ただし、以下の場合は、グレイアウトされます。

- 「出力先設定」タブの「ファイルプロパティ」にあるファイル名の入力域に「ページカウンター」を指定していない
- 「カウンターオプション」画面の「ページカウンター」で「出力時に編集する」チェック ボックスにチェックを付けていない
- PaperStream Capture Pro または PaperStream Capture Pro Premium の場合、マル チステーション運用かつ「カウンターオプション」画面の「ページカウンター」で「出 カ時に編集する」チェックボックスにチェックを付けている
   「カウンターオプション」画面の「ページカウンター」の「初期値」で設定した値が初期表示されます。

#### シートカウンター

シートカウンターの開始番号の初期値を 1 ~ 200000000 の範囲で指定します。 ただし、以下の場合は、グレイアウトされます。

- ●「出力先設定」タブの「ファイルプロパティ」にあるファイル名の入力域に「シートカウ ンター」を指定していない
- 「カウンターオプション」画面の「シートカウンター」で「出力時に編集する」チェック ボックスにチェックを付けていない
- PaperStream Capture Pro または PaperStream Capture Pro Premium の場合、マル チステーション運用かつ、「カウンターオプション」画面の「シートカウンター」で「出 カ時に編集する」チェックボックスにチェックを付けている

「カウンターオプション」画面の「シートカウンター」の「初期値」で設定した値が初期表 示されます。

# [OK] ボタン

設定を反映して、出力処理を実行します。 また、変更した値が「出力先設定」タブの各設定に反映されます。

# [キャンセル] ボタン

設定を反映せず、画面を閉じます。
## 第 26 章 「バッチ管理」画面

バッチの一覧を表示します。

ツールバー

#### 再読み込み

バッチを再読み込みし、最新の状態にします。

#### バッチを展開

選択中のバッチが展開され、状況に応じた確認/編集画面を表示します。

#### 再開

選択中のバッチを再開して、出力または一時保存します。

#### 全て再開

一時保存または出力処理を中断したバッチを再出力します。 クリックすると、中断していた処理が再開され、ステータスバーの右側に「バッチの出力中、 または一時保存中です」と表示されます。 メッセージ上をクリックすると、処理を中断する画面が表示されます。 画面が表示されている間に、[中断] ボタンをクリックすると、処理を再度中断できます。

#### リリースの中断

選択中のバッチの出力を中断します。

#### オペレーターを選択

選択中のバッチの第27章 「所属/ユーザーの選択」画面 (366 ページ)を表示します。

#### 備考

選択中のバッチの 26.2 「備考」画面 (364 ページ)を表示します。

#### 出力済みファイル一覧

26.1 「出力済みファイル一覧」画面 (364 ページ)を表示します。

#### 削除

選択したバッチを削除します。管理者権限のユーザーだけが操作できます。

PaperStream Capture の場合、「状態」が「中断」になっているバッチは、削除できません。 PaperStream Capture Pro または PaperStream Capture Pro Premium の場合、以下の状態 のバッチは、削除できません。

- マルチステーション運用で、ほかの端末が編集している
- マルチステーション運用で、ネットワークが原因でストレージサーバーにファイルのアップ
  ロードができず「状態」が「エラー」になっている
- •「状態」が「中断」、または「進行中」でエラーになっている

#### 同名ファイルの扱い

第28章 「同名ファイルの扱い確認」画面 (368ページ)を表示します。

#### リカバリー

出力処理中に PaperStream Capture が異常終了し、出力できなくなったバッチがある場合に 活性化されます。

クリックすると、対象のバッチをリカバリーします。

表示されたメッセージで [OK] ボタンをクリックすると、「状態」 が「操作待ち」 になり、バッ チが出力可能になります。

PaperStream Capture Pro または PaperStream Capture Pro Premium で運用形態が「マル チステーション運用(ステーションとして使用する)」の場合は、表示されません。

#### バッチ名

ジョブで指定したバッチ名が表示されます。

出力前のバッチを選択した状態で、バッチ名をマウスでポイントすると 🖉 が表示されます。 🖉 を クリックすると、バッチ名を変更できます。

バッチ名は最大で 256 文字まで設定できます。

#### 状況

バッチの状況が、以下のように表示されます。

- 出力済み
  出力先に正常に出力されたバッチ
- ・スキャン
  - PaperStream Capture の場合 エラーや一時保存、中断になっているバッチ
  - PaperStream Capture Pro または PaperStream Capture Pro Premium の場合 「スキャン」の作業待ち、または原稿の読み取りをする画面の操作で、エラーや一時保存、中断 になっているバッチ

• QC

この項目は、PaperStream Capture Pro または PaperStream Capture Pro Premium の場合に 表示されます。

「QC」の作業待ち、または第 21 章 「QC」画面 (342 ページ)の操作で、エラーや一時保存、中断 になっているバッチ

• インデックス

この項目は、PaperStream Capture Pro または PaperStream Capture Pro Premium の場合に 表示されます。

「インデックス」の作業待ち、またはインデックスを編集する画面の操作で、エラーや一時保存、 中断になっているバッチ

- テスト出力済み
  14.8.1 「スキャン(テスト)」画面 (307ページ)から出力先に出力したバッチ
- スキャン(テスト) 「スキャン(テスト)」画面の操作で、エラーや中断になっているバッチ

• QC(テスト)

この項目は、PaperStream Capture Pro または PaperStream Capture Pro Premium の場合に 表示されます。

「スキャン(テスト)」画面から遷移、または 14.8.2 「QC(テスト)」画面 (309 ページ)の操作で、 エラーや中断になっているバッチ

 インデックス(テスト) この項目は、PaperStream Capture Pro または PaperStream Capture Pro Premium の場合に 表示されます。
 「スキャン(テスト)」画面や「QC(テスト)」画面から遷移、または 14.8.3 「インデックス(テス ト)」画面 (311 ページ)の操作で、エラーや中断になっているバッチ

#### 状態

バッチの状態が表示されます。一時保存中および出力中のバッチは、プログレスバーで進捗状況を 確認できます。

ー時保存のバッチは「一時保存」、出力や一時保存を手動で中断したバッチは「中断」、エラーにより中断されたバッチは「エラー」と表示されます。

ただし、原因を取り除いて作業が再開できる状態になった場合は、ドロップダウンリストから「操 作待ち」を選択して、状態を変更できます。

なお、バッチの異常は、[バッチ管理] ボタンに表示される、以下のアイコンでも確認できます。

- 🖺 : エラーが発生したときに、 [バッチ管理] ボタンの左上に表示されます。
- 44: 一時保存や中断がある状態のときに、[バッチ管理] ボタンの左上に表示されます。
- 1: 出力できなくなったバッチがあるときに、[バッチ管理] ボタンの左下に表示されます。

#### 作成日時

バッチの作成日時が表示されます。

#### 優先度

バッチの優先度が表示されます。

優先度は、ドロップダウンリストから「高」または「標準」を選択できます。

#### オペレーター

バッチに対して操作できる作業者を割り当てできます。デフォルトは空欄で、作業者を割り当てる と作業者名が表示されます。

作業者は、第27章 「所属/ユーザーの選択」 画面 (366 ページ)で選択します。

ツールバーの「オペレーターを選択」をクリックすると、「所属/ユーザーの選択」画面が表示されます。

作業者が割り当てられたバッチは、管理者と作業を割り当てられた作業者の「バッチ管理」画面以 外では非表示になります。 備考

バッチの情報が表示されます。

## ヒント

 出力されたバッチは、「PaperStream Capture 管理ツール」画面または「PaperStream Capture Pro 管理ツール」画面の15.2 「一般」タブ (314ページ)にある「出力済みのバッチを xxx 日間表 示する」で指定した日数を経過すると、一覧から削除されます。

## 26.1 「出力済みファイル一覧」画面

出力済みおよびテスト出力済みのバッチの一覧を表示します。

#### マルチイメージ番号

マルチイメージの出力順が表示されます。

#### ファイル名

ファイル名がフルパスで表示されます。

ファイル名をマウスでポイントすると 🎒 が右側に表示されます。

└ をクリックすると、フルパスをクリップボードにコピーします。

#### 圧縮

ファイルの圧縮形式が表示されます。

#### [閉じる] ボタン

画面を閉じます。

## 26.2 「備考」画面

選択中のバッチの情報を表示します。

中断(エラー)や一時保存の理由を履歴で確認したり、コメントを追加したりできます。

#### 履歴

選択中のバッチの中断(エラー)や一時保存の理由が履歴で表示されます。 選択中のバッチが出力前の場合、履歴情報を編集できます。

#### コメント追加

選択中のバッチが出力前の場合、コメントの編集ができます。

#### [保存] ボタン

編集した内容を保存して、画面を閉じます。

## [閉じる] ボタン

画面を閉じます。

編集した内容を保存せずに、本ボタンをクリックした場合は、編集した内容を破棄して画面を閉じます。

## 第 27 章 「所属/ユーザーの選択」画面

表示するユーザーやグループ、または組織を選択します。

以下の項目を設定するときに、「選択」または∠ をクリックすると表示されます。

- 第 15章 「PaperStream Capture 管理ツール」画面 / 「PaperStream Capture Pro 管理ツール」画面 / 「PaperStream Capture Pro Premium 管理ツール」画面 (313 ページ)の 15.2 「一般」タブ (314 ページ)にある「お知らせ」の「お知らせするユーザーを選択」
- ●第14章「ジョブ作成/編集」画面 (191 ページ)の14.3 「ジョブ情報設定」タブ (194 ページ)にある「表示」の「表示するユーザーを選択」
- 第 26 章 「バッチ管理」画面 (361 ページ)にある「オペレーター」

#### 入力域

検索したいユーザー名やグループ名、または組織名の、一部または全部を入力します。 ワイルドカード(\*)を使用して、検索対象を絞ることもできます。

#### [検索] ボタン

クリックすると、表示されるドロップダウンリストから、検索方法を選択します。

ユーザー名で検索する場合は「ユーザー検索」を、グループ名や組織名で検索する場合は「グルー プ検索」を選択します。

選択すると、入力域に入力された値でユーザー名やグループ名、または組織名を検索します。 複数の候補が存在する場合は、一覧を検索結果画面に表示します。

一覧から候補を選択し、[OK] ボタンをクリックすると、検索結果画面が閉じ、所属リストやユー ザーリストに反映されます。

#### ユーザーフィルター

ユーザーリストに表示されるユーザー名を、入力した文字で絞り込んで表示できます。

#### 所属リスト

グループ名または組織名を表示します。

ユーザー名でユーザーを検索した場合、該当するユーザーが所属するグループ名または組織名を選 択した状態で表示します。

グループ名または組織名をダブルクリックすると、「選択結果」の入力域に太字で表示されます。

#### ヒント

 表示するユーザーとして、グループ名に「Guests」を設定しても、コンピューターの Guest ア カウントでログオンした Guest ユーザーには表示されません。

### ユーザーリスト

ユーザー名を表示します。

ユーザー名でユーザーを検索した場合、該当するユーザー名を選択した状態で表示します。

ユーザー名をダブルクリックすると、「選択結果」の入力域に表示されます。

#### 選択結果

選択したユーザー名やグループ名、および組織名が表示されます。 表示されているユーザー名やグループ名、または組織名を削除する場合は、削除したい名前を選択 した状態で、「Delete」キーを押下してください。

## [OK] ボタン

設定を反映して、画面を閉じます。

#### [キャンセル] ボタン

設定を反映せず、画面を閉じます。

## 第 28 章 「同名ファイルの扱い確認」画面

出力先に出力処理するファイルと同名のファイルがある場合に表示されます。

#### プレビュー

画面の左側に出力するファイルの画像が表示されます。

#### 上書きする

選択すると、出力先の同名ファイルに上書きします。 読み取り方法がシンプルスキャンモードの場合、この項目は非表示になります。

#### 名前を付けて保存する

選択すると、変更したファイル名で保存します。

#### 自動的に変名する

選択すると、同名のファイルがある場合、ファイル名を自動的に変更し、別名で保存します。 例えば、同名ファイルが Doc0001.jpg の場合、Doc0001(2).jpg として保存します。 別名で保存される場合、() 内は 2 以降の数字が順番に付けられます。

#### フォルダー

ファイルの出力先を入力します。

#### [参照] ボタン

クリックすると表示される画面で、出力するファイルの出力先を指定します。

#### ファイル名

ファイル名を入力します。

#### ページ番号指定

ページ番号を指定すると、該当するページが表示されます。 アイコンをクリックすることでも、ページを移動できます。

#### スライダー

表示中の画像の縮小または拡大ができます。

バーを左に移動させる、または 🗉 をクリックすると、表示中の画像が縮小されます。

バーを右に移動させる、または 🗎 をクリックすると、表示中の画像が拡大されます。

■ または ■ をクリックした場合、1 段階だけ表示中の画像が縮小または拡大されます。 デフォルトのバーの位置は左端です。

#### [OK] ボタン

設定を反映して、出力処理を実行します。

#### [キャンセル] ボタン

設定を反映せず、出力エラーになり、画面を閉じます。

以下の場合、この項目は非表示になります。

- 読み取り方法が、シンプルスキャンモードの場合
- バッチスキャンモードの14.4 「読み取り設定」タブ (199ページ)にある「表示オプション」で「スキャン後すぐに出力」を選択かつ、「出力速度を優先する」チェックボックスにチェックを付けている場合

## 第 29 章 「お知らせ」画面

「お知らせ」画面では、新しい機能の情報、および設定の改善ポイントなどをお知らせします。 改善ポイントに従って、該当するジョブの設定を見直すことで、読み取りしたあとの編集作業の効率を改善 できます。

本画面は以下のどちらかの操作で表示されます。

• 第13章 メニュー (188 ページ)の [お知らせ] ボタンをクリック

● 14.8 「テスト」タブ (306 ページ)の読み取りテストで、設定の改善ポイントがある編集操作をした場合 設定の改善ポイントは、以下のような内容となります。

## ジョブ名

該当のジョブ名が表示されます。

#### 編集日時

該当する編集操作を実施した時間が表示されます。

#### 改善ポイント

該当する編集操作のアイコンと、編集操作の効率を改善するために変更をお勧めするジョブの設定 ポイントが表示されます。

リンクが設定されている文字をクリックすると、その設定を行う画面のヘルプトピックが表示されます。

## $\otimes$

クリックすると情報を削除します。

#### 全てのお知らせをクリア

クリックすると、表示されている情報をすべて削除します。

 $\times$ 

画面を閉じます。

#### ヒント

「テスト」タブでの操作中に表示された本画面は、ジョブの設定画面を閉じた場合でも画面が閉じま す。

## 第 30 章 「運用環境の移出」画面

PaperStream Capture、PaperStream Capture Pro、または PaperStream Capture Pro Premium の運用 環境を移出します。

PaperStream Capture、PaperStream Capture Pro、または PaperStream Capture Pro Premium の運用 環境には、PaperStream IP ドライバーのプロファイルも含まれます。

## ジョブ一覧

PaperStream Capture、PaperStream Capture Pro、または PaperStream Capture Pro Premium で現在登録されているジョブ名が一覧表示されます。移出するジョブ名を選択し、左横に 配置されているチェックボックスにチェックを付けます。

## [すべて選択] ボタン

クリックすると、ジョブ一覧に表示されているジョブの、すべてのチェックボックスにチェックが 付けられます。

## [すべて解除] ボタン

クリックすると、ジョブ一覧に表示されているジョブの、すべてのチェックボックスのチェックが 外されます。

## [実行] ボタン

クリックすると、「名前を付けて保存」画面が表示されます。移出ファイル名(.dpav)を入力して保存すると、ジョブ一覧でチェックが付いているジョブと PaperStream Capture、PaperStream Capture Pro、または PaperStream Capture Pro Premium の運用環境を移出します。

## [閉じる] ボタン

画面を閉じます。

## ヒント

- ・帳票は内部的に帳票 ID という値を持ちます。この値は帳票を編集するたびに更新されます。
  移入先に、移入する帳票と全く同じ(帳票 ID が同じ)帳票が存在する場合はその帳票の移入はスキップされます。
- 登録帳票はすべて移出の対象です。

#### 関連項目

11.1 運用環境を移出する (182 ページ)

## 第 31 章 「運用環境の移入」画面

PaperStream Capture、PaperStream Capture Pro、または PaperStream Capture Pro Premium の運用 環境または ScandAll PRO で移出したプロファイルを移入します。

PaperStream Capture、PaperStream Capture Pro、または PaperStream Capture Pro Premium の運用 環境には、PaperStream IP ドライバーのプロファイルも含まれます。

ScandAll PRO のプロファイルは、PaperStream Capture、PaperStream Capture Pro、または PaperStream Capture Pro Premium のジョブに変換して移入します。

## 移入ファイル

移入ファイルを指定します。

移入ファイルを指定するには、以下の方法があります。

- ファイルのパス名を入力する
- [参照] ボタンをクリックして指定する
- ドラッグ & ドロップ操作で指定する

指定できるファイル名の長さは 260 バイトまでです。

## [参照] ボタン

「ファイルを開く」画面が表示されます。移入するファイルを指定します。

11.1 運用環境を移出する (182 ページ)で取り出したファイル(.dpav(旧形式または ScandAll PRO から移出した場合は .cab))を指定してください。

## ジョブの移入方法

PaperStream Capture、PaperStream Capture Pro、または PaperStream Capture Pro Premium のジョブの移入方法を指定します。

## 新規移入

PaperStream Capture、PaperStream Capture Pro、または PaperStream Capture Pro Premium に現在登録されているジョブおよび登録帳票のうち、サンプルジョブ以外をすべて削除し、移入ファイル内のジョブおよび登録帳票に置き換えます。

## 「ドライバープロファイルを移入する」チェックボックス

「新規移入」を選択すると表示されます。

チェックを付けると、PaperStream IP ドライバーのプロファイルも移入します。運用中のドライバープロファイルをすべて削除し、移入ファイル内のドライバープロファイルに 置き換えます。

## ヒント

- 本項目は、PaperStream IP ドライバーがインストールされていない場合、表示されません。
- PaperStream Capture 4.0 より前のバージョンで作成したドキュメントプロファイル(ジョブ)は、すべてこだわり作成編集モードに移入されます。

#### 追加移入

移入ファイル内のジョブ、帳票リストでチェックが付いている帳票、およびフィールドが定義 されている帳票を、PaperStream Capture、PaperStream Capture Pro、または PaperStream Capture Pro Premium に追加します。

#### [実行] ボタン

クリックすると、移入ファイルから PaperStream Capture、PaperStream Capture Pro、または PaperStream Capture Pro Premium の運用環境を移入します。

ジョブの移入結果は、ログファイルに出力されます。詳細は、36.12 ジョブ移入結果ログ (579 ページ)を参照してください。

#### [閉じる] ボタン

画面を閉じます。

#### 重要

- 運用環境を移入する前に、移入先の運用環境のバックアップを作成することを推奨します。
  - → 11.1 運用環境を移出する (182 ページ)
- 移出した運用環境は、同じ言語環境に移入してください。移出したシステムと異なる言語環境に移 入できません。
- 新しいバージョンの PaperStream Capture、PaperStream Capture Pro、または PaperStream Capture Pro Premium で移出した移出ファイルは、前のバージョンの PaperStream Capture、PaperStream Capture Pro、または PaperStream Capture Pro Premium に移入できません。
- ScandAll PRO で使用していたドライバーが PaperStream IP(TWAIN)ドライバー以外だった場合、プロファイルを移入してもドライバーの設定は移入されません。
  プロファイルが移入されたあとは、PaperStream IP(TWAIN)ドライバーの設定が「000:現在の設定」になるので、ドライバーを再設定してください。
  ドライバーを再設定すると、ファイル形式が変更される場合があります。「出力先設定」タブの「ファイルプロパティ」で、移出元と同じファイル形式が設定されているかを確認してください。
- ScandAll PRO のプロファイルだけにある機能および運用環境は移入されません。
- 運用環境の移入には管理者権限が必要です。
  また、標準ユーザーが「管理者として実行」を実行しても、運用環境を移入できません。

#### ヒント

- 帳票は内部的に帳票 ID という値を持ちます。この値は帳票を編集するたびに更新されます。
  移入先に、移入する帳票と全く同じ(帳票 ID が同じ)帳票が存在する場合はその帳票の移入はスキップされます。
- ●移出元に設定されたイベントがある場合、移入先にもそのイベントが設定されます(イベントは、 「ユーザビリティー」タブの「イベント」で設定の確認ができます)。
- ●移出元と移入先で帳票名が同じでも登録帳票が異なる場合は、移入できずにエラーになります。
- ●「バッチ管理」画面に、一時保存または中断しているバッチがある場合、「新規移入」は選択できま せん。

バッチを出力または削除してから、運用環境の移入を再度実行してください。 また、一時保存または中断しているバッチがある状態で、PaperStream Capture Pro または PaperStream Capture Pro Premium をアンインストールするとき、表示されるメッセージ画面で [いいえ] ボタンをクリックした場合は、「PaperStream Capture Pro 管理ツール」画面または 「PaperStream Capture Pro Premium 管理ツール」画面の15.6「ステーション」タブ (323 ペー ジ)の「ストレージサーバー」で指定した「ストレージフォルダー」にファイルが残ります。この状 態で別のバージョンの PaperStream Capture Pro または PaperStream Capture Pro Premium をインストールすると、「新規移入」が選択できない場合があります。「バッチ管理」画面に一時保 存または中断のバッチがないのに「新規移入」が選択できない場合は、「ストレージフォルダー」に 格納されているファイルを削除してから、運用環境の移入を再度実行してください。

#### 関連項目

11.2 運用環境をほかのコンピューターに移入する (183ページ)

# 第 32 章 「シンプルスキャンモード」画面

シンプルスキャンモードによる読み取りをする場合に表示されます。

## • メニュー

PaperStream Capture、PaperStream Capture Pro、または PaperStream Capture Pro Premium を 操作するためのボタンを集めたメニューです。

## =.

クリックすると、以下のメニューが表示されます。

- ●お使いの前に 選択すると、第12章「お使いの前に」画面 (187ページ)を表示します。
- 管理ツール

選択すると、「PaperStream Capture 管理ツール」画面、「PaperStream Capture Pro 管理ツー ル」画面、または「PaperStream Capture Pro Premium 管理ツール」画面の 15.2 「一般」タ ブ (314 ページ)を表示します。

• オンラインリソース

PaperStream Capture Pro または PaperStream Capture Pro Premium の場合、選択すると、 PaperStream Capture Pro または PaperStream Capture Pro Premium の Web サイトを表示します。

バージョン情報

選択すると、PaperStream Capture、PaperStream Capture Pro、または PaperStream Capture Pro Premium のバージョン情報を表示します。

● 終了

選択すると、PaperStream Capture、PaperStream Capture Pro、または PaperStream Capture Pro Premium を終了します。

## [モード切替え] ボタン

クリックすると、バッチスキャンモードまたはシンプルスキャンモードに読み取り方法を切り替えられます。

ただし、「PaperStream Capture 管理ツール」画面、「PaperStream Capture Pro 管理ツール」画 面、または「PaperStream Capture Pro Premium 管理ツール」画面の「一般」タブの「モード切 替え」で「シンプルスキャンモードのみを使用する」を選択した場合、表示されません。

## • ツールバー

原稿の読み取り、読み取った画像の確認、編集、または出力に使用します。

#### スキャン

#### スキャン

原稿を読み取って、ビューアーに読み取った画像を表示します。 クリックすると、原稿の読み取りを開始します。 読み取り中は「スキャン」が「キャンセル」に変更され、クリックすると読み取りが中止され ます。

#### 追加スキャン

別の原稿を読み取って、任意のドキュメントに挿入したり、選択しているページと差し替えたりします。

クリックすると、32.3 「追加/挿入/差替え」画面 (396 ページ)が表示されます。

#### ファイルを開く

既存のファイルを開きます。 クリックすると、開くファイルを選択する画面が表示されます。

#### ファイルの追加

既存のファイルを、任意のドキュメントに挿入したり、選択しているページと差し替えたりし ます。

クリックすると、「追加/挿入/差替え」画面が表示されます。

#### 保存

読み取った原稿を保存します。 クリックすると、32.5 「名前を付けて保存」画面 (398 ページ)が表示されます。

#### 編集

#### 90 度回転

選択しているページを右に 90 度回転します。

#### -90 度回転

選択しているページを左に 90 度回転します。

#### 180 度回転

選択しているページを 180 度回転します。

#### 削除

選択しているページを削除します。

#### 切り取り

選択しているページを切り取ります。

#### コピー

選択しているページをコピーします。

#### 貼り付け

切り取りまたはコピーしたページを貼り付けます。

#### 仕分けの挿入

選択しているページの直前で、ドキュメントを分割します。

#### 仕分けの削除

選択しているドキュメントと直前のドキュメントを結合します。

#### 折畳み

ページ順に画像を並べ替えます。

読み取った画像のページが、1、3、5、6、4、2のように、表面にあたる画像(奇数ページ) が昇順で並んでいるのに対し、裏面にあたる画像(偶数ページ)が降順で並んでいる場合に有 効です。

#### 平行移動

ページ順に画像を並べ替えます。

読み取った画像のページが、1、3、5、2、4、6のように、表面にあたる画像(奇数ページ) も裏面にあたる画像(偶数ページ)も昇順で並んでいる場合に有効です。

#### 逆順

全ページを逆から順番に並べ替えます。 降順で並んでいるページを昇順に並べ替える場合に有効です。

#### マーク

選択しているページにマークを付けます。 マークを付けると、サムネールの背景およびビューアーの枠がオレンジ色になります。

#### マークを解除

選択しているページのマークを解除します。

#### 元に戻す

直前の編集操作を取り消します。

#### やり直す

元に戻した編集操作をやり直します。

#### 表示

#### ブラウズ

ビューアーの左側にサムネール一覧を、ビューアーにサムネール一覧で選択しているページを 表示します。

#### ブラウズ(2×1)

ビューアーの左側にサムネール一覧を、ビューアー内の左側にサムネール一覧で選択している ページ、右側に次のページを表示します。

#### サムネール

ビューアー全体に、ドキュメントの全ページのサムネールを表示します。 サムネールをダブルクリックすると、表示を「フルページ」に変更し、ページを表示します。

#### フルページ

ビューアーに、選択しているページを表示します。

#### 見開きページ

ビューアーに、選択しているページと次のページが2ページ並んだ状態で表示します。

#### 縮小

ページを1段階縮小して表示します。 表示が「サムネール」の場合、サムネールを1段階縮小して表示します。

#### 拡大

ページを1段階拡大して表示します。 表示が「サムネール」の場合、サムネールを1段階拡大して表示します。

#### ユーザー指定

ページの表示倍率を指定します。

表示倍率が100%の場合、ビューアーにページを実際の原稿のサイズで表示します。

#### 全体表示

ビューアーにページの全体を表示します。

#### 横幅に合わせる

ビューアーの横幅に合わせてページを表示します。

#### 手のひら

マウスでポイントした箇所を、ドラッグした方向に動かせます。

#### 拡大鏡

マウスでポイントした箇所を拡大表示します。

#### 矩形にズーム

マウスでドラッグした範囲を拡大表示します。

#### マークフィルター

マークの付いたページだけを表示します。

#### ナビゲーション

現在ページ数 / 全ページ数が表示されます。 アイコンをクリックすることでも、ページまたはドキュメントを移動できます。

#### 設定

#### 読み取り設定

クリックすると、32.1 「読み取り設定」画面 (380 ページ)が表示されます。

#### スキャナーの選択

クリックすると、接続しているスキャナーの名称と選択が可能なスキャナーの名称が表示されます。

#### スキャン時に設定変更

クリックすると、「スキャン」または「追加スキャン」で読み取りするときに 32.2 「スキャン の実行」画面 (382 ページ)が表示されます。

#### 印刷

クリックすると、現在開いているファイルを印刷します。

#### ツールバー設定

クリックして表示されるメニューの項目を選択すると、ツールバーに項目が追加されます。 また、ツールバーに表示されている項目を初期化する場合は、表示されたメニューの「ツール バーをリセット」を選択すると、ツールバーの項目が初期化されます。

#### ビューアー

読み取った画像を表示します。

画面の表示は「ブラウズ」になり、ビューアーの左側にサムネール一覧、ビューアーにサムネール 一覧で選択しているページが表示されます。

ビューアーとサムネール一覧の境界線をドラッグすると表示領域を変更できます。

サムネール一覧のタイトル部分をドラッグして画面外にドロップすると、サムネール一覧画面が分離して表示されます。

分離したサムネール一覧画面のタイトルをドラッグして、メイン画面内にドロップすると結合され、 分離状態が解除されます。

#### ドキュメントの仕分け

サムネール一覧で、各ドキュメントの最初に、仕分け番号とドキュメント内のページ数が表示されます。

画面の表示が「ブラウズ」、「ブラウズ(2×1)」、または「サムネール」の場合だけ表示されます。

#### スライダー

サムネール一覧の下のスライダーでサムネールのサイズを変更します。

バーを左に移動させる、または 🗉 をクリックすると、サムネールのサイズは小さくなります。

バーを右に移動させる、または 🗎 をクリックすると、サムネールのサイズは大きくなります。

■ または 🗏 をクリックした場合、1 目盛だけサムネールのサイズが変更されます。

デフォルトの目盛の位置は左から3番目です。

#### ステータスバー

各種情報が表示されます。

#### 画像タイプ

画面の下に、二値白黒、グレースケール、カラーのどれかの画像タイプが表示されます。

ただし、「ファイルの追加」で開いたページの画像タイプが判定できない場合、画像タイプは 4bit 画像または 8bit 画像と表示されます。

#### 縦解像度

画面の下に、縦解像度が表示されます。

#### 画像サイズ

画面の下に、縦と横の画像サイズが表示されます。

#### ファイル名のフルパス

出力済みまたは既存ファイルを開いたときだけ、画面の下に、開いたファイルのフルパスとファ イル名が表示されます。

## 32.1 「読み取り設定」画面

ファイルの出力、原稿の読み取り条件、ドキュメントの分割方法について設定します。

#### ファイルの出力

#### 「スキャン中にファイル出力する」チェックボックス

チェックを付けると、読み取り中にファイルが出力されます。

## フォルダー

ファイルの出力先を入力します。

#### [参照] ボタン

クリックすると表示される画面で、出力先のフォルダーを指定します。

#### ファイル名

ファイル名を入力します。

#### [詳細設定] ボタン

クリックすると、32.2.1 「ファイル名の詳細設定」画面 (385 ページ)が表示されます。

#### ファイル形式

ファイル形式を選択します。

→ 36.1 ファイル形式 (536ページ)

#### [オプション] ボタン

クリックすると、32.2.2 「TIFF オプション」画面 (391 ページ)、32.2.3 「PDF オプション」画面 (393 ページ)、または 32.2.4 「JPEG オプション」画面 (395 ページ)、が表示されます。

「ファイル形式」で TIFF、PDF、または JPEG を選択したときだけ、選択しているファイル形 式の設定画面が表示されます。

#### 同名ファイルの扱い

同名ファイルを出力する場合の扱いを、以下から選択します。

- 名前を付けて保存する
- 上書き保存する

#### 読み取り

### ドライバープロファイル

PaperStream IP ドライバーのプロファイルを選択します。 バッチスキャンモードで選択できるドライバープロファイル「ScanSnap Manager for fi 互換」 は選択できません。

#### [ドライバーの設定] ボタン

クリックすると表示される画面で、PaperStream IP ドライバーの設定をします。 詳細は、PaperStream IP ドライバーのヘルプを参照してください。

#### 読み取り枚数

読み取り枚数を、以下から選択できます。

- 全て読み取る 選択すると、すべてのページを読み取ります。
- 指定ページ数のみ読み取る
  選択すると、指定したページ数だけ読み取ります。
  ページ数の指定は、「読み取り枚数」の右側の入力域で指定します。

#### 重要

- PaperStream Capture の場合、PaperStream IP(ISIS)ドライバーを使用して両面読み 取りを行い、かつ、読み取り枚数を指定するときは、必ず偶数の値を指定してください。
   奇数の値を指定すると、読み取り枚数が1枚少なくなる場合があります。または、
   "[SX03043E] 原稿がなくなりました"となる場合があります。
- PaperStream Capture の場合、PaperStream IP(ISIS)ドライバーを使用して白紙ス キップ読み取りを行い、かつ、読み取り枚数を指定すると、読み取り枚数が少なくなると きがあります。

または、[SX03043E]や[SX03041E]のエラーメッセージが表示されるときがあります。

#### 「スキャン時に TWAIN ドライバーの UI を表示する」チェックボックス

チェックを付けると、「スキャン」または「追加スキャン」で読み取りするときに PaperStream IP(TWAIN)ドライバーの画面が表示されます。

PaperStream Capture の場合、本チェックボックスは PaperStream IP (TWAIN) ドライバーの場合だけ表示されます。

## オプション

#### ドキュメント分割

読み取った画像の分割方法を、以下から選択できます。

- 分割しない
  選択すると、読み取った画像を分割しません。
- 指定ページ単位に分割する
  選択すると、指定したページ単位で、読み取った画像を分割します。
  ページ数の指定は、「ドキュメント分割」の右側の入力域で指定します。
- Ctrl が押されたら分割する 選択すると、「Ctrl」キーを押したときに、読み取った画像を分割します。
   原稿を分割するキーは、15.3「ユーザビリティー」タブ (318 ページ)の「手動仕分けのショートカットキー」で指定できます。
   デフォルトは「Ctrl」です。
   キーを指定すると、項目名に反映されます。
   例えば、「Alt」キーを指定した場合、項目名は「Ctrl が押されたら分割する」から「Alt が押されたら分割する」に変更されます。

#### 「スキャン画像を表示する」チェックボックス

チェックを付けると、読み取り中に画像が表示されます。

### ヒント

読み取り中の画像を表示したくない場合は、「スキャン画像を表示する」チェックボックスのチェックを外してください。
 ただし、「スキャン中にファイル出力する」チェックボックスのチェックが外れている場合、「スキャン画像を表示する」チェックボックスのチェックは外せません。
 デフォルトは、「スキャン画像を表示する」チェックボックスのチェックが付いています。

#### [OK] ボタン

設定を反映し、画面を閉じます。

#### [キャンセル] ボタン

設定を反映せず、画面を閉じます。

## 32.2 「スキャンの実行」画面

ファイルの出力、原稿の読み取り条件、ドキュメントの分割方法について設定し、実行します。

#### ファイルの出力

#### ヒント

● ツールバーの「追加スキャン」で読み取りをした場合、「ファイルの出力」項目は表示されません。

#### 「スキャン中にファイル出力する」チェックボックス

チェックを付けると、読み取り中にファイルが出力されます。

#### フォルダー

ファイルの出力先を入力します。

#### [参照] ボタン

クリックすると表示される画面で、出力先のフォルダーを指定します。

#### ファイル名

ファイル名を入力します。

#### [詳細設定] ボタン

クリックすると、32.2.1 「ファイル名の詳細設定」画面 (385 ページ)が表示されます。

#### ファイル形式

ファイル形式を選択します。

→ 36.1 ファイル形式 (536ページ)

#### [オプション] ボタン

クリックすると、32.2.2 「TIFF オプション」画面 (391 ページ)、32.2.3 「PDF オプション」画面 (393 ページ)、または 32.2.4 「JPEG オプション」画面 (395 ページ)、が表示されます。

「ファイル形式」で TIFF、PDF、または JPEG を選択したときだけ、選択しているファイル形 式の設定画面が表示されます。

#### 同名ファイルの扱い

同名ファイルを出力する場合の扱いを、以下から選択します。

- 名前を付けて保存する
- 上書き保存する

#### 読み取り

#### ドライバープロファイル

PaperStream IP ドライバーのプロファイルを選択します。

#### [ドライバーの設定] ボタン

クリックすると表示される画面で、PaperStream IP ドライバーの設定をします。

詳細は、PaperStream IP ドライバーのヘルプを参照してください。

#### 読み取り枚数

読み取り枚数を、以下から選択できます。

- 全て読み取る 選択すると、すべてのページを読み取ります。
- 指定ページ数のみ読み取る 選択すると、指定したページ数だけ読み取ります。
   ページ数の指定は、「読み取り枚数」の右側の入力域で指定します。

#### 重要

- PaperStream Capture の場合、PaperStream IP(ISIS)ドライバーを使用して両面読み 取りを行い、かつ、読み取り枚数を指定するときは、必ず偶数の値を指定してください。
   奇数の値を指定すると、読み取り枚数が1枚少なくなる場合があります。または、
   "[SX03043E] 原稿がなくなりました"となる場合があります。
- PaperStream Capture の場合、PaperStream IP(ISIS)ドライバーを使用して白紙ス キップ読み取りを行い、かつ、読み取り枚数を指定すると、読み取り枚数が少なくなると きがあります。
   または、「SX03043E]や[SX03041E]のエラーメッセージが表示されるときがあります。

#### 「スキャン時に TWAIN ドライバーの UI を表示する」チェックボックス

チェックを付けると、「スキャン」または「追加スキャン」で読み取りするときに PaperStream IP(TWAIN)ドライバーの画面が表示されます。

PaperStream Capture の場合、本チェックボックスは PaperStream IP (TWAIN) ドライバーの場合だけ表示されます。

#### オプション

#### ドキュメント分割

読み取った画像の分割方法を、以下から選択できます。

- 分割しない 選択すると、読み取った画像を分割しません。
- 指定ページ単位に分割する
  選択すると、指定したページ単位で、読み取った画像を分割します。
  ページ数の指定は、「ドキュメント分割」の右側の入力域で指定します。
- Ctrl が押されたら分割する 選択すると、「Ctrl」キーを押したときに、読み取った画像を分割します。
   原稿を分割するキーは、15.3「ユーザビリティー」タブ (318 ページ)の「手動仕分けのショートカットキー」で指定できます。
   デフォルトは「Ctrl」です。
   キーを指定すると、項目名に反映されます。
   例えば、「Alt」キーを指定した場合、項目名は「Ctrl が押されたら分割する」から「Alt が押されたら分割する」に変更されます。

#### 「スキャン画像を表示する」チェックボックス

チェックを付けると、読み取り中に画像が表示されます。

### ヒント

読み取り中の画像を表示したくない場合は、「スキャン画像を表示する」チェックボックスのチェックを外してください。
 ただし、「スキャン中にファイル出力する」チェックボックスのチェックが外れている場合、「スキャン画像を表示する」チェックボックスのチェックは外せません。

デフォルトは、「スキャン画像を表示する」チェックボックスのチェックが付いています。

#### [スキャン] ボタン

設定を反映し、出力処理を実行します。

#### [キャンセル] ボタン

設定を反映せず、画面を閉じます。

## 32.2.1 「ファイル名の詳細設定」画面

保存するファイルに付ける名前に関する規則を設定します。

「フォルダー名オプション/ファイル名オプションを使用する」チェックボックス

チェックを付けると、本画面で指定されたファイル名オプションに基づいて、ファイル名が自動で 生成されます。

ファイル名オプションを使用する場合、ファイル名の直接入力はできません。

#### ファイル名

本画面で設定したサンプルファイル名が表示されます。

#### 設定可能項目

ファイル名オプションに指定できる項目が表示されます。

- ドキュメントカウンター
  ドキュメントカウンターの値をファイル名に指定します。
- フォルダー区切り1~5
  フォルダー区切りより上位の項目をフォルダー名に指定します。
- 文字列 1 ~ 4
  任意の文字列をファイル名に指定します。
- 日付と時刻 読み取りを開始した日付、または日付と時刻をファイル名に指定します。
- ページカウンター
  ページカウンターの値をファイル名に指定します。
- シートカウンター
  シートカウンターの値をファイル名に指定します。

ただし、PaperStream Capture の場合、PaperStream IP(ISIS)ドライバーを使用しているときは、常に設定されたシートカウンターの初期値がファイル名になります。

ドキュメント仕分け値
 ドキュメント仕分け値をファイル名に指定します。
 ドキュメント仕分けに文字列が設定されていない場合、形式が「"SEPARATOR" + 仕分け No. (数字4桁)」の文字列が、ファイル名に出力されます。

#### • 編集文字列

「名前を付けて保存」画面で任意の文字列を指定する場合に指定します。

- マルチイメージ出力順
  マルチイメージ出力の場合、そのページの出力順をファイル名に指定します。
  PaperStream IP ドライバーの設定でマルチイメージが指定されている場合、有効になります。
  なお、マルチイメージ出力以外の場合は、固定値「1」となります。
- 出力面
  ADF 両面読み取りの場合、原稿の出力面(表面/裏面)をファイル名に指定します。
  表面の場合は「F」を、裏面の場合は「B」を出力します。
  なお、フラットベッドでの読み取りや「ファイルの追加」を行った場合は、固定値「F」を出力します。

## »

クリックすると、「設定可能項目」で選択した項目を「設定済み項目」に移動します。

## ~

クリックすると、「設定済み項目」で選択された項目を「設定可能項目」に移動します。

#### 設定済み項目

ファイル名オプションに設定済みの項目の一覧が表示されます。

#### $\sim$

クリックすると、「設定済み項目」で選択した項目が1つ上に移動します。

#### $\sim$

クリックすると、「設定済み項目」で選択した項目が1つ下に移動します。

#### ドキュメントカウンター

1回の読み取りの単位(仕分けがある場合はそれにより分割された単位)で1つのドキュメントとなり、その単位でカウンター値が付与されます。

### 初期値

ドキュメントカウンターの開始番号の初期値を1~200000000の範囲で指定します。

#### 最小桁数

ドキュメントカウンターの最小桁数を1~10桁の範囲で指定します。

実際の桁数が最小桁数より少ない場合、残りの桁(値の左側)に 0 が補われます。 実際の桁数が最小桁数より多い場合、すべての桁が表示されます。 以下に例を示します

| ドキュメントカウンターの値 | 最小桁数 | 表示   |
|---------------|------|------|
| 12            | 3    | 012  |
| 1234          | 3    | 1234 |

#### 初期値を自動更新する

選択すると、読み取りのたびにドキュメントカウンターの初期値が加算され、続き番号となります。

例えば、初期値「1」で2つのファイルを出力した場合、次回の初期値は「3」に設定されます。

200000000 を超えた場合、1 に更新されます。

#### 読み取り毎に初期値に戻す

選択すると、読み取りのたびにドキュメントカウンターの開始番号が「初期値」で指定した値 に戻されます。

例えば、初期値「1」で 2 つのファイルを出力した場合、次回の初期値は「1」に設定されます。

#### 日付が変わったら初期値に戻す

選択すると、コンピューターの日付が変更されたあとに、読み取りまたはジョブを編集したタ イミングで、ドキュメントカウンターの開始番号が「初期値」で指定した値に戻されます。

#### 「出力時に編集する」チェックボックス

チェックを付けると、第25章 ファイル名の編集画面 (359ページ)で、ドキュメントカウン ターの初期値を直接入力できます。

ファイル名の編集画面は、ファイルを出力するときに表示されます。

#### ページカウンター

読み取った原稿の面が1ページとなり、その単位でカウンター値が付与されます。 両面読み取りの場合は表裏で2ページ、上下分割した場合は上下で2ページとなります。

#### 初期値

ページカウンターの開始番号の初期値を1~200000000の範囲で指定します。

#### 最小桁数

ページカウンターの最小桁数を 1 ~ 10 桁の範囲で指定します。 実際の桁数が最小桁数より少ない場合、残りの桁(値の左側)に 0 が補われます。 実際の桁数が最小桁数より多い場合、すべての桁が表示されます。 以下に例を示します。

| ページカウンターの値 | 最小桁数 | 表示   |
|------------|------|------|
| 12         | 3    | 012  |
| 1234       | 3    | 1234 |

#### 初期値を自動更新する

選択すると、読み取りのたびにページカウンターの初期値が加算され、続き番号となります。 例えば、初期値「1」で2つのファイルを出力した場合、次回の初期値は「3」に設定されま す。

200000000 を超えた場合、1 に更新されます。

#### 読み取り毎に初期値に戻す

選択すると、読み取りのたびにページカウンターの開始番号が「初期値」で指定した値に戻されます。

例えば、初期値「1」で2つのファイルを出力した場合、次回の初期値は「1」に設定されます。

また、ドキュメントカウンターと同時に指定した場合、ドキュメントごとにページカウンターの開始番号が「初期値」で指定した値に戻されます。

#### 日付が変わったら初期値に戻す

選択すると、コンピューターの日付が変更されたあとに、読み取りまたはジョブを編集したタ イミングで、ページカウンターの開始番号が「初期値」で指定した値に戻されます。

#### 「出力時に編集する」チェックボックス

チェックを付けると、ファイル名の編集画面で、ページカウンターの初期値を直接入力できます。

ファイル名の編集画面は、ファイルを出力するときに表示されます。

#### 「インプリンタと連携する」チェックボックス

チェックを付けると、ページカウンターの初期値を、インプリンタのカウンターの初期値に設 定します。

また、インプリンタのカウンターの増減値などにも、最適な値を設定します。

ただし、読み取り開始後は、インプリンタのカウンターとページカウンターは独立して更新されるため、以下の場合、ページ番号とインプリンタのカウンターは同期できないことがあります。

- 白紙の削除などの機能により、スキャナーが読み取ったページ数と読み込みページ数が一致しない場合
- •両面読み取りで、インプリンタの印字面が裏面の場合
- カラー / モノクロ自動判別を設定している場合
- 仕分けやページ数を指定し、ドキュメントを区切った場合
- ●「指定ページ単位に分割する」を指定した場合

#### 「追加/差替えスキャン時にカウンターを印字する」 チェックボックス

「インプリンタと連携する」チェックボックスにチェックを付けると有効になります。 チェックを付けると、追加や差し替えで原稿を読み取る場合も、インプリンタで印字しま す。

原稿を読み取るとインプリンタに印字するページカウンターの初期値を指定する画面が表示されます。

#### 「桁数を固定する」チェックボックス

チェックを付けると、ページカウンターの桁数を「最小桁数」で指定した桁数で固定します。 原稿の読み取り中に桁数の最大値を超えた場合、カウンターは 0 に戻ります。 PaperStream IP ドライバーの設定で指定しているカウンターの桁数と「ページカウンター」 の「最小桁数」が異なる場合、ページカウンターは正しく同期されません。

#### シートカウンター

読み取った原稿1枚が1シートとなり、その単位でカウンター値が付与されます。

#### 初期値

シートカウンターの開始番号の初期値を1~200000000の範囲で指定します。

#### 最小桁数

シートカウンターの最小桁数を 1 ~ 10 桁の範囲で指定します。 実際の桁数が最小桁数より少ない場合、残りの桁(値の左側)に 0 が補われます。 実際の桁数が最小桁数より多い場合、すべての桁が表示されます。 以下に例を示します。

| シートカウンターの値 | 最小桁数 | 表示   |
|------------|------|------|
| 12         | 3    | 012  |
| 1234       | 3    | 1234 |

#### 初期値を自動更新する

選択すると、読み取りのたびにシートカウンターの初期値が加算され、続き番号となります。 例えば、初期値「1」で2つのファイルを出力した場合、次回の初期値は「3」に設定されま す。

200000000 を超えた場合、1 に更新されます。

#### 読み取り毎に初期値に戻す

選択すると、読み取りのたびにシートカウンターの開始番号が「初期値」で指定した値に戻されます。

例えば、初期値「1」で2つのファイルを出力した場合、次回の初期値は「1」に設定されます。

#### 日付が変わったら初期値に戻す

選択すると、コンピューターの日付が変更されたあとに、読み取りまたはジョブを編集したタ イミングで、シートカウンターの開始番号が「初期値」で指定した値に戻されます。

#### 「出力時に編集する」チェックボックス

チェックを付けると、ファイル名の編集画面で、シートカウンターの初期値を直接入力できます。

ファイル名の編集画面は、ファイルを出力するときに表示されます。

#### 「インプリンタと連携する」チェックボックス

チェックを付けると、シートカウンターの初期値を、インプリンタのカウンターの初期値に設 定します。

また、インプリンタのカウンターの増減値などにも、最適な値を設定します。

ただし、読み取り開始後は、インプリンタのカウンターとシートカウンターは独立して更新されるため、以下の場合、シートカウンターとインプリンタのカウンターは同期できないことがあります。

- カラー / モノクロ自動判別を設定している場合
- 仕分けやページ数を指定し、ドキュメントを区切った場合
- ●「指定ページ単位に分割する」を指定した場合

#### 「追加/差替えスキャン時にカウンターを印字する」チェックボックス

「インプリンタと連携する」チェックボックスにチェックを付けると有効になります。 チェックを付けると、追加や差し替えで原稿を読み取る場合も、インプリンタで印字します。

原稿を読み取るとインプリンタに印字するシートカウンターの初期値を指定する画面が表示されます。

#### 「桁数を固定する」チェックボックス

チェックを付けると、シートカウンターの桁数を「最小桁数」で指定した桁数で固定します。 原稿の読み取り中に桁数の最大値を超えた場合、カウンターは0に戻ります。 PaperStream IP ドライバーの設定で指定しているカウンターの桁数と「シートカウンター」 の「最小桁数」が異なる場合、シートカウンターは正しく同期されません。

#### 日付と時刻

#### 日付フォーマット

日付の形式を、以下から選択します。

- yyyyMMdd
- MMddyyyy
- ddMMyyyy

#### 時刻の区切り

時刻の区切りの形式を、以下から選択します。

- ・なし
- "\_"(アンダースコア)
- "-"(ハイフン)

#### 「時刻を付加する」チェックボックス

チェックを付けると、日付に加えて、読み取りまたは保存処理を開始した時点の時刻を付 加します。

#### 文字列

#### 文字列 1~4

ファイル名に使用する文字列を指定します。 指定可能な最大文字数は 32 文字です。 ¥ / : ? \* " < > |, は使用できません。 半角空白だけの文字列は使用できません。

## 重要

- PaperStream Capture で PaperStream IP (ISIS) ドライバーを使用している場合、「シート カウンター」の値は、常に設定された初期値になります。
- ●以下を設定している場合、原稿の表面を読み取ったあとに原稿の裏面を逆順で読み取り、両面 データとして合成するため、裏面にはシートカウンターの番号が逆順の状態で付与されます。
  - 「スキャナーの選択」で仮想的に両面を読み取る機能に対応した片面読み取りスキャナーを選 択
  - 「読み取り設定」タブの [詳細設定] ボタンをクリックして、表示された PaperStream IP ド ライバーの「給紙」で「フィーダー (両面(仮想))」を選択

#### [OK] ボタン

設定内容を保存し、画面を閉じます。

#### [キャンセル] ボタン

設定内容を破棄し、画面を閉じます。

## 32.2.2 「TIFF オプション」画面

読み取った画像を TIFF 形式で出力する場合に使用するオプションを設定します。

#### 圧縮

選択できる形式と圧縮レベルは、PaperStream IP ドライバーの設定によって異なります。

#### 形式

圧縮形式を、以下から選択します。

- •「画像タイプ」が「二値白黒」の場合
  - 非圧縮
  - CCITT G3(1D)
  - CCITT G3(2D)
  - CCITT G4

- JBIG
- LZW
- Packbits
- ●「画像タイプ」が「グレースケール」の場合
  - 非圧縮
  - LZW
  - Packbits
  - JPEG
- ●「画像タイプ」が「カラー」の場合
  - 非圧縮
  - Packbits
  - JPEG
  - Progressive JPEG
- ●「画像タイプ」が「カラー / モノクロ自動判別」など、一度の読み取りで複数の画像タイプが 出力される場合
  - 既定の圧縮形式に従う
  - 非圧縮
- ●「名前を付けて保存する」を選択している場合
  - 既定の圧縮形式に従う
  - 非圧縮

#### 「圧縮レベルを変更する」チェックボックス

チェックを付けると、圧縮レベルを設定する項目を表示します。 本項目は、ファイルを保存するときに表示される 32.5 「名前を付けて保存」画面 (398 ページ)から本画面を表示した場合、表示されます。

#### 圧縮レベル

TIFF 形式で出力する場合の圧縮率を指定します。

本項目は、ファイルを保存するときに表示される「名前を付けて保存」画面から本画面を表示した場合、「圧縮レベルを変更する」チェックボックスにチェックを付けると表示されます。 -1~7の9段階から、スライダーで指定します(デフォルトは4)。数値に比例して、圧縮率 は高くなります。

数値を大きくすると、ファイルサイズは小さくなりますが、画質が劣化します。 数値を小さくすると、ファイルサイズは大きくなりますが、画質の劣化が少なくなります。

#### 重要

●「圧縮」の「形式」が「JPEG」で、かつ「圧縮レベル」が「-1」または「0」の場合、表示 されているページの画質と出力されるファイルの画質が異なります。 [OK] ボタン

設定内容を保存し、画面を閉じます。

#### [キャンセル] ボタン

設定内容を破棄し、画面を閉じます。

## 32.2.3 「PDF オプション」画面

読み取った画像を PDF 形式で出力する場合に使用するオプションを設定します。

#### 圧縮

#### 「高圧縮を行う」チェックボックス

チェックを付けると、画像タイプがグレースケールまたはカラーの場合だけ、ファイルを高圧 縮し、ファイルサイズを小さくします。

#### 圧縮レベル

PDF 形式で出力する場合の圧縮率を指定します。

1~7の7段階から、スライダーで指定します(デフォルトは3)。数値に比例して、圧縮率 は高くなります。 数値を大きくすると、ファイルサイズは小さくなりますが、画質が劣化します。

数値を小さくすると、ファイルサイズは大きくなりますが、画質の劣化が少なくなります。

#### 重要

•表示されているページの画質と出力されるファイルの画質は異なります。

#### オプション

#### 「検索可能な PDF を作成する」チェックボックス

チェックを付けると、テキスト認識を行って、検索可能な PDF ファイルとして出力します。

#### 言語

テキスト認識する言語を指定します。

中国語(簡体字)、中国語(繁体字)、英語、フランス語、ドイツ語、イタリア語、日本語、韓 国語、ポルトガル語、ロシア語、スペイン語、ギリシャ語、トルコ語、アラビア語、ベト ナム語、スウェーデン語、オランダ語、ポーランド語、チェコ語、ルーマニア語、ヘブラ イ語、ウクライナ語、タイ語、インドネシア語、デンマーク語、ノルウェー語、ハンガリー 語、フィンランド語から選択できます。

#### 重要

 ● アラビア語を選択する場合は、アラビア語オペレーティングシステム(OS)環境での 利用を推奨します。

#### 「先頭ページのみ検索可能とする」チェックボックス

チェックを付けると、複数ページの画像を検索可能な PDF ファイルとして出力する場合 に、先頭ページだけテキスト認識を行います。

全ページに対して処理するのに比べて、処理時間を短縮できます。

#### 重要

- テキスト認識には、非常に時間がかかる場合があります。
- テキスト認識する場合は、以下の設定を推奨します。

| 画像タイプ   | 解像度           | 用紙サイズ |
|---------|---------------|-------|
| 二値白黒    | 400 / 600 dpi | A3 以下 |
| グレースケール | 200 / 300 dpi |       |
| カラー     |               |       |

上記以外の設定の場合、正しくテキスト認識できない場合があります。

- 以下のような原稿(文字)は、正しくテキスト認識できない場合があります。
  - 手書き文字
  - 低解像度での小さな文字
  - 傾いた原稿
  - 設定言語以外の言語の原稿

PaperStream Capture の場合で日本語、中国語(簡体字) / 中国語(繁体字)のとき

- イタリック体 (斜体)
- 上下添え字、複雑な数式
- 文字の背景が不均一色の原稿
  - 文字の背景に模様がある原稿
  - •影、白抜きなどの装飾がされている文字
- 網がけ内の文字
- 複雑なレイアウトの原稿、およびノイズの多い原稿(このような原稿では認識するのに非常に時間がかかる場合があります)
- PaperStream IP ドライバーの設定によっては、正しくテキスト認識できない場合があります。

## ヒント

• PaperStream IP ドライバーによる自動傾き補正と原稿向き補正フィルターを使用する と、認識率の向上が期待できます。 • PaperStream IP ドライバーの「回転」 で「自動」 が選択されている場合、ヘブライ語の 原稿を読み取ると、読み取った画像が逆さまになります。「回転」 で「0 度」 を指定し、 原稿の向きを正しい方向にそろえた状態で読み取りを実行してください。

#### 「開くパスワードを設定する」チェックボックス

PDF ファイルを開くときのパスワードを、16 文字以内(半角文字換算)で付加できます。 本チェックボックスは PDF ファイルにだけチェックを付けられます(PDF/A ファイルでは チェックを付けられません)。

パスワード付き PDF ファイルは PaperStream Capture、PaperStream Capture Pro、また は PaperStream Capture Pro Premium では扱えないため、パスワードを付加したあとは、 PDF ファイル閲覧アプリケーションを使用して参照してください。

#### 「固定のパスワードを使用する」チェックボックス

チェックを付けると、固定のパスワードを設定できます。 「パスワード」および「確認」の入力域に、指定したい値を入力します。

チェックを外すと、PDF ファイルを出力するときに表示される画面でパスワードを設定できます。

PaperStream Capture の場合、パスワードの設定画面は、「スキャン」画面(確認 / 編集時)で、[完了] ボタンをクリックすると、表示されます。

PaperStream Capture Pro または PaperStream Capture Pro Premium の場合、パス ワードの設定画面は、「スキャン」画面(確認 / 編集時)で、[完了] ボタンをクリックし たときの処理が、PDF ファイルとして出力になるとき、表示されます。

#### パスワード

入力域にパスワードを入力します。

#### 確認

確認のため、再度、入力域にパスワードを入力します。

#### [OK] ボタン

設定内容を保存し、画面を閉じます。

#### [キャンセル] ボタン

設定内容を破棄し、画面を閉じます。

## 32.2.4 「JPEG オプション」画面

読み取った画像を JPEG 形式で出力する場合に使用するオプションを設定します。

#### 圧縮

選択できる形式と圧縮レベルは、PaperStream IP ドライバーの設定によって異なります。

#### 形式

圧縮形式を、以下から選択します。

グレースケールの場合

- JPEG
- カラーの場合
  - JPEG
  - Progressive JPEG
- ●「名前を付けて保存する」を選択している場合
  - JPEG

#### 圧縮レベル

JPEG 形式で出力する場合の画質を指定します。

-1 ~ 7 の 9 段階から、スライダーで指定します(デフォルトは 4)。数値に比例して、圧縮率 は高くなります。

数値を大きくすると、ファイルサイズは大きくなりますが、画質の劣化が少なくなります。 数値を小さくすると、ファイルサイズは小さくなりますが、画質が劣化します。

PaperStream Capture の場合、PaperStream IP(ISIS) ドライバーを使用するときは、24bit カラーで出力するときに有効となります。

#### 重要

●「圧縮」の「形式」が「JPEG」で、かつ「圧縮レベル」が「-1」または「0」の場合、表示 されているページの画質と出力されるファイルの画質が異なります。

### [OK] ボタン

設定内容を保存し、画面を閉じます。

#### [キャンセル] ボタン

設定内容を破棄し、画面を閉じます。

## 32.3 「追加/挿入/差替え」画面

ページを追加、挿入、または差し替えする位置を指定します。

#### 対象

ページ

選択すると、追加、挿入、または差し替え先とする対象がページになります。

#### ドキュメント

選択すると、追加または挿入先とする対象がドキュメントになります。

#### 操作

#### 前に挿入

選択すると、指定したページまたはドキュメントの前に、ページを挿入します。
#### 後に追加

選択すると、指定したページまたはドキュメントのうしろに、ページを追加します。

#### 差替え

選択すると、選択しているページを差し替えます。 「対象」で「ドキュメント」を選択した場合、表示されません。

#### 位置

#### 最初

選択すると、先頭のページの前に、ページを追加します。 また、「操作」で選択した項目が無効になります。

#### 最後

選択すると、最後のページのうしろに、ページを追加します。 また、「操作」で選択した項目が無効になります。

#### 「ページ」または「ドキュメント」

本項目は「対象」で「ページ」を選択した場合は「ページ」、「ドキュメント」を選択した場合 は「ドキュメント」と表示されます。 選択すると、「操作」の処理を実行するページまたはドキュメントを指定できます。 「対象」で「ページ」を選択し、「操作」で「差替え」を選択した場合、差し替えるページの範 囲を指定できます。

## [OK] ボタン

設定を反映し、画面を閉じます。

#### [キャンセル] ボタン

設定を反映せず、画面を閉じます。

## 32.4 「仕分けの挿入」画面

仕分けを挿入または追加する位置を指定します。

#### 対象

## ページ

選択すると、仕分けの挿入先とする対象がページになります。

#### ドキュメント

選択すると、仕分けの挿入先とする対象がドキュメントになります。

### 操作

#### 前に挿入

選択すると、指定したページまたはドキュメントの前に、仕分けを挿入します。

#### 後に追加

選択すると、指定したページまたはドキュメントのうしろに、仕分けを追加します。

## 位置

#### 最初

選択すると、先頭のページの前に、仕分けを追加します。 また、「操作」で選択した項目が無効になります。

#### 最後

選択すると、最後のページのうしろに、仕分けを追加します。 また、「操作」で選択した項目が無効になります。

#### 「ページ」または「ドキュメント」

本項目は「対象」で「ページ」を選択した場合は「ページ」、「ドキュメント」を選択した場合 は「ドキュメント」と表示されます。 選択すると、「操作」の処理を実行するページまたはドキュメントを指定できます。

#### [OK] ボタン

仕分けを挿入し、画面を閉じます。

#### [キャンセル] ボタン

仕分けを挿入せず、画面を閉じます。

## **32.5 「名前を付けて保存」画面**

ファイルの出力について設定します。

#### ファイルの出力

#### フォルダー

ファイルの出力先を入力します。

#### [参照] ボタン

クリックすると表示される画面で、出力先のフォルダーを指定します。

### ファイル名

ファイル名を入力します。

#### [詳細設定] ボタン

クリックすると、32.2.1 「ファイル名の詳細設定」画面 (385 ページ)が表示されます。

#### ファイル形式

ファイル形式を選択します。

→ 36.1 ファイル形式 (536ページ)

## [オプション] ボタン

クリックすると、32.2.2 「TIFF オプション」画面 (391 ページ)、32.2.3 「PDF オプション」 画面 (393 ページ)、または 32.2.4 「JPEG オプション」画面 (395 ページ)、が表示されます。 「ファイル形式」で TIFF、PDF、または JPEG を選択したときだけ、選択しているファイル形 式の設定画面が表示されます。

#### 同名ファイルの扱い

同名ファイルを出力する場合の扱いを、以下から選択します。

- 名前を付けて保存する
- ●上書き保存する

## [OK] ボタン

設定を反映し、出力処理を実行します。

## [キャンセル] ボタン

設定を反映せず、出力を中止します。

# 第 33 章 困ったときには

# 33.1 バージョンの情報を確認する

1 メニューの でから、「バージョン情報」を選択します。

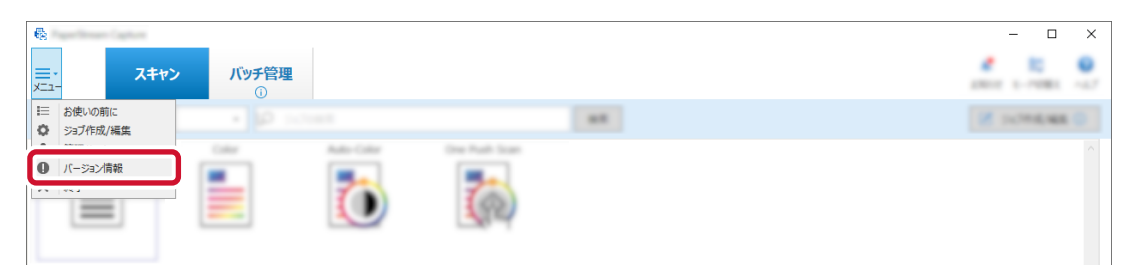

**2** 表示される画面で、PaperStream Capture、PaperStream Capture Pro、または PaperStream Capture Pro Premium のバージョンを確認します。

## 33.2 出力処理中の警告に対応する

出力処理中に警告が表示されたバッチを再度出力する方法は、以下のとおりです。

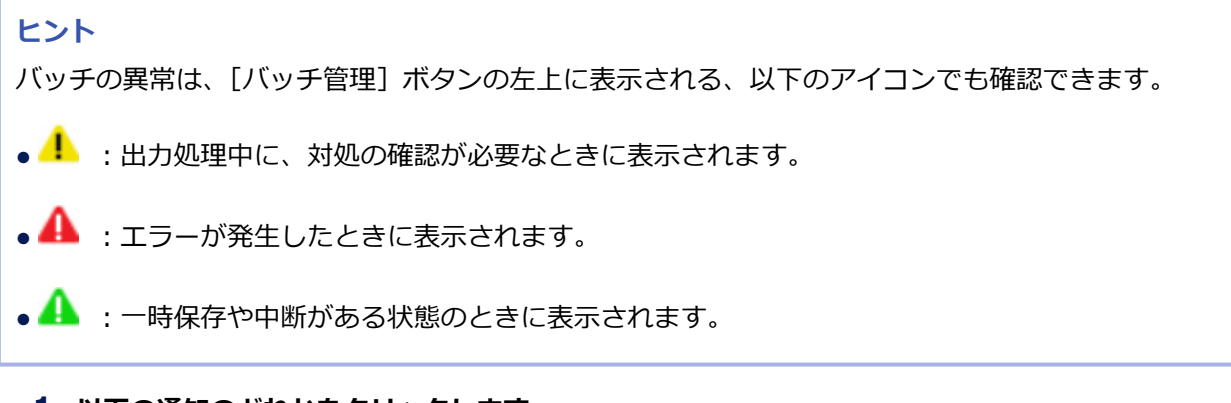

1 以下の通知のどれかをクリックします。

- a [バッチ管理] ボタンの左上に表示された
- b 画面右下に表示された
- c タスク バーからの通知 タスク バーの右端にあるアクションセンターからバナーで通知されます。アクションセン ターの設定により、バナーで通知されない場合は、アクションセンターのアイコンをクリック すると、通知内容を確認できます。

| е<br><u>Т</u>   |    |   |    |     |   |      | ×                       |
|-----------------|----|---|----|-----|---|------|-------------------------|
| Transmission of |    |   |    | 100 |   |      | 2.000                   |
| h               | ×. | 0 | 64 |     |   |      |                         |
|                 |    |   |    |     |   |      |                         |
|                 |    |   |    |     |   |      | h                       |
|                 |    |   |    |     |   | パッチの | 0出力中、または一時保存中で1         |
|                 |    |   |    |     | c |      | ×<br>5には、ここをクリックしてください。 |

メッセージ画面が表示されます。

### 2 メッセージを確認し、対応を選択します。

対処が不要な場合はメッセージが表示されず、バッチが出力されます。

選択した結果、出力に失敗した場合、バッチがエラー状態になり、[バッチ管理] ボタンの左上に

| <u> </u>        | 、<br>ッチ管理<br>① |   |   | ×                |
|-----------------|----------------|---|---|------------------|
| Same contractor | + D :          |   |   | <br>2 school and |
|                 |                | Ö | 6 |                  |

## 3 メニューの [バッチ管理] ボタンをクリックします。

「バッチ管理」画面が表示されます。 出力に失敗したバッチは、「状態」に「エラー」と表示されます。バッチを選択し、「備考」欄をマウ スでポイントすると▲が表示されます。▲をクリックするとエラーの内容を確認できます。

## 4 エラーの内容を確認し、エラーを取り除きます。

## 5 再出力するバッチのバッチ名をダブルクリックします。

画像を確認/編集する画面に再出力するバッチが表示されます。

## 6 [完了] ボタンをクリックします。

バッチが再出力され、表示された「バッチ管理」画面の「状況」に「出力済み」と表示されます。

# 33.3 バッチが進行中のまま完了しない

出力処理中にコンピューターを再起動するなどして PaperStream Capture が異常終了した場合、バッチが 進行中のままとなり、完了しない状態になることがあります。

このような場合は、PaperStream Capture を再起動して、以下の手順でバッチを再度出力してください。

- 1 デスクトップの をダブルクリックして PaperStream Capture を起動します。
- 2 画面の右下に表示されるメッセージをクリックします。

| 🖶 faceforen Cartes |                              | r.        |               |       |              | -       |            | ×               |
|--------------------|------------------------------|-----------|---------------|-------|--------------|---------|------------|-----------------|
| <u>■・</u> スキャン     | バッチ管理<br>9 ①                 |           |               |       |              | 1-      | 10<br>1081 | <b>0</b><br>~67 |
| 11 ##PERCIPA(#LOW) | <ul> <li>P &gt;ch</li> </ul> |           |               | 84.92 |              | Z 9478  | 1,167      |                 |
| Buck and White     | Celer                        | Adr Color | Ore Auth Scan |       | Simon Capton | 11      | **1)       | ~               |
|                    |                              |           |               |       | リカバリーが必要なバッ  | /チがあります | <b>t</b> 。 |                 |

「バッチ管理」画面が表示されます。

[バッチ管理] ボタンの左下には、 10 が表示されています。

3 ツールバーの「リカバリー」をクリックします。

| ●<br><u> 「 、 、 、 、 、 、 、 、 、 、 、 、 、 、 、 、 、 、</u> | - 🗆 X |
|----------------------------------------------------|-------|
|                                                    |       |
| スキャン 進行中                                           |       |
| 異常終了したバッチ                                          |       |

リカバリーが完了すると、メッセージが表示されます。

## 4 [OK] ボタンをクリックします。

対象のバッチの「状態」が「操作待ち」になります。

| €.        | um Capture |        |                    |           |          |     |               |            |       |           |                       | -       |                 | × |
|-----------|------------|--------|--------------------|-----------|----------|-----|---------------|------------|-------|-----------|-----------------------|---------|-----------------|---|
| ×         | スキャ        | シ      | <b>バッチ管</b> り<br>① | ¥.        |          |     |               |            |       |           |                       |         | 10<br>1 - 11000 | 0 |
| C         | 18         |        | 100                |           |          |     | 10            |            | н     |           |                       |         |                 |   |
| 88.00.0   | 11110      | -      | 2.100              |           |          |     | #1 -          | 1000 (1+1) | ***   | RED-GORDE |                       |         |                 |   |
| バッチ名      |            |        | 8                  | <b>犬況</b> | i an san | "乍成 | 旧時            | 優先度        | オペレータ | i         | 備考                    |         |                 |   |
| 21/01288  | GD62786202 | 408061 | 01451              | (キャン      | 操作待ち     | -   | 4/08/06 10:17 | es -       |       |           |                       |         |                 |   |
| 21/01/200 | GD62786202 | 408060 | 95835 2            | の読み       |          |     | 4/08/06 10:04 | <b>E</b> 3 |       |           | [2024/08/06 10:04:06] | -847-08 | fit:            |   |

## 5 再出力するバッチのバッチ名をダブルクリックします。

画像を確認/編集する画面に再出力するバッチが表示されます。

6 [完了] ボタンをクリックします。

バッチが再出力され、表示された「バッチ管理」画面の「状況」に「出力済み」と表示されます。

## 33.4 ゾーン OCR で文字が正しく認識されない

ゾーン OCR で文字が正しく認識されない場合は、文字を抽出する原稿の読み取り条件を変更して、文字を認 識しやすい画像にしてください。 以下の方法があります。

• 画像の解像度を高くする

→ 10.3 画像の解像度の設定を変更する (104 ページ)

画像の解像度は、以下を推奨します。カラー / グレーは 600dpi より大きい解像度は認識できません。

- 白黒: 400 / 600 dpi
- カラー / グレー : 200 / 300 dpi
- 画像タイプを変更する
- 画像のファイルサイズを大きくする
  - → 10.10 画像のファイルサイズを設定する (119ページ)
- ●帳票を登録するときの読み取り設定と、ジョブの読み取り設定の、画像タイプ / 解像度 / 用紙サイズを同じ設定にする。

「帳票登録」画面のデフォルト(「ドライバープロファイル」のチェックボックスにチェックが付いていない状態)の読み取り設定は、以下になります。

画像タイプ: カラー

**解像度:** 300dpi

**用紙サイズ**:自動

また、原稿(文字)や PaperStream IP ドライバーの設定については、36.7 ゾーン OCR の検知条件 (561 ページ)を参照してください。

## 33.5 バーコードが正しく認識されない

バーコードが正しく認識されない場合は、36.6 バーコードの種類と検知条件 (556 ページ)を参照して、バーコードが条件を満たしているかを確認してください。

それでも、バーコードが正しく認識されない場合は、以下の対処を行ってください。

- 画像の解像度を高くする
- → 10.3 画像の解像度の設定を変更する (104 ページ)
- 画像タイプを変更する
- バーコードの印刷解像度を上げる
- バーコードのサイズを大きくする
- 画像のファイルサイズを大きくする
  - → 10.10 画像のファイルサイズを設定する (119ページ)
- ●帳票を登録するときの読み取り設定と、ジョブの読み取り設定の、画像タイプ / 解像度 / 用紙サイズを同じ設定にする。

「帳票登録」画面のデフォルト(「ドライバープロファイル」のチェックボックスにチェックが付いていない状態)の読み取り設定は、以下になります。

画像タイプ: カラー

**解像度:** 300dpi

**用紙サイズ**:自動

# 34.1 起動や接続に関連するメッセージ

PaperStream Capture の起動や接続に関連するエラーの原因と対処を示します。

| コード      | メッセージ                                                                                                    |
|----------|----------------------------------------------------------------------------------------------------|
| SX01001E | 設定ファイルのロードに失敗しました。 (406 ページ)                                                                                                 |
| SX01002E | {0}の運用環境の移出・移入ツールが実行されているため、本アプリケーションを起動できません。 (406 ページ)                                                                     |
| SX01003E | パスワードが異なります。 正しいパスワードを入力してください。 (407<br>ページ)                                                                                 |
| SX01004E | ジョブのロードに失敗しました。 ジョブを確認してください。 (407 ページ)                                                                                      |
| SX01005E | 別のユーザーが {0} を起動しています。 起動中の {0} を終了してから、本<br>アプリケーションを実行してください。 (407 ページ)                                                     |
| SX01006E | {0} 管理ツールが実行中のため、本アプリケーションを起動できません。 管<br>理ツールを終了してから、本アプリケーションを起動してください。 (408<br>ページ)                                        |
| SX01007E | {0} が実行中のため、本アプリケーションを起動できません。 {0} を終了<br>した後、本アプリケーションを起動してください。 (408 ページ)                                                  |
| SX01008E | {0}の運用環境移出入ツールが実行中のため、管理ツールを起動できません。運用環境移出入ツールを終了してから、管理ツールを起動してください。(408 ページ)                                               |
| SX01009E | 他のユーザーが「 {0} 管理ツール {0} >」を実行中のため、管理ツールを<br>起動できません。実行中の管理ツールを終了してから、再度起動してください。 (409 ページ)                                    |
| SX01013Q | ストレージサーバーへの接続に失敗しました。 再試行しますか? (409<br>ページ)                                                                                  |
| SX01014E | ステーションとストレージサーバーの PaperStream Capture のバージョ<br>ンが一致していません。 (410 ページ)                                                         |
| SX01015E | 本アプリケーションが正常に終了されなかったため、起動できません。しば<br>らく待った後、再試行してください。問題が解決しない場合は、ログオフ後<br>にログインし直すか、コンピューターを再起動した後、再試行してください。<br>(410 ページ) |
| SX01016W | ライセンス変更により PaperStream Capture の再起動が必要です。<br>PaperStream Capture を終了します。 (410 ページ)                                           |
| SX01017E | ストレージサーバーへの接続に失敗しました。以下をご確認の上、再度お試しください。・サーバーとのネットワーク接続に問題がないこと・サーバー                                                         |

| コード      | メッセージ                                                                                                    |
|----------|----------------------------------------------------------------------------------------------------|
|          | 上のストレージサービス、および出力サービスが開始されていること・サー<br>バー上のストレージファイヤーウォールが開いていること・インターネット<br>インフォメーションサービス(IIS)のサイト(PaperStreamCapture)が開<br>始されていること(411ページ) |
| SX01019E | 不明なエラーが発生しました。本アプリケーションを再起動した後、再試行<br>してください。 (411 ページ)                                                                                      |
| SX01020Q | スキャナー装置添付の無償版 PaperStream Capture で作成された一時保存、エラー、または中断されたバッチが残っています。 ライセンスを認証すると、これらのバッチはバッチ管理画面から削除されます。 継続してもよろしいですか? (411 ページ)            |
| SX01021Q | PaperStream Capture Pro で作成された一時保存、エラー、または中断さ<br>れたバッチが残っています。 ライセンスを解除すると、これらのバッチは<br>バッチ管理画面から削除されます。 継続してもよろしいですか? (412<br>ページ)           |
| SX01022Q | 「QC/Index Station」ライセンスが適用されているため、シンプルスキャン<br>モードをご利用いただけません。 管理ツールの「一般」タブの「モード切替<br>え」で「バッチスキャンのみを使用する」を選択してください。 (412 ペー<br>ジ)             |
| SX99999E | 予期しないエラーです。 エラー詳細:{0} エラーが発生したときの操作手<br>順と表示されているエラーをお控えの上、当社サービス&サポートセンター<br>までご連絡ください。 (412 ページ)                                           |

## 設定ファイルのロードに失敗しました。

## 原因

PaperStream Capture を起動するときに、設定ファイルのロードに失敗したため、PaperStream Capture を起動できませんでした。

## 対処

以下の設定ファイルの存在とアクセス権が付与されているかを確認してから再度処理を実行してく ださい。

%ALLUSERSPROFILE%¥PaperStreamCapture¥PROSettings.xml

## ● {0}の運用環境の移出・移入ツールが実行されているため、本アプリケーションを起動できません。

## 原因

PaperStream Capture の「運用環境の移出」ツールまたは「運用環境の移入」ツールが起動しているため、PaperStream Capture を起動できませんでした。

{0} には、ソフトウェア名(PaperStream Capture、PaperStream Capture Pro、または PaperStream Capture Pro Premium)が表示されます。

PaperStream Capture の「運用環境の移出」ツールまたは「運用環境の移入」ツールを終了してから、PaperStream Capture を起動してください。

#### パスワードが異なります。 正しいパスワードを入力してください。

#### 原因

入力されたパスワードと設定済みのパスワードが一致しないため、「管理ツール」の起動、ジョブの 編集、および「アドホックスキャン」が実行できませんでした。

#### 対処

正しいパスワードを入力し、再度実行してください。

パスワードを紛失した場合は、購入された販社 / 販売店または PFU イメージング サービス&サポートセンターに連絡してください。

#### ● ジョブのロードに失敗しました。 ジョブを確認してください。

#### 原因

ジョブのロードに失敗しました。

### 対処

ジョブが格納されているフォルダーにアクセス権が付与されているか確認してから、再度処理を実行してください。

 PaperStream Capture の場合 フォルダーの場所は、第15章「PaperStream Capture 管理ツール」画面 / 「PaperStream Capture Pro 管理ツール」画面 / 「PaperStream Capture Pro Premium 管理ツール」画面 (313 ページ)の 15.2 「一般」タブ (314 ページ)にある「作業フォルダー」で確認できます。

 PaperStream Capture Pro または PaperStream Capture Pro Premium の場合 フォルダーの場所は、第15章「PaperStream Capture 管理ツール」画面 / 「PaperStream Capture Pro 管理ツール」画面 / 「PaperStream Capture Pro Premium 管理ツール」画面 (313 ページ)の 15.6 「ステーション」タブ (323 ページ)にある「ストレージサーバー」の「ストレー ジフォルダー」で確認できます。「ストレージフォルダー」は、スタートメニューの「PaperStream Capture」にある「PaperStream Capture Pro 管理ツール」を起動すると表示されます。

## ● 別のユーザーが {0} を起動しています。 起動中の {0} を終了してから、本アプリケーションを実行し てください。

## 原因

別のユーザーが PaperStream Capture を起動しているコンピューターで、PaperStream Capture を起動しようとしました。

{0} には、ソフトウェア名(PaperStream Capture、PaperStream Capture Pro、または PaperStream Capture Pro Premium)が表示されます。

PaperStream Capture は、同じコンピューター上で1つしか起動できません。以下のどちらかの 対処を行ってください。

- 別のアカウントでログオンしているユーザーの PaperStream Capture を使用する
- 別のアカウントでログオンしているユーザーに PaperStream Capture の画面を閉じてもらって から、自分のアカウントでログオンし、PaperStream Capture を起動する

# ● {0} 管理ツールが実行中のため、本アプリケーションを起動できません。 管理ツールを終了してから、 本アプリケーションを起動してください。

#### 原因

スタートメニューの「PaperStream Capture」にある「管理ツール」から「PaperStream Capture 管理ツール」を起動した状態で、PaperStream Capture を起動しようとしました。 {0} には、ソフトウェア名(PaperStream Capture、PaperStream Capture Pro、または PaperStream Capture Pro Premium)が表示されます。

#### 対処

第 15 章 「PaperStream Capture 管理ツール」画面 / 「PaperStream Capture Pro 管理ツール」 画面 / 「PaperStream Capture Pro Premium 管理ツール」画面 (313 ページ)を閉じてから、 PaperStream Capture を起動してください。

## ● {0} が実行中のため、本アプリケーションを起動できません。 {0} を終了した後、本アプリケーション を起動してください。

#### 原因

PaperStream Capture が起動している状態で、スタートメニューの「PaperStream Capture」に ある「管理ツール」から管理ツール画面を起動しようとしました。 {0} には、ソフトウェア名(PaperStream Capture、PaperStream Capture Pro、または PaperStream Capture Pro Premium)が表示されます。

#### 対処

PaperStream Capture を終了してから、スタートメニューの「PaperStream Capture」にある 「管理ツール」から管理ツール画面を起動してください。

## ● {0}の運用環境移出入ツールが実行中のため、管理ツールを起動できません。 運用環境移出入ツールを 終了してから、管理ツールを起動してください。

#### 原因

PaperStream Capture の「運用環境の移出」または「運用環境の移入」が起動している状態で、 スタートメニューの「PaperStream Capture」にある「管理ツール」から「PaperStream Capture 管理ツール」を起動しようとしました。

{0} には、ソフトウェア名(PaperStream Capture、PaperStream Capture Pro、または PaperStream Capture Pro Premium) が表示されます。

PaperStream Capture の「運用環境の移出」または「運用環境の移入」を終了してから、スタートメニューの「PaperStream Capture」にある「管理ツール」から「PaperStream Capture 管理 ツール」を起動してください。

# ● 他のユーザーが「{0} 管理ツール {0} >」を実行中のため、管理ツールを起動できません。実行中の管理ツールを終了してから、再度起動してください。

原因

ほかのユーザーが「PaperStream Capture 管理ツール」を起動しているコンピューターで、スター トメニューの「PaperStream Capture」にある「管理ツール」から「PaperStream Capture 管理 ツール」を起動しようとしました。

{0} には、ソフトウェア名(PaperStream Capture、PaperStream Capture Pro、または PaperStream Capture Pro Premium) が表示されます。

#### ストレージサーバーへの接続に失敗しました。 再試行しますか?

#### 原因

ストレージサーバーへの接続に失敗しました。 以下の原因が考えられます。

- ストレージサーバーのアドレスが正しくない
- ストレージサーバーが正常に動作していない
- ネットワーク環境に問題がある
- ネットワークがパブリックネットワークである
- ストレージサーバーのストレージサービスが起動していない
- ストレージサーバーのストレージファイアウォールが閉じている

#### 対処

以下を確認してから、処理を選択してください。

- ストレージサーバーのアドレスが正しいか
- ストレージサーバーが正常に動作しているか
- ネットワーク環境に問題がないか
- ネットワークがパブリックネットワークでないか
- •「PaperStream Capture 管理ツール」画面の「ステーション」タブで「ストレージサーバー」の 「出力サービス」のボタンが [停止] になっているか

「PaperStream Capture 管理ツール」画面の「ステーション」タブで「ストレージサーバー」の「ストレージファイアウォール」のボタンが[閉じる]になっているか
 [はい] ボタンをクリックすると、ストレージサーバーへの接続を再度実行します。
 [いいえ] ボタンをクリックすると、ストレージサーバーに接続せずに処理を継続します。この場合、ジョブが正しく保存されなかったり、バッチの状態が異常になったりして、第26章「バッチ管理」画面(361ページ)でバッチを確認できなくなる可能性があります。

PaperStream Capture Pro を再起動してもバッチが表示されない場合は、インストールフォルダー内にある「PFU.PaperStream.Capture.RecoveryTool.exe」でバッチを復元してください。

● ステーションとストレージサーバーの PaperStream Capture のバージョンが一致していません。

原因

以下の原因により PaperStream Capture Pro または PaperStream Capture Pro Premium を起動できませんでした。

以下の原因が考えられます。

- ストレージサーバーが起動していない
- ストレージサーバーとクライアント端末にインストールされている PaperStream Capture Pro または PaperStream Capture Pro Premium のバージョンが一致していない

対処

以下の対処を実施してから、PaperStream Capture Pro または PaperStream Capture Pro Premium を起動してください。

- ストレージサーバーを起動する
- ストレージサーバーとクライアント端末にインストールされている PaperStream Capture Pro または PaperStream Capture Pro Premium のバージョンを合わせる
- 本アプリケーションが正常に終了されなかったため、起動できません。しばらく待った後、再試行してください。問題が解決しない場合は、ログオフ後にログインし直すか、コンピューターを再起動した後、再試行してください。

原因

タスクマネージャーから PaperStream Capture Pro のプロセスを強制終了させるなど、正常な終 了が行われなかったため、PaperStream Capture Pro の一部のプロセスが終了しませんでした。

対処

しばらく時間を空けてから、PaperStream Capture Pro を起動してください。それでも改善されない場合は、ログオフしてからログオンし直し、またはコンピューターを再起動してから、 PaperStream Capture Pro を起動してください。

## ライセンス変更により PaperStream Capture の再起動が必要です。PaperStream Capture を終 了します。

#### 原因

PaperStream Capture Pro の試用期間が終了しました。

対処

PaperStream Capture Pro を再度起動するとライセンス確認画面が表示されるので、以下の対処を してください。

 PaperStream Capture Pro を継続して使用する場合 購入したライセンスを入力して、アクティベーションを行ってください。  PaperStream Capture Proの試用を終了する場合 選択肢から PaperStream Capture を選択してください。
 なお、PaperStream Capture Proのインストーラーからインストールした場合は、選択肢として
 PaperStream Capture は表示されません。

ストレージサーバーへの接続に失敗しました。以下をご確認の上、再度お試しください。・サーバーとのネットワーク接続に問題がないこと・サーバー上のストレージサービス、および出力サービスが開始されていること・サーバー上のストレージファイヤーウォールが開いていること・インターネットインフォメーションサービス(IIS)のサイト(PaperStreamCapture)が開始されていること

#### 原因

ストレージサーバーに接続するときに、リトライ不可能なエラーが発生しました。

#### 対処

以下を確認してから、再度処理を実行してください。

- ストレージサーバーが正常に動作しているか
- ネットワーク環境に問題がないか
- ストレージサービスが開始しているか
- •「PaperStream Capture 管理ツール」画面の「ステーション」タブで「ストレージサーバー」の 「出力サービス」のボタンが[停止]になっているか
- •「PaperStream Capture 管理ツール」画面の「ステーション」タブで「ストレージサーバー」の 「ストレージファイアウォール」のボタンが[閉じる]になっているか
- インターネットインフォーメーションサービス(IIS)で PaperStream Capture ProのWebサイトが起動しているか
- 不明なエラーが発生しました。本アプリケーションを再起動した後、再試行してください。

#### 原因

PaperStream Capture または PaperStream Capture Pro の子プロセスが初期化に失敗しました。

#### 対処

PaperStream Capture または PaperStream Capture Pro を再起動してから、再度実行してください。

エラーが頻発する場合は、購入された販社 / 販売店または PFU イメージング サービス&サポートセンターに連絡してください。

 スキャナー装置添付の無償版 PaperStream Capture で作成された一時保存、エラー、または中断され たバッチが残っています。 ライセンスを認証すると、これらのバッチはバッチ管理画面から削除されま す。継続してもよろしいですか?

#### 原因

PaperStream Capture で作成したバッチが、出力されず一時保存または中断した状態のまま、 PaperStream Capture Pro へのアクティベートを実施しようとしました。

バッチの出力処理をする場合は、[いいえ] ボタンをクリックし、第26章「バッチ管理」画面 (361 ページ)で出力処理を実行してから、再度アクティベートを実施してください。

バッチの出力処理をしない場合は、[はい] ボタンをクリックし、アクティベートを続行してください。ライセンスが認証されると製品が PaperStream Capture Pro になり、「バッチ管理」 画面の表示が初期化されます。

PaperStream Capture Pro で作成された一時保存、エラー、または中断されたバッチが残っています。
 ライセンスを解除すると、これらのバッチはバッチ管理画面から削除されます。
 継続してもよろしいですか?

#### 原因

PaperStream Capture Pro で作成したバッチが、出力されず一時保存または中断した状態のまま、 ディアクティベートを実施しようとしました。

#### 対処

バッチの出力処理をする場合は、[いいえ] ボタンをクリックし、第26章「バッチ管理」画面 (361 ページ)で出力処理を実行してから、再度ディアクティベートを実施してください。 バッチの出力処理をしない場合は、[はい] ボタンをクリックし、ディアクティベートを続行してく

ださい。ライセンスの認証が解除されると製品が PaperStream Capture になり、「バッチ管理」画面の表示が初期化されます。

「QC/Index Station」ライセンスが適用されているため、シンプルスキャンモードをご利用いただけません。
 管理ツールの「一般」タブの「モード切替え」で「バッチスキャンのみを使用する」を選択してください。

#### 原因

お使いのコンピューターが「QC」または「インデックス」ステーションのクライアント端末として 管理者に設定されているためです。

このステーションでは、原稿の読み取りができないため、第 32 章 「シンプルスキャンモード」画面 (375 ページ)でも読み取りができません。

#### 対処

誤って表示の切り替えを行わないように、第15章 「PaperStream Capture 管理ツール」画面 / 「PaperStream Capture Pro 管理ツール」画面 / 「PaperStream Capture Pro Premium 管理ツール」画面 (313 ページ)の 15.2 「一般」タブ (314 ページ)にある「モード切替え」で「バッチス キャンのみを使用する」を選択して、[モード切替え] ボタンを非表示にしてください。

## 予期しないエラーです。エラー詳細: {0} エラーが発生したときの操作手順と表示されているエラー をお控えの上、当社サービス&サポートセンターまでご連絡ください。

#### 原因

予期しないエラーが発生しました。 エラーの詳細として、以下の情報が {0} に表示されます。

スキャンの中止に失敗しました。

- スキャンの実行に失敗しました。
- 追加スキャンの実行に失敗しました。
- 差し替えスキャンの実行に失敗しました。
- イメージの保存に失敗しました。
- PaperStream IP ドライバーの設定画面の表示に失敗しました。
- バッチの編集に失敗しました。
- 「スキャンなしで画質補正」の実行に失敗しました。

エラーが発生したときの操作手順と、{0} に表示されているエラーの詳細をメモしていただき、購入された販社 / 販売店または PFU イメージング サービス&サポートセンターに連絡してください。

## 34.2 管理ツールやジョブ設定に関連するメッセージ

PaperStream Capture の管理ツールやジョブ設定に関連するエラーの原因と対処を示します。

| コード      | メッセージ                                                                                                    |
|----------|----------------------------------------------------------------------------------------------------|
| SX02001Q | 「{0}」で指定されているスキャナー装置は「{1}」イベントをサポートして<br>いません。 設定してもよろしいですか ? (415 ページ)                                                                                        |
| SX02004E | ジョブ名が最大長の 128 文字を超えています。 参照作成の場合は、"_コ<br>ピー"を含めて 128 文字以内になるように、参照元のジョブ名を見直してく<br>ださい。 (415 ページ)                                                               |
| SX02005E | ホットキーが重複しています。 (415 ページ)                                                                                                    |
| SX02006E | ー時保存、エラー、または中断されたバッチが残っているため、作業フォル<br>ダーを変更できません。 (416 ページ)                                                                                                    |
| SX02007E | 設定内容を保存するファイルにアクセスできない、ライトプロテクトされて<br>いる、またはファイルパスが不正です。 保存するファイルを使用中の他のア<br>プリケーションの処理を終わらせる、上書き禁止の設定を解除する、または<br>フォルダーパスを変更して、再度設定の保存を行ってください。 (416 ペー<br>ジ) |
| SX02008E | サンプルジョブが壊れている、または、アクセス権限がないため、サンプル<br>ジョブを初期化できません。 (416 ページ)                                                                                                  |
| SX02009E | 初期化を行うとジョブ数が {0} 個を超えるため、初期化できません。 (417<br>ページ)                                                                                                    |
| SX02010Q | サンプルジョブが存在する場合は、インストール時の状態に戻ります。 よろ<br>しいですか ? (417 ページ)                                                                                                    |
| SX02012Q | 設定内容は保存されませんでした。変更は破棄されます。管理ツールを終了<br>しますか (417 ページ)                                                                                                    |
| SX02014E | ストレージサーバーに接続できません。 (418 ページ)                                                                                                    |

| コード      | メッセージ                                                                                                    |
|----------|----------------------------------------------------------------------------------------------------|
| SX02016Q | ストレージサーバーのアドレスが変更されました。ジョブが変更されるため、スキャンイベントの設定を既定値に戻します。 継続してもよろしいですか? (418 ページ)                                                                                                    |
| SX02017W | ストレージサーバーを起動できませんでした。インターネットインフォメー<br>ションサービス(IIS)マネージャーから PaperStream Capture サイトを開<br>始してください。 (419 ページ)                                                                                                    |
| SX02018E | 中断されたバッチが残っているため、ストレージサーバーのアドレスは変更<br>できません。 (419 ページ)                                                                                                    |
| SX02019E | 同じショートカットキーが既に定義されています。 (419 ページ)                                                                                                    |
| SX02020E | ジョブ数が上限値を超えているため、上限値を変更できません。 (419 ペー<br>ジ)                                                                                                    |
| SX02021Q | 指定されたジョブは、PaperStream Capture Pro で作成されたものです。<br>編集を行うと、PaperStream Capture Pro 固有機能の定義情報が失われ、<br>元に戻せなくなります。 継続してもよろしいですか ? (419 ページ)                                                                                                    |
| SX02024Q | 評価を中止すると、再評価はできません。 評価を中止してもよろしいです か? (420 ページ)                                                                                                    |
| SX02026E | ストレージフォルダーにネットワークフォルダーを設定することはできません。ストレージフォルダーには、ローカルフォルダーを指定してください。<br>(420 ページ)                                                                                                    |
| SX02028E | 管理ツールの「スキャナードライバー」で「ISIS」が選択されています。編<br>集(「こだわり作成」に移行)を行うには管理ツールの「スキャナードライ<br>バー」で「TWAIN」を選択する必要があります。管理ツールの「スキャナー<br>ドライバー」で「TWAIN」を選択してください。 (420 ページ)                                                                                                    |
| SX02029E | 指定されたジョブの読み取り設定で選択されているスキャナーと現在接続さ<br>れているスキャナーが異なる、もしくは現在スキャナーが接続されていませ<br>ん。編集(「こだわり作成」に移行)を行うには指定されたジョブの読み取り<br>設定で選択されている装置(スキャナー)に接続している必要があります。<br>対象ジョブの読み取り設定で選択されている装置(スキャナー)を現在接続<br>されているスキャナーに再選択してください。または対象ジョブの読み取り<br>設定で選択されている装置(スキャナー)を接続してください。(421 ペー<br>ジ) |
| SX02030E | ジョブ名が最大長の 128 文字を超えています。 こだわりに移行の場合は、<br>"_コピー"を含めて 128 文字以内になるように、参照元のジョブ名を見直し<br>てください。 (421 ページ)                                                                                                    |
| SX02031E | 別のユーザーが帳票登録ダイアログ、またはジョブを使用しているため、ダ<br>イアログを開くことができません。 (421 ページ)                                                                                                    |
| -        | データの破損が検出されたためアクティベーションできません。当社サービス&サポートセンターにご連絡ください。 (422 ページ)                                                                                                    |
|          |                                                                                                    |

● 「{0}」で指定されているスキャナー装置は「{1}」イベントをサポートしていません。 設定してもよろ しいですか ?

#### 原因

選択したジョブに指定されているスキャナーに、該当するイベント機能がないためです。 {0} と {1} には、以下が表示されます。

- {0}: ジョブ名
- {1}: イベント名 (Scan, Send to (Function1) …)

#### 対処

以下の対処を行ってください。

- そのまま設定する場合
   [はい] ボタンをクリックし、設定を反映してください。
- 設定せずに破棄する場合
   [いいえ]ボタンをクリックし、ジョブに指定されているスキャナーがサポートするイベントの範囲内で再度設定をしてください。
- ジョブ名が最大長の 128 文字を超えています。 参照作成の場合は、"\_コピー"を含めて 128 文字以内 になるように、参照元のジョブ名を見直してください。

#### 原因

指定したジョブ名が 128 文字を超えているため、ジョブを保存できません。

#### 対処

以下のどちらかの対処を行ってから、再度処理を実行してください。

- 14.3 「ジョブ情報設定」タブ (194 ページ)の「ジョブ名」に表示されている文字を、128 文字 以内に変更する
- 参照作成したときのジョブ名が 128 文字以内になるように、参照元のジョブ名を変更する

#### ヒント

- ジョブを参照作成すると、自動的に「(参照元のジョブ名)\_コピー」というジョブ名が設定されます。
- ホットキーが重複しています。

#### 原因

すでに、ほかのジョブで定義されているホットキーを指定したためです。

対処

ほかのジョブに定義されているホットキーと重複しない値を指定してから、再度処理を実行してく ださい。 ● 一時保存、エラー、または中断されたバッチが残っているため、作業フォルダーを変更できません。

#### 原因

ー時保存やエラー、または中断されたバッチが出力されないまま、作業フォルダーを変更しようと したためです。

対処

第26章「バッチ管理」画面 (361 ページ)で該当のバッチの出力処理、または削除をしてから、作業フォルダーを変更してください。

 設定内容を保存するファイルにアクセスできない、ライトプロテクトされている、またはファイルパスが 不正です。保存するファイルを使用中の他のアプリケーションの処理を終わらせる、上書き禁止の設定 を解除する、またはフォルダーパスを変更して、再度設定の保存を行ってください。

#### 原因

以下の理由により「PaperStream Capture 管理ツール」、「PaperStream Capture Pro 管理ツー ル」、「PaperStream Capture Pro Premium 管理ツール」画面、またはジョブの設定画面での設定 内容を保存できませんでした。

- 作業フォルダーのパスが長い
- 作業フォルダーに存在しないドライブなど不正なパスが指定されている
- ●作業フォルダーと同じ格納先に保存されているジョブをほかのアプリケーションで開いている

対処

以下の対処を行ってから、再度処理を実行してください。

- 作業フォルダーのパスが短くなるように見直す
- 作業フォルダーに正しいパスを設定し直す
- 以下のファイルを開いているアプリケーションを終了する
  - ProSettings.xml
  - (User) -YYYYMMDDHHmmss.xml
  - (User) -YYYYMMDDHHmmss.ini

(User) は、第 15 章 「PaperStream Capture 管理ツール」画面 / 「PaperStream Capture Pro 管理ツール」画面 / 「PaperStream Capture Pro Premium 管理ツール」画面 (313 ページ)の 15.5 「アクティベーション」タブ (322 ページ)で「ライセンス情報」にある「マシン ID」に表示 されている値になります。

YYYYMMDDHHmmss は、ジョブを作成した日付と時間になります。

## ● サンプルジョブが壊れている、または、アクセス権限がないため、サンプルジョブを初期化できません。

原因

以下の理由によりサンプルジョブの初期化ができませんでした。

• 初期設定のサンプルジョブが存在しない

- 初期設定のサンプルジョブが壊れている
- 初期設定のサンプルジョブへのアクセス権がない

初期設定のサンプルジョブに問題がないか確認してください。初期設定のサンプルジョブは以下に 格納されています。

%ALLUSERSPROFILE%¥PaperStreamCapture¥Sample

初期設定のサンプルジョブに問題がある場合は、以下の対処を行ってから、再度処理を実行してく ださい。

- ファイルが存在しないまたは壊れている場合
   PaperStream Capture を再インストールしてください
- アクセス権がない場合
   アクセス権を付与してください

#### ● 初期化を行うとジョブ数が {0} 個を超えるため、初期化できません。

#### 原因

サンプルジョブを初期化すると、ジョブ数が上限値を超えてしまうため、初期化できませんでした。 {0}には、ジョブ数の上限が表示されます。

### 対処

定義済みのジョブ数を確認し、必要に応じてジョブ数の上限値を増やしてください。 ジョブ数は、第15章「PaperStream Capture 管理ツール」画面 / 「PaperStream Capture Pro 管理ツール」画面 / 「PaperStream Capture Pro Premium 管理ツール」画面 (313 ページ)の 15.2 「一般」タブ (314 ページ)で「表示」にある「最大ジョブ数」で変更できます。

#### ● サンプルジョブが存在する場合は、インストール時の状態に戻ります。よろしいですか?

#### 原因

サンプルジョブを初期化しようとしました。

#### 対処

以下の対処を行ってください。

- サンプルジョブを初期化する場合
   [はい]ボタンをクリックしてください。サンプルジョブの設定値が初期化されます。
- サンプルジョブを初期化しない場合
   [いいえ] ボタンをクリックしてください。

#### ● 設定内容は保存されませんでした。変更は破棄されます。管理ツールを終了しますか

#### 原因

第 15 章 「PaperStream Capture 管理ツール」画面 / 「PaperStream Capture Pro 管理ツール」 画面 / 「PaperStream Capture Pro Premium 管理ツール」画面 (313 ページ)で変更した内容を 保存せずに [閉じる] ボタンを押したか、コンピューターの電源を切ろうとしました。

以下の対処を行ってください。

- 変更した内容を反映しない場合
   [はい]ボタンをクリックしてください。
- 変更した内容を反映する場合
  - PaperStream Capture の場合 [いいえ] ボタンをクリックし、「PaperStream Capture 管理ツール」画面で [保存] ボタンを クリックしてください。変更した内容が反映されます。
  - PaperStream Capture Pro または PaperStream Capture Pro Premium の場合
     [いいえ] ボタンをクリックし、「PaperStream Capture Pro 管理ツール」画面または
     「PaperStream Capture Pro Premium 管理ツール」画面で[保存] ボタンをクリックしてください。変更した内容が反映されます。

ストレージサーバーに接続できません。

#### 原因

ストレージサーバーへの接続に失敗しました。

#### 対処

以下を確認してから、再度接続テストを実施してください。

- ストレージサーバーのアドレスが正しいか
- ストレージサーバーが正常に動作しているか
- ストレージサービスが開始しているか
- •「PaperStream Capture 管理ツール」画面の「ステーション」タブで「ストレージサーバー」の 「出力サービス」のボタンが [停止] になっているか
- •「PaperStream Capture 管理ツール」画面の「ステーション」タブで「ストレージサーバー」の 「ストレージファイアウォール」のボタンが[閉じる]になっているか

## ストレージサーバーのアドレスが変更されました。ジョブが変更されるため、スキャンイベントの設定を 既定値に戻します。 継続してもよろしいですか ?

#### 原因

ストレージサーバーのアドレスを変更しました。

#### 対処

以下の対処を行ってください。

- イベントの設定を初期化する場合
   [OK] ボタンをクリックしてください。
- イベントの設定を初期化しない場合
   [キャンセル]ボタンをクリックしてください。

ストレージサーバーを起動できませんでした。インターネットインフォメーションサービス(IIS)マネージャーから PaperStream Capture サイトを開始してください。

原因

インターネットインフォーメーションサービス (IIS) で PaperStream Capture の Web サイトの 起動に失敗しました。

対処

購入された販社 / 販売店または PFU イメージング サービス&サポートセンターに連絡してください。

● 中断されたバッチが残っているため、ストレージサーバーのアドレスは変更できません。

原因

ー時保存やエラー、または中断されたバッチが出力されないまま、ストレージサーバーの設定を変 更しようとしました。

対処

第26章 「バッチ管理」画面 (361 ページ)で該当のバッチの出力処理または削除をしてから、スト レージサーバーの設定を変更してください。

同じショートカットキーが既に定義されています。

原因

すでに、ほかの操作に定義されているショートカットキーを指定しました。

対処

ほかの操作に定義されているショートカットキーと重複しない値を指定してから、再度処理を実行 してください。

● ジョブ数が上限値を超えているため、上限値を変更できません。

原因

すでに定義されているジョブの数が指定された上限値よりも多いためです。

対処

すでに定義しているジョブの、数以上の上限値を指定するか、不要なジョブを削除してから、再度 処理を実行してください。

 指定されたジョブは、PaperStream Capture Pro で作成されたものです。 編集を行うと、 PaperStream Capture Pro 固有機能の定義情報が失われ、元に戻せなくなります。 継続してもよろ しいですか?

原因

PaperStream Capture Pro で作成されたジョブを PaperStream Capture で編集しようとしました。

PaperStream Capture Pro で作成されたジョブは、PaperStream Capture でも編集できます。 ただし、 PaperStream Capture Pro 固有の機能については、定義が失われます。 以下の対処を行ってください。

- 編集を継続する場合

   [はい] ボタンをクリックしてください。PaperStream Capture Pro 固有の機能の定義を破棄して編集処理を継続します。
- 編集しない場合
   [いいえ] ボタンをクリックしてください。編集処理を行わずに「ジョブ一覧」画面へ戻ります。

#### ● 評価を中止すると、再評価はできません。 評価を中止してもよろしいですか?

#### 原因

体験版で使用している PaperStream Capture Pro の評価を中止しようとしたためです。

対処

体験版で使用している PaperStream Capture Pro の体験利用を中止すると、体験可能な期間に達していなくても、再度、体験版としての利用はできません。 以下の対処を行ってください。

- 評価を終了する場合
  [はい]ボタンをクリックしてください。評価を終了し、製品が PaperStream Capture になります。
- 評価を継続する場合
   [いいえ] ボタンをクリックしてください。評価を継続し、体験可能な期間まで PaperStream Capture Pro を使用できます。
- ストレージフォルダーにネットワークフォルダーを設定することはできません。ストレージフォルダーには、ローカルフォルダーを指定してください。

#### 原因

15.6 「ステーション」タブ (323 ページ)の「ストレージサーバー」にある「マルチステーション 運用(ストレージサーバーとして使用する)」を選択した状態で、「ストレージフォルダー」にドラ イブを割り当てしたネットワークフォルダーを指定しているためです。

対処

「ストレージフォルダー」に指定しているフォルダーをローカルフォルダーに変更してから、再度処 理を実行してください。

● 管理ツールの「スキャナードライバー」で「ISIS」が選択されています。編集(「こだわり作成」に移行)を行うには管理ツールの「スキャナードライバー」で「TWAIN」を選択する必要があります。管理 ツールの「スキャナードライバー」で「TWAIN」を選択してください。

原因

管理ツールの「スキャナードライバー」で「ISIS」を選択している場合に、[編集(こだわりに移行)] ボタンをクリックしたときに表示されます。

管理ツールの「スキャナードライバー」で「TWAIN」を選択します。

指定されたジョブの読み取り設定で選択されているスキャナーと現在接続されているスキャナーが異なる、もしくは現在スキャナーが接続されていません。編集(「こだわり作成」に移行)を行うには指定されたジョブの読み取り設定で選択されている装置(スキャナー)に接続している必要があります。対象ジョブの読み取り設定で選択されている装置(スキャナー)を現在接続されているスキャナーに再選択してください。または対象ジョブの読み取り設定で選択されている装置(スキャナー)を接続してください。

原因

対象のジョブで選択されているスキャナーに接続していない状況の場合に、[編集(こだわりに移行)] ボタンをクリックしたときに表示されます。

#### 対処

対象のジョブで選択されているスキャナーに接続します。

● ジョブ名が最大長の 128 文字を超えています。 こだわりに移行の場合は、"\_コピー"を含めて 128 文 字以内になるように、参照元のジョブ名を見直してください。

#### 原因

ジョブをこだわり作成に移行すると、移行元のジョブ名が 128 文字を超えるため、ジョブを移行で きません。

対処

以下のどちらかの対処を行ってから、再度処理を実行してください。

- ジョブをこだわり作成に移行したときの移行元のジョブ名が「\_コピー」を含めて 128 文字以内 になるように、移行元のジョブ名を変更する
- こだわり作成で、新規にジョブを作成する

#### ヒント

- ジョブをこだわり作成に移行すると、移行元のジョブは自動的に「(移行元のジョブ名)\_コ ピー」というジョブ名に変更されます。
- 別のユーザーが帳票登録ダイアログ、またはジョブを使用しているため、ダイアログを開くことができません。

#### 原因

マルチステーション運用のとき、以下の場合に [帳票登録] ボタンがクリックされたためです。

- ●他の端末で「帳票登録」画面を開いている
- 他の端末でジョブの編集
- 他の端末で、アドホックスキャンでジョブの編集および読み取り

[OK] ボタンをクリックしてください。

データの破損が検出されたためアクティベーションできません。当社サービス&サポートセンターにご 連絡ください。

## 原因

PaperStream Capture 4.1 以前の旧バージョンにダウングレードして、PaperStream Capture Pro または PaperStream Capture Pro Premium のライセンスをアクティベートしようとしました。

## 対処

- PaperStream Capture を終了し、以下の手順で「管理ツール」を起動して、PaperStream Capture Pro または PaperStream Capture Pro Premium のライセンスをアクティベートしてください。
  - Windows 10 / Windows Server 2016 / Windows Server 2019 / Windows Server 2022

    - 2「管理ツール」を右クリックして、「その他」→「管理者として実行」をクリックします。
  - Windows 11 / Windows Server 2025
    - 「スタート」メニュー→「すべてのアプリ」→「PaperStream Capture」をクリックします。
    - 2 「管理ツール」を右クリックして、「管理者として実行」をクリックします。

## 34.3 読み取りや編集に関連するメッセージ

PaperStream Capture の読み取りや編集に関連するエラーの原因と対処を示します。

| コード      | メッセージ                                                                                                    |
|----------|----------------------------------------------------------------------------------------------------|
| SX03001E | ジョブが存在しません。 (427 ページ)                                                                                            |
| SX03002Q | 読み取りを継続しますか? 継続して読み取るには、原稿をセットして、[は<br>い]をクリックしてください。 読み取りを終了する場合は、[いいえ]をク<br>リックしてください。 (427 ページ)               |
| SX03003Q | スキャナーの紙詰まりです。詰まっている紙を取り除き、操作を続けてくだ<br>さい。 読み取りを継続しますか ? (427 ページ)                                                |
| SX03005I | スキャナーのボタンが押されましたが、「{0}」イベントに対応する動作が設<br>定されていません。 管理ツールのユーザビリティータブで、スキャナーのボ<br>タン操作で実行したいジョブを設定してください。 (428 ページ) |
| SX03007E | 選択されたイメージの削除に失敗しました。 (428 ページ)                                                                                   |
| SX03009E | ファイルの追加に失敗しました。 (428 ページ)                                                                                        |

| コード      | メッセージ                                                                                                    |
|----------|----------------------------------------------------------------------------------------------------|
| SX03012E | 切り取り処理でエラーが発生しました。 (428 ページ)                                                                                                    |
| SX03013E | コピー処理でエラーが発生しました。 (429 ページ)                                                                                                    |
| SX03014E | 貼り付け処理時にエラーが発生しました。 (429 ページ)                                                                                                    |
| SX03015E | イメージの回転に失敗しました。 (429 ページ)                                                                                                    |
| SX03016E | マークの付加に失敗しました。 (430 ページ)                                                                                                    |
| SX03017E | マークの解除に失敗しました。 (430 ページ)                                                                                                    |
| SX03018E | ADF 両面(仮想)読み取りを行う場合は、PaperStream IP ドライバーで<br>「マルチイメージ出力」、「白紙削除」、および「上下分割」を同時に指定でき<br>ません。 PaperStream IP ドライバーの設定画面で「マルチイメージ出力」、<br>「白紙削除」および「上下分割」の選択を解除してください。 (430 ページ) |
| SX03019E | ADF 両面(仮想)読み取りを行う場合、仕分け設定を同時に指定できません。 ジョブ作成/編集設定画面の「仕分け設定」タブで、全ての仕分け指定を解除してください。 (431 ページ)                                                                                  |
| SX03020E | 折れ/破れ検知は PaperStream IP ドライバーの設定画面のページタブで、<br>クロッピングが自動、傾き補正のいずれか、または背景に黒が設定されてい<br>る場合のみ有効です。 (431 ページ)                                                                    |
| SX03021E | 「重送マーク」は PaperStream IP ドライバーの設定画面の「用紙搬送」に<br>おいて「マルチフィード検出」を「検出する」に設定し、条件を「重なり」、<br>「長さ」または「重なりと長さ」のいずれかが設定されている場合に有効で<br>す。 (431 ページ)                                     |
| SX03023Q | 画像認識チェック機能(折れ/破れ検知)をサポートしていない PaperStream<br>IP ドライバーが使用されています。 折れ/破れ検知は行われません。 継続<br>してもよろしいですか ? (432 ページ)                                                                |
| SX03034E | アプリケーションの処理に必要なメモリーまたはリソースが不足していま<br>す。 (432 ページ)                                                                                                    |
| SX03035Q | ADF 給紙シュートに用紙の裏面をセットして、読み取りを継続してください。 読み取りを継続しますか? (432 ページ)                                                                                                    |
| SX03036Q | スキャンを中止します。 スキャンした画像を破棄しますか? (433 ページ)                                                                                                    |
| SX03037Q | 全てのイメージが選択されています。これらのイメージを削除した場合、<br>バッチそのものが破棄されます。継続してもよろしいですか? (433 ペー<br>ジ)                                                                                             |
| SX03038Q | 選択されているイメージを削除してもよろしいですか?(433ページ)                                                                                                    |
| SX03039E | 現在の画面では、ホットキーによるスキャンを実行できません。 (433 ページ)                                                                                                    |
| SX03040E | 現在の画面では、イベント定義で設定されたスキャンを実行できません。<br>(434 ページ)                                                                                                    |

| コード      | メッセージ                                                                                                    |
|----------|----------------------------------------------------------------------------------------------------|
| SX03041E | 以下の理由により、読み取りを中止します。 {0} (434 ページ)                                                                                                    |
| SX03042E | 原稿がセットされていませんでした。 (434 ページ)                                                                                                    |
| SX03045E | メモリーまたはディスクの空き領域が不足しました。 メモリーが不足して<br>いないか、ディスク容量が不足していないかをご確認ください。 また、ディ<br>スクが故障していないか等も併せてご確認ください。 (435 ページ)                                                                  |
| SX03047E | 選択可能なスキャナーが見つかりませんでした。 スキャナーが接続されて<br>いないか、電源が入っていないか、他のアプリケーションで使用している可<br>能性があります。 (435 ページ)                                                                                   |
| SX03049E | 指定されたファイル (フォルダー)、またはインデックス情報ファイルにアク<br>セスできない、ライトプロテクトされている、またはフォルダーパスが不正<br>です。 フォルダーパスの長さが最大長を超えていないか、および、フォル<br>ダーのアクセス権限が書き込み不可になっていないか確認してください。<br>(435 ページ)               |
| SX03052W | 原稿がセットされていませんでした。または、全ての原稿が白紙と判定されました。 (436 ページ)                                                                                                    |
| SX03053E | PaperStream IP(TWAIN)ドライバーのドロップアウトカラーのカスタム<br>パターン、または、ダウンロードファイルが異常です。 PaperStream IP<br>(TWAIN)ドライバーの設定画面において、ドロップアウトカラーのカスタ<br>ムパターン、または、ダウンロードファイルの設定を確認してください。<br>(436 ページ) |
| SX03055Q | バッチを削除してもよろしいですか ? (437 ページ)                                                                                                    |
| SX03056E | 指定されたフォルダーにファイルは作成できません。 アクセスできない、またはライトプロテクトされています。{0} 作業フォルダーのディスクドライブやパスについて、書き込み可能かどうかをご確認ください。 (437 ページ)                                                                    |
| SX03057E | 作業フォルダーに十分な空き容量がありません。 (437 ページ)                                                                                                    |
| SX03060E | イメージの移動に失敗しました。 (438 ページ)                                                                                                    |
| SX03063E | ファイルパスが長すぎます。 {0} (438 ページ)                                                                                                    |
| SX03065E | 一時保存処理中にエラーが発生しました。 (438 ページ)                                                                                                    |
| SX03066E | ファイルのアップロードに失敗しました。 (438 ページ)                                                                                                    |
| SX03068Q | 指定されたファイル名オプションの場合、単一ファイルのみが作成されま<br>す。 このため、ファイルを 1 つ作成した時点で、他のファイルの出力を終了<br>します。 処理を継続しますか ? (439 ページ)                                                                         |
| SX03069Q | 選択している仕分けを削除してもよろしいですか ? 仕分け No. : {0} (439<br>ページ)                                                                                                    |
| SX03072E | ジョブが編集中のためスキャンを開始できません。 (439 ページ)                                                                                                    |

| メッセージ                                                                                                    |
|----------------------------------------------------------------------------------------------------|
| バッチが使用されているためバッチを削除できません。 (440 ページ)                                                                                 |
| バッチが他の状態に移行したため開けません。 (440 ページ)                                                                                     |
| スキャン中にオリジナル画像の取得に失敗しました。 (440 ページ)                                                                                  |
| オリジナル画像のロードに失敗しました。 (441 ページ)                                                                                       |
| PaperStream IP は「画質補正(ASC)」をサポートしていません。 (441<br>ページ)                                                                |
| ストレージサーバーへのアップロード中に中断されました。アップロードを<br>再開します。 (441 ページ)                                                              |
| いくつかのファイルがアップロードできませんでした。 (441 ページ)                                                                                 |
| バッチが使用中のため、バッチ情報を更新できません。 (442 ページ)                                                                                 |
| 以下の理由により、ストレージサーバーからのデータの取得に失敗しまし<br>た。 {0} (442 ページ)                                                               |
| 以下の理由により、ストレージサーバーへのデータのアップロードに失敗し<br>ました。 {0} (442 ページ)                                                            |
| 接続されたスキャナーは重送検知をサポートしていません。継続しますか?<br>(442 ページ)                                                                     |
| 入力に「PaperStream IP Import」が指定されていますが、「PaperStream<br>Capture Pro Import」 ライセンスが認証されていないため、インポートでき<br>ません。 (443 ページ) |
| サポート外のファイル形式のため、指定された機能を実行できません。 ファ<br>イル種別、画像タイプ、圧縮形式を確認してください。 (443 ページ)                                          |
| 白紙マークの付いた全てのイメージを削除しますか? (443 ページ)                                                                                  |
| 全てのイメージに白紙マークが付いています。これらのイメージを削除した<br>場合、バッチそのものが破棄されます。継続してもよろしいですか? (444<br>ページ)                                  |
| 白紙マークの付いたイメージの削除に失敗しました。 (444 ページ)                                                                                  |
| 白紙マークの付加に失敗しました。 (444 ページ)                                                                                          |
| 画質補正(ASC)を行うと、折れ/破れ検知マーク、および重送マークが解除<br>されます。 継続してもよろしいですか ? (444 ページ)                                              |
| シンプルスキャンモードの作業中のため、ホットキー定義で設定したスキャンができません。 (445 ページ)                                                                |
| シンプルスキャンモードの作業中のため、イベント定義で設定されたスキャンを実行できません。 (445 ページ)                                                              |
| 「QC/Index Station」ライセンスが適用されているため、イベント定義で設<br>定されたスキャンを行う権限がありません。 (445 ページ)                                        |
|                                                                                                    |

| コード      | メッセージ                                                                                                    |
|----------|----------------------------------------------------------------------------------------------------|
| SX03105E | このコンピューターはスキャンステーションではありません。 スキャナー<br>のボタンが押されましたが、イベント定義で設定されたスキャンは実行され<br>ません。 (445 ページ)                                           |
| SX03107E | 選択可能なスキャナーが見つかりませんでした。 スキャナーが接続されて<br>いないか、電源が入っていないか、他のアプリケーションで使用しているか、<br>もしくは接続されたスキャナー用のライセンス認証が行われていない可能性<br>があります。 (446 ページ)  |
| SX03108Q | 表示しているデータへの変更を保存しますか? (446 ページ)                                                                                                    |
| SX03109E | 仕分け文字列は 128 バイト以内で指定してください。 (447 ページ)                                                                                                |
| SX03110W | 画像チェックにより、スキャン中にマークが付加されました。マークの付い<br>た画像を確認するため、すぐに出力は行わず、確認/編集画面を表示します。<br>(447 ページ)                                               |
| SX03111Q | 出力が完了していないバッチが存在するため、カウンターの更新が完了して<br>いません。 インプリンタの印字カウンターがファイル名のカウンターと一<br>致しない可能性があります。 継続してもよろしいですか? (447 ページ)                    |
| SX03112I | ScandAll PRO から移入されたジョブにファイルをドラッグ&ドロップ出来<br>ません。 ファイルをドラッグ&ドロップするには、ジョブを編集し、ドライ<br>バープロファイルを設定してください。 (448 ページ)                      |
| SX03114E | ABBYY FineReader for ScanSnap がインストールされていないため、ス<br>キャンを開始できません。 (448 ページ)                                                            |
| SX03115E | 自動プロファイル選択機能をサポートしていない PaperStream IP ドライ<br>バーが使用されているため、スキャンを開始できません。 (448 ページ)                                                    |
| SX03116E | このジョブは ScandAll PRO から移出されたものです。読み取り設定が移<br>入されていないため、スキャンを開始できません。 ジョブを編集し、スキャ<br>ンの設定を行ってからバッチスキャンを実行してください。 (449 ページ)             |
| SX03117E | 以下の理由により、読み取りを中止します。 U ターン給紙口、リターン給紙<br>口両方に用紙がセットされています。 いずれかの原稿を取り除いてくださ<br>い。 (449 ページ)                                           |
| SX03119E | 選択可能なスキャナーが見つかりませんでした。 {0} (449 ページ)                                                                                                 |
| SX03120E | インストール済みの PaperStream IP(TWAIN)は「ScanSnap Manager<br>for fi 互換」をサポートしていないバージョンです。 「ScanSnap Manager<br>for fi 互換」は選択できません。 (450 ページ) |
| SX03122I | 指定されているジョブは以下の原因で実行できません。 ・表示を隠す ・表<br>示するユーザーに設定されていない ジョブの設定を見直してください。 ま<br>たは、管理ツールの一般タブで、サンプルジョブを表示するに設定してくだ<br>さい。 (450 ページ)    |
| SX03123Q | ファイル追加を中止します。 追加した画像を破棄しますか? (450 ページ)                                                                                               |

#### ジョブが存在しません。

#### 原因

コマンドプロンプトから PaperStream Capture を起動しようとしましたが、/Doctype: パラメー ターで指定されたジョブが存在しなかったため、バッチスキャンモードでの読み取りを実行できま せんでした。

対処

ジョブ名を確認し、/Doctype: パラメーターに正しいジョブ名を指定してから、再度処理を実行し てください。

# 読み取りを継続しますか?継続して読み取るには、原稿をセットして、[はい]をクリックしてください。 読み取りを終了する場合は、[いいえ]をクリックしてください。

原因

ADF 両面(仮想)読み取り機能を搭載したスキャナーで、「読み取り面」に「両面」、「継続読み取り」に「有効」が設定されているジョブを使った原稿の読み取りが終了しました。

#### 対処

以下の対処を行ってください。

- 読み取りを継続する場合 スキャナーに原稿をセットしてから [はい] ボタンをクリックしてください。原稿を継続して読 み取ります。
   使用しているドライバーが PaperStream IP (TWAIN) ドライバーの場合は、スキャナーの [Scan] または [Send to] ボタンを押しても、原稿の読み取りが継続できます。
- 読み取りを終了する場合
   [いいえ]ボタンをクリックしてください。読み取りが終了します。
- スキャナーの紙詰まりです。詰まっている紙を取り除き、操作を続けてください。 読み取りを継続しますか?

#### 原因

読み取り中の原稿がスキャナーに詰まりました。

対処

スキャナーに詰まっている原稿を取り除いてから、以下の対処を行ってください。

- 読み取りを継続する場合
   [はい]ボタンをクリックしてください。原稿を継続して読み取ります。
- 読み取りを終了する場合
   [いいえ] ボタンをクリックしてください。読み取りが終了します。

 スキャナーのボタンが押されましたが、「{0}」イベントに対応する動作が設定されていません。管理 ツールのユーザビリティータブで、スキャナーのボタン操作で実行したいジョブを設定してください。

## 原因

イベントが設定されていないスキャナーのボタンが押されました。 {0} には、Scan や Send to 1 などのイベントが表示されます。

#### 対処

第15章「PaperStream Capture 管理ツール」画面 / 「PaperStream Capture Pro 管理ツール」 画面 / 「PaperStream Capture Pro Premium 管理ツール」画面 (313 ページ)の 15.3 「ユーザビ リティー」タブ (318 ページ)にある「イベント」で、スキャナーのボタンを押したときの動作を設 定してから、再度処理を実行してください。

#### 選択されたイメージの削除に失敗しました。

#### 原因

選択されている画像の削除に失敗しました。

#### 対処

再度処理を実行してください。

改善されない場合は、購入された販社 / 販売店または PFU イメージング サービス&サポートセン ターに連絡してください。

### ファイルの追加に失敗しました。

#### 原因

「ファイルの追加」を選択または既存のファイルをドラッグ&ドロップして、選択中のページの直後 にファイルを追加しようとしましたが、エラーが発生し処理できませんでした。

#### 対処

以下を確認してから、再度処理を実行してください。

- 作業フォルダーが格納されているディスクに十分な空き容量があるか
- 追加しようとしたファイルがサポートしているファイル形式か
- •ファイルを追加しようとしているドキュメントのページ数が 9999 ページ未満か

作業フォルダーの場所は「PaperStream Capture Pro 管理ツール」画面 / 「PaperStream Capture 管理ツール」 画面の「一般」 タブにある「作業フォルダー」 で確認できます。

#### ● 切り取り処理でエラーが発生しました。

#### 原因

「切り取り」を選択し、選択中のページを切り取ろうとしましたが、エラーが発生し処理できませんでした。

以下を確認してから、再度処理を実行してください。

- 作業フォルダーが格納されているディスクに十分な空き容量があるか
- •ファイルを追加しようとしているドキュメントのページ数が 9999 ページ未満か

作業フォルダーの場所は「PaperStream Capture Pro 管理ツール」画面 / 「PaperStream Capture 管理ツール」 画面の「一般」 タブにある「作業フォルダー」で確認できます。 改善されない場合は、購入された販社 / 販売店または PFU イメージング サービス&サポートセン

ターに連絡してください。

#### ● コピー処理でエラーが発生しました。

#### 原因

「コピー」を選択し、選択中のページをコピーしようとしましたが、エラーが発生し処理できませんでした。

#### 対処

以下を確認してから、再度処理を実行してください。

• 作業フォルダーが格納されているディスクに十分な空き容量があるか

 ファイルを追加しようとしているドキュメントのページ数が 9999 ページ未満か 作業フォルダーの場所は「PaperStream Capture Pro 管理ツール」画面 /「PaperStream Capture 管理ツール」画面の「一般」タブにある「作業フォルダー」で確認できます。
 改善されない場合は、購入された販社 / 販売店または PFU イメージング サービス&サポートセン ターに連絡してください。

● 貼り付け処理時にエラーが発生しました。

#### 原因

「貼り付け」を選択し、コピーしたページを貼り付けようとしましたが、エラーが発生し処理できま せんでした。

## 対処

以下を確認してから、再度処理を実行してください。

- 作業フォルダーが格納されているディスクに十分な空き容量があるか
- •ファイルを追加しようとしているドキュメントのページ数が 9999 ページ未満か

作業フォルダーの場所は「PaperStream Capture Pro 管理ツール」画面 / 「PaperStream Capture 管理ツール」画面の「一般」タブにある「作業フォルダー」で確認できます。 改善されない場合は、購入された販社 / 販売店または PFU イメージング サービス&サポートセン ターに連絡してください。

#### イメージの回転に失敗しました。

原因

「90 度回転」や「180 度回転」、または「-90 度回転」を選択し、選択中のページを回転させようとしましたが、エラーが発生し処理できませんでした。

再度処理を実行してください。

改善されない場合は、購入された販社 / 販売店または PFU イメージング サービス&サポートセン ターに連絡してください。

マークの付加に失敗しました。

#### 原因

「マーク」を選択し、選択中のページにマークを付与しようとしましたが、エラーが発生し処理でき ませんでした。

#### 対処

再度処理を実行してください。

改善されない場合は、購入された販社 / 販売店または PFU イメージング サービス&サポートセン ターに連絡してください。

マークの解除に失敗しました。

#### 原因

「マークを解除」を選択し、選択中のページに付与されているマークを解除しようとしましたが、エ ラーが発生し処理できませんでした。

#### 対処

再度処理を実行してください。 改善されない場合は、購入された販社 / 販売店または PFU イメージング サービス&サポートセン ターに連絡してください。

● ADF 両面(仮想)読み取りを行う場合は、PaperStream IP ドライバーで「マルチイメージ出力」、「白紙削除」、および「上下分割」を同時に指定できません。 PaperStream IP ドライバーの設定画面で「マルチイメージ出力」、「白紙削除」および「上下分割」の選択を解除してください。

#### 原因

使用するスキャナーに、ADF 両面(仮想)読み取り機能を搭載したスキャナーを指定かつ「読み取 り面」を「両面」に指定したジョブで、マルチイメージの出力や白紙の削除、および上下分割の機 能を同時に設定しようとしました。

#### 対処

使用するスキャナーに、ADF 両面(仮想)読み取り機能を搭載したスキャナーを指定かつ「読み取 り面」を「両面」に指定した場合、使用するドライバープロファイルでマルチイメージの出力や白 紙の削除、および上下分割の機能を同時に設定できません。

「読み取り設定」の [詳細設定] ボタンをクリックし、表示される PaperStream IP ドライバーの 設定画面で、以下の設定を解除してください。

- •「基本」-「画像タイプ」-「マルチイメージ」
- •「ページ」-「上下分割」-「オン」
- •「ページ」-「ブランクページ検出」-「画像の出力」-「出力しない」

ADF 両面(仮想)読み取りを行う場合、仕分け設定を同時に指定できません。ジョブ作成/編集設定画面の「仕分け設定」タブで、全ての仕分け指定を解除してください。

#### 原因

使用するスキャナーに、ADF 両面(仮想)読み取り機能を搭載したスキャナーを指定かつ「読み取 り面」を「両面」に指定したジョブで、仕分けの設定をしようとしました。

対処

使用するスキャナーに、ADF 両面(仮想)読み取り機能を搭載したスキャナーを指定かつ「読み取 り面」を「両面」に指定した場合、仕分けの機能は使用できません。 14.7 「仕分け設定」タブ (296 ページ)で、指定されている機能をすべて解除してください。

## ● 折れ/破れ検知は PaperStream IP ドライバーの設定画面のページタブで、クロッピングが自動、傾き 補正のいずれか、または背景に黒が設定されている場合のみ有効です。

原因

「画像チェック」で「折れ/破れ」を検出したページにマークを付加する設定がされていますが、 PaperStream IP ドライバーのプロファイルが「折れ/破れ」の検出をサポートしていない設定に なっています。

#### 対処

PaperStream IP(ISIS) ドライバーのドライバープロファイル設定画面で「ページ」を選択し、 以下のどれかを設定してから、再度処理を実行してください。

PaperStream IP ドライバーのドライバープロファイル設定画面は、使用するジョブの設定画面で 「読み取り設定」タブにある「読み取り設定」で [詳細設定] ボタンをクリックすると表示できま す。

- •「クロッピング」で「自動」を選択
- 「クロッピング」で「傾き補正」を選択かつ「背景」で「黒」を選択
- 「重送マーク」は PaperStream IP ドライバーの設定画面の「用紙搬送」において「マルチフィード検 出」を「検出する」に設定し、条件を「重なり」、「長さ」または「重なりと長さ」のいずれかが設定され ている場合に有効です。

#### 原因

「画像チェック」で「重送」を検出したページにマークを付加する設定がされていますが、 PaperStream IP(ISIS)ドライバーのプロファイルが「重送」の検出をサポートしていない設定に なっています。

#### 対処

PaperStream IP(ISIS)ドライバーのドライバープロファイル設定画面で「用紙搬送」を選択し、 「マルチフィード検出」の「検出する」を選択かつ「条件」で「重なり」、「長さ」、または「重なり と長さ」を選択してから、再度処理を実行してください。 PaperStream IP ドライバーのドライバープロファイル設定画面は、使用するジョブの設定画面で 「読み取り設定」タブにある「読み取り設定」で [詳細設定] ボタンをクリックすると表示できま す。

● 画像認識チェック機能(折れ/破れ検知)をサポートしていない PaperStream IP ドライバーが使用されています。 折れ/破れ検知は行われません。 継続してもよろしいですか ?

原因

ジョブで設定されている「画像チェック」の「折れ/破れ」は、インストール済みの PaperStream IP ドライバーではサポートしていません。

対処

以下の対処を行ってください。

- 画像認識チェックを行わずに原稿を読み取る場合
   [はい] ボタンをクリックしてください。この場合、折れ/破れマークは付きません。
- 原稿の読み取りを中止する場合
   [いいえ]ボタンをクリックしてください。

アプリケーションの処理に必要なメモリーまたはリソースが不足しています。

原因

アプリケーションの処理に必要なメモリーまたはリソースが不足しているため、処理ができません でした。

対処

ほかに起動している不要なアプリケーションを終了したあと、再度処理を実行してください。

● ADF 給紙シュートに用紙の裏面をセットして、読み取りを継続してください。 読み取りを継続します か ?

#### 原因

使用するスキャナーに、ADF 両面(仮想)読み取り機能を搭載したスキャナーを指定かつ「読み取 り面」を「両面」に指定したジョブで、原稿の表面の読み取りが完了しました。

対処

以下の対処を行ってください。

- ●読み取りを継続する場合
   スキャナーに用紙の裏面をセットしてから、[はい]ボタンをクリックしてください。原稿を継続して読み取ります。
- 読み取りを終了する場合
   [いいえ] ボタンをクリックしてください。読み取りが終了します。
• スキャンを中止します。スキャンした画像を破棄しますか?

## 原因

原稿の読み取り中に[キャンセル]ボタンまたはキーボードの「Esc」キーが押されました。

対処

以下の対処を行ってください。

- 受信済みの画像を破棄して、読み取りを中止する場合
   [はい]ボタンをクリックしてください。
- 受信済みの画像を破棄せず、読み取りを中止する場合
   [いいえ]ボタンをクリックしてください。
- 全てのイメージが選択されています。これらのイメージを削除した場合、バッチそのものが破棄されます。継続してもよろしいですか?

## 原因

すべてのページが選択した状態で[削除]ボタンまたはキーボードの「Delete」キーが押されました。

# 対処

以下の対処を行ってください。

- バッチを削除する場合
   [はい] ボタンをクリックしてください。
- バッチを削除しない場合
   [いいえ] ボタンをクリックしてください。
- 選択されているイメージを削除してもよろしいですか?

# 原因

ページを選択した状態で「削除」ボタンまたはキーボードの「Delete」キーが押されました。

## 対処

以下の対処を行ってください。

- 選択しているページを削除する場合
   [はい]ボタンをクリックしてください。
- 選択しているページを削除しない場合
   [いいえ] ボタンをクリックしてください。
- 現在の画面では、ホットキーによるスキャンを実行できません。

# 原因

表示している画面では、ホットキーでの読み取りが実行できません。

# 対処

表示中の画面からホットキーでの読み取りが可能な画面に遷移し、再度ホットキーによる読み取り を実行してください。

● 現在の画面では、イベント定義で設定されたスキャンを実行できません。

原因

表示している画面では、イベントで定義した、スキャナーのボタンによる読み取りが実行できません。

## 対処

表示中の画面からイベントで定義した、スキャナーのボタンによる読み取りが可能な画面に遷移し、 再度イベントで定義した、スキャナーのボタンによる読み取りを実行してください。

## 以下の理由により、読み取りを中止します。 {0}

## 原因

読み取り中に発生したエラーにより、読み取りを中止しました。 {0}には、以下のエラー詳細が表示されます。

- スキャナーカバーが開いています。
- スキャナーの搬送系のトラブルです。スキャナーをチェックしてください。
- スキャナーの用意ができていません。もう一度操作しなおしてください。
- スキャナードライバーのメモリー不足です。
- 重送を検出しました。
- インプリンタのプリントカートリッジを確認してください。
- 読み取りが中断されました。
- ハードウェア異常を検出しました。
- 異常スキューを検出しました。
- 読み取り領域指定異常を検出しました。
- TIFF ファイルのサイズが 2GB の制限値を超えました。
- RTF ファイルが最大サイズの 512MB に達しました。

# 対処

エラーの解除および対処をしてから、再度処理を実行してください。

# 原稿がセットされていませんでした。

## 原因

スキャナーに原稿がセットされていなかったため、原稿を読み取ることができませんでした。

対処

スキャナーに原稿をセットしてから、再度処理を実行してください。

メモリーまたはディスクの空き領域が不足しました。メモリーが不足していないか、ディスク容量が不足していないかをご確認ください。また、ディスクが故障していないか等も併せてご確認ください。

## 原因

以下の操作で、ファイルの保存処理に失敗しました。

- ジョブでの読み取り
- •編集画面での「追加」を選択した読み取り
- •編集画面での「差し替え」を選択した読み取り

### 対処

以下を確認してから、再度処理を実行してください。

- メモリーが不足していないか
- 作業フォルダーが格納されているディスクに十分な空き容量があるか
- ディスクが破損していないか

作業フォルダーの場所は「PaperStream Capture Pro 管理ツール」画面 / 「PaperStream Capture 管理ツール」 画面の 「一般」 タブにある 「作業フォルダー」 で確認できます。

# 選択可能なスキャナーが見つかりませんでした。スキャナーが接続されていないか、電源が入っていないか、他のアプリケーションで使用している可能性があります。

## 原因

以下の理由で、スキャナーを検出できませんでした。

- スキャナーが接続されていない
- スキャナーの電源が投入されていない
- スキャナーがほかのアプリケーションで使用されている

## 対処

以下を確認してから、再度処理を実行してください。

- スキャナーが接続されているか
- スキャナーの電源が投入されているか
- スキャナーがほかのアプリケーションで使用されていないか
- PaperStream IP(TWAIN)ドライバーを使用している場合、PaperStream IP(TWAIN)ドラ イバーが正しくインストールされているか
- 指定されたファイル(フォルダー)、またはインデックス情報ファイルにアクセスできない、ライトプロ テクトされている、またはフォルダーパスが不正です。フォルダーパスの長さが最大長を超えていない か、および、フォルダーのアクセス権限が書き込み不可になっていないか確認してください。

# 原因

以下の作成に失敗しました。

- ファイル
- インデックス情報ファイル
- フォルダー

# 対処

以下を確認してから、再度処理を実行してください。

- 作成後のフォルダーパスの長さが最大長を超えていないか
- 指定したフォルダーに書き込み権限があるか

● 原稿がセットされていませんでした。または、全ての原稿が白紙と判定されました。

## 原因

読み取った原稿が、すべて白紙と判断され削除されたため、原稿の合計が0ページと判定されました。

# 対処

白紙原稿だけを読み取っていないかを確認してから、再度処理を実行してください。 なお、PaperStream IP ドライバーの「ページ」で「ブランクページ検出」を「オン」にし、「画像 の出力」で「出力しない」が設定されている場合だけ、白紙と判定されたページが削除されます。

PaperStream IP (TWAIN) ドライバーのドロップアウトカラーのカスタムパターン、または、ダウンロードファイルが異常です。 PaperStream IP (TWAIN) ドライバーの設定画面において、ドロップアウトカラーのカスタムパターン、または、ダウンロードファイルの設定を確認してください。

# 原因

原稿を読み取るときに使用する PaperStream IP(TWAIN)ドライバーで以下の定義ファイルに異常が発生しました。

- ドロップアウトカラーのカスタムパターン
- ディザパターンファイル
- ガンマパターンファイル

## 対処

PaperStream IP(TWAIN)ドライバーのドライバープロファイル設定画面で「画像」を選択し、 以下の設定に問題がないか確認してから、再度処理を実行してください。

PaperStream IP ドライバーのドライバープロファイル設定画面は、使用するジョブの設定画面で 「読み取り設定」タブにある「読み取り設定」で [詳細設定] ボタンをクリックすると表示できま す。

- ドロップアウトカラーのカスタム
   「ドロップアウトカラー」で、カスタムが定義されているか
- ディザパターンファイル
   「ハーフトーンパターン」の「ダウンロード」で指定しているディザパターンのファイルが存在す
   るか、またファイルの内容は正しい構成で作成されているか
- ガンマパターンファイル

「トーン調整」の「ダウンロード」で指定しているガンマパターンのファイルが存在するか、また ファイルの内容は正しい構成で作成されているか

それでも改善されない場合は、PaperStream IP(TWAIN)ドライバーの設定画面で[初期化] ボ タンをクリックし、設定内容を初期化してから、再度処理を実行してください。詳細は、 PaperStream IP ドライバーのヘルプを参照してください。

# バッチを削除してもよろしいですか?

## 原因

第26章 「バッチ管理」画面 (361 ページ)で選択したバッチを削除しようとしました。

対処

以下の対処を行ってください。

- バッチを削除する場合
   [はい] ボタンをクリックしてください。
- バッチを削除しない場合
   [いいえ] ボタンをクリックしてください。
- 指定されたフォルダーにファイルは作成できません。アクセスできない、またはライトプロテクトされています。{0} 作業フォルダーのディスクドライブやパスについて、書き込み可能かどうかをご確認ください。

# 原因

指定したフォルダーにファイルを書き込むことができません。 {0}には、問題があるファイルパスが表示されます。

## 対処

指定したフォルダーに書き込み権限があるかどうかを確認してから、再度処理を実行してください。

- PaperStream Capture の場合 作業フォルダーの場所は「PaperStream Capture 管理ツール」画面の「一般」タブにある「作業 フォルダー」で確認できます。
- PaperStream Capture Pro または PaperStream Capture Pro Premium の場合 作業フォルダーの場所は「PaperStream Capture 管理ツール」画面の「一般」タブにある「作業 フォルダー」、または「ステーション」タブにある「ストレージサーバー」の「ストレージフォル ダー」で確認できます。

# ● 作業フォルダーに十分な空き容量がありません。

# 原因

指定した作業フォルダーが格納されているディスクに十分な空き容量がありません。

対処

以下を確認してから、再度処理を実行してください。

作業フォルダーが格納されているディスクに十分な空き容量があるか

ディスクが破損していないか

作業フォルダーの場所は「PaperStream Capture Pro 管理ツール」画面 / 「PaperStream Capture 管理ツール」 画面の 「一般」 タブにある「作業フォルダー」 で確認できます。

# イメージの移動に失敗しました。

原因

サムネールをドラッグ&ドロップして操作するページの移動に失敗しました。

対処

再度処理を実行してください。

改善されない場合は、購入された販社 / 販売店または PFU イメージング サービス&サポートセン ターに連絡してください。

# ファイルパスが長すぎます。 {0}

## 原因

出力するファイルのパスが長すぎるため、出力処理に失敗しました。

# 対処

以下が短くなるように対処してから、再度処理を実行してください。

- 作業フォルダーのパス
- 出力先のフォルダー名
- 出力するときのファイル名

● 一時保存処理中にエラーが発生しました。

# 原因

ディスクの容量不足などの理由により、バッチの一時保存に失敗しました。

# 対処

以下を確認してから、再度処理を実行してください。

- 作業フォルダーが格納されているディスクに十分な空き容量があるか
- ディスクが破損していないか

作業フォルダーの場所は「PaperStream Capture Pro 管理ツール」画面 / 「PaperStream Capture 管理ツール」 画面の 「一般」 タブにある「作業フォルダー」 で確認できます。

# ファイルのアップロードに失敗しました。

# 原因

FTP サーバーへの保存に失敗しました。

対処

FTP サーバーに問題がないかを確認してから、再度処理を実行してください。

指定されたファイル名オプションの場合、単一ファイルのみが作成されます。このため、ファイルを1
 つ作成した時点で、他のファイルの出力を終了します。処理を継続しますか?

## 原因

複数のファイルを出力しようとしましたが、ファイル名オプションで固定のファイル名が指定されているので、1 つのファイルしか出力できません

# 対処

以下の対処を行ってください。

- 最初のドキュメントだけを出力する場合
   [はい]ボタンをクリックしてください。指定されたファイル名で最初のドキュメントだけが出力 されます。ほかのドキュメントは出力されず処理が完了します。
- すべてのドキュメントをファイルとして出力したい場合
  [はい]ボタンをクリックしてください。処理が中断され、第26章「バッチ管理」画面(361 ページ)にエラー状態のバッチとして表示されます。そのあと、第14章「ジョブ作成/編集」画面 (191ページ)で原稿の読み取りに使用したジョブを「編集」で開き、14.5「出力先設定」タブ (216ページ)の「ファイルプロパティ」で固定のファイル名にならないように見直してください。 見直しが完了したら、「バッチ管理」画面に戻り、該当のバッチを開き、[完了]ボタンをクリッ クして再度処理を実行してください。

● 選択している仕分けを削除してもよろしいですか?仕分け No.: {0}

## 原因

選択している仕分けに使用したページを削除しようとしました。 {0}には、仕分けに使用したページの番号が表示されます。

## 対処

以下の対処を行ってください。

- 仕分けに使用したページを削除する場合
   [はい]ボタンをクリックしてください。
- 仕分けに使用したページを削除しない場合
   [いいえ] ボタンをクリックしてください。
- ジョブが編集中のためスキャンを開始できません。

## 原因

指定したジョブは、ほかの端末で以下の操作を行っているため、読み取りに使用できません。

- ジョブを編集している
- ジョブを使って読み取り中

対処

使用したいジョブが、ほかの端末で使用されていない状態で、再度処理を実行してください。

バッチが使用されているためバッチを削除できません。

## 原因

- PaperStream Capture の場合 削除しようとしたバッチは、出力が中断された状態のため、削除できません。
- PaperStream Capture Pro または PaperStream Capture Pro Premium の場合 削除しようとしたバッチは、以下の理由により削除できません。
  - ほかの端末が該当のバッチを編集している
  - ネットワーク切断によりバッチがストレージサーバーにアップロードできない
  - ほかの端末で一時保存または出力が中断された状態

# 対処

第26章 「バッチ管理」画面 (361 ページ)で「再読み込み」をクリックし、バッチの一覧を更新し てください。

- PaperStream Capture の場合 そのあとに、出力が中断されたバッチではないかを確認してから、再度処理を実行してください。
- PaperStream Capture Pro または PaperStream Capture Pro Premium の場合 そのあとに、以下を確認してから、再度処理を実行してください。
  - ほかの端末が該当のバッチを使用していないか
  - バッチがストレージサーバーにアップロードできる状態か
  - ほかの端末で一時保存または出力が中断されたバッチではないか

バッチが他の状態に移行したため開けません。

#### 原因

選択したバッチは、ほかの端末での操作により状況が出力済み等に変更されたか、ストレージサー バーからバッチの情報取得に失敗したため開けません。

# 対処

第26章 「バッチ管理」画面 (361ページ)で「再読み込み」をクリックし、バッチの一覧を更新し てから、再度処理を実行してください。 改善されない場合は、ストレージサーバーと正しく通信できる状態か確認してください。

## スキャン中にオリジナル画像の取得に失敗しました。

# 原因

「画質補正」が「有効」に設定されているジョブで原稿の読み取りを実行したときに、PaperStream IP(TWAIN)ドライバーから受け取った RAW 画像の格納に失敗しました。

## 対処

作業フォルダーにアクセス権が付与されているか確認してから、再度処理を実行してください。

作業フォルダーの場所は「PaperStream Capture Pro 管理ツール」画面 / 「PaperStream Capture 管理ツール」 画面の「一般」 タブにある「作業フォルダー」 で確認できます。

● オリジナル画像のロードに失敗しました。

原因

PaperStream IP ドライバーから受信した RAW 画像が存在しないか読み取り権限がないため、「画 質補正(ASC)」の処理に失敗しました。

対処

作業フォルダーにアクセス権が付与されているか確認してから、再度処理を実行してください。 作業フォルダーの場所は「PaperStream Capture Pro 管理ツール」画面 /「PaperStream Capture 管理ツール」画面の「一般」タブにある「作業フォルダー」で確認できます。

● PaperStream IP は「画質補正(ASC)」をサポートしていません。

原因

インストールされている PaperStream IP (TWAIN) ドライバーが、「画質補正(ASC)」をサポート していないためです。

対処

最新の PaperStream IP (TWAIN) ドライバーをインストールしてから、再度処理を実行してください。

ストレージサーバーへのアップロード中に中断されました。アップロードを再開します。

原因

ネットワーク切断などにより、アップロード中のバッチ情報がストレージサーバーにアップロードできませんでした。

対処

[OK] ボタンをクリックすると、該当のバッチを開く前に、再度バッチ情報をストレージサーバー にアップロードします。 ストレージサーバーにバッチ情報のアップロードが完了次第、ほかのバッ チ情報のアップロードを再開します。

いくつかのファイルがアップロードできませんでした。

原因

FTP サーバーにファイルのアップロードを実行しましたが、一部のファイルがアップロードできま せんでした。

対処

FTP サーバーとの通信環境に問題がないかを確認してから、再度処理を実行してください。

・バッチが使用中のため、バッチ情報を更新できません。

## 原因

選択したバッチは、以下の理由により更新できません。

- ほかの端末が該当のバッチを編集している
- ほかの端末で一時保存または出力が中断された状態
- ほかの端末で出力している

## 対処

第26章 「バッチ管理」画面 (361ページ)で「再読み込み」をクリックし、バッチの一覧を更新してください。 そのあとに、以下を確認してから、再度処理を実行してください。

- ほかの端末が該当のバッチを使用していないか
- 該当のバッチが出力済みになっていないか

● 以下の理由により、ストレージサーバーからのデータの取得に失敗しました。 {0}

## 原因

ストレージサーバーからジョブやバッチをダウンロードしようとしましたが失敗しました。 {0}には、詳細な原因が表示されます。

## 対処

詳細な原因を確認し、問題を解決してから再度処理を実行してください。

● 以下の理由により、ストレージサーバーへのデータのアップロードに失敗しました。 {0}

## 原因

ジョブやバッチをストレージサーバーへアップロードしようとしましたが失敗しました。 {0}には、詳細な原因が表示されます。

# 対処

詳細な原因を確認し、問題を解決してから再度処理を実行してください。

## ● 接続されたスキャナーは重送検知をサポートしていません。継続しますか?

# 原因

ジョブで設定されている「画像チェック」の「重送」を、使用しているスキャナーまたはインストー ル済みの PaperStream IP ドライバーがサポートしていません。

# 対処

以下の対処を行ってください。

- ●処理を継続する場合
   [はい]ボタンをクリックしてください。原稿の重送を検出せずに原稿の読み取りを実施します。
- 処理を終了する場合

[いいえ] ボタンをクリックしてください。読み取りを実行せずに処理を終了します。

 入力に「PaperStream IP Import」が指定されていますが、「PaperStream Capture Pro Import」ライセンスが認証されていないため、インポートできません。

# 原因

ジョブの 14.4 「読み取り設定」タブ (199 ページ)で「スキャナー」に「PaperStream IP Import」が指定されていますが、「PaperStream Capture Pro Import」のライセンスがアクティ ベーションされていないため、機能が使用できません。

## 対処

以下の対処を行ってから、再度処理を実行してください。

- ジョブの「読み取り設定」タブで「スキャナー」に指定されている「PaperStream IP Import」
   を使用可能なスキャナーに変更する
- 「PaperStream Capture Pro Import」のライセンスを購入し、アクティベーションする アクティベーションは、第15章「PaperStream Capture 管理ツール」画面 / 「PaperStream Capture Pro 管理ツール」画面 / 「PaperStream Capture Pro Premium 管理ツール」画面 (313 ページ)の15.5 「アクティベーション」タブ (322ページ)にある「ライセンス管理」の「イン ポートのアクティベート」で実施できます。
- サポート外のファイル形式のため、指定された機能を実行できません。 ファイル種別、画像タイプ、圧縮形式を確認してください。

# 原因

選択したファイルは、拡張子が BMP、DIB、TIFF、TIF、J2K、JPG、JPEG、JPE、JFIF、PDF、または PNG のファイルですが、以下の理由により処理ができませんでした。

- ファイルの内容が拡張子と一致しない
- 白黒、2 ビット、3 ビット、4 ビット、8 ビット、または 24 ビットカラー以外の画像

対処

ファイルの内容に問題がないことを確認してから、再度処理を実行してください。 処理できないファイルを画像処理アプリケーションで開き、保存し直すとファイルの内容が修正さ れ、処理できるファイルになる場合があります。

● 白紙マークの付いた全てのイメージを削除しますか?

## 原因

白紙マークが付いているページがあるドキュメントで「白紙削除」を選択しました。

### 対処

以下の対処を行ってください。

- ・白紙マークが付いたページをすべて削除する場合
   [はい] ボタンをクリックしてください。
- ・白紙マークが付いたページを削除しない場合

[いいえ] ボタンをクリックしてください。

 全てのイメージに白紙マークが付いています。これらのイメージを削除した場合、バッチそのものが破棄 されます。継続してもよろしいですか?

原因

白紙マークがすべてのページに付いているドキュメントで「白紙削除」を選択しました。

# 対処

以下の対処を行ってください。

- バッチを削除する場合
   [はい] ボタンをクリックしてください。
- バッチを削除しない場合
   [いいえ] ボタンをクリックしてください。

# 白紙マークの付いたイメージの削除に失敗しました。

# 原因

白紙マークが付いているページがあるドキュメントで「白紙削除」を選択しましたが、該当ページの削除に失敗しました。

#### 対処

再度処理を実行してください。

改善されない場合は、購入された販社 / 販売店または PFU イメージング サービス&サポートセン ターに連絡してください。

# 白紙マークの付加に失敗しました。

## 原因

選択したページに白紙マークを付けようとしましたが、失敗しました。

# 対処

再度処理を実行してください。 改善されない場合は、購入された販社 / 販売店または PFU イメージング サービス&サポートセン ターに連絡してください。

● 画質補正(ASC)を行うと、折れ/破れ検知マーク、および重送マークが解除されます。 継続してもよろ しいですか ?

# 原因

ツールバーの「画質補正(ASC)」を選択し、選択したページの画質補正を実行しようとしました。

対処

選択したページに「折れ/破れ」や「重送」などのマークが付いていた場合、画質補正するとマーク が解除されます。 以下の対処を行ってください。 
画質補正をする場合

[はい] ボタンをクリックしてください。表示される「アシストスキャン」 画面で画質補正を実施 してください。保存するとマークは解除されます。

 ・
 ・
 画質補正をしない場合

 「いいえ] ボタンをクリックしてください。マークは解除されません。

● シンプルスキャンモードの作業中のため、ホットキー定義で設定したスキャンができません。

原因

シンプルスキャンモードで第32章「シンプルスキャンモード」画面 (375ページ)を開いている状態で、バッチスキャンモードでの読み取りを実行しようとしました。

対処

「モード切替え」で「シンプルスキャンモード」画面からバッチスキャンモードの画面に切り替えて から、再度処理を実行してください。

● シンプルスキャンモードの作業中のため、イベント定義で設定されたスキャンを実行できません。

原因

シンプルスキャンモードで第 32 章 「シンプルスキャンモード」画面 (375 ページ)の操作中に、ス キャナーのボタンを押して原稿の読み取りをしようとしました。

対処

「シンプルスキャンモード」画面で操作中の作業を終了してから、再度処理を実行してください。

● 「QC/Index Station」ライセンスが適用されているため、イベント定義で設定されたスキャンを行う権 限がありません。

## 原因

お使いのコンピューターが「QC」または「インデックス」ステーションのクライアント端末として 管理者に設定されている状態で、スキャナーのボタンから原稿の読み取りを実行しようとしました。 「QC」および「インデックス」ステーションでは、原稿の読み取りができません。

対処

設定されているステーションが正しいか管理者に確認してください。

 このコンピューターはスキャンステーションではありません。スキャナーのボタンが押されましたが、 イベント定義で設定されたスキャンは実行されません。

# 原因

「スキャン&インデックス」または「スキャン」以外のステーションが設定されている状態で、スキャナーのボタンから原稿の読み取りを実行しようとしました。

# 対処

第 15 章 「PaperStream Capture 管理ツール」画面 / 「PaperStream Capture Pro 管理ツール」 画面 / 「PaperStream Capture Pro Premium 管理ツール」画面 (313 ページ)の 15.6 「ステー ション」タブ (323 ページ)で「スキャン&インデックス」または「スキャン」を選択し、読み取り 可能なプロセスで設定を保存してください。

選択可能なスキャナーが見つかりませんでした。スキャナーが接続されていないか、電源が入っていないか、他のアプリケーションで使用しているか、もしくは接続されたスキャナー用のライセンス認証が行われていない可能性があります。

## 原因

以下の理由により、接続可能なスキャナーが見つかりませんでした。

- スキャナーが接続されていない
- スキャナーの電源が投入されていない
- スキャナーがほかのアプリケーションで使用されている
- スキャナーのライセンス認証が行われていない

# 対処

以下を確認してから、再度処理を実行してください。

- スキャナーが接続されているか
- スキャナーの電源が投入されているか
- スキャナーがほかのアプリケーションで使用されていないか
- スキャナーのライセンス認証は実施済みか
- PaperStream IP (TWAIN) ドライバーが正しくインストールされているか

● 表示しているデータへの変更を保存しますか?

## 原因

第 32 章 「シンプルスキャンモード」画面 (375 ページ)で画像の編集をした状態で、以下の操作を しました。

- 原稿の読み取り
- モード切替え
- PaperStream Capture の終了

# 対処

以下の対処を行ってください。

- 表示中のドキュメントを保存する場合
   [はい]ボタンをクリックしてください。32.5 「名前を付けて保存」画面 (398 ページ)が表示されます。[OK]ボタンをクリックすると表示中のドキュメントが保存されたあと、選択した操作が実行されます。
- 表示中のドキュメントを破棄する場合
   [いいえ] ボタンをクリックしてください。表示中のドキュメントが破棄されたあと、選択した操作が実行されます。
- 表示中のドキュメントの編集に戻る場合

[キャンセル] ボタンをクリックしてください。選択した操作を実行せず、「シンプルスキャンモード」 画面に戻ります。

● 仕分け文字列は 128 バイト以内で指定してください。

原因

「仕分けの編集」画面で、仕分け文字列に 128 バイト以上の文字列を入力しました。

対処

仕分け文字列を 128 バイト以内で入力してから、再度処理を実行してください。

# 画像チェックにより、スキャン中にマークが付加されました。マークの付いた画像を確認するため、すぐに出力は行わず、確認/編集画面を表示します。

原因

14.4 「読み取り設定」タブ (199 ページ)の「画像表示オプション」で「スキャン後すぐに出力」 が選択されていますが、以下の設定がされているため、該当する画像はすぐに出力が行われず、確 認/編集画面に表示されます。

- •「エラー/マーク検出時に画像確認を行う」チェックボックス
- 画像チェック

対処

マークが付加されたページが表示された場合は、内容を確認し、必要に応じて編集してから出力してください。

 出力が完了していないバッチが存在するため、カウンターの更新が完了していません。インプリンタの 印字カウンターがファイル名のカウンターと一致しない可能性があります。継続してもよろしいです か?

## 原因

ページカウンターやシートカウンターをインプリンタで印字する設定のジョブで、読み取りした バッチを出力せずに、同じジョブで原稿の読み取りを実行しようとしました。

対処

インプリンタでは、読み取りするときにページカウンターやシートカウンターを印字できますが、 ファイル名に使用するページカウンターやシートカウンターは、出力したあとに番号が更新されま す。

そのため、原稿を読み取って作成されたバッチの順番と出力する順番が異なると、インプリンタで 印字されたカウンターとファイル名のカウンターが一致しない可能性があります。 以下のどちらかの対処をしてください。

読み取る場合

[はい] ボタンをクリックしてください。原稿の読み取りを開始します。バッチを出力する順番によっては、インプリンタが印字したカウンターとファイル名に設定されるカウンターが一致しない可能性があります。

• 読み取りしない場合

[いいえ] ボタンをクリックしてください。

出力が完了していないバッチをすべて出力してから、再度処理を実行するとインプリンタで印字し たカウンターとファイル名に設定されるカウンターを一致した状態にできます。

# ScandAll PRO から移入されたジョブにファイルをドラッグ&ドロップ出来ません。 ファイルをドラッ グ&ドロップするには、ジョブを編集し、ドライバープロファイルを設定してください。

# 原因

ScandAll PRO のプロファイルを移入したままのジョブのアイコンに、ファイルをドラッグ&ドロップして読み取ろうとしました。

## 対処

ScandAll PRO から移入したままのジョブには、ドライバープロファイルが設定されていないため、 ドラッグ&ドロップでのファイルの読み取りができません。

ドラッグ&ドロップでファイルの読み取りをする場合は、第 14章 「ジョブ作成/編集」画面 (191 ページ)で、移入したジョブを「編集」で開き、14.4 「読み取り設定」タブ (199 ページ)の「ドラ イバープロファイル」で使用するドライバープロファイルを選択してください。

ABBYY FineReader for ScanSnap がインストールされていないため、スキャンを開始できません。

# 原因

出力ファイル形式に「Word 文書」、「Excel 文書」、または「PowerPoint 文書」が設定されている ジョブで原稿の読み取りを実行しましたが、使用しているコンピューターに ABBYY FineReader for ScanSnap がインストールされていないため、読み取りできませんでした。

# 対処

以下のどちらかの対処をしてから、再度処理を実行してください。

- ABBYY FineReader for ScanSnap をインストールする
- 第14章 「ジョブ作成/編集」画面 (191ページ)で該当のジョブを「編集」で開き、14.5 「出力 先設定」タブ (216ページ)で指定している出力ファイル形式を「Word 文書」、「Excel 文書」、または「PowerPoint 文書」以外に変更する

● 自動プロファイル選択機能をサポートしていない PaperStream IP ドライバーが使用されているため、 スキャンを開始できません。

## 原因

原稿識別(ドライバー)の設定がされているジョブで原稿の読み取りを実行しましたが、インストールされている PaperStream IP ドライバーが、原稿識別(ドライバー)に関連する自動プロファイル選択をサポートしていないため、読み取りできませんでした。

## 対処

最新の PaperStream IP ドライバーをインストールしてから、再度処理を実行してください。

このジョブは ScandAll PRO から移出されたものです。読み取り設定が移入されていないため、スキャンを開始できません。 ジョブを編集し、スキャンの設定を行ってからバッチスキャンを実行してください。

原因

ScandAll PRO のプロファイルを移入するときにスキャンの設定が移入できなかったままのジョブ で原稿の読み取りを実行しました。

対処

第14章 「ジョブ作成/編集」画面 (191 ページ)で、移入したジョブを「編集」で開き、14.4 「読 み取り設定」タブ (199 ページ)の設定を見直したあと、再度処理を実行してください。

以下の理由により、読み取りを中止します。 U ターン給紙口、リターン給紙口両方に用紙がセットされています。 いずれかの原稿を取り除いてください。

原因

スキャナーの ADF 給紙シュート (フィーダー) およびリターン給紙口の両方に原稿がセットされているため、読み取りができませんでした。

### 対処

ADF 給紙シュート(フィーダー)またはリターン給紙口のどちらかの原稿を取り除き、どちらか一方に原稿がセットされた状態で再度処理を実行してください。

# 選択可能なスキャナーが見つかりませんでした。 {0}

## 原因

以下の理由により、接続可能なスキャナーが見つかりませんでした。

- スキャナーが接続されていない
- スキャナーの電源が投入されていない
- スキャナーがほかのアプリケーションで使用されている
- スキャナーのライセンス認証が行われていない
- スキャナーがドライバープロファイル「ScanSnap Manager for fi 互換」に対応していない

## 対処

以下を確認してから、再度処理を実行してください。

- スキャナーが接続されているか
- スキャナーの電源が投入されているか
- スキャナーがほかのアプリケーションで使用されていないか
- スキャナーのライセンス認証は実施済みか
- ドライバープロファイル「ScanSnap Manager for fi 互換」に対応しているスキャナーか

 インストール済みの PaperStream IP (TWAIN)は「ScanSnap Manager for fi 互換」をサポート していないバージョンです。「ScanSnap Manager for fi 互換」は選択できません。

原因

インストールされている PaperStream IP (TWAIN) ドライバーが、「ScanSnap Manager for fi 互換」をサポートしていません。

対処

最新の PaperStream IP(TWAIN)ドライバーをインストールしてから、再度処理を実行してください。

指定されているジョブは以下の原因で実行できません。 ・表示を隠す ・表示するユーザーに設定されていない ジョブの設定を見直してください。 または、管理ツールの一般タブで、サンプルジョブを表示するに設定してください。

# 原因

指定のジョブがジョブ一覧に表示されていないため、読み取りができませんでした。

## 対処

第 14章 「ジョブ作成/編集」画面 (191 ページ)で該当のジョブを「編集」で開き、14.3 「ジョブ 情報設定」タブ (194 ページ)の「表示」の設定を確認し、ジョブ一覧に表示されるように変更して から、再度処理を実行してください。

表示されていないジョブがサンプルジョブの場合は、第15章「PaperStream Capture 管理ツール」画面 / 「PaperStream Capture Pro 管理ツール」画面 / 「PaperStream Capture Pro Premium 管理ツール」画面 (313 ページ)の 15.2 「一般」タブ (314 ページ)で「サンプルジョブを表示する」 チェックボックスにチェックを付けてください。

● ファイル追加を中止します。 追加した画像を破棄しますか?

# 原因

ファイルの追加中に[キャンセル]ボタンまたはキーボードの「Esc」キーが押されました。

対処

以下の対処を行ってください。

- ・受信済みの画像を破棄して、ファイルの追加を中止する場合
   [はい]ボタンをクリックしてください。
- 受信済みの画像を破棄せず、ファイルの追加を中止する場合
   [いいえ]ボタンをクリックしてください。

# 34.4 詳細設定や環境設定に関連するメッセージ

PaperStream Capture のジョブや管理ツールでの詳細な設定に関連するエラーの原因と対処を示します。

| コード      | メッセージ                                                                                           |
|----------|-------------------------------------------------------------------------------------------------|
| SX04001E | ホスト名が設定されていません。 (458 ページ)                                                                       |
| SX04002E | 正しいポート番号を設定してください。(1~65535) (458 ページ)                                                           |
| SX04004E | ユーザー名が設定されていません。 (459 ページ)                                                                      |
| SX04005E | メールアドレスが設定されていません。 (459 ページ)                                                                    |
| SX04007E | 正しい接続時のタイムアウト時間を設定してください。(1~300) (459<br>ページ)                                                   |
| SX04008E | 正しいデータ送信時のタイムアウト時間を設定してください。(1~300)<br>(459 ページ)                                                |
| SX04009E | FTP 連携情報が設定されていません。 (460 ページ)                                                                   |
| SX04011E | SharePoint Server のファイル格納先サイトの URL が設定されていません。 (460 ページ)                                        |
| SX04012E | SharePoint Server のユーザー名が設定されていません。 (460 ページ)                                                   |
| SX04013E | SharePoint Server のパスワードが設定されていません。 (460 ページ)                                                   |
| SX04014E | SharePoint Server のライブラリー名が設定されていません。 (461 ペー<br>ジ)                                             |
| SX04016E | SharePoint Server への接続に失敗しました。 (461 ページ)                                                        |
| SX04022E | ジョブ名が入力されていません。 (461 ページ)                                                                       |
| SX04023E | スキャナーを選択してください。 (461 ページ)                                                                       |
| SX04024E | ゾーン OCR の検出エリア設定が行われていません。 ゾーン OCR の検出エ<br>リア設定を行ってください。{0} (461 ページ)                           |
| SX04026Q | 選択されたジョブを削除してもよろしいですか? バッチデータも同時に削<br>除されます。 (462 ページ)                                          |
| SX04027E | インポートする画像の解像度が不明のため、読み込みできません。インポートする画像の解像度を指定してください。解像度は 200dpi 以上の解像度を<br>設定してください。 (462 ページ) |
| SX04028E | {0} この名前は Windows による使用のために予約されています。別の名前を選んで再実行してください。 (462 ページ)                                |
| SX04029E | 以下の設定が未入力です。{0} (463 ページ)                                                                       |
| SX04030E | 使用できない環境依存文字(Unicode)があります。{0} (463 ページ)                                                        |
| SX04034E | 連携起動するアプリケーションが指定されていません。起動アプリケーショ<br>ンを指定してください。 (463 ページ)                                     |
| SX04036Q | 表示中のイメージを差し替え、選択領域をクリアします。継続してもよろしいですか ? (463 ページ)                                              |
| SX04039E | 「初期値」が「最小桁数」で指定した桁数を超えています。 (464 ページ)                                                           |

| コード      | メッセージ                                                                                                    |
|----------|----------------------------------------------------------------------------------------------------|
| SX04042E | 指定されたファイル名は空文字になる可能性があります。ファイル名が空文<br>字にならないようファイル名オプションにページカウンターやドキュメント<br>カウンターを追加してください。 (464 ページ)                       |
| SX04044E | PDF/A ファイルにはパスワードは付けられません。 (464 ページ)                                                                                        |
| SX04045E | パスワードを入力してください。 (464 ページ)                                                                                                   |
| SX04046E | 確認パスワードが一致しません。パスワードを入力し直してください。<br>(465 ページ)                                                                               |
| SX04047Q | ジョブは作成されません。よろしいですか? (465 ページ)                                                                                              |
| SX04048Q | ジョブの編集内容は破棄されます。よろしいですか? (465ページ)                                                                                           |
| SX04049E | PaperStream IP ドライバーのプロファイルが設定されていません。<br>PaperStream IP ドライバーのプロファイルを設定してください。 (465<br>ページ)                                |
| SX04051E | 出力設定において同名のファイル名が指定されています。 (466 ページ)                                                                                        |
| SX04053E | 指定されたジョブは、PaperStream IP ドライバーのプロファイルが設定さ<br>れていないためスキャンできません。ジョブの設定を見直し、PaperStream<br>IP ドライバーのプロファイルを設定してください。 (466 ページ) |
| SX04054W | PaperStream IP プロファイルの画像タイプ関連情報が変更されたため、出<br>カファイル形式を初期化しました。出力ファイル形式、および圧縮形式を再<br>設定してください。 (466 ページ)                      |
| SX04055E | マルチイメージ、および画像タイプごとにファイルを出力する時、ファイル<br>形式に PDF、または、PDF/A を指定する場合は、全ての出力に同じ種類の<br>ファイル形式を指定してください。 (467 ページ)                  |
| SX04056E | 出力先設定タブの「他アプリケーション」の設定で指定されたアプリケーションが見つかりませんでした。{0} (467 ページ)                                                               |
| SX04057E | {0} 使用可能な文字を入力してください。使用可能文字: ASCII コード<br>(467 ページ)                                                                         |
| SX04059Q | エリアの定義済みの場合、エリア設定は削除されます。継続してもよろしいですか? (467 ページ)                                                                            |
| SX04060Q | 表示しているイメージを削除します (指定した領域も削除されます)。よろし<br>いですか ? (468 ページ)                                                                    |
| SX04061E | メモリー空き容量が不足しているため画像を表示できません。 (468 ペー<br>ジ)                                                                                  |
| SX04066E | フォルダー名がすでに存在します。 (468 ページ)                                                                                                  |
| SX04071E | ジョブは現在使用中のため削除できません。 (468 ページ)                                                                                              |
| SX04072Q | 同じアイコンファイルが既に存在します。アイコンファイルを上書きします<br>か ? (469 ページ)                                                                         |

\_

| コード      | メッセージ                                                                                                    |
|----------|----------------------------------------------------------------------------------------------------|
| SX04073Q | 選択されたアイコンを削除しますか? (469 ページ)                                                                                                    |
| SX04074E | アイコンの追加に失敗しました。{0} (469 ページ)                                                                                                    |
| SX04075E | アイコンの削除に失敗しました。 (470 ページ)                                                                                                    |
| SX04076E | 同じフィールド名が他のフィールドで使用されています。 (470 ページ)                                                                                                    |
| SX04077Q | <ul> <li>かんたん作成の場合<br/>選択されたフィールドは PaperStream Capture のほかの機能(フォル<br/>ダー、ファイル)で使用されています。フィールドを削除すると、フィー<br/>ルドを使用している関連機能も稼働時に削除されます。選択されたフィー<br/>ルドを削除しますか?(470ページ)</li> </ul>                                              |
|          | <ul> <li>こだわり作成の場合<br/>選択されたフィールドは PaperStream Capture の他の機能(フォルダー<br/>名オプション / ファイル名オプション、ドキュメント仕分け、バッチ仕分<br/>け、PDF のキーワード)で使用されています。フィールドを削除すると、<br/>フィールドを使用している関連機能も同時に削除されます。選択された<br/>フィールドを削除しますか?(471ページ)</li> </ul> |
| SX04078E | ジョブは現在使用中のため編集できません。 (471 ページ)                                                                                                    |
| SX04079Q | SharePoint サーバーのフィールドリストと同期しますか? 同期すると、関<br>連する仕分け設定、SharePoint に存在しないフィールドは全て削除されま<br>す。 (471 ページ)                                                                                                    |
| SX04080E | FTP サーバーへの接続に失敗しました。 (472 ページ)                                                                                                    |
| SX04081E | ジョブが存在しません。 (472 ページ)                                                                                                    |
| SX04082E | お使いの PaperStream IP (TWAIN) は本機能をサポートしていません。「ド<br>ライバープロファイル」の「詳細設定」から PaperStream IP (TWAIN) の<br>設定画面を表示し、ドライバープロファイルの保存を行ってください。<br>(472 ページ)                                                                             |
| SX04083E | お使いの PaperStream IP (TWAIN) は本機能をサポートしていません。「ド<br>ライバープロファイル」の「詳細設定」から PaperStream IP (TWAIN) の<br>設定画面を表示し、ドライバープロファイルの保存を行ってください。<br>(473 ページ)                                                                             |
| SX04084E | ドライバープロファイル数の上限は 999 です。 (473 ページ)                                                                                                    |
| SX04086E | データベース情報が設定されていません。 (473 ページ)                                                                                                    |
| SX04087E | 表が設定されていません。 (474 ページ)                                                                                                    |
| SX04088E | 以下の理由により ODBC データベースに接続できません。{0} (474 ページ)                                                                                                    |
| SX04089E | DB ルックアップ属性フィールドのデータベース情報が設定されていません。{0} (474 ページ)                                                                                                    |

| コード      | メッセージ                                                                                                    |
|----------|----------------------------------------------------------------------------------------------------|
| SX04090E | ジョブ数の上限 {0} に達しているため、ジョブを追加できません。 (474<br>ページ)                                                                 |
| SX04091E | 長さ、または数値の最小値が最大値を超えています。{0} (475 ページ)                                                                          |
| SX04092E | フィールド名が設定されていません。 (475 ページ)                                                                                    |
| SX04093Q | このフィールドは仕分けに使用されます。フィールドの種別を変更すると、<br>仕分けの定義も削除されます。種別を変更しますか? (475 ページ)                                       |
| SX04094E | 「リストから選択」フィールドに対して、リストが設定されていません。{0}<br>(475 ページ)                                                              |
| SX04095E | バッチが使用中のため、設定を変更できません。 (476 ページ)                                                                               |
| SX04096E | 別のユーザーがジョブを使用しているため、編集、または参照作成できません。 (476 ページ)                                                                 |
| SX04097Q | 読み取り設定が変更されたため、ドライバープロファイルが更新されます。<br>継続しますか ? (476 ページ)                                                       |
| SX04099E | フォルダーパスの先頭には、ドライブレター、または UNC パスの接頭辞が<br>必要です。 (476 ページ)                                                        |
| SX04100E | アイコンが既に存在するため、追加できません。 (477 ページ)                                                                               |
| SX04101E | 不正なホスト名です。 (477 ページ)                                                                                           |
| SX04102E | 仕分けのためのゾーン OCR のエリアが設定されていません。 (477 ペー<br>ジ)                                                                   |
| SX04103E | 数値が不正です。 {0} (478 ページ)                                                                                         |
| SX04104E | 分割フィールドの開始値が終了値よりも大きい値です。 {0} (478 ページ)                                                                        |
| SX04105W | インデックス作成がスキップされたため、抽出データフィールドの検証も行<br>われません。 (478 ページ)                                                         |
| SX04106E | ドライバープロファイルが指定されていません。 (478 ページ)                                                                               |
| SX04107E | 指定されたインデックスファイル名は空文字になる可能性があります。イン<br>デックスファイル名が空文字にならないよう、ファイル名オプションにド<br>キュメントカウンターやバッチ名を追加してください。 (479 ページ) |
| SX04108E | 指定された SharePoint のライブラリーは存在しません。ライブラリーを指<br>定し直してください。 (479 ページ)                                               |
| SX04109E | フォルダー区切り文字はファイル名オプションの末尾に設定できません。<br>フォルダー区切り文字は、フォルダー名とインデックスファイル名の間に挿<br>入してください。 (479 ページ)                  |
| SX04111E | 出力先に同名ファイルが存在します。出力先または出力ファイルの名前を変更し、再度実行してください。 (479ページ)                                                      |
| SX04114E | 禁止文字列が使われています。 {0} 禁止文字列:¥/:?*"<>  (480 ページ)                                                                   |

| メッセージ                                                                                                    |
|----------------------------------------------------------------------------------------------------|
| 禁止文字列が使われています。 {0} 禁止文字列:/:?*"<>  (480 ページ)                                                                                                    |
| PDF オプションの「先頭ページのみ検索可能とする」とファイルオプションの「マルチページファイルを指定サイズで分割する」の両方が指定されました。PDF、および PDF/A 出力時は「先頭ページのみ検索可能とする」指定を優先し「マルチページファイルを指定サイズで分割する」指定は無視します。(480 ページ)                                                                                                    |
| このジョブは ScandAll PRO から移出されたものです。ScandAll PRO のド<br>ライバー設定を引き継ぐにはドライバープロファイルを新規保存する必要が<br>あります。ドライバープロファイルを新規保存しますか?「はい」を選択し<br>た場合、ドライバープロファイルを新規保存し、ScandAllPRO のドライバー<br>設定が継続利用できます。「いいえ」を選択した場合、ScandAll PRO のドラ<br>イバー設定は引き継がず、ドライバープロファイルの「現在の設定」を適用<br>します。 (480 ページ) |
| マルチイメージ出力、および画像タイプごとにファイルを出力する場合、ファ<br>イル形式に Word 文書、Excel 文書、PowerPoint 文書と PDF、 PDF/A を<br>同時に指定できません。 (481 ページ)                                                                                                    |
| 検索結果が 100 件を超えるため検索結果を表示できません。検索キーワー<br>ドを見直してください。 (481 ページ)                                                                                                    |
| 自動プロファイル選択機能をサポートしていない PaperStream IP ドライ<br>バーが使用されているため、自動プロファイル選択に関連する機能は設定で<br>きません。 (481 ページ)                                                                                                    |
| 検索結果は存在しません。検索キーワードを見直してください。 (482<br>ページ)                                                                                                    |
| 登録済みの識別情報が存在しません。読み取り設定タブの「ドライバープロファイル」の「詳細設定」から PaperStream IP(TWAIN)の設定画面を表示し、識別情報の登録を行ってください。 (482 ページ)                                                                                                    |
| 仕分けの設定において、登録済み識別情報が 1 つも選択されていません。<br>(482 ページ)                                                                                                    |
| フィールド名が最大長の 255 文字を超えています。参照作成の場合は、"_コ<br>ピー" を含めて 255 文字以内になるように、参照元のフィールド名を見直し<br>てください。 (482 ページ)                                                                                                    |
| 選択されたスキャナーは「ScanSnap Manager for fi 互換」をサポートして<br>いません。また、「ScanSnap Manager for fi 互換」のバッチが全て完了し<br>ていないため、スキャナーを変更できません。 (483 ページ)                                                                                                    |
| 選択されたスキャナーは「ScanSnap Manager for fi 互換」をサポートして<br>いないため、ドライバープロファイルを変更します。 (483 ページ)                                                                                                    |
| 画像タイプ関連情報が変更されたため、出力ファイル形式を初期化しました。<br>出力ファイル形式が変更された可能性があります。 (483 ページ)                                                                                                    |
|                                                                                                    |

-

| コード      | メッセージ                                                                                                    |
|----------|----------------------------------------------------------------------------------------------------|
| SX04131E | 「出力時にファイル名を指定する」をチェックした場合は、読み取り設定タブ<br>の画像表示オプションの「スキャン後すぐに出力」を無効にしてください。<br>(483 ページ)                                                  |
| SX04132E | 以下の文字列は 128 バイト以内で指定してください。 {0} (484 ページ)                                                                                               |
| SX04133E | キーワードを入力してください。 (484 ページ)                                                                                                    |
| SX04134E | 選択されたドライバープロファイルは削除されたため、本操作は実施できま<br>せん。ドライバープロファイル一覧を確認してください。 (484 ページ)                                                              |
| SX04135E | 設定されているゾーン OCR の抽出データ、パスポートの抽出データ、ID<br>カード (TD1) の抽出データ、ID カード (TD2) の抽出データ、ゾーン OCR<br>仕分けの数が上限 {0} に達しているため、ジョブを保存できません。 (485<br>ページ) |
| SX04137Q | サインインを維持しているアカウントには指定したサイトに対する権限があ<br>りません。アカウント : (アカウント名) 権限のあるアカウントに切り替える<br>ため、このアカウントをサインアウトしますか ? (485 ページ)                       |
| SX04138Q | 「仕分けの種類」を変更すると、「条件設定」タブを設定し直す必要があります。変更してよろしいですか?(485ページ)                                                                               |
| SX04139Q | テストスキャン後に編集した内容は保存されません。よろしいですか?<br>(486 ページ)                                                                                           |
| SX04140W | 「読み取り設定」の「白紙削除」の機能が非活性になり、無視されます。<br>(486 ページ)                                                                                          |
| SX04141Q | フィールドが追加されません。よろしいですか? (486 ページ)                                                                                                    |
| SX04142Q | 編集内容が保存されません。よろしいですか? (487 ページ)                                                                                                    |
| SX04143E | フィールドリストのフィールド数が{0}を超えます。フィールドリストに追<br>加できるフィールド数は残り ({1})です。選択の内容を見直してください。<br>(487 ページ)                                               |
| SX04145E | 作業フォルダーを設定してください。 (487 ページ)                                                                                                    |
| SX04152Q | 変更した設定が保存されません (487 ページ)                                                                                                    |
| SX04153E | 「条件設定」タブの設定が完了していません。「条件設定」タブを確認してく<br>ださい。 (488 ページ)                                                                                   |
| SX04154E | フィールドが設定されていません。フィールドリストにフィールドを追加し<br>てください。 (488 ページ)                                                                                  |
| SX04155W | 編集文字列を指定したため、「読み取り設定」タブの画像表示オプション「読<br>み取った画像を表示せず、すぐに出力する」を無効にしました。 (488 ペー<br>ジ)                                                      |
| SX04156Q | ジョブは作成されません。よろしいですか?(489ページ)                                                                                                    |
| SX04157Q | ジョブの編集内容は破棄されます。よろしいですか? (489ページ)                                                                                                    |

-

| コード      | メッセージ                                                                                                    |
|----------|----------------------------------------------------------------------------------------------------|
| SX04158W | 「読み取り設定」タブの画像タイプが変更されたため、「出力先」タブの画像<br>ファイル形式を初期化しました。画像ファイル形式を再設定してください。<br>(489 ページ)                                           |
| SX04159E | バーコードのエリアが設定されていません。バーコードのエリアを設定して<br>ください。{0} (489 ページ)                                                                         |
| SX04160E | ゾーン OCR のエリアが設定されていません。ゾーン OCR のエリアを設定<br>してください。{0} バーコードのエリアが設定されていません。バーコー<br>ドのエリアを設定してください。{1} (490 ページ)                    |
| SX04161E | 仕分けのためのバーコードのエリアが設定されていません。 (490 ページ)                                                                                            |
| SX04162W | バッチをリカバリーしました。「操作待ち」のバッチをダブルクリックして、<br>再度出力操作を行ってください。 (490 ページ)                                                                 |
| SX04163W | 以下のバッチ({0} 個)はリカバリーできませんでした。{1} 当社サービス<br>&サポートセンターまでご連絡ください。 (491 ページ)                                                          |
| SX04164W | バッチをリカバリーしました。「操作待ち」のバッチをダブルクリックして、<br>再度出力操作を行ってください。以下のバッチ({0} 個)はリカバリーでき<br>ませんでした。{1} 当社サービス&サポートセンターまでご連絡ください。<br>(491 ページ) |
| SX04165Q | 仕分けの種類を変更すると、帳票の設定内容は破棄されます。変更してよろ<br>しいですか? (491 ページ)                                                                           |
| SX04166Q | 「帳票」 選択時に設定した内容が破棄されます。 変更してよろしいですか?<br>(492 ページ)                                                                                |
| SX04167E | フィールド未設定の帳票が選択されています。帳票名:{0} (492 ページ)                                                                                           |
| SX04168E | 禁止文字列が使われています。禁止文字列:<>[]="\$!.`(492 ページ)                                                                                         |
| SX04169E | 以下の設定が未入力です。{0}{1} (492 ページ)                                                                                                    |
| SX04170E | 禁止文字列が使われています。禁止文字列:/:?*<> []="\$!`(492 ページ)                                                                                     |
| SX04171E | チェックマークのエリアが設定されていません。チェックマークのエリア設<br>定を行ってください。{0} (493 ページ)                                                                    |
| SX04172E | ゾーン OCR のエリアが設定されていません。ゾーン OCR のエリア設定を<br>行ってください。{0}チェックマークのエリアが設定されていません。<br>チェックマークのエリア設定を行ってください。{1} (493 ページ)               |
| SX04173E | バーコードのエリアが設定されていません。バーコードのエリア設定を行っ<br>てください。{0}チェックマークのエリアが設定されていません。チェック<br>マークのエリア設定を行ってください。{1} (493 ページ)                     |
| SX04174E | ゾーン OCR のエリアが設定されていません。ゾーン OCR のエリア設定を<br>行ってください。{0}バーコードのエリアが設定されていません。バーコー<br>ドのエリア設定を行ってください。{1}チェックマークのエリアが設定され             |

| ゴード      | メッセージ                                                                                            |
|----------|--------------------------------------------------------------------------------------------------|
|          | ていません。チェックマークのエリア設定を行ってください。{2} (493<br>ページ)                                                     |
| SX04175I | フィールドリストに追加できる上限個数に達しました。フィールド追加を終<br>了します。 (494 ページ)                                            |
| SX04176E | レイアウトが異なります。同じレイアウトの記入済み原稿をスキャンしてく<br>ださい。 (494 ページ)                                             |
| SX04177Q | フィールドが追加されません。よろしいですか? (494 ページ)                                                                 |
| SX04178Q | 設定されているフィールドは削除されます。よろしいですか? (494 ペー<br>ジ)                                                       |
| SX04179E | 仕分けの設定において、登録済み帳票が1つも選択されていません。 (495<br>ページ)                                                     |
| SX04180E | データ抽出設定において、登録済み帳票が1つも選択されていません。<br>(495 ページ)                                                    |
| SX04181Q | PaperStream IP(ISIS)ドライバーでは、帳票機能をサポートしていません。変更を行うと、帳票の定義情報が失われ、元に戻せなくなります。変更してよろしいですか? (495 ページ) |
| SX04182E | 似ている帳票が「仕分け」「データ抽出」の対象となっています。どちらかの<br>帳票を選択してください。類似帳票:{0}(495 ページ)                             |
| SX04183E | 「仕分け」「データ抽出」の対象に設定できる帳票は合計 150 個までです。<br>(496 ページ)                                               |
| SX04184E | 別のユーザーが帳票登録ダイアログを使用しているため、本操作は実施できません。 (496 ページ)                                                 |

# ホスト名が設定されていません。

# 原因

FTP サーバーのホスト名または IP アドレスが指定されていないためです。

対処

「FTP オプション」画面の「ホスト」に、FTP サーバーのホスト名または IP アドレスを入力してください。

画面は、「ジョブ作成/編集」画面で該当のジョブを「編集」で開き、「出力先設定」タブの[設定] ボタンをクリックすると表示されます。

# ● 正しいポート番号を設定してください。(1~65535)

# 原因

FTP サーバーのポート番号に範囲外の番号が指定されています。

## 対処

「FTP オプション」画面の「ポート」に、1 ~65535 の範囲内の番号を入力してください。 画面は、「ジョブ作成/編集」画面で該当のジョブを「編集」で開き、「出力先設定」タブの[設定] ボタンをクリックすると表示されます。

# ユーザー名が設定されていません。

## 原因

FTP サーバーにログインするときのユーザー名が指定されていないためです。

対処

「FTP オプション」画面の「ユーザー名」にユーザー名を入力してください。 画面は、「ジョブ作成/編集」画面で該当のジョブを「編集」で開き、「出力先設定」タブの[設定] ボタンをクリックすると表示されます。

## メールアドレスが設定されていません。

## 原因

アノニマス FTP サーバーにログインするときのメールアドレスが指定されていないためです。

対処

「FTP オプション」画面の「メールアドレス」にメールアドレスを入力してください。 画面は、「ジョブ作成/編集」画面で該当のジョブを「編集」で開き、「出力先設定」タブの[設定] ボタンをクリックすると表示されます。

## ● 正しい接続時のタイムアウト時間を設定してください。(1~300)

## 原因

接続したときのタイムアウト時間に範囲外の数値が指定されています。

対処

「FTP オプション」画面の「接続時」に、1 ~300 の範囲内でタイムアウトの数値を入力してください。

画面は、「ジョブ作成/編集」画面で該当のジョブを「編集」で開き、「出力先設定」タブの[設定] ボタンをクリックすると表示されます。

● 正しいデータ送信時のタイムアウト時間を設定してください。(1~300)

## 原因

データ送信したときのタイムアウト時間に範囲外の数値が指定されています。

対処

「FTP オプション」画面「データ送信時」に、1 ~300 の範囲内でタイムアウトの数値を入力してください。

画面は、「ジョブ作成/編集」画面で該当のジョブを「編集」で開き、「出力先設定」タブの[設定] ボタンをクリックすると表示されます。

# ● FTP 連携情報が設定されていません。

# 原因

ジョブの出力先に「FTP」が指定されていますが、FTP の 設定がされていないためです。

# 対処

「FTP オプション」画面で FTP の設定をしてください。 画面は、「ジョブ作成/編集」画面で該当のジョブを「編集」で開き、「出力先設定」タブの [設定] ボタンをクリックすると表示されます。

# SharePoint Server のファイル格納先サイトの URL が設定されていません。

# 原因

SharePoint のサイト URL が指定されていないためです。

# 対処

「SharePoint オプション」画面または「SharePoint Online オプション」画面の「サイト URL」に、 接続する SharePoint のサイト URL を入力してください。 画面は、「ジョブ作成/編集」画面で該当のジョブを「編集」で開き、「出力先設定」タブの[設定] ボタンをクリックすると表示されます。

# SharePoint Server のユーザー名が設定されていません。

# 原因

SharePoint にサインインするときのユーザー名が指定されていないためです。

# 対処

「SharePoint オプション」画面または「SharePoint Online オプション」画面の「ユーザー名」に、 SharePoint にサインインするときのユーザー名を入力してください。 画面は、「ジョブ作成/編集」画面で該当のジョブを「編集」で開き、「出力先設定」タブの[設定] ボタンをクリックすると表示されます。

# SharePoint Server のパスワードが設定されていません。

# 原因

SharePoint にサインインするときのパスワードが指定されていないためです。

# 対処

「SharePoint オプション」画面または「SharePoint Online オプション」画面の「パスワード」に、 SharePoint にサインインするときのパスワードを入力してください。 画面は、「ジョブ作成/編集」画面で該当のジョブを「編集」で開き、「出力先設定」タブの[設定] ボタンをクリックすると表示されます。 SharePoint Server のライブラリー名が設定されていません。

# 原因

SharePoint のライブラリーが選択されていないためです。

対処

「SharePoint オプション」画面または「SharePoint Online オプション」画面の[接続] ボタンを 押し、SharePoint にサインインしたあと、「ライブラリー」のドロップダウンリストから、 SharePoint のライブラリーを選択してください。 画面は、「ジョブ作成/編集」画面で該当のジョブを「編集」で開き、「出力先設定」タブの[設定] ボタンをクリックすると表示されます。

# SharePoint Server への接続に失敗しました。

# 原因

指定されたサイト URL に接続できませんでした。

# 対処

「SharePoint オプション」画面または「SharePoint Online オプション」画面の「サイト URL」に 入力されている URL が正しいか確認してください。 画面は、「ジョブ作成/編集」画面で該当のジョブを「編集」で開き、「出力先設定」タブの[設定] ボタンをクリックすると表示されます。

# ジョブ名が入力されていません。

# 原因

ジョブ名が入力されていないためです。

## 対処

「ジョブ情報設定」タブの「ジョブ名」でジョブ名を入力してください。

# スキャナーを選択してください。

原因

スキャナーが選択されていないためです。

対処

「読み取り設定」タブの「スキャナー」で、スキャナーを選択してください。

● ゾーン OCR の検出エリア設定が行われていません。ゾーン OCR の検出エリア設定を行ってください。 {0}

# 原因

ゾーン OCR の認識領域が設定されていないからです。

{0} には、抽出データの該当フィールド名が表示されます。

対処

「データ抽出設定」タブの「フィールドリスト」で該当のフィールドを選択し、「フィールド属性」 で [エリアを定義 >>] ボタンをクリックし、表示された画面でゾーン OCR の認識領域を設定して ください。

選択されたジョブを削除してもよろしいですか?バッチデータも同時に削除されます。

## 原因

選択したジョブを削除しようとしたためです。

対処

以下の対処を行ってください。

- ジョブを削除する場合
   [はい]ボタンをクリックしてください。ジョブと共に関連したバッチが削除されます。
- ジョブを削除しない場合
   [キャンセル] ボタンをクリックしてください。
- インポートする画像の解像度が不明のため、読み込みできません。インポートする画像の解像度を指定してください。解像度は 200dpi 以上の解像度を設定してください。

# 原因

ドライバープロファイルで設定されている解像度が 200dpi 未満のためです。

対処

「読み取り設定」タブで、以下のどちらかの対処を行ってから、再度処理を実行してください。

- •「解像度」で 200dpi 以上を選択する
- [詳細設定] ボタンをクリックし、表示された PaperStream IP ドライバー画面で、解像度が 200dpi 以上になるように選択する
- {0} この名前は Windows による使用のために予約されています。別の名前を選んで再実行してください。

原因

フォルダー名やファイル名、インデックスファイル名に Windows 予約語が使用されているためです。

{0} には、Windows の予約語の使用箇所が「出力先 / ファイル名」のように該当する項目の情報 が表示されます。

対処

フォルダー名やファイル名、インデックスファイル名から、Windows の予約語(CON、PRN、 AUX、NUL、COM1、COM2、COM3、COM4、COM5、COM6、COM7、COM8、COM9、LPT1、 LPT2、LPT3、LPT4、LPT5、LPT6、LPT7、LPT8、LPT9、NUL)を削除してから、再度処理を実 行してください。 使用できない環境依存文字(Unicode)があります。{0}

## 原因

設定した項目に環境依存(Unicode)文字が含まれています。 {0}には、環境依存(Unicode)文字を設定した項目名が表示されます。

# 対処

{0} で表示された項目から、環境依存(Unicode)文字が含まれているかどうかを確認してから、 再度処理を実行してください。

## ● 以下の設定が未入力です。{0}

# 原因

必要な項目が設定されていないためです。

{0} には、未入力の箇所が「出力先設定 / ファイル名」のように、タブ名と項目名で表示されます。

## 対処

必要な項目を設定してから、再度処理を実行してください。

#### ● 連携起動するアプリケーションが指定されていません。起動アプリケーションを指定してください。

### 原因

ジョブで「出力先設定」タブに「他アプリケーション」を選択した状態で、連携して起動するアプ リケーションを指定していないためです。

対処

「アプリケーションの起動オプション」画面の「アプリケーションパス」で、起動するアプリケー ションを指定してください。

画面は、「ジョブ作成/編集」画面で該当のジョブを「編集」で開き、「出力先設定」タブの[設定] ボタンをクリックすると表示されます。

● 表示中のイメージを差し替え、選択領域をクリアします。継続してもよろしいですか?

## 原因

認識領域を設定する画面で、読み取ったサンプルの画像ページでエリアの設定をしたあとに差し替 えスキャンを実行しようとしたためです。

# 対処

以下の対処を行ってから、再度処理を実行してください。

- サンプルの画像を差し替える場合
   [はい]ボタンをクリックしてください。サンプル画像ページが差し替えされ、設定したエリアが 破棄されます。
- サンプルの画像を差し替えない場合
   [いいえ] ボタンをクリックしてください。

●「初期値」が「最小桁数」で指定した桁数を超えています。

# 原因

「最小桁数」で指定した桁数を超える数値が「初期値」で指定されているためです。

対処

以下のどちらかの対処を行ってから、再度処理を実行してください。

- •「初期値」の値を「最小桁数」で指定している桁数以下にする
- 「最小桁数」の桁数を「初期値」で指定している数値の桁数以上にする

# 指定されたファイル名は空文字になる可能性があります。ファイル名が空文字にならないようファイル 名オプションにページカウンターやドキュメントカウンターを追加してください。

## 原因

指定されているファイル名は、出力するときにファイル名が空文字になる可能性があるためです。

# 対処

「出力先設定」タブの「ファイル」でファイル名に「抽出データ」のフィールドだけを指定している 場合、抽出データのフィールドで指定されている属性が必須ではないと、ファイル名が空文字にな る可能性があります。フィールドの属性を「必須」にしたり、ファイル名が空文字になったり重複 したりしないようにファイル名オプションでページカウンターやドキュメントカウンターなどを追 加したりして、設定を見直してください。

# PDF/A ファイルにはパスワードは付けられません。

#### 原因

PDF/A または SinglePage PDF/A のファイルにパスワードを設定しようとしたためです。

# 対処

出力ファイル形式に PDF/A File または SinglePage PDF/A File を指定している場合、パスワードの設定ができないため「オプション設定」画面で「開くパスワードを設定する」チェックボックス にチェックが付けられません。

PDF を開くときのパスワードが設定したい場合は、出力ファイル形式の指定を PDF File または SinglePage PDF File にしてください。

# パスワードを入力してください。

# 原因

固定のパスワードを指定されていないためです。

## 対処

PDF を開くときのパスワードを固定のパスワードにするために「固定のパスワードを使用する」 チェックボックスにチェックを付けている場合は、「パスワード」と「確認」に使用するパスワード 入力してください。 ● 確認パスワードが一致しません。パスワードを入力し直してください。

## 原因

「パスワード」に入力した値と「確認」に入力した値が一致しなかったためです。

対処

「パスワード」と「確認」に正しい値を入力してから、再度処理を実行してください。

ジョブは作成されません。よろしいですか?

## 原因

ジョブの新規作成または参照作成で一度も設定を保存せずに [閉じる] ボタンが押されたためです。

対処

以下の対処を行ってください。

- 設定した内容でジョブを作成する場合
   [保存] ボタンをクリックしてください。ジョブが作成され、ジョブ一覧に表示されます。
- ジョブを作成しない場合
   [はい]ボタンをクリックしてください。設定を破棄して画面を閉じます。
- ジョブの作成を継続する場合
  [いいえ]ボタンをクリックしてください。設定を維持した状態で設定画面に戻ります。

ジョブの編集内容は破棄されます。よろしいですか?

# 原因

ジョブの編集で、設定を変更してから一度も保存せずに [閉じる] ボタンが押されたためです。

# 対処

以下の対処を行ってください。

- 設定した内容でジョブを更新する場合
   [保存] ボタンをクリックしてください。ジョブが更新され、ジョブ一覧に表示されます。
- ジョブを更新しない場合
   [はい] ボタンをクリックしてください。設定を破棄して画面を閉じます。
- ジョブの編集を継続する場合
   [いいえ]ボタンをクリックしてください。設定を維持した状態で設定画面に戻ります。
- PaperStream IP ドライバーのプロファイルが設定されていません。PaperStream IP ドライバーの プロファイルを設定してください。

# 原因

PaperStream IP(ISIS)ドライバーを使用かつ「読み取り設定」タブのドライバープロファイルを 選択しない状態で「出力先設定」タブに遷移したか[保存]ボタンを押したためです。 対処

「読み取り設定」タブの「ドライバープロファイル」で「000:現在の設定」以外のプロファイルを 選択してから、再度処理を実行してください。

# 出力設定において同名のファイル名が指定されています。

原因

以下のどちらかのファイルを出力するとき、同名のファイル名で出力されるように指定されている ためです。

- マルチイメージのファイル
- •「出力先設定」タブで「画像タイプ毎にファイルを出力する」チェックボックスにチェックを付け て出力するファイル

対処

第1、第2、第3の出力ファイル名または二値白黒、グレースケール、カラーの出力ファイル名 が同名にならないように、「出力先設定」タブで以下を見直してから、再度処理を実行してくださ い。

- ファイル形式
- フォルダー
- ファイル名

ファイル形式は、PDF 形式と PDF/A 形式が混在しないように設定してください。

# 指定されたジョブは、PaperStream IP ドライバーのプロファイルが設定されていないためスキャンで きません。ジョブの設定を見直し、PaperStream IP ドライバーのプロファイルを設定してください。

# 原因

PaperStream IP(ISIS)ドライバーを使用かつ「読み取り設定」タブのドライバープロファイルを 選択しない状態で「データ抽出設定」タブまたは「仕分け設定」タブの[エリアを定義 >>]ボタ ンをクリックし、表示された認識領域の設定画面で原稿の読み取りを実行したためです。

### 対処

「読み取り設定」タブの「ドライバープロファイル」でプロファイルを選択してから、再度処理を実行してください。

● PaperStream IP プロファイルの画像タイプ関連情報が変更されたため、出力ファイル形式を初期化し ました。出力ファイル形式、および圧縮形式を再設定してください。

# 原因

ジョブの編集中に、ドライバープロファイルの画像タイプが変更されたため、出力ファイル形式が デフォルト値に戻されたためです。

対処

以下の設定に問題がないかを確認してから、再度処理を実行してください。

• 出力ファイル形式

- 圧縮形式
- ファイルのオプション設定

ファイル形式は、PDF 形式と PDF/A 形式が混在しないように設定してください。

# マルチイメージ、および画像タイプごとにファイルを出力する時、ファイル形式に PDF、または、PDF/ A を指定する場合は、全ての出力に同じ種類のファイル形式を指定してください。

# 原因

出力するマルチイメージのファイル形式で PDF 形式と PDF/A 形式が混在して指定されたためです。

対処

第1、第2、第3の出力ファイル形式または二値白黒、グレースケール、カラーの出力ファイル 形式は、PDF 形式または PDF/A 形式のどちらかで統一されるように指定してください。

# 出力先設定タブの「他アプリケーション」の設定で指定されたアプリケーションが見つかりませんでした。{0}

# 原因

連携して起動するアプリケーションが見つからなかったためです。 {0}には、指定されたアプリケーションのパスが表示されます。

# 対処

「アプリケーションの起動オプション」画面の「アプリケーションパス」で、起動するアプリケー ションの、正しいパスを指定してください。 画面は、「ジョブ作成/編集」画面で該当のジョブを「編集」で開き、「出力先設定」タブの[設定] ボタンをクリックすると表示されます。

● {0} 使用可能な文字を入力してください。使用可能文字: ASCII コード

# 原因

使用できない文字が入力されたためです。

## 対処

使用可能な文字(ASCII コード)で入力してから、再度処理を実行してください。

● エリアの定義済みの場合、エリア設定は削除されます。継続してもよろしいですか?

# 原因

認識領域を設定する画面で、読み取ったサンプルの画像ページでエリアの設定をしたあとに画像の 回転を実行しようとしたためです。

## 対処

以下の対処を行ってから、再度処理を実行してください。

サンプルの画像を回転する場合

[はい] ボタンをクリックしてください。サンプル画像ページが回転され、設定したエリアが破棄 されます。

サンプルの画像を回転しない場合
 [いいえ] ボタンをクリックしてください。

● 表示しているイメージを削除します(指定した領域も削除されます)。よろしいですか?

## 原因

認識領域を設定する画面で、読み取ったサンプルの画像ページでエリアの設定をしたあとに画像の 削除を実行しようとしたためです。

## 対処

以下の対処を行ってから、再度処理を実行してください。

- サンプルの画像を削除する場合
   [はい] ボタンをクリックしてください。サンプル画像ページが回転され、設定したエリアが破棄 されます。
- サンプルの画像を削除しない場合
   [いいえ] ボタンをクリックしてください。

● メモリー空き容量が不足しているため画像を表示できません。

### 原因

原稿の読み取りを実行しましたが、メモリー不足のためサンプルの画像ページを表示できませんでした。

## 対処

ほかのアプリケーションを終了させてから、再度処理を実行してください。

フォルダー名がすでに存在します。

# 原因

「バッチフォルダー名設定」画面で、すでに存在するバッチフォルダー名を指定したからです。

# 対処

存在しないバッチフォルダー名を指定してください。

バッチフォルダーを使用しない場合は、ジョブの「出力先設定」タブで「ファイルプロパティ」に ある「バッチフォルダーを使用する」チェックボックスのチェックを外してから、再度処理を実行 してください。

ジョブは現在使用中のため削除できません。

## 原因

以下の理由により、選択したジョブは削除できませんでした。

- マルチステーション運用で、ほかの端末が該当のジョブを編集している
- マルチステーション運用で、ほかの端末が原稿の読み取りで該当のジョブを使用している
- マルチステーション運用で、ほかの端末が該当のジョブのバッチを編集している
- マルチステーション運用で、ほかの端末に該当のジョブのバッチが一時保存されている

以下を確認してから、再度処理を実行してください。

- ほかの端末が該当のジョブを編集していないか
- ほかの端末が原稿の読み取りで該当のジョブを使用していないか
- ほかの端末が該当のジョブのバッチを編集していないか
- ほかの端末に該当のジョブのバッチが一時保存されていないか
- 同じアイコンファイルが既に存在します。アイコンファイルを上書きしますか?

#### 原因

既存ファイル名と同じファイル名のアイコンを追加しようとしました。

#### 対処

以下の対処を行ってください。

- 上書きする場合
   [はい] ボタンをクリックしてください。既存のファイルを上書きします。
- 上書きしない場合

   [いいえ] ボタンをクリックしてください。
   ファイルの名前を重複しないように変更してから、再度処理を実行してアイコンを追加してください。

#### 選択されたアイコンを削除しますか?

#### 原因

選択したアイコンを削除しようとしました。

#### 対処

以下の対処を行ってください。

- 削除する場合
   [はい] ボタンをクリックしてください。既存のファイルを上書きします。
- 削除しない場合
   [いいえ] ボタンをクリックしてください。

# アイコンの追加に失敗しました。{0}

#### 原因

{0} には、以下のエラー詳細が表示されます。

- 選択されたアイコンファイルはイメージファイルではありません。
- 選択されたアイコンファイルはサイズが 500KB を超えています。

- 選択されたアイコンファイルにアクセスする権限がありません。
- メモリーまたはディスクの空き領域が不足しました。

以下を確認してから、再度処理を実行してください。

- アイコンのファイル形式が png 形式か
- アイコンのファイルサイズが 500KB 以下か
- アイコンのファイルへのアクセス権限があるか
- メモリーが不足していないか
- ディスクに十分な空き容量があるか

# アイコンの削除に失敗しました。

# 原因

指定したアイコンは、アイコンのファイルにアクセス権限がないため削除できませんでした。

#### 対処

アイコンのファイルへのアクセス権限に問題がないかを確認してから、再度処理を実行してください。

アイコンのファイルは、以下に格納されています。

%ALLUSERSPROFILE%¥PaperStreamCapture¥assets¥icons

同じフィールド名が他のフィールドで使用されています。

#### 原因

入力した名前が、ほかのフィールドで使用されています。

#### 対処

フィールド名が重複しないように、ほかの名前に変更してから、再度処理を実行してください。

# 選択されたフィールドは PaperStream Capture のほかの機能(フォルダー、ファイル)で使用されています。フィールドを削除すると、フィールドを使用している関連機能も稼働時に削除されます。選択されたフィールドを削除しますか?

#### 原因

「出力先設定」タブの「フォルダー」または「ファイル」に使用されているフィールドを削除すると 表示されます。

#### 対処

以下の対処を行ってください。

フィールドを削除する場合
[はい]ボタンをクリックしてください。フィールドと共にフォルダー名オプションおよびファイ
ル名オプションからも定義が削除されます。

- フィールドを削除しない場合
   [いいえ] ボタンをクリックしてください。
- 選択されたフィールドは PaperStream Capture の他の機能(フォルダー名オプション / ファイル名 オプション、ドキュメント仕分け、バッチ仕分け、PDF のキーワード)で使用されています。フィール ドを削除すると、フィールドを使用している関連機能も同時に削除されます。選択されたフィールドを削 除しますか?

#### 原因

以下で定義されているフィールドを削除しようとしました。

- •ファイル名のファイル名オプションで該当のフィールドを指定している
- ドキュメント仕分けでフィールドを使用している
- バッチ仕分けでフィールドを使用している
- PDFのキーワードの設定で該当のフィールドを指定している

#### 対処

以下の対処を行ってください。

- フィールドを削除する場合
  [はい]ボタンをクリックしてください。フィールドと共に該当フィールドを使用した定義が削除
  されます。
- フィールドを削除しない場合
   [いいえ] ボタンをクリックしてください。

ジョブは現在使用中のため編集できません。

# 原因

以下の理由により、選択したジョブの編集ができません。

- マルチステーション運用で、ほかの端末が該当のジョブを編集している
- マルチステーション運用で、ほかの端末が該当のジョブのバッチを出力処理中

#### 対処

以下を確認してから、再度処理を実行してください。

- ほかの端末が該当のジョブを編集していないか
- ほかの端末で該当のジョブのバッチを出力処理している最中ではないか

# SharePoint サーバーのフィールドリストと同期しますか?同期すると、関連する仕分け設定、 SharePoint に存在しないフィールドは全て削除されます。

#### 原因

「データ抽出設定」タブの「フィールドリスト」と SharePoint サーバーまたは SharePoint Online サーバーの抽出データを同期しようとしたためです。

以下の対処を行ってください。

- 同期する場合
   [はい]ボタンをクリックしてください。「データ抽出設定」タブのフィールドリストに、
   SharePoint サーバーの抽出データと同じフィールドを自動的に追加します。また、SharePoint
   サーバーにないフィールドは削除されます。
- 同期しない場合
   [いいえ] ボタンをクリックしてください。「データ抽出設定」タブのフィールドリストは変更されません。

FTP サーバーへの接続に失敗しました。

#### 原因

指定されたホスト名または IP アドレスに接続できません。

対処

「FTP オプション」画面の「ホスト」に入力されているホスト名または IP アドレスが正しいか確認 してください。 画面は「ジュブ作成/編集」画面で該当のジュブを「編集」で開き、「出力失設定」のブの「設定」

画面は、「ジョブ作成/編集」画面で該当のジョブを「編集」で開き、「出力先設定」タブの[設定] ボタンをクリックすると表示されます。

ジョブが存在しません。

原因

選択したジョブは、ほかの端末によって削除されているため使用できません。

対処

ほかの画面を開いて戻るなどの操作でジョブの一覧を更新してください。

お使いの PaperStream IP (TWAIN) は本機能をサポートしていません。「ドライバープロファイル」の「詳細設定」から PaperStream IP (TWAIN)の設定画面を表示し、ドライバープロファイルの保存を行ってください。

原因

インストールされている PaperStream IP (TWAIN) ドライバーがサポートしていない機能のためです。

# 対処

最新の PaperStream IP (TWAIN) ドライバーをインストールしてから、再度処理を実行してください。

PaperStream IP(TWAIN)ドライバーを最新にアップデートできない場合は、PaperStream IP(TWAIN)ドライバーのドライバープロファイル設定画面でプロファイルの新規保存を行ってください。

PaperStream IP(TWAIN)ドライバーのドライバープロファイル設定画面は、使用するジョブの 設定画面で「読み取り設定」タブにある「読み取り設定」で[詳細設定] ボタンをクリックすると 表示できます。

● お使いの PaperStream IP(TWAIN)は本機能をサポートしていません。「ドライバープロファイル」の「詳細設定」から PaperStream IP(TWAIN)の設定画面を表示し、ドライバープロファイルの保存を行ってください。

#### 原因

インストールされている PaperStream IP (TWAIN) ドライバーがサポートしていない機能のためです。

# 対処

最新の PaperStream IP (TWAIN) ドライバーをインストールしてから、再度処理を実行してください。

PaperStream IP(TWAIN)ドライバーを最新にアップデートできない場合は、PaperStream IP (TWAIN)ドライバーのドライバープロファイル設定画面でプロファイルの上書き保存を行ってく ださい。

PaperStream IP(TWAIN)ドライバーのドライバープロファイル設定画面は、使用するジョブの 設定画面で「読み取り設定」タブにある「読み取り設定」で[詳細設定] ボタンをクリックすると 表示できます。

● ドライバープロファイル数の上限は 999 です。

# 原因

ドライバープロファイルが上限の 999 個まで定義済みのため、ドライバープロファイルの新規作成 ができません。

#### 対処

PaperStream IP(TWAIN)ドライバーのドライバープロファイル設定画面を開き、不要なドライバープロファイルを削除してから、再度処理を実行してください。

PaperStream IP(TWAIN)ドライバーのドライバープロファイル設定画面は、使用するジョブの 設定画面で「読み取り設定」タブにある「読み取り設定」で[詳細設定]ボタンをクリックすると 表示できます。

#### データベース情報が設定されていません。

#### 原因

リストの定義で使用するデータベースの情報が設定されていません。

#### 対処

「リストの定義」 画面の [設定] ボタンをクリックし、表示された「ODBC データソース」 画面で使用するデータベースの設定をしてから、再度処理を実行してください。

#### 表が設定されていません。

#### 原因

「リスト情報」の「フィールド」が設定されていません。

対処

「ODBC データソース」画面の「リスト情報」の「フィールド」に使用するフィールドを選択してください。

● 以下の理由により ODBC データベースに接続できません。{0}

#### 原因

データベースとの接続に失敗しました。

{0}には、接続に失敗した理由が表示されます。

#### 対処

接続に失敗した理由を確認し、問題を解決してから再度処理を実行してください。

● DB ルックアップ属性フィールドのデータベース情報が設定されていません。{0}

#### 原因

「データ抽出設定」タブで「フィールド属性」の「属性」で「DB ルックアップ」が選択されていま すが、データベースの情報が設定されていません。

{0} には該当するフィールド名が表示されます。

#### 対処

● ジョブ数の上限 {0} に達しているため、ジョブを追加できません。

#### 原因

ジョブが上限の数まで定義済みのため、ジョブの追加ができません。 {0}には、ジョブの上限数が表示されます。

#### 対処

以下のどちらかの対処を行ってから、再度処理を実行してください。

- PaperStream Capture の場合
   「PaperStream Capture 管理ツール」画面の「一般」タブで「表示」の「最大ジョブ数」で、ジョブの上限値を変更する
- PaperStream Capture Pro または PaperStream Capture Pro Premium の場合
   「PaperStream Capture Pro 管理ツール」画面の「一般」タブで「表示」の「最大ジョブ数」で、 ジョブの上限値を変更する

●「ジョブ作成/編集」画面でジョブの一覧から不要なジョブを削除する

#### ● 長さ、または数値の最小値が最大値を超えています。{0}

#### 原因

「データ抽出設定」タブで「フィールドルール」の「長さ」または「数値」が設定されていますが、 「最小」に指定されている値が、「最大」に指定されている値を超えています。 {0} には該当するフィールド名が表示されます。

対処

「データ抽出設定」タブで「フィールドルール」の「長さ」または「数値」で、「最小」に指定され ている値が、「最大」に指定されている値を超えないように見直してから、再度処理を実行してくだ さい。

#### フィールド名が設定されていません。

#### 原因

抽出データのフィールドに名前が指定されていません。

# 対処

「データ抽出設定」タブを開き、フィールドリストから該当のフィールドを選択し、「フィールド属 性」の「フィールド名」にフィールドの名前を入力してください。

# このフィールドは仕分けに使用されます。フィールドの種別を変更すると、仕分けの定義も削除されます。種別を変更しますか?

#### 原因

ドキュメント仕分けやバッチ仕分けに定義されているフィールドの種別を変更しようとしました。

対処

以下の対処を行ってください。

- フィールドの種別を変更する場合
   [はい]ボタンをクリックしてください。種別が変更され、該当フィールドを使用した定義も削除 されます。
- フィールドの種別を変更しない場合
   [いいえ] ボタンをクリックしてください。

#### ●「リストから選択」フィールドに対して、リストが設定されていません。{0}

#### 原因

「データ抽出設定」タブで「フィールド属性」の「種別」で「リストから選択」が選択されています が、リストの定義がされていません。

{0}には、該当するフィールド名が表示されます。

「データ抽出設定」タブで「フィールド属性」の「種別」で[設定]ボタンをクリックし、表示された「リストの定義」画面でリストの定義をしてから、再度処理を実行してください。

#### ● バッチが使用中のため、設定を変更できません。

原因

編集中のジョブを読み取りに使用したバッチが出力未完了の状態で存在しているため、「データ抽出 設定」タブでフィールドの情報を更新できません。

対処

編集したいジョブを読み取りに使用したバッチをすべて出力してから、再度処理を実行してください。

別のユーザーがジョブを使用しているため、編集、または参照作成できません。

#### 原因

選択したジョブは、ほかの端末で編集中のため、編集および参照作成ができません。

#### 対処

ほかの端末で該当のジョブが編集中ではないかを確認してから、再度処理を実行してください。

#### ● 読み取り設定が変更されたため、ドライバープロファイルが更新されます。継続しますか?

原因

読み取り設定を変更するなどで「ドライバープロファイル」に「000:現在の設定」やドライバー プロファイル名の先頭にアスタリスク(\*)が表示された状態でタブの移動または[保存]ボタンが クリックされました。

#### 対処

以下の対処を行ってください。

- 読み取り設定を更新する場合
  [はい]ボタンをクリックしてください。変更した読み取り設定を選択中のドライバープロファイ
  ルに反映して更新します。
  「ドライバープロファイル」の表示が「000:現在の設定」の場合は、「新規保存」画面が表示され
  るので、ドライバープロファイル名を入力して[OK]ボタンをクリックしてください。変更した
  読み取り設定の内容でドライバープロファイルが作成され、「ドライバープロファイル」に表示さ
  れます。
- 読み取り設定を更新しない場合
   [いいえ] ボタンをクリックしてください。
- フォルダーパスの先頭には、ドライブレター、または UNC パスの接頭辞が必要です。

#### 原因

指定されたフォルダーの、パスの先頭が以下のどれでもありません。

- ドライブレター(C: など)
- ネットワークフォルダーパス (¥¥)
- 環境変数

「出力先設定」タブの「ファイルプロパティ」にある「フォルダー」でフォルダーのパスを指定する ときは、パスの先頭に以下のどれかを指定してください。

- ドライブレター (C: など)
- ネットワークフォルダーパス(¥¥)
- 環境変数

● アイコンが既に存在するため、追加できません。

# 原因

登録済みのアイコンのファイルを追加しようとしました。

#### 対処

すでに登録されているアイコンのファイルは、以下に格納されています。 %ALLUSERSPROFILE%¥PaperStreamCapture¥assets¥icons このフォルダーに格納されていないアイコンのファイルを登録してください。

# 不正なホスト名です。

# 原因

ホストに「ftp://」が指定されています。

#### 対処

「FTP オプション」画面の「ホスト」には、ホスト名または IP アドレスだけを指定してください。 画面は、「ジョブ作成/編集」画面で該当のジョブを「編集」で開き、「出力先設定」タブの[設定] ボタンをクリックすると表示されます。

#### 仕分けのためのゾーン OCR のエリアが設定されていません。

# 原因

ゾーン OCR の認識領域が設定されていません。

# 対処

- PaperStream Capture の場合
   「仕分け設定」タブの「ドキュメント仕分け」の「検出エリア」で[エリアを定義 >>] ボタンを
   クリックし、表示された画面でゾーン OCR の認識領域を設定してください。
- PaperStream Capture Pro または PaperStream Capture Pro Premium の場合
   「仕分け設定」タブの「ドキュメント仕分け」または「バッチ仕分け」の「検出エリア」で[エリ
   アを定義 >>] ボタンをクリックし、表示された画面でゾーン OCR の認識領域を設定してくださ
   い。

#### ● 数値が不正です。 {0}

#### 原因

「データ抽出設定」タブで「フィールドルール」の「数値」が設定されていますが、指定されている 値が -1.79E+308 ~ 1.79E+308 の範囲外です。

{0} には、「フィールド名 / 数値 / 最小」または「フィールド名 / 数値 / 最大」のように該当する 項目の情報が表示されます。

対処

「データ抽出設定」タブで「フィールドルール」の「数値」で「最小」または「最大」に指定されている値が -1.79E+308 ~ 1.79E+308 の範囲になるように見直してから、再度処理を実行してください。

#### ● 分割フィールドの開始値が終了値よりも大きい値です。 {0}

原因

「データ抽出設定」タブで「フィールド属性」の「種別」が「分割」のフィールドで、「文字」の開 始位置の値が終了位置の値より大きいためです。

{0}には、タブ名と項目名が / で区切られて表示されます。

対処

「データ抽出設定」タブで「フィールド属性」の「種別」が「分割」のフィールドで、「文字」の開 始位置の値が終了位置の値より大きくならないように指定し直してから、再度処理を実行してくだ さい。

● インデックス作成がスキップされたため、抽出データフィールドの検証も行われません。

原因

「データ抽出設定」タブでフィールドが定義されている状態で、「読み取り設定」タブの「インデックスをスキップ」チェックボックスにチェックを付けて、ジョブを保存したためです。

対処

「インデックスをスキップ」チェックボックスにチェックが付いている場合、「データ抽出設定」タ ブで定義したフィールドは検証されません。フィールドを検証する場合は、「読み取り設定」タブの 「表示オプション」で「インデックスをスキップ」チェックボックスのチェックを外してください。

ドライバープロファイルが指定されていません。

原因

「読み取り設定」タブの「ドライバープロファイル」で「000:現在の設定」が選択されています。

対処

「読み取り設定」タブの「ドライバープロファイル」で「000:現在の設定」以外のドライバープロファイルを選択してから、再度処理を実行してください。

 指定されたインデックスファイル名は空文字になる可能性があります。インデックスファイル名が空文 字にならないよう、ファイル名オプションにドキュメントカウンターやバッチ名を追加してください。

原因

指定されているインデックスファイル名は、出力するときにファイル名が空文字になる可能性があります。

#### 対処

「出力先設定」タブの「インデックスファイル」でファイル名に「抽出データ」のフィールドだけを 指定している場合、抽出データのフィールドで指定されている属性が必須ではないと、ファイル名 が空文字になる可能性があります。フィールドの属性を「必須」にしたり、ファイル名の「ファイ ル名オプション」で「バッチ名」や「ドキュメントカウンター」などを追加したりして、設定を見 直してください。

● 指定された SharePoint のライブラリーは存在しません。ライブラリーを指定し直してください。

#### 原因

SharePoint Server に、指定したライブラリー名が存在しません。 ジョブを作成したあとに、SharePoint Server からライブラリーが削除された可能性があります。

#### 対処

以下のどちらかの対処を行ってから、再度処理を実行してください。

• SharePoint Server に同名のライブラリーを追加する

●「SharePoint オプション」画面の「ライブラリー」で存在するライブラリーを選択する 画面は、「ジョブ作成/編集」画面で該当のジョブを「編集」で開き、「出力先設定」タブの[設定] ボタンをクリックすると表示されます。

# フォルダー区切り文字はファイル名オプションの末尾に設定できません。フォルダー区切り文字は、フォ ルダー名とインデックスファイル名の間に挿入してください。

# 原因

「出力先設定」タブの「インデックスファイル」に指定されているパスの末尾にフォルダー区切り文字(¥)が指定されています。

対処

「出力先設定」タブの「インデックスファイル」に指定されているフォルダー区切り文字(¥)を削除してから、再度処理を実行してください。

出力先に同名ファイルが存在します。出力先または出力ファイルの名前を変更し、再度実行してください。

#### 原因

出力先に同じ名前のファイルが存在したため、表示された「同名ファイルの扱い確認」画面で「名前を付けて保存する」を選択し、名前を変更して処理を実行しましたが、変更した名前と同じファ イル名も出力先に存在しています。

「同名ファイルの扱い確認」画面で、以下のどちらかの対処を行ってから、再度処理を実行してくだ さい。

- ●「フォルダー」に指定されている出力先を変更する
- ファイル名をさらに変更する

● 禁止文字列が使われています。 {0} 禁止文字列:¥/:?\*"<>|

### 原因

フォルダー名に使用禁止文字が使用されています。

{0} には、該当箇所が「出力先設定 / フォルダーパス」のように、タブ名と項目名で表示されます。

#### 対処

使用禁止文字を使用せずにフォルダー名を指定し直してから、再度処理を実行してください。 なお、「<」や「>」は、ペアであれば使用できます。

● 禁止文字列が使われています。 {0} 禁止文字列:/:?\*"<>|

#### 原因

フォルダー名やファイル名、インデックスファイル名に使用禁止文字が使用されています。 {0}には、該当箇所が「出力先設定 / ファイル名」のように、タブ名と項目名で表示されます。

#### 対処

使用禁止文字を使用せずにフォルダー名やファイル名、インデックスファイル名を指定し直してから、再度処理を実行してください。

なお、「<」や「>」は、ペアであれば使用できます。

 PDF オプションの「先頭ページのみ検索可能とする」とファイルオプションの「マルチページファイル を指定サイズで分割する」の両方が指定されました。PDF、および PDF/A 出力時は「先頭ページのみ 検索可能とする」指定を優先し「マルチページファイルを指定サイズで分割する」指定は無視します。

#### 原因

「オプション設定」画面で以下のチェックボックスの両方にチェックが付けられています。

- •「PDF オプション」の「先頭ページのみ検索可能とする」チェックボックス
- 「ファイルオプション」の「マルチページファイルを指定サイズで分割する」チェックボックス

対処

PDF 形式および PDF/A 形式のファイルを出力する場合は、「先頭ページのみ検索可能とする」 チェックボックスの設定が優先され、「マルチページファイルを指定サイズで分割する」チェック ボックスの設定は無視されます。

マルチページファイルの指定サイズ分割を優先したい場合は「先頭ページのみ検索可能とする」 チェックボックスのチェックを外してください。

 このジョブは ScandAll PRO から移出されたものです。ScandAll PRO のドライバー設定を引き継ぐ にはドライバープロファイルを新規保存する必要があります。ドライバープロファイルを新規保存しま すか?「はい」を選択した場合、ドライバープロファイルを新規保存し、ScandAllPRO のドライバー設 定が継続利用できます。「いいえ」を選択した場合、ScandAll PRO のドライバー設定は引き継がず、ド ライバープロファイルの「現在の設定」を適用します。

原因

ScandAll PRO から移出されたプロファイルを PaperStream Capture に移入しようとしました。

#### 対処

以下の対処を行ってください。

- ScandAll PRO のドライバー設定を引き継いだドライバープロファイルを作成する場合
   [はい] ボタンをクリックしてください。ScandAll PRO のドライバー設定を引き継いだドライ バープロファイルが新規作成され、移入したジョブに設定されます。
- ScandAll PRO のドライバー設定を引き継がない場合
  [いいえ] ボタンをクリックしてください。ScandAll PRO のドライバー設定を破棄し、ジョブの
  ドライバープロファイルに「000:現在の設定」を適用して移入します。
- マルチイメージ出力、および画像タイプごとにファイルを出力する場合、ファイル形式に Word 文書、 Excel 文書、PowerPoint 文書と PDF、PDF/A を同時に指定できません。

#### 原因

出力する複数のファイル形式に、「Word 文書」、「Excel 文書」、「PowerPoint 文書」と「PDF File」、 「PDF/A File」が同時に指定されています。

#### 対処

出力する複数のファイル形式に、「Word 文書」、「Excel 文書」、「PowerPoint 文書」と「PDF File」、「PDF/A File」が同時に設定されないように見直してください。

● 検索結果が 100 件を超えるため検索結果を表示できません。検索キーワードを見直してください。

#### 原因

「所属/ユーザーの選択」 画面でユーザー検索を実行した結果、検索結果が 100 件を超えています。

対処

検索結果が 100 件以下になるよう、検索する文字を名前の一部から全部にするなどの見直しをして から、再度処理を実行してください。

# ● 自動プロファイル選択機能をサポートしていない PaperStream IP ドライバーが使用されているため、 自動プロファイル選択に関連する機能は設定できません。

#### 原因

インストールされている PaperStream IP (TWAIN) ドライバーが、原稿識別(ドライバー)に関 連する「自動プロファイル選択」 機能をサポートしていません。

最新の PaperStream IP(TWAIN)ドライバーをインストールしてから、再度処理を実行してください。

● 検索結果は存在しません。検索キーワードを見直してください。

#### 原因

「所属/ユーザーの選択」画面でユーザー検索を実行した結果、検索結果が1件もありません。

#### 対処

検索する文字を見直してから、再度処理を実行してください。

# 登録済みの識別情報が存在しません。読み取り設定タブの「ドライバープロファイル」の「詳細設定」から PaperStream IP(TWAIN)の設定画面を表示し、識別情報の登録を行ってください。

#### 原因

仕分け用原稿として「原稿識別(ドライバー)」が選択されましたが、PaperStream IP(TWAIN) ドライバーに識別情報が登録されていません。

#### 対処

「読み取り設定」タブの「ドライバープロファイル」で[詳細設定]ボタンをクリックし、表示される PaperStream IP ドライバーの設定画面で、「自動プロファイル選択の設定」画面を開き、識別 情報を追加して登録してから、再度処理を実行してください。

#### 仕分けの設定において、登録済み識別情報が1つも選択されていません。

#### 原因

仕分け用原稿として「原稿識別(ドライバー)」が選択されましたが、使用する登録済み識別情報が 指定されていません。

# 対処

「仕分け設定」タブの「登録済み識別情報」で、仕分け用原稿として使用する登録済み識別情報の チェックボックスにチェックを付けてください。

# ● フィールド名が最大長の 255 文字を超えています。参照作成の場合は、"\_コピー" を含めて 255 文字 以内になるように、参照元のフィールド名を見直してください。

#### 原因

フィールドを参照作成しようとしましたが、参照するフィールドのフィールド名が長く、参照作成 するフィールドに自動で設定されるフィールド名が 255 文字を超えてしまうため、参照作成ができ ませんでした。

#### 対処

参照するフィールドのフィールド名が短くなるように見直してから参照作成してください。 参照するフィールドのフィールド名を変更できない場合は、「追加」をクリックして、フィールドを 新規作成してください。  選択されたスキャナーは「ScanSnap Manager for fi 互換」をサポートしていません。また、 「ScanSnap Manager for fi 互換」のバッチが全て完了していないため、スキャナーを変更できません。

原因

編集中のジョブを使用したバッチが一時保存または中断されているため、スキャナーを変更できま せんでした。

また、変更しようとしたスキャナーは「ScanSnap Manager for fi 互換」をサポートしていません。

対処

「バッチ管理」画面で、該当のジョブを使用したバッチに以下のどちらかの対処を行ってから、再度 処理を実行してください。

- 一時保存または中断されたバッチをすべて出力する
- 一時保存または中断されたバッチをすべて削除する
- 選択されたスキャナーは「ScanSnap Manager for fi 互換」をサポートしていないため、ドライバー プロファイルを変更します。

#### 原因

変更しようとしたスキャナーは「ScanSnap Manager for fi 互換」をサポートしていません。

対処

「ドライバープロファイル」の設定が「000:現在の設定」に変更されるため、適切なプロファイル を選択し直してください。

画像タイプ関連情報が変更されたため、出力ファイル形式を初期化しました。出力ファイル形式が変更された可能性があります。

原因

ジョブの編集中に、ドライバープロファイルの画像タイプが変更されたため、出力ファイル形式が デフォルト値に戻されたためです。

また、「出力先設定」タブが表示されます。

対処

以下の設定に問題がないかを確認してから、再度処理を実行してください。

- 出力ファイル形式
- 圧縮形式
- 「出力時にファイル名を指定する」をチェックした場合は、読み取り設定タブの画像表示オプションの「ス キャン後すぐに出力」を無効にしてください。

原因

以下の項目は、同時に設定できません。

●「読み取り設定」タブの「画像表示オプション」の「スキャン後すぐに出力」チェックボックス

「出力先設定」タブの「ファイルプロパティ」の「出力時にファイル名を指定する」チェックボックス

# 対処

どちらかの設定を解除してから、再度処理を実行してください。

● 以下の文字列は 128 バイト以内で指定してください。 {0}

#### 原因

14.7 「仕分け設定」タブ (296 ページ)で指定した、以下の項目の値が 128 バイトを超えているためです。

- 「ゾーン OCR」の「認識文字列」
- •「バーコード」の「バーコード文字列」
- •「原稿識別(ドライバー)」の「仕分け値」

#### 対処

値が 128 バイト以内になるように指定し直してから、再度処理を実行してください。

#### キーワードを入力してください。

# 原因

「キーワードを設定する」 チェックボックスのチェックが付いている状態で、キーワードの設定がされていないためです。

対処

入力域に、指定したい値を直接入力するか、[キーワードの選択] ボタンをクリックし、指定する設 定値を選択してください。 複数の値を指定する場合は、半角の「;」(セミコロン) で区切ってください。セミコロンは、キー ワードに設定できません。

# 選択されたドライバープロファイルは削除されたため、本操作は実施できません。ドライバープロファイ ルー覧を確認してください。

# 原因

選択中のドライバープロファイルが存在していないため、ドライバープロファイルの保存ができま せんでした。

# 対処

以下のどちらかの対処を行ってから、再度処理を実行してください。

- ドライバープロファイルを変更する場合
   「ドライバープロファイル」のドロップダウンリストで、使用するドライバープロファイルを選択してください。
- 設定した内容でドライバープロファイルを作成して使用する場合
   「ドライバープロファイル」のドロップダウンリストで「000:現在の設定」を選択してから、「新規保存」をクリックしてください。

表示された「新規保存」画面でプロファイル名を入力して[OK]ボタンをクリックすると、新規 作成したドライバープロファイルが使用するドライバープロファイルに設定されます。 詳細な設定内容は[詳細設定]ボタンをクリックし、表示された PaperStream IP ドライバーの 画面で確認してください。

● 設定されているゾーン OCR の抽出データ、パスポートの抽出データ、ID カード(TD1)の抽出デー タ、ID カード(TD2)の抽出データ、ゾーン OCR 仕分けの数が上限 {0} に達しているため、ジョブ を保存できません。

# 原因

「データ抽出設定」タブで設定されている、「種別」が「ゾーン OCR」、「パスポート」、「ID カード (TD1)」、および「ID カード(TD2)」のフィールド数と、「仕分け設定」タブで仕分けの種類として 設定されている「ゾーン OCR」の数の合計が、上限値を超えているため、ジョブの保存ができませ んでした。

# 対処

上限値を超えないように、「データ抽出設定」タブで設定されている、「種別」が「ゾーン OCR」、「パスポート」、「ID カード(TD1)」、および「ID カード(TD2)」のフィールド数を減らしたり、「仕分け設定」タブで仕分けの種類として設定されている「ゾーン OCR」を解除したりしてから、再度処理を実行してください。

# サインインを維持しているアカウントには指定したサイトに対する権限がありません。アカウント:(ア カウント名)権限のあるアカウントに切り替えるため、このアカウントをサインアウトしますか?

#### 原因

サインインを維持しているアカウントには指定したサイトに対する権限がありません。

#### 対処

以下の対処を行ってください。

- 権限のあるアカウントに切り替えて接続処理を継続する場合
   [OK] ボタンをクリックしてください。
   サインインを維持しているアカウントをサインアウトし、新たにサインイン画面を表示します。
- サインインを維持したい場合
   [キャンセル] ボタンをクリックしてください。
- ●「仕分けの種類」を変更すると、「条件設定」タブを設定し直す必要があります。変更してよろしいですか?

#### 原因

条件設定が設定されている状態で、仕分けの種類を変更した場合に表示されます。

#### 対処

以下の対処を行ってください。

•「仕分けの種類」を変更して、「条件設定」タブを確認する場合 [はい] ボタンをクリックしてください。 ●「仕分けの種類」を変更しない場合

[いいえ] ボタンをクリックしてください。

● テストスキャン後に編集した内容は保存されません。よろしいですか?

#### 原因

ジョブを新規作成してテストスキャンしたあと、設定を変更してから [キャンセル] ボタンをクリックすると表示されます。

# 対処

以下の対処を行ってください。

- 編集した内容を保存しない場合
   [はい]ボタンをクリックしてください。
- 編集した内容を保存する場合
   [いいえ] ボタンをクリックしてください。
   ジョブを新規作成した場合は [完了] ボタンをクリックしてください。
   ジョブを編集した場合は [保存] ボタンをクリックしてください。

● 「読み取り設定」の「白紙削除」の機能が非活性になり、無視されます。

#### 原因

仕分けの種類で「白紙」を選択し、条件設定で「仕分け用原稿を削除する」チェックボックスに チェックを付けたときに表示されます。

#### 対処

以下の対処を行ってください。

- ・白紙削除を行わない場合
   「読み取り設定」タブの「読み取り設定」の「白紙削除」が選択できないことを確認してください。
- ・白紙削除を行う場合
   「仕分け設定」タブの「条件設定」の「仕分け用原稿を削除する」チェックボックスのチェックを
   外してください。

# フィールドが追加されません。よろしいですか?

#### 原因

「データ抽出 - エリア設定」 ダイアログおよび「データ抽出 - 項目選択」 ダイアログで、フィールド を追加したあとに [キャンセル] ボタンをクリックすると表示されます。

#### 対処

以下の対処を行ってください。

- フィールドの追加を中断して、「データ抽出設定」タブに戻る場合
   [はい]ボタンをクリックしてください。
- •フィールドの設定を続ける場合

[いいえ] ボタンをクリックしてください。

#### ● 編集内容が保存されません。よろしいですか?

#### 原因

「データ抽出設定」タブで種別に「ゾーン OCR」または「バーコード」のフィールドを選択して、 「データ抽出 - エリア設定」 ダイアログおよび「データ抽出 - 項目選択」 ダイアログを編集したあと に [キャンセル] ボタンをクリックすると表示されます。

# 対処

以下の対処を行ってください。

- フィールドの編集を中断して、「データ抽出設定」タブに戻る場合
   [はい]ボタンをクリックしてください。
- フィールドの編集を続ける場合
   [いいえ] ボタンをクリックしてください。
- フィールドリストのフィールド数が{0}を超えます。フィールドリストに追加できるフィールド数は残り({1})です。選択の内容を見直してください。

# 原因

「データ抽出 - 項目選択」ダイアログで項目にチェックを入れた数と、すでにフィールドリストに設定したフィールド数の合計がフィールドリストの上限値を超える数である場合、「データ抽出 - 項目 選択」ダイアログで [OK] ボタンをクリックすると、表示されます。

#### 対処

「データ抽出 - 項目選択」ダイアログで項目にチェックを入れた数と、すでにフィールドリストに設定したフィールド数の合計がフィールドリストの上限値を超えないようにしてください。

#### ● 作業フォルダーを設定してください。

#### 原因

出力先の種類で他アプリケーションを選択したときに、作業フォルダーの入力内容がエラーだったが、[完了]ボタンまたは[保存]ボタンをクリックしました。

# 対処

作業フォルダー名を正しく入力してください。空白状態、使用禁止文字の入力、または空白文字だ けの入力はしないでください。

#### ● 変更した設定が保存されません

# 原因

以下の原因が考えられます。

- 画像に変更があるときに[キャンセル]ボタンをクリックした
- フィールド名のドロップダウンリストで選択するフィールドに変更があるときに[キャンセル]
   ボタンをクリックした

以下の対処を行ってください。

- 編集した内容を保存しない場合
   [はい]ボタンをクリックしてください。
- 編集した内容を保存する場合
   [いいえ] ボタンをクリックしてください。

● 「条件設定」タブの設定が完了していません。「条件設定」タブを確認してください。

#### 原因

「条件設定」タブにチェックがついていないときにジョブを保存する操作を行った場合、または「条件設定」タブよりあとの設定タブに遷移する操作を行った場合に表示する。

#### 対処

以下の対処を行ってください。

- ●「仕分けの種類」で「ゾーン OCR」以外を選択した場合は、[次へ] ボタンをクリックすると、「条件設定」タブが表示されます。条件設定のチェックボックスの設定を確認または変更してください。
- ●「仕分けの種類」で「ゾーン OCR」を選択した場合は、「条件設定」タブの設定を完了させてくだ さい。
- フィールドが設定されていません。フィールドリストにフィールドを追加してください。

原因

フィールドが0件の場合にジョブを保存する操作を行った場合に表示されます。

対処

フィールドを1件以上設定してください。

● 編集文字列を指定したため、「読み取り設定」タブの画像表示オプション「読み取った画像を表示せず、 すぐに出力する」を無効にしました。

#### 原因

「読み取り設定」タブの「読み取った画像を表示せず、すぐに出力する」チェックボックスにチェックが付いている場合、「出力先設定」タブ内のファイルのテキストボックスに<EDITSTR>が入力されたあと、<EDITSTR>が入力されている状態でテキストボックスからフォーカスが外れたときに表示されます。

#### 対処

以下のどちらかの対処を行ってから、再度処理を実行してください。

- 「読み取り設定」タブで「読み取った画像を表示せず、すぐに出力する」の設定を無効にする
- ファイルを出力するときにファイル名を編集しない設定になるように、「出力先設定」タブの「ファ イル」でファイル名オプションを見直す

ジョブは作成されません。よろしいですか?

#### 原因

ジョブの新規作成または参照作成で一度も設定を保存せずに [閉じる] ボタンが押されたためです。

対処

以下の対処を行ってください。

- ジョブを作成しない場合
   [はい] ボタンをクリックしてください。設定を破棄して画面を閉じます。
- ジョブの作成を継続する場合
   [いいえ]ボタンをクリックしてください。設定を維持した状態で設定画面に戻ります。

#### ジョブの編集内容は破棄されます。よろしいですか?

#### 原因

ジョブの編集で、設定を変更してから一度も保存せずに [閉じる] ボタンが押されたためです。

#### 対処

以下の対処を行ってください。

- ジョブを更新しない場合
   [はい]ボタンをクリックしてください。設定を破棄して画面を閉じます。
- ジョブの編集を継続する場合
   [いいえ]ボタンをクリックしてください。設定を維持した状態で設定画面に戻ります。
- 「読み取り設定」タブの画像タイプが変更されたため、「出力先」タブの画像ファイル形式を初期化しました。画像ファイル形式を再設定してください。

#### 原因

ジョブの編集中に画像タイプが変更されたため、出力ファイル形式がデフォルト値に戻されたためです。

#### 対処

出力ファイル形式を再設定してから、再度処理を実行してください。

● バーコードのエリアが設定されていません。バーコードのエリアを設定してください。{0}

#### 原因

バーコードの認識領域が設定されていないからです。

{0} には、抽出データの該当フィールド名が表示されます。

#### 対処

「データ抽出設定」タブの「フィールドリスト」で該当のフィールドを選択し、「フィールド属性」 で[エリアを定義 >>] ボタンをクリックし、表示された画面でバーコードの認識領域を設定して ください。 ● ゾーン OCR のエリアが設定されていません。ゾーン OCR のエリアを設定してください。{0} バー コードのエリアが設定されていません。バーコードのエリアを設定してください。{1}

# 原因

- ゾーン OCR の認識領域が設定されていないからです。
   {1}には、抽出データの該当フィールド名が表示されます。
- バーコードの認識領域が設定されていないからです。
   {1}には、抽出データの該当フィールド名が表示されます。

#### 対処

- ●「データ抽出設定」タブの「フィールドリスト」で該当のフィールドを選択し、「フィールド属性」 で[エリアを定義 >>] ボタンをクリックし、表示された画面でゾーン OCR の認識領域を設定し てください。
- ●「データ抽出設定」タブの「フィールドリスト」で該当のフィールドを選択し、「フィールド属性」 で[エリアを定義 >>]ボタンをクリックし、表示された画面でバーコードの認識領域を設定して ください。

# 仕分けのためのバーコードのエリアが設定されていません。

# 原因

バーコードの認識領域が設定されていません。

# 対処

- PaperStream Capture の場合
   「仕分け設定」タブの「ドキュメント仕分け」の「検出エリア」で[エリアを定義 >>] ボタンを
   クリックし、表示された画面でバーコードの認識領域を設定してください。
- PaperStream Capture Pro または PaperStream Capture Pro Premium の場合
   「仕分け設定」タブの「ドキュメント仕分け」または「バッチ仕分け」の「検出エリア」で[エリ
   アを定義 >>] ボタンをクリックし、表示された画面でバーコードの認識領域を設定してくださ
   い。
- バッチをリカバリーしました。「操作待ち」のバッチをダブルクリックして、再度出力操作を行ってください。

#### 原因

リカバリー対象のバッチをすべてリカバリーしました。

#### 対処

メッセージの [OK] ボタンをクリックして、「状態」が「操作待ち」のバッチのバッチ名をダブル クリックすると、画像を確認/編集する画面に再出力するバッチが表示されます。 表示された画像を確認/編集し、[完了] ボタンをクリックしてバッチを出力してください。  以下のバッチ({0} 個)はリカバリーできませんでした。{1} 当社サービス&サポートセンターまでご 連絡ください。

# 原因

リカバリー対象のバッチをリカバリーできませんでした。

- {0} と {1}には、以下が表示されます。
- {0}:リカバリーできなかったバッチの個数
- {1}:リカバリーできなかったバッチ名

#### 対処

購入された販社 / 販売店または PFU イメージング サービス&サポートセンターに連絡してください。

バッチをリカバリーしました。「操作待ち」のバッチをダブルクリックして、再度出力操作を行ってください。以下のバッチ({0} 個)はリカバリーできませんでした。{1} 当社サービス&サポートセンターまでご連絡ください。

#### 原因

リカバリー対象のバッチをリカバリーしましたが、リカバリーできなかったバッチがあります。

- {0} と {1} には、以下が表示されます。
- {0}: リカバリーできなかったバッチの個数
- {1}: リカバリーできなかったバッチ名

#### 対処

メッセージの [OK] ボタンをクリックして、「状態」が「操作待ち」のバッチのバッチ名をダブル クリックすると、画像を確認/編集する画面に再出力するバッチが表示されます。 表示された画像を確認/編集し、[完了] ボタンをクリックしてバッチを出力してください。 リカバリーできなかったバッチについては、購入された販社 / 販売店または PFU イメージング サービス&サポートセンターに連絡してください。

#### ● 仕分けの種類を変更すると、帳票の設定内容は破棄されます。変更してよろしいですか?

# 原因

設定を行ったあとに、仕分けの種類を「帳票識別」から変更する場合に表示されます。

# 対処

以下の対処を行ってください。

- 設定内容を破棄して、選択した仕分けの種類に変更する場合
   [はい]ボタンをクリックしてください。
- 仕分けの種類を変更しない場合
   [いいえ] ボタンをクリックしてください。

「帳票」選択時に設定した内容が破棄されます。変更してよろしいですか?

#### 原因

「帳票」を選択し、「データ抽出設定」タブの内容を設定後、「ページ」を選択した場合に表示されます。

#### 対処

以下の対処を行ってください。

- 設定内容を破棄する場合
   [はい]ボタンをクリックしてください。
- 設定内容を破棄しない場合
   [いいえ] ボタンをクリックしてください。
- フィールド未設定の帳票が選択されています。帳票名:{0}

#### 原因

フィールド未設定の帳票のチェックボックスにチェックを付けた状態で、「データ抽出設定」タブから離れる操作をした場合に表示されます。 {0}には、フィールド未設定の帳票名が表示されます。

#### 対処

[OK] ボタンをクリックしてください。

#### ● 禁止文字列が使われています。禁止文字列:<>>[]="\$!.`

#### 原因

フィールド名に禁止文字が入力された状態で、フォーカスを移動した場合に表示されます。

#### 対処

[OK] ボタンをクリックしてください。

#### 以下の設定が未入力です。{0}{1}

#### 原因

出力文字が未入力状態で、「フィールド定義」画面の[完了]ボタンがクリックされたためです。 {0}には、出力文字が表示されます。

{1}には、フィールド名が表示されます。

### 対処

[OK] ボタンをクリックしてください。

#### ● 禁止文字列が使われています。禁止文字列:/:?\*<>|[]="\$!`

# 原因

出力文字に禁止文字が入力された状態で、フォーカスを移動した場合に表示されます。

[OK] ボタンをクリックしてください。

● チェックマークのエリアが設定されていません。チェックマークのエリア設定を行ってください。{0}

原因

チェックマークの認識領域が設定されていないからです。

{0} には、抽出データの該当フィールド名が表示されます。

対処

[OK] ボタンをクリックしてください。

ゾーン OCR のエリアが設定されていません。ゾーン OCR のエリア設定を行ってください。{0}チェックマークのエリアが設定されていません。チェックマークのエリア設定を行ってください。{1}

原因

- ゾーン OCR の認識領域が設定されていないからです。
   {0} には、抽出データの該当フィールド名が表示されます。
- チェックマークの認識領域が設定されていないからです。
   {1}には、抽出データの該当フィールド名が表示されます。

対処

[OK] ボタンをクリックしてください。

 バーコードのエリアが設定されていません。バーコードのエリア設定を行ってください。{0}チェック マークのエリアが設定されていません。チェックマークのエリア設定を行ってください。{1}

原因

- バーコードの認識領域が設定されていないからです。
   {0}には、抽出データの該当フィールド名が表示されます。
- チェックマークの認識領域が設定されていないからです。
   {1}には、抽出データの該当フィールド名が表示されます。

対処

[OK] ボタンをクリックしてください。

 ゾーン OCR のエリアが設定されていません。ゾーン OCR のエリア設定を行ってください。{0}バー コードのエリアが設定されていません。バーコードのエリア設定を行ってください。{1}チェックマー クのエリアが設定されていません。チェックマークのエリア設定を行ってください。{2}

原因

- ゾーン OCR の認識領域が設定されていないからです。
  - {0} には、抽出データの該当フィールド名が表示されます。
- バーコードの認識領域が設定されていないからです。
   {1}には、抽出データの該当フィールド名が表示されます。

チェックマークの認識領域が設定されていないからです。
 {2}には、抽出データの該当フィールド名が表示されます。

# 対処

[OK] ボタンをクリックしてください。

▶ フィールドリストに追加できる上限個数に達しました。フィールド追加を終了します。

#### 原因

フィールドの自動追加を行い、「フィールド定義」画面のフィールドリストのフィールド数が上限個数に達した場合に表示されます。

#### 対処

[OK] ボタンをクリックしてください。

レイアウトが異なります。同じレイアウトの記入済み原稿をスキャンしてください。

#### 原因

ビューアー 2 のイメージが帳票(ビューアー 1)と異なるレイアウトの場合に [OK] ボタンがク リックされたためです。

#### 対処

[OK] ボタンをクリックしてください。

#### フィールドが追加されません。よろしいですか?

# 原因

ビューアー2に画像がある場合に[キャンセル]ボタンがクリックされたためです。

#### 対処

以下の対処を行ってください。

- 内容を破棄する場合
   [はい] ボタンをクリックしてください。
- 内容を破棄しない場合
   [いいえ] ボタンをクリックしてください。

設定されているフィールドは削除されます。よろしいですか?

# 原因

チェックボックスにチェックを付けている帳票のフィールドを設定している状態で、チェックボックスのチェックを外した場合に表示されます。

# 対処

以下の対処を行ってください。

設定されているフィールドを削除する場合
 [はい]ボタンをクリックしてください。

設定されているフィールドを削除しない場合
 [いいえ] ボタンをクリックしてください。

● 仕分けの設定において、登録済み帳票が1つも選択されていません。

#### 原因

仕分け用原稿として「帳票識別」が選択されましたが、使用する登録済み帳票が選択されていません。

# 対処

「仕分け設定」タブの帳票リストで、仕分け用原稿として使用する登録済み帳票のチェックボックス にチェックを付けてください。

● データ抽出設定において、登録済み帳票が1つも選択されていません。

# 原因

「適用対象の単位」で「帳票」が選択されましたが、使用する登録済み帳票が選択されていません。

#### 対処

「データ抽出設定」タブの帳票リストで、使用する登録済み帳票のチェックボックスにチェックを付 けてください。

# ● PaperStream IP(ISIS)ドライバーでは、帳票機能をサポートしていません。変更を行うと、帳票の 定義情報が失われ、元に戻せなくなります。変更してよろしいですか?

#### 原因

PaperStream IP (TWAIN) ドライバーのスキャナーに接続して作成したジョブを編集するときに、 PaperStream IP (ISIS) ドライバーのスキャナーに変更した場合に表示されます。

#### 対処

以下の対処を行ってください。

- ・帳票の編集内容を破棄する場合
   [はい] ボタンをクリックしてください。
- ・帳票の編集内容を破棄しない場合
   [いいえ] ボタンをクリックしてください。
- 似ている帳票が「仕分け」「データ抽出」の対象となっています。どちらかの帳票を選択してください。
   類似帳票: {0}

# 原因

ジョブ保存時、チェックボックスにチェックを付けた帳票のうち、似ている帳票があった場合に表示されます。

{0}には、似ていると判断された2つの帳票名が表示されます。

#### 対処

[OK] ボタンをクリックしてください。

● 「仕分け」「データ抽出」の対象に設定できる帳票は合計 150 個までです。

# 原因

150 個の帳票のチェックボックスにチェックを付けている状態で、ほかの帳票のチェックボックス にチェックを付けると表示されます。

#### 対処

[OK] ボタンをクリックしてください。

別のユーザーが帳票登録ダイアログを使用しているため、本操作は実施できません。

#### 原因

マルチステーション運用をしているときに、「帳票登録」画面を使用している端末がある場合、ジョ ブの作成、編集、参照、作成/編集(こだわりに移行)、およびアドホックスキャンができません。

対処

[OK] ボタンをクリックしてください。

# 34.5 画像の出力に関連するメッセージ

PaperStream Capture の画像の出力操作に関連するエラーの原因と対処を示します。

| コード      | メッセージ                                                                                 |
|----------|---------------------------------------------------------------------------------------|
| SX05003Q | バッチを出力します。継続してもよろしいですか? (499 ページ)                                                     |
| SX05007Q | パスワードを付加しない場合は、[OK] ボタンを押してください。または、<br>[キャンセル] ボタンを押し、パスワードを再入力してください。 (499 ペー<br>ジ) |
| SX05009E | バッチ、またはジョブのデータが壊れているか、アクセス権がないため、ス<br>キャンした画像を表示できません。 (499 ページ)                      |
| SX05010E | スキャンファイルの一時格納先が設定されていません。管理ツールの一般タ<br>ブで、作業フォルダーを設定してください。 (500 ページ)                  |
| SX05011E | ー時保存の理由を選択してください。また、理由がその他の場合は、自由入<br>カ欄に必ず入力してください。 (500 ページ)                        |
| SX05013E | バッチ、またはジョブのデータが壊れているので、スキャンした画像を表示<br>できません。 (500 ページ)                                |
| SX05015Q | バッチは作成されません。読み込んだイメージや編集内容は破棄されます。<br>継続してもよろしいですか? (501 ページ)                         |
| SX05016Q | 編集内容は破棄されます。継続してもよろしいですか? (501 ページ)                                                   |
| SX05017W | 上書きがキャンセルされたため、このバッチは中断状態になりました。出力<br>先のファイルを移動もしくは変名したのち、再度出力してください。 (502<br>ページ)    |

| コード      | メッセージ                                                                                                    |
|----------|----------------------------------------------------------------------------------------------------|
| SX05018Q | 全てのファイルが再出力されます。出力先に同名ファイルが存在しないか確認してください。 (502 ページ)                                                                                               |
| SX05019W | マルチページ TIFF ファイルのサイズが 2GB の制限値を超えるため、すべて<br>シングルページ TIFF ファイル形式で出力します。2GB の制限値を超えな<br>いように、ページ数やジョブの見直しをお勧めします。 (502 ページ)                          |
| SX05021Q | バッチを一時保存します。継続しますか?継続するには一時保存の理由を<br>選択してください。 (503 ページ)                                                                                           |
| SX05022W | マルチページ TIFF ファイルのサイズが 2GB の制限値を超えるため、すべて<br>シングルページ TIFF ファイル形式で出力します。2GB の制限値を超えな<br>いように、ページ数やファイルの出力設定内容の見直しをお勧めします。<br>(503 ページ)               |
| SX05023Q | メールの送信が完了しました。メールに添付した以下のファイルを削除して<br>もよろしいですか ? {0} (503 ページ)                                                                                     |
| SX05024Q | 印刷が完了しました。印刷した以下のファイルを削除してもよろしいです<br>か ? {0} (504 ページ)                                                                                             |
| SX05025E | メールに添付可能なファイル数の上限(10 ファイル)を超えたため、処理で<br>きません。以下のファイルを削除してもよろしいですか? {0} (504 ペー<br>ジ)                                                               |
| SX05026Q | 不正なパスポート、ID カード(TD1)、または ID カード(TD2)のフィー<br>ルド値が存在します。続けて出力しますか? (504 ページ)                                                                         |
| SX06001E | バッチの保存に失敗しました。 (505 ページ)                                                                                                    |
| SX06002E | 以下のファイル(フォルダー)にアクセスできない、ライトプロテクトされ<br>ている、またはファイル名のフルパスが長すぎます。{0} フォルダー、また<br>はファイルが書き込み可能かどうか、ファイル名のフルパスが 260 文字を超<br>えていないかどうかをご確認ください。(505 ページ) |
| SX06004E | 以下の理由により、イメージ処理に失敗しました。{0} (505 ページ)                                                                                                    |
| SX06005E | メモリーまたはディスクの空き領域が不足しました。 (506 ページ)                                                                                                    |
| SX06007E | {0} この名前は Windows による使用のために予約されています。別の名<br>前を選んで再実行してください。 (506 ページ)                                                                               |
| SX06009E | バッチデータが存在しない、壊れている、またはアクセス権限がないため、<br>データの出力に失敗しました。 (506 ページ)                                                                                     |
| SX06010E | SharePoint Server への接続に失敗しました。 (507 ページ)                                                                                                    |
| SX06012E | ファイルのアップロードに失敗しました。 (507 ページ)                                                                                                    |
| SX06014E | パスワードが設定されていません。 (507 ページ)                                                                                                    |
| SX06016E | サーバーへの接続に失敗しました。 (507 ページ)                                                                                                    |
| SX06017E | 新規フォルダーの作成に失敗しました。 (508 ページ)                                                                                                    |

| コード      | メッセージ                                                                                                    |
|----------|----------------------------------------------------------------------------------------------------|
| SX06019E | ファイル名が指定されていません。 (508 ページ)                                                                                                    |
| SX06020E | システムメモリーが不足しているため処理を行うことができません。 (508<br>ページ)                                                                                                    |
| SX06021E | ディスク容量が不足しているため、処理を行うことができません。 (508<br>ページ)                                                                                                    |
| SX06023E | PDF ファイルの保存中にエラーが発生しました。 (509 ページ)                                                                                                    |
| SX06024E | 以下の連携アプリケーションを起動できませんでした。{0} (509 ページ)                                                                                                    |
| SX06025E | ファイルパスが長すぎます。{0} (509 ページ)                                                                                                    |
| SX06026E | 出力時の上書きキャンセル (510 ページ)                                                                                                    |
| SX06027E | 出力時、固定ファイル名 / 同名ファイル名の出力キャンセル (510 ページ)                                                                                                    |
| SX06030E | 出力サービスが起動されていません。 (510 ページ)                                                                                                    |
| SX06031E | ドライブレターが指定されていない、または、指定されたドライブは存在しません。 (510 ページ)                                                                                                    |
| SX06033E | SharePoint サーバーへのドキュメントのアップロードに失敗しました。<br>(511 ページ)                                                                                                    |
| SX06034E | SharePoint サーバーへの抽出データのアップロードに失敗しました。<br>(511 ページ)                                                                                                    |
| SX06035E | 出力処理中、または一時保存処理中のバッチが中断されました。 (511 ページ)                                                                                                    |
| SX06038E | リッチテキストファイルのサイズが 512MB の制限値を超えるため、出力で<br>きません。 (511 ページ)                                                                                                    |
| SX06039Q | ファイルサイズが {0}MB を超えています。{1} 本当に送信しますか ?「は<br>い」を選択した場合、ファイルを送信します。「いいえ」を選択した場合、<br>ファイルを送信しません。 (512 ページ)                                                            |
| SX06040E | ABBYY FineReader for ScanSnap がインストールされていないため、出力<br>できません。ABBYY FineReader for ScanSnap をインストール後、再度出<br>力してください。 (512 ページ)                                          |
| SX06041E | {0} との連携に失敗しました。{1} (512 ページ)                                                                                                    |
| SX06042E | ABBYY FineReader for ScanSnap による変換中にキャンセル、あるいは<br>ファイル名を変更しました。または、ディスクの空き容量が不足したため、<br>ABBYY FineReader for ScanSnap による変換処理に失敗しました。確認<br>後、再度出力してください。 (513 ページ) |

バッチを出力します。継続してもよろしいですか?

#### 原因

バッチを出力しようとしました。

# 対処

以下の対処を行ってください。

- 出力する場合
   [はい] ボタンをクリックしてください。
- 出力しない場合
   [いいえ] ボタンをクリックしてください。

以降の出力操作で本メッセージを表示させない場合は、「次回以降、このメッセージを表示しない。」 チェックボックスにチェックを付けてください。

- PaperStream Capture の場合 本メッセージが表示されるようにしたい場合は、「PaperStream Capture 管理ツール」 画面の「一 般」 タブにある「表示」で「確認メッセージを表示する」 チェックボックスのチェックを付けて ください。
- PaperStream Capture Pro または PaperStream Capture Pro Premium の場合 本メッセージが表示されるようにしたい場合は、「PaperStream Capture Pro 管理ツール」画面 の「一般」タブにある「表示」で「確認メッセージを表示する」チェックボックスのチェックを 付けてください。
- パスワードを付加しない場合は、[OK] ボタンを押してください。または、[キャンセル] ボタンを押し、 パスワードを再入力してください。

原因

PDF のパスワードを設定する画面で [キャンセル] ボタンがクリックされました。

対処

以下の対処を行ってください。

- パスワードを設定しない場合
   [OK] ボタンをクリックしてください。開くときのパスワードがない PDF ファイルが出力されます。
- パスワードを設定する場合
   [キャンセル]ボタンをクリックしてください。PDFのパスワードを設定する画面に戻るので、 パスワードを設定してから再度処理を実行してください。
- バッチ、またはジョブのデータが壊れているか、アクセス権がないため、スキャンした画像を表示できません。

原因

バッチ情報ファイルが破損しているか、アクセスができません。

作業フォルダーにアクセス権が付与されているか確認してから、再度処理を実行してください。 作業フォルダーの場所は「PaperStream Capture Pro 管理ツール」 画面 / 「PaperStream Capture 管理ツール」 画面の「一般」 タブにある「作業フォルダー」で確認できます。 アクセス権に問題がない場合は、購入された販社 / 販売店または PFU イメージング サービス&サ

スキャンファイルの一時格納先が設定されていません。管理ツールの一般タブで、作業フォルダーを設定してください。

原因

作業フォルダーのパスが指定されていません。

ポートセンターに連絡してください。

対処

- PaperStream Capture の場合
   「PaperStream Capture 管理ツール」画面の「一般」タブにある「作業フォルダー」に作業フォ ルダーのパスを指定してから、再度処理を実行してください。
- PaperStream Capture Pro または PaperStream Capture Pro Premium の場合
   「PaperStream Capture Pro 管理ツール」画面の「一般」タブにある「作業フォルダー」に作業
   フォルダーのパスを指定してから、再度処理を実行してください。

● 一時保存の理由を選択してください。また、理由がその他の場合は、自由入力欄に必ず入力してください。

原因

一時保存の理由に「その他」が選択されていますが、コメントが未入力です。

対処

バッチを一時保存する場合、「その他」を理由に選択したときは、コメント欄に必ず理由を入力して ください。

・バッチ、またはジョブのデータが壊れているので、スキャンした画像を表示できません。

原因

バッチ情報ファイルが破損しているか、アクセスができません。

対処

作業フォルダーにアクセス権が付与されているか確認してから、再度処理を実行してください。 作業フォルダーの場所は「PaperStream Capture Pro 管理ツール」画面 / 「PaperStream Capture 管理ツール」画面の「一般」タブにある「作業フォルダー」で確認できます。 アクセス権に問題がない場合は、購入された販社 / 販売店または PFU イメージング サービス&サ ポートセンターに連絡してください。 バッチは作成されません。読み込んだイメージや編集内容は破棄されます。継続してもよろしいですか?

原因

- PaperStream Capture の場合 原稿を読み取ったあとに表示された「スキャン」画面(確認 / 編集時)で以下の操作が実行され ました。
  - [キャンセル] ボタンをクリックした
  - [x] ボタンをクリックした

- - から「終了」を選択した

- コンピューターのシャットダウン
- PaperStream Capture Pro または PaperStream Capture Pro Premium の場合 原稿を読み取ったあとに表示された「スキャン&インデックス」画面(確認/編集)または「スキャン」画面(確認 / 編集時)で以下の操作が実行されました。
  - [キャンセル] ボタンをクリックした
  - [x] ボタンをクリックした
  - - から「終了」を選択した
  - コンピューターのシャットダウン

# 対処

以下の対処を行ってください。

- 読み取った原稿の画像をすべて破棄する場合
   [はい]ボタンをクリックしてください。画像が破棄され、バッチも作成されません。
- ●読み取った原稿の画像を破棄しない場合
   [いいえ]ボタンをクリックしてください。編集画面に戻ります。

# ● 編集内容は破棄されます。継続してもよろしいですか?

# 原因

- PaperStream Capture の場合
   「バッチ管理」画面で選択したバッチを開いて表示した「スキャン」画面(確認/編集)で編集作業
   をしたあとに、以下の操作が実行されました。
- PaperStream Capture Pro または PaperStream Capture Pro Premium の場合
   「QC」画面や「インデックス」画面、「バッチ管理」画面で選択したバッチを開いて表示した「ス
   キャン&インデックス」画面(確認/編集)や「スキャン」画面(確認/編集)で編集作業をしたあ
   とに、以下の操作が実行されました。
  - [キャンセル] ボタンをクリックした
  - [x] ボタンをクリックした

- - から「終了」を選択した

- コンピューターのシャットダウン

対処

以下の対処を行ってください。

- 編集内容を破棄する場合
   [はい] ボタンをクリックしてください。編集内容が破棄され、バッチも作成されません。
- 編集内容を破棄しない場合
   [いいえ] ボタンをクリックしてください。編集画面に戻ります。

 上書きがキャンセルされたため、このバッチは中断状態になりました。出力先のファイルを移動もしくは 変名したのち、再度出力してください。

原因

「同名ファイルの扱い」画面で「キャンセル」ボタンがクリックされました。

対処

以下のどちらかの対処を行ってから、「バッチ管理」画面から該当のバッチを開き、再度処理を実行 してください。

- 出力先にある同じ名前のファイルを別の格納先に移動する
- 出力先にある同じ名前のファイルを変名する

● 全てのファイルが再出力されます。出力先に同名ファイルが存在しないか確認してください。

#### 原因

「同名ファイルの扱い確認」画面で [キャンセル] ボタンをクリックしたため、エラー状態で一時保存されていたバッチを再度出力しようとしました。

#### 対処

以下の対処を行ってください。

●出力する場合

[はい] ボタンをクリックしてください。出力処理を行います。

出力しない場合
 [いいえ] ボタンをクリックしてください。再度、バッチがエラー状態で一時保存されます。

# マルチページ TIFF ファイルのサイズが 2GB の制限値を超えるため、すべてシングルページ TIFF ファ イル形式で出力します。2GB の制限値を超えないように、ページ数やジョブの見直しをお勧めします。

#### 原因

マルチページ形式の TIFF ファイルが出力ファイル形式として指定されていますが、ファイルサイズが制限値である 2GB を超えました。

2GB を超えた場合、すべてのページをシングルページ形式の TIFF ファイルで出力します。 マルチページ形式の TIFF ファイルで出力したい場合は、読み取り枚数やジョブの設定を見直して、 ファイルサイズが制限値の 2GB を超えないようにしてください。

● バッチを一時保存します。継続しますか?継続するには一時保存の理由を選択してください。

#### 原因

[一時保存] ボタンをクリックして、編集中のバッチを一時保存しようとしました。

対処

以下の対処を行ってください。

- バッチを一時保存する場合
   [はい] ボタンをクリックしてください。バッチが一時保存され、「バッチ管理」画面に表示されます。
- バッチを一時保存しない場合
   [いいえ] ボタンをクリックしてください。編集画面に戻ります。
- マルチページ TIFF ファイルのサイズが 2GB の制限値を超えるため、すべてシングルページ TIFF ファ イル形式で出力します。2GB の制限値を超えないように、ページ数やファイルの出力設定内容の見直し をお勧めします。

#### 原因

マルチページ形式の TIFF ファイルが出力ファイル形式として指定されていますが、ファイルサイズが制限値である 2GB を超えました。

#### 対処

2GB を超えた場合、すべてのページをシングルページ形式の TIFF ファイルで出力します。 マルチページ形式の TIFF ファイルで出力したい場合は、読み取り枚数やドライバープロファイル の設定を見直して、ファイルサイズが制限値の 2GB を超えないようにしてください。

#### メールの送信が完了しました。メールに添付した以下のファイルを削除してもよろしいですか? {0}

#### 原因

メールの添付ファイルとして出力したファイルを、メールの送信が完了したあとに残さない設定が されているためです。

{0} には、添付用に出力したファイルの格納先が表示されます。

#### 対処

以下の対処を行ってください。

- 出力したファイルを削除する場合
   [はい]ボタンをクリックしてください。フォルダーに出力されたファイルが削除されます。
- 出力したファイルを削除しない場合
   [いいえ]ボタンをクリックしてください。格納先に保存されているファイルがそのまま残ります。

添付用に出力したファイルを残したい場合は、ジョブの「出力先設定」タブで[設定]ボタンをク リックし、表示された「メールオプション」画面で、「送信ファイルを残す」チェックボックスに チェックを付けてください。

#### ● 印刷が完了しました。印刷した以下のファイルを削除してもよろしいですか? {0}

#### 原因

印刷用として出力したファイルを、印刷が完了したあとに残さない設定がされているためです。 {0}には、印刷用に出力したファイルの格納先が表示されます。

対処

以下の対処を行ってください。

- 出力したファイルを削除する場合
   [はい]ボタンをクリックしてください。フォルダーに出力されたファイルが削除されます。
- 出力したファイルを削除しない場合
   [いいえ]ボタンをクリックしてください。格納先に保存されているファイルがそのまま残ります。

印刷用に出力したファイルを残したい場合は、ジョブの「出力先設定」タブで[設定]ボタンをク リックし、表示された「プリンターオプション」画面の「拡張設定」で、「印刷に使用したデータを ファイルで残す」チェックボックスにチェックを付けてください。

# メールに添付可能なファイル数の上限(10 ファイル)を超えたため、処理できません。以下のファイル を削除してもよろしいですか? {0}

#### 原因

メールの添付ファイルとして出力したファイルが、1 通のメールに添付できる上限の 10 ファイル を超えたため、メールに添付できません。

{0} には、添付用に出力したファイルの格納先が表示されます。

#### 対処

以下の対処を行ってください。

- 出力したファイルを削除する場合
   [はい]ボタンをクリックしてください。フォルダーに出力されたファイルが削除されます。
- 出力したファイルを削除しない場合
   [いいえ] ボタンをクリックしてください。格納先に保存されているファイルがそのまま残ります。

メールに手動でファイルを添付し、送信してください。

不正なパスポート、ID カード(TD1)、または ID カード(TD2)のフィールド値が存在します。続けて出力しますか?

原因

フィールドパネルに表示されているパスポート、ID カード(TD1)、または ID カード(TD2)の フィールド値が不正な値です。
以下の対処を行ってください。

- 出力する場合
   [はい] ボタンをクリックしてください。不正なフィールド値のまま出力されます。
- ●出力しない場合
   [いいえ]ボタンをクリックしてください。編集画面に戻ります。フィールド値を見直してから、
   再度処理を実行してください。
- バッチの保存に失敗しました。

#### 原因

出力処理で予期しないエラーが発生しました。

対処

エラーが発生したときの操作手順をメモしてから、購入された販社 / 販売店または PFU イメージン グ サービス&サポートセンターに連絡してください。

 以下のファイル(フォルダー)にアクセスできない、ライトプロテクトされている、またはファイル名の フルパスが長すぎます。{0}フォルダー、またはファイルが書き込み可能かどうか、ファイル名のフル パスが 260 文字を超えていないかどうかをご確認ください。

#### 原因

以下の理由でフォルダーが作成できませんでした。

- 出力先に指定されたフォルダーの書き込み権限がない
- 出力先にネットワークフォルダーを指定している場合、該当フォルダーにアクセスできない
- 作業フォルダーに書き込み権限がない

#### 対処

以下の対処を行ってから、再度処理を実行してください。

- ●「ジョブ作成/編集」画面で該当のジョブを「編集」で開き、「出力先設定」タブの「ファイルプロ パティ」にある「フォルダー」に指定されているフォルダーに書き込み権限を付与してください。 ネットワークフォルダーが指定されている場合、該当のフォルダーにアクセスできることを確認 してください。
- ・作業フォルダーにアクセス権が付与されているか確認してください。
   作業フォルダーの場所は「PaperStream Capture Pro 管理ツール」画面 / 「PaperStream Capture 管理ツール」画面の「一般」タブにある「作業フォルダー」で確認できます。
   アクセス権に問題がない場合は、購入された販社 / 販売店または PFU イメージング サービス&サポートセンターに連絡してください。
- 以下の理由により、イメージ処理に失敗しました。{0}

原因

画像処理(ファイル出力等)で予期しないエラーが発生し、処理できませんでした。 {0}には、エラーの詳細が表示されます。

エラーの詳細がメモリー不足を通知する内容の場合は、「ジョブ作成/編集」画面で該当のジョブを 「編集」で開き、解像度や圧縮形式、用紙サイズなどの設定を変更して、ファイルサイズが小さくな るように設定し直してから、再度処理を実行してください。

それでも同じエラーが発生するときや、エラーの詳細がほかの内容の場合は、購入された販社 / 販売店または PFU イメージング サービス&サポートセンターに連絡してください。

# ● メモリーまたはディスクの空き領域が不足しました。

#### 原因

メモリーまたはディスク容量不足のため、ファイルを出力できませんでした。

対処

以下の対処を行ってから、再度処理を実行してください。

- ほかに起動している、不要なアプリケーションの終了
- ディスクの空き容量の確保
   ディスクの空き容量に問題がない場合は、ディスクが破損していないか確認してください。
- {0} この名前は Windows による使用のために予約されています。別の名前を選んで再実行してください。

#### 原因

フォルダー名やファイル名、インデックスファイル名に Windows 予約語が使用されているためです。

{0} には、Windows の予約語の使用箇所が「出力先 / ファイル名」のように該当する項目の情報 が表示されます。

#### 対処

フォルダー名やファイル名、インデックスファイル名から、Windows の予約語(CON、PRN、 AUX、NUL、COM1、COM2、COM3、COM4、COM5、COM6、COM7、COM8、COM9、LPT1、 LPT2、LPT3、LPT4、LPT5、LPT6、LPT7、LPT8、LPT9、NUL)を削除してから、再度処理を実 行してください。

# バッチデータが存在しない、壊れている、またはアクセス権限がないため、データの出力に失敗しました。

# 原因

以下の理由でファイルを出力できませんでした。

- バッチの情報ファイルが存在しない
- バッチの情報ファイルが壊れている
- 作業フォルダーのアクセス権限がない

#### 対処

作業フォルダーにアクセス権が付与されているか確認してから、再度処理を実行してください。

作業フォルダーの場所は「PaperStream Capture Pro 管理ツール」画面 / 「PaperStream Capture 管理ツール」 画面の「一般」 タブにある「作業フォルダー」で確認できます。 アクセス権に問題がない場合は、購入された販社 / 販売店または PFU イメージング サービス&サ ポートセンターに連絡してください。

# SharePoint Server への接続に失敗しました。

#### 原因

指定されたサイト URL に接続できませんでした。

#### 対処

以下を確認してから、再度処理を実行してください。

- 「SharePoint オプション」画面または「SharePoint Online オプション」画面の「サイト URL」 に入力されている URL が正しいか 画面は、「ジョブ作成/編集」画面で該当のジョブを「編集」で開き、「出力先設定」タブの[設定] ボタンをクリックすると表示されます。
- ネットワーク環境に問題がないか

ファイルのアップロードに失敗しました。

#### 原因

FTP サーバーにファイルを出力できませんでした。

#### 対処

以下を確認してから、再度処理を実行してください。

- •「FTP オプション」画面の「ホスト」に入力されているホスト名または IP アドレスが正しいか 画面は、「ジョブ作成/編集」画面で該当のジョブを「編集」で開き、「出力先設定」タブの[設定] ボタンをクリックすると表示されます。
- FTP サーバーのネットワーク環境に問題がないか

#### パスワードが設定されていません。

原因

FTP サーバーにログインするときのパスワードが指定されていないためです。

対処

「FTP オプション」画面の「パスワード」に、FTP サーバーにログインするときのパスワードを入力 してください。

画面は、「ジョブ作成/編集」画面で該当のジョブを「編集」で開き、「出力先設定」タブの[設定] ボタンをクリックすると表示されます。

サーバーへの接続に失敗しました。

## 原因

FTP サーバーに接続できませんでした。

以下を確認してから、再度処理を実行してください。

- •「FTP オプション」画面の「ホスト」に入力されているホスト名または IP アドレスが正しいか 画面は、「ジョブ作成/編集」画面で該当のジョブを「編集」で開き、「出力先設定」タブの[設定] ボタンをクリックすると表示されます。
- FTP サーバーへの接続方法は正しいか
- FTP サーバーのネットワーク環境に問題がないか
- プロキシサーバーの場合、プロキシサーバーのネットワーク環境に問題がないか

新規フォルダーの作成に失敗しました。

#### 原因

指定されたディレクトリーが存在しなかったため、フォルダーを新規作成しようとしましたが失敗 しました。

#### 対処

FTP サーバーで以下を確認してから、再度処理を実行してください。

- 親ディレクトリーにアクセス権限があるか
- 同名のファイルが存在していないか
- サーバーの容量が不足していないか
- ファイル名が指定されていません。

#### 原因

ファイル名が指定されていないため、FTP サーバーに送信できません。

対処

「ジョブ作成/編集」画面で該当のジョブを「編集」で開き、「出力先設定」タブにある「ファイルプロパティ」の「ファイル」で指定しているファイル名を見直してから、再度処理を実行してください。

# システムメモリーが不足しているため処理を行うことができません。

# 原因

PDF の出力処理中にメモリー不足エラーが発生しました。

#### 対処

ほかに起動している不要なアプリケーションを終了させてから、再度処理を実行してください。 それでも改善されない場合は、コンピューターを再起動させてから、再度処理を実行してください。

## ● ディスク容量が不足しているため、処理を行うことができません。

## 原因

PDF の出力処理中にディスク容量不足エラーが発生しました。

出力先に指定しているディスクの空き容量を確保してから、再度処理を実行してください。 ディスクの空き容量に問題がない場合は、ディスクが破損していないか確認してください。

#### PDF ファイルの保存中にエラーが発生しました。

# 原因

PDF ファイルの出力中に予期しないエラーが発生しました。

#### 対処

以下の対処を行ってから、再度処理を実行してください。

- 「ジョブ作成/編集」画面で該当のジョブを「編集」で開き、「出力先設定」タブの「ファイルプロ パティ」にある「フォルダー」に指定されているフォルダーに書き込み権限を付与する。
   指定されているフォルダーがネットワークフォルダーの場合、アクセスできることを確認する。
- ・作業フォルダーにアクセス権が付与されているか確認する。
   作業フォルダーの場所は「PaperStream Capture Pro 管理ツール」画面 /「PaperStream Capture 管理ツール」画面の「一般」タブにある「作業フォルダー」で確認できます。
   上記の対処を行っても同じエラーが発生する場合は、本画面のハードコピーを採取および保守情報 収集ツールで保守情報を収集してから、購入された販社 / 販売店または PFU イメージング サービス&サポートセンターに連絡してください。
   保守情報収集ツール (fiInfoCollect.exe)は、以下に格納されています。
   C:¥Program Files (x86)¥fiScanner¥fiInfoCollect

#### 以下の連携アプリケーションを起動できませんでした。{0}

#### 原因

指定した連携アプリケーションを起動できませんでした。

{0} には、連携アプリケーションの実行ファイルのパスが表示されます。

## 対処

「アプリケーションの起動オプション」画面の「アプリケーションパス」で指定しているアプリケー ションが起動するか確認してから、再度処理を実行してください。 画面は、「ジョブ作成/編集」画面で該当のジョブを「編集」で開き、「出力先設定」タブの[設定] ボタンをクリックすると表示されます。

#### ファイルパスが長すぎます。{0}

#### 原因

出力するファイルのパスが長すぎるため、出力処理に失敗しました。 {0}には、指定したファイルのパスが表示されます。

#### 対処

以下が短くなるように対処してから、再度処理を実行してください。

作業フォルダーのパス

● 出力先のフォルダー名

出力するときのファイル名

作業フォルダーの場所は「PaperStream Capture Pro 管理ツール」画面 / 「PaperStream Capture 管理ツール」 画面の「一般」 タブにある「作業フォルダー」 で確認できます。

フォルダー名やファイル名は、「ジョブ作成/編集」画面で該当のジョブを「編集」で開き、「出力先 設定」タブにある「ファイルプロパティ」で確認できます。

# 出力時の上書きキャンセル

#### 原因

出力先に同じ名前のファイルが存在したため、表示された「同名ファイルの扱い確認」画面で「上書きする」を選択して処理を実行しましたが、ファイルの上書きに失敗しました。

## 対処

上書きするファイルをほかのアプリケーションで開いていないかを確認してから、原稿の読み取り を再度実行してください。

出力時、固定ファイル名 / 同名ファイル名の出力キャンセル

#### 原因

指定したファイル名が固定名のため、表示された処理の継続確認画面で、処理がキャンセルされました。

#### 対処

「ジョブ作成/編集」画面で該当のジョブを「編集」で開き、「出力先設定」タブの「ファイルプロパ ティ」で「ファイル」で指定されているファイル名が固定名にならないように設定を見直してから、 再度処理を実行してください。

#### 出力サービスが起動されていません。

## 原因

ストレージサーバー上で、出力サービスが開始されていないため、出力処理に失敗しました。

# 対処

PaperStream Capture Pro を終了してから、スタートメニューの「PaperStream Capture」にある「管理ツール」から「PaperStream Capture Pro 管理ツール」を起動し、「PaperStream Capture Pro 管理ツール」画面の「ステーション」タブで「ストレージサーバー」にある「出力サービス」の [開始] ボタンをクリックしてください。

そのあと、「PaperStream Capture Pro 管理ツール」画面を閉じてから、再度 PaperStream Capture Pro を起動し、処理を実行してください。

## ● ドライブレターが指定されていない、または、指定されたドライブは存在しません。

#### 原因

出力先に指定されたフォルダーのパスに存在しないドライブが指定されているため、出力処理に失敗しました。

「ジョブ作成/編集」画面で該当のジョブを「編集」で開き、「出力先設定」タブにある「ファイルプ ロパティ」の「フォルダー」で指定しているフォルダーのドライブを見直してから、再度処理を実 行してください。

SharePoint サーバーへのドキュメントのアップロードに失敗しました。

#### 原因

SharePoint サーバーまたは SharePoint Online に、ファイルを出力できませんでした。

#### 対処

以下を確認してから、再度処理を実行してください。

- SharePoint サーバーのネットワーク環境に問題がないか
- •お使いのコンピューターのネットワーク環境に問題がないか

● SharePoint サーバーへの抽出データのアップロードに失敗しました。

#### 原因

SharePoint サーバーのフィールドに抽出データを出力できませんでした。

#### 対処

以下のどちらかの対処をしてから、再度処理を実行してください。

- SharePoint サーバーのフィールド(列)を、「データ抽出設定」タブの「フィールドリスト」に あるフィールドに合わせる
- •「ジョブ作成/編集」画面で該当のジョブを「編集」で開き、「データ抽出設定」タブの「フィール ドリスト」にあるフィールドを SharePoint サーバーのフィールド(列)に合わせる
- 出力処理中、または一時保存処理中のバッチが中断されました。

#### 原因

バッチの出力または一時保存が中断されました。

#### 対処

中断したバッチの処理を再開する場合は、バッチ名をダブルクリックすると、処理を再開する旨の メッセージが表示されるので、[OK] ボタンをクリックしてください。処理が再開されます。

リッチテキストファイルのサイズが 512MB の制限値を超えるため、出力できません。

#### 原因

リッチテキスト形式のファイルを出力するときに、ファイルサイズが 512MB を超えていたため、 ファイルの出力ができませんでした。

#### 対処

1 つのファイルサイズが 512MB を超えないように、以下のどれかの対処を行ってください。

- エラーで処理が中断したバッチを開き、表示された編集画面でドキュメントを分割してから、再度処理を実行してください。詳細は、7.1 読み取った画像を確認/編集する(バッチスキャンモード)(79ページ)を参照してください。
- •「ジョブ作成/編集」画面で該当のジョブを「編集」で開き、「出力先設定」タブにある [オプショ ン設定] ボタンをクリックし、表示された 14.5.8 「オプション設定」画面 (235 ページ)の「ファ イルオプション」で、ファイルを指定したサイズで分割して出力するように設定を見直し、再度 原稿の読み取りを実施してください。
- •「ジョブ作成/編集」画面で該当のジョブを「編集」で開き、「仕分け設定」タブでドキュメントを 分割して出力するように設定を見直し、再度原稿の読み取りを実施してください。

# ● ファイルサイズが {0}MB を超えています。{1} 本当に送信しますか ?「はい」を選択した場合、ファ イルを送信します。「いいえ」を選択した場合、ファイルを送信しません。

#### 原因

メールに添付するファイルサイズが指定サイズを超えてるためです。

「メールオプション」 画面で「ファイルサイズの合計が以下を超えるときに警告メッセージを表示する」 チェックボックスでチェックを付けている場合に表示されます。

- {0}には、「メールオプション」画面で指定した値が表示されます。
- {1}には、添付ファイルの格納先が表示されます。

#### 対処

以下の対処を行ってください。

- メールを送信する場合
   [はい]ボタンをクリックしてください。指定サイズを超えたファイルを添付してメールを送信します。
- メールを送信しない場合
   [いいえ] ボタンをクリックしてください。メールの送信を中断します。ただし、「バッチ管理」
   画面では、「状況」に「出力済み」と表示されます。添付ファイルは、格納先に保存されます。

# ABBYY FineReader for ScanSnap がインストールされていないため、出力できません。ABBYY FineReader for ScanSnap をインストール後、再度出力してください。

# 原因

出力ファイル形式に「Word 文書」「Excel 文書」「PowerPoint 文書」のどれかが指定されていますが、ABBYY FineReader for ScanSnap がインストールされていないため、出力できません。

# 対処

ABBYY FineReader for ScanSnap をインストールしてから、再度処理を実行してください。

# {0} との連携に失敗しました。{1}

#### 原因

メールまたはプリンターとの連携に失敗しました。

- {0}には、連携先が表示されます。
- {1}には、失敗の原因が表示されます。

失敗の原因を取り除いてから、再度処理を実行してください。

 ABBYY FineReader for ScanSnap による変換中にキャンセル、あるいはファイル名を変更しました。 または、ディスクの空き容量が不足したため、ABBYY FineReader for ScanSnap による変換処理に 失敗しました。確認後、再度出力してください。

## 原因

以下の理由により、ABBYY FineReader for ScanSnap でファイルの変換に失敗したため、ファイルを出力できませんでした。

- •ファイルの変換中に [キャンセル] ボタンをクリックした
- ファイルの変換中にファイル名の変更をした
- ディスクの空き容量が不足した

#### 対処

ABBYY FineReader for ScanSnap が処理を実行しているときは、操作のキャンセルやファイル名の変更をしないでください。

また、ディスクの空き容量が不足した場合は、ディスクの空き容量を確保してから、再度処理を実 行してください。

# 34.6 運用環境の移出 / 移入に関連するメッセージ

PaperStream Capture 運用環境の移出 / 移入に関連するエラーの原因と対処を示します。

| コード      | メッセージ                                                                      |
|----------|----------------------------------------------------------------------------|
| SX07001Q | 移出対象ジョブが選択されていません。PaperStream Capture 動作設定情報のみが移出対象となります。実行しますか? (515 ページ) |
| SX07002Q | 「新規移入」 が選択されているため、移入先に存在するジョブはすべて置換されます。継続してもよろしいですか? (515ページ)             |
| SX07003E | %1 が既に起動しているため、本アプリケーションを実行することができま<br>せん。 (516 ページ)                       |
| SX07005I | 移入処理が完了しました。 %1 (516 ページ)                                                  |
| SX07006E | 移入ファイル名が入力されていません。 (516 ページ)                                               |
| SX07007E | 指定されたファイルは存在しません。または、指定されたファイルにアクセ<br>スできませんでした。 (516 ページ)                 |
| SX07008E | 禁止文字が使用されています。禁止文字 : ¥/:?*""<>  (516 ページ)                                  |
| SX07009E | ファイルを保存できませんでした。メモリーまたはディスクの空き領域が不<br>足しました。 (517 ページ)                     |
| SX07010E | システムメモリーが不足しているため、処理を行うことができません。<br>(517 ページ)                              |

| コード      | メッセージ                                                                                                    |
|----------|----------------------------------------------------------------------------------------------------|
| SX07011E | PaperStream Capture がインストールされていないため、本アプリケー<br>ションは実行できません。 (517 ページ)                                                  |
| SX07012E | 指定されたファイルが作成できませんでした。アクセスできない、または、<br>ライトプロテクトされています。エラーコード:%1 %2 (%3):%4 (517<br>ページ)                                |
| SX07013E | 移入ファイルが無効です。 (518 ページ)                                                                                                |
| SX07019E | 指定された起動パラメーターに誤りがあります。 (518 ページ)                                                                                      |
| SX07020E | 「コントロールパネル」の「地域と言語のオプション」で指定されている言語<br>が移出元と異なるため、移入できません。 (518 ページ)                                                  |
| SX07021E | ジョブ数が制限に達したため、移入できません。「超過ジョブ数」の数だけ<br>ジョブを削除してから移入してください。超過ジョブ数:%1 (518 ペー<br>ジ)                                      |
| SX07022E | 「%1 運用環境の移入」 が既に起動しているため、 本アプリケーションを実行<br>できません。 (519 ページ)                                                            |
| SX07023E | 「%1 運用環境の移出」 が既に起動しているため、 本アプリケーションを実行<br>できません。 (519 ページ)                                                            |
| SX07025E | ファイル名が長すぎます。 (519 ページ)                                                                                                |
| SX07026Q | 以下のファイルは既に存在します。上書きしますか ? %1 (519 ページ)                                                                                |
| SX07027E | 移出ファイルのサイズが 2GB を超えるため移出できません。移出対象ジョ<br>ブの数を減らして移出してください。 (520 ページ)                                                   |
| SX07028E | ジョブ数が制限を超えているため、本アプリケーションを実行できません。<br>超過ジョブ数 :%1 (520 ページ)                                                            |
| SX07033Q | 以下のホットキーが重複しています。このまま移入しますか ? %1 (520<br>ページ)                                                                         |
| SX07034E | 現在のバージョンよりも新しい PaperStream Capture で移出したファイ<br>ルです。以下のバージョン以降の PaperStream Capture をインストール<br>後、移入してください。%1 (521 ページ) |
| SX07036E | 移出ファイルが移入先の環境と一致しません。 (521 ページ)                                                                                       |
| SX07037Q | ScandAll PRO で移出されたファイルが指定されました。ScandAll PRO の<br>プロファイルを PaperStream Capture のジョブに変換しますか?(521<br>ページ)                |
| SX07038W | 以下のプロファイルはスキャンの設定を移入できませんでした。ジョブを編<br>集し、スキャンの設定を行ってからバッチスキャンを実行してください。<br>(521 ページ)                                  |

| コード      | メッセージ                                                                                                    |
|----------|----------------------------------------------------------------------------------------------------|
| SX07039Q | PaperStream IP がインストールされていないため、PaperStream IP の読<br>み取りプロファイルは退避できません。運用環境の移出処理を継続してもよ<br>ろしいですか? (522 ページ) |
| SX07040E | PaperStream IP の読み取りプロファイルの退避に失敗したため移出できま<br>せんでした。エラー詳細コード:%d (522 ページ)                                    |
| SX07041E | PaperStream IP の読み取りプロファイルの復元に失敗したため移入できま<br>せんでした。エラー詳細コード:%d (522 ページ)                                    |
| SX07042E | サーバーを一旦停止してから移入を実行してください。 (523 ページ)                                                                         |
| SX07043E | 移入先に同名の帳票が存在します。移入先または移入する帳票の名前を変更し、再度移入してください。帳票名:{0}(523ページ)                                              |
| SX07045E | 帳票数が制限に達したため、移入できません。「超過帳票数」の数だけ帳票を<br>削除してから移入してください。超過帳票数:%1 (523 ページ)                                    |
| SX07099E | 予期しないエラーです。エラーコード:%1%2(%3):%4(523ページ)                                                                       |

# 移出対象ジョブが選択されていません。PaperStream Capture 動作設定情報のみが移出対象となり ます。実行しますか?

#### 原因

移出対象のジョブが選択されていない状態で[実行]ボタンがクリックされたためです。

対処

以下の対処を行ってください。

- ジョブを移出しない場合
   [OK] ボタンをクリックしてください。PaperStream Capture の運用環境だけ移出します。
- ジョブを移出したい場合
   [キャンセル] ボタンをクリックしてください。戻った画面で移出したいジョブを選択してから、
   再度処理を実行してください。
- ●「新規移入」が選択されているため、移入先に存在するジョブはすべて置換されます。継続してもよろしいですか?

# 原因

「新規移入」を選択した状態で[実行]ボタンがクリックされたためです。

対処

以下の対処を行ってください。

- ジョブをすべて置換して移入する場合
   [OK] ボタンをクリックしてください。移入先にあるジョブがすべて置換して、運用環境とジョブを移入します。
- 移入先のジョブを残す場合

[キャンセル] に選択し直してから、再度処理を実行してください。

● %1 が既に起動しているため、本アプリケーションを実行することができません。

# 原因

PaperStream Capture と本アプリケーションは同時に起動できません。 %1 には、該当のアプリケーション名が表示されます。

## 対処

PaperStream Capture を終了してから、本アプリケーションを起動してください。

#### ● 移入処理が完了しました。 %1

# 原因

移入処理が完了しました。 %1には、移入後にユーザーの対処が必要な項目と対処方法が表示されます。

#### 対処

対処が必要な項目が表示されている場合は、対処方法に従って処理を実行してください。

#### 移入ファイル名が入力されていません。

#### 原因

移入ファイルが指定されていません。

#### 対処

「移入ファイル」で移入するファイルを指定してから、再度処理を実行してください。

# 指定されたファイルは存在しません。または、指定されたファイルにアクセスできませんでした。

### 原因

指定されたファイルを読み込みできませんでした。

## 対処

以下を確認してから、再度処理を実行してください。

- 指定したファイルが存在するか
- 指定したファイルのアクセス権限があるか

● 禁止文字が使用されています。禁止文字:¥/:?\*""<>|

#### 原因

フォルダー名やファイル名に禁止文字が入力されています。

対処

禁止文字を使用せずに、フォルダー名やファイル名を指定してから、再度処理を実行してください。

● ファイルを保存できませんでした。メモリーまたはディスクの空き領域が不足しました。

#### 原因

メモリーまたはディスクの空き容量が不足したため、PaperStream Capture の運用環境を移出で きませんでした。

#### 対処

以下の対処を行ってから、再度処理を実行してください。

- ほかに起動している、不要なアプリケーションの終了
- ●ディスクの空き容量の確保
- システムメモリーが不足しているため、処理を行うことができません。

#### 原因

メモリー不足のため、処理を実行できませんでした。

#### 対処

以下の対処を行ってから、再度処理を実行してください。

- ほかに起動している、不要なアプリケーションの終了
- ディスクの空き容量の確保
- それでも改善されない場合は、コンピューターを再起動させてから、再度処理を実行してください。

# ● PaperStream Capture がインストールされていないため、本アプリケーションは実行できません。

#### 原因

PaperStream Capture がインストールされていない環境で本アプリケーションを起動しようとしました。

# 対処

PaperStream Capture をインストールするか、PaperStream Capture がインストールされている 環境で本アプリケーションを起動してください。

# ● 指定されたファイルが作成できませんでした。アクセスできない、または、ライトプロテクトされています。エラーコード:%1%2(%3):%4

#### 原因

以下の理由により、PaperStream Capture の運用環境を移出できませんでした。

- 指定されたフォルダーにアクセスできない
- 指定されたフォルダー内に同名の読み取り専用ファイルが存在している

%1 にはエラーコード、%2~%4 にはエラー詳細コードが表示されます。

PaperStream Capture の運用環境を移出するフォルダーを変更してから、再度処理を実行してください。

● 移入ファイルが無効です。

## 原因

以下の理由により、指定したファイルを移入できませんでした。

- ●「運用環境の移出」ツールで移出したファイルではない
- ファイルが破損している

対処

PaperStream Capture の運用環境を移入する場合は、必ず「運用環境の移出」ツールで移出したファイルを移入してください。

● 指定された起動パラメーターに誤りがあります。

#### 原因

「運用環境の移出」ツールを起動するために指定したパラメーターに誤りがありました。

対処

正しいパラメーターを指定してから、再度処理を実行してください。

# ●「コントロールパネル」の「地域と言語のオプション」で指定されている言語が移出元と異なるため、移 入できません。

原因

コンピューターの「設定」にある「地域」(お使いのオペレーションシステムによっては「コント ロールパネル」の「地域と言語のオプション」)で指定されている言語が移出元のオペレーション システムで指定されていた言語と異なっています。

# 対処

コンピューターの「設定」にある「地域」(お使いのオペレーションシステムによっては「コント ロールパネル」の「地域と言語のオプション」)で指定する言語を、移出元のオペレーションシス テムで指定されていた言語に指定し直してから、再度処理を実行してください。

ジョブ数が制限に達したため、移入できません。「超過ジョブ数」の数だけジョブを削除してから移入してください。超過ジョブ数:%1

# 原因

移入先のジョブ数が登録上限に達したため、運用環境の移入ができませんでした。 %1 には、超過しているジョブ数が表示されます。

#### 対処

以下の対処を行ってから、再度処理を実行してください。

既存のジョブをすべて残したい場合

第15章「PaperStream Capture 管理ツール」画面 / 「PaperStream Capture Pro 管理ツー ル」画面 / 「PaperStream Capture Pro Premium 管理ツール」画面 (313 ページ)の 15.2 「一 般」タブ (314 ページ)の「表示」で「最大ジョブ数」に設定されている上限値を増やしてくださ い。

- 既存のジョブを一部削除できる場合
   第14章「ジョブ作成/編集」画面 (191 ページ)で、超過しているジョブの数だけ、既存のジョブ
   を削除してください。
- 既存のジョブをすべて削除できる場合
   第 31 章 「運用環境の移入」画面 (372 ページ)で「ジョブの移入方法」を「新規移入」にしてください。

● 「%1 運用環境の移入」が既に起動しているため、本アプリケーションを実行できません。

# 原因

「運用環境の移入」ツールと本アプリケーションは同時に起動できません。 %1 には、該当のアプリケーション名が表示されます。

#### 対処

第 31 章 「運用環境の移入」画面 (372 ページ)を閉じてから、本アプリケーションを起動してくだ さい。

● 「%1 運用環境の移出」が既に起動しているため、本アプリケーションを実行できません。

#### 原因

「運用環境の移出」ツールと本アプリケーションは同時に起動できません。 %1 には、該当のアプリケーション名が表示されます。

# 対処

第 30 章 「運用環境の移出」画面 (371 ページ)を閉じてから、本アプリケーションを起動してください。

#### ファイル名が長すぎます。

原因

指定したファイル名が長すぎるため、運用環境の移出ができませんでした。

## 対処

移出するファイル名のフルパスが 255 バイトを超えないように、ファイル名を見直してから、再度 処理を実行してください。

● 以下のファイルは既に存在します。上書きしますか?%1

#### 原因

指定したファイル名と同名のファイルが、指定した出力先に存在しています。 %1 には、同名のファイルのパスが表示されます。

以下の対処を行ってください。

- •ファイルを上書きする場合 [はい] ボタンをクリックしてください。
- ファイルを上書きしない場合 [いいえ] ボタンをクリックしてください。処理を中断し、第30章 「運用環境の移出」 画面 (371 ページ)に戻ります。
- 移出ファイルのサイズが 2GB を超えるため移出できません。移出対象ジョブの数を減らして移出して ください。

#### 原因

移出するファイルサイズの合計が 2GB を超えました。

#### 対処

移出するジョブの数を減らしてから、再度処理を実行してください。

# ジョブ数が制限を超えているため、本アプリケーションを実行できません。超過ジョブ数:%1

#### 原因

定義済みのジョブ数が上限を超えています。 %1には超過ジョブ数が表示されます。

#### 対処

ジョブ数が上限以下になるまで削除してから、再実行してください。

### ▶ 以下のホットキーが重複しています。このまま移入しますか?%1

# 原因

移出元と移入先で同じホットキーが割り当てられているジョブが存在しています。 %1 には、重複しているホットキーが表示されます。11 個目以降は「…」で表示されます。

#### 対処

以下の対処を行ってください。

- そのまま移入する場合 [OK]ボタンをクリックしてください。ホットキーが重複した状態でジョブが移入されます。移入 したあと、ホットキーが重複しているジョブでホットキーの設定を見直してください。
- 移入しない場合 [キャンセル] ボタンをクリックしてください。処理を中断し、第31章 「運用環境の移入」 画面 (372ページ)に戻ります。

 現在のバージョンよりも新しい PaperStream Capture で移出したファイルです。以下のバージョン 以降の PaperStream Capture をインストール後、移入してください。%1

## 原因

現在のバージョンの PaperStream Capture では移入できないファイルが指定されました。 %1 には、指定されたファイルを移出した PaperStream Capture のバージョンが表示されます。

# 対処

最新の PaperStream Capture をインストールしてから、再度処理を実行してください。

#### ● 移出ファイルが移入先の環境と一致しません。

#### 原因

指定されたファイルは、現在のステーションとは異なるステーションの端末で移出されたファイルのため、移入できません。

#### 対処

運用環境の移出入は、同じステーションの端末同士で行ってください。

# ScandAll PRO で移出されたファイルが指定されました。ScandAll PRO のプロファイルを PaperStream Capture のジョブに変換しますか?

### 原因

ScandAll PRO で移出されたプロファイルを PaperStream Capture に移入しようとしました。

#### 対処

以下の対処を行ってください。

- PaperStream Capture に移入する場合
   [はい]ボタンをクリックしてください。PaperStream Capture のジョブに変換して移入します。
- PaperStream Capture に移入しない場合
  [いいえ] ボタンをクリックしてください。プロファイルをジョブに変換せずに、処理を中断します。
- 以下のプロファイルはスキャンの設定を移入できませんでした。ジョブを編集し、スキャンの設定を行ってからバッチスキャンを実行してください。

#### 原因

移入する ScandAll PRO のプロファイルに設定されているドライバーが PaperStream IP (TWAIN)ドライバー以外のため、「スキャンの設定」 画面で設定した内容は、PaperStream Capture に移入できません。

また、設定されているドライバーが PaperStream IP(TWAIN)ドライバーでも、「スキャンの設 定」 画面で設定した内容が欠落して移入された可能性があります。

ScandAll PRO から移入したジョブで読み取りを実行する前に、第14章 「ジョブ作成/編集」画面 (191 ページ)でジョブを「編集」で開き、不足している項目を設定してください。

# PaperStream IP がインストールされていないため、PaperStream IP の読み取りプロファイルは退 避できません。運用環境の移出処理を継続してもよろしいですか?

原因

PaperStream IP がインストールされていないため、PaperStream IP ドライバーのプロファイル は、移出できません。

対処

以下の対処を行ってください。

- そのまま移出する場合
   [はい]ボタンをクリックしてください。運用環境のうち PaperStream IP ドライバーのプロファ イル以外を移出します。
- 移出しない場合
   [いいえ] ボタンをクリックしてください。処理を中断し、第 30 章 「運用環境の移出」 画面 (371 ページ)に戻ります。
- PaperStream IP の読み取りプロファイルの退避に失敗したため移出できませんでした。エラー詳細 コード:%d

原因

運用環境の移出で、PaperStream IP ドライバーのプロファイルの移出処理でエラーが発生しました。

対処

エラーが発生したときの操作手順とエラーコードおよびエラー詳細コードをメモしていただき、購入された販社 / 販売店または PFU イメージング サービス&サポートセンターに連絡してください。

# PaperStream IP の読み取りプロファイルの復元に失敗したため移入できませんでした。エラー詳細 コード:%d

# 原因

運用環境の移入で、PaperStream IP ドライバーのプロファイルの移入処理でエラーが発生しました。

#### 対処

エラーが発生したときの操作手順とエラーコードおよびエラー詳細コードをメモしていただき、購入された販社 / 販売店または PFU イメージング サービス&サポートセンターに連絡してください。

サーバーを一旦停止してから移入を実行してください。

#### 原因

マルチステーション運用でクライアント端末と連携している状態で、運用環境を移入しようとしたためです。

対処

サーバーを一度停止し、クライアント端末と連携していない状態にしてから、運用環境の移入を実 行してください。

移入先に同名の帳票が存在します。移入先または移入する帳票の名前を変更し、再度移入してください。
 帳票名: {0}

### 原因

追加移入するとき、移入する帳票と同じ帳票名の帳票が移入先にすでに存在する場合に表示されます。

{0} には、移入先に同名の帳票が存在する帳票名が表示されます。

移入する帳票が移入先にすでに存在する場合、対象の帳票はすでに移入先に存在するため移入対象 とはなりません。

そのため、本メッセージの対象外となります。

#### 対処

[OK] ボタンをクリックしてください。

帳票数が制限に達したため、移入できません。「超過帳票数」の数だけ帳票を削除してから移入してください。超過帳票数:%1

原因

移入実行時に、移入先の PaperStream Capture の「帳票登録」画面の帳票リストの帳票数が 1000 個を超える場合に表示されます。

%1には、超過している帳票数が表示されます。

# 対処

[OK] ボタンをクリックしてください。

● 予期しないエラーです。エラーコード:%1 %2 (%3):%4

# 原因

予期しないエラーが発生しました。 %1 にはエラーコード、%2~%4 にはエラー詳細コードが表示されます。

#### 対処

エラーが発生したときの操作手順とエラーコードおよびエラー詳細コードをメモしていただき、購入された販社 / 販売店または PFU イメージング サービス&サポートセンターに連絡してください。

# 34.7 帳票の登録に関連するメッセージ

PaperStream Capture の帳票の登録に関連するエラーの原因と対処を示します。

| コード      | メッセージ                                                                                         |
|----------|-----------------------------------------------------------------------------------------------|
| SX09001E | 選択された帳票はジョブで使用されているため、編集できません。 (524<br>ページ)                                                   |
| SX09002E | 帳票名が最大長の 256 文字を超えています。参照作成の場合は、"_コ<br>ピー"を含めて 255 文字以内になるように、参照元の帳票名を見直してくだ<br>さい。 (524 ページ) |
| SX09003E | 選択された帳票はジョブで使用されているため、削除できません。 (525<br>ページ)                                                   |
| SX09004E | 同じ帳票名が他の帳票で使用されています。 (525 ページ)                                                                |
| SX09005E | 帳票名が設定されていません。 (525 ページ)                                                                      |
| SX09006E | 禁止文字列が使われています。禁止文字列:/:?*<> []="\$!`(525 ページ)                                                  |
| SX09007E | この帳票はジョブで使用されているため、帳票名の編集を行うことができま<br>せん。 (525 ページ)                                           |
| SX09008E | 帳票として登録できる原稿サイズは A3 から A7 までです。 (526 ページ)                                                     |
| SX09009W | 帳票識別に失敗する可能性があります。登録する原稿を変更するか、十分な<br>運用テストを行ってください。 (526 ページ)                                |
| SX09010E | この原稿は帳票として登録できません。 (526 ページ)                                                                  |
| SX09011Q | 帳票は登録されません。よろしいですか? (526 ページ)                                                                 |
| SX09012Q | 編集内容が保存されません。よろしいですか? (526 ページ)                                                               |

# 選択された帳票はジョブで使用されているため、編集できません。

原因

ジョブで使用されている帳票を選択した状態で [編集] ボタンがクリックされたためです。

対処

[OK] ボタンをクリックしてください。

# ● 帳票名が最大長の 256 文字を超えています。参照作成の場合は、"\_コピー"を含めて 255 文字以内になるように、参照元の帳票名を見直してください。

原因

帳票名が最大長の256文字を超えたためです。

対処

帳票名が 255 文字以内になるように、帳票名を見直してください。

参照作成の場合は、"\_コピー"を含めて 255 文字以内になるように、参照元の帳票名を見直してください。

選択された帳票はジョブで使用されているため、削除できません。

原因

「仕分け設定」タブの帳票リストで仕分けを行う帳票と指定している帳票、または「データ抽出設 定」タブの帳票リストでデータ抽出を行う帳票として指定している帳票を選択した状態で、[削除] ボタンがクリックされたためです。

#### 対処

[OK] ボタンをクリックしてください。

同じ帳票名が他の帳票で使用されています。

### 原因

他の帳票名と同じ帳票名とした状態で、フォーカスを帳票名から移動させる操作を行った場合に表示されます。

# 対処

[OK] ボタンをクリックしてください。

#### ● 帳票名が設定されていません。

#### 原因

帳票名を空白の状態で、フォーカスを帳票名から移動させる操作を行った場合に表示されます。

対処

[OK] ボタンをクリックしてください。

#### ● 禁止文字列が使われています。禁止文字列:/:?\*<>>|[]="\$!`

# 原因

帳票名に禁止文字を入力している状態で、フォーカスを帳票名から移動させる操作を行った場合に 表示されます。

# 対処

[OK] ボタンをクリックしてください。

● この帳票はジョブで使用されているため、帳票名の編集を行うことができません。

## 原因

ジョブで使用中の帳票の帳票名にフォーカスを当てて入力しようとすると表示されます。

対処

[OK] ボタンをクリックしてください。

● 帳票として登録できる原稿サイズは A3 から A7 までです。

#### 原因

読み取られた設定用画像が A3 サイズから A7 サイズの間でない場合に [完了] ボタンがクリックされたためです。

#### 対処

[OK] ボタンをクリックしてください。

● 帳票識別に失敗する可能性があります。登録する原稿を変更するか、十分な運用テストを行ってください。

## 原因

読み取られた設定用画像が、特徴が少なく帳票の識別に失敗する可能性が高い原稿と判断された場 合に[完了]ボタンがクリックされたためです。

#### 対処

[OK] ボタンをクリックしてください。

#### この原稿は帳票として登録できません。

#### 原因

読み取られた設定用画像が、特徴が少なく帳票に使用できないと判断された場合に[完了] ボタン がクリックされたためです。

#### 対処

[OK] ボタンをクリックしてください。

#### ・ 帳票は登録されません。よろしいですか?

#### 原因

帳票を追加した場合に [キャンセル] ボタンがクリックされたためです。

#### 対処

以下の対処を行ってください。

- ・帳票追加の設定内容を破棄する場合
   [はい]ボタンをクリックしてください。
- ・帳票追加の設定内容を破棄しない場合
   [いいえ] ボタンをクリックしてください。

# 編集内容が保存されません。よろしいですか?

#### 原因

設定用画像に変更を加えたあとに[キャンセル]ボタンがクリックされたためです。

以下の対処を行ってください。

- ・帳票の編集内容を破棄する場合
   [はい]ボタンをクリックしてください。
- ・帳票の編集内容を破棄しない場合
   [いいえ] ボタンをクリックしてください。

# 第 35 章 設定値一覧

PaperStream Capture、PaperStream Capture Pro、または PaperStream Capture Pro Premium の画面 で任意の数値または文字を入力する場合の、最小値や最大値について説明します。

# ● 「ジョブ作成/編集」画面

# ジョブの一覧

ジョブの検索 文字数

| 初期値 | 最小値 | 最大値    | 制限事項 | 省略可<br>否 |
|-----|-----|--------|------|----------|
| -   | -   | 128 文字 | -    | -        |

ジョブ数

| 初期値              | 最小値 | 最大値   | 制限事項 | 省略可<br>否 |
|------------------|-----|-------|------|----------|
| 5 個(サンプ<br>ルジョブ) | -   | 500 個 | -    | -        |

# ● 「帳票登録」画面

# 帳票リスト

帳票名

| 初期値           | 最小値 | 最大値    | 制限事項                                               | 省略可<br>否 |
|---------------|-----|--------|----------------------------------------------------|----------|
| 新規帳票-<br>xxxx | -   | 255 文字 | 使用禁止文字(/ : ? * < >   [ ] = " \$ ! ` )<br>は使用できません。 | 不可       |

帳票数

| 初期値 | 最小値 | 最大値    | 制限事項 | 省略可<br>否 |
|-----|-----|--------|------|----------|
| 0   | -   | 1000 個 | -    | -        |

# ● 「ジョブ情報設定」タブ

ジョブ情報

ジョブ名

| 初期値 | 最小値  | 最大値    | 制限事項              | 省略可<br>否 |
|-----|------|--------|-------------------|----------|
| 空白  | 1 文字 | 128 文字 | 以下の文字は使用しないでください。 | 不可       |

| 初期値 | 最小値 | 最大値 | 制限事項                                                             | 省略可<br>否 |
|-----|-----|-----|------------------------------------------------------------------|----------|
|     |     |     | ● 使用禁止文字(¥ / :* ?" < >  )                                        |          |
|     |     |     | <ul> <li>●環境依存文字(丸囲み数字、ローマ数字、</li> <li>単位、省略文字、人名・地名)</li> </ul> |          |

説明

| 初期値 | 最小値  | 最大値    | 制限事項 | 省略可<br>否 |
|-----|------|--------|------|----------|
| 空白  | 0 文字 | 128 文字 | -    | 可        |

# • 「出力先設定」タブ

# 最小桁数 (バッチフォルダーを使用する、インプリンタとの連携)

| 初期値 | 最小値 | 最大値 | 制限事項 | 省略可<br>否 |
|-----|-----|-----|------|----------|
| 4   | 3   | 8   | -    | 不可       |

フォルダー

| 初期値                                                                                                    | 最小値 | 最大値 | 制限事項                                                                                                    | 省略可<br>否 |
|----------------------------------------------------------------------------------------------------|-----|-----|----------------------------------------------------------------------------------------------------|----------|
| <ul> <li>こだわり作成</li> <li>C:\Users</li> <li>\Public</li> <li>\Documents</li> <li>かんたん作成</li> <li>C:\Users</li> <li>\アカウン</li> <li>ト名</li> <li>\Documents</li> </ul> |     |     | <ul> <li>以下の文字列は使用できません。</li> <li>使用禁止文字 <ul> <li>「フォルダー」または「ネットワークフォルダー」の場合</li> <li>?*"&lt;&gt;&gt; </li> <li>「SharePoint」、「SharePoint Online」、または「FTP」の場合</li> <li>?*"&lt;&gt;¥ </li> </ul> </li> <li>Windows 予約語だけ <ul> <li>以下の文字を設定すると、フォルダーを区切ります。</li> </ul> </li> <li>「フォルダー」または「ネットワークフォルダー」の場合 <ul> <li>¥</li> </ul> </li> <li>「SharePoint」、「SharePoint Online」、または「FTP」の場合 <ul> <li>¥</li> </ul> </li> <li>「SharePoint」、「SharePoint Online」、または「FTP」の場合 <ul> <li>Y</li> </ul> </li> </ul> | 不可       |

# ファイル

| 初期値                                         | 最小値 | 最大値 | 制限事項                                               | 省略可<br>否 |
|---------------------------------------------|-----|-----|----------------------------------------------------|----------|
| Doc <docu<br>ment<br/>Counter&gt;</docu<br> | -   | -   | 以下の文字列は、ファイル名に使用できま<br>せん。<br>● 使用禁止文字             | 不可       |
|                                             |     |     | - 出力先が「フォルダー」または「ネット<br>ワークフォルダー」の場合<br>¥/:?*"<> , |          |
|                                             |     |     | - 上記以外の場合<br>/ : ? * " < >   ,                     |          |
|                                             |     |     | ● Windows 予約語だけ                                    |          |
|                                             |     |     | ● ファイルのパス長で 200 バイトまで                              |          |

# インデックスファイル

| 初期値                                                                                  | 最小値 | 最大値 | 制限事項                                           | 省略可<br>否 |
|--------------------------------------------------------------------------------------|-----|-----|------------------------------------------------|----------|
| <batch<br>Name&gt;-<br/><document<br>Counter&gt;-<br/>INDEX</document<br></batch<br> | -   | -   | 使用禁止文字(/:? * " < >   ,)<br>ファイルのパス長で 200 バイトまで | 不可       |

# 「カウンター設定」画面

| 項目   | 初期値 | 最小値 | 最大値            | 制限事項 | 省略可<br>否 |
|------|-----|-----|----------------|------|----------|
| 初期値  | 1   | 1   | 200000000<br>0 | -    | 可        |
| 最小桁数 | 4   | 4   | 10             | -    | 可        |

# 「インデックス一覧オプション」画面

| 項目                      | 初期値                  | 最小値 | 最大値   | 制限事項                     | 省略可<br>否 |
|-------------------------|----------------------|-----|-------|--------------------------|----------|
| 文字列 1<br>文字列 2<br>文字列 3 | 文字列<br>1:<br>string1 | -   | 32 文字 | 文字列の先頭および末尾の空白は削除され<br>る | 可        |
| 文字列 4                   |                      |     |       |                          |          |

| 項目   | 初期値            | 最小値 | 最大値 | 制限事項 | 省略可<br>否 |
|------|----------------|-----|-----|------|----------|
|      | 文字列<br>2.      |     |     |      |          |
|      | z :<br>string2 |     |     |      |          |
|      | 文字列<br>2.      |     |     |      |          |
|      | s .<br>string3 |     |     |      |          |
|      | 文字列<br>4・      |     |     |      |          |
|      | string4        |     |     |      |          |
| 最小桁数 | 4              | 4   | 10  | -    | 可        |

# 「ネットワークフォルダーセキュリティ」画面

| 項目    | 初期値 | 最小値 | 最大値 | 制限事項 | 省略可<br>否 |
|-------|-----|-----|-----|------|----------|
| ユーザー名 | 空白  | -   | -   | -    | 不可       |
| パスワード | 空白  | -   | -   | -    | 不可       |

# 「SharePoint オプション」画面

| 項目     | 初期値 | 最小値 | 最大値 | 制限事項 | 省略可<br>否 |
|--------|-----|-----|-----|------|----------|
| サイトURL | 空白  | -   | -   | -    | 不可       |
| ユーザー名  | 空白  | -   | -   | -    | 不可       |
| パスワード  | 空白  | -   | -   | -    | 不可       |

# 「SharePoint Online オプション」画面

| 項目     | 初期値 | 最小値 | 最大値 | 制限事項 | 省略可<br>否 |
|--------|-----|-----|-----|------|----------|
| サイトURL | 空白  | -   | -   | -    | 不可       |
| ユーザー名  | 空白  | -   | -   | -    | 不可       |
| パスワード  | 空白  | -   | -   | -    | 不可       |

「FTP オプション」画面

| 項目                                            | 初期値         | 最小値 | 最大値   | 制限事項 | 省略可<br>否 |
|-----------------------------------------------|-------------|-----|-------|------|----------|
| ホスト                                           | 空白          | -   | -     | -    | 不可       |
| ポート                                           | • FTP<br>21 | 1   | 65535 | -    | 不可       |
|                                               | 22          |     |       |      |          |
| メールアドレ<br>ス(匿名ユー<br>ザー)                       | 空白          | -   | -     | -    | 不可       |
| ユーザー名                                         | 空白          | -   | -     | -    | 可        |
| パスワード                                         | 空白          | -   | -     | -    | 可        |
| プライベート<br>キーファイル                              | 空白          | -   | -     | -    | 可        |
| パスフレーズ                                        | 空白          | -   | -     | -    | 可        |
| 接続時(タイ<br>ムアウトを設<br>定する)                      | 60          | 1   | 300   | -    | 可        |
| データ送信時<br>(タイムアウ<br>トを設定す<br>る)               | 60          | 1   | 300   | -    | 可        |
| Zip ファイル<br>名(転送前に<br>ファイルを<br>Zip に圧縮す<br>る) | バッチ<br>名    | -   | -     | -    | 可        |
| パスワード<br>(Zip ファイ<br>ルをパスワー<br>ドで保護す<br>る)    | 空白          | -   | -     | -    | 可        |

# 「アプリケーションの起動オプション」画面

| 項目     | 初期値 | 最小値 | 最大値 | 制限事項 | 省略可<br>否 |
|--------|-----|-----|-----|------|----------|
| パラメーター | %f  | -   | -   | -    | 不可       |

# 「オプション設定」画面

| 項目                                | 初期値  | 最小値 | 最大値                   | 制限事項 | 省略可<br>否 |
|-----------------------------------|------|-----|-----------------------|------|----------|
| 圧縮 (PDF オ<br>プション)                | 3    | 1   | 7                     | -    | 可        |
| パスワード                             | 空白   | 1   | 16 文字<br>(半角文<br>字換算) | -    | 可        |
| 確認                                | 空白   | 1   | 16 文字<br>(半角文<br>字換算) | -    | 可        |
| 画質                                | 4    | -1  | 7                     | -    | 可        |
| 最大 MB<br>(「ファイルオ<br>プション」の<br>項目) | 50MB | 1   | 512MB                 | -    | 可        |

# • 「データ抽出設定」タブ

# フィールドリスト(「適用対象の単位」で「ページ」を選択時)

# フィールドの登録数

| 初期値 | 最小値 | 最大値        | 制限事項 | 省略可<br>否 |
|-----|-----|------------|------|----------|
| -   | -   | かんたん作      | -    | -        |
|     |     | 成、         |      |          |
|     |     | PaperStrea |      |          |
|     |     | m Capture  |      |          |
|     |     | のこだわり作     |      |          |
|     |     | 成:20 個     |      |          |
|     |     | PaperStrea |      |          |
|     |     | m Capture  |      |          |
|     |     | Pro        |      |          |
|     |     | Premium の  |      |          |
|     |     | こだわり作      |      |          |
|     |     | 成:100 個    |      |          |

# 帳票リスト(「適用対象の単位」で「帳票」を選択時)

帳票の登録数

| 初期値 | 最小値 | 最大値                                | 制限事項                                               | 省略可<br>否 |
|-----|-----|------------------------------------|----------------------------------------------------|----------|
| -   | -   | かんたん作<br>成:1 個<br>こだわり作<br>成:150 個 | こだわり作成の場合、「仕分け設定」タブの<br>帳票リストの登録数と合わせて、150 個ま<br>で | -        |

# ● 「仕分け設定」タブ

ページ(「ページ数」選択時)

| 初期値 | 最小値 | 最大値 | 制限事項 | 省略可<br>否 |
|-----|-----|-----|------|----------|
| 1   | 1   | 999 | -    | -        |

# 「バーコード文字列」チェックボックスの入力域

| 初期値 | 最小値 | 最大値     | 制限事項 | 省略可<br>否 |
|-----|-----|---------|------|----------|
| 空白  | 1   | 128 バイト | -    | -        |

# 帳票リスト(「帳票識別」選択時)

帳票の登録数

| 初期値 | 最小値 | 最大値                                | 制限事項                                    | 省略可<br>否 |
|-----|-----|------------------------------------|-----------------------------------------|----------|
| -   | -   | かんたん作<br>成:1 個<br>こだわり作<br>成:150 個 | 「データ抽出設定」 タブの帳票リストの登録<br>数と合わせて、150 個まで | -        |

# ● 「フィールド定義」画面

# フィールドリスト

フィールド名

| 初期値                                     | 最小値 | 最大値    | 制限事項                                 | 省略可<br>否 |
|-----------------------------------------|-----|--------|--------------------------------------|----------|
| 新規フィール<br>ド-xxx<br>新規フィール<br>ド-xxx-yyyy | -   | 255 文字 | 使用禁止文字(/:?*<> []="\$!`)<br>は使用できません。 | 不可       |

# フィールド数

| 初期値 | 最小値 | 最大値                                                                                                    | 制限事項 | 省略可<br>否 |
|-----|-----|----------------------------------------------------------------------------------------------------|------|----------|
| 0   | -   | PaperStrea<br>m Capture :<br>1 個<br>PaperStrea<br>m Capture<br>Pro または<br>PaperStrea<br>m Capture<br>Pro<br>Premium :<br>100 個 |      | -        |

# 36.1 ファイル形式

# ● 出力ファイル形式

PaperStream Capture、PaperStream Capture Pro、または PaperStream Capture Pro Premium で 作成できるファイル形式は、以下のとおりです。

| ファイル形式(拡張子)            |     | 画像タイプ(ビット数) | 圧縮形式                                                                       |
|------------------------|-----|-------------|----------------------------------------------------------------------------|
| BMP (.bmp)             |     | 白黒          | 非圧縮                                                                        |
|                        |     | 8bit グレー    | 非圧縮                                                                        |
|                        |     | 24bit カラー   | 非圧縮                                                                        |
| JPEG2000 (.j2k)        |     | 24bit カラー   | JPEG2000                                                                   |
| JPEG (.jpg) (*1)       |     | 8bit グレー    | JPEG                                                                       |
|                        |     | 24bit カラー   | JPEG / Progressive JPEG                                                    |
| PDF (.pdf) (*2) (*3)   | 通常  | 白黒          | TIFF(G4)                                                                   |
|                        |     | 8bit グレー    | JPEG                                                                       |
|                        |     | 24bit カラー   | JPEG                                                                       |
|                        | 高圧縮 | 白黒          | JBIG2                                                                      |
|                        |     | 8bit グレー    | JPEG2000                                                                   |
|                        |     | 24bit カラー   | JPEG2000                                                                   |
| PDF/A(.pdf)(*3)(*4) 通常 |     | 白黒          | TIFF(G4)                                                                   |
|                        |     | 8bit グレー    | JPEG                                                                       |
|                        |     | 24bit カラー   | JPEG                                                                       |
|                        | 高圧縮 | 白黒          | JBIG2                                                                      |
|                        |     | 8bit グレー    | JPEG2000                                                                   |
|                        |     | 24bit カラー   | JPEG2000                                                                   |
| TIFF (.tif) (*3) (*5)  |     | 白黒          | 非圧縮 / CCITT G3(1D) / CCITT<br>G3(2D) / CCITT G4 / JBIG /<br>LZW / Packbits |
|                        |     | 8bit グレー    | 非圧縮 / LZW / Packbits / JPEG                                                |
|                        |     | 24bit カラー   | 非圧縮 / Packbits / JPEG /<br>Progressive JPEG                                |
| PNG (.png)             |     | 白黒          | ZIP                                                                        |

| ファイル形式(拡張子)              | 画像タイプ(ビット数) | 圧縮形式 |
|--------------------------|-------------|------|
|                          | 8bit グレー    | ZIP  |
|                          | 24bit カラー   | ZIP  |
| リッチテキスト形式(.rtf)(*6)(*7)  | 白黒          | ZIP  |
|                          | 8bit グレー    | JPEG |
|                          | 24bit カラー   | JPEG |
| Word 文書(.docx)(*2)       | 白黒          | -    |
|                          | 8bit グレー    | -    |
|                          | 24bit カラー   | -    |
| Excel 文書(.xlsx)(*2)      | 白黒          | -    |
|                          | 8bit グレー    | -    |
|                          | 24bit カラー   | -    |
| PowerPoint 文書(.pptx)(*2) | 白黒          | -    |
|                          | 8bit グレー    | -    |
|                          | 24bit カラー   | -    |

- \*1:「ScanSnap Manager for fi 互換」での出力に対応しているファイル形式です。ただし、 Progressive JPEG には、対応していません。
- \*2:「ScanSnap Manager for fi 互換」での出力に対応しているファイル形式です。
- \*3:マルチページ形式で出力できます。
- \*4:準拠レベルは PDF/A-1b です。 ただし、14.5.8 「オプション設定」画面 (235 ページ)の「PDF オプション」で、「カラー高圧縮 を行う」または「グレー高圧縮を行う」チェックボックスのチェックが付いている場合は、PDF/ A-2b となります。
- \*5:マルチページ形式の場合、2GB を超える TIFF ファイルは出力できません。 2GB を超える場合は、先頭からすべてのページをシングルページの TIFF ファイル形式として出力 します。
  - シングルページの TIFF ファイルは、以下のファイル名で出力されます。
  - •ファイル名に固定名が指定されている場合、固定名 + 連番(数字 4 桁)
  - ●ファイル名オプションに「ページカウンター」が指定されていない場合、ファイル名オプション で生成するファイル名 + 連番(数字 4 桁)
  - ファイル名オプションに「ページカウンター」が指定されている場合、ファイル名オプションに 従う
- \*6:ファイルサイズが 512MB を超える場合は、出力エラーとなります。

出力するファイルをマルチページに対応したファイル形式に変更して、14.5.8 「オプション設定」 画面 (235 ページ)の「ファイルオプション」で、マルチページファイルの出力サイズを 512MB 以 下に指定し、ファイルを分割することで出力できます。 \*7:ファイルの出力時間が遅くなる場合があります。

## ● 入力ファイル形式

PaperStream Capture、PaperStream Capture Pro、または PaperStream Capture Pro Premium で、「ファイルの追加」ができるファイル形式は、以下のとおりです。

| ファイル形式(拡張子)                  | 画像タイプ(ビット数) | 圧縮形式                                                                    |  |
|------------------------------|-------------|-------------------------------------------------------------------------|--|
| BMP (.bmp/.dib)              | 白黒          | 非圧縮                                                                     |  |
|                              | 8bit グレー    | 非圧縮                                                                     |  |
|                              | 24bit カラー   | 非圧縮                                                                     |  |
| JPEG2000 (.j2k)              | 24bit カラー   | JPEG2000                                                                |  |
| JPEG (.jpg/.jpeg/.jpe/.jfif) | 8bit グレー    | JPEG                                                                    |  |
|                              | 24bit カラー   | JPEG / Progressive JPEG                                                 |  |
| PDF (.pdf) (*1)              | 白黒          | CCITT G4 / JBIG2                                                        |  |
|                              | 8bit グレー    | JPEG / JPEG2000                                                         |  |
|                              | 24bit カラー   | JPEG / JPEG2000                                                         |  |
| TIFF(.tif/.tiff)             | 白黒          | 非圧縮 / CCITT G3(1D) / CCITT G3(2D) /<br>CCITT G4 / JBIG / LZW / Packbits |  |
|                              | 8bit グレー    | 非圧縮 / LZW / Packbits / JPEG                                             |  |
|                              | 24bit カラー   | 非圧縮 / Packbits / JPEG / Progressive<br>JPEG                             |  |
| PNG (.png)                   | 白黒          | ZIP                                                                     |  |
|                              | 8bit グレー    | ZIP                                                                     |  |
|                              | 24bit カラー   | ZIP                                                                     |  |

\*1:以下のファイル形式はファイルの追加ができません。

- タイムスタンプおよび署名を付与した PDF ファイル
- パスワードを付与した PDF ファイル

# 重要

•「ファイルの追加」で、PaperStream Capture Pro、PaperStream Capture、PaperStream Capture Lite、ScanSnap Manager for fi Series、および ScandAll PRO が出力したファイル以外を選択した場合の動作は保証されません。

# 関連項目

36.4 既定の圧縮形式 (552 ページ)

# **36.2** インデックス情報ファイル形式(PaperStream Capture)

対応しているファイル形式、出力項目、および順序は、以下のとおりです。

# ファイル形式

ここでは、デフォルトの出力項目を例に説明します。

# Unicode テキスト

仕分け No. [TAB] 現在のドキュメントの総ページ数 [TAB] ドキュメントのページ番号 [TAB] ページ番号 [TAB] 実際のページ番号 [TAB] YYYY/MM/DD hh:mm:ss [TAB] コンピューター名 [TAB] ユーザー名 [TAB] フルパス [TAB] ファイル名 [TAB] フォルダー名 [TAB] 装置名 [TAB] 解像度 [TAB] 幅 [TAB] 高さ [TAB] ビットの深さ [TAB] "バーコード" [TAB] バーコードの種類 [TAB] "ゾーン OCR" [TAB] マーク-利用者 [TAB] マーク-重送 [TAB] マーク-折れ/破れ [TAB] マーク-白紙 [TAB] マーク-原稿識別精度 (ドライバー) [TAB] "バーコード(仕分け)" [TAB] バー コードの種類(仕分け) [TAB] "ゾーン OCR(仕分け)" [TAB] 原稿識別名-ドライバー (仕分け) [TAB] 帳票名 [TAB] 帳票- (帳票名) - (フィールド名) [TAB] シート番号 [TAB] ファイルサイ ズ (バイト) [TAB] 現在のドキュメントの総シート数 [TAB] ドキュメント仕分け値

- Unicode (UTF-16 Little Endian) で出力されます。
- ゾーン OCR の認識結果およびバーコードの認識結果は「"」(ダブルクォート)で囲まれます。また、各項目は TAB 文字で区切られます。
- 複数行をゾーン OCR で認識した場合、ゾーン OCR の認識結果にある改行は、半角空白で出力されます。
- ゾーン OCR の認識結果およびバーコードの認識結果の文字列がない場合は、空文字("")となります。
- 2 次元コードの認識結果にラインフィード [LF] やキャリッジリターン [CR] が含まれていた場合、ラインフィードやキャリッジリターンは、半角空白で出力されます。これらの制御コードの扱いは、インデックス情報ファイルを開くアプリケーションによって異なります。
- ゾーン OCR の認識結果およびバーコードの認識結果に表示不可能な制御コードが含まれていた場合は、「」(スペース)または「\_」(アンダースコア)に置換されます。制御コードによっては、無視されるものもあります。
- ゾーン OCR の認識結果およびバーコードの認識結果に「"」が含まれていた場合は、「""」に変換 されます。
- バーコードを使って原稿を分割した場合、仕分け用原稿を破棄すると、仕分け用原稿の次のページに対してバーコードの認識結果が適用されます。仕分け用原稿の次のページがない場合、バーコードの認識結果は出力されません。

# CSV

「,」(カンマ)を区切り文字に指定した例:

"仕分け No.","現在のドキュメントの総ページ数","ドキュメントのページ番号","ページ番号","実際のページ番号","YYYY/MM/DD hh:mm:ss","コンピューター名","ユーザー名","フルパス ","ファイル名","フォルダー名","装置名","解像度","幅","高さ","ビットの深さ","バーコード ","バーコードの種類","ゾーン OCR","マーク-利用者","マーク-重送","マーク-折れ/破れ","マーク-白紙","マーク-原稿識別精度(ドライバー)","バーコード(仕分け)","バーコードの種類(仕分け)","ゾーン OCR(仕分け)","原稿識別名-ドライバー(仕分け)","帳票名","帳票-(帳票名)-(フィールド名)","シート番号","ファイルサイズ(バイト)","現在のドキュメントの総シート数 ","ドキュメント仕分け値"

- 14.5 「出力先設定」タブ (216 ページ)の「UTF-8 で出力する」チェックボックスの設定によって、以下のように出力されます。
  - チェックが付いている場合 UTF-8(8-bit UCS Transformation Format)で出力されます。
  - チェックが外れている場合 システムロケールで設定している言語のデフォルト文字コードで出力されます。
- 各項目は「"」(ダブルクォート)で囲まれます。また、各項目は指定した区切り文字で区切られま す。
- 複数行をゾーン OCR で認識した場合、ゾーン OCR の認識結果にある改行は、半角空白で出力されます。
- ゾーン OCR の認識結果およびバーコードの認識結果の文字列がない場合は、空文字("")となり ます。
- 2 次元コードの認識結果にラインフィード [LF] やキャリッジリターン [CR] が含まれていた場合、ラインフィードやキャリッジリターンは、半角空白で出力されます。これらの制御コードの扱いは、インデックス情報ファイルを開くアプリケーションによって異なります。
- ゾーン OCR の認識結果およびバーコードの認識結果に表示不可能な制御コードが含まれていた場合は、「」(スペース)または「\_」(アンダースコア)に置換されます。制御コードによっては、無視されるものもあります。
- ゾーン OCR の認識結果およびバーコードの認識結果に「"」が含まれていた場合は、「""」に変換 されます。
- バーコードを使って原稿を分割した場合、仕分け用原稿を破棄すると、仕分け用原稿の次のページに対してバーコードの認識結果が適用されます。仕分け用原稿の次のページがない場合、バーコードの認識結果は出力されません。

XML

```
<?xml version = "1.0" encoding = "utf-8"?>
<root>
<page>
<item name = "Separator No." value = "仕分け No." />
<item name = "Total pages in current document" value = "現在のドキュメントの総ページ
数" />
<item name = "Page Number in Document" value = "ドキュメントのページ番号" />
<item name = "Page number" value = "ページ番号" />
<item name = "Actual page number" value = "実際のページ番号" />
<item name = "Date&Time" value = "目付と時刻" />
<item name = "Computer name" value = "コンピューター名" />
```
```
<item name = "User name" value = "ユーザー名" />
<item name = "Full Path" value = "フルパス" />
<item name = "File name" value = "ファイル名" />
<item name = "Folder name" value = "フォルダー名" />
<item name = "Scanner name" value = "装置名" />
<item name = "Resolution" value = "解像度" />
<item name = "Width" value = "幅" />
<item name = "Height" value = "高さ" />
<item name = "Bit depth" value = "ビットの深さ" />
<item name = "Barcode" value = "\mathcal{N} - \Box - \mathcal{K}" />
<item name = "Barcode type" value = "バーコードの種類" />
<item name = "Zone OCR" value = "ゾーン OCR" />
<item name = "Mark-user" value = "マーク-利用者" />
<item name = "Mark-multifeed" value = "マーク-重送" />
<item name = "Mark-AIQC" value = "マーク-折れ/破れ" />
<item name = "Mark-blank page" value = "マーク-白紙" />
<item name = "Mark-APS" value = "マーク-原稿識別精度(ドライバー)" />
<item name = "Barcode(Separator)" value = "バーコード(仕分け)" />
<item name = "Barcode type(Separator)" value = "バーコードの種類(仕分け)" />
<item name = "Zone OCR(Separator)" value = "ゾーン OCR(仕分け)" />
<item name = "Form Name(Separator)" value = "原稿識別名-ドライバー(仕分け)" />
<item name = "Form Name" value = "帳票名" />
<item name = "帳票-(帳票名) - (フィールド種別) " value = "帳票-(帳票名) - (フィールド
名) " />
<item name = "Sheet number" value = "シート番号" />
<item name = "File size (bytes)" value = "ファイルサイズ (バイト)" />
<item name = "Total sheets in current document" value = "現在のドキュメントの総シート
数" />
<item name = "Document separator value" value = "ドキュメント仕分け値" />
</page>
</root>
```

- UTF-8(8-bit UCS Transformation Format)で出力します。
- ページ単位の情報は「page」エレメントで区切られます。ページ内各項目情報は「item」エレメントで区切られます。「item」エレメントの「name」属性の内容は該当項目の XML 項目名です。「value」属性に格納した内容が該当項目の値です。
- 複数行をゾーン OCR で認識した場合、ゾーン OCR の認識結果にある改行は、半角空白で出力されます(XML としては意味を持たない文字列となります)。
- •「<」、「>」、「&」、「"」は、エンティティ参照となります。
- ゾーン OCR の認識結果およびバーコードの認識結果の文字列がない場合は、空文字("")となり ます。

- 2 次元コードの認識結果にラインフィード [LF] やキャリッジリターン [CR] が含まれていた場合、ラインフィードやキャリッジリターンは、半角空白で出力されます。これらの制御コードの扱いは、インデックス情報ファイルを開くアプリケーションによって異なります。
- ゾーン OCR の認識結果およびバーコードの認識結果に表示不可能な制御コードが含まれていた 場合は、「」(スペース)または「\_」(アンダースコア)に置換されます。制御コードによっては、 無視されるものもあります。
- ●バーコードを使って原稿を分割した場合、仕分け用原稿を破棄すると、仕分け用原稿の次のページに対してバーコードの認識結果が適用されます。仕分け用原稿の次のページがない場合、バーコードの認識結果は出力されません。

#### 出力項目と順序

以下の項目が出力されます。 出力項目と順序は、14.5.13 「インデックス一覧オプション」画面 (259 ページ)で変更できます。

| 項目名                 | 説明                                                                        | XML 項目名                         |
|---------------------|---------------------------------------------------------------------------|---------------------------------|
| フィールド名<br>(*1)      | フィールド名に対応したフィールド値<br>ただし、フィールド種別がゾーン OCR の場合、認識文<br>字列の出力は先頭 128 文字となります。 | フィールド名 (フィールド<br>種別)            |
| -                   | フィールド名に対応したバーコードの種類 (*2)                                                  | フィールド名(Barcode<br>Type)         |
| 仕分け No.             | ドキュメント番号                                                                  | Separator No.                   |
| 現在のドキュメン<br>トの総ページ数 | ドキュメント内の総ページ数                                                             | Total pages in current document |
| ドキュメントの<br>ページ番号    | ドキュメント内のページ番号<br>ただし、シングルページ形式のファイルの場合は、常<br>に「1」が出力されます。                 | Page Number in<br>Document      |
| ページ番号               | 先頭からのページ番号                                                                | Page number                     |
| 実際のページ番号            | 白紙スキップや仕分け用原稿の破棄で読み飛ばされた<br>ページを含めたページ番号 (*3)(*4)(*5)(*6)                 | Actual page number              |
| 日付と時刻               | 読み取りを開始した日付 + 時刻                                                          | Date&Time                       |
| コンピューター名            | 読み取りを実行したコンピューター名                                                         | Computer name                   |
| ユーザー名               | 読み取りを実行したユーザー名                                                            | User name                       |
| フルパス                | ファイル名(フルパス)                                                               | Full Path                       |
| ファイル名               | ファイル名                                                                     | File name                       |
| フォルダー名              | フォルダー名                                                                    | Folder name                     |
| 装置名                 | スキャナー装置名                                                                  | Scanner name                    |
| 解像度                 | 画像の解像度。単位は dpi。<br>解像度が取得できない場合は、0 が出力されます。                               | Resolution                      |

| 項目名                    | 説明                                                                                                    | XML 項目名            |
|------------------------|----------------------------------------------------------------------------------------------------|--------------------|
| 幅                      | 画像の幅。単位はピクセル。                                                                                               | Width              |
| 高さ                     | 画像の高さ。単位はピクセル。                                                                                              | Height             |
| ビットの深さ                 | 画像のビットの深さ                                                                                                   | Bit depth          |
| バーコード(*1)<br>(*7)      | バーコード認識文字列<br>「データ抽出設定」タブで複数のフィールド属性の「種別」に「バーコード」を指定した場合、最初に「バー<br>コード」を指定したフィールド属性の、バーコードの<br>情報が出力されます。   | Barcode            |
| バーコードの種類<br>(*7)       | 認識したバーコードの種類<br>「データ抽出設定」タブで複数のフィールド属性の「種別」に「バーコード」を指定した場合、最初に「バー<br>コード」を指定したフィールド属性の、バーコードの<br>情報が出力されます。 | Barcode type       |
| ゾーン OCR (*1)<br>(*8)   | ゾーン OCR 認識文字列の先頭 128 文字                                                                                     | Zone OCR           |
| マーク-利用者                | 利用者マークが付けられているかどうかが出力されま<br>す。<br>0 : マークが付けられていない<br>1 : マークが付けられている                                       | Mark-user          |
| マーク-重送                 | 重送検出によってマークが付けられているかどうかが<br>出力されます。(*9)<br>0:マークが付けられていない<br>1:マークが付けられている                                  | Mark-multifeed     |
| マーク-折れ/破れ              | 画像認識チェック機能(折れ/破れ)によってマークが<br>付けられているかどうかが出力されます。(*9)<br>0:マークが付けられていない<br>1:マークが付けられている                     | Mark-AIQC          |
| マーク-白紙                 | 白紙マークが付けられているかどうかが出力されま<br>す。<br>0 : マークが付けられていない<br>1 : マークが付けられている                                        | Mark-blank page    |
| マーク-原稿識別<br>精度 (ドライバー) | 原稿の識別精度によってマークが付けられているかど<br>うかが出力されます。<br>0:マークが付けられていない<br>1:マークが付けられている                                   | Mark-APS           |
| シート番号 (*10)            | 実際の原稿番号                                                                                                    | Sheet number       |
| バーコード(仕分<br>け)         | 仕分けのバーコード認識文字列                                                                                              | Barcode(Separator) |

| 項目名                          | 説明                                                    | XML 項目名                             |  |
|------------------------------|-------------------------------------------------------|-------------------------------------|--|
| バーコードの種類<br>(仕分け)            | 認識したバーコードの種類                                          | Barcode<br>type(Separator)          |  |
| ゾーン OCR(仕分<br>け)             | 仕分けのゾーン OCR 認識文字列の先頭 128 文字                           | Zone OCR(Separator)                 |  |
| 原稿識別名-ドラ<br>イバー(仕分け)         | 仕分けとして使用した PaperStream IP のドライバー<br>プロファイルの名前が出力されます。 | Form Name (Separator)               |  |
| 帳票名                          | 帳票名が出力されます。                                           | Form Name                           |  |
| 帳票-(帳票名)-<br>(フィールド名)        | 帳票名と帳票のフィールド名が出力されます。                                 | 帳票名-フィールド名<br>(フィールド種別)             |  |
| バッチフォルダー<br>名                | バッチフォルダーの名前が出力されます。                                   | Batch folder name                   |  |
| ジョブ名                         | ジョブの名前が出力されます。                                        | Profile Name                        |  |
| ファイルサイズ<br>(バイト)             | ドキュメントのファイルファイズ                                       | File size (bytes)                   |  |
| 現在のドキュメン<br>トの総シート数<br>(*11) | ドキュメント内の総ページ数(シート番号のカウント<br>数)                        | Total sheets in current<br>document |  |
| ドキュメント仕分<br>け値               | ドキュメント仕分け値                                            | Document separator<br>value         |  |
| 文字列 1 ~ 4                    | 文字列に入力した文字が出力されます。                                    | Character string $1 \sim 4$         |  |

\*1: 認識結果を編集した場合、入力した値が、文字数の制限なくそのまま出力されます。

- \*2: フィールドの種別がバーコードの場合に出力されます。
- \*3: ページを挿入、差し替え、または追加した場合、前回の最後のページ番号から継続せず、1から 振り直されます。
- \*4: 以下の場合、値は空文字("")になります。
  - ●「ファイルの追加」などの操作でファイルを直接開いた場合
  - PaperStream IP (ISIS) ドライバーを使用した場合
- \*5: ページをコピーした場合の値は、コピー元と同じになります。
- \*6: 最終ページが白紙スキップやハードウェアジョブ仕分け用原稿の破棄によってスキップされ、その状態で継続読み取りを行った場合、スキップされたページは「実際のページ番号」にカウント されません。
- \*7: 仕分けの種類のバーコードだけが設定されている場合は、バーコード(仕分け)またはバーコード の種類(仕分け)と同じ値が出力されます。
- \*8: 仕分けの種類のゾーン OCR だけが設定されている場合は、ゾーン OCR (仕分け) と同じ値が出 力されます。

- \*9: 重送検出と画像認識チェック機能の異常検出とを同時に検出した場合、重送だけが有効となり、 マーク-重送が1、マーク-折れ/破れが0となります。
- \*10:以下の場合、値は0になります。
  - 「ファイルの追加」などの操作でファイルを直接開いた場合
  - PaperStream IP (ISIS) ドライバーを使用した場合
- \*11:「ファイルの追加」などの操作で追加された画像のシート番号は0となり、「現在のドキュメントの総シート数」に加算されません。

#### 関連項目

14.5 「出力先設定」タブ (216 ページ)

# 36.3 インデックス情報ファイル形式(PaperStream Capture Pro、 PaperStream Capture Pro Premium)

対応しているファイル形式、出力項目、および順序は、以下のとおりです。

#### ファイル形式

ここでは、すべての項目が出力された状態を例に説明します。 ただし、ジョブの設定によっては、出力される項目が異なります。

### Unicode テキスト

"フィールド値" [TAB] バーコードの種類 [TAB] 仕分け No. [TAB] 現在のドキュメントの総ペー ジ数 [TAB] ドキュメントのページ番号 [TAB] ページ番号 [TAB] 実際のページ番号 [TAB] YYYY/MM/DD hh:mm:ss [TAB] コンピューター名 [TAB] ユーザー名 [TAB] フルパス [TAB] ファイル名 [TAB] フォルダー名 [TAB] 装置名 [TAB] 解像度 [TAB] 幅 [TAB] 高さ [TAB] ビッ トの深さ [TAB] "バーコード" [TAB] バーコードの種類 [TAB] "ゾーン OCR" [TAB] マーク-利 用者 [TAB] マーク-重送 [TAB] マーク-折れ/破れ [TAB] マーク-白紙 [TAB] マーク-原稿識別精 度(ドライバー) [TAB] "バーコード(仕分け)" [TAB] バーコードの種類(仕分け) [TAB] "ゾーン OCR(仕分け)" [TAB] 原稿識別名-ドライバー(仕分け) [TAB] 帳票名 [TAB] 帳票-(帳票名) -(フィールド名) [TAB] シート番号 [TAB] バッチフォルダー名 [TAB] ジョブ名 [TAB] ファイル サイズ (バイト) [TAB] 現在のドキュメントの総シート数 [TAB] ドキュメント仕分け値 [TAB] 文字列 1 [TAB] 文字列 2 [TAB] 文字列 3 [TAB] 文字列 4

- Unicode (UTF-16 Little Endian) で出力されます。
- •各項目は TAB 文字で区切られます。
- 複数行をゾーン OCR で認識した場合、ゾーン OCR の認識結果にある改行は、半角空白で出力されます。
- 2 次元コードの認識結果にラインフィード [LF] やキャリッジリターン [CR] が含まれていた場合、ラインフィードやキャリッジリターンは、半角空白で出力されます。これらの制御コードの扱いは、インデックス情報ファイルを開くアプリケーションによって異なります。

- ゾーン OCR またはバーコードを使って原稿を分割した場合、仕分け用原稿を破棄すると、仕分け 用原稿の次のページに対してゾーン OCR の認識結果およびバーコードの認識結果が適用されま す。仕分け用原稿の次のページがない場合、ゾーン OCR の認識結果およびバーコードの認識結果 は出力されません。
- 上記の出力例のうち、以下の対応項目は、出力に規則があります。
  - 対応項目
    - フィールド値
      - バーコードの種類
    - バーコード
      - バーコードの種類
    - ゾーン OCR
    - バーコード(仕分け)
      - バーコードの種類(仕分け)
    - ゾーン OCR(仕分け)
    - 原稿識別名-ドライバー(仕分け)
  - 出力規則
    - •対応項目に文字列がない場合は、空文字("")となります。
    - ●対応項目に表示不可能な制御コードが含まれていた場合は、「」(スペース)または「\_」(アンダースコア)に置換されます。制御コードによっては、無視されるものもあります。
    - •対応項目に「"」が含まれていた場合は、「""」に変換されます。

#### CSV

「,」(カンマ)を区切り文字に指定した例:

"フィールド値","バーコードの種類","仕分け No.","現在のドキュメントの総ページ数","ドキュメ ントのページ番号","ページ番号","実際のページ番号","YYYY/MM/DD hh:mm:ss","コンピュー ター名","ユーザー名","フルパス","ファイル名","フォルダー名","装置名","解像度","幅","高さ ","ビットの深さ","バーコード","バーコードの種類","ゾーン OCR","マーク-利用者","マーク-重 送","マーク-折れ/破れ","マーク-白紙","マーク-原稿識別精度(ドライバー)","バーコード(仕分 け)","バーコードの種類(仕分け)","ゾーン OCR (仕分け)","原稿識別名-ドライバー(仕分け)"," 帳票名","帳票-(帳票名)-(フィールド名)","シート番号","バッチフォルダー名","ジョブ名 ","ファイルサイズ (バイト)","現在のドキュメントの総シート数","ドキュメント仕分け値","文字 列1","文字列2","文字列3","文字列4"

- 14.5 「出力先設定」タブ (216 ページ)の「UTF-8 で出力する」チェックボックスの設定によって、以下のように出力されます。
  - チェックが付いている場合 UTF-8(8-bit UCS Transformation Format)で出力されます。
  - チェックが外れている場合 システムロケールで設定している言語のデフォルト文字コードで出力されます。

- 各項目は「"」(ダブルクォート)で囲まれます。また、各項目は指定した区切り文字で区切られま す。
- 複数行をゾーン OCR で認識した場合、ゾーン OCR の認識結果にある改行は、半角空白で出力されます。
- 2 次元コードの認識結果にラインフィード [LF] やキャリッジリターン [CR] が含まれていた場合、ラインフィードやキャリッジリターンは、半角空白で出力されます。これらの制御コードの扱いは、インデックス情報ファイルを開くアプリケーションによって異なります。
- ゾーン OCR またはバーコードを使って原稿を分割した場合、仕分け用原稿を破棄すると仕分け用 原稿の次のページに対してゾーン OCR の認識結果およびバーコードの認識結果が適用されます。
   仕分け用原稿の次のページがない場合、ゾーン OCR の認識結果およびバーコードの認識結果は出 力されません。
- 上記の出力例のうち、以下の対応項目は、出力に規則があります。
  - 対応項目
    - フィールド値
      - バーコードの種類
    - バーコード
      - バーコードの種類
    - ゾーン OCR
    - バーコード(仕分け)
      - バーコードの種類(仕分け)
    - ゾーン OCR(仕分け)
    - 原稿識別名-ドライバー(仕分け)
  - 出力規則
    - 対応項目に文字列がない場合は、空文字("")となります。
    - ●対応項目に表示不可能な制御コードが含まれていた場合は、「」(スペース)または「\_」(アンダースコア)に置換されます。制御コードによっては、無視されるものもあります。
    - 対応項目に「"」が含まれていた場合は、「""」に変換されます。

## XML

<?xml version = "1.0" encoding = "utf-8"?> <root> <page> <item name = "フィールド名(フィールドの種別)" value = "フィールド値" /> <item name = "フィールド名(Barcode Type)" value = "バーコードの種類" /> <item name = "Separator No." value = "仕分け No." /> <item name = "Total pages in current document" value = "現在のドキュメントの総ページ 数" /> <item name = "Page Number in Document" value = "ドキュメントのページ番号" /> <item name = "Scan page number" value = "ページ番号" />

```
<item name = "Actual page number" value = "実際のページ番号" />
<item name = "Date&Time" value = "日付と時刻" />
<item name = "Computer name" value = "コンピューター名" />
<item name = "User name" value = "ユーザー名" />
<item name = "Full Path" value = "フルパス" />
<item name = "File name" value = "ファイル名" />
<item name = "Folder name" value = "フォルダー名" />
<item name = "Scanner name" value = "装置名" />
<item name = "Resolution" value = "解像度" />
<item name = "Width" value = "幅" />
<item name = "Height" value = "高さ" />
<item name = "Bit depth" value = "ビットの深さ" />
<item name = "Barcode" value = "\mathcal{N} - \Box - \mathcal{K}" />
<item name = "Barcode type" value = "バーコードの種類" />
<item name = "Zone OCR" value = "ゾーン OCR" />
<item name = "Mark-user" value = "マーク-利用者" />
<item name = "Mark-multifeed" value = "マーク-重送" />
<item name = "Mark-AIQC" value = "マーク-折れ/破れ" />
<item name = "Mark-blank page" value = "マーク-白紙" />
<item name = "Mark-APS" value = "マーク-原稿識別精度(ドライバー)" />
<item name = "Barcode(Separator)" value = "バーコード(仕分け)" />
<item name = "Barcode type(Separator)" value = "バーコードの種類(仕分け)" />
<item name = "Zone OCR(Separator)" value = "ゾーン OCR(仕分け)" />
<item name = "Form Name(Separator)" value = "原稿識別名-ドライバー(仕分け)" />
<item name = "Form Name" value = "帳票名" />
<item name = "帳票-(帳票名) - (フィールド名) " value = "帳票名-フィールド名(フィールド
種別)" />
<item name = "Sheet number" value = "シート番号" />
<item name = "Batch folder name" value = "バッチフォルダー名" />
<item name = "Profile Name" value = "ジョブ名" />
<item name = "File size (bytes)" value = "ファイルサイズ (バイト)" />
<item name = "Total sheets in current document" value = "現在のドキュメントの総シート
数" />
<item name = "Document separator value" value = "ドキュメント仕分け値" />
<item name = "Character string 1" value = "文字列 1" />
<item name = "Character string 2" value = "文字列 2" />
<item name = "Character string 3" value = "文字列 3" />
<item name = "Character string 4" value = "文字列 4" />
</page>
</root>
```

• UTF-8(8-bit UCS Transformation Format) で出力します。

- ページ単位の情報は「page」エレメントで区切られます。ページ内各項目情報は「item」エレメントで区切られます。「item」エレメントの「name」属性の内容は該当項目の XML 項目名です。
- 複数行をゾーン OCR で認識した場合、ゾーン OCR の認識結果にある改行は、半角空白で出力されます(XML としては意味を持たない文字列となります)。
- •「<」、「>」、「&」、「"」は、エンティティ参照となります。
- 2 次元コードの認識結果にラインフィード [LF] やキャリッジリターン [CR] が含まれていた場合、ラインフィードやキャリッジリターンは、半角空白で出力されます。これらの制御コードの扱いは、インデックス情報ファイルを開くアプリケーションによって異なります。
- ゾーン OCR またはバーコードを使って原稿を分割した場合、仕分け用原稿を破棄すると、仕分け 用原稿の次のページに対してゾーン OCR の認識結果およびバーコードの認識結果が適用されま す。仕分け用原稿の次のページがない場合、ゾーン OCR の認識結果およびバーコードの認識結果 は出力されません。
- 上記の出力例のうち、以下の対応項目は、出力に規則があります。
  - 対応項目
    - フィールド値
      - バーコードの種類
    - ・バーコード
      - バーコードの種類
    - ゾーン OCR
    - バーコード(仕分け)
      - バーコードの種類(仕分け)
    - ゾーン OCR(仕分け)
    - 原稿識別名-ドライバー(仕分け)
  - 出力規則
    - •対応項目に文字列がない場合は、空文字("")となります。
    - ●対応項目に表示不可能な制御コードが含まれていた場合は、「」(スペース)または「\_」(アンダースコア)に置換されます。制御コードによっては、無視されるものもあります。

#### 出力項目と順序

以下の項目が出力されます。 出力項目と順序は、14.5.13 「インデックス一覧オプション」画面 (259 ページ)で変更できます。

| 項目名            | 説明                                                                        | XML 項目名              |
|----------------|---------------------------------------------------------------------------|----------------------|
| フィールド名<br>(*1) | フィールド名に対応したフィールド値<br>ただし、フィールド種別がゾーン OCR の場合、認識文<br>字列の出力は先頭 128 文字となります。 | フィールド名 (フィールド<br>種別) |

| 項目名                  | 説明                                                                                                    | XML 項目名                         |
|----------------------|----------------------------------------------------------------------------------------------------|---------------------------------|
| -                    | フィールド名に対応したバーコードの種類 (*2)                                                                                | フィールド名(Barcode<br>Type)         |
| 仕分け No.              | ドキュメント番号                                                                                                | Separator No.                   |
| 現在のドキュメン<br>トの総ページ数  | ドキュメント内の総ページ数                                                                                           | Total pages in current document |
| ドキュメントの<br>ページ番号     | ドキュメント内のページ番号<br>ただし、シングルページ形式のファイルの場合は、常に<br>「1」が出力されます。                                               | Page Number in<br>Document      |
| ページ番号                | 先頭からのページ番号                                                                                              | Scan page number                |
| 実際のページ番号             | -ジ番号 白紙スキップや仕分け用原稿の破棄で読み飛ばされた Actual page numl ページを含めたページ番号 (*3)(*4)(*5)(*6)                            |                                 |
| 日付と時刻                | 読み取りを開始した日付 + 時刻                                                                                        | Date&Time                       |
| コンピューター名             | 読み取りを実行したコンピューター名                                                                                       | Computer name                   |
| ユーザー名                | 読み取りを実行したユーザー名                                                                                          | User name                       |
| フルパス                 | ファイル名(フルパス)                                                                                             | Full Path                       |
| ファイル名                | ファイル名                                                                                                   | File name                       |
| フォルダー名               | フォルダー名                                                                                                  | Folder name                     |
| 装置名                  | スキャナー装置名                                                                                                | Scanner name                    |
| 解像度                  | 画像の解像度。単位は dpi。<br>解像度が取得できない場合は、0 が出力されます。                                                             | Resolution                      |
| 幅                    | 画像の幅。単位はピクセル。                                                                                           | Width                           |
| 高さ                   | 画像の高さ。単位はピクセル。                                                                                          | Height                          |
| ビットの深さ               | 画像のビットの深さ                                                                                               | Bit depth                       |
| バーコード (*1)<br>(*7)   | バーコード認識文字列<br>「データ抽出設定」タブで複数のフィールド属性の「種別」に「バーコード」を指定した場合、最初に「バー<br>コード」を指定したフィールド属性の、バーコードの情報が出力されます。   | Barcode                         |
| バーコードの種類<br>(*7)     | 認識したバーコードの種類<br>「データ抽出設定」タブで複数のフィールド属性の「種別」に「バーコード」を指定した場合、最初に「バー<br>コード」を指定したフィールド属性の、バーコードの情報が出力されます。 | Barcode type                    |
| ゾーン OCR (*1)<br>(*8) | ゾーン OCR 認識文字列の先頭 128 文字<br>「データ抽出設定」タブで複数のフィールド属性の「種<br>別」に「ゾーン OCR」を指定した場合、最初に「ゾー                      | Zone OCR                        |

| 項目名                   | 説明                                                                                          | XML 項目名                    |
|-----------------------|---------------------------------------------------------------------------------------------|----------------------------|
|                       | ン OCR」を指定したフィールド属性の、ゾーン OCR<br>の情報が出力されます。                                                  |                            |
| マーク-利用者               | 利用者マークが付けられているかどうかが出力されま<br>す。<br>0 : マークが付けられていない<br>1 : マークが付けられている                       | Mark-user                  |
| マーク-重送                | 重送検出によってマークが付けられているかどうかが Mark-mult<br>出力されます。(*9)<br>0:マークが付けられていない<br>1:マークが付けられている        |                            |
| マーク-折れ/破れ             | 画像認識チェック機能 (折れ / 破れ) によってマークが<br>付けられているかどうかが出力されます。(*9)<br>0:マークが付けられていない<br>1:マークが付けられている | Mark-AIQC                  |
| マーク-白紙                | 白紙マークが付けられているかどうかが出力されます。<br>0:マークが付けられていない<br>1:マークが付けられている                                | Mark-blank page            |
| マーク-原稿識別<br>精度(ドライバー) | 原稿の識別精度によってマークが付けられているかど<br>うかが出力されます。<br>0:マークが付けられていない<br>1:マークが付けられている                   | Mark-APS                   |
| シート番号<br>(*10)        | 実際の原稿番号                                                                                     | Sheet number               |
| バーコード(仕分<br>け)        | 仕分けのバーコード認識文字列                                                                              | Barcode(Separator)         |
| バーコードの種類<br>(仕分け)     | 認識したバーコードの種類                                                                                | Barcode<br>type(Separator) |
| ゾーン OCR(仕分<br>け)      | 仕分けのゾーン OCR 認識文字列の先頭 128 文字                                                                 | Zone OCR(Separator)        |
| 原稿識別名-ドラ<br>イバー(仕分け)  | 仕分けとして使用した PaperStream IP のドライバー<br>プロファイルの名前が出力されます。                                       | Form Name (Separator)      |
| 帳票名                   | 帳票名が出力されます。                                                                                 | Form Name                  |
| 帳票-(帳票名)-<br>(フィールド名) | 帳票名と帳票のフィールド名が出力されます。                                                                       | 帳票名-フィールド名<br>(フィールド種別)    |
| バッチフォルダー<br>名         | バッチフォルダーの名前が出力されます。                                                                         | Batch folder name          |
| ジョブ名                  | ジョブの名前が出力されます。                                                                              | Profile Name               |

| 項目名                          | 説明                             | XML 項目名                             |
|------------------------------|--------------------------------|-------------------------------------|
| ファイルサイズ<br>(バイト)             | ドキュメントのファイルファイズ                | File size (bytes)                   |
| 現在のドキュメン<br>トの総シート数<br>(*11) | ドキュメント内の総ページ数(シート番号のカウント<br>数) | Total sheets in current<br>document |
| ドキュメント仕分<br>け値               | ドキュメント仕分け値                     | Document separator<br>value         |
| 文字列 1 ~ 4                    | 文字列に入力した文字が出力されます。             | Character string $1 \sim 4$         |

\*1: 認識結果を編集した場合、入力した値が、文字数の制限なくそのまま出力されます。

- \*2: フィールドの種別がバーコードの場合に出力されます。
- \*3: ページを挿入、差し替え、または追加した場合、前回の最後のページ番号から継続せず、1から 振り直されます。
- \*4:「ファイルの追加」などの操作でファイルを直接開いた場合、値は空文字("")になります。
- \*5: ページをコピーした場合の値は、コピー元と同じになります。
- \*6: 最終ページが白紙スキップやハードウェアジョブ仕分け用原稿の破棄によってスキップされ、その状態で継続読み取りを行った場合、スキップされたページは「実際のページ番号」にカウント されません。
- \*7: 仕分けの種類のバーコードだけが設定されている場合は、バーコード(仕分け)またはバーコード の種類(仕分け)と同じ値が出力されます。
- \*8: 仕分けの種類のゾーン OCR だけが設定されている場合は、ゾーン OCR (仕分け) と同じ値が出 力されます。
- \*9: 重送検出と画像認識チェック機能の異常検出とを同時に検出した場合、重送だけが有効となり、 マーク-重送が 1、マーク-折れ/破れが 0 となります。
- \*10:「ファイルの追加」などの操作でファイルを直接開いた場合、値は0になります。
- \*11:「ファイルの追加」などの操作で追加された画像のシート番号は0となり、「現在のドキュメントの総シート数」に加算されません。

#### 関連項目

14.5 「出力先設定」 タブ (216 ページ)

## **36.4 既定の圧縮形式**

既定の圧縮形式に従う場合、以下の圧縮形式が設定されます。

| ファイル形式(拡張子) | 画像タイプ(ビット数) | 圧縮形式 |
|-------------|-------------|------|
| BMP (.bmp)  | 白黒          | 非圧縮  |
|             | 8bit グレー    | 非圧縮  |

| ファイル形式(拡張子)       |     | 画像タイプ(ビット数) | 圧縮形式     |
|-------------------|-----|-------------|----------|
|                   |     | 24bit カラー   | 非圧縮      |
| JPEG2000 (.j2k)   |     | 24bit カラー   | JPEG2000 |
| JPEG (.jpg)       |     | 8bit グレー    | JPEG     |
|                   |     | 24bit カラー   | JPEG     |
| PDF (.pdf)        | 通常  | 白黒          | TIFF(G4) |
|                   |     | 8bit グレー    | JPEG     |
|                   |     | 24bit カラー   | JPEG     |
|                   | 高圧縮 | 白黒          | JBIG2    |
|                   |     | 8bit グレー    | JPEG2000 |
|                   |     | 24bit カラー   | JPEG2000 |
| PDF/A (.pdf) (*1) | 通常  | 白黒          | TIFF(G4) |
|                   |     | 8bit グレー    | JPEG     |
|                   |     | 24bit カラー   | JPEG     |
|                   | 高圧縮 | 白黒          | JBIG2    |
|                   |     | 8bit グレー    | JPEG2000 |
|                   |     | 24bit カラー   | JPEG2000 |
| TIFF (.tif)       |     | 白黒          | CCITT G4 |
|                   |     | 8bit グレー    | JPEG     |
|                   |     | 24bit カラー   | JPEG     |
| PNG (.png)        |     | 白黒          | ZIP      |
|                   |     | 8bit グレー    | ZIP      |
|                   |     | 24bit カラー   | ZIP      |
| リッチテキスト形式(.rtf)   |     | 白黒          | ZIP      |
|                   |     | 8bit グレー    | JPEG     |
|                   |     | 24bit カラー   | JPEG     |
| Word 文書(.docx)    |     | 白黒          | -        |
|                   |     | 8bit グレー    | -        |
|                   |     | 24bit カラー   | -        |
| Excel 文書(.xlsx)   |     | 白黒          | -        |
|                   |     | 8bit グレー    | -        |
|                   |     | 24bit カラー   | -        |

| ファイル形式(拡張子)          | 画像タイプ(ビット数) | 圧縮形式 |
|----------------------|-------------|------|
| PowerPoint 文書(.pptx) | 白黒          | -    |
|                      | 8bit グレー    | -    |
|                      | 24bit カラー   | -    |

\*1:準拠レベルは PDF/A-1b です。

ただし、14.5.8 「オプション設定」画面 (235 ページ)の「PDF オプション」で、「カラー高圧縮 を行う」または「グレー高圧縮を行う」チェックボックスのチェックが付いている場合は、 PDF/A-2b となります。

## 関連項目

36.1 ファイル形式 (536ページ)

# 36.5 収集するデータ

「PaperStream Capture Pro 管理ツール」画面または「PaperStream Capture Pro Premium 管理ツール」 画面の「サポート」タブにある「データ収集」で、「操作データを出力する」チェックボックスにチェックを 付けると、PaperStream Capture の使用状況を収集し、TSV 形式で出力します。 収集するデータは、以下のとおりです。

| カテゴリー    | 項目名           | 項目内容                                                                            |
|----------|---------------|---------------------------------------------------------------------------------|
| General  | Batch id      | バッチ id<br>値の形式は数字です。                                                            |
|          | Batch name    | バッチ名<br>値の形式は文字列です。(*1)                                                         |
|          | Profile name  | ジョブ名<br>値の形式は文字列です。                                                             |
|          | Suspended     | <ul> <li>一度一時中断したかどうか</li> <li>値の形式は文字列です。</li> <li>● 一時中断した場合: True</li> </ul> |
|          |               | <ul> <li>●一時中断しなかった場合:False</li> </ul>                                          |
|          | Exception     | エラーコード<br>値の形式は文字列です。(*1)                                                       |
| Scanning | Operator name | バッチを完了したユーザー名<br>値の形式は文字列です。(*1)                                                |
|          | Start time    | スキャン開始時間<br>値の形式は時刻です。(*2)(*3)                                                  |
|          | End time      | スキャン終了時間<br>値の形式は時刻です。(*1)(*3)                                                  |

| カテゴリー | 項目名               | 項目内容                             |
|-------|-------------------|----------------------------------|
|       | Doc count         | 合計ドキュメント数<br>値の形式は数字です。          |
|       | Page count        | 合計ページ数<br>値の形式は数字です。             |
|       | Auto-Deletions    | 空白が出力されます。                       |
|       | Device            | スキャナー機種<br>値の形式は文字列です。(*2)       |
| QC    | Operator name     | バッチを完了したユーザー名<br>値の形式は文字列です。(*1) |
|       | Start time        | QC 開始時間<br>値の形式は時刻です。(*2)(*3)    |
|       | End time          | QC 終了時間<br>値の形式は時刻です。(*1)(*3)    |
|       | Doc count         | 合計ドキュメント数<br>値の形式は数字です。          |
|       | Page count        | 合計ページ数<br>値の形式は数字です。             |
|       | Manual-Deletions  | 削除ページ数<br>値の形式は数字です。             |
|       | Insertions        | 追加ファイル回数<br>値の形式は数字です。           |
|       | Moves             | ページ移動した回数<br>値の形式は数字です。          |
|       | Separations       | 原稿を分割した回数<br>値の形式は数字です。          |
|       | Merges            | 原稿を結合した回数<br>値の形式は数字です。          |
|       | Scan Additions    | 追加スキャン回数<br>値の形式は数字です。           |
|       | Scan Replacements | 置き換えスキャン回数<br>値の形式は数字です。         |
|       | Jams              | 空白が出力されます。                       |
|       | Multi-feeds       | 空白が出力されます。                       |
|       | ASC count         | 画質補正したページ数<br>値の形式は数字です。         |

| カテゴリー    | 項目名             | 項目内容                                    |
|----------|-----------------|-----------------------------------------|
| Indexing | Operator name   | バッチを完了したユーザー名<br>値の形式は文字列です。(*1)        |
|          | Start time      | インデックス開始時間<br>値の形式は時刻です。(*2)(*3)        |
|          | End time        | インデックス終了時間<br>値の形式は時刻です。(*1)(*3)        |
|          | Doc count       | 合計ドキュメント数<br>値の形式は数字です。                 |
|          | Key clicks      | キーボード押した回数<br>値の形式は数字です。                |
|          | Field count     | フィールド数(隠れているフィールドは統計されない)<br>値の形式は数字です。 |
|          | Fields modified | 値が修正されたフィールドの合計数<br>値の形式は数字です。          |
|          | Error count     | 出力時にエラーになるフィールド数の累積値<br>値の形式は数字です。      |
| Release  | Start time      | 出力開始時間<br>値の形式は時刻です。(*2)(*3)            |
|          | End time        | 出力終了時間<br>値の形式は時刻です。(*1)(*3)            |
|          | Destination     | 出力先<br>値の形式は文字列です。                      |

\*1:一時保存、例外の終了時間、および再開時間も含みます。

- \*2: 複数回の一時保存などによって、スキャン、QC、およびインデックスの操作が何度も行われた場合、 「Start time」は初回の時間、「End time」は最後の時間を出力します
- \*3: 収集データは、UTC を基準に、出力を行うワークステーションのタイムゾーンに合わせて、YYYY-MMdd HH:mm:ss.fff へ変換して出力します。

# 36.6 バーコードの種類と検知条件

PaperStream Capture、PaperStream Capture Pro、または PaperStream Capture Pro Premium では、 以下の種類のバーコードを検知できます。 また、バーコードの検知条件も示します。

検知条件を満たさないバーコードは、正しく認識されない場合があります。

1次元バーコード

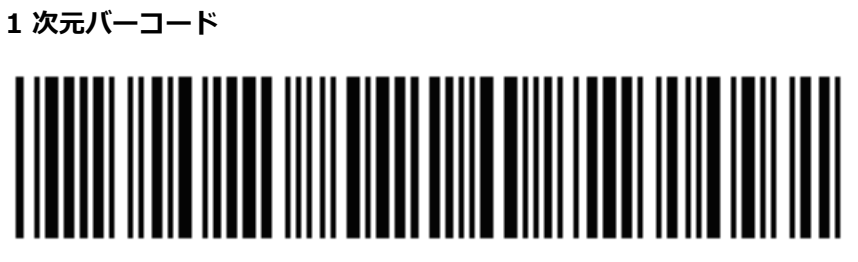

例: Code 3 of 9

| コード               | キャラクターセット                              | 桁数                                                            |
|-------------------|----------------------------------------|---------------------------------------------------------------|
| UPC-A / EAN / JAN | 数字                                     | UPC-A :12(チェックデジットを含む)<br>EAN / JAN:8 または 13(チェックデジットを含<br>む) |
| Code 3 of 9       | ASCII データ                              | 1 ~ 128<br>(スタート・ストップコードを含まない)                                |
| CODE128 / EAN128  | ASCII データ                              | 1 ~ 128<br>(チェックキャラクターを含まない)                                  |
| Codabar(NW7)      | 4 種類のスタート・ストッ<br>プキャラクター、数字、6<br>種類の記号 | 1 ~ 128<br>(スタート・ストップコードを含まない)                                |
| ITF               | 数字                                     | 2 ~ 128(必ず偶数桁)                                                |

● 2次元コード

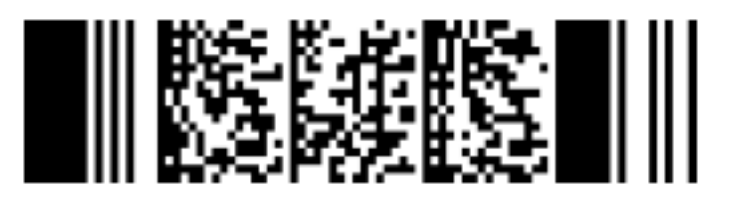

例:PDF417

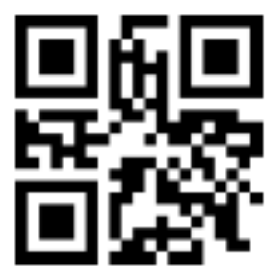

例 : QR コード

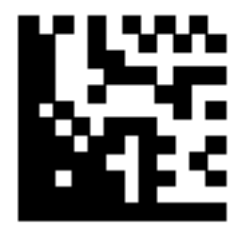

## 例:Data Matrix

| コード         | キャラクターセット                                  | 桁数                                                            |
|-------------|--------------------------------------------|---------------------------------------------------------------|
| PDF417      | ASCII データ、バイナリーデータ (マルチバイト<br>文字)<br>上記の混在 | 英数字混在 : 最大 1850 字<br>数字 : 最大 2710 桁<br>バイナリーデータ : 最大 1108 バイト |
| QR コード      | 数字、英字、記号、マルチバイト文字、制御コー<br>ド<br>上記の混在       | 英数字混在:最大 395 字<br>数字:最大 652 桁<br>全角文字:最大 167 文字               |
| Data Matrix | ASCII データ、バイナリーデータ (マルチバイト<br>文字)<br>上記の混在 | 英数字混在:最大 2335 字<br>数字:最大 3116 桁<br>バイナリーデータ:最大 1555 バイト       |

## ● 1 次元バーコードの検知条件

| 項目                   | 条件                                                                                                    |
|----------------------|----------------------------------------------------------------------------------------------------|
| バーコードの縦幅             | $10 \sim 30 \text{ mm}$                                                                                                    |
| バーコードの横幅 (長<br>さ)    | 300 mm 以下                                                                                                    |
| バーコードの余白             | バーコードの周囲 5 mm 以上<br>(ITF の左端および右端は、5 mm 以上か、細エレメント幅の 6 倍以上のどち<br>らか大きい方)                                                          |
| バーコードの色              | 黒色                                                                                                    |
| バーコードの下地色            | 白色                                                                                                    |
| 解像度                  | $200 \sim 600$ dpi                                                                                                    |
| バーコードの角度             | 水平、垂直                                                                                                    |
| 細エレメント幅 / モ<br>ジュール幅 | ● UPC-A/EAN/JAN<br>300 dpi 以上の場合:0.264 mm 以上<br>300 dpi 未満の場合:0.30 mm 以上                                                          |
|                      | <ul> <li>Code 3 of 9/CODE128/EAN128/Codabar(NW7)</li> <li>300 dpi 以上の場合: 0.20 mm 以上</li> <li>300 dpi 未満の場合: 0.30 mm 以上</li> </ul> |

| 項目              | 条件                                                                                                    |
|-----------------|----------------------------------------------------------------------------------------------------|
|                 | ● ITF<br>300 dpi 以上の場合:0.254 mm 以上<br>300 dpi 未満の場合:0.30 mm 以上                                           |
| 太エレメント幅         | 14.0 mm 以下<br>(UPC-A/EAN/JAN/CODE128/EAN128 では、最も太い(4 モジュール相当<br>の)エレメント幅です)                             |
| キャラクター間ギャッ<br>プ | ● UPC-A/EAN/JAN/CODE128/EAN128/ITF<br>キャラクター間ギャップは存在しません。                                                |
|                 | <ul> <li>Code 3 of 9/Codabar(NW7)</li> <li>細エレメント幅以上で、1.52 mm または細エレメント幅の 3 倍のどちらか<br/>大きい方以下</li> </ul> |

## • PDF417 の検知条件

| 項目            | 条件                                                |
|---------------|---------------------------------------------------|
| モジュールの横幅      | $0.3 \sim 2.0 \text{ mm}$                         |
| モジュールの縦幅(高さ)  | モジュールの幅の 3 倍以上推奨<br>(モジュールの幅の 2 倍未満となる場合は認識されません) |
| バーコードの横幅(全体幅) | $25.5 \sim 170.0 \text{ mm}$                      |
| バーコードの縦幅(高さ)  | $10.0\sim 30.0 \text{ mm}$                        |
| バーコードの余白      | バーコードの周囲 5 mm 以上                                  |
| バーコードの色       | 黒色                                                |
| バーコードの下地色     | 白色                                                |
| 解像度           | 200 $\sim$ 600 dpi                                |
| バーコードの角度      | 水平、垂直                                             |
| エラー訂正レベル      | 0/2/3/4/5/6/7                                     |

## QR コードの検知条件

| 項目       | 条件                                |
|----------|-----------------------------------|
| モデル      | モデル 2<br>ただし、ECI モード、FNC1 モードは未対応 |
| バージョン    | 2~10                              |
| 情報の種類    | 数字、英字、記号、マルチバイト文字、制御コード<br>上記の混在  |
| セルサイズ    | 0.28 mm 以上(0.40 mm 以上を推奨)         |
| バーコードの余白 | 上下左右 4 セル以上                       |

| 項目        | 条件                   |
|-----------|----------------------|
| バーコードの色   | 黒色                   |
| バーコードの下地色 | 白色                   |
| 解像度       | $300\sim 600~ m dpi$ |
| バーコードの角度  | 水平、垂直                |
| エラー訂正レベル  | L/M/Q/H              |

### Data Matrix の検知条件

| 項目        | 条件                              |
|-----------|---------------------------------|
| バージョン     | ECC200<br>ただし、FNC1 モード(GS1)は未対応 |
| セルサイズ     | 0.50 mm 以上                      |
| バーコードの余白  | シンボルの上下左右に 2 セル以上               |
| バーコードの色   | 黒色                              |
| バーコードの下地色 | 白色                              |
| 解像度       | $300\sim 600$ dpi               |
| バーコードの角度  | 水平、垂直                           |

#### 重要

- •認識領域に、複数のバーコードが存在した場合、最初に認識したバーコードが有効となります。
- 読み取った原稿に予期しないバーコードがあった場合、誤ってドキュメントが分割されたり、読み 取りの指定によっては、読み取った画像が削除されたりする場合があるため、事前に原稿をよく確 認してください。検知するバーコードの領域を限定することを推奨します。
- 同じシートを複数回使用すると、紙のよごれによって認識精度が低下する場合があります。正しく 認識されない場合や紙がよごれた場合は、新しいシートに交換してください。
- 制御コードの認識が失敗した場合、認識結果が以下のようになることがあります。
  - 制御コードが数値として認識される
  - 制御コードだけではなく、それ以外の文字の一部も全く認識されず、無視される
- 14.6.1 「バーコードの設定」画面(データ抽出) (277 ページ)の「2次元コード内に制御コード [NUL]以降のデータも出力」チェックボックスのチェックが外れている場合、2次元コード内に制 御コード [NUL] が含まれていると、[NUL] 以降のデータは認識されません。
- 読み取り原稿が傾いている場合や PaperStream IP ドライバーの設定、バーコードの印刷状態に よっては正しく認識できない場合があるため、事前に正しく認識されることを確認したあと、運用 してください。

- バーコードの下地色、およびバーコードの色が白、黒以外の色の場合でも、認識ができる場合があります。カラーのバーコードを認識させる場合には、事前にカラー原稿の読み取り設定を調整して正しく認識されることを確認したあと、運用してください。
- •2 次元コードの認識結果に誤りが発生した場合は、バーコードを大きくするか、エラー訂正レベル を上げてください。
- バーコードの認識結果に表示不可能な制御コードが含まれていた場合は、「」(スペース)または「\_」(アンダースコア)に置換されます。制御コードによっては、無視されるものもあります。2次元コードの認識結果にラインフィード [LF] やキャリッジリターン [CR] が含まれていた場合、ラインフィードやキャリッジリターンは、半角空白で出力されます。

## ヒント

- 複数のバーコードが印刷されている原稿を読み取った場合、フィールドの設定によって、バーコードの認識結果を以下のようにインデックスに設定します。
  - バーコードの認識領域がフィールドに設定されている場合 領域内で最初に検出したバーコードの認識結果だけインデックスに設定します。
  - バーコードの認識領域がフィールドに設定されていない場合 原稿の全領域でバーコードを検出し、検出したバーコード順で、各フィールドに対し、認識結果 を1つずつインデックスに設定します。
- ●バーコードは、原稿を分割するために使用するか、文字列を認識してインデックス、ファイル名、 およびフォルダー名に利用するかのどれかにだけ使用できます。
- ●バーコードを使用し、読み取り速度が低下した場合は、検知するバーコードの種類を少なくしたり、
   バーコードを検知する領域を小さくしたりすることで、読み取り速度が改善することがあります。

# 36.7 ゾーン OCR の検知条件

正しくゾーン OCR を実行するために、原稿(文字)や PaperStream IP ドライバーの設定を確認します。

● 原稿(文字)

## 「適用対象の単位」で「ページ」を選択している場合

PaperStream Capture Pro または PaperStream Capture Pro Premium の場合、ゾーン OCR の エリア範囲を選択するときに、認識する文字に合わせて以下の種別を選択することで、下線付きや 枠に囲まれている文字などが認識できます。対象の言語は英語、フランス語、ドイツ語、イタリア 語、スペイン語、ロシア語、トルコ語、ギリシャ語、ポルトガル語、スウェーデン語、オランダ語、 ポーランド語、チェコ語、ルーマニア語、ウクライナ語、インドネシア語、デンマーク語、ノル ウェー語、ハンガリー語、またはフィンランド語です。それ以外の言語は、認識する文字の種別は 選択できず、SimpleText で認識します。

| 種別         | 説明                 | 例       |
|------------|--------------------|---------|
| SimpleText | 境界線や下線がない文字を検出します。 | EXAMPLE |

| 種別               | 説明                                  | 例             |
|------------------|-------------------------------------|---------------|
| UnderlinedText   | 下線がある文字を検出します。                      | EXAMPLE       |
| TextInFrame      | 囲み枠の中にある文字を検出します。                   | EXAMPLE       |
| GreyBoxes        | 灰色の背景の上にある、別個の白い背景内<br>の文字を検出します。   | EXAMPLE       |
| CharBoxSeries    | 別個の枠の中にある文字を検出します。                  | E X A M P L E |
| SimpleComb       | 個々の文字の間を短い線で区切った下線<br>上にある文字を検出します。 | E X A M P L E |
| CombInFrame      | 個々の文字の間を短い線で区切った囲み<br>枠のある文字を検出します。 | E X A M P L E |
| PartitionedFrame | 個々の文字の間を区切った枠の中にある<br>文字を検出します。     | E X A M P L E |

以下の原稿(文字)は、正しくゾーン OCR できない場合があります。

## 原稿

- 文字間隔および行間隔が極端に狭い、または広い原稿
- 文字の背景が不均一色の原稿
- 文字の背景に模様がある原稿
- 設定言語以外の言語の原稿
- 上下逆さま、横向きの原稿や傾いた原稿
- 複雑なレイアウトの原稿、およびノイズの多い原稿
   (このような原稿では認識するのに非常に時間がかかる場合があります)
- 縦書きの原稿
- 段組された原稿

#### 文字

- 手書き文字
- •低解像度での小さな文字(10 ポイント未満の文字)
- •大きな文字(24 ポイント以上の文字)
- •上下添え字、複雑な数式
- ●ボールド文字(太字)、イタリック文字(斜体)、影、白抜きなどの装飾がされている文字
- 下線付き文字、網がけ内の文字、枠に囲まれている文字(PaperStream Capture の場合)
   網がけ内の文字(PaperStream Capture Pro または PaperStream Capture Pro Premium の場合)

• 横方向または縦方向に拡大/縮小された文字

## フォント

●明朝、ゴシック、楷書体以外のフォント

#### 文字種

• JIS 第一水準漢字、ひらがな、カタカナ、英数字、記号(一部)以外の文字

### 「適用対象の単位」で「帳票」を選択している場合

PaperStream Capture Pro または PaperStream Capture Pro Premium で「適用対象の単位」に「帳票」を選択している場合のゾーン OCR の仕様について説明します。該当しない言語や文字種の場合は正しく認識されません。

#### 対象言語

- 日本語
- 英語
- フランス語
- ドイツ語
- イタリア語
- スペイン語

### 文字

以下の文字を認識できます。

• 活字

ボールド文字(太字)、イタリック文字(斜体)も認識できます。

- 手書き文字
   以下の状態の手書き文字も認識できます。
   ただし、筆記体は対象外です。
  - 枠外にはみ出て記入した文字(罫線上の文字)
  - 斜めに書かれた複数行の文字
  - 活字と手書き文字が混在した行の文字

#### フォント

以下のフォントを認識できます。

- 英語/フランス語/ドイツ語/イタリア語/スペイン語
   Arial、 Calibri、Times New Roman、 Meiryo UI、Verdana
- 日本語

MS ゴシック、MS 明朝、游ゴシック、游明朝、UD デジタル教科書体 N-R、UD デジタル教 科書体 N-B、BIZ UD ゴシック、BIZ UD 明朝、MS P ゴシック、MS P 明朝、MS UI Gothic、 メイリオ、Meiryo UI、Yu Gothic UI、UD デジタル教科書体 NP-R、UD デジタル教科書体 NP-B、UD デジタル教科書体 NK-R、UD デジタル教科書体 NK-B、BIZ UDP ゴシック、BIZ UDP 明朝、OCR-B

## 手書き文字の形式と対象文字の種類

「フィールド属性」の「形式」の設定によって、認識対象の文字の種類が異なります。認識対象 外の文字の場合、正しく認識できません。

| 言語                  | 読み取り設定(形式) | 認識対象の文字種              |
|---------------------|------------|-----------------------|
| 英語<br>フランス語<br>ドイツ語 | 一般         | 英字、数字、記号              |
|                     | 氏名         | 英字、記号                 |
| イタリア語               | 住所         | 英字、数字、記号              |
| スペイン語               | 電話番号       | 数字、記号                 |
|                     | 数字・記号      | 数字、記号                 |
|                     | 日付         | 文字、数字、記号              |
|                     | 金額         | 数字、記号                 |
|                     | メールアドレス    | 英字、数字、記号              |
| 日本語                 | 一般         | 漢字、数字、英字、カタカナ、ひらがな、記号 |
|                     | 氏名         | 漢字、カタカナ、ひらがな          |
|                     | 住所         | 漢字、数字、英字、カタカナ、ひらがな、記号 |
|                     | 電話番号       | 数字、記号                 |
|                     | 数字・記号      | 数字、記号                 |
|                     | 日付         | 漢字、数字、英字、記号           |
|                     | 金額         | 数字、記号                 |
|                     | メールアドレス    | 英字、数字、記号              |

## 文字種

#### • 英語

| 設定(形式) | 文字種       |                                                                                                    |
|--------|-----------|----------------------------------------------------------------------------------------------------|
| 一般     | 英字 : 52 種 | 大文字 26 種:A~Z, 小文字 26 種:a~z                                                                                                    |
|        | 数字:10種    | 0 1 2 3 4 5 6 7 8 9                                                                                                    |
|        | 記号:53種    | ! " # \$ % & ' ( ) * + , / : ; < = > ? @ [ ] ^ ` {   } ~                                                                                         |
|        |           | $\diagdown \cdot \leftarrow \uparrow \rightarrow \downarrow \cdots - \bigtriangleup \doteqdot \bigcirc \Box \ \ \ \ \ \ \ \ \ \ \ \ \ \ \ \ \ \$ |
| 氏名     | 英字:52 種   | 大文字 26 種:A~Z, 小文字 26 種:a~z                                                                                                    |
|        | 記号:4種     | ,.'-                                                                                                    |
| 住所     | 英字:52種    | 大文字 26 種:A~Z, 小文字 26 種:a~z                                                                                                    |

| 設定(形式)  | 文字種                   |                                                                                        |
|---------|-----------------------|----------------------------------------------------------------------------------------|
|         | 数字:10種                | 0 1 2 3 4 5 6 7 8 9                                                                    |
|         | 記号:5種                 | # ,.'-                                                                                 |
| 電話番号    | 数字:10種                | 0 1 2 3 4 5 6 7 8 9                                                                    |
|         | 記号:4種                 | - ( ) +                                                                                |
| 数字・記号   | 数字:10種                | 0 1 2 3 4 5 6 7 8 9                                                                    |
|         | 記号:1種                 | -                                                                                      |
| 日付      | 文字                    | A B C D E F G H I J L M N O P R S T U V Y a b c d<br>e f g h i j l m n o p r s t u v y |
|         | 数字:10種                | 0 1 2 3 4 5 6 7 8 9                                                                    |
|         | 記号:3種                 | -/.                                                                                    |
| 金額      | 数字:10種                | 0 1 2 3 4 5 6 7 8 9                                                                    |
|         | 記号 (アメリカ専<br>用) : 3 種 | \$,.                                                                                   |
|         | 記号 (イギリス専<br>用) : 3 種 | £,.                                                                                    |
| メールアドレス | 英字 : 52 種             | 大文字 26 種 : A~Z, 小文字 26 種 : a~z                                                         |
|         | 数字:10種                | 0 1 2 3 4 5 6 7 8 9                                                                    |
|         | 記号:5種                 | @ )                                                                                    |

フランス語

| 設定(形式) | 文字種       |                                                                                    |
|--------|-----------|------------------------------------------------------------------------------------|
| 一般     | 英字 : 52 種 | 大文字 26 種:A~Z, 小文字 26 種:a~z                                                         |
|        | 38種       | À Â Ă È É Ê Ё Î Ï Ñ Ô Ö Ù Û Ü Ÿ à â ä è é ê ë î ï ñ ô ö ù û ü ÿ Œ Æ Ç æ ç œ        |
|        | 数字:10種    | 0 1 2 3 4 5 6 7 8 9                                                                |
|        | 記号 : 41 種 | ! " # \$ % & ' ( ) * + , / : ; < = > ? @ [ \ ]_{ {   } £ € « »<br>© ® ° • ⊗ □ ☑ ⊠) |
| 氏名     | 英字 : 52 種 | 大文字 26 種:A~Z, 小文字 26 種:a~z                                                         |
|        | 38種       | À Â Ă È É Ê Ê Î Ĭ Ñ Ô Ö Ù Û Ü Ÿ à â ä è é ê ë î ï ñ ô ö ù û ü ÿ Œ Æ Ç æ ç œ        |
|        | 記号:4種     | ,.'-                                                                               |
| 住所     | 英字 : 52 種 | 大文字 26 種:A~Z, 小文字 26 種:a~z                                                         |
|        | 38種       | À Â Ă È É Ê Ë Î Ï Ñ Ô Ö Ù Û Ü Ÿ à â ä è é ê ë î ï ñ ô ö ù û ü ÿ Œ Æ Ç æ ç œ        |
|        | 数字:10種    | 0 1 2 3 4 5 6 7 8 9                                                                |
|        | 記号:5種     | # ,.'-                                                                             |

| 設定(形式)  | 文字種       |                                                   |
|---------|-----------|---------------------------------------------------|
| 電話番号    | 数字:10種    | 0 1 2 3 4 5 6 7 8 9                               |
|         | 記号:4種     | - ( ) +                                           |
| 数字・記号   | 数字:10種    | 0 1 2 3 4 5 6 7 8 9                               |
|         | 記号:1種     | -                                                 |
| 日付      | 文字        | A B C D E F G I J L M N O P R S T U V Y É Û a b c |
|         |           | defgijlmnoprstuvyéû                               |
|         | 数字:10種    | 0 1 2 3 4 5 6 7 8 9                               |
|         | 記号:3種     | -/.                                               |
| 金額      | 数字:10種    | 0 1 2 3 4 5 6 7 8 9                               |
|         | 記号:3種     | €,.                                               |
| メールアドレス | 英字 : 52 種 | 大文字 26 種 : A~Z, 小文字 26 種 : a~z                    |
|         | 数字:10種    | 0 1 2 3 4 5 6 7 8 9                               |
|         | 記号:5種     | @ )                                               |

## ドイツ語

| 設定(形式) | 文字種       |                                                                                    |
|--------|-----------|------------------------------------------------------------------------------------|
| 一般     | 英字 : 52 種 | 大文字 26 種 : A~Z, 小文字 26 種 : a~z                                                     |
|        | 9種        | Ä É Ö Ü ä é ö ü ß                                                                  |
|        | 数字:10種    | 0 1 2 3 4 5 6 7 8 9                                                                |
|        | 記号 : 41 種 | ! " # \$ % & ' ( ) * + , / : ; < = > ? @ [ \ ]_{ {   } £ € « »<br>© ® ° ⊙ ⊗ □ ∅ ⊠) |
| 氏名     | 英字 : 52 種 | 大文字 26 種:A~Z, 小文字 26 種:a~z                                                         |
|        | 9種        | Ä É Ö Ü ä é ö ü ß                                                                  |
|        | 記号:4種     | ,.'-                                                                               |
| 住所     | 英字 : 52 種 | 大文字 26 種 : A~Z, 小文字 26 種 : a~z                                                     |
|        | 9種        | Ä É Ö Ü ä é ö ü ß                                                                  |
|        | 数字:10種    | 0 1 2 3 4 5 6 7 8 9                                                                |
|        | 記号:5種     | # ,.'-                                                                             |
| 電話番号   | 数字:10種    | 0 1 2 3 4 5 6 7 8 9                                                                |
|        | 記号:4種     | - ( ) +                                                                            |
| 数字・記号  | 数字:10種    | 0 1 2 3 4 5 6 7 8 9                                                                |
|        | 記号:1種     | -                                                                                  |

| 設定(形式)  | 文字種       |                                                                                                |
|---------|-----------|------------------------------------------------------------------------------------------------|
| 日付      | 文字        | A B C D E F G I J K L M N O P R S T U V Y Z Ä a<br>b c d e f g i j k l m n o p r s t u v y z ä |
|         | 数字:10種    | 0 1 2 3 4 5 6 7 8 9                                                                            |
|         | 記号:3種     | -/.                                                                                            |
| 金額      | 数字:10種    | 0 1 2 3 4 5 6 7 8 9                                                                            |
|         | 記号:3種     | €,.                                                                                            |
| メールアドレス | 英字 : 52 種 | 大文字 26 種:A~Z, 小文字 26 種:a~z                                                                     |
|         | 数字:10種    | 0 1 2 3 4 5 6 7 8 9                                                                            |
|         | 記号:5種     | @ )                                                                                            |

スペイン語

| 設定(形式) | 文字種       |                                                                                       |
|--------|-----------|---------------------------------------------------------------------------------------|
| 一般     | 英字 : 52 種 | 大文字 26 種:A~Z, 小文字 26 種:a~z                                                            |
|        | 12 種      | ÁÉÍÑÓÚáéíñóú                                                                          |
|        | 数字:10種    | 0 1 2 3 4 5 6 7 8 9                                                                   |
|        | 記号:43種    | ! " # \$ % & ' ( ) * + , / : ; < = > ? @ [ \ ]_{ {   } £ € « »<br>© ® ° ¡ ¿ ⊙ ⊗ □ ☑ ⊠ |
| 氏名     | 英字 : 52 種 | 大文字 26 種 : A~Z, 小文字 26 種 : a~z                                                        |
|        | 12 種      | ÁÉÍÑÓÚáéíñóú                                                                          |
|        | 記号:4種     | ,.'-                                                                                  |
| 住所     | 英字 : 52 種 | 大文字 26 種:A~Z, 小文字 26 種:a~z                                                            |
|        | 12 種      | ÁÉÍÑÓÚáéíñóú                                                                          |
|        | 数字:10 種   | 0 1 2 3 4 5 6 7 8 9                                                                   |
|        | 記号:5種     | # ,.'-                                                                                |
| 電話番号   | 数字:10種    | 0 1 2 3 4 5 6 7 8 9                                                                   |
|        | 記号:4種     | -()+                                                                                  |
| 数字・記号  | 数字:10種    | 0 1 2 3 4 5 6 7 8 9                                                                   |
|        | 記号:1種     | -                                                                                     |
| 日付     | 文字        | ABCDEFGIJLMNOPRSTUVYZabcd                                                             |
|        |           | efgijlmnoprstuvyz                                                                     |
|        | 数字:10種    | 0 1 2 3 4 5 6 7 8 9                                                                   |
|        | 記号:3種     | -/.                                                                                   |

| 設定(形式)  | 文字種       |                            |
|---------|-----------|----------------------------|
| 金額      | 数字:10種    | 0 1 2 3 4 5 6 7 8 9        |
|         | 記号:3種     | €,.                        |
| メールアドレス | 英字 : 52 種 | 大文字 26 種:A~Z, 小文字 26 種:a~z |
|         | 数字:10種    | 0 1 2 3 4 5 6 7 8 9        |
|         | 記号:5種     | @ )                        |

## イタリア語

| 設定(形式)  | 文字種       |                                                                                    |
|---------|-----------|------------------------------------------------------------------------------------|
| 一般      | 英字 : 52 種 | 大文字 26 種:A~Z, 小文字 26 種:a~z                                                         |
|         | 14 種      | À È É Î Ì Ò Ù à è é î ì ò ù                                                        |
|         | 数字:10 種   | 0 1 2 3 4 5 6 7 8 9                                                                |
|         | 記号 : 41 種 | ! " # \$ % & ' ( ) * + , / : ; < = > ? @ [ \ ]_{ {   } £ € « »<br>© ® ° • ⊗ □ ☑ ⊠) |
| 氏名      | 英字 : 52 種 | 大文字 26 種 : A~Z, 小文字 26 種 : a~z                                                     |
|         | 14 種      | À È É Î Ì Ò Ù à è é î ì ò ù                                                        |
|         | 記号:4種     | ,.'-                                                                               |
| 住所      | 英字 : 52 種 | 大文字 26 種:A~Z, 小文字 26 種:a~z                                                         |
|         | 14 種      | À È É Î Ì Ò Ù à è é î ì ò ù                                                        |
|         | 数字:10種    | 0 1 2 3 4 5 6 7 8 9                                                                |
|         | 記号:5種     | # ,.'-                                                                             |
| 電話番号    | 数字:10種    | 0 1 2 3 4 5 6 7 8 9                                                                |
|         | 記号:4種     | - ( ) +                                                                            |
| 数字・記号   | 数字:10種    | 0 1 2 3 4 5 6 7 8 9                                                                |
|         | 記号:1種     | -                                                                                  |
| 日付      | 文字        | ABCDEFGIJLMNOPRSTUVYZabcd                                                          |
|         |           | efgijlmnoprstuvyz                                                                  |
|         | 数字:10 種   | 0 1 2 3 4 5 6 7 8 9                                                                |
|         | 記号:3種     | -/.                                                                                |
| 金額      | 数字:10種    | 0 1 2 3 4 5 6 7 8 9                                                                |
|         | 記号:3種     | €,.                                                                                |
| メールアドレス | 英字 : 52 種 | 大文字 26 種:A~Z, 小文字 26 種:a~z                                                         |
|         | 数字:10種    | 0 1 2 3 4 5 6 7 8 9                                                                |

| 設定(形式) | 文字種   |     |
|--------|-------|-----|
|        | 記号:5種 | @ ) |

• 日本語

| 設定(形式) | 文字種         |                                               |
|--------|-------------|-----------------------------------------------|
| 一般     | 漢字:6355 種   | JIS 第一水準および JIS 第二水準のすべての字種                   |
|        | 英字:52 種     | 大文字 26 種 : A~Z, 小文字 26 種 : a~z                |
|        | 数字:10種      | 0 1 2 3 4 5 6 7 8 9                           |
|        | カタカナ : 86 種 | (*1)                                          |
|        | ひらがな:83種    | (*2)                                          |
|        | 一般記号:25種    | ! # % & ' ( ) * + , / : ; < = > ? @ ^ _   ¥ · |
|        | 日本語記号:6種    | 、。々〆〒-                                        |
| 氏名     | 漢字:6355 種   | JIS 第一水準および JIS 第二水準の全ての字種                    |
|        | カタカナ:86種    | (*1)                                          |
|        | ひらがな:83種    | (*2)                                          |
|        | 日本語記号:2種    | ー々                                            |
| 住所     | 漢字:6355 種   | JIS 第一水準および JIS 第二水準の全ての字種                    |
|        | 英字:52 種     | 大文字 26 種 : A~Z, 小文字 26 種 : a~z                |
|        | 数字:10種      | 0 1 2 3 4 5 6 7 8 9                           |
|        | カタカナ : 86 種 | (*1)                                          |
|        | ひらがな:83種    | (*2)                                          |
|        | 一般記号:25種    | ! # % & ' ( ) * + , / : ; < = > ? @ ^ _   ¥ · |
|        | 日本語記号:6種    | 、。々〆〒-                                        |
| 電話番号   | 数字:10種      | 0 1 2 3 4 5 6 7 8 9                           |
|        | 記号:3種       | - ( )                                         |
| 数字・記号  | 数字:10種      | 0 1 2 3 4 5 6 7 8 9                           |
|        | 記号:1種       | -                                             |
| 日付     | 漢字:11種      | 月元昭成大日年平令和正                                   |
|        | 数字:10種      | 0 1 2 3 4 5 6 7 8 9                           |
|        | 英字:4種       | TSHR                                          |
|        | 記号:2種       | /.                                            |
| 金額     | 数字:10種      | 0 1 2 3 4 5 6 7 8 9                           |

| 設定(形式)  | 文字種       |                            |
|---------|-----------|----------------------------|
|         | 記号:4種     | ¥,                         |
| メールアドレス | 英字 : 52 種 | 大文字 26 種:A~Z, 小文字 26 種:a~z |
|         | 数字:10種    | 0 1 2 3 4 5 6 7 8 9        |
|         | 記号:5種     | @ )                        |

# \***1:**- 濁音なし 48 種

アイウエオカキクケコサシスセソタチツテトナニヌネノハヒフヘホマミムメモヤユヨラリルレロワヲンヰヱ

- 濁音あり 26 種

〕ガ ギ グ ゲ ゴ ザ ジ ズ ゼ ゾ ダ ヂ ヅ デ ド バ ビ ブ ベ ボ パ ピ プ ペ ポ ヴ - 小文字 14 種

## アイウエオツヤユヨワカケ

# \***2:**<sub>-</sub>濁音なし 48 種

あいうえおかきくけこさしすせそたちつてとなにぬねのはひふへほまみむめもやゆよらりるれろわをんゐゑ

- 濁音あり 25 種 が ぎぐ げ ご ざ じ ず ぜ ぞ だ ぢ づ で ど ば び ぶ べ ぼ ぱ ぴ ぷ ぺ ぽ
- 小文字 10 種

あいうえおつやゆよわ

#### 原稿の条件

→ 36.11 登録帳票の条件 (576 ページ)

### PaperStream IP ドライバーの設定

以下の PaperStream IP ドライバーの設定では、正しくゾーン OCR できない場合があります。

● 画像タイプが白黒の場合に、「画像」→「二値化の方法」で、「ハーフトーン」または「選択的強調」
 を選択している

#### 重要

- ゾーン OCR で認識できる文字数は、最大で 128 文字です。
- ゾーン OCR の認識領域を適切な大きさに設定してください。
   領域が大きすぎる場合、周囲の図、表、または罫線がゾーン OCR の対象となり、意図しない認識結果が出力されることがあります。
   また、領域が小さすぎる場合、認識したい文字列がゾーン OCR の対象から外れ、正しく認識できないことがあります。
- ゾーン OCR で認識した文字列が、画面では正常に表示されているが、ファイル名オプションで「ゾーン OCR」をファイル名に使用した場合や、インデックス情報に出力する場合、制御コードとみなされ、"\_"で出力されることがあります。
   この場合は、「コントロールパネル」の「地域と言語のオプション」で、ゾーン OCR に使用する言語を選択してください。

•「適用対象の単位」で「ページ」を選択している場合、画像の解像度は、以下を推奨します。カ ラー / グレーは 600dpi より大きい解像度は認識できません。

- 白黒 : 400 / 600 dpi

- カラー / グレー : 200 / 300 dpi
- ●「適用対象の単位」で「帳票」を選択している場合、帳票を登録するときの読み取り設定と、ジョブの読み取り設定の、画像タイプ / 解像度 / 用紙サイズを同じ設定にすることを推奨します。
- •「こだわり作成」画面の「読み取り設定」タブの「読み取り設定」にある「ドライバープロファイル」で「ScanSnap Manager for fi 互換」を選択している場合、認識する文字の言語として、以下は指定できません。
  - ギリシャ語
  - ベトナム語
  - スウェーデン語
  - オランダ語
  - ポーランド語
  - チェコ語
  - ルーマニア語
  - ヘブライ語
  - ウクライナ語
  - タイ語
  - インドネシア語
  - デンマーク語
  - ノルウェー語
  - ハンガリー語
  - フィンランド語

## ヒント

- PaperStream IP ドライバーによる自動傾き補正と原稿向き補正フィルターを使用すると、認識率の向上が期待できます。
- PaperStream IP ドライバーの「回転」 で「自動」 が選択されている場合、ヘブライ語の原稿を読 み取ると、読み取った画像が逆さまになります。「回転」 で「0 度」 を指定し、原稿の向きを正し い方向にそろえた状態で読み取りを実行してください。
- 認識文字が英数字や記号だけの場合は、誤認識することがあります。認識言語を英語に変更して実行すると文字を認識しやすくなります。

# 36.8 パスポートの検知条件

PaperStream Capture、PaperStream Capture Pro、または PaperStream Capture Pro Premium では、 ICAO(国際民間航空機関)で国際標準化された規格(Doc 9303)に沿って、機械読み取り領域(Machine Readable Zone = MRZ)に 44 桁 2 行で構成されるパスポートの情報を検知できます。

- PaperStream Capture の場合 パスポートの MRZ を自動で検知する場合は、PaperStream IP (TWAIN) ドライバーを使用し、パスポートの読み取りに対応しているスキャナーで、パスポートの MRZ が記載されているページを見開きの状態で読み取る必要があります。
- PaperStream Capture Pro または PaperStream Capture Pro Premium の場合 パスポートの MRZ を自動で検知する場合は、パスポートの読み取りに対応しているスキャナーで、パス ポートの MRZ が記載されているページを見開きの状態で読み取る必要があります。
   MRZ の記載位置と MRZ の構成は、以下のとおりです。

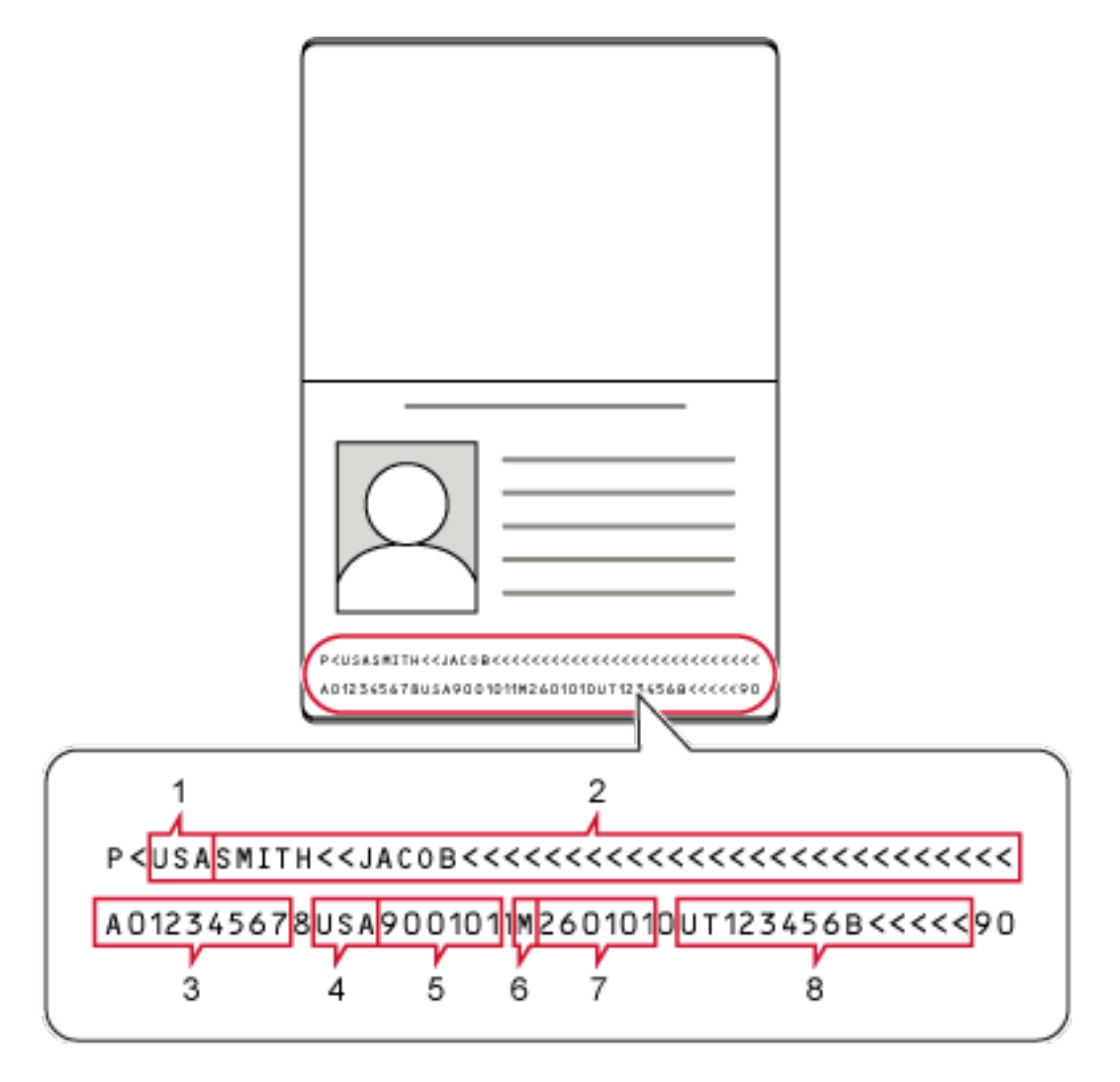

| 番号 | 意味  |
|----|-----|
| 1  | 発行国 |
| 2  | 姓名  |

| 番号 | 意味      |
|----|---------|
| 3  | 旅券番号    |
| 4  | 国籍      |
| 5  | 生年月日    |
| 6  | 性別      |
| 7  | 有効期間満了日 |
| 8  | 個人番号    |

ただし、以下のような場合、パスポートの MRZ が正しく認識できない場合があります。

- パスポートがよごれている
- 読み取り後のパスポートの画像が、上下逆さまや横向き、または傾いている

#### 重要

- ●「データ抽出設定」タブの「適用対象の単位」で「ページ」を選択している場合だけ、検知の対象に 選択できます。
- PaperStream Capture で PaperStream IP (ISIS) ドライバーを使用している場合、パスポートの MRZ を自動で検知できません。
   パスポートを読み取ったあと、「スキャン」画面(確認 / 編集時)のツールバーから「エリア設定」を選択し、情報が含まれている MRZ の段(44 桁)を認識領域として指定してください。

#### ヒント

- パスポートの読み取りで使用するドライバープロファイルは、パスポート用に用意されているプリ セットプロファイルを推奨します。ドライバープロファイルは、「読み取り設定」タブで変更できま す。
- 詳細は、使用しているスキャナーのオペレーターガイドを参照してください。

## 36.9 ID カード(TD1)の検知条件

PaperStream Capture、PaperStream Capture Pro、または PaperStream Capture Pro Premium では、 ICAO(国際民間航空機関)で国際標準化された規格(Doc 9303)に沿って、機械読み取り領域(Machine Readable Zone = MRZ)に 30 桁 3 行で構成される ID カード(TD1 準拠)の情報を検知できます。

● PaperStream Capture の場合

 PaperStream Capture Pro または PaperStream Capture Pro Premium の場合 ID カード(TD1 準拠)の MRZ を自動で検知する場合は、ID カード(TD1 準拠)の読み取りに対応して いるスキャナーで読み取る必要があります。

ID カード(TD1 準拠)の MRZ を自動で検知する場合は、PaperStream IP(TWAIN)ドライバーを使用 し、ID カード(TD1 準拠)の読み取りに対応しているスキャナーで読み取る必要があります。

MRZ の記載位置と MRZ の構成は、以下のとおりです。

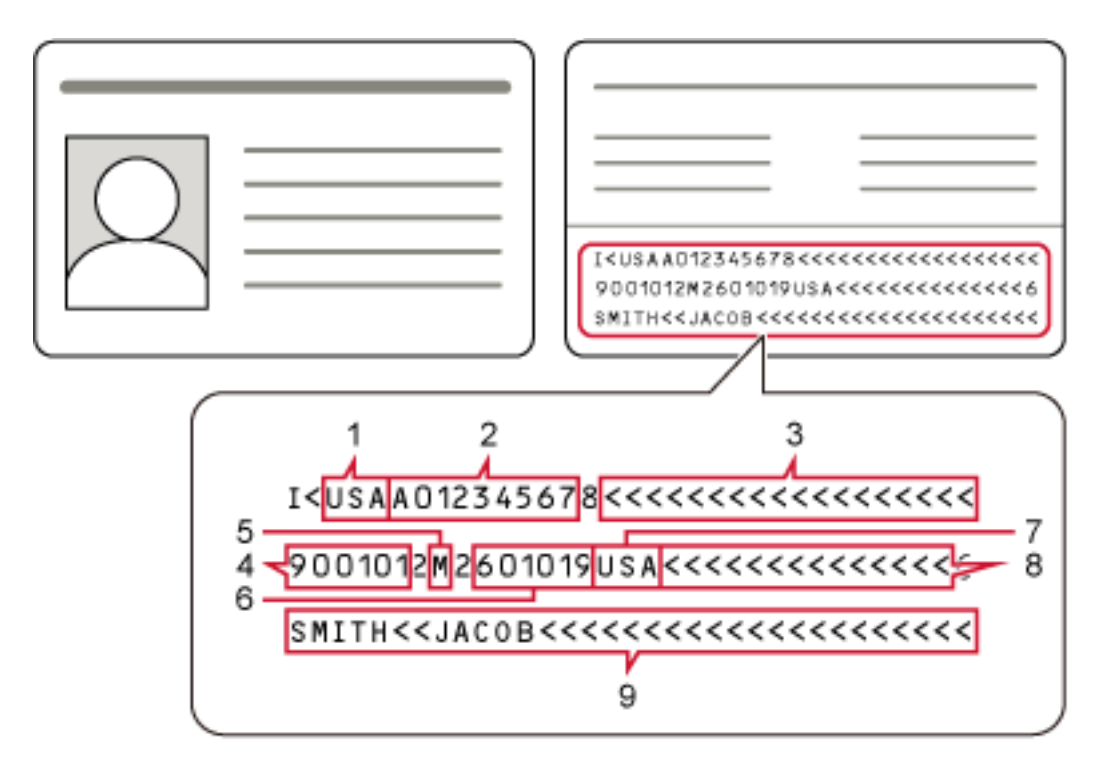

| 番号 | 意味        |
|----|-----------|
| 1  | 発行国       |
| 2  | 文書番号      |
| 3  | 発行国拡張情報上段 |
| 4  | 生年月日      |
| 5  | 性別        |
| 6  | 有効期間満了日   |
| 7  | 国籍        |
| 8  | 発行国拡張情報中段 |
| 9  | 姓名        |

ただし、以下のような場合、ID カード(TD1 準拠)の MRZ が正しく認識できない場合があります。

- ID カードがよごれている
- MRZ が 2 行以下である

## 重要

- ●「データ抽出設定」タブの「適用対象の単位」で「ページ」を選択している場合だけ、検知の対象に 選択できます。
- PaperStream Capture で、PaperStream IP(ISIS) ドライバーを使用している場合、ID カード (TD1 準拠)の MRZ を自動で検知できません。

ID カード(TD1 準拠)を読み取ったあと、「スキャン」画面(確認 / 編集時)のツールバーから 「エリア設定」を選択し、情報が含まれている MRZ の段(30桁)を認識領域として指定してください。

## ヒント

• 詳細は、使用しているスキャナーのオペレーターガイドを参照してください。

# 36.10 ID カード(TD2)の検知条件

PaperStream Capture、PaperStream Capture Pro、または PaperStream Capture Pro Premium では、 ICAO(国際民間航空機関)で国際標準化された規格(Doc 9303)に沿って、機械読み取り領域(Machine Readable Zone = MRZ)に 36 桁 2 行で構成される ID カード(TD2 準拠)の情報を検知できます。

- PaperStream Capture の場合
   ID カード(TD2 準拠)の MRZ を自動で検知する場合は、PaperStream IP(TWAIN)ドライバーを使用し、ID カード(TD2 準拠)の読み取りに対応しているスキャナーで読み取る必要があります。
- PaperStream Capture Pro または PaperStream Capture Pro Premium の場合 ID カード(TD2 準拠)の MRZ を自動で検知する場合は、ID カード(TD2 準拠)の読み取りに対応して いるスキャナーで読み取る必要があります。

MRZ の記載位置と MRZ の構成は、以下のとおりです。

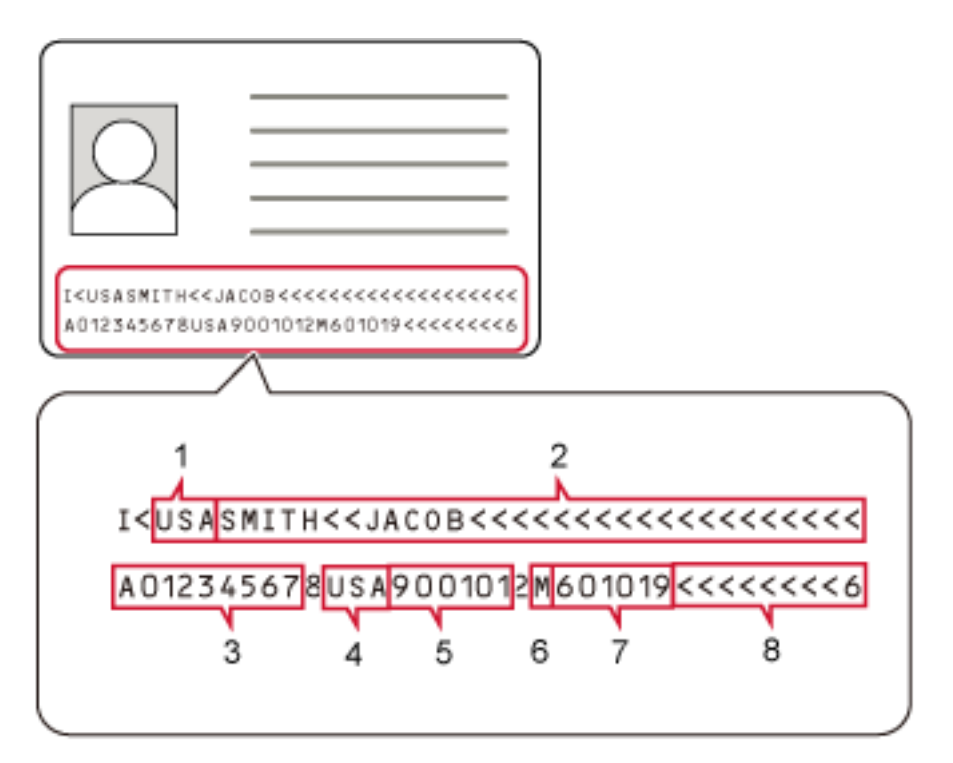

| 番号 | 意味  |
|----|-----|
| 1  | 発行国 |
| 2  | 姓名  |

| 番号 | 意味      |
|----|---------|
| 3  | 文書番号    |
| 4  | 国籍      |
| 5  | 生年月日    |
| 6  | 性別      |
| 7  | 有効期間満了日 |
| 8  | 拡張情報    |

ただし、以下のような場合、ID カード(TD2 準拠)の MRZ が正しく認識できない場合があります。

- ID カードがよごれている
- MRZ が 1 行以下である

#### 重要

- ●「データ抽出設定」タブの「適用対象の単位」で「ページ」を選択している場合だけ、検知の対象に 選択できます。
- PaperStream Capture で PaperStream IP (ISIS) ドライバーを使用している場合、ID カード (TD2 準拠)の MRZ を自動で検知できません。
   ID カード(TD2 準拠)を読み取ったあと、「スキャン」画面(確認 / 編集時)のツールバーから 「エリア設定」を選択し、情報が含まれている MRZ の段(36 桁)を認識領域として指定してくだ さい。

#### ヒント

• 詳細は、使用しているスキャナーのオペレーターガイドを参照してください。

## 36.11 登録帳票の条件

「帳票登録」画面で登録できる帳票の条件について説明します。 以下の条件を満たす帳票を登録してください。

| 項目         | 条件                                                                              |
|------------|---------------------------------------------------------------------------------|
| 帳票サイズ      | A3 ~ A7<br>73.66 × 104.14 mm ~ 304.8 × 431.8 mm(2.9 × 4.1 インチ<br>~ 12 × 17 インチ) |
| 帳票に必要な印刷要素 | 2cm 以上の縦線または横線が 5 本以上(*1)<br>線の種類は、実線だけ                                         |
| 帳票に記入できる線  | 太さ 1mm 以下の実線<br>1mm より太い実線や、実線以外の線(点線、破線、波線、二重線な<br>ど)は、線分として認識されない。            |
| 項目                      | 条件                                                     |
|-------------------------|--------------------------------------------------------|
| 帳票に印刷できないもの             | ● 写真(カラー写真、網点写真)                                       |
|                         | ● カラー印刷                                                |
|                         | ● 網かけ(帳票面積の 20% 以上のもの)                                 |
| 帳票を識別するために必要な差異<br>(*2) | 帳票中の罫線の 2 割以上のものが、ほかの帳票と異なる位置や長さ<br>であること(*1)          |
| その他の注意                  | 線分が1本でも異なる、または活字の印刷内容が異なる場合は、帳<br>票のレイアウトが識別されないことがある。 |

- \*1:以下の線分は、線分として認識されません。そのため、印刷要素や帳票を識別するための差異には数えられません。
  - 太さ 1mm より太い実線
  - 実線以外の罫線(点線、破線、波線、二重線など)
- \*2:スキャナーで読み取ったときの条件(濃度、傾き、よごれなど)によっては識別できない場合があります。

# 36.11.1 識別できない原稿

以下に、識別できない原稿の例を示します。

#### 例 1

罫線構造が同じでも、罫線で囲まれている範囲のサイズが異なる原稿です。 以下の例のように、表の大きさが文字数に合わせて変化する原稿は、正しく識別されません。

E.

| CONSTRUCTION OF THE OWNER OF THE OWNER OF THE OWNER OF THE OWNER OF THE OWNER OF THE OWNER OWNER OWNE | NUL COMMON                                                                                                    |                                           | INVOICE                                                                                                    |      |      | the party of the second second                                                                                                    | nant somerasona con<br>e la solo, ne terro<br>social                                                                                                    | in oner                                        | 100            |                                     | INVOIC                                         | E |
|----------------------------------------------------------------------------------------------------|----------------------------------------------------------------------------------------------------|-------------------------------------------|----------------------------------------------------------------------------------------------------|------|------|----------------------------------------------------------------------------------------------------|----------------------------------------------------------------------------------------------------|------------------------------------------------|----------------|-------------------------------------|------------------------------------------------|---|
| 1811 (m. Noroda)<br>(m. 1868)<br>(h.t. 1868)<br>(m. 1868)<br>(m. 1868)                                                                                                    | ingenie Producia (d. 1880)<br>of Marchile<br>GOOM<br>1 (d. 1980) Albert By                                                                                                    | *                                         | AND AND ALTERNAT                                                                                                    |      |      |                                                                                                    | Contraction of the second second seco | Apartar Hoteko<br>K Alexista<br>16 meter orași | 91<br>19       | *129                                | Internet and<br>Secondary and<br>Secondary and | - |
| -                                                                                                    | 10140<br>10140                                                                                                    | na<br>Na multima<br>I multima sian<br>I S |                                                                                                    |      | 1000 | EL INT<br>BRAND, INCOLOMA,<br>CALL PROJECTA LANK<br>IN A-1                                                                                                    |                                                                                                    |                                                | 100            | ner<br>Ner mentine<br>A preside Las |                                                |   |
|                                                                                                    | 10110                                                                                                    | anta<br>hari-in                           |                                                                                                    |      | 1    | PPRESS 44, 10000                                                                                                    |                                                                                                    |                                                | 100 N<br>80. 1 | -                                   |                                                |   |
| 11.01 10.01                                                                                                    | 4110.0 10 101-0081                                                                                                    |                                           | Arts (# 100000)                                                                                                    | 1.13 |      | 11 200824                                                                                                    | 10.01 (10.01)                                                                                                    | -                                              |                | 1112.101100                         | 1113-10-14P                                    |   |
| 14-POPULA                                                                                                    |                                                                                                    |                                           | 1                                                                                                    |      | 1911 | 10,000                                                                                                    | 10101111                                                                                                    |                                                |                |                                     |                                                | _ |
| eller st<br>en om<br>menor - 1,00                                                                                                    | inter<br>Fr                                                                                                    | 0040                                      | 1-000 (d)<br>(d)<br>(d)<br>(d)<br>(d)<br>(d)<br>(d)<br>(d)<br>(d)<br>(d)                                                                                                    |      |      | In (Free Lines 1) or (<br>In (197) Table 1, res Min<br>in (197) Table 1, res Min<br>in (197) Table 1, res Min<br>in (197) Table 1, res Min<br>(197) Table 1, res Min<br>(197) Table 1, res | 9<br>9<br>97 - 1, 2<br>9<br>9<br>9<br>9<br>9<br>9<br>9<br>9<br>9<br>9<br>9<br>9<br>9<br>9<br>9<br>9<br>9<br>9<br>9                                                                                                    |                                                | -              | Heddan (                            | 1.00.00                                        |   |
|                                                                                                    |                                                                                                    |                                           |                                                                                                    |      |      |                                                                                                    |                                                                                                    |                                                |                | Tes<br>1011                         | Linite                                         |   |
|                                                                                                    | Konten  Konten |                                           | 1991 W. Strate Angenere Products of Hamilian<br>Strategie of Benefits<br>Strategie of Benefits<br>Strategie of Benefits<br>Strategie of Benefits<br>Strategie of Benefits<br>Strategie of Benefits<br>Strategie of Benefits<br>Strategie of Benefits<br>Strategie of Benefits<br>Strategie of Benefits<br>Strategie of Benefits        1      Strate Strategie of Strategie of Strategie |      |      |                                                                                                    | Nature      Control bage of section in the base of section in the section in the sectin the sectin the section in the sectin the section in the section                                    |                                                |                |                                     |                                                |   |

# 例 2

罫線構造の中に同じ部分と異なる部分がある原稿です。

すべての罫線が識別対象になるため、以下の例のように、同じ罫線の部分と異なる罫線の部分がある原稿は、正しく識別されません。

| 2012/11                | Packin           | g Lis               | T                 |             |
|------------------------|------------------|---------------------|-------------------|-------------|
| Data Fram:             |                  |                     | =                 |             |
| Sont:<br>Shipping Date | Acea<br>Shipp    | vent No:<br>sing Co |                   |             |
| Product-Descriptio     | a Tatal Quantity | Sipping-<br>Ne:     | Tatai-<br>Weight: | Product No. |
|                        |                  |                     |                   |             |
|                        |                  |                     |                   |             |
|                        |                  |                     |                   |             |
|                        |                  |                     |                   |             |

|                                                   |                | Address<br>Phone<br>Website | 012-345-678<br>http://www. | oxox<br>19012<br>abcdefg.com |
|---------------------------------------------------|----------------|-----------------------------|----------------------------|------------------------------|
| Sent To:<br>Date Proto:<br>Sent:<br>Shipping Date |                | g Lis                       | it<br>                     |                              |
| Product-Description                               | Total Cuantity | Searcy-<br>Ne:              | Fotai-<br>Weight:          | Product 1                    |
|                                                   |                |                             |                            |                              |
|                                                   |                |                             |                            |                              |

# 例 3

短い罫線がある原稿や、罫線の背景に模様がある原稿です。

以下の例のように、破線や網かけがある原稿は、正しく識別できません。

| 1 the Badaraian                                                                                                    |                                             |                                     | (full Name |
|----------------------------------------------------------------------------------------------------|---------------------------------------------|-------------------------------------|------------|
| f tee veeersige                                                                                                    | e voctor is secici                          | ee,                                 | (run Name  |
| Gr. / Gre.                                                                                                    |                                             |                                     | (full Name |
|                                                                                                    |                                             |                                     |            |
| Nationality:                                                                                                    |                                             |                                     |            |
| Date of Birth:                                                                                                    |                                             |                                     |            |
| Place of Birth:                                                                                                    |                                             |                                     |            |
| Age:                                                                                                    |                                             |                                     |            |
|                                                                                                    |                                             |                                     |            |
| Marital Status                                                                                                    | :                                           |                                     |            |
| Marital Status<br>Residing At:                                                                                                    | 1                                           |                                     |            |
| Marital Status<br>Residing At:                                                                                                    | 1~~-                                        |                                     |            |
| Marital Status<br>Residing At:<br>I have four                                                                                                    | nd him/her:                                 | ジ                                   |            |
| Marital Status<br>Residing At:<br>I have foun                                                                                                    | d him/her:                                  | Suffering from                      | ····       |
| Marital Status<br>Residing At:<br>I have foun                                                                                                    | nd him/her:                                 | Suffering from<br>Following Illness |            |
| Marital Status<br>Residing At:<br><i>I have foun</i>                                                                                                    | nd him/her:<br>Free of Following<br>Illness | Suffering from<br>Following Illness |            |
| Marital Status<br>Residing At:<br><i>I have foun</i><br>Illnets Name Here<br>Illnets Name Here                                                                                                    | nd him/her:<br>Free of Following<br>Illness | Suffering from<br>Following Illness |            |
| Marital Status<br>Residing At:<br>I have four<br>Illness Name Here<br>Illness Name Here<br>Illness Name Here                                                                                                    | nd him/her:<br>Free of Following<br>Illness | Suffering from<br>Following Illness |            |
| Marital Status<br>Residing At:<br>I have four<br>Illiness Name Here<br>Illiness Name Here<br>Illiness Name Here<br>Illiness Name Here                                                                                        | nd him/her:<br>Free of Following<br>Illness | Suffering from<br>Following Illness |            |
| Marital Status<br>Residing At:<br><i>I have four</i><br>illness Name Here<br>illness Name Here<br>illness Name Here<br>illness Name Here<br>illness Name Here                                                                | nd him/her:<br>Free of Following<br>Illness | Suffering from<br>Following Illness |            |
| Marital Status<br>Residing At:<br><i>I have foun</i><br>illness Name Here<br>illness Name Here<br>illness Name Here<br>illness Name Here<br>illness Name Here<br>illness Name Here                                           | nd him/her:                                 | Suffering from<br>Following Illness |            |
| Marital Status<br>Residing At:<br><i>I have foun</i><br>illness Name Here<br>illness Name Here<br>illness Name Here<br>illness Name Here<br>illness Name Here<br>illness Name Here<br>illness Name Here<br>illness Name Here | read him/her:                               | Suffering from<br>Following Illness |            |

# 例 4

帳票としての特徴が少ない原稿です。 罫線がなく、文字だけの原稿や、白紙の原稿は、正しく識別できません。

# 関連項目

10.18 定型帳票の文字列やバーコード/QR コードの情報を抽出する (142 ページ)

# 36.12 ジョブ移入結果ログ

運用環境の移入を実行すると、移入結果がログファイルに出力されます。 ファイル形式は CSV で、ファイル名は「PSCImpProfile.csv」です。

# 移入結果の格納先

移入結果は、以下のフォルダーに作成されます。 C:¥Users¥*ユーザー名*¥Documents¥PaperStreamCapture

#### 移入結果の内容

移入結果は、以下の形式で出力されます。

"ログ出力日時" "移入結果","詳細情報","ジョブ名"

#### 1 行目

ログが出力された日時が出力されます。 日時のフォーマットは、「曜日.月日.年時:分:秒」です。

# 2 行目以降

各ジョブの移入結果が出力されます。

| 項目   | 内容                               |
|------|----------------------------------|
| 移入結果 | OK : 移入しました。<br>NG : 移入できませんでした。 |
| 詳細情報 | New : 新規で移入しました。                 |
| ジョブ名 | 移入対象のジョブ名が出力されます。                |

#### ログ出力例

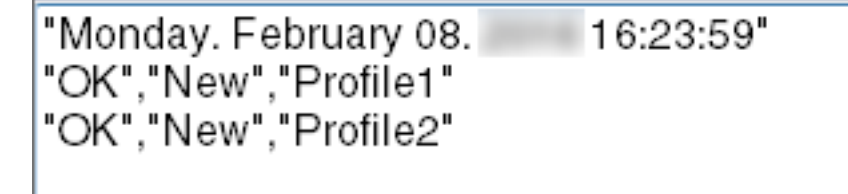

# 36.13 PaperStream Capture、PaperStream Capture Pro、または PaperStream Capture Pro Premium とドライバープロファイ ルの設定の関係

ジョブ作成/編集

読み取り設定

読み取り設定

#### 画質補正

PaperStream Capture Pro または PaperStream Capture Pro Premium の場合、ドライ バープロファイルでマルチイメージが指定されていると、「画質補正」の指定が無効となり ます。

#### 画像チェック

#### 折れ/破れ

「折れ/破れ」を指定すると、一時的にドライバープロファイルのクロッピングを自動に変更して読み取りします。

#### 重送

「重送」を指定すると、ドライバープロファイルの長尺帳票分割の指定が無効となります。 また、ドライバープロファイルのマルチフィード検出の条件に「装置設定」が指定されて いる場合、「重なりと長さ」に切り替えて読み取りを行います。

#### 白紙

「白紙」を指定すると、ドライバープロファイルの長尺帳票分割の指定が無効となります。

#### 出力先設定

#### ファイルプロパティ

#### ページカウンターをインプリンタで印字する

「ページカウンターをインプリンタで印字する」を指定すると、ドライバープロファイルの 長尺帳票分割の指定が無効となります。 ドライバープロファイルでキャリアシートが指定されていると、「ページカウンターをイン

プリンタで印字する」の指定が無効となります。

#### シートカウンターをインプリンタで印字する

「シートカウンターをインプリンタで印字する」を指定すると、ドライバープロファイルの 長尺帳票分割の指定が無効となります。

ドライバープロファイルでキャリアシートが指定されていると、「シートカウンターをイン プリンタで印字する」の指定が無効となります。

#### データ抽出設定

#### フィールド属性

## パスポート

「パスポート」を指定すると、ドライバープロファイルの長尺帳票分割の指定が無効となり ます。

#### ID カード(TD1)

「ID カード(TD1)」を指定すると、ドライバープロファイルの長尺帳票分割の指定が無効となります。

#### ID カード(TD2)

「ID カード(TD2)」を指定すると、ドライバープロファイルの長尺帳票分割の指定が無効となります。

#### 仕分け設定

#### ドキュメント仕分け

#### 白紙

「白紙」を指定すると、ドライバープロファイルの長尺帳票分割の指定が無効となります。

#### パッチコード

「パッチコード」を指定すると、ドライバープロファイルの長尺帳票分割の指定が無効となります。

#### バッチ仕分け

#### 白紙

PaperStream Capture Pro または PaperStream Capture Pro Premium の場合、「白紙」 を指定すると、ドライバープロファイルの長尺帳票分割の指定が無効となります。

# パッチコード

PaperStream Capture Pro または PaperStream Capture Pro Premium の場合、「パッチコード」を指定すると、ドライバープロファイルの長尺帳票分割の指定が無効となります。

#### ● 管理ツール

#### 一般

おすすめ設定

#### お知らせ

「お知らせ」を指定すると、ドライバープロファイルの長尺帳票分割の指定が無効となります。

#### お知らせするユーザーを選択

「お知らせするユーザーを選択」を指定すると、ドライバープロファイルの長尺帳票分割の 指定が無効となります。

#### ・ ツールバー

#### スキャン

#### 追加(アシストスキャン)

ドライバープロファイルでマルチイメージが指定されていると、「追加(アシストスキャン)」はできません。

#### 差し替え(アシストスキャン)

ドライバープロファイルでマルチイメージが指定されていると、「差し替え(アシストスキャン)」はできません。

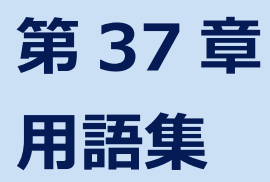

#### お使いになる前に

#### 抽出データ

読み取った原稿の、画像に関する情報を抽出したデータです。 ここでは、設定している全フィールドのフィールド値と認識エリアを指します。

#### インデックス

読み取った原稿の、画像に対する索引または識別用のデータを指します。 ここでは、データに抽出データが埋め込まれた状態、または埋め込む作業を指します。

#### マルチステーション

PaperStream Capture Pro または PaperStream Capture Pro Premium の場合に、ストレージ サーバーを使用する運用方法です。

ストレージサーバーとクライアント端末のステーションで運用します。

ストレージサーバーでデータを管理し、クライアント端末の各ステーションで作業を行います。

#### バッチスキャンモード

定型業務向けの読み取り方法です。

ファイルの保存形式、保存先、および読み取り条件などの設定内容を、ジョブとして事前に登録し、 そのジョブを使って原稿を読み取ります。

#### シンプルスキャンモード

非定型業務向けの読み取り方法です。

ファイルの保存形式、保存先、および読み取り条件などの設定内容を、必要に応じて変更して、原 稿を読み取ります。

#### ジョブ

PaperStream Capture での読み取りや出力に関する条件を登録したデータです。 読み取り方法がバッチスキャンモードの場合に使用します。

#### モード切替え

読み取り方法を「シンプルスキャンモード」または「バッチスキャンモード」に切り替えます。

#### アドホックスキャン

読み取り方法がバッチスキャンモードの場合に、既存のジョブの設定内容を一時的に変更して原稿 を読み取る機能です。読み取りが完了すると、ジョブの設定は元に戻ります。

#### ゾーン OCR

指定した領域に対し、OCR(光学式文字認識)を行い、文字情報を抽出する機能です。

# インデックス情報ファイル

出力した画像に対する、データの索引または識別データの情報を出力したファイルです。

#### PaperStream IP (TWAIN)

業務用 イメージ スキャナー専用のスキャナードライバーです。 TWAIN 規格に準拠しています。

#### PaperStream IP (ISIS)

PaperStream Capture の場合の、業務用 イメージ スキャナー専用のスキャナードライバーです。 ISIS 規格に準拠しています。

#### インストール方法

#### アクティベート

ライセンスを認証し、機能の制限を解除します。

#### シングルステーション

ストレージサーバーを使用しない運用方法です。 1つの端末でデータの管理や作業を行います。

#### ストレージサーバー

ジョブや読み取った画像を含むバッチを管理します。

# ステーション

シングルステーション運用の端末や、マルチステーション運用のクライアント端末を指します。 ステーションとして、以下のプロセスを選択して運用します。

- スキャン&インデックス
- スキャン(\*)
- QC (\*)
- •インデックス(\*)

\*組み合わせて1つのステーションとして設定できます。

## 基本的な読み取り操作

#### PaperStream IP Import

スキャナーを介さず、既存の BMP、JPG、TIF、JPEG、TIFF、および PDF ファイルを画質補正して 取り込むドライバーです。

TWAIN 規格に準拠しています。

PaperStream Capture Pro Premium のこだわり作成で使用できます。

#### バッチ

ジョブで設定した一連の処理を実施するまとまりを指します。

#### ● 便利な機能

#### PaperStream ClickScan

業務用イメージスキャナーを利用して、簡易的な設定だけで原稿を読み取るためのアプリケーションです。

PaperStream Capture と併用して使用できます。

#### 定型帳票

申請書やアンケートなど、どの項目をどの位置に記入するかが決まっている定型の原稿を、 PaperStream Capture では「定型帳票」または「帳票」と呼びます。 事前に帳票の情報を登録しておけば、レイアウトから帳票の種類を識別して、読み取ります。 以下の方法で帳票を読み取るジョブを設定できます。

- PaperStream IP ドライバーの自動プロファイル選択機能を使用する
  PaperStream IP ドライバーで原稿識別情報を登録し、自動プロファイル選択機能を使用してプロファイルと関連付けます。PaperStream Capture のこだわり作成のジョブで「自動プロファイル選択」の設定が「オン」のドライバープロファイルを選択することで、帳票を種類ごとに仕分けして保存できます。
- PaperStream Capture の帳票レイアウト識別機能を使用する
  事前に PaperStream Capture に帳票を登録しておくことで、帳票の種類ごとに仕分けして保存できます。また、帳票のバーコードや文字の情報を抽出して利用できます。

#### フィールド

抽出データに関する情報を入力する領域を指します。

#### フィールドルール

フィールド値に対し、指定するルールを指します。

#### パッチコード

スキャナーで読み取って、原稿やバッチの区切りとして認識させるための、専用コードです。 印刷して使用します。

#### ● 運用環境の移出/移入

#### ドライバープロファイル

PaperStream IP ドライバーでの読み取り条件を登録したデータです。

#### PaperStream Capture Pro、PaperStream Capture Pro Premium の機能

#### フィールド値

抽出データに関する情報の値を指します。

QC

クオリティーチェック(Quality Check)を指します。 PaperStream Capture Pro または PaperStream Capture Pro Premium では、読み取りとQCを 別々に作業できます。QC 画面で読み取った画像を確認したり、編集したりできます。

# • PaperStream Capture Pro または PaperStream Capture Pro Premium のアクティベート

# ディアクティベート

ライセンスの認証を解除します。 インストールした媒体によって、ディアクティベートしたあとの動作は、以下のように異なります。

- Web サイトからダウンロードした場合
  再度、ライセンスをアクティベートするまで、PaperStream Capture Pro または PaperStream
  Capture Pro Premium が起動できなくなります。
- スキャナーに添付されている Setup DVD-ROM からインストールした場合
  PaperStream Capture Pro または PaperStream Capture Pro Premium の固有の機能が利用できなくなります。

# 第 38 章 お問い合わせ

# お問い合わせ窓口

お客様からのお問い合わせに迅速に対応いたします。 お問い合わせで対応する内容は、以下のとおりです。

- 業務用 イメージ スキャナー全般に関する操作や故障・トラブル
- PaperStream Capture に関する操作

• PaperStream Capture Pro または PaperStream Capture Pro Premium のご購入 お使いの PaperStream Capture のバージョンを確認する場合があります。事前にバージョンを確認の うえ、お問い合わせください。

バージョンの確認方法は、33.1 バージョンの情報を確認する (400 ページ)を参照してください。 なお、PaperStream Capture Pro または PaperStream Capture Pro Premium の技術的なサポートの お問い合わせは、ご購入後にご案内する専用のお問い合わせ窓口をご利用ください。

| お問い合わせ先 | 株式会社 PFU イメージング サービス&サポートセンター                                       |
|---------|---------------------------------------------------------------------|
| ホームページ  | 以下のホームページをご覧ください。<br>https://www.pfu.ricoh.com/imaging/contact.html |

上記窓口では、ABBYY FineReader for ScanSnap<sup>™</sup>に関するお問い合わせにはお答えできません。 ABBYY FineReader for ScanSnap<sup>™</sup>に関しては、次の操作で表示される ABBYY FineReader for ScanSnap<sup>™</sup> ユーザーズガイドの「テクニカル サポート」を参照してください。

- Windows 10/Windows Server 2016/Windows Server 2019/Windows Server 2022
  「スタート」メニュー→「ABBYY FineReader for ScanSnap (TM)」→「ユーザーズガイド」をクリックします。
- Windows 11/Windows Server 2025 「スタート」メニュー→「すべてのアプリ」→「ABBYY FineReader for ScanSnap (TM)」→「ユー ザーズガイド」をクリックします。